# Notice

### Hewlett-Packard to Agilent Technologies Transition

This documentation supports a product that previously shipped under the Hewlett-Packard company brand name. The brand name has now been changed to Agilent Technologies. The two products are functionally identical, only our name has changed. The document still includes references to Hewlett-Packard products, some of which have been transitioned to Agilent Technologies.

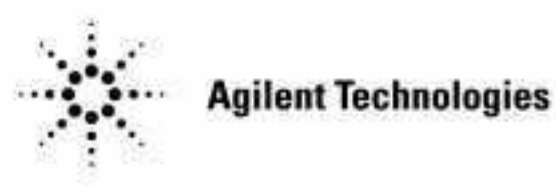

Printed in USA March 2000

# User's Guide

# HP 8719D/2OD/22D Network Analyzer

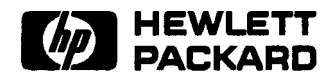

HP Part No. 08720-90288 Supersedes: October 1998 Printed in USA February 1999

#### Notice.

The information contained in this document is subject to change without notice.

Hewlett-Packard makes no warranty of any kind with regard to this material, including but not limited to, the implied warranties of merchantability and fitness for a particular purpose. Hewlett-Packard shall not be liable for errors contained herein or for incidental or consequential damages in connection with the furnishing, performance, or use of this material.

@ Copyright 1996-1999 Hewlett-Packard Company

### Certification

Hewlett-Packard Company certifies that this product met its published specifications at the time of shipment from the factory. Hewlett-Packard further certifies that its calibration measurements are traceable to the United States National Institute of Standards and Technology, to the extent allowed by the Institute's calibration facility, and to the calibration facilities of other International Standards Organization members.

| Warranty |
|----------|
|----------|

Note The actual warranty on your instrument depends on the date it was ordered as well as whether or not any warranty options were purchased at that time. **To** determine the exact warranty on your instrument, contact the nearest Hewlett-Packard sales or service office with the model and serial number of your instrument. See the table titled "Hewlett-Packard **Sales** and Service Offices," later in this section, for a list of sales and service offices.

This Hewlett-Packard instrument product is warranted against defects in material and workmanship for the warranty period. During the warranty period, Hewlett-Packard Company will, at its option, either repair or replace products which prove to be defective.

If the warranty covers repair or service to be performed at Buyer's facility, then the service or repair will be performed at the Buyer's facility at no charge within HP service travel areas. Outside HP service travel areas, warranty service will be performed at Buyer's facility only upon HP's prior agreement, and Buyer **shall** pay HP's round-trip travel expenses. In all other areas, products must be returned to a service facility designated by HP

If the product is to be returned to Hewlett-Packard for service or repair, it must be returned to a service facility designated by Hewlett-Packard. Buyer **shall** prepay shipping charges to Hewlett-Packard and Hewlett-Packard shall pay shipping charges to return the product to Buyer. However, Buyer **shall** pay **all** shipping charges, duties, and taxes for products returned to Hewlett-Packard from another country.

Hewlett-Packard warrants that its software and **firmware** designated by Hewlett-Packard for use with an instrument will execute its progr**amming** instructions when properly installed on that instrument. Hewlett-Packard does not warrant that the operation of the instrument, or software, or **firmware will** be uninterrupted or error-free.

LIMITATION OF WARRANTY

The foregoing warranty shall not apply to defects resulting from improper or inadequate maintenance by Buyer, Buyer-supplied software or interfacing, unauthorized modification or misuse, operation outside of the environmental specifications for the product, or improper site preparation or maintenance.

NO OTHER WARRANTY IS EXPRESSED OR IMPLIED. HEWLETT-PACKARD SPECIFICALLY DISCLAIMS THE IMPLIED **WARRANTIES** OF MERCHANTABILITY AND FITNESS FOR A PARTICULAR PURPOSE.

EXCLUSIVE REMEDIES

THE REMEDIES PROVIDED HEREIN ARE BUYER'S SOLE AND EXCLUSIVE REMEDIES. HEWLETT-PACKARD SHALL NOT BE LIABLE FOR ANY DIRECT, INDIRECT, SPECIAL, INCIDENTAL, OR CONSEQUENTIAL DAMAGES, WHETHER BASED ON CONTRACT, TORT, OR ANY OTHER LEGAL THEORY

### Maintenance

Clean the cabinet using a damp cloth only.

### Assistance

Product maintenance agreements and other customer assistance agreements are available for Hewlett-Packard products.

For any assistance, contact your nearest Hewlett-Packard Sales and Service Office.

#### Hewlett-Packard Sales and Service Offices

#### **US FIELD OPERATIONS**

#### Instrument Support Center

Hewlett-Packard Company (800) 403-0801

#### EUROPEAN FIELD OPERATIONS

#### Headquarters

Hewlett-Packard S.A. 160, Route du Nant-d'Avril 1217 Meyrin 2/Geneva Switzerland (4122) 780.8111

#### Great Britain

Hewlett-Packard Ltd. Eskdale Road, **Winnersh** Triangle Wokingham, Berkshire RG41 5DZ England (44 734) 696622

#### Prance Hewlett-Packard Prance 1 Avenue Du Canada Zone D'Activite De Courtaboeuf F-91947 Les Ulis Cedex France (33 1) 69 82 60 60

Germany

Hewlett-Packard GmbH Hewlett-Packard Strasse 61352 Bad Homburg v.d.H Germany (49 6172) 16-0

#### **INTERCON FIELD OPERATIONS**

#### Headquarters

Hewlett-Packard Company 3495 Deer Creek Road Palo Alto, California, USA 94304-1316 (416) 857-5027

#### China

38 Bei San Huan X1 Road shuaug Yu shu Hai Dian District Beijing, china (86 1) 256-6888

#### Taiwan

Hewlett-Packard Taiwan **8th Floor,** H-P Building 337 Fu Hsing North Road Taipei, Taiwan (886 2) 712-0404

#### Australia

Hewlett-Packard Australia Ltd. 31-41 Joseph Street Blackbum, Victoria 3130 (61 3) 895-2896

#### Japan

China Hewlett-Packard Company Hewlett-Packard Japan, Ltd. 9-1 Takakura-Cho, Hachioji Tokyo 192, Japan (81426) 60-2111

#### Canada

Hewlett-Packard (Canada) Ltd. 17500 South Service Road Trans-Canada Highway Kirkland, Quebec H9J 2X8 Canada (614) 697-4232

Singapore Hewlett-Packard Singapore (Pte.) Ltd. 150 Beach Road #29-00 Gateway West Singapore 0718 (66) 291-9088

### Safety Symbols

The following safety symbols are used throughout this manual. **Familiarize** yourself with each of the symbols and its meaning before operating this instrument.

| Caution | Caution denotes a hazard. It calls attention to a procedure that, if not correctly performed or adhered to, would result in damage to or destruction of the instrument. Do not proceed beyond a caution note until the indicated conditions are fully understood and met. |
|---------|----------------------------------------------------------------------------------------------------|
| Warning | <b>Warning</b> denotes a hazard. It calls attention to a procedure which, if not correctly performed or adhered to, could result in injury or loss of life. Do not proceed beyond a warning note until the indicated conditions are fully understood and met.             |

### **Instrument Markings**

The instruction documentation symbol. The product is marked with this symbol when it is necessary for the user to refer to the instructions in the documentation.

**"CE"** The CE mark is a registered trademark of the European Community. (If accompanied by a year, it is when the design was proven.)

"ISM1-A" This is a symbol of an Industrial Scientific and Medical Group 1 Class A product.

"CSA" The CSA mark is a registered trademark of the Canadian Standards Association.

# **General Safety Considerations**

| Warning | This is a <b>Safety</b> Class I product (provided with a protective earthing<br>ground incorporated in the power cord). The mains plug shall only be<br>inserted in a socket outlet provided with a protective earth contact. Any<br>interruption of the protective conductor, inside or outside the instrument,<br>is likely to make the instrument dangerous. Intentional interruption is<br>prohibited. |
|---------|----------------------------------------------------------------------------------------------------|
| Warning | No operator serviceable parts inside. Refer servicing to <b>qualified</b> personnel. To prevent electrical shock, do not remove covers.                                                                                                    |
| Caution | Before switching on this instrument, make sure that the line voltage selector<br>switch is set to the voltage of the power supply and the correct fuse is<br>installed.                                                                                                    |
| Warning | The opening of covers or removal of parts is likely to expose dangerous voltages. Disconnect the instrument from <b>all</b> voltage sources while it is being opened.                                                                                                    |
| Warning | The power cord is connected to <b>internal</b> capacitors that may remain live for 10 seconds after disconnecting the plug from its power supply.                                                                                                    |
| Warning | For continued protection against <b>fire</b> hazard, replace line fuse only with same type and rating <b>(F 3A/250V)</b> . The use of other fuses or material is prohibited.                                                                                                    |
| Warning | If this instrument is used in a manner not <b>specified</b> by <b>Hewlett-Packard</b><br>Co., the protection provided by the instrument may be impaired.                                                                                                    |
| Note    | This instrument has been designed and tested in accordance with IEC<br>Publication 348, Safety Requirements for Electronics Measuring Apparatus, and<br>has been supplied in a safe condition. This instruction documentation contains<br>information and warnings which must be <b>followed</b> by the user to ensure safe<br>operation and to maintain the instrument in a safe condition.               |

### **User's Guide Overview**

- Chapter 1, "HP 8719D/20D/22D Description and Options," describes features, functions, and available options
- Chapter 2, "Making Measurements," contains step-by-step procedures for making measurements or using particular functions.
- Chapter 3, "Making Mixer Measurements," contains step-by-step procedures for making calibrated and error-corrected mixer measurements.
- Chapter 4, "Printing, Plotting, and Saving Measurement Results, " contains instructions for saving to disk or the analyzer internal memory, and printing and plotting displayed measurements.
- Chapter 5, "Optimizing Measurement Results," describes techniques and functions for achieving the best measurement results.
- Chapter 6, "Application and Operation Concepts," contains explanatory-style information about many applications and analyzer operation.
- Chapter 7, "Specifications and Measurement Uncertainties," defines the performance capabilities of the analyzer.
- Chapter 8, "Menu Maps," shows softkey menu relationships.
- Chapter 9, "Key Definitions," describes all the front panel keys, softkeys, and their corresponding HP-IB commands.
- Chapter 10, "Error Messages," provides information for interpreting error messages.
- Chapter 11, "Compatible Peripherals," lists measurement and system accessories, and other applicable equipment compatible with the analyzer. Procedures for configuring the peripherals, and an HP-IB programming overview are also included.
- Chapter 12, "Preset State and Memory Allocation, " contains a discussion of memory allocation, memory storage, instrument state definitions, and preset conditions.
- Appendix A, "The **CITIfile** Data Format and Key Word Reference, " contains information on the **CITIfile** data format as well as a list of **CITIfile** keywords.

### **Network Analyzer Documentation Set**

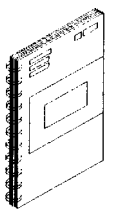

#### The Installation and Quick Start Guide

familiarizes you with the network analyzer's front and rear panels, electrical and environmental operating requirements, as well as procedures for installing, configuring, and verifying the operation of the analyzer.

The User's Guide shows how to make measurements, explains commonly-used features, and tells you how to get the most performance from your analyzer.

The Quick Reference Guide provides a summary of selected user features.

The **Programmer's** Guide provides programming information including an HP-IB programming and command reference as well as programming examples.

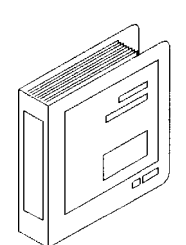

**The Service Guide** provides the information needed to adjust, troubleshoot, repair, and verify conformance to published specifications. Available with Option OBW.

| DECLARA                                                                                               | TION OF CONFORMITY<br>to ISO/IEC Guide 22 and EN 45014                                                                                                    |  |  |  |
|----------------------------------------------------------------------------------------------------|----------------------------------------------------------------------------------------------------|--|--|--|
| Manufacturer's Name:                                                                                  | Hewlett-Packard Co.                                                                                                    |  |  |  |
| Manufacturer's Address:                                                                               | Microwave Instruments Division<br>1400 Fountaingrove Parkway<br>Santa Rosa, CA <b>95403-</b> 1799<br>USA                                                                                                    |  |  |  |
| declares that the product                                                                             |                                                                                                    |  |  |  |
| Product Name:                                                                                         | Network Analyzer                                                                                                    |  |  |  |
| Model Number:                                                                                         | HP 87190, HP 87200, HP 87220                                                                                                    |  |  |  |
| Product Options:                                                                                      | This declaration covers all options of the above products.                                                                                                    |  |  |  |
| conforms to the following Product                                                                     | specifications:                                                                                                    |  |  |  |
| Safety: IEC <b>1010-1:1990+A1</b> /E<br>CAN/CSA-C22.2 No. 10                                          | EN 61010-1:1993<br>01 <b>0.1-92</b>                                                                                                    |  |  |  |
| EMC: CISPR 11:1990/EN 5501<br>IEC 801-2:1984/EN 500<br>IEC 801-3:1984/EN 500<br>IEC 801-4:1988/EN 500 | EMC: CISPR 11:1990/EN 55011:1991 Group 1, Class A<br>IEC 801-2:1984/EN 50082-1:1992 4 kV CD, 8 kV AD<br>IEC 801-3:1984/EN 50082-1:1992 3 V/m, 27-500 MHz<br>IEC 801-4:1988/EN 50082-1:1992 0.5 kV Sig. Lines, 1 kV Power Lines |  |  |  |
| /EC 555-2: 1982 +A 1: 198<br><b>IEC 555-3:1982 + A1:19</b> 8                                          | /EC 555-2: 1982 +A 1: 1985 / EN 60555-2: 1987<br><b>IEC 555-3:1982 + A1:1990 /</b> EN <b>60555-3:1987</b> + <b>A1:1991</b>                                                                                                    |  |  |  |
| Supplementary Information:<br>These products herewith comply w<br>73/23/EEC and the EMC Directive     | ith the requirements of the Low Voltage Directive <b>89/336/EEC and</b> carry the CE-marking accordingly.                                                                                                    |  |  |  |
| Santa Rosa, California, USA 4 J                                                                       | June 1996 Dixon Browder/Quality Manager                                                                                                    |  |  |  |
| European Contact: Your local Hewlett-Pac<br>HQ-TRE, Herrenberger Strasse 1                            | kard Sales and Service Office or Hewlett-Packard GmbH, Department<br>30, D-71034 Böblingen, Gennany (FAX +49-7031-14-3143)                                                                                                    |  |  |  |

| 1. | HP 8719D/20D/22D Description and Options                               |      |
|----|------------------------------------------------------------------------|------|
|    | Where to Look for More Information                                     | 1-1  |
|    | Analyzer Description                                                   | 1-2  |
|    | Front Panel Features                                                   | 1-4  |
|    | Analyzer Display                                                       | 1-6  |
|    | Rear Panel Features and Connectors                                     | 1-10 |
|    | Analyzer Options Available                                             | 1-12 |
|    | Option <b>1D5</b> , High Stability Frequency Reference                 | 1-12 |
|    | Option 007, Mechanical Transfer Switch                                 | 1-12 |
|    | Option 085, High Power System                                          | 1-12 |
|    | Option 089, Frequency Offset Mode                                      | 1-12 |
|    | Option 012, Direct Access Receiver Configuration                       | 1-12 |
|    | Option 400, Four-Sampler Test Set                                      | 1-12 |
|    | Option 010, Time Domain                                                | 1-13 |
|    | Option <b>1CM</b> , Rack Mount Flange Kit Without Handles              | 1-13 |
|    | Option 1CP, Rack Mount Flange Kit With Handles                         | 1-13 |
|    | Service and Support Options                                            | 1-13 |
|    |                                                                        |      |
| 2. | Making Measurements                                                    |      |
|    | Where to Look for More Information                                     | 2-1  |
|    | Principles of Microwave Connector Care                                 | 2-2  |
|    | Basic Measurement Sequence and Example                                 | 2-3  |
|    | Basic Measurement Sequence                                             | 2-3  |
|    | Basic Measurement Example                                              | 2-3  |
|    | Step 1. Connect the device under test and any required test equipment. | 2-3  |
|    | Step 2. Choose the measurement parameters.                             | 2-3  |
|    | Setting the Frequency Range                                            | 2-3  |
|    | Setting the Source Power                                               | 2-4  |
|    | Setting the Measurement                                                | 2-4  |
|    | Step 3. Perform and apply the appropriate error-correction.            | 2-4  |
|    | Step 4. Measure the device under test.                                 | 2-4  |
|    | Step 5. Output the measurement results.                                | 2-4  |
|    | Using the Display Functions                                            | 2-5  |
|    | To View Both Primary Measurement Channels                              | 2-5  |
|    | To Save a Data Trace to the Display Memory                             | 2-6  |
|    | To View the Measurement Data and Memory Trace                          | 2-6  |
|    | To Divide Measurement Data by the Memory Trace                         | 2-7  |
|    | To Subtract the Memory Trace from the Measurement Data Trace           | 2-7  |
|    | To Ratio Measurements in Channel 1 and 2                               | 2-7  |
|    | <b>To Title</b> the Active Channel Display                             | 2-8  |
|    | Using the Four-Parameter Display                                       | 2-9  |
|    | Four-Parameter Display and Calibration                                 | 2-9  |
|    | To View All Four S-Parameters of a Two-Port Device                     | 2-9  |
|    | To Activate and Configure the Auxiliary Channels                       | 2-11 |
|    | Quick Four-Parameter Display                                           | 2-12 |
|    | Characterizing a Duplexer                                              | 2-12 |

| Required Equipment                                                 | 2-13              |
|--------------------------------------------------------------------|-------------------|
| Procedure for Characterizing a Duplexer                            | 2-13              |
| Using Analyzer Display Markers                                     | 2-16              |
| To Use Continuous and Discrete Markers                             | 2-16              |
| To Activate Display Markers                                        | 2-17              |
| To Move Marker Information off of the Grids                        | 2-18              |
| To Use Delta (A) Markers                                           | 2-20              |
| To Activate a Fixed Marker,                                        | 2-20              |
| Using the AREF=AFIXED MKR Key to Activate a Fixed Reference Marker | 2-21              |
| Using the <b>MKR ZERO</b> Key to Activate a Fixed Reference Marker | 2-22              |
| To Couple and Uncouple Display Markers                             | 2-23              |
| <b>To</b> Use Polar Format Markers                                 | 2-23              |
| To Use Smith Chart Markers                                         | 2-24              |
| To Set Measurement Parameters Using Markers                        | 2-25              |
| Setting the Start Frequency                                        | 2-25              |
| Setting the Stop Frequency                                         | 2-26              |
| Setting the Center Frequency                                       | 2-26              |
| Setting the Frequency Span                                         | 2-27              |
| Setting the Display Reference Value                                | 2-28              |
| Setting the Electrical Delay.                                      | 2_20              |
| Setting the CW Frequency                                           | 2_29              |
| To Search for a Specific Amplitude                                 | 2-30              |
| Searching for the Maximum Amplitude                                | $2_{-30}$         |
| Searching for the Minimum Amplitude                                | $\frac{2}{2}.30$  |
| Searching for a <b>Target</b> Amplitude                            | 2.30              |
| Searching for a Bandwidth                                          | 2.30              |
| Tracking the Amplitude that You Are Searching                      | $\frac{2}{2}$ -32 |
| To Calculate the Statistics of the Measurement Data                | 2-32              |
| Measuring Magnitude and Insertion Phase Response                   | 2-33              |
| Measuring the Magnitude Response                                   | 2-34              |
| Measuring Insertion Phase Response                                 | 2_35              |
| Measuring Electrical Length and Phase Distortion                   | 2-37              |
| Measuring Electrical Length                                        | 2-37              |
| Measuring Phase Distortion                                         | 2-39              |
| Deviation From Linear Phase                                        | 2-40              |
| Group Delay                                                        | 2-40              |
| Testing a Device with Limit Lines                                  | 2-43              |
| Setting Up the Measurement Parameters                              | 2-43              |
| Creating Flat Limit Lines                                          | 2-44              |
| Creating a Sloping Limit Line                                      | 2-46              |
| Creating Single Point Limits                                       | 2-48              |
| Editing Limit Segments.                                            | 2-49              |
| Deleting Limit Segments                                            | 2-49              |
| Running a Limit Test                                               | 2-50              |
| Reviewing the Limit Line Segments                                  | 2-50              |
| Activating the Limit Test                                          | $\frac{2}{2}$ -50 |
| Offsetting Limit Lines                                             | 2-51              |
| Measuring Gain Compression                                         | 2-52              |
| Measuring Gain and Reverse Isolation Simultaneously                | 2-56              |
| High Power Measurements (Option 085 Only)                          | 2-58              |
| Initial Setup                                                      | 2-58              |
| Determining Power Levels                                           | 2-59              |
| Additional Setup                                                   | 2-60              |
| Selecting Power Ranges and Attenuator Settings                     | 2-61              |
| -                                                                  |                   |

|    | Final Setup                                                | 2-62 |
|----|------------------------------------------------------------|------|
|    | Measurements Using the Tuned Receiver Mode                 | 2-64 |
|    | Typical test setup                                         | 2-64 |
|    | Tuned receiver mode in-depth description                   | 2-64 |
|    | Frequency Range                                            | 2-64 |
|    | Compatible Sweep Types                                     | 2-64 |
|    | External Source Requirements                               | 2-65 |
|    | Test Sequencing                                            | 2-65 |
|    | Creating a Sequence                                        | 2-66 |
|    | Running a Sequence                                         | 2-67 |
|    | Stopping a Sequence                                        | 2 67 |
|    | Editing a Sequence                                         | 2-68 |
|    | Deleting Commands                                          | 2 00 |
|    | Inconting a Command                                        | 2-00 |
|    | Modifiung a Command                                        | 2-00 |
|    |                                                            | 2-69 |
|    | Clearing a Sequence from Memory                            | 2-69 |
|    | Changing the Sequence Title                                | 2-70 |
|    | Naming Files Generated by a Sequence                       | 2-70 |
|    | Storing a Sequence on a Disk                               | 2-71 |
|    | Loading a Sequence from Disk                               | 2-72 |
|    | Purging a Sequence from Disk                               | 2-72 |
|    | Printing a Sequence                                        | 2-72 |
|    | Cascading Multiple Example Sequences                       | 2-73 |
|    | Loop Counter Example Sequence                              | 2-74 |
|    | Generating Files in a Loop Counter Example Sequence        | 2-75 |
|    | Limit Test Example Sequence                                | 2-77 |
|    | Measuring a Device in the Time Domain (Option 010 Only)    | 2-79 |
|    | Transmission Response in Time Domain                       | 2-79 |
|    | Reflection Response in Time Domain                         | 2-83 |
|    | Non-coaxial Measurements                                   | 2-86 |
|    |                                                            |      |
| 3. | Making Mixer Measurements (Option 089 Only)                |      |
|    | Where to Look for More Information                         | 3-1  |
|    | Measurement Considerations                                 | 3-2  |
|    | Minimizing Source and Load Mismatches                      | 3-2  |
|    | Reducing the Effect of Spurious Responses                  | 3-2  |
|    | Eliminating Unwanted Mixing and Leakage Signals            | 3-2  |
|    | How RF and IF Are Defined                                  | 3-2  |
|    | Frequency Offset Mode Operation                            | 3-4  |
|    | Differences Between Internal and External R-Channel Inputs | 3-4  |
|    | Power Meter Calibration                                    | 3-6  |
|    | Conversion Loss Using the Frequency Offset Mode            | 3-7  |
|    | High Dynamic Range Swept RF/IF Conversion Loss             | 3-12 |
|    | Fixed IF Mixer Measurements                                | 3-17 |
|    | Tuned Receiver Mode                                        | 3-17 |
|    | Sequence 1 Setun                                           | 3-17 |
|    | Sequence 2 Setup                                           | 3-21 |
|    | Phase or Group Delay Measurements                          | 3-24 |
|    | Amplitude and Deese Treaking                               | 3-27 |
|    | Conversion Compression Using the Frequency Offset Mode     | 3-28 |
|    | Isolation Example Magguraments                             | 3-33 |
|    | I O to DE Isolation                                        | 3-33 |
|    | LU W KF ISOlalioli · · · · · · · · · · · · · · · · · · ·   | 3-32 |
|    | кг гесциноиди                                              | 2-22 |

| • | Printing, Plotting, and Saving Measurement Results                       |                |
|---|--------------------------------------------------------------------------|----------------|
|   | Where to Look for More Information                                       | 2              |
|   | Printing or Plotting Your Measurement Results                            | -3             |
|   | Configuring a Print Function 4                                           | -3             |
|   | Defining a Print Function 4                                              | -5             |
|   | If You Are Using a Color Printer                                         | -5             |
|   | To Reset the Printing Parameters to Default Values                       | -6             |
|   | Printing One Measurement Per Page                                        | -6             |
|   | Printing Multiple Measurements Per Page                                  | -6             |
|   | Configuring a Plot Function 4                                            | -8             |
|   | If You Are Plotting to an HPGL/2 Compatible Printer                      | -8             |
|   | If You Are Plotting to a Pen Plotter 4.1                                 | 10             |
|   | If You Are Plotting to a Disk Drive                                      | 11             |
|   | <b>Defining</b> a Plot Function 4-1                                      | 2              |
|   | To Reset the Plotting Parameters to Default Values 4-1                   | 6              |
|   | Plotting One Measurement Per Page Using a Pen Plotter 4-1                | 6              |
|   | Plotting Multiple Measurements Per Page Using a Pen Plotter 4-1          | 7              |
|   | If You Are Plotting to an HPGL Compatible Printer 4-1                    | 8              |
|   | Plotting a Measurement to Disk 4-1                                       | 9              |
|   | To Output the Plot Files 4-1                                             | 9              |
|   | To View Plot Files on a PC 4.2                                           | $\tilde{0}$    |
|   | Using AmiPro                                                             | )1             |
|   | Using Freelance 4-2                                                      | ))             |
|   | Outputting Plot Files from a PC to a Plotter 4-2                         | 12             |
|   | Outputting Plot Files from a PC to an HPGL Compatible Printer            | 12             |
|   | Step 1 Store the HPGL initialization sequence                            | 2              |
|   | Step 2 Store the exit HPGL mode and form feed sequence.                  | $\lambda$      |
|   | Step 3. Send the HPGL initialization sequence to the printer 4-2         | 4              |
|   | Step 4. Send the plot <b>file</b> to the printer 4-2                     | $\overline{A}$ |
|   | Step 5 Send the exit HPGL mode and form feed sequence to the printer 4-2 | $\overline{A}$ |
|   | Outputting Single Page Plots Using a Printer                             | ν<br>1 Λ       |
|   | Outputting Multiple Plots to a Sije Page Using a Printer                 | 5              |
|   | Plotting Multiple Measurements Per Page from Disk                        | 5              |
|   | To Plot Multiple Measurements on a Full Page                             | 6              |
|   | The Plot Measurements in Page Quadrants 4.2                              | 8              |
|   | Titling the Displayed Measurement 42                                     | 0              |
|   | Configuring the Analyzer to Produce a Time Stemp                         | 7              |
|   | Aborting a Print or Plot Process 4-3                                     | 0              |
|   | Printing or Plotting the List Values or Operating Parameters 4.2         | 0              |
|   | I four Want a Single Page of Values of Operating Latanictors             | 0              |
|   | If You Want the Entire List of Values                                    | 1              |
|   | Solving Drohlems with Drinting or Diotting                               | 1              |
|   | Solving riddicing with rinning of ridding                                | 2              |
|   | Saving and Recarding instrument states                                   | 3              |
|   | Places where You Can Save 4-3                                            | 3              |
|   | What You Can Save to the Analyzer's Internal Memory                      | 3              |
|   | What You Can Save to a Computer                                          | 5              |
|   | what You Can Save to a Computer                                          | 4              |
|   | Saving an instrument State 4-3                                           | 5              |
|   | Saving Measurement <b>Results</b>                                        | 6              |
|   | ASCII Data Formats 4-3                                                   | 9              |
|   | <b>CITIME</b>                                                            | 9              |
|   | SZP Data Format. 4-3                                                     | 9              |
|   | Re-Saving an Instrument State                                            | 1              |
|   | Deleting a File                                                          | 1              |
|   | <b>To</b> Delete an Instrument State <b>File</b> 4-4                     | 1              |

| Renaming a File       442         Recaling a File       442         Formatting a Disk       443         Solving Problems with Saving or Recalling Files       443         Solving Problems with Saving or Recalling Files       443         Solving Problems with Saving or Recalling Files       443         Solving Measurement Results       443         Where to Look for More Information       52         Increasing Measurement Accuracy       52         Connector Repeatability       52         Interconnecting Cables       52         Temperature Drift       52         Frequency Drift       53         Reference Plane and Port Extensions       54         Conditions Where Error-Correction Is Suggested       54         Types of Error-Correction Is Suggested       54         Error-Correction State       56         Compensating for the Electrical Delay of Calibration Standards       56         Compensating for the Electrical Delay of Calibration Standards       56         Charlying Type-N Connector Sex       59         Response Error-Correction for Reflection Measurements       59         Response and Isolation Error-Correction Son Measurements       514         Resonse and Isolation Error-Correction Son Measurements       514                                                                                                    | To Delete all Files                                                   | 4-41         |
|----------------------------------------------------------------------------------------------------|-----------------------------------------------------------------------|--------------|
| Recalting a Disk       442         Formatting a Disk       443         Solving Problems with Saving or Recalling Files       443         If You Are Using an External Disk Drive       443         5. Optimizing Measurement Results       443         Where to Look for More Information       5.2         Increasing Measurement Accuracy       5.2         Connector Repeatability       5.2         Interconnecting Cables       5.2         Temperature Drift       5.3         Performance Verification       5.3         Reference Plane and Port Extensions       5.3         Measurement Error-Correction       5.44         Conditions Where Error-Correction 1       5.44         Types of Error-Correction 5.4       5.6         Calibration Standards       5.6         Calibration Standards       5.6         Compensating for the Electrical Delay of Calibration Standards       5.6         Compensating for the Electrical Delay of Calibration Standards       5.6         Compensating for the Electrical Delay of Calibration Standards       5.6         Compensating for the Electrical Delay of Calibration Standards       5.6         Compensating for the Electrical Delay of Calibration Standards       5.6         Precedures for Eror-Correction for Reflecti                                                                                                    | Renaming a File                                                       | 4-42         |
| Formating a Disk       4-43         Solving Problems with Saving or Recalling Files       4-43 <b>S. Optimizing Measurement Results</b> 443 <b>S. Optimizing Measurement Results</b> 52         Where to Look for More Information       52         Increasing Measurement Accuracy       52         Connector Repeatability       52         Interconnecting Cables       52         Temperature Drift       52         Frequency Drift       53         Performance Verification       53         Reference Plane and Port Extensions       53         Measurement Error-Correction       54         Conditions Where Error-Correction Is Suggested       54         Types of Error-Correction Standards       56         Choosing Calibration Load Standards       56         Conditions Under Error-Correction       57         When to Use Interpolated Error-Correction       57         Procedures for Error-Correction for Transmission Measurements       59         Response Error-Correction for Transmission Measurements       59         Response and Isolation Error-Correction for Reflection Measurements       514         Rever Calibration Katon Error-Correction for Reflection Measurements       514         Response and Isolation Error-Correction                                                                                                    | Recalling a File                                                      | 4-42         |
| Solving Froblems with Saving or Recalling Files       443         If You Are Using an External Disk Drive       443         5. Optimizing Measurement Results       443         Where to Look for More Information       5-2         Increasing Measurement Accuracy       5-2         Connector Repeatability       5-2         Interconnecting Cables       5-2         Temperature Drift       5-3         Performance Verification       5-3         Reference Plane and Port Extensions       5-3         Measurement Error-Correction       5-4         Conditions Where Error-Correction Is Suggested       5-4         Types of Error-Correction State       5-5         Calibration Standards       5-6         Chardrying Type-N Connector Sex       5-7         When to Use Interpolated Error-Correction       5-7         Procedures for Error-Correction for Reflection Measurements       5-8         Frequency Response Error-Correction for Reflection Measurements       5-9         Response Error-Correction for Reflection Measurements       5-9         Response and Isolation Error-Correction for Reflection Measurements       5-11         Response and Isolation Error-Correction for Reflection Measurements       5-14         Response and Isolation Error-Correction for Reflection Measurements                                                                        | Formatting a Disk                                                     | 4-43         |
| If You Are Using an External Disk Drive       443         5. Optimizing Measurement Results       52         Where to Look for More Information       5-2         Increasing Measurement Accuracy       5-2         Connector Repeatability       5-2         Interconnecting Cables       5-2         Temperature Drift       5-2         Frequency Drift       5-3         Performance Verification       5-3         Reference Plane and Port Extensions       5-3         Measurement Error-Correction       5-4         Conditions Where Error-Correction Is Suggested       5-4         Types of Error-Correction State       5-5         Calibration Standards       5-6         Calibration Standards       5-6         Calibration Coal Standards       5-6         Carifying Type-N Connector Sex       5-7         Procedures for Error-Correction for Transmission Measurements       5-9         Response Error-Correction for Transmission Measurements       5-9         Response Error-Correction for Transmission Measurements       5-11         Response and Isolation Error-Correction for Transmission Measurements       5-12         Frequency Response and Isolation Error-Correction for Transmission Measurements       5-14         Response and Isolation Error-C                                                                                                    | Solving Problems with Saving or Recalling Files                       | 4-43         |
| 5. Optimizing Measurement Results       5-2         Where to Look for More Information       5-2         Increasing Measurement Accuracy       5-2         Connector Repeatability       5-2         Interconnecting Cables       5-2         Temperature Drift       5-3         Performance Verification       5-3         Reference Plane and Port Extensions       5-3         Measurement Error-Correction       5-4         Conditions Where Error-Correction Is Suggested       5-4         Conditions Where Error-Correction Action       5-6         Calibration Standards       5-6         Calibration Standards       5-6         Compensating for the Electrical Delay of Calibration Standards       5-6         Compensating for the Electrical Delay of Calibration Standards       5-7         When to Use Interpolated Error-Correction       5-9         Response Error-Correction for Reflection Measurements       5-9         Response Error-Correction for Reflection Measurements       5-11         Receiver Calibration       5-11         Receiver Calibration Error-Correction for Reflection Measurements       5-16         One-Port Reflection Error-Correction for Reflection Measurements       5-11         Receiver Calibration Error-Correction for Reflection Measurements       5                                                                                 | If You Are Using an External Disk Drive                               | 4-43         |
| 5. Optimizing Measurement Results       5-2         Where to Look for More Information       5-2         Increasing Measurement Accuracy       5-2         Connector Repeatability       5-2         Interconnecting Cables       5-2         Temperature Drift       5-3         Performance Verification       5-3         Reference Plane and Port Extensions       5-3         Measurement Error-Correction       5-4         Conditions Where Error-Correction Is Suggested       5-4         Types of Error-Correction       5-4         Error-Correction Studius State       5-5         Calibration Standards       5-6         Choosing Calibration Load Standards       5-6         Chorosing Calibration Vormetor Sex       5-7         When to Use Interpolated Error-Correction       5-7         Prequency Response Error-Correction for Reflection Measurements       5-8         Frequency Response and Isolation Error-Corrections       5-9         Response Error-Correction for Reflection Measurements       5-14         Response and Isolation Error-Correction for Reflection Measurements       5-14         Response and Isolation Error-Correction for Reflection Measurements       5-14         Response and Isolation Error-Correction for Reflection Measurements       5-14 </th <th></th> <th></th>                                                                    |                                                                       |              |
| Where to Look for More Information       5-2         Increasing Measurement Accuracy       5-2         Connector Repeatability       5-2         Interconnecting Cables       5-2         Temperature Drift       5-3         Performance Verification       5-3         Reference Plane and Port Extensions       5-3         Measurement Error-Correction       5-4         Conditions Where Error-Correction Is Suggested       5-4         Types of Error-Correction       5-4         Error-Correction Stimulus State       5-5         Calibration Standards       5-6         Choosing Calibration Load Standards       5-6         Compensating for the Electrical Delay of Calibration Standards       5-6         Compensating for the Electrical Delay of Calibration Standards       5-6         Calibration Standards       5-6         Choosing Calibration Load Standards       5-7         When to Use Interpolated Error-Correction       5-7         Procedures for Error-Correction for Reflection Measurements       5-8         Frequency Response Error-Correction for Reflection Measurements       5-11         Recore response Error-Correction for Reflection Measurements       5-14         Response and Isolation Error-Correction for Reflection Measurements       5-14                                                                                                  | 5. Optimizing Measurement Results                                     |              |
| Increasing Measurement Accuracy       5-2         Connector Repeatability       5-2         Interconnecting Cables       5-2         Temperature Drift       5-3         Performance Verification       5-3         Reference Plane and Port Extensions       5-3         Measurement Error-Correction       5-4         Conditions Where Error-Correction Is Suggested       5-4         Types of Error-Correction Standards       5-5         Calibration Standards       5-6         Choosing Calibration Load Standards       5-6         Compensating for the Electrical Delay of Calibration Standards       5-6         Calibration Standards       5-6         Calibration Standards       5-6         Calibration Standards       5-6         Calibration Standards       5-6         Calibration Standards       5-6         Calibration Standards       5-6         Calibration Standards       5-6         Calibration Standards       5-6         Calibration Standards       5-6         Calibration Standards       5-6         Calibration Standards       5-7         When to Use Interpolated Error-Correction Standards       5-9         Response Error-Correction for Reflection Measurements                                                                                                    | Where to Look for More Information                                    | 5-2          |
| Connector Repeatability       5-2         Interconnecting Cables       5-2         Tremperature Drift       5-3         Performance Verification       5-3         Reference Plane and Port Extensions       5-3         Measurement Error-Correction       5-4         Conditions Where Error-Correction Is Suggested       5-4         Types of Error-Correction       5-4         Error-Correction Stimulus State       5-5         Calibration Standards       5-6         Choosing Calibration Load Standards       5-6         Choosing Calibration Load Standards       5-6         Conditions Where Error-Correction Stanulards       5-6         Choosing Calibration Load Standards       5-6         Conductive State       5-7         When to Use Interpolated Error-Correction       5-7         Procedures for Error-Correction for Reflection Measurements       5-9         Response Error-Correction for Reflection Measurements       5-11         Receponse and Isolation Error-Correction Measurements       5-12         Frequency Response and Isolation Error-Correction for Reflection Measurements       5-14         Response and Isolation Error-Correction for Transmission Measurements       5-14         Response and Isolation Error-Correction for Transmission Measurements       5-                                                                                 | Increasing Measurement Accuracy                                       | 5-2          |
| Interconnecting Cables       5-2         Temperature Drift       5-2         Frequency Drift       5-3         Performance Verification       5-3         Reference Plane and Port Extensions       5-3         Measurement Error-Correction       5-4         Conditions Where Error-Correction Is Suggested       5-4         Types of Error-Correction Stimulus State       5-5         Calibration Standards       5-6         Choosing Calibration Load Standards       5-6         Choosing Calibration Load Standards       5-6         Clarifying Type-N Connector Sex       5-7         When to Use Interpolated Error-Correction       5-7         Procedures for Error-Correction for Reflection Measurements       5-8         Frequency Response Error-Correction for Reflection Measurements       5-9         Response Error-Correction for Reflection Measurements       5-11         Recore Calibration       5-11         Recore Correction for Reflection Measurements       5-14         Response and Isolation Error-Correction for Reflection Measurements       5-14         Response and Isolation Error-Correction for Reflection Measurements       5-14         Response and Isolation Error-Correction       5-24         TRL and TRM Error-Correction       5-24                                                                                                    | Connector Repeatability                                               | 5-2          |
| Temperature Drift       5-2         Frequency Drift       5-3         Performance Verification       5-3         Reference Plane and Port Extensions       5-3         Measurement Error-Correction       5-4         Conditions Where Error-Correction Is Suggested       5-4         Types of Error-Correction Is Suggested       5-4         Error-Correction Stimulus State       5-5         Calibration Standards       5-6         Choosing Calibration Load Standards       5-6         Choosing Calibration Load Standards       5-6         Clarifying Type-N Connector Sex       5-7         When to Use Interpolated Error-Correction       5-7         Procedures for Error-Correction for Reflection Measurements       5-8         Frequency Response Error-Correction for Reflection Measurements       5-9         Response Error-Correction for Reflection Measurements       5-11         Receiver Calibration       5-12         Frequency Response and Isolation Error-Correction for Reflection Measurements       5-14         Response and Isolation Error-Correction for Reflection Measurements       5-14         Response and Isolation Error-Correction for Reflection Measurements       5-14         Response and Isolation Error-Correction       5-24         TRL and TRM Error-Correction                                                                             | Interconnecting Cables                                                | 5-2          |
| Frequency Drift       5-3         Performance       Verification         Reference Plane and Port Extensions       5-3         Measurement Error-Correction       5-3         Measurement Error-Correction       5-4         Conditions Where Error-Correction       5-4         Types of Error-Correction       5-4         Error-Correction Stimulus State       5-5         Calibration Istandards       5-6         Choosing Calibration Load Standards       5-6         Conosing Calibration Load Standards       5-6         Compensating for the Electrical Delay of Calibration Standards       5-6         Clarifying Type-N Connector Sex       5-7         When to Use Interpolated Error-Correction       5-7         Procedures for Error-Correction for Reflection Measurements       5-8         Frequency Response Error-Correction for Transmission Measurements       5-9         Response and Isolation Error-Correction for Reflection Measurements       5-11         Receiver Calibration Error-Correction for Reflection Measurements       5-14         Response and Isolation Error-Correction for Transmission Measurements       5-16         One-Port Reflection Error-Correction for Transmission Measurements       5-16         Full Two-Port Error-Correction       5-24         TRL                                                                                   | Temperature Drift                                                     | 5-2          |
| Performance       Verification       5-3         Reference Plane and Port Extensions       5-3         Measurement Error-Correction       5-4         Conditions Where Error-Correction Is Suggested       5-4         Types of Error-Correction       5-4         Error-Correction Stimulus State       5-5         Calibration Standards       5-6         Choosing Calibration Load Standards       5-6         Compensating for the Electrical Delay of Calibration Standards       5-6         Clarifying Type-N Connector Sex       5-7         When to Use Interpolated Error-Correction       5-7         Procedures for Error-Correction for Measurements       5-8         Frequency Response Error-Correction for Reflection Measurements       5-9         Response Error-Correction for Transmission Measurements       5-11         Receiver Calibration       5-12         Frequency Response and Isolation Error-Correction for Reflection Measurements       5-14         Response and Isolation Error-Correction       5-11         Receiver Calibration Error-Correction for Reflection Measurements       5-16         One-Port Reflection Error-Correction for Reflection Measurements       5-16         One-Port Reflection Kit Standards       5-24         TRL and TRM Error-Correction       5-24 <t< td=""><td>Frequency Drift</td><td>5-3</td></t<>                         | Frequency Drift                                                       | 5-3          |
| Reference Plane and Port Extensions       5-3         Measurement Error-Correction       5-4         Conditions Where Error-Correction Is Suggested       5-4         Types of Error-Correction Stimulus State       5-5         Calibration Standards       5-6         Choosing Calibration Load Standards       5-6         Chorosing Calibration Load Standards       5-6         Chorosing Calibration Load Standards       5-6         Charifying Type-N Connector Sex       5-7         When to Use Interpolated Error-Correction       5-7         Procedures for Error-Correction for Reflection Measurements       5-8         Frequency Response Error-Correction for Transmission Measurements       5-9         Response Error-Correction for Reflection Measurements       5-11         Receiver Calibration       5-14         Response and Isolation Error-Corrections for Transmission Measurements       5-16         One-Port Reflection Error-Correction for Transmission Measurements       5-18         Full Two-Port Error-Correction       5-24         TRL and TRM Error-Correction       5-24         TRL Error-Correction       5-24         TRL Error-Correction       5-24         TRL Error-Correction       5-24         TRL Error-Correction       5-24         <                                                                                                    | Performance Verification                                              | 5-3          |
| Measurement Error-Correction       5-4         Conditions Where Error-Correction Is Suggested       5-4         Types of Error-Correction       5-4         Error-Correction Stimulus State       5-5         Calibration Standards       5-6         Choosing Calibration Load Standards       5-6         Choosing Calibration Load Standards       5-6         Choosing Calibration Load Standards       5-6         Clarifying Type-N Connector Sex       5-7         When to Use Interpolated Error-Correction       5-7         Procedures for Error-Correction for Measurements       5-8         Frequency Response Error-Corrections       5-9         Response Error-Correction for Reflection Measurements       5-11         Receiver Calibration       5-12         Frequency Response and Isolation Error-Correction for Reflection Measurements       5-14         Response and Isolation Error-Correction for Reflection Measurements       5-16         One-Port Reflection Error-Correction for Transmission Measurements       5-18         Full Two-Port Error-Correction       5-24         TRL error-Correction       5-24         TRL Error-Correction       5-24         TRL Error-Correction       5-24         TRL Error-Correction       5-28         Modifying St                                                                                                    | Reference Plane and Port Extensions                                   | 5-3          |
| Conditions Where Error-Correction Is Suggested       5-4         Types of Error-Correction       5-4         Error-Correction Stimulus State       5-5         Calibration Standards       5-6         Choosing Calibration Load Standards       5-6         Compensating for the Electrical Delay of Calibration Standards       5-6         Clairfying Type-N Connector Sex       5-7         When to Use Interpolated Error-Correction       5-7         Procedures for Error-Correction for Reflection Measurements       5-8         Frequency Response Error-Correction for Transmission Measurements       5-9         Response Error-Correction for Transmission Measurements       5-11         Receiver Calibration       5-12         Frequency Response and Isolation Error-Corrections       5-14         Response and Isolation Error-Correction for Transmission Measurements       5-16         One-Port Reflection Error-Correction       5-14         Response and Isolation Error-Correction for Transmission Measurements       5-16         One-Port Reflection Error-Correction       5-24         TRL       Error-Correction       5-24         TRL       Error-Correction       5-24         TRL       Error-Correction       5-26         Modifying Standards       5-30       5-30                                                                                            | Measurement Error-Correction                                          | 5-4          |
| Types of Error-Correction       54         Error-Correction Stimulus State       55         Calibration Standards       56         Choosing Calibration Load Standards       56         Compensating for the Electrical Delay of Calibration Standards       56         Clarifying Type-N Connector Sex       57         When to Use Interpolated Error-Correction       57         Procedures for Error-Correcting Your Measurements       58         Frequency Response Error-Correction for Reflection Measurements       59         Response Error-Correction for Reflection Measurements       511         Receiver Calibration       5-12         Frequency Response and Isolation Error-Correction for Reflection Measurements       5-14         Response and Isolation Error-Correction for Reflection Measurements       5-14         Response and Isolation Error-Correction for Reflection Measurements       5-14         Response and Isolation Error-Correction for Reflection Measurements       5-16         One-Port Reflection Error-Correction       5-21         TRL and TRM Error-Correction       5-24         TRL Error-Correction       5-24         TRL Error-Correction       5-28         Outline of Standards       5-28         Modifying TRL Standards       5-29         Modifying TRL Standards                                                                        | Conditions Where Error-Correction Is Suggested                        | 5-4          |
| Fror-Correction Stimulus State       5-5         Calibration Standards       5-6         Choosing Calibration Load Standards       5-6         Compensating for the Electrical Delay of Calibration Standards       5-6         Clarifying Type-N Connector Sex       5-7         When to Use Interpolated Error-Correction       5-7         Procedures for Error-Correcting Your Measurements       5-8         Frequency Response Error-Correction for Reflection Measurements       5-9         Response Error-Correction for Transmission Measurements       5-11         Receiver Calibration       5-12         Frequency Response and Isolation Error-Correction for Reflection Measurements       5-14         Response and Isolation Error-Correction for Transmission Measurements       5-14         Response and Isolation Error-Correction for Transmission Measurements       5-16         One-Port Reflection Error-Correction       5-24         TRL Error-Correction       5-24         TRL Error-Correction       5-24         TRM Error-Correction       5-28         Outline of Standards       5-22         Modifying Talbratin Kit Standards       5-32         Power Meter Measurement Calibration Data       5-36         Definitions       5-37         Oweredute Resources       5-37                                                                                        | Types of Error-Correction                                             | 5-4          |
| Calibration Standards       5-6         Choosing Calibration Load Standards       5-6         Choosing Calibration Load Standards       5-6         Compensating for the Electrical Delay of Calibration Standards       5-6         Califying Type-N Connector Sex       5-7         When to Use Interpolated Error-Correction       5-7         Procedures for Error-Correction for Reflection Measurements       5-9         Response Error-Correction for Reflection Measurements       5-12         Prequency Response Error-Correction for Transmission Measurements       5-11         Receiver Calibration       5-12         Frequency Response and Isolation Error-Correction for Reflection Measurements       5-14         Response and Isolation Error-Correction for Transmission Measurements       5-14         Response and Isolation Error-Correction for Transmission Measurements       5-14         Response and Isolation Error-Correction for Transmission Measurements       5-16         One-Port Error-Correction       5-21         TRL and TRM Error-Correction       5-24         TRL Error-Correction       5-24         TRL Error-Correction       5-24         Modifying TRL Standards       5-20         Modifying TRL Standards       5-20         Modifying TRL Standards       5-32                                                                                 | From Correction Stimulus State                                        | 5-5          |
| Canoration Standards       5-6         Compensating for the Electrical Delay of Calibration Standards       5-6         Clarifying Type-N Connector Sex       5-7         When to Use Interpolated Error-Correction       5-7         Procedures for Error-Correcting Your Measurements       5-8         Frequency Response Error-Correction for Reflection Measurements       5-9         Response Error-Correction for Transmission Measurements       5-11         Receiver Calibration       5-12         Frequency Response and Isolation Error-Corrections       5-14         Response and Isolation Error-Correction for Reflection Measurements       5-16         One-Port Reflection Error-Correction for Transmission Measurements       5-16         One-Port Reflection Error-Correction for Transmission Measurements       5-16         Full Two-Port Error-Correction       5-24         TRL and TRM Error-Correction       5-24         TRL Error-Correction       5-24         TRM Error-Correction       5-28         Definitions       5-28         Outline of Standards       5-29         Modifying TRL Standards       5-30         Modifying TRL Standards       5-36         Deleting Frequency Segments       5-37         Compensating for Directional Coupler Response       5-37                                                                                          | Calibration Standards                                                 | 5-6          |
| Convensation for the Electrical Delay of Calibration Standards       5-6         Clarifying Type-N Connector Sex       5-7         When to Use Interpolated Error-Correction       5-7         Procedures for Error-Correcting Your Measurements       5-8         Frequency Response Error-Correction for Reflection Measurements       5-9         Response Error-Correction for Transmission Measurements       5-11         Receiver Calibration       5-12         Frequency Response and Isolation Error-Corrections for Reflection Measurements       5-14         Response and Isolation Error-Correction for Transmission Measurements       5-14         Response and Isolation Error-Correction for Transmission Measurements       5-14         Response and Isolation Error-Correction for Transmission Measurements       5-14         Response and Isolation Error-Correction       5-21         TRL and TRM Error-Correction       5-21         TRL and TRM Error-Correction       5-24         TRL Error-Correction       5-24         TRL Berror-Correction       5-28         Outline of Standard Modification       5-28         Outline of Standards       5-30         Modifying TRL Standards       5-32         Power Meter Measurement Calibration Data       5-36         Deleting Frequency Segments       5-37                                                              | Choosing Calibration Load Standards                                   | 5-6          |
| Clarifying Type-N Connector Sex       5-7         When to Use Interpolated Error-Correction       5-7         Procedures for Error-Correcting Your Measurements       5-8         Frequency Response Error-Correction for Reflection Measurements       5-9         Response Error-Correction for Reflection Measurements       5-9         Response Error-Correction for Reflection Measurements       5-11         Receiver Calibration       5-12         Frequency Response and Isolation Error-Correction for Reflection Measurements       5-14         Response and Isolation Error-Correction for Transmission Measurements       5-16         One-Port Reflection Error-Correction       5-11         TRL and TRM Error-Correction       5-24         TRL Error-Correction       5-24         TRL Error-Correction       5-24         TRL Error-Correction       5-28         Outline of Standards       5-28         Outline of Standards       5-29         Modifying TRL Standards       5-32         Power Meter Measurement Calibration       5-35         Entering the Power Sensor Calibration       5-36         Delting TRL Standards       5-37         Compensating for Directional Coupler Response       5-37         Using Sample-and-Sweep Correction Mode       5-38                                                                                                    | Companyating for the Electrical Dalay of Calibration Standards        | 5-6          |
| When to Use Interpolated Error-Correction5-7Procedures for Error-Correcting Your Measurements5-8Frequency Response Error-Correction for Reflection Measurements5-9Response Error-Correction for Reflection Measurements5-11Receiver Calibration5-12Frequency Response and Isolation Error-Corrections5-14Response and Isolation Error-Correction for Reflection Measurements5-14Response and Isolation Error-Correction for Reflection Measurements5-16One-Port Reflection Error-Correction for Transmission Measurements5-16One-Port Reflection Error-Correction5-18Full Two-Port Error-Correction5-21TRL and TRM Error-Correction5-24TRL Berror-Correction5-26Modifying Calibration Kit Standards5-28Definitions5-28Modifying Standards5-29Modifying TRL Standards5-30Modifying TRM Standards5-32Power Meter Measurement Calibration Data5-36Editing Frequency Segments5-37Compensating for Directional Coupler Response5-37Using Sample-and-Sweep Correction Mode5-39To Calibrate the Analyzer Receiver to Measure Absolute Power5-40Calibrating for Noninsertable Devices5-41Adapter Removal5-42Perform the 2-port Error Correction Science Correction Adsolute Power5-36Perform the 2-port Error Correction Science Correction Correction Correction Correction Correction Correction Correction Correction Correction Correction Correction Correction Correction Correcti                        | Compensating for the Electrical Delay of Canoration Statutatus        | 5-0          |
| When to Use Interpolated Endr-Correction       5-4         Procedures for Error-Correction for Reflection Measurements       5-9         Response Error-Correction for Reflection Measurements       5-11         Receiver Calibration       5-12         Frequency Response and Isolation Error-Corrections       5-14         Response and Isolation Error-Correction for Reflection Measurements       5-14         Response and Isolation Error-Correction for Reflection Measurements       5-14         Response and Isolation Error-Correction for Reflection Measurements       5-14         Response and Isolation Error-Correction for Reflection Measurements       5-14         Response and Isolation Error-Correction for Transmission Measurements       5-16         One-Port Reflection Error-Correction       5-21         TRL and TRM Error-Correction       5-24         TRL Error-Correction       5-24         TRL Error-Correction       5-26         Modifying Calibration Kit Standards       5-28         Outline of Standard Modification       5-28         Modifying Standards       5-30         Modifying TRL Standards       5-30         Modifying TRM Standards       5-36         Entering the Power Sensor Calibration Data       5-36         Deleting Frequency Segments       5-37 <t< td=""><td>When to Use Intermediated Error Connection</td><td>57</td></t<> | When to Use Intermediated Error Connection                            | 57           |
| Frequency Response Error-Correction for Reflection Measurements       5-9         Response Error-Correction for Transmission Measurements       5-11         Receiver Calibration       5-12         Frequency Response and Isolation Error-Correction for Reflection Measurements       5-14         Response and Isolation Error-Correction for Reflection Measurements       5-14         Response and Isolation Error-Correction for Reflection Measurements       5-14         Response and Isolation Error-Correction for Transmission Measurements       5-16         One-Port Reflection Error-Correction       5-18         Full Two-Port Error-Correction       5-24         TRL and TRM Error-Correction       5-24         TRL Error-Correction       5-28         Outline of Standard Modification       5-28         Outline of Standards       5-30         Modifying TRL Standards       5-36         Deleting Frequency Segments       5-36         Deleting Frequency Segments       5-37         Compensating for Directional Coupler Response       5-37         Using Sample-and-Sweep Correction Mode       5-38         Using Continuous Correction Mode       5-38         Using Continuous Correction Mode       5-37         Deleting Frequency Segments       5-37         Ling Sample-and-Sweep Corr                                                                        | When to Use Interpolated Error-Correction                             | 58           |
| Preductive Response Error-Correction for Reflection Measurements       5-9         Response Error-Correction for Transmission Measurements       5-11         Receiver Calibration       5-12         Frequency Response and Isolation Error-Corrections       5-14         Response and Isolation Error-Correction for Reflection Measurements       5-16         One-Port Reflection Error-Correction       5-17         Full Two-Port Error-Correction       5-18         Full Two-Port Error-Correction       5-24         TRL and TRM Error-Correction       5-24         TRL Error-Correction       5-24         TRL Error-Correction       5-24         TRL Error-Correction       5-24         TRL Berror-Correction       5-24         TRL Berror-Correction       5-26         Modifying Calibration Kit Standards       5-28         Definitions       5-28         Outline of Standard Modification       5-28         Modifying TRM Standards       5-30         Modifying TRM Standards       5-35         Entering the Power Sensor Calibration Data       5-36         Editing Frequency Segments       5-37         Using Sample-and-Sweep Correction Mode       5-38         Using Continuous Correction Mode       5-39         To Cali                                                                                                    | Frocedures for Error-Correcting Four Measurements                     | 5 0          |
| Response Error-Correction for Transmission Measurements       5-11         Receiver Calibration       5-12         Frequency Response and Isolation Error-Corrections       5-14         Response and Isolation Error-Correction for Reflection Measurements       5-14         Response and Isolation Error-Correction for Reflection Measurements       5-14         Response and Isolation Error-Correction for Transmission Measurements       5-14         Response and Isolation Error-Correction       5-14         Response and Isolation Error-Correction       5-14         Rul Two-Port Error-Correction       5-16         One-Port Reflection Error-Correction       5-21         TRL and TRM Error-Correction       5-21         TRL Error-Correction       5-24         TRM Error-Correction       5-26         Modifying Calibration Kit Standards       5-28         Definitions       5-28         Outline of Standard Modification       5-28         Modifying TRL Standards       5-30         Modifying TRM Standards       5-32         Power Meter Measurement Calibration Data       5-36         Deleting Frequency Segments       5-37         Compensating for Directional Coupler Response       5-37         Using Sample-and-Sweep Correction Mode       5-39                                                                                                    | Prequency Response Error-Corrections                                  | 5.0          |
| Response Enfor-Correction for Transmission Measurements       5-11         Receiver Calibration       5-12         Frequency Response and Isolation Error-Correction for Reflection Measurements       5-14         Response and Isolation Error-Correction for Transmission Measurements       5-16         One-Port Reflection Error-Correction       5-17         Full Two-Port Error-Correction       5-18         Full Two-Port Error-Correction       5-21         TRL and TRM Error-Correction       5-24         TRL Error-Correction       5-26         Modifying Calibration Kit Standards       5-28         Definitions       5-28         Modifying Standard       5-28         Modifying TRL Standards       5-30         Modifying TRL Standards       5-32         Power Meter Measurement Calibration Data       5-36         Entering the Power Sensor Calibration Data       5-36         Deleting Frequency Segments       5-37         Compensating for Directional Coupler Response       5-37         Using Sample-and-Sweep Correction Mode       5-38         Using Continuous Correction Mode       5-38         Using Continuous Correction Mode       5-39         To Calibrate the Analyzer Receiver to Measure Absolute Power       5-40         Calibrating fo                                                                                                    | Response Error-Correction for Reflection Measurements                 | 5-11         |
| Receiver       Calibration       5-12         Frequency       Response and Isolation Error-Correction for Reflection Measurements       5-14         Response and Isolation Error-Correction for Transmission Measurements       5-16         One-Port       Reflection Error-Correction       5-18         Full       Two-Port Error-Correction       5-21         TRL and TRM Error-Correction       5-24         TRL Error-Correction       5-24         TRM Error-Correction       5-24         TRM Error-Correction       5-24         TRM Error-Correction       5-24         Modifying Calibration Kit Standards       5-28         Definitions       5-28         Outline of Standard Modification       5-28         Modifying Standards       5-29         Modifying TRL Standards       5-30         Modifying TRM Standards       5-32         Power Meter Measurement Calibration Data       5-36         Editing Frequency Segments       5-37         Compensating for Directional Coupler Response       5-37         Using Sample-and-Sweep Correction Mode       5-38         Using Continuous Correction Mode       5-38         Using Continuous Correction Mode       5-34         To Calibrate the Analyzer Receiver to Measure Abs                                                                                                    | Response Error-Correction for Transmission Measurements               | 5 12         |
| Frequency Response and Isolation Error-Correction for Reflection Measurements       5-14         Response and Isolation Error-Correction for Transmission Measurements       5-16         One-Port Reflection Error-Correction       5-17         Full Two-Port Error-Correction       5-21         TRL and TRM Error-Correction       5-24         TRL and TRM Error-Correction       5-24         TRL Berror-Correction       5-24         TRL Correction       5-24         Modifying Calibration Kit Standards       5-28         Outline of Standard Modification       5-28         Modifying Standards       5-29         Modifying TRL Standards       5-30         Modifying TRM Standards       5-32         Power Meter Measurement Calibration Data       5-36         Deleting Frequency Segments       5-37         Compensating for Directional Coupler Response       5-37         Using Sample-and-Sweep Correction Mode       5-38         Using Continuous Correction Mode       5-38         Using Continuous Correction Mode       5-37         Calibratie the Analyzer Receiver to Measure Absolute Power       5-40         Calibratin for Noninsertable Devices       5-41         Adapter Removal       5-43                                                                                                    |                                                                       | J-12<br>5 14 |
| Response and Isolation Error-Correction for Transmission Measurements       5-16         One-Port Reflection Error-Correction       5-18         Full Two-Port Error-Correction       5-21         TRL and TRM Error-Correction       5-24         TRL Error-Correction       5-24         TRM Error-Correction       5-24         TRM Error-Correction       5-24         TRM Error-Correction       5-24         Modifying Calibration Kit Standards       5-28         Definitions       5-28         Outline of Standard Modification       5-28         Modifying TRL Standards       5-29         Modifying TRL Standards       5-30         Modifying TRL Standards       5-35         Entering the Power Sensor Calibration Data       5-36         Deleting Frequency Segments       5-37         Compensating for Directional Coupler Response       5-37         Using Sample-and-Sweep Correction Mode       5-38         Using Continuous Correction Mode       5-39         To Calibrate the Analyzer Receiver to Measure Absolute Power       5-40         Calibrating for Noninsertable Devices       5-41         Adapter Removal       5-43                                                                                                    | Frequency Response and Isolation Error-Corrections                    | 5 14         |
| Response and Isolation Error-Correction for Transmission Measurements       5-10         One-Port Reflection Error-Correction       5-18         Full Two-Port Error-Correction       5-21         TRL and TRM Error-Correction       5-24         TRL Error-Correction       5-24         TRM Error-Correction       5-24         TRM Error-Correction       5-24         TRM Error-Correction       5-26         Modifying Calibration Kit Standards       5-28         Definitions       5-28         Outline of Standard Modification       5-28         Modifying Standards       5-29         Modifying TRL Standards       5-30         Modifying TRM Standards       5-32         Power Meter Measurement Calibration       5-32         Power Meter Measurement Calibration Data       5-36         Editing Frequency Segments       5-37         Compensating for Directional Coupler Response       5-37         Using Sample-and-Sweep Correction Mode       5-38         Using Continuous Correction Mode       5-39         To Calibrate the Analyzer Receiver to Measure Absolute Power       5-40         Calibrating for Noninsertable Devices       5-41         Adapter Removal       5-43                                                                                                    | Response and Isolation Error-Correction for Reflection Measurements   | J-14<br>5 16 |
| One-Port Reflection Error-Correction       5-18         Full Two-Port Error-Correction       5-21         TRL and TRM Error-Correction       5-24         TRL Error-Correction       5-24         TRM Error-Correction       5-26         Modifying Calibration Kit Standards.       5-28         Definitions       5-28         Outline of Standard Modification       5-28         Modifying Standards       5-29         Modifying TRL Standards       5-29         Modifying TRM Standards       5-30         Modifying TRM Standards       5-31         Power Meter Measurement Calibration       5-35         Entering the Power Sensor Calibration Data       5-36         Deleting Frequency Segments       5-37         Compensating for Directional Coupler Response       5-37         Using Sample-and-Sweep Correction Mode       5-39         To Calibrate the Analyzer Receiver to Measure Absolute Power       5-40         Calibrating for Noninsertable Devices       5-41         Adapter Removal       5-42         Perform the 2-port Error Corrections       5-43                                                                                                    | Response and Isolation Error-Correction for Transmission Measurements | J-10         |
| Full Two-Port Error-Correction5-21TRL and TRM Error-Correction5-24TRL Error-Correction5-24TRM Error-Correction5-26Modifying Calibration Kit Standards.5-28Definitions5-28Outline of Standard Modification5-28Modifying Standards5-28Modifying TRL Standards.5-29Modifying TRM Standards5-30Modifying TRM Standards5-32Power Meter Measurement Calibration Data5-36Editing Frequency Segments5-37Compensating for Directional Coupler Response5-37Using Sample-and-Sweep Correction Mode5-38Using Continuous Correction Mode5-39To Calibrate the Analyzer Receiver to Measure Absolute Power5-41Adapter Removal5-42Perform the 2-port Error Corrections5-43                                                                                                    | One-Port Reflection Error-Correction                                  | J-18<br>5 21 |
| TRL and TRM Error-Correction5-24TRL Error-Correction5-24TRM Error-Correction5-26Modifying Calibration Kit Standards.5-28Definitions5-28Outline of Standard Modification5-28Modifying Standards5-28Modifying TRL Standards.5-29Modifying TRM Standards5-30Modifying TRM Standards5-32Power Meter Measurement Calibration5-35Entering the Power Sensor Calibration Data5-36Deleting Frequency Segments5-37Compensating for Directional Coupler Response5-37Using Sample-and-Sweep Correction Mode5-38Using Continuous Correction Mode5-39To Calibrate the Analyzer Receiver to Measure Absolute Power5-40Calibrating for Noninsertable Devices5-41Adapter Removal5-42Perform the 2-port Error Corrections5-43                                                                                                    | Full Two-Port Error-Correction                                        | 5-21         |
| TRL Error-Correction5-24TRM Error-Correction5-26Modifying Calibration Kit Standards.5-28Definitions5-28Outline of Standard Modification5-28Modifying Standards5-29Modifying TRL Standards.5-30Modifying TRM Standards5-32Power Meter Measurement Calibration5-35Entering the Power Sensor Calibration Data5-36Editing Frequency Segments5-37Compensating for Directional Coupler Response5-37Using Sample-and-Sweep Correction Mode5-38Using Continuous Correction Mode5-39To Calibrate the Analyzer Receiver to Measure Absolute Power5-40Calibrating for Noninsertable Devices5-41Adapter Removal5-42Perform the 2-port Error Corrections5-43                                                                                                    | TRL and TRM Error-Correction                                          | 5-24         |
| TRM Error-Correction5-26Modifying Calibration Kit Standards.5-28Definitions5-28Outline of Standard Modification5-28Modifying Standards5-29Modifying TRL Standards.5-30Modifying TRM Standards5-32Power Meter Measurement Calibration5-35Entering the Power Sensor Calibration Data5-36Editing Frequency Segments5-37Compensating for Directional Coupler Response5-37Using Sample-and-Sweep Correction Mode5-38Using Continuous Correction Mode5-39To Calibrate the Analyzer Receiver to Measure Absolute Power5-40Calibrating for Noninsertable Devices5-41Adapter Removal5-42Perform the 2-port Error Corrections5-43                                                                                                    | TRL Error-Correction                                                  | 5-24         |
| Modifying Calibration Kit Standards.       5-28         Definitions       5-28         Outline of Standard Modification       5-28         Modifying Standards       5-29         Modifying TRL Standards       5-30         Modifying TRM Standards       5-31         Power Meter Measurement Calibration       5-35         Entering the Power Sensor Calibration Data       5-36         Deleting Frequency Segments       5-37         Compensating for Directional Coupler Response       5-37         Using Sample-and-Sweep Correction Mode       5-38         Using Continuous Correction Mode       5-39         To Calibrate the Analyzer Receiver to Measure Absolute Power       5-40         Calibrating for Noninsertable Devices       5-43         Perform the 2-port Error Corrections       5-43                                                                                                    | TRM Error-Correction                                                  | 5-26         |
| Definitions5-28Outline of Standard Modification5-28Modifying Standards5-29Modifying TRL Standards5-30Modifying TRM Standards5-32Power Meter Measurement Calibration5-35Entering the Power Sensor Calibration Data5-36Editing Frequency Segments5-36Deleting Frequency Segments5-37Compensating for Directional Coupler Response5-37Using Sample-and-Sweep Correction Mode5-38Using Continuous Correction Mode5-39To Calibrate the Analyzer Receiver to Measure Absolute Power5-40Calibrating for Noninsertable Devices5-41Adapter Removal5-42Perform the 2-port Error Corrections5-43                                                                                                    | Modifying Calibration Kit Standards                                   | 5-28         |
| Outline of Standard Modification5-28Modifying Standards5-29Modifying TRL Standards5-30Modifying TRM Standards5-32Power Meter Measurement Calibration5-35Entering the Power Sensor Calibration Data5-36Editing Frequency Segments5-36Deleting Frequency Segments5-37Compensating for Directional Coupler Response5-37Using Sample-and-Sweep Correction Mode5-38Using Continuous Correction Mode5-39To Calibrate the Analyzer Receiver to Measure Absolute Power5-40Calibrating for Noninsertable Devices5-41Adapter Removal5-42Perform the 2-port Error Corrections5-43                                                                                                    | Definitions                                                           | 5-28         |
| Modifying Standards5-29Modifying TRL Standards5-30Modifying TRM Standards5-32Power Meter Measurement Calibration5-35Entering the Power Sensor Calibration Data5-36Editing Frequency Segments5-36Deleting Frequency Segments5-37Compensating for Directional Coupler Response5-37Using Sample-and-Sweep Correction Mode5-38Using Continuous Correction Mode5-39To Calibrate the Analyzer Receiver to Measure Absolute Power5-40Calibrating for Noninsertable Devices5-41Adapter Removal5-42Perform the 2-port Error Corrections5-43                                                                                                    | Outline of Standard Modification                                      | 5-28         |
| Modifying TRL Standards       5-30         Modifying TRM Standards       5-32         Power Meter Measurement Calibration       5-35         Entering the Power Sensor Calibration Data       5-36         Editing Frequency Segments       5-36         Deleting Frequency Segments       5-37         Compensating for Directional Coupler Response       5-37         Using Sample-and-Sweep Correction Mode       5-38         Using Continuous Correction Mode       5-39         To Calibrate the Analyzer Receiver to Measure Absolute Power       5-40         Calibrating for Noninsertable Devices       5-41         Adapter Removal       5-42         Perform the 2-port Error Corrections       5-43                                                                                                    | Modifying Standards                                                   | 5-29         |
| Modifying TRM Standards       5-32         Power Meter Measurement Calibration       5-35         Entering the Power Sensor Calibration Data       5-36         Editing Frequency Segments       5-36         Deleting Frequency Segments       5-37         Compensating for Directional Coupler Response       5-37         Using Sample-and-Sweep Correction Mode       5-38         Using Continuous Correction Mode       5-39         To Calibrate the Analyzer Receiver to Measure Absolute Power       5-40         Calibrating for Noninsertable Devices       5-41         Adapter Removal       5-42         Perform the 2-port Error Corrections       5-43                                                                                                    | Modifying TRL Standards                                               | 5-30         |
| Power Meter Measurement Calibration       5-35         Entering the Power Sensor Calibration Data       5-36         Editing Frequency Segments       5-36         Deleting Frequency Segments       5-37         Compensating for Directional Coupler Response       5-37         Using Sample-and-Sweep Correction Mode       5-38         Using Continuous Correction Mode       5-39         To Calibrate the Analyzer Receiver to Measure Absolute Power       5-40         Calibrating for Noninsertable Devices       5-41         Adapter Removal       5-42         Perform the 2-port Error Corrections       5-43                                                                                                    | Modifying TRM Standards                                               | 5-32         |
| Entering the Power Sensor Calibration Data5-36Editing Frequency Segments5-36Deleting Frequency Segments5-37Compensating for Directional Coupler Response5-37Using Sample-and-Sweep Correction Mode5-38Using Continuous Correction Mode5-39To Calibrate the Analyzer Receiver to Measure Absolute Power5-40Calibrating for Noninsertable Devices5-41Adapter Removal5-42Perform the 2-port Error Corrections5-43                                                                                                    | Power Meter Measurement Calibration                                   | 5-35         |
| Editing Frequency Segments       5-36         Deleting Frequency Segments       5-37         Compensating for Directional Coupler Response       5-37         Using Sample-and-Sweep Correction Mode       5-38         Using Continuous Correction Mode       5-39         To Calibrate the Analyzer Receiver to Measure Absolute Power       5-40         Calibrating for Noninsertable Devices       5-41         Adapter Removal       5-42         Perform the 2-port Error Corrections       5-43                                                                                                    | Entering the Power Sensor Calibration Data                            | 5-36         |
| Deleting Frequency Segments       5-37         Compensating for Directional Coupler Response       5-37         Using Sample-and-Sweep Correction Mode       5-38         Using Continuous Correction Mode       5-39         To Calibrate the Analyzer Receiver to Measure Absolute Power       5-40         Calibrating for Noninsertable Devices       5-41         Adapter Removal       5-42         Perform the 2-port Error Corrections       5-43                                                                                                    | Editing Frequency Segments                                            | 5-36         |
| Compensating for Directional Coupler Response5-37Using Sample-and-Sweep Correction Mode5-38Using Continuous Correction Mode5-39To Calibrate the Analyzer Receiver to Measure Absolute Power5-40Calibrating for Noninsertable Devices5-41Adapter Removal5-42Perform the 2-port Error Corrections5-43                                                                                                    | Deleting Frequency Segments                                           | 5-37         |
| Using Sample-and-Sweep Correction Mode5-38Using Continuous Correction Mode5-39To Calibrate the Analyzer Receiver to Measure Absolute Power5-40Calibrating for Noninsertable Devices5-41Adapter Removal5-42Perform the 2-port Error Corrections5-43                                                                                                    | Compensating for Directional Coupler Response                         | 5-37         |
| Using Continuous Correction Mode                                                                                                    | Using Sample-and-Sweep Correction Mode                                | 5-38         |
| To Calibrate the Analyzer Receiver to Measure Absolute Power5-40Calibrating for Noninsertable Devices5-41Adapter Removal5-42Perform the 2-port Error Corrections5-43                                                                                                    | Using Continuous Correction Mode                                      | 5-39         |
| Calibrating for Noninsertable Devices                                                                                                    | To Calibrate the Analyzer Receiver to Measure Absolute Power          | 5-40         |
| Adapter Removal                                                                                                    | Calibrating for Noninsertable Devices                                 | 5-41         |
| Perform the <b>2-port</b> Error Corrections                                                                                                    | Adapter Removal                                                       | 5-42         |
|                                                                                                    | Perform the <b>2-port</b> Error Corrections                           | 5-43         |

| Verify the Results       5-46         Example Porgram       5-47         Matched Adapters       5-49         Maintaining Test Por Output Power During Sweep Retrace       5-50         Making Accurate Measurements of Electrically Long Devices       5-51         To Improve Measurement Poblems       5-51         Decreasing the Sweep Rate       5-51         Decreasing the Sweep Rate       5-51         Decreasing the Time Delay       5-52         Using Stepped Sweep Mode       5-53         To Decrease the Frequency Span       5-53         To Becrease the Frequency Span       5-53         To Nether Mode       5-53         To Set the Auto Sweep Time Mode       5-53         To Netuce the Number of Measurement Points       5-54         To Set the Sweep Type       5-55         To View a Single Measurement Points       5-56         To View a Single Measurement Channel       5-55         To Activate Chop Sweep Mode       5-58         To Reduce the Receiver Noise Floor       5-58         To Reduce the Receiver Noise Floor       5-58         To Reduce Re Noise Floor       5-58         To Reduce Noise       5-59         Reducing Receiver Torstalk       5-59         Reducin                                                                                                    |    | Remove the Adapter                                        | 5-44 |
|----------------------------------------------------------------------------------------------------|----|-----------------------------------------------------------|------|
| Example Program       5-47         Matched Adapters       5-48         Modify the Cal Kit Thru Definition       5-49         Maintaining Test Port Output Power During Sweep Retrace       5-51         The Cause of Measurement Problems       5-51         To Improve Measurements Results       5-51         Decreasing the Sweep Rate       5-51         Decreasing the Time Delay       5-52         Using Stepped Sweep Mode       5-52         Increasing Sweep Speed       5-53         To Bet the Auto Sweep Time Mode       5-53         To Reduce the Averaging Factor       5-54         To Reduce the Number of Measurement Points       5-55         To View a Single Measurement Channel       5-55         To View a Single Measurement Channel       5-56         To Late External Calibration       5-56         To Increase the Test Port Input Power       5-58         To Increase the Test Port Input Power       5-58         To Late External Calibration       5-56         To Reduce the Receiver Noise Floor       5-58         To Increase the Test Port Input Power       5-58         To Reduce the Receiver Noise Floor       5-59         To Activate Averaging       5-59         To Activate Averaging       5-                                                                                                    |    | Verify the Results                                        | 5-46 |
| Matched Adapters       5-48         Modify the Cal Kit Thru Definition       5-49         Maintaining Test Port Output Power During Sweep Retrace       5-50         Making Accurate Measurements of Electrically Long Devices       5-51         To Improve Measurement Results       5-51         Decreasing the Time Delay       5-52         Using Stepped Sweep Rate       5-51         Decreasing the Time Delay       5-52         Using Stepped Sweep Mode       5-52         Increasing Sweep Speed       5-53         To Decrease the Frequency Span       5-54         To Reduce the Averaging Factor       5-54         To Set the Auto Sweep Time Mode       5-55         To Viden the System Bandwidth       5-55         To Viden the System Bandwidth       5-56         To Use External Calibration       5-57         To Use External Calibration       5-56         To Use External Calibration       5-57         Increasing Dynamic Range       5-58         To Increase the Test Port Input Power       5-58         To Activate Chop Sweep Mode       5-59         To Activate Averaging       5-58         To Use External Calibration       5-57         To Vice External Calibration       5-59                                                                                                    |    | Example Program                                           | 5-47 |
| Modify the Cal Kit Thru Definition       5-40         Maintaining Test Port Output Power During Sweep Retrace       5-51         The Cause of Measurement So Electrically Long Devices       5-51         The Cause of Measurement Problems       5-51         Decreasing the Sweep Rate       5-51         Decreasing the Sweep Rate       5-51         Decreasing the Time Delay       5-52         Using Stepped Sweep Mode       5-53         To Bectrease the Frequency Span       5-53         To Reduce the Averaging Factor       5-54         To Reduce the Number of Measurement Points       5-55         To View a Single Measurement Channel       5-55         To View a Single Measurement Channel       5-56         To Use External Calibration       5-58         To Increase the Test Port Input Power       5-58         To Roduce the Receiver Noise Floor       5-58         To Activate Chop Step       5-59         To Activate Averaging       5-59         To Activate Averaging       5-59         To Activate Averaging       5-58         To Increase the Test Port Input Power       5-58         To Roduce the Receiver Noise Floor       5-59         To Activate Averaging       5-59         To Activate Averaging                                                                                                    |    | Matched Adapters                                          | 5-48 |
| Maintaining Test Port Output Power During Sweep Retrace       5-50         Making Accurate Measurement Problems       5-51         The Cause of Measurement Problems       5-51         Decreasing the Sweep Rate       5-51         Decreasing the Sweep Rate       5-51         Decreasing the Sweep Rate       5-51         Decreasing the Sweep Rate       5-51         Decreasing the Sweep Mode       5-53         To Decrease the Frequency Span       5-53         To Decrease the Frequency Span       5-53         To Bett he Auto Sweep Time Mode       5-53         To Neidouc the Number of Measurement Points       5-54         To Set the Sweep Type       5-55         To View a Single Measurement Channel       5-55         To View a Single Measurement Channel       5-56         To Use External Calibration       5-57         To Reduce the Number of Measurement Points       5-58         To Increase the Feet Port Input Power       5-58         To Reduce the Receiver Noise Floor       5-58         To Reduce the Receiver Noise Floor       5-59         Changing Measurement Averaging       5-59         To Change System Bandwidth       5-59         To Change System Bandwidth       5-59         Reducing Recail Ti                                                                                                    |    | Modify the Cal Kit Thru Definition                        | 5-49 |
| Making Accurate Measurement Problems       5.51         The Cause of Measurement Problems       5.51         To Improve Measurement Results       5.51         Decreasing the Sweep Rate       5.51         Decreasing the Time Delay       5.52         Using Stepped Sweep Mode       5.52         Increasing Sweep Speed       5.53         To Bet the Auto Sweep Time Mode       5.53         To Set the Auto Sweep Time Mode       5.53         To Reduce the Averaging Factor       5.54         To Reduce the Number of Measurement Points       5.55         To View a Single Measurement Channel       5.55         To View a Single Measurement Channel       5.56         To Use Fast Z-Port Calibration       5.56         To Use Fast Z-Port Calibration       5.56         To Reduce the Receiver Noise Floor       5.58         To Reduce the Receiver Noise Floor       5.58         To Reduce the Receiver Noise Floor       5.59         To Activate Averaging       5.59         To Activate Averaging       5.59         To Activate Averaging       5.59         To Activate Averaging       5.59         To Activate Averaging       5.59         To Change System Bandwidth       5.59         T                                                                                                    |    | Maintaining Test Port Output Power During Sweep Retrace   | 5-50 |
| The Cause of Measurement Problems       5-51         To Improve Measurement Results       5-51         Decreasing the Sweep Rate       5-51         Decreasing the Time Delay       5-52         Using Stepped Sweep Mode       5-53         To Decrease the Frequency Span       5-53         To Decrease the Frequency Span       5-53         To Widen the System Bandwidth       5-54         To Reduce the Averaging Factor       5-54         To Needuce the Number of Measurement Points       5-55         To Viden the System Bandwidth       5-56         To Widen the System Bandwidth       5-56         To Set the Sweep Type       5-55         To Neduce the Averaging Factor       5-56         To View a Single Measurement Channel       5-57         To Set the Sweep Mode       5-56         To Use Fast Z-Port Calibration       5-57         To Increase the Test Port Input Power       5-58         To Reduce the Receiver Noise Floor       5-58         Changing Measurement Averaging       5-59         To Change System Bandwidth       5-59         To Change System Bandwidth       5-59         Reducing Receiver Crosstalk       5-59         Reducing Receiver Crosstalk       5-59                                                                                                    |    | Making Accurate Measurements of Electrically Long Devices | 5-51 |
| To Improve Measurement Results       5-51         Decreasing the Sweep Rate       5-51         Decreasing the Time Delay       5-52         Using Stepped Sweep Mode       5-52         Increasing Sweep Speed       5-53         To Bectrease the Frequency Span       5-53         To Set the Auto Sweep Time Mode       5-53         To Nien the System Bandwidth       5-54         To Reduce the Averaging Factor       5-55         To View a Single Measurement Points       5-55         To View a Single Measurement Channel       5-55         To Use External Calibration       5-56         To Use External Calibration       5-56         To No Use External Calibration       5-57         Increase the Test Port Input Power       5-58         To Reduce the Receiver Noise Floor       5-58         To Activate Averaging       5-59         To Changing System Bandwidth       5-59         To Change System Bandwidth       5-59         To Change System Bandwidth       5-59         To Change System Bandwidth       5-59         To Change System Bandwidth       5-59         To Change System Bandwidth       5-59         To Change System Bandwidth       5-59         To Change System Band                                                                                                    |    | The Cause of Measurement Problems                         | 5-51 |
| Decreasing the Sweep Rate       5-51         Decreasing the Time Delay       5-52         Using Stepped Sweep Mode       5-53         To Decrease the Frequency Span       5-53         To Set the Auto Sweep Time Mode       5-53         To Widen the System Bandwidth       5-54         To Reduce the Averaging Factor       5-55         To Neduce the Number of Measurement Points       5-55         To Neduce the Number of Measurement Channel       5-55         To Net wa Single Measurement Channel       5-55         To Nei wa Single Measurement Channel       5-55         To Nei wa Single Measurement Channel       5-56         To Use External Calibration       5-57         Increasing Dynamic Range       5-58         To Increase the Test Port Input Power       5-58         To Reduce the Receiver Noise Floor       5-58         Changing Weasurement Averaging       5-59         To Activate Averaging Trace Noise       5-59         To Activate Averaging Settem Bandwidth       5-59         Application and Operation Concepts       6-3         Where to Look for More Information       6-4         System Operation       6-3         The Built-In Test Set       6-3         The Receiver Block       6-3 </td <td></td> <td>To Improve Measurement Results</td> <td>5-51</td>                                                                                                    |    | To Improve Measurement Results                            | 5-51 |
| Decreasing the Time Delay       5-52         Using Stepped Sweep Mode       5-53         To Decrease the Frequency Span       5-53         To Bet the Auto Sweep Time Mode       5-53         To Widen the System Bandwidth       5-54         To Reduce the Averaging Factor       5-54         To Reduce the Number of Measurement Points       5-55         To View a Single Measurement Channel       5-55         To View a Single Measurement Channel       5-55         To Note Chapter Mode       5-56         To Use External Calibration       5-56         To Use Fast Z-Port Calibration       5-57         Increasing Dynamic Range       5-58         To Increase the Test Port Input Power       5-58         To Reduce the Receiver Noise Floor       5-58         To Reducing Trace Noise       5-59         To Change System Bandwidth       5-59         Reducing Trace Noise       5-59         To Change System Bandwidth       5-59         Reducing Receiver Crosstalk       5-59         Reducing Receiver Crosstalk       5-59         Reducing Receiver Crosstalk       6-3         The Built-In Test Set       6-3         The Microprocessor       6-3         The Receiver Block                                                                                                    |    | Decreasing the Sweep Rate                                 | 5-51 |
| Using Stepped Sweep Mode       5.52         Increasing Sweep Speed       5.53         To Decrease the Frequency Span       5.53         To Set the Auto Sweep Time Mode       5.53         To Neduce the Averaging Factor       5.54         To Reduce the Number of Measurement Points       5.54         To Reduce the Number of Measurement Points       5.54         To Set the Sweep Type       5.55         To View a Single Measurement Channel       5.55         To View a Single Measurement Channel       5.55         To View a Single Measurement Channel       5.55         To Net External Calibration       5.56         To Use External Calibration       5.57         To Reduce the Receiver Noise Floor       5.58         To Reduce the Receiver Noise Floor       5.58         To Reduce the Receiver Noise Floor       5.58         Changing Measurement Averaging       5.59         To Activate Averaging       5.59         To Activate Averaging       5.59         To Activate Averaging       5.59         Reducing Receiver Crosstalk       5.59         Reducing Receiver Crosstalk       5.59         Reducing Receiver Crosstalk       6.3         The Built-In Test Set       6.3                                                                                                    |    | Decreasing the Time Delay                                 | 5-52 |
| Increasing Sweep Speed       5-33         To Decrease the Frequency Span       5-53         To Set the Auto Sweep Time Mode       5-53         To Reduce the Number of Measurement Points       5-54         To Reduce the Number of Measurement Points       5-54         To Reduce the Number of Measurement Points       5-54         To Reduce the Number of Measurement Points       5-54         To Reduce the Number of Measurement Points       5-54         To Reduce the Number of Measurement Points       5-55         To View a Single Measurement Channel       5-55         To Note External Calibration       5-56         To Use External Calibration       5-57         Increase the Test Port Input Power       5-58         To Increase the Test Port Input Power       5-58         To Reduce the Receiver Noise Floor       5-58         Changing System Bandwidth       5-59         To Change System Bandwidth       5-59         To Change System Bandwidth       5-59         Co Change Receiver Crosstalk       5-59         Reducing Receiver Crosstalk       5-59         Reducing Receiver Crosstalk       5-59         Reducing Receiver Crosstalk       6-20         The Built-In Synthesized Source       6-20         Th                                                                                                    |    | Using Stepped Sweep Mode                                  | 5-52 |
| To Decrease the Frequency Span       5-53         To Set the Auto Sweep Time Mode       5-53         To Widen the System Bandwidth       5-54         To Reduce the Averaging Factor       5-54         To Reduce the Number of Measurement Points       5-54         To Reduce the Number of Measurement Points       5-54         To Reduce the Number of Measurement Points       5-55         To View a Single Measurement Channel       5-55         To View a Single Measurement Channel       5-55         To Use External Calibration       5-56         To Use Fast Z-Port Calibration       5-57         Increase the Test Port Input Power       5-58         To Reduce the Receiver Noise Floor       5-58         Changing Measurement Averaging       5-59         To Activate Averaging       5-59         To Activate Averaging       5-59         To Activate Averaging       5-59         Reducing Receiver Crosstalk       5-59         Reducing Receiver Crosstalk       5-59         Reducing Recail Time       5-60         6. Application and Operation Concepts       6-2         Where to Look for More Information       6-1         System Operation       6-2         The Built-In Test Set       6-3                                                                                                    |    | Increasing Sweep Speed                                    | 5-52 |
| To Set the Auto Sweep Time Mode       5.33         To Widen the System Bandwidth       5.54         To Reduce the Averaging Factor       5.54         To Reduce the Number of Measurement Points       5.54         To Set the Sweep Type       5.55         To View a Single Measurement Channel       5.55         To View a Single Measurement Channel       5.56         To Use External Calibration       5.56         To Use External Calibration       5.57         Increasing Dynamic Range       5.58         To Increase the Test Port Input Power       5.58         To Reduce the Receiver Noise Floor       5.58         Changing Measurement Averaging       5.59         To Activate Averaging       5.59         To Activate Averaging       5.59         Reducing Receiver Rosstalk       5.59         Reducing Receiver Rosstalk       5.59         Reducing Receiver Rosstalk       5.59         Reducing Receiver Rosstalk       5.59         Reducing Receiver Rosstalk       5.59         Reducing Receiver Rosstalk       5.59         Reducing Receiver Rosstalk       6.2         The Built-In Synthesized Source       6-2         The Built-In Synthesized Source       6-3         The Mico                                                                                                    |    | To Decrease the Frequency Span                            | 5-53 |
| <b>To</b> Widen the System Bandwidth       5-54 <b>To</b> Reduce the Averaging Factor       5-54 <b>To</b> Reduce the Number of Measurement Points       5-54 <b>To</b> Reduce the Number of Measurement Points       5-55 <b>To</b> New a Single Measurement Channel       5-55 <b>To</b> Netwa Chop Sweep Mode       5-56 <b>To</b> Use Fast Z-Port Calibration       5-57 <b>To</b> Use Fast Z-Port Calibration       5-57 <b>To</b> Increase the Test Port Input Power       5-58 <b>To</b> Reduce the Receiver Noise Floor       5-58 <b>To</b> Reduce the Receiver Noise Floor       5-58 <b>Changing Measurement</b> Averaging       5-58 <b>Reducing Trace Noise</b> 5-59 <b>To</b> Activate Averaging       5-59 <b>To</b> Activate Averaging       5-59 <b>To</b> Activate Averaging       5-59 <b>Reducing Receiver Crosstalk</b> 5-59 <b>Reducing Receiver Crosstalk</b> 5-59 <b>Reducing Receil Time</b> 5-60 <b>6. Application and Operation Concepts 6-1</b> Where to Look for More Information       6-1         System Operation       6-2 <b>The Built-In Test Set</b> 6-3 <b>The Built-In Test Set</b> 6-3 <td></td> <td>To Set the Auto Sweep Time Mode</td> <td>5-53</td>                                                                                                    |    | To Set the Auto Sweep Time Mode                           | 5-53 |
| To Reduce the Averaging Factor       5.54         To Reduce the Number of Measurement Points       5.54         To Set the Sweep Type       5.55         To View a Single Measurement Channel       5.55         To Activate Chop Sweep Mode       5.56         To Use External Calibration       5.57         To Use External Calibration       5.57         Increase the Test Port Input Power       5.58         To Reduce the Receiver Noise Floor       5.58         Changing System Bandwidth       5.58         Changing Measurement Averaging       5.59         To Change System Bandwidth       5.59         To Change System Bandwidth       5.59         Reducing Trace Noise       5.59         To Change System Bandwidth       5.59         Reducing Receiver Crosstalk       5.59         Reducing Receiver Crosstalk       5.59         Reducing Receiver Crosstalk       5.50         System Operation       6-2         The Built-In Synthesized Source       6-3         The Built-In Synthesized Source       6-3         The Receiver Block       6-3         The Receiver Block       6-3         The Receiver Block       6-5         The Microprocessor       6-3                                                                                                    |    | To Widen the System Bandwidth                             | 5-53 |
| <b>To</b> Reduce the Number of Measurement Points       5.54 <b>To</b> Set the Sweep Type       5.55         To View a Single Measurement Channel       5.55 <b>To</b> Activate Chop Sweep Mode       5.56         To Use External Calibration       5.56 <b>To</b> Use Fast Z-Port Calibration       5.57 <b>To</b> Increasing Dynamic Range       5.58 <b>To</b> Increase the Test Port Input Power       5.58 <b>To</b> Reduce the Receiver Noise Floor       5.58 <b>To</b> Reduce the Receiver Noise Floor       5.58         Changing System Bandwidth       5.59         To Change System Bandwidth       5.59         To Change System Bandwidth       5.59         Reducing Receiver Crosstalk       5.59         Reducing Receiver Crosstalk       5.59         Reducing Receiver Crosstalk       5.59         Reducing Receiver Crosstalk       5.59         Reducing Receiver Crosstalk       5.59         The Source Step Attenuator       6-2         The Built-In Synthesized Source       6-2         The Source Step Attenuator       6-3         The Milt-In Synthesized Source       6-3         The Milt-In Synthesized Source       6-3         The Milt-In Synthesized Source       6-3                                                                                                    |    | To Reduce the Averaging Factor                            | 5-54 |
| <b>b</b> Set the Sweep Type       5.55         To View a Single Measurement Channel       5.55         To Activate Chop Sweep Mode       5.56         To Use External Calibration       5.56         To Use External Calibration       5.57         Increasing Dynamic Range       5.58         To Increase the Test Port Input Power       5.58         Changing System Bandwidth       5.58         Changing Measurement Averaging       5.59         To Activate Averaging       5.59         To Activate Averaging       5.59         To Change System Bandwidth       5.59         To Change System Bandwidth       5.59         Reducing Receiver Crosstalk       5.59         Reducing Receiver Crosstalk       5.59         Reducing Receiver Crosstalk       5.50         Romer to Look for More Information       6-1         System Operation       6-2         The Built-In Test Set       6-3         The Receiver Block       6-3         The Microprocessor       6-3         Required Peripheral Equipment       6-3         Data Processing       6-4         Processing Details       6-5         The ADC       6-5         IF Detection       6-5 </td <td></td> <td>To Reduce the Number of Measurement Points</td> <td>5-54</td>                                                                                                    |    | To Reduce the Number of Measurement Points                | 5-54 |
| To View a Single Measurement Channel       5-55         To Activate Chop Sweep Mode       5-56         To Use External Calibration       5-56         To Use Fast Z-Port Calibration       5-57         Increasing Dynamic Range       5-58         To Increase the Test Port Input Power       5-58         To Increase the Test Port Input Power       5-58         To Reduce the Receiver Noise Floor       5-58         Changing System Bandwidth       5-58         Changing Measurement Averaging       5-59         To Activate Averaging       5-59         To Change System Bandwidth       5-59         Reducing Receiver Crosstalk       5-59         Reducing Receiver Crosstalk       5-59         Reducing Recall Time       5-60         6. Application and Operation Concepts       6-1         System Operation       6-2         The Built-In Synthesized Source       6-2         The Built-In Synthesized Source       6-3         The Receiver Block       6-3         The Microprocessor       6-3         Required Peripheral Equipment       6-3         Data Processing       6-4         Processing Details       6-5         The ADC       6-5         IF                                                                                                    |    | To Set the Sween Type                                     | 5-54 |
| To Activate Chop Sweep Mode       5-56         To Use External Calibration       5-56         To Use Fast Z-Port Calibration       5-57         Increase Ithe Test Port Input Power       5-58         To Increase the Test Port Input Power       5-58         To Reduce the Receiver Noise Floor       5-58         Changing System Bandwidth       5-59         To Activate Averaging       5-59         To Activate Averaging       5-59         To Activate Averaging       5-59         To Activate Averaging       5-59         Reducing Receiver Crosstalk       5-59         Reducing Receiver Crosstalk       5-59         Reducing Receiver Crosstalk       5-59         Reducing Receil Time       5-60         6. Application and Operation Concepts       6-1         Where to Look for More Information       6-1         System Operation       6-2         The Built-In Synthesized Source       6-3         The Receiver Block       6-3         The Receiver Block       6-3         The ADC       6-5         IF Detection       6-5         Required Peripheral Equipment       6-3         Data Processing       6-4         Processing Details <td< td=""><td></td><td>To View a Single Measurement Channel</td><td>5 55</td></td<>                                                                                                    |    | To View a Single Measurement Channel                      | 5 55 |
| To Use External Calibration       5.56         To Use Fast Z-Port Calibration       5.57         Increasing Dynamic Range       5.58         To Increase the Test Port Input Power       5.58         To Reduce the Receiver Noise Floor       5.58         Changing System Bandwidth       5.58         Changing Measurement Averaging       5.58         Reducing Trace Noise       5.59         To Change System Bandwidth       5.59         To Change System Bandwidth       5.59         Reducing Receiver Crosstalk       5.59         Reducing Receiver Crosstalk       5.59         Reducing Receiver Crosstalk       5.59         Reducing Receiver Crosstalk       5.59         Reducing Receiver Crosstalk       5.59         Reducing Receiver Crosstalk       5.59         Reducing Receiver Crosstalk       5.59         Reducing Receiver Bandwidth       6.1         System Operation       6.2         The Built-In Synthesized Source       6.2         The Built-In Test Set       6.3         The Microprocessor       6.3         Required Peripheral Equipment       6.3         Data Processing       6.4         Processing Details       6.5         Rati                                                                                                    |    | To Activate Chon Sween Mode                               | 5 56 |
| To Use Fast Z-Port Calibration       5-50         To Use Fast Z-Port Calibration       5-57         Increase the Test Port Input Power       5-58         To Increase the Test Port Input Power       5-58         To Reduce the Receiver Noise Floor       5-58         Changing System Bandwidth       5-58         Changing Measurement Averaging       5-58         Reducing Trace Noise       5-59         To Change System Bandwidth       5-59         To Change System Bandwidth       5-59         Reducing Receiver Crosstalk       5-59         Reducing Receiver Crosstalk       5-59         Reducing Receiver Crosstalk       5-59         Reducing Receiver Crosstalk       5-59         Reducing Receiver Crosstalk       5-59         Reducing Receiver Attenuator       6-6         Application and Operation Concepts       6-1         Where to Look for More Information       6-1         System Operation       6-2         The Built-In Test Set       6-3         The Miltroprocessor       6-3         The Microprocessor       6-3         Required Peripheral Equipment       6-3         Data Processing       6-4         Processing Details       6-5                                                                                                    |    | To Use External Calibration                               | 5 56 |
| Increasing Dynamic Range       5-58         To Increase the Test Port Input Power       5-58         To Reduce the Receiver Noise Floor       5-58         Changing System Bandwidth       5-58         Changing Measurement Averaging       5-58         Reducing Trace Noise       5-59         To Activate Averaging       5-59         To Activate Averaging       5-59         Reducing Receiver Crosstalk       5-59         Reducing Receiver Crosstalk       5-59         Reducing Receiver Crosstalk       5-59         Reducing Recall Time       5-60         6. Application and Operation Concepts       6-1         Where to Look for More Information       6-1         System Operation       6-2         The Built-In Synthesized Source       6-3         The Source Step Attenuator       6-3         The Microprocessor       6-3         Required Peripheral Equipment       6-3         Data Processing       6-4         Processing Details       6-5         The ADC       6-5         Ratio Calculations       6-5         Sampler/IF Correction       6-5         Sweep-Ib-Sweep Averaging       6-5         Pre-Raw Data Arrays       6-6                                                                                                    |    | The Use Fast 7-Port Calibration                           | 5 57 |
| To Increase the Test Port Input Power       5-58         To Reduce the Receiver Noise Floor       5-58         Changing System Bandwidth       5-58         Changing Measurement Averaging       5-59         Reducing Trace Noise       5-59         To Activate Averaging       5-59         To Change System Bandwidth       5-59         Reducing Receiver Crosstalk       5-59         Reducing Receiver Crosstalk       5-59         Reducing Receiver Crosstalk       5-60         6. Application and Operation Concepts       6-1         System Operation       6-2         The Built-In Synthesized Source       6-2         The Source Step Attenuator       6-3         The Receiver Block       6-3         The Microprocessor       6-3         Required Peripheral Equipment       6-3         Data Processing       6-4         Processing Details       6-5         IF Detection       6-5         Sampler/IF Correction       6-5         Sweep-Ib-Sweep Averaging       6-5         Pre-Raw Data Arrays       6-6         Vector Error-correction (Accuracy Enhancement)       6-6         Over Gravit On Only       6-6                                                                                                    |    | Increasing Dynamic Range                                  | 5 58 |
| To Reduce the Receiver Noise Floor       5-58         Changing System Bandwidth       5-58         Changing Measurement Averaging       5-58         Reducing Trace Noise       5-59         To Activate Averaging       5-59         To Change System Bandwidth       5-59         Reducing Receiver Crosstalk       5-59         Reducing Receiver Crosstalk       5-59         Reducing Receiver Crosstalk       5-59         Reducing Receiver Crosstalk       5-60         6. Application and Operation Concepts       6-1         System Operation       6-2         The Built-In Synthesized Source       6-2         The Source Step Attenuator       6-3         The Microprocessor       6-3         The Microprocessor       6-3         Required Peripheral Equipment       6-3         Data Processing       6-4         Processing Details       6-5         The ADC       6-5         Ratio Calculations       6-5         Sweep-lb-Sweep Averaging       6-5         Sweep-lb-Sweep Averaging       6-5         Pre-Raw Data Arrays       6-6         Vector Error-correction (Accuracy Enhancement)       6-6         Cetor Error-correction (Accuracy Enhancement)                                                                                                    |    | To Increase the Test Port Input Power                     | 5 58 |
| Changing System Bandwidth       5-58         Changing Measurement Averaging       5-58         Reducing Trace Noise       5-59         To Activate Averaging       5-59         To Activate Averaging       5-59         To Activate Averaging       5-59         Reducing Receiver Crosstalk       5-59         Reducing Receiver Crosstalk       5-59         Reducing Recall Time       5-60         6. Application and Operation Concepts       6-1         Where to Look for More Information       6-1         System Operation       6-2         The Built-In Synthesized Source       6-2         The Source Step Attenuator       6-3         The Receiver Block       6-3         The Receiver Block       6-3         The Microprocessor       6-3         Required Peripheral Equipment       6-3         Data Processing       6-4         Processing Details       6-5         IF Detection       6-5         Ratio Calculations       6-5         Sweep-lb-Sweep Averaging       6-5         Pre-Raw Data Arrays       6-6         Vector Error-correction (Accuracy Enhancement)       6-6         Vector Error-correction (Accuracy Enhancement)       6-6                                                                                                    |    | To Reduce the Receiver Noise Floor                        | 5 58 |
| Changing Oysen Dataward Averaging       5-36         Changing Measurement Averaging       5-59         To Activate Averaging       5-59         To Change System Bandwidth       5-59         Reducing Receiver Crosstalk       5-59         Reducing Receiver Crosstalk       5-59         Reducing Recall Time       5-60         6. Application and Operation Concepts       6-1         System Operation       6-2         The Built-In Synthesized Source       6-2         The Built-In Synthesized Source       6-3         The Built-In Test Set       6-3         The Microprocessor       6-3         Required Peripheral Equipment       6-3         Data Processing       6-5         IF Detection       6-5         Ratio Calculations       6-5         Sweep-lb-Sweep Averaging       6-5         Pre-Raw Data Arrays       6-6         Vector Error-correction (Accuracy Enhancement)       6-6         Vector Error-correction (Accuracy Enhancement)       6-6                                                                                                    |    | Changing System Bandwidth                                 | 5 50 |
| Reducing Trace Noise       5-59         To Activate Averaging       5-59         To Change System Bandwidth       5-59         Reducing Receiver Crosstalk       5-59         Reducing Recall Time       5-60         6. Application and Operation Concepts       6-1         System Operation       6-2         The Built-In Synthesized Source       6-2         The Built-In Synthesized Source       6-3         The Built-In Set       6-3         The Receiver Block       6-3         The Microprocessor       6-3         Required Peripheral Equipment       6-3         Data Processing       6-5         IF Detection       6-5         Ratio Calculations       6-5         Sampler/IF Correction       6-5         Sweep-lb-Sweep Averaging       6-5         Pre-Raw Data Arrays       6-6         Vector Error-correction (Accuracy Enhancement)       6-6         Corie (Correction Correction (Accuracy Enhancement)       6-6                                                                                                    |    | Changing Measurement Averaging                            | 5 58 |
| To Activate Averaging       5-59         To Change System Bandwidth       5-59         Reducing Receiver Crosstalk       5-59         Reducing Receiver Crosstalk       5-59         Reducing Receiver Crosstalk       5-59         Reducing Receiver Crosstalk       5-59         Reducing Receiver Crosstalk       5-59         Reducing Receiver Crosstalk       5-60         6. Application and Operation Concepts       6-1         System Operation       6-2         The Built-In Synthesized Source       6-2         The Source Step Attenuator       6-3         The Receiver Block       6-3         The Microprocessor       6-3         Required Peripheral Equipment       6-3         Data Processing       6-4         Processing Details       6-5         IF Detection       6-5         Ratio Calculations       6-5         Sweep-Ib-Sweep Averaging       6-5         Sweep-Ib-Sweep Averaging       6-5         Pre-Raw Data Arrays       6-6         Vector Error-correction (Accuracy Enhancement)       6-6         Crime (Mith Operation       6-6                                                                                                    | 1  | Reducing Trace Noise                                      | 5 50 |
| To Change System Bandwidth       5-59         Reducing Receiver Crosstalk       5-59         Reducing Receiver Crosstalk       5-59         Reducing Receiver Crosstalk       5-60         6. Application and Operation Concepts       6-1         System Operation       6-2         The Built-In Synthesized Source       6-2         The Built-In Synthesized Source       6-3         The Built-In Test Set       6-3         The Receiver Block       6-3         The Microprocessor       6-3         Required Peripheral Equipment       6-3         Data Processing       6-4         Processing Details       6-5         IF Detection       6-5         Ratio Calculations       6-5         Sweep-lb-Sweep Averaging       6-5         Pre-Raw Data Arrays       6-6         Vector Error-correction (Accuracy Enhancement)       6-6         Crime (Math Operation       6-6                                                                                                    |    | To Activate Averaging                                     | 5 50 |
| Reducing Receiver Crosstalk       5-59         Reducing Recall Time       5-60         6. Application and Operation Concepts       6-1         Where to Look for More Information       6-1         System Operation       6-2         The Built-In Synthesized Source       6-2         The Source Step Attenuator       6-3         The Built-In Test Set       6-3         The Microprocessor       6-3         Data Processing       6-4         Processing Details       6-5         The ADC       6-5         IF Detection       6-5         Sweep-lb-Sweep Averaging       6-5         Pre-Raw Data Arrays       6-6         Near Arrays       6-6         Vector Error-correction (Accuracy Enhancement)       6-6         Correction       6-6                                                                                                    |    | To Change System Bandwidth                                | 5 50 |
| Reducing Recall Time       5-50         Reducing Recall Time       5-60         6. Application and Operation Concepts       6-1         System Operation       6-2         The Built-In Synthesized Source       6-2         The Source Step Attenuator       6-3         The Built-In Test Set       6-3         The Receiver Block       6-3         The Microprocessor       6-3         Required Peripheral Equipment       6-3         Data Processing       6-4         Processing Details       6-5         IF Detection       6-5         Ratio Calculations       6-5         Sampler/IF Correction       6-5         Sweep-lb-Sweep Averaging       6-5         Pre-Raw Data Arrays       6-6         New Arrays       6-6         Vector Error-correction (Accuracy Enhancement)       6-6         Orient (Oriel = 000 Oriel 2)       6-6                                                                                                    | 1  | Reducing Receiver <b>Crosstalk</b>                        | 5 50 |
| 6. Application and Operation Concepts         Where to Look for More Information         System Operation         6.2         The Built-In Synthesized Source         6.3         The Source Step Attenuator         6.3         The Built-In Test Set         6.3         The Receiver Block         6.3         The Microprocessor         6.3         Required Peripheral Equipment         6.4         Processing         6.5         The ADC         6.5         Ratio Calculations         6.5         Sampler/IF Correction         6.5         Pre-Raw Data Arrays         6.6         Vector Error-correction (Accuracy Enhancement)         6.6         Vector Error-correction (Accuracy Enhancement)                                                                                                    | 1  | Reducing Recall Time                                      | 5 60 |
| 6. Application and Operation Concepts       6-1         Where to Look for More Information       6-2         System Operation       6-2         The Built-In Synthesized Source       6-3         The Source Step Attenuator       6-3         The Built-In Test Set       6-3         The Microprocessor       6-3         Required Peripheral Equipment       6-3         Data Processing       6-4         Processing Details       6-5         IF Detection       6-5         Ratio Calculations       6-5         Sweep-Ib-Sweep Averaging       6-6         Vector Error-correction (Accuracy Enhancement)       6-6         Vector Error-correction (Accuracy Enhancement)       6-6                                                                                                    | -  |                                                           | 5-00 |
| Where to Look for More Information6-1System Operation6-2The Built-In Synthesized Source6-3The Source Step Attenuator6-3The Built-In Test Set6-3The Receiver Block6-3The Microprocessor6-3Required Peripheral Equipment6-3Data Processing6-4Processing Details6-5The ADC6-5IF Detection6-5Sweep-lb-Sweep Averaging6-5Pre-Raw Data Arrays6-6Vector Error-correction (Accuracy Enhancement)6-6Crace Math Operation6-6                                                                                                    | 6. | Application and Operation Concepts                        |      |
| System Operation6-2The Built-In Synthesized Source6-3The Source Step Attenuator6-3The Built-In Test Set6-3The Receiver Block6-3The Microprocessor6-3Required Peripheral Equipment6-3Data Processing6-4Processing Details6-5The ADC6-5IF Detection6-5Sampler/IF Correction6-5Sweep-lb-Sweep Averaging6-5Pre-Raw Data Arrays6-6Vector Error-correction (Accuracy Enhancement)6-6Trace Math Operation6-6                                                                                                    |    | Where to Look for More Information                        | 6-1  |
| The Built-In Synthesized Source6-2The Source Step Attenuator6-3The Built-In Test Set6-3The Receiver Block6-3The Microprocessor6-3Required Peripheral Equipment6-3Data Processing6-4Processing Details6-5The ADC6-5IF Detection6-5Sampler/IF Correction6-5Sweep-lb-Sweep Averaging6-5Pre-Raw Data Arrays6-6Vector Error-correction (Accuracy Enhancement)6-6Trace Math Operation6-6                                                                                                    |    | System Operation                                          | 6-2  |
| The Built In Test Set6-3The Built-In Test Set6-3The Receiver Block6-3The Microprocessor6-3Required Peripheral Equipment6-3Data Processing6-4Processing Details6-5The ADC6-5IF Detection6-5Ratio Calculations6-5Sampler/IF Correction6-5Sweep-Ib-Sweep Averaging6-5Pre-Raw Data Arrays6-6Raw Arrays6-6Vector Error-correction (Accuracy Enhancement)6-6Critice Math Operation6-6Critice Outlo Outlob6-6                                                                                                    | •  | The Built-In Synthesized Source                           | 6-2  |
| The Built-In Test Set       6-3         The Receiver Block       6-3         The Microprocessor       6-3         Required Peripheral Equipment       6-3         Data Processing       6-4         Processing Details       6-5         The ADC       6-5         IF Detection       6-5         Ratio Calculations       6-5         Sweep-Ib-Sweep Averaging       6-5         Pre-Raw Data Arrays       6-6         Vector Error-correction (Accuracy Enhancement)       6-6         Trace Math Operation       6-6                                                                                                    |    | The Source Step Attenuator                                | 6-3  |
| The Receiver Block       6-3         The Microprocessor       6-3         Required Peripheral Equipment       6-3         Data Processing       6-4         Processing Details       6-5         The ADC       6-5         IF Detection       6-5         Ratio Calculations       6-5         Sampler/IF Correction       6-5         Sweep-Ib-Sweep Averaging       6-5         Pre-Raw Data Arrays       6-6         Raw Arrays       6-6         Vector Error-correction (Accuracy Enhancement)       6-6         Trace Math Operation       6-6                                                                                                    |    | The Built-In Test Set                                     | 6-3  |
| The Microprocessor       6-3         Required Peripheral Equipment       6-3         Data Processing       6-4         Processing Details       6-5         The ADC       6-5         IF Detection       6-5         Ratio Calculations       6-5         Sampler/IF Correction       6-5         Sweep-Ib-Sweep Averaging       6-5         Pre-Raw Data Arrays       6-6         Vector Error-correction (Accuracy Enhancement)       6-6         Trace Math Operation       6-6                                                                                                    |    | The Receiver Block                                        | 6-3  |
| Required Peripheral Equipment       6-3         Data Processing       6-4         Processing Details       6-5         The ADC       6-5         IF Detection       6-5         Ratio Calculations       6-5         Sampler/IF Correction       6-5         Sweep-lb-Sweep Averaging       6-5         Pre-Raw Data Arrays       6-6         Vector Error-correction (Accuracy Enhancement)       6-6         Trace Math Operation       6-6                                                                                                    |    | The Microprocessor                                        | 6-3  |
| Data Processing       6-4         Processing Details       6-5         The ADC       6-5         IF Detection       6-5         Ratio Calculations       6-5         Sampler/IF Correction       6-5         Sweep-lb-Sweep Averaging       6-5         Pre-Raw Data Arrays       6-6         Vector Error-correction (Accuracy Enhancement)       6-6         Trace Math Operation       6-6                                                                                                    |    | Required Peripheral Equipment                             | 6-3  |
| Processing Details       6-5         The ADC       6-5         IF Detection       6-5         Ratio Calculations       6-5         Sampler/IF Correction       6-5         Sweep-lb-Sweep Averaging       6-5         Pre-Raw Data Arrays       6-6         Vector Error-correction (Accuracy Enhancement)       6-6         Trace Math Operation       6-6                                                                                                    | ]  | Data Processing                                           | 6-4  |
| The ADC       6-5         IF Detection       6-5         Ratio Calculations       6-5         Sampler/IF Correction       6-5         Sweep-lb-Sweep Averaging       6-5         Pre-Raw Data Arrays       6-6         Raw Arrays       6-6         Vector Error-correction (Accuracy Enhancement)       6-6         Trace Math Operation       6-6                                                                                                    | -  | Processing Details                                        | 6-5  |
| IF Detection       6-5         Ratio Calculations       6-5         Sampler/IF Correction       6-5         Sweep-lb-Sweep Averaging       6-5         Pre-Raw Data Arrays       6-6         Raw Arrays       6-6         Vector Error-correction (Accuracy Enhancement)       6-6         Trace Math Operation       6-6         Octive (Outline Outline)       6-6                                                                                                    |    | The ADC                                                   | 6-5  |
| Ratio Calculations       6-5         Sampler/IF Correction       6-5         Sweep-lb-Sweep Averaging       6-5         Pre-Raw Data Arrays       6-6         Raw Arrays       6-6         Vector Error-correction (Accuracy Enhancement)       6-6         Trace Math Operation       6-6         Catrice Operation       6-6                                                                                                    |    | IF Detection                                              | 6-5  |
| Sampler/IFCorrection6-5Sweep-lb-SweepAveraging6-5Pre-Raw Data Arrays6-6Raw Arrays6-6Vector Error-correction (Accuracy Enhancement)6-6Trace Math Operation6-6Cation (Accuracy Enhancement)6-6                                                                                                    |    | Ratio Calculations                                        | 6-5  |
| Sweep-lb-Sweep Averaging       6-5         Pre-Raw Data Arrays       6-6         Raw Arrays       6-6         Vector Error-correction (Accuracy Enhancement)       6-6         Trace Math Operation       6-6         Cetting (Opting Opting                                                                        |    | Sampler/IF Correction                                     | 6-5  |
| Pre-Raw Data Arrays       6-6         Raw Arrays       6-6         Vector Error-correction (Accuracy Enhancement)       6-6         Trace Math Operation       6-6         Ceting (Opting Operation)       6-6                                                                                                    |    | Sweep-lb-Sweep Averaging                                  | 6-5  |
| Raw Arrays       6-6         Vector Error-correction (Accuracy Enhancement)       6-6         Trace Math Operation       6-6         Crtice (Ortice Office Offic |    | Pre-Raw Data Arrays                                       | 6-6  |
| Vector Error-correction (Accuracy Enhancement)                                                                                                    |    | Raw Arrays                                                | 6-6  |
| Trace Math Operation                                                                                                    |    | Vector Error-correction (Accuracy Enhancement)            | 6-6  |
|                                                                                                    |    | Trace Math Operation                                      | 6-6  |
| Gating (Option 010 Only) $\ldots$ $\ldots$ $\ldots$ $\ldots$ $\ldots$ $\ldots$ $\ldots$ $\ldots$ $\ldots$ $\ldots$                                                                                                    |    | Gating (Option 010 Only)                                  | 6-6  |

| The Electrical Delay Block                                                                                                    | 6-6  |
|----------------------------------------------------------------------------------------------------|------|
| Conversion                                                                                                    | 6-6  |
| Transform (Option 010 Only)                                                                                                    | 6-7  |
| Format                                                                                                    | 6-7  |
| Smoothing                                                                                                    | 6-7  |
| Format Arrays                                                                                                    | 6-7  |
| Offset & Scale                                                                                                    | 6-7  |
| Display Memory                                                                                                    | 6-7  |
| Active Channel Kevs                                                                                                    | 6-8  |
| Auxiliary Channels and Two-Port Calibration                                                                                                    | 6-8  |
| Enabling Auxiliary Channels                                                                                                    | 6-9  |
| Multiple Channel Displays                                                                                                    | 6-9  |
| Uncounting Stimulus Valuas Potycon Channels                                                                                                    | 6_9  |
| Coupled Markers                                                                                                    | 6.0  |
| Coupled Markers                                                                                                    | C 10 |
|                                                                                                    | 6-10 |
|                                                                                                    | 6-10 |
| Knob                                                                                                    | 6-11 |
| Step Keys                                                                                                    | 6-11 |
|                                                                                                    | 6-11 |
|                                                                                                    | 6-11 |
| Modifying or Deleting Entries                                                                                                    | 6-11 |
| Turning off the <b>Softkey</b> Menu                                                                                                    | 6-11 |
| $() \ldots _{}^{} \ldots \ldots \ldots _{}^{} \ldots _{}^{} \ldots _{} \ldots _{} \ldots \underbrace$ | 6-11 |
| I-]                                                                                                    | 6-11 |
| Stimulus Functions                                                                                                    | 6-12 |
| Defining Ranges with Stimulus Keys                                                                                                    | 6-12 |
| Stimulus Menu                                                                                                    | 6-13 |
| The Power Menu.                                                                                                    | 6-14 |
| Understanding the Power Ranges                                                                                                    | 6-14 |
| Automatic mode                                                                                                    | 6-14 |
| Manual mode                                                                                                    | 6-14 |
| Power Coupling Options                                                                                                    | 6-17 |
| Channel counting                                                                                                    | 6-17 |
| The nort coupling                                                                                                    | 6-17 |
| Sween Time                                                                                                    | 6-18 |
| Sweep Time                                                                                                    | 6-18 |
| Auto Sweep Time Mode                                                                                                    | 6_19 |
|                                                                                                    | 6_10 |
|                                                                                                    | 6-20 |
|                                                                                                    | 6 21 |
| Source Attenuator Switch Protection                                                                                                    | 6-21 |
| Allowing Repetitive Switching of the Attenuator                                                                                                    | 6-21 |
| Channel Stimulus Coupling                                                                                                    | 6-22 |
| Sweep Type Menu                                                                                                    | 6-23 |
| Linear Frequency Sweep (Hz)                                                                                                    | 6-23 |
| Logarithmic Frequency Sweep (Hz)                                                                                                    | 6-24 |
| List Frequency Sweep (Hz)                                                                                                    | 6-24 |
| Segment Menu                                                                                                    | 6-24 |
| Power Sweep ( <b>dBm</b> )                                                                                                    | 6-25 |
| CW Time Sweep (Seconds)                                                                                                    | 6-25 |
| Selecting Sweep Modes                                                                                                    | 6-25 |
| Swept or Stepped Frequency                                                                                                    | 6-25 |
| Modifying List Frequencies                                                                                                    | 6-26 |
| Edit list menu                                                                                                    | 6-26 |
| Edit <b>subsweep</b> menu                                                                                                    | 6-26 |
| Response Functions                                                                                                    | 6-27 |
| •                                                                                                    |      |

| S-Parameters                                                                                                    | 6-28      |
|----------------------------------------------------------------------------------------------------|-----------|
| Understanding S-Parameters.                                                                                                    | 6-28      |
| The S-Parameter Menu                                                                                                    | 6-29      |
| Analog In Menu                                                                                                    | 6-29      |
| Conversion Menu                                                                                                    | 6-29      |
| Input Ports Menu                                                                                                    | 6-30      |
| The Display Format Menu                                                                                                    | 6-31      |
| Log Magnitude Format                                                                                                    | 6-31      |
| Phase Format                                                                                                    | 6-32      |
| Group Delay Format                                                                                                    | 6-32      |
| Smith Chart Format                                                                                                    | 6-33      |
| Polar Format                                                                                                    | 6-34      |
| Linear Magnitude Format                                                                                                    | 6-35      |
| SWR Format                                                                                                    | 6-35      |
| Real Format                                                                                                    | 6-36      |
| Imaginary Format                                                                                                    | 6-36      |
| Group Delay Principles                                                                                                    | 6-37      |
| Scole Deference Many                                                                                                    | 6-40      |
| Electrical Deley                                                                                                    | 6-40      |
| Elecurical Delay                                                                                                    | 6-41      |
|                                                                                                    | $6_{-12}$ |
|                                                                                                    | 6 43      |
| Dual Channel Mode with Decoupled Channel Power                                                                                                    | 6-43      |
| Four-Parameter Display Functions                                                                                                    | 6 11      |
| Customizing the Display                                                                                                    | 6 44      |
| Channel Position Softkey                                                                                                    | 6 45      |
| 4 Param Displays Softkey                                                                                                    | 6 47      |
| Memory Math Functions                                                                                                    | 0-4/      |
| Adjusting the Colors of the Display                                                                                                    | 0-4/      |
| Setting Display Intensity                                                                                                    | 6-4/      |
| Setting Default Colors                                                                                                    | 6-48      |
| Blanking the Display                                                                                                    | 6-48      |
| Saving Modified Colors                                                                                                    | 6-48      |
| Recalling Modified Colors                                                                                                    | 6-48      |
| The Modify Colors Menu                                                                                                    | 6-48      |
| Averaging Menu                                                                                                    | 6-50      |
| Averaging                                                                                                    | 6-50      |
| Smoothing                                                                                                    | 6-51      |
| IF Bandwidth Reduction                                                                                                    | 6-51      |
| Markers                                                                                                    | 6-53      |
| Marker Menu                                                                                                    | 6-54      |
| Delta Mode Menu                                                                                                    | 6-54      |
| Fixed Marker Menu                                                                                                    | 6-54      |
| Marker Function Menu                                                                                                    | 6-55      |
| Marker Search Menu                                                                                                    | 6-55      |
| Target Menu                                                                                                    | 6-55      |
| Marker Mode Menu                                                                                                    | 6-55      |
| Polar Marker Menu                                                                                                    | 6-55      |
| Smith Marker Menu                                                                                                    | 6-55      |
| Magurement Calibration                                                                                                    | 6-56      |
| We as the function $C$ and $C$ and $C$ | 6-56      |
| What Cauces Measurement Errors?                                                                                                    | 6-57      |
| Directivity                                                                                                    | 6-57      |
| Source Match                                                                                                    | 6-58      |
| Load Match                                                                                                    | 6-58      |
|                                                                                                    |           |
| Isolation (Crosstalk)                                                                                                    | 6-59      |

| $\Gamma(\mathbf{quency} \cap \mathbf{Response}) \cap \Gamma(\mathbf{quency} \cap \mathbf{Response}) \cap \Gamma(\mathbf{quency} \cap $ | 6-59                                                                                                    |
|----------------------------------------------------------------------------------------------------|----------------------------------------------------------------------------------------------------|
| Characterizing Microwave Systematic Errors · · · · · · · · · · · · · · · · · · ·                                                                                                    | 6-59                                                                                                    |
| One-Port Error Model                                                                                                    | 6-59                                                                                                    |
| Device Measurement · · · · · · · · · · · · · · · · · · ·                                                                                                    | 6-65                                                                                                    |
| Two-Port Error Model                                                                                                    | 6-65                                                                                                    |
| Calibration Considerations                                                                                                    | 6-71                                                                                                    |
| Measurement Parameters · · · · · · · · · · · · · · · · · · ·                                                                                                    | 6-71                                                                                                    |
| Device Measurements                                                                                                    | 6-71                                                                                                    |
| Omitting Isolation Calibration                                                                                                    | 6-71                                                                                                    |
| Saving Calibration Data                                                                                                    | 6-71                                                                                                    |
| The Calibration Standards                                                                                                    | 6-72                                                                                                    |
| Frequency Response of Calibration Standards                                                                                                    | 6-72                                                                                                    |
| Electrical Offset                                                                                                    | 6-73                                                                                                    |
| Fringe Canacitance                                                                                                    | 6-73                                                                                                    |
| How Effective Is Accuracy Enhancement?                                                                                                    | 6-75                                                                                                    |
| Correcting for Measurement Friors                                                                                                    | 6-77                                                                                                    |
| Ensuring a Valid Calibration                                                                                                    | 6-77                                                                                                    |
| Interpolated Error-correction                                                                                                    | 6-78                                                                                                    |
| The Calibrate Menu                                                                                                    | 6-79                                                                                                    |
| Response Calibration                                                                                                    | 6-79                                                                                                    |
| Response and Isolation Calibration                                                                                                    | 6-79                                                                                                    |
| S., and S., One Port Calibration                                                                                                    | 6-79                                                                                                    |
| S11 and S22 One-Folt Calibration                                                                                                    | 6-79                                                                                                    |
| TOLI INVIOL Calibration                                                                                                    | 6-80                                                                                                    |
| Posterting a Calibration                                                                                                    | 6-81                                                                                                    |
|                                                                                                    | 6-81                                                                                                    |
| The Select Cel Kit Many                                                                                                    | 6-81                                                                                                    |
| Medifying Calibration Kita                                                                                                    | 6-82                                                                                                    |
|                                                                                                    | 6-82                                                                                                    |
|                                                                                                    | 6-82                                                                                                    |
| Modify Calibration Wit Many                                                                                                    | 6-83                                                                                                    |
| Modify Calibration Kit Menu                                                                                                    | 6-84                                                                                                    |
| Define Standard Menus.                                                                                                    | 6-86                                                                                                    |
|                                                                                                    | 0.00                                                                                                    |
| Specify offset menu                                                                                                    | 6-87                                                                                                    |
| Specify offset menu                                                                                                    | 6-87<br>6-87                                                                                                    |
| Specify offset menu                                                                                                    | 6-87<br>6-87                                                                                                    |
| Specify offset menu                                                                                                    | 6-87<br>6-87<br>6-89                                                                                                    |
| Specify offset menu                                                                                                    | 6-87<br>6-87<br>6-89<br>6-89                                                                                                    |
| Specify offset menu       Specify offset menu         Label standard menu       Specify Class Menu         Specify Class Menu       Specify Class Menu         Label Class Menu       Specify Class Menu         Label Kit Menu       Specify Class Menu         Verify performance       Specify Class Menu                                                                                                    | 6-87<br>6-87<br>6-89<br>6-89<br>6-90                                                                                                    |
| Specify offset menu                                                                                                    | 6-87<br>6-87<br>6-89<br>6-89<br>6-90<br>6-91                                                                                                    |
| Specify offset menu                                                                                                    | 6-87<br>6-89<br>6-89<br>6-90<br>6-91<br>6-91<br>6-91                                                                                                    |
| Specify offset menu                                                                                                    | 6-87<br>6-89<br>6-89<br>6-90<br>6-91<br>6-91<br>6-92<br>6 92                                                                                                    |
| Specify offset menu                                                                                                    | 6-87<br>6-89<br>6-89<br>6-90<br>6-91<br>6-91<br>6-92<br>6-92                                                                                                    |
| Specify offset menu                                                                                                    | 6-87<br>6-89<br>6-89<br>6-90<br>6-91<br>6-91<br>6-92<br>6-92<br>6-92                                                                                                    |
| Specify offset menu                                                                                                    | 6-87<br>6-89<br>6-89<br>6-90<br>6-91<br>6-91<br>6-92<br>6-92<br>6-92<br>6-93<br>6-93                                                                                                    |
| Specify offset menu       Label standard menu         Label standard menu       Specify Class Menu         Label Class Menu       Label Kit Menu         Label Kit Menu       Verify performance         Verify performance       Verify performance         TRL/LRM Calibration       TRL Calibration?         TRL Terminology       Image: Calibration Works         TRL Error Model.       Image: Calibration Works         Source match and load match       Image: Calibration Works                                                                                                    | 6-87<br>6-89<br>6-89<br>6-90<br>6-91<br>6-91<br>6-91<br>6-92<br>6-92<br>6-92<br>6-93<br>6-94                                                                                                    |
| Specify offset menu       Label standard menu         Specify Class Menu       Label Class Menu         Label Class Menu       Label Kit Menu         Label Kit Menu       Verify performance         Verify performance       TRL/LRM Calibration         Why Use TRL Calibration?       How TRL*/LRM* Calibration Works         TRL Error Model.       Source match and load match         How True TRL/LRM Works (Option 400 Only)       How True TRL/LRM Works (Option 400 Only)                                                                                                    | 6-87<br>6-89<br>6-89<br>6-90<br>6-91<br>6-91<br>6-92<br>6-92<br>6-92<br>6-92<br>6-93<br>6-94<br>6-94                                                                                                    |
| Specify offset menu       Label standard menu         Specify Class Menu       Label Class Menu         Label Class Menu       Label Kit Menu         Label Kit Menu       Verify performance         Verify performance       Verify performance         TRL/LRM Calibration       Verify performance         Why Use TRL Calibration?       Verify performance         TRL Terminology       Verify Claibration?         How TRL*/LRM* Calibration Works       TRL Error Model.         Isolation       Source match and load match         How True TRL/LRM Works (Option 400 Only)       Improving Raw Source Match and Load Match For TRL*/LRM* Calibration                                                                                                    | 6-87<br>6-89<br>6-89<br>6-90<br>6-91<br>6-92<br>6-92<br>6-92<br>6-93<br>6-94<br>6-94<br>6-95                                                                                                    |
| Specify offset menu       Label standard menu         Specify Class Menu       Label Class Menu         Label Class Menu       Label Kit Menu         Label Kit Menu       Verify performance         Verify performance       Verify performance         TRL/LRM Calibration       Why Use TRL Calibration?         TRL Terminology       How TRL*/LRM* Calibration Works         TRL Error Model.       Isolation         Source match and load match       How True TRL/LRM Works (Option 400 Only)         Improving Raw Source Match and Load Match For TRL*/LRM* Calibration                                                                                                    | $\begin{array}{c} 6-87\\ 6-89\\ 6-89\\ 6-90\\ 6-91\\ 6-91\\ 6-92\\ 6-92\\ 6-92\\ 6-92\\ 6-93\\ 6-94\\ 6-94\\ 6-95\\ 6-96\\ 6-96\\$ |
| Specify offset menu       Label standard menu         Label standard menu       Specify Class Menu         Label Class Menu       Label Class Menu         Label Kit Menu       Verify performance         Verify performance       Verify performance         Why Use TRL Calibration       Verify performance         TRL/LRM Calibration       TRL Calibration?         TRL Terminology       Verify performance         How TRL*/LRM* Calibration Works       Verify performance         Isolation       Verify Performance         Isolation       Verify Performance         TRL Terminology       Verify Performance         How TRL*/LRM* Calibration Works       Verify Performance         Isolation       Verify Performance         Isolation       Verify Performance         Isolation       Verify Performance         Improving Raw Source Match and Load Match For TRL*/LRM* Calibration       Verify Performance         The TRL Calibration Procedure       Verify Performance         Requirements for TRL Standards       Verify Performance                                                                                                    | $\begin{array}{c} 6-87\\ 6-87\\ 6-89\\ 6-90\\ 6-91\\ 6-91\\ 6-92\\ 6-92\\ 6-92\\ 6-93\\ 6-94\\ 6-94\\ 6-95\\ 6-96\\ 6-96\\$ |
| Specify offset menu       Label standard menu         Label standard menu       Specify Class Menu         Label Class Menu       Label Class Menu         Label Kit Menu       Verify performance         Verify performance       Verify performance         TRL/LRM Calibration       Verify performance         Why Use TRL Calibration?       TRL Terminology         How TRL*/LRM* Calibration Works       Source         TRL Error Model.       Source match and load match         How True TRL/LRM Works (Option 400 Only)       Improving Raw Source Match and Load Match For TRL*/LRM* Calibration         The TRL Calibration Procedure       Source match and load match         TRL Calibration Procedure       Source TRL Calibration         The TRL Calibration Procedure       Source TRL*/LRM* Calibration                                                                                                    | 6-87<br>6-89<br>6-89<br>6-90<br>6-91<br>6-91<br>6-92<br>6-92<br>6-92<br>6-92<br>6-93<br>6-94<br>6-94<br>6-95<br>6-96<br>6-97<br>6-97<br>6-90                                                                                                    |
| Specify offset menu       Label standard menu         Label standard menu       Specify Class Menu         Label Class Menu       Label Class Menu         Label Class Menu       Label Kit Menu         Label Kit Menu       Verify performance         Verify performance       TRL/LRM Calibration         Why Use TRL Calibration?       TRL Terminology         How TRL*/LRM* Calibration Works       TRL Error Model.         Isolation       Source match and load match         How True TRL/LRM Works (Option 400 Only)       Improving Raw Source Match and Load Match For TRL*/LRM* Calibration         The TRL Calibration Procedure       Fabricating and defining calibration standards for TRL/LRM                                                                                                    | 6-87<br>6-87<br>6-89<br>6-90<br>6-91<br>6-91<br>6-92<br>6-92<br>6-92<br>6-92<br>6-93<br>6-94<br>6-94<br>6-95<br>6-96<br>6-97<br>6-99<br>6-99<br>6-91                                                                                                    |
| Specify offset menu                                                                                                    | $\begin{array}{c} 6-87\\ 6-87\\ 6-89\\ 6-90\\ 6-91\\ 6-91\\ 6-92\\ 6-92\\ 6-92\\ 6-92\\ 6-93\\ 6-94\\ 6-95\\ 6-96\\ 6-96\\ 6-96\\ 6-96\\ 6-97\\ 6-99\\ 6-101\\ 6-101\\ 6-101\\ \end{array}$                                                                                                    |
| Specify offset menu       Label standard menu         Specify Class Menu       Label Class Menu         Label Class Menu       Label Kit Menu         Verify performance       Verify performance         TRL/LRM Calibration       Why Use TRL Calibration?         TRL Terminology       How TRL*/LRM* Calibration Works         TRL Error Model.       Isolation         Isolation       Source match and load match         How True TRL/LRM Works (Option 400 Only)       Improving Raw Source Match and Load Match For TRL*/LRM* Calibration         The TRL Calibration Procedure       Requirements for TRL Standards         Fabricating and defining calibration standards for TRL/LRM       TRL Options         Power Meter Calibration       Primary Applications                                                                                                    | $\begin{array}{c} 6-87\\ 6-87\\ 6-89\\ 6-90\\ 6-91\\ 6-92\\ 6-92\\ 6-92\\ 6-92\\ 6-92\\ 6-93\\ 6-94\\ 6-95\\ 6-96\\ 6-96\\ 6-96\\ 6-96\\ 6-97\\ 6-99\\ 6-101\\ 6-101\\ 6-101\\ 6-101\\ \end{array}$                                                                                                    |
| Specify offset menu         Label standard menu         Specify Class Menu         Label Class Menu         Label Kit Menu         Verify performance <b>TRL/LRM</b> Calibration         Why Use TRL Calibration?         TRL Terminology         How TRL*/LRM* Calibration Works         TRL Error Model.         Isolation         Source match and load match         How True TRL/LRM Works (Option 400 Only)         Improving Raw Source Match and Load Match For TRL*/LRM* Calibration         The TRL Calibration Procedure         Requirements for TRL Standards         Fabricating and defining calibration standards for TRL/LRM         Power Meter Calibration         Primary Applications         Calibrated Power Level                                                                                                    | $\begin{array}{c} 6-87\\ 6-87\\ 6-89\\ 6-90\\ 6-91\\ 6-91\\ 6-92\\ 6-92\\ 6-92\\ 6-92\\ 6-93\\ 6-94\\ 6-95\\ 6-96\\ 6-96\\ 6-96\\ 6-97\\ 6-99\\ 6-101\\ 6-101\\ 6-10\\ 6-10$                                 |

| Loss of Power Meter Calibration Data                                                                                                    | 6-102 |
|----------------------------------------------------------------------------------------------------|-------|
| Interpolation in Power Meter Calibration                                                                                                    | 6-102 |
| Power Meter Calibration Modes of Operation                                                                                                    | 6-102 |
| Continuous Sample Mode (Each Sweep)                                                                                                    | 6-102 |
| Sample-and-Sweep Mode (One Sweep).                                                                                                    | 6-103 |
| Power Loss Correction List                                                                                                    | 6-104 |
| Power Sensor Calibration Factor List                                                                                                    | 6-104 |
| Speed and Accuracy                                                                                                    | 6-104 |
| Test Equipment Used                                                                                                    | 6-104 |
| Stimulus Parameters                                                                                                    | 6-104 |
| Notes on Accuracy                                                                                                    | 6-105 |
| Alternate and Chop Sweep Modes                                                                                                    | 6-106 |
| Alternate                                                                                                    | 6-106 |
| Chop                                                                                                    | 6-106 |
| Calibrating for Non-Insertable Devices                                                                                                    | 6-107 |
| Adapter Removal                                                                                                    | 6-107 |
| Matched Adapters                                                                                                    | 6-107 |
| Modify the <b>Cal</b> Kit <b>Thru</b> Definition                                                                                                    | 6-107 |
| Using the Instrument State Functions                                                                                                    | 6-108 |
| HP_IR Menu                                                                                                    | 6-109 |
|                                                                                                    | 6-109 |
| UDIB STATUS Indicators                                                                                                    | 6-110 |
| System Controller Mode                                                                                                    | 6-110 |
| Tolkor / istoner Mode                                                                                                    | 6-110 |
| Dasa Control Mode                                                                                                    | 6-110 |
| Address Many                                                                                                    | 6-110 |
| Addless Mellu                                                                                                    | 6-111 |
| The Conv Mode                                                                                                    | 6-111 |
|                                                                                                    | 6-111 |
|                                                                                                    | 6-112 |
|                                                                                                    | 6-112 |
|                                                                                                    | 6-113 |
| Eait Limits Menu                                                                                                    | 6-113 |
| Edit Segment Menu                                                                                                    | 6-113 |
| Unset Limits Menu.                                                                                                    | 6-115 |
| Knowing the Instrument Modes                                                                                                    | 6-115 |
| Network Analyzer Mode                                                                                                    | 6-115 |
|                                                                                                    | 6 116 |
| Frequency Offset Menu (Option $089$ ) $\cdots$ $\cdots$ $\cdots$ $\cdots$ $\cdots$ $\cdots$ $\cdots$                                                                      | 6.116 |
| Primary Applications.                                                                                                    | 6 116 |
| Typical Test Setup                                                                                                    | 6 117 |
| Frequency Offset In-Depth Description · · · · · · · · · · · · · · · · · · ·                                                                                               | 6 117 |
| The Receiver Frequency                                                                                                    | 6 117 |
| The Offset Frequency $(LO)$                                                                                                    | 6 117 |
| Frequency Hierarchy                                                                                                    | 6 117 |
| Frequency Ranges                                                                                                    | 6 110 |
| Compatible Instrument Modes and Sweep Types                                                                                                    | 6 110 |
| Receiver and Source Requirements                                                                                                    | 0-110 |
| Display Annotations                                                                                                    | 0-118 |
| Error Message                                                                                                    | 0-118 |
| Spurious Signal <b>Passband</b> kequencies                                                                                                    | 0-118 |
| Time Domain Operation (Option 010) $\cdots \cdots \cdots \cdots \cdots \cdots \cdots \cdots \cdots \cdots \cdots \cdots \cdots \cdots \cdots \cdots \cdots \cdots \cdots$ | 0-119 |
| The Transform Menu.                                                                                                    | 0-119 |
| General Theory                                                                                                    | 0-120 |
| Time Domain <b>Bandpass</b>                                                                                                    | 0-121 |
| Adjusting the Relative Velocity Factor                                                                                                    | 0-121 |

| Reflection Measurements Using <b>Bandpass</b> Mode                      | 6-121      |
|-------------------------------------------------------------------------|------------|
| Interpreting the <b>bandpass</b> reflection response horizontal axis    | 6-122      |
| Interpreting the <b>bandpass</b> reflection response vertical axis      | 6-122      |
| Transmission Measurements Using <b>Bandpass</b> Mode                    | 6-123      |
| Interpreting the <b>bandpass</b> transmission response horizontal axis  | 6-123      |
| Interpreting the <b>bandpass</b> transmission response vertical axis    | 6-123      |
| Time Domain Low Pass                                                    | 6-124      |
| Setting Frequency Range for Time Domain Low Pass                        | 6-124      |
| Minimum Allowable Stop Frequencies                                      | 6-124      |
| Reflection Measurements In Time Domain Low Pass                         | 6-125      |
| Interpreting the low pass response horizontal axis                      | 6-125      |
| Interpreting the low pass response vertical axis                        | 6-125      |
| Fault Location Measurements Using Low Pass                              | 6-125      |
| Transmission Measurements In Time Domain Low Pass                       | 6-127      |
| Measuring <b>small</b> signal transient response using low pass step    | 6-127      |
| Interpreting the low pass step transmission response horizontal axis    | 6-128      |
| Interpreting the low pass step transmission response vertical axis      | 6-128      |
| Measuring separate transmission paths through the test device using low | 0 120      |
| pass impulse mode                                                       | 6-128      |
| Time Domain Concepts                                                    | 6-129      |
| Masking                                                                 | 6-129      |
| Windowing                                                               | 6-130      |
| Range                                                                   | 6-132      |
| Resolution                                                              | 6-133      |
| Resolution Resolution                                                   | 6-133      |
| Response resolution                                                     | 6-134      |
| Gating                                                                  | 6-135      |
| Setting the gate                                                        | 6-135      |
| Selecting gate shape                                                    | 6-136      |
| Transforming CW Time Measurements into the Frequency Domain             | 6-136      |
| Forward Transform Measurements                                          | 6-137      |
| Interpreting the forward transform vertical axis                        | 6-137      |
| Interpreting the forward transform horizontal axis                      | 6-137      |
| Demodulating the results of the forward transform                       | 6-137      |
| Forward transform range                                                 | 6-138      |
| Test Sequencing                                                         | 6-140      |
| In-Depth Sequencing Information                                         | 6-140      |
| Features That Operate Differently When Executed In a Sequence           | 6-140      |
| Commands That Sequencing Completes Before the Next Sequence Command     | 0 1 10     |
| Regins                                                                  | 6-140      |
| Commands That Require a Clean Sween                                     | 6-141      |
| Forward Stepping In Edit Mode                                           | 6-141      |
| Totward Stepping in Edit Wode                                           | 6-141      |
| $\mathbf{S}_{\text{actuance}} = \mathbf{S}_{\text{ize}}$                | 6-141      |
| Embedding the Value of the Loop Counter In a Title                      | 6-141      |
| Autostarting Sequences                                                  | 6-141      |
| The CDIO Mode                                                           | $6_{-141}$ |
| The Sequencing Manu                                                     | 6 1/2      |
|                                                                         | 6 142      |
|                                                                         | 6-142      |
| TTT Output for Controlling Derinhandle                                  | 6 142      |
| <b>TTU</b> Juput for Controlling Peripherals                            | 6 1/2      |
| TIL INPUt Decision Waking                                               | 6 144      |
| 11L Out Menu                                                            | 6 144      |
| Sequencing Special Functions Menu                                       | 0-144      |
| Sequence Decision Making Manu                                           | 6-144      |

| Decision Making Functions                                                      | 6-144 |
|--------------------------------------------------------------------------------|-------|
| Decision making functions jump to a <b>softkey</b> location, not to a specific |       |
| sequence title                                                                 | 6-144 |
| Having a sequence jump to itself                                               | 6-144 |
| <b>TTL</b> input decision making                                               | 6-144 |
| Limit test decision making                                                     | 6-144 |
| Loop <b>counter/loop</b> counter decision making                               | 6-145 |
| Naming Files Generated by a Sequence                                           | 6-145 |
| HP-GL Considerations                                                           | 6-145 |
| Entering HP-GL Commands                                                        | 6-145 |
| Special Commands                                                               | 6-146 |
| Entering Sequences Using HP-IB                                                 | 6-146 |
| <b>Reading</b> Sequences Using HP-IB                                           | 6-146 |
| Amplifier Testing                                                              | 6-147 |
| Amplifier Parameters                                                           | 6-147 |
| Gain Compression                                                               | 6-147 |
| Metering the Power Level                                                       | 6-148 |
| High Power Amplifier Testing (Ontion 085 <b>Only</b> )                         | 6-149 |
| Mixer Testing                                                                  | 6-150 |
| Frequency Offset (Ontion 0.89 <b>Only</b> )                                    | 6-150 |
| Tuned Receiver                                                                 | 6-150 |
| Mixer Parameters That You Can Measure                                          | 6-151 |
| Accuracy Considerations                                                        | 6-151 |
| Attenuation at Mixer Ports                                                     | 6-152 |
| Filtering                                                                      | 6-153 |
| Frequency Selection                                                            | 6-154 |
| I O Frequency Accuracy and Stability                                           | 6-154 |
| Un-Conversion and Down-Conversion Definition                                   | 6-154 |
| Conversion Loss                                                                | 6-157 |
| Isolation                                                                      | 6-157 |
| $I \cap Foodthm / I \cap to RF Leskage$                                        | 6-157 |
| RF Feedthru                                                                    | 6-158 |
| SWR / Return Loss                                                              | 6-158 |
| Conversion Compression                                                         | 6-159 |
| Phase Measurements                                                             | 6-159 |
| $\Delta$ mplitude and Phase Tracking                                           | 6-160 |
| Phase Linearity and Group Delay                                                | 6-160 |
| Connection Considerations                                                      | 6-162 |
|                                                                                | 6-162 |
| Fixtures                                                                       | 6-163 |
| If You Want to Design Your Own Fixture                                         | 6-163 |
| Reference Documents                                                            | 6-164 |
| General Measurement and Calibration Techniques                                 | 6-164 |
| Fixtures and Non Coavial Measurements                                          | 6-164 |
| On Wafer Measurements                                                          | 6-165 |
|                                                                                | 0 100 |

#### Specifications and Measurement Uncertainties

| System Specifications                                                                                                    | 7-1               |
|----------------------------------------------------------------------------------------------------|-------------------|
| Specifications for Instruments with Multiple Options                                                                                   | 7-1               |
| Uncorrected Performance                                                                                                    | 7-3               |
| HP 8719D and HP 8720D Measurement Port Specifications                                                                                  | 7-9               |
| HP 8719D/8720D with 3.5 mm Connectors                                                                                                  | 7-9               |
| HP 8719D/8720D with 3.5 mm Connectors                                                                                                  | -10               |
| HP 8719D/8720D with 3.5 mm Connectors                                                                                                  | -11               |
| HP <b>8719D/8720D</b> with 7 mm Connectors                                                                                             | -12               |
| HP 8719D/8720D with 7 mm Connectors                                                                                                    | -13               |
| HP 8719D/8720D with Type-N Connectors                                                                                                  | -14               |
| HP 8719D/8720D with Type-N Connectors                                                                                                  | -15               |
| HP 8722D Measurement Port Specifications                                                                                               | 16                |
| HP <b>8722D</b> with 2.4 mm Connectors                                                                                                 | -16               |
| HP 8722D with 2.4 mm Connectors                                                                                                    | -17               |
| HP <b>8722D</b> with 3.5 mm Connectors                                                                                                 | -18               |
| HP <b>8722D</b> with 3.5 mm Connectors                                                                                                 | -19               |
| HP 8722D with 3.5 mm Connectors                                                                                                    | -20               |
| HP <b>8722D</b> with Type-N Connectors                                                                                                 | -21               |
| HP 8722D with Type-N Connectors                                                                                                    | -22               |
| General Characteristics                                                                                                    | -23               |
| Remote Programming                                                                                                    | -23               |
| Interface                                                                                                    | -23               |
| Transfer Formats                                                                                                    | -23               |
| Interface Function Codes                                                                                                    | -23               |
| Front Panel Connectors                                                                                                    | -23               |
| Rear Panel Connectors                                                                                                    | -24               |
| External Reference Frequency Input (EXT REF INPUT)                                                                                     | -24               |
| High-Stability Frequency Reference Output (10 MHz)Option 1D5 Only 7-                                                                   | -24               |
| External Auxiliary Input (AUX INPUT)                                                                                                   | -24               |
| External AM Input (EXT AM)                                                                                                    | -24               |
| External Trigger (EXT TRIGGER)                                                                                                    | -24               |
| <b>Test</b> Sequence Output (TEST SEQ)                                                                                                 | -24               |
| Limit Test Output (LIMIT TEST)                                                                                                    | -25               |
| <b>Test</b> Port Bias Input (BIAS CONNECT)                                                                                             | -25               |
| DIN Keyboard                                                                                                    | -25               |
| Line Power                                                                                                    | -25               |
| Environmental Characteristics                                                                                                    | -26               |
| General Conditions $\ldots \ldots \ldots \ldots \ldots \ldots \ldots \ldots \ldots \ldots \ldots \ldots \ldots \ldots \ldots \ldots$   | -26               |
| Operating Conditions $\ldots \ldots \ldots \ldots \ldots \ldots \ldots \ldots \ldots \ldots \ldots \ldots \ldots \ldots \ldots \ldots$ | -26               |
| Non-Operating Storage Conditions                                                                                                    | 01                |
|                                                                                                    | -26               |
| Weight                                                                                                    | -26<br>-26        |
| Weight                                                                                                    | -26<br>-26<br>-27 |

#### 8. Menu Maps

| 9.  | Key Definitions<br>Where to Look for More Information        |                    |
|-----|--------------------------------------------------------------|--------------------|
|     | Chide Terms and Conventions                                  | 9-1                |
|     | Analyzan Europe                                              | 9-2                |
|     | Cross Deference of Key Function to Dreamenting Community     | 9-2                |
|     | Softhan L continue                                           | 9-53               |
|     | Sourcey Locations                                            | 9-74               |
| 10  | Emon Massagas                                                |                    |
| 10. | Where to Look for More Information                           |                    |
|     | Where to Look for More Information                           | 10-1               |
|     | Error Messages in Alphabetical Order                         | 10-2               |
|     | Error Messages in Numerical Order                            | 10-26              |
| 11  | Commetible Desirchensle                                      |                    |
| 11. | Compatible Peripherals<br>Where to Look for Mars Information |                    |
|     | Where to Look for More Information                           | 11-1               |
|     | Measurement Accessories Available                            | 11-1               |
|     | Calibration Kits                                             | 11-1               |
|     |                                                              | 11-2               |
|     | Test Port Return Cables                                      | 11-2               |
|     | Adapter Sets                                                 | 11-3               |
|     | Transistor Test Fixtures                                     | 11-4               |
|     | HP 85041A Transistor Test Fixture Kit                        | 11-4               |
|     | Bias Supplies and Networks                                   | 11-4               |
|     | Bias supplies                                                | 11-4               |
|     | Bias Networks                                                | 11-5               |
|     | System Accessories Available                                 | 11-6               |
|     | System Cabinet                                               | 11-6               |
|     | System <b>Testmobile</b>                                     | 11-6               |
|     | Plotters and Printers                                        | 11-6               |
|     | These plotters are compatible:                               | 11-6               |
|     | These printers are compatible:                               | 11-6               |
|     | Mass Storage                                                 | 11-7               |
|     | HP-IB Cables                                                 | 11-7               |
|     | Interface Cables                                             | 11-7               |
|     | Keyboards                                                    | 11-8               |
|     | Controller                                                   | 11-8               |
|     | Sample Software.                                             | 11-8               |
|     | External Monitors                                            | 11-8               |
|     | Connecting Peripherals                                       | 11-10              |
|     | Connecting the Peripheral Device                             | 11-10              |
|     | Configuring the Analyzer for the Peripheral                  | 11-11              |
|     | If the Peripheral Is a Printer                               | 11-11              |
|     | If the Peripheral Is a Plotter                               | 11-11              |
|     | If the Peripheral Is a Power Meter                           | 11_12              |
|     | If the Peripheral Is an External Disk Drive                  | 11_12              |
|     | If the Peripheral Is a Computer Controller                   | 11_12              |
|     | <b>Configuring</b> the Interface Port                        | 11_12              |
|     | If the Peripheral Interface Is HP-IB                         | 11-13              |
|     | If the Peripheral Interface Is <b>Serial</b>                 | 11_14              |
|     | If the Peripheral Interface Is Parallel                      | 11_14              |
|     | <b>Configuring</b> the Analyzer to Produce a Time Stamp      | 11-14              |
|     | HP-IB Programming Overview                                   | 11_16              |
|     | HP-IB Operation                                              | 11-10              |
|     | Device Types                                                 | 11_17              |
|     |                                                              | 11 - 17<br>11 - 17 |
|     | Listener                                                     | 11-17              |
|     |                                                              | 111/               |

|     | Controller                                                                                                    | 11-17         |
|-----|----------------------------------------------------------------------------------------------------|---------------|
|     | HP-IB Bus Structure                                                                                                 | 11-18         |
|     | Data Bus                                                                                                    | 11-18         |
|     | Handshake Lines                                                                                                    | 11-18         |
|     | Control Lines                                                                                                    | 11-18         |
|     | HP-IB Requirements                                                                                                  | 11-19         |
|     | HP-IB Operational Capabilities                                                                                      | 1 <b>1-20</b> |
|     | HP-IB Status Indicators                                                                                             | 11-21         |
|     | Bus Device Modes                                                                                                    | 11-21         |
|     | System-Controller Mode                                                                                              | 1 <b>1-22</b> |
|     | Talker/Listener Mode                                                                                                | 11-22         |
|     | Pass-Control Mode                                                                                                   | 11-22         |
|     | Setting HP-IB Addresses                                                                                             | 11-22         |
|     | Analyzer Command Syntax                                                                                             | 11-23         |
|     | Code Naming Convention                                                                                              | 11-23         |
|     | Valid Characters                                                                                                    | 11-24         |
|     | units                                                                                                    | 11-25         |
|     | HP-IB Debug Mode                                                                                                    | 11-25         |
|     |                                                                                                    |               |
| 12. | Preset State and Memory Allocation<br>Where to Look for More Information                                            | 12-1          |
|     | Types of Memory and Data Storage                                                                                    | 12-1          |
|     | Volatile Memory                                                                                                    | 12-1          |
|     | Non Volatile Memory                                                                                                 | 12-2          |
|     | Storing Data to Disk                                                                                                | 12-4          |
|     | Conserving Memory                                                                                                   | 12-6          |
|     | Using Saved Calibration Sets                                                                                        | 12-6          |
|     | Dragat Stata                                                                                                    | 12-7          |
|     |                                                                                                    | 12 /          |
| ٨   | The CITIBLE Data Format and Kayward Defarence                                                                       |               |
| А.  | The CITIFIE Data Format                                                                                             | A-1           |
|     | Description and Overview                                                                                            | A-1           |
|     |                                                                                                    | A-1           |
|     | File and Operating System Formate                                                                                   | A-1           |
|     | Definition of CITIFIA Terms                                                                                         | A-2           |
|     |                                                                                                    | A-2           |
|     | The <b>CITIBLE</b> Header                                                                                           | Δ-2           |
|     |                                                                                                    | A-2           |
|     | All Allay of Dala                                                                                                   | A-3           |
|     |                                                                                                    | Δ.4           |
|     | $\begin{array}{c} \text{CHIME Examples} & \dots & \dots & \dots & \dots & \dots & \dots & \dots & \dots & \dots & $ | Δ.4           |
|     | Example 2, All 6510 Display Memory <b>File</b>                                                                      | Δ_Λ           |
|     | Example 3, 6010 Data me $\dots$ $\dots$ $\dots$ $\dots$ $\dots$ $\dots$ $\dots$ $\dots$ $\dots$ $\dots$             | Δ.5           |
|     | Example 4, 8510 <b>3-1erm</b> Frequency List <b>Uai</b> Set <b>File</b> • • • • • • • • • • • • • • • • • • •       | A_A           |
|     |                                                                                                    | Δ-0           |
|     |                                                                                                    | A-1           |

#### Index

# Figures

| 1-1. HP 8719D/20D/22D Front Panel                                                                                                    | 1-4<br>1-6<br>1-10<br>2-3<br>2-5<br>2-6<br>2-8<br>2-10<br>2-11<br>2-15<br>2-17<br>2-17<br>2-17<br>2-18<br>2-19<br>2-20<br>2-21                               |
|----------------------------------------------------------------------------------------------------|----------------------------------------------------------------------------------------------------|
| 2-14. Example of a Fixed Reference Marker Using MKR ZER02-15. Example of Coupled and Uncoupled Markers2-16. Example of a Log Marker in Polar Format2-17. Example of Impedance Smith Chart Markers2-18. Example of Setting the Start Frequency Using a Marker2-19. Example of Setting the Stop Frequency Using a Marker2-20. Example of Setting the Center Frequency Using a Marker2-21. Example of Setting the Frequency Span Using Markers2-22. Example of Setting the Reference Value Using a Marker2-23. Example of Setting the Electrical Delay Using a Marker2-24. Example of Searching for the Maximum Amplitude Using a Marker2-25. Example of Searching for a Target Amplitude Using a Marker2-26. Example of Searching for a Bandwidth Using Markers2-27. Example of Searching for Measurement Data2-28. Example Statistics of Measurement Data2-29. Device Connections for Measuring a Magnitude Response2-30. Example Insertion Phase Response Measurement2-31. Example Insertion Phase Response Measurement | 2-22<br>2-23<br>2-24<br>2-25<br>2-26<br>2-26<br>2-27<br>2-28<br>2-28<br>2-29<br>2-30<br>2-30<br>2-30<br>2-31<br>2-32<br>2-33<br>2-34<br>2-35<br>2-35<br>2-36 |
| <ul> <li>2-32. Phase Samples</li></ul>                                                                                                    | 2-36<br>2-37<br>2-38<br>2-39<br>2-40<br>2-41<br>2-41<br>2-42<br>2-43<br>2-45<br>2-46                                                                         |

Contents-16

| 2-43. Sloping Limit Lines                                                                                                    | 2-47                                                                                                    |
|----------------------------------------------------------------------------------------------------|----------------------------------------------------------------------------------------------------|
| 2-44. Example Single Points Limit Line                                                                                                    | 2-48                                                                                                    |
| 2-45. Example Stimulus Offset of Limit Lines                                                                                                    | 2-51                                                                                                    |
| 2-46. Diagram of Gain Compression                                                                                                    | 2-52                                                                                                    |
| 2-47. Gain Compression Using Linear Sweep and DATA/MEM                                                                                                    | 2-53                                                                                                    |
| 2-48. Gain Compression Using Linear Sweep and D2/D1 to D2 DN                                                                                                    | 2-54                                                                                                    |
| 2-49. Gain Compression Using Power Sweep                                                                                                    | 2-55                                                                                                    |
| 2-50. Gain and Reverse Isolation                                                                                                    | 2-57                                                                                                    |
| 2-51. High Power Test Setup (Step 1)                                                                                                    | 2-58                                                                                                    |
| 2-52. High Power Test Setup (Step 2a)                                                                                                    | 2-60                                                                                                    |
| 2-53. High Power Test Setup (Step 2b)                                                                                                    | 2-60                                                                                                    |
| 2-54. Internal <b>Signal</b> Paths of Analyzer                                                                                                    | 2-61                                                                                                    |
| 2-55. High Power <b>Test</b> Setup (Step 3)                                                                                                    | 2-63                                                                                                    |
| 2-56. <b>Typical Test</b> Setup for Tuned Receiver Mode                                                                                                    | 2-64                                                                                                    |
| 2-57. Test Sequencing Help Instructions                                                                                                    | 2-66                                                                                                    |
| 2-58. Device Connections for Time Domain Transmission Example Measurement                                                                                                    | 2-79                                                                                                    |
| 2-59. Time Domain Transmission Example Measurement                                                                                                    | 2-80                                                                                                    |
| 2-60. Gating in a Time Domain Transmission Example Measurement                                                                                                    | 2-81                                                                                                    |
| 2-61. Gating Effects in a Frequency Domain Example Measurement                                                                                                    | 2-82                                                                                                    |
| 2-62. Device Connections for Reflection Time Domain Example Measurement                                                                                                    | 2-83                                                                                                    |
| 2-63. Device Response in the Frequency Domain                                                                                                    | 2-84                                                                                                    |
| 2-64. Device Response in the Time Domain                                                                                                    | 2-85                                                                                                    |
| <b>3-1</b> . Down Converter Port Connections                                                                                                    | 3-3                                                                                                    |
| 3-2. Un Converter Port Connections                                                                                                    | 3-3                                                                                                    |
| 3-3 R-Channel External Connection                                                                                                    | 3-5                                                                                                    |
| 3-4. An Example Spectrum of RF. LO. and IF <b>Signals</b> Present in a Conversion Loss                                                                                                    | 00                                                                                                    |
| Measurement.                                                                                                    | 27                                                                                                    |
|                                                                                                    | 3-1                                                                                                    |
| 3-5. Connections for R Channel and Source Calibration                                                                                                    | 3-7<br>3-8                                                                                                    |
| 3-5. Connections for R Channel and Source Calibration                                                                                                    | 3-7<br>3-8<br>3-9                                                                                                    |
| <ul> <li>3-5. Connections for R Channel and Source Calibration</li></ul>                                                                                                    | 3-7<br>3-8<br>3-9<br>3-10                                                                                                    |
| <ul> <li>3-5. Connections for R Channel and Source Calibration</li></ul>                                                                                                    | 3-7<br>3-8<br>3-9<br>3-10<br>3-10                                                                                                    |
| <ul> <li>3-5. Connections for R Channel and Source Calibration</li></ul>                                                                                                    | 3-7<br>3-8<br>3-9<br>3-10<br>3-10<br>3-10                                                                                                    |
| 3-5. Connections for R Channel and Source Calibration       3-5. Connections for R Channel and Source Calibration         3-6. Connections for a One-Sweep Power Meter Calibration for Mixer Measurements         3-7. Diagram of Measurement Frequencies         3-8. Measurement Setup from Display         3-9. Conversion Loss Example Measurement         3-10. Connections for Broad Band Power Meter Calibration                                                                                                    | 3-7<br>3-8<br>3-9<br>3-10<br>3-10<br>3-10<br>3-11<br>3-13                                                                                                    |
| 3-5. Connections for R Channel and Source Calibration                                                                                                    | 3-7<br>3-8<br>3-9<br>3-10<br>3-10<br>3-10<br>3-11<br>3-11<br>3-13                                                                                                    |
| 3-5. Connections for R Channel and Source Calibration       3-10. Connections for Broad Band Power Meter Calibration         3-10. Connections for Receiver Calibration       3-3-11. Connections for Receiver Calibration         3-12. Connections for a High Dynamic Range Swept IF Conversion Loss Measurement                                                                                                    | 3-7<br>3-8<br>3-9<br>3-10<br>3-10<br>3-10<br>3-11<br>3-13<br>3-14<br>3-14                                                                                                    |
| 3-5. Connections for R Channel and Source Calibration       3-10. Connections for Broad Band Power Meter Calibration         3-10. Connections for Receiver Calibration       3-11. Connections for Receiver Calibration         3-12. Connections for a High Dynamic Range Swept IF Conversion Loss Measurement       3-3.         3-13. Example of Swept IF Conversion Loss Measurement       3-3.                                                                                                    | 3-7<br>3-8<br>3-9<br>3-10<br>3-10<br>3-10<br>3-11<br>3-11<br>3-14<br>3-14<br>3-15<br>3-16                                                                                                    |
| 3-5. Connections for R Channel and Source Calibration       3-10. Connections for Broad Band Power Meter Calibration         3-10. Connections for Receiver Calibration       3-11. Connections for Receiver Calibration         3-12. Connections for a High Dynamic Range Swept IF Conversion Loss Measurement       3-13. Example of Swept IF Conversion Loss Measurement         3-14. Connections for a Response Calibration       3-10. Connections for a Response Calibration       3-10. Conversion Loss Measurement                                                                                                    | 3-7<br>3-8<br>3-9<br>3-10<br>3-10<br>3-10<br>3-11<br>3-13<br>3-14<br>3-15<br>3-16<br>3-18                                                                                                    |
| 3-5. Connections for R Channel and Source Calibration       3-10. Connections for Broad Band Power Meter Calibration         3-10. Connections for Receiver Calibration       3-3-11. Connections for Receiver Calibration         3-12. Connections for a High Dynamic Range Swept IF Conversion Loss Measurement       3-3-3. Seasurement         3-13. Example of Swept IF Conversion Loss Measurement       3-3-14. Connections for a Response Calibration         3-15. Connections for a Conversion Loss Using the <b>Tuned</b> Receiver Mode       3-3-3. Seasurement                                                                                                    | 3-7<br>3-8<br>3-9<br>3-10<br>3-10<br>3-10<br>3-11<br>3-13<br>3-14<br>3-15<br>3-16<br>3-18<br>3-22                                                                                                    |
| 3-5. Connections for R Channel and Source Calibration       3.1.1.1.1.1.1.1.1.1.1.1.1.1.1.1.1.1.1.1                                                                                                    | 3-7<br>3-8<br>3-9<br>3-10<br>3-10<br>3-11<br>3-13<br>3-14<br>3-15<br>3-16<br>3-18<br>3-22<br>3-23                                                                                                    |
| 3-5. Connections for R Channel and Source Calibration       3-10. Connections for a One-Sweep Power Meter Calibration         3-10. Connections for Broad Band Power Meter Calibration       3-3.         3-11. Connections for a High Dynamic Range Swept IF Conversion Loss Measurement       3-3.         3-12. Connections for a High Dynamic Range Swept IF Conversion Loss Measurement       3-3.         3-13. Example of Swept IF Conversion Loss Measurement       3-3.         3-14. Connections for a Response Calibration       3-3.         3-15. Connections for a Conversion Loss Using the Tuned Receiver Mode       3-3.         3-16. Example Fixed IF Mixer Measurement       3.         3-17. Connections for a Group Delay Measurement       3.         3-17. Connections for a Group Delay Measurement       3.         3-17. Connections for a Group Delay Measurement       3.         3-17. Connections for a Group Delay Measurement       3.                                                                                                    | 3-7<br>3-8<br>3-9<br>3-10<br>3-10<br>3-10<br>3-11<br>3-13<br>3-14<br>3-15<br>3-16<br>3-18<br>3-22<br>3-23<br>3-25                                                                                                    |
| 3-5. Connections for R Channel and Source Calibration       3-10. Connections for a One-Sweep Power Meter Calibration         3-10. Connections for Broad Band Power Meter Calibration       3-3.         3-11. Connections for a High Dynamic Range Swept IF Conversion Loss Measurement       3-3.         3-12. Connections for a High Dynamic Range Swept IF Conversion Loss Measurement       3-3.         3-13. Example of Swept IF Conversion Loss Measurement       3-3.         3-14. Connections for a Response Calibration       3-3.         3-15. Connections for a Conversion Loss Using the Tuned Receiver Mode       3-3.         3-16. Example Fixed IF Mixer Measurement       3-3.         3-17. Connections for a Group Delay Measurement       3-3.         3-18. Group Delay Measurement       3-3.                                                                                                    | 3-7<br>3-8<br>3-9<br>3-10<br>3-10<br>3-11<br>3-13<br>3-14<br>3-15<br>3-14<br>3-15<br>3-16<br>3-18<br>3-22<br>3-23<br>3-25<br>3-26                                                                                                    |
| 3-5. Connections for R Channel and Source Calibration       3-1.1.1.1.1.1.1.1.1.1.1.1.1.1.1.1.1.1.1.                                                                                                    | 3-7<br>3-8<br>3-9<br>3-10<br>3-10<br>3-11<br>3-13<br>3-14<br>3-15<br>3-14<br>3-15<br>3-14<br>3-15<br>3-16<br>3-18<br>3-22<br>3-23<br>3-25<br>3-26<br>3-28                                                                                                    |
| 3-5. Connections for R Channel and Source Calibration       3-1.1.1.1.1.1.1.1.1.1.1.1.1.1.1.1.1.1.1.                                                                                                    | 3-7<br>3-8<br>3-9<br>3-10<br>3-10<br>3-11<br>3-13<br>3-14<br>3-15<br>3-14<br>3-15<br>3-16<br>3-18<br>3-22<br>3-25<br>3-26<br>3-28<br>3-29                                                                                                    |
| 3-5. Connections for R Channel and Source Calibration       3-1.1.         3-6. Connections for a One-Sweep Power Meter Calibration for Mixer Measurements       3-7. Diagram of Measurement Frequencies         3-7. Diagram of Measurement Frequencies       3-8. Measurement Setup from Display       3-8. Measurement Setup from Display         3-9. Conversion Loss Example Measurement       3-9. Conversion Loss Example Measurement       3-10. Connections for Broad Band Power Meter Calibration       3-10. Connections for Broad Band Power Meter Calibration       3-11. Connections for Receiver Calibration       3-12. Connections for Receiver Calibration       3-12. Connections for a High Dynamic Range Swept IF Conversion Loss Measurement       3-13. Example of Swept IF Conversion Loss Measurement       3-14. Connections for a Response Calibration       3-15. Connections for a Conversion Loss Using the <b>Tuned</b> Receiver Mode       3-16. Example Fixed IF Mixer Measurement       3-17. Connections for a Group Delay Measurement       3-18. Group Delay Measurement       3-19. Conversion Loss and Output Power as a Function of Input Power Level       3-20. Connections for the First Portion of Conversion Compression Measurement       3-21. Connections for the Second Portion of Conversion Compression Measurement       3-21. Connections for the Second Portion of Conversion Compression Measurement       3-21. Connections for the Second Portion of Conversion Compression Measurement       3-21. Connections for the Second Portion of Conversion Compression Measurement       3-21. Connections for the Second Portion of Conversion Compression Measurement       3-21. Connections for the Second Portion of Conversion Compre | 3-7<br>3-8<br>3-9<br>3-10<br>3-11<br>3-13<br>3-14<br>3-15<br>3-14<br>3-15<br>3-16<br>3-18<br>3-22<br>3-23<br>3-25<br>3-26<br>3-28<br>3-29<br>3-30                                                                                                    |
| 3-5. Connections for R Channel and Source Calibration                                                                                                    | 3-7<br>3-8<br>3-9<br>3-10<br>3-10<br>3-11<br>3-13<br>3-14<br>3-15<br>3-16<br>3-18<br>3-22<br>3-23<br>3-25<br>3-26<br>3-28<br>3-28<br>3-29<br>3-30<br>3-29<br>3-30<br>3-10<br>3-10<br>3-10<br>3-10<br>3-10<br>3-10<br>3-11<br>3-11<br>3-12<br>3-14<br>3-15<br>3-16<br>3-16<br>3-16<br>3-17<br>3-18<br>3-18<br>3-22<br>3-23<br>3-24<br>3-25<br>3-26<br>3-28<br>3-29<br>3-10<br>3-10<br>3-11<br>3-15<br>3-16<br>3-18<br>3-22<br>3-26<br>3-28<br>3-28<br>3-2 |
| 3-5. Connections for R Channel and Source Calibration         3-6. Connections for a One-Sweep Power Meter Calibration for Mixer Measurements         3-7. Diagram of Measurement Frequencies         3-8. Measurement Setup from Display         3-9. Conversion Loss Example Measurement         3-10. Connections for Broad Band Power Meter Calibration         3-10. Connections for Receiver Calibration         3-11. Connections for Receiver Calibration         3-12. Connections for a High Dynamic Range Swept IF Conversion Loss Measurement         3-13. Example of Swept IF Conversion Loss Measurement         3-14. Connections for a Response Calibration         3-15. Connections for a Conversion Loss Using the <b>Tuned</b> Receiver Mode         3-16. Example Fixed IF Mixer Measurement         3-17. Connections for a Group Delay Measurement         3-18. Group Delay Measurement         3-19. Conversion Loss and Output Power as a Function of Input Power Level         3-20. Connections for the First Portion of Conversion Compression Measurement         3-21. Connections for the Second Portion of Conversion Compression Measurement         3-22. Measurement Setup Diagram Shown on Analyzer Display         3-23. Example Swept Power Conversion Compression Measurement                                                                                                    | 3-7<br>3-8<br>3-9<br>3-10<br>3-11<br>3-13<br>3-14<br>3-15<br>3-16<br>3-18<br>3-22<br>3-23<br>3-25<br>3-26<br>3-28<br>3-29<br>3-20<br>3-29<br>3-20<br>3-20<br>3-10<br>3-11<br>3-12<br>3-10<br>3-10<br>3-11<br>3-12<br>3-10<br>3-10<br>3-11<br>3-12<br>3-12<br>3-10<br>3-10<br>3-11<br>3-12<br>3-12<br>3-10<br>3-11<br>3-12<br>3-12<br>3-22<br>3-22<br>3-23<br>3-25<br>3-26<br>3-28<br>3-29<br>3-29<br>3-2 |
| 3-5. Connections for R Channel and Source Calibration         3-6. Connections for a One-Sweep Power Meter Calibration for Mixer Measurements         3-7. Diagram of Measurement Frequencies         3-8. Measurement Setup from Display         3-9. Conversion Loss Example Measurement         3-10. Connections for Broad Band Power Meter Calibration         3-11. Connections for Receiver Calibration         3-12. Connections for Receiver Calibration         3-13. Example of Swept IF Conversion Loss Measurement         3-14. Connections for a Response Calibration         3-15. Connections for a Conversion Loss Using the <b>Tuned</b> Receiver Mode         3-16. Example Fixed IF Mixer Measurement         3-17. Connections for a Group Delay Measurement         3-18. Group Delay Measurement         3-19. Conversion Loss and Output Power as a Function of Input Power Level         3-20. Connections for the First Portion of Conversion Compression Measurement         3-21. Connections for the Second Portion of Conversion Compression Measurement         3-22. Measurement Setup Diagram Shown on Analyzer Display         3-23. Example Swept Power Conversion Compression Measurement         3-24. Signal Flow in a Mixer                                                                                                    | 3-7<br>3-8<br>3-9<br>3-10<br>3-11<br>3-13<br>3-14<br>3-15<br>3-16<br>3-18<br>3-22<br>3-23<br>3-22<br>3-26<br>3-28<br>3-29<br>3-30<br>i-31<br>j-32<br>j-33                                                                                                    |
| 3-5. Connections for R Channel and Source Calibration       3-10. Connections for Broad Band Power Meter Calibration         3-10. Connections for Broad Band Power Meter Calibration       3-3.         3-10. Connections for Receiver Calibration       3-3.         3-10. Connections for Broad Band Power Meter Calibration       3-3.         3-10. Connections for Broad Band Power Meter Calibration       3-3.         3-10. Connections for Receiver Calibration       3-3.         3-11. Connections for Receiver Calibration       3-3.         3-12. Connections for a High Dynamic Range Swept IF Conversion Loss Measurement       3-3.         3-13. Example of Swept IF Conversion Loss Measurement       3-3.         3-14. Connections for a Response Calibration       3-3.         3-15. Connections for a Conversion Loss Using the <b>Tuned</b> Receiver Mode       3-3.         3-16. Example Fixed IF Mixer Measurement       3-3.         3-17. Connections for a Group Delay Measurement       3-3.         3-18. Group Delay Measurement       3-3.         3-20. Connections for the First Portion of Conversion Compression Measurement       3-3.         3-20. Connections for the Second Portion of Conversion Compression Measurement       3-3.         3-20. Connections for the Second Portion of Conversion Compression Measurement       3-3.         3-23. Example Swept Power Conversion Compression Measurement       3-3.                                                                                                    | 3-7<br>3-8<br>3-9<br>3-10<br>3-11<br>3-13<br>3-14<br>3-15<br>3-14<br>3-15<br>3-14<br>3-15<br>3-16<br>3-18<br>3-22<br>3-23<br>3-22<br>3-20<br>3-20<br>3-20<br>3-20<br>3-20<br>3-21<br>3-10<br>3-11<br>3-12<br>3-12<br>3-22<br>3-22<br>3-22<br>3-22<br>3-22<br>3-22<br>3-22<br>3-32<br>3-3 |
| 3-5. Connections for R Channel and Source Calibration       3-10. Connections for a One-Sweep Power Meter Calibration for Mixer Measurements         3-7. Diagram of Measurement Frequencies       3-3.         3-8. Measurement Setup from Display       3-3.         3-9. Conversion Loss Example Measurement       3-3.         3-10. Connections for Broad Band Power Meter Calibration       3-3.         3-11. Connections for Receiver Calibration       3-3.         3-12. Connections for a High Dynamic Range Swept IF Conversion Loss Measurement       3-3.         3-13. Example of Swept IF Conversion Loss Measurement       3-3.         3-14. Connections for a Response Calibration       3-3.         3-15. Connections for a Conversion Loss Using the <b>Tuned</b> Receiver Mode       3-3.         3-16. Example Fixed IF Mixer Measurement       3-3.         3-17. Connections for a Group Delay Measurement       3-3.         3-18. Group Delay Measurement       3-3.         3-20. Connections for the First Portion of Conversion Compression Measurement       3-3.         3-20. Connections for the Second Portion of Conversion Compression Measurement       3-3.         3-22. Measurement Setup Diagram Shown on Analyzer Display       3-3.         3-23. Example Swept Power Conversion Compression Measurement       3-3.         3-24. Signal Flow in a Mixer       3-3.         3-25. Connections for                                                                                                    | 3-7<br>3-8<br>3-9<br>3-10<br>3-11<br>3-13<br>3-14<br>3-13<br>3-14<br>3-13<br>3-14<br>3-15<br>3-16<br>3-18<br>3-22<br>3-23<br>3-225<br>3-26<br>3-28<br>3-228<br>3-229<br>3-30<br>3-30<br>3-31<br>3-34<br>3-34<br>3-34<br>3-34<br>3-34<br>3-34<br>3-34<br>3-34<br>3-34<br>3-34<br>3-34<br>3-34<br>3-34<br>3-34<br>3-34<br>3-34<br>3-34<br>3-34<br>3-34<br>3-34<br>3-34<br>3-34<br>3-34<br>3-34<br>3-34<br>3-34<br>3-34<br>3-34<br>3-34<br>3-34<br>3-34<br>3-34<br>3-34<br>3-34<br>3-34<br>3-34<br>3-25<br>3-26<br>3-27<br>3-28<br>3-29<br>3-30<br>3-34<br>3-29<br>3-29<br>3-30<br>3-34<br>3-29<br>3-29<br>3-30<br>3-34<br>3-34<br>3-22<br>3-23<br>3-34<br>3-34     |
| 3-5. Connections for R Channel and Source Calibration                                                                                                    | 3-7<br>3-8<br>3-9<br>3-10<br>3-10<br>3-11<br>3-13<br>3-14<br>3-15<br>3-16<br>3-18<br>3-18<br>3-12<br>3-16<br>3-18<br>3-12<br>3-23<br>3-23<br>3-23<br>3-24<br>3-30<br>3-34<br>3-34<br>3-34<br>3-34<br>3-34<br>3-34<br>3-34<br>3-34<br>3-34<br>3-34<br>3-34<br>3-34<br>3-34<br>3-34<br>3-34<br>3-34<br>3-34<br>3-34<br>3-34<br>3-34<br>3-34<br>3-34<br>3-34<br>3-34<br>3-34<br>3-34<br>3-34<br>3-10<br>3-10<br>3-18<br>3-22<br>3-23<br>3-24<br>3-25<br>3-26<br>3-30<br>3-34<br>3-34<br>3-35<br>3-34<br>3-35<br>3-34<br>3-35<br>3-35<br>3-3 |
| 3-5. Connections for R Channel and Source Calibration                                                                                                    | 3-7<br>3-8<br>3-9<br>3-10<br>3-11<br>3-13<br>3-14<br>3-15<br>3-16<br>3-18<br>3-18<br>3-22<br>3-23<br>3-24<br>3-25<br>3-26<br>3-28<br>3-29<br>3-30<br>3-34<br>3-34<br>3-34<br>3-34<br>3-34<br>3-34<br>3-34<br>3-34<br>3-34<br>3-34<br>3-34<br>3-34<br>3-34<br>3-34<br>3-34<br>3-34<br>3-34<br>3-34<br>3-34<br>3-34<br>3-34<br>3-25<br>3-36<br>3-36<br>3-29<br>3-20<br>3-10<br>3-10<br>3-10<br>3-10<br>3-10<br>3-10<br>3-11<br>3-12<br>3-12<br>3-12<br>3-12<br>3-12<br>3-12<br>3-12<br>3-12<br>3-12<br>3-12<br>3-12<br>3-12<br>3-12<br>3-12<br>3-12<br>3-12<br>3-12<br>3-12<br>3-12<br>3-12<br>3-12<br>3-12<br>3-12<br>3-12<br>3-12<br>3-12<br>3-12<br>3-25<br>3-26<br>3-32<br>3-34<br>3-34<br>3-36<br>3-36<br>3-36<br>3-36<br>3-36<br>3-36<br>3-36<br>3-34<br>3-34<br>3-36<br>3-36<br>3-3 |
| 3-5. Connections for R Channel and Source Calibration                                                                                                    | 3-7<br>3-8<br>3-9<br>3-10<br>3-10<br>3-11<br>3-13<br>3-14<br>3-15<br>3-14<br>3-15<br>3-16<br>3-18<br>3-22<br>3-23<br>3-22<br>3-23<br>3-25<br>3-26<br>3-29<br>3-20<br>3-29<br>3-20<br>3-29<br>3-20<br>3-10<br>3-10<br>3-11<br>3-12<br>3-12<br>3-12<br>3-12<br>3-12<br>3-12<br>3-12<br>3-12<br>3-12<br>3-12<br>3-12<br>3-12<br>3-12<br>3-12<br>3-12<br>3-12<br>3-12<br>3-12<br>3-12<br>3-12<br>3-12<br>3-12<br>3-12<br>3-12<br>3-12<br>3-12<br>3-12<br>3-12<br>3-12<br>3-12<br>3-12<br>3-12<br>3-12<br>3-12<br>3-12<br>3-12<br>3-12<br>3-22<br>3-22<br>3-22<br>3-22<br>3-22<br>3-22<br>3-22<br>3-22<br>3-22<br>3-22<br>3-22<br>3-22<br>3-22<br>3-22<br>3-22<br>3-22<br>3-22<br>3-23<br>3-22<br>3-30<br>3-34<br>3-34<br>3-34<br>3-34<br>3-34<br>3-34<br>3-34<br>3-34<br>3-34<br>3-34<br>3-34<br>3-34<br>3-34<br>3-34<br>3-34<br>3-34<br>3-36<br>3-36<br>3-3 |
| 3-5. Connections for R Channel and Source Calibration                                                                                                    | 3-7<br>3-8<br>3-9<br>3-10<br>3-11<br>3-13<br>3-14<br>3-15<br>3-14<br>3-15<br>3-16<br>3-18<br>3-22<br>3-23<br>3-22<br>3-23<br>3-22<br>3-23<br>3-24<br>3-25<br>3-26<br>3-28<br>3-29<br>3-30<br>3-31<br>3-34<br>3-34<br>3-34<br>3-34<br>3-34<br>3-34<br>3-34<br>3-34<br>3-34<br>3-34<br>3-34<br>3-34<br>3-34<br>3-34<br>3-34<br>3-34<br>3-34<br>3-34<br>3-34<br>3-34<br>3-34<br>3-34<br>3-34<br>3-34<br>3-34<br>3-22<br>3-35<br>3-22<br>3-35<br>3-22<br>3-35<br>3-22<br>3-35<br>3-22<br>3-32<br>3-34<br>3-34<br>3-34<br>3-22<br>3-35<br>3-34<br>3-34<br>3-34<br>3-32<br>3-34<br>3-34<br>3-34<br>3-32<br>3-34<br>3-34<br>3-34<br>3-34<br>3-34<br>3-34<br>3-34<br>3-34<br>3-34<br>3-34<br>3-34<br>3-34<br>3-34<br>3-34<br>3-34<br>3-34<br>3-34<br>3-34<br>3-34<br>3-34<br>3-34<br>3-34<br>3-34<br>3-34<br>3-34<br>3-34<br>3-34<br>3-34<br>3-36<br>3-36<br>3-36<br>3-36<br>3-36<br>3-36<br>3-36<br>3-37<br>3-36<br>3-36<br>3-37<br>3-36<br>3-36<br>3-37<br>3-36<br>3-36<br>3-37<br>3-36<br>3-37<br>3-36<br>3-37<br>3-36<br>3-37<br>3-37<br>3-36<br>3-37<br>3-37<br>3-3 |

| 4-2. Printing Two Measurements                                                                                                    | 4-7                      |
|----------------------------------------------------------------------------------------------------|--------------------------|
| 4-3. Peripheral Connections to the Analyzer                                                                                                    | 4-8                      |
| 4-4. Plot Components Available through Definition                                                                                                    | -12                      |
| <b>4-5.</b> Line Types Available 4                                                                                                    | -14                      |
| 4.6 Locations of <b>P1</b> and <b>P2</b> in <b>SCALE DIOT [CPAT]</b> Mode                                                                                                    | 15                       |
| 4-0. Locations of 11 and 12 in <b>Joans (Junar)</b> Would                                                                                                    | 17                       |
| 4-7. Piot Quadrants                                                                                                    | ·1/                      |
| 4-8. Automatic File Naming Convention for Life Format                                                                                                    | 19                       |
| 4-9. Plot Filename Convention ,                                                                                                    | -26                      |
| 4-10. Plotting Two Files on the Same Page                                                                                                    | -27                      |
| 4-11. Plot Quadrants                                                                                                    | -28                      |
| 4-12. Data Processing Flow Diagram                                                                                                    | -37                      |
| 5-1. Standard Connections for a Response Error-Correction for Reflection                                                                                                    |                          |
| Measurement                                                                                                    | ·10                      |
| 5-2. Standard Connections for Response Error-Correction for Transmission                                                                                                    |                          |
| Measurements                                                                                                    | .11                      |
| 5-3. Standard Connections for Receiver Calibration                                                                                                    | -12                      |
| 5-4. Standard Connections for a Response and Isolation Error-Correction for                                                                                                    |                          |
| Reflection Measurements 5-                                                                                                    | -15                      |
| 5-5. Standard Connections for a Response and Isolation Error-Correction for                                                                                                    |                          |
| Transmission Measurements 5-                                                                                                    | 17                       |
| 5-6 Standard Connections for a One Port Reflection Error-Correction 5-                                                                                                    | .19                      |
| 5-7 Standard Connections for Full Two port Error-Correction                                                                                                    | .21                      |
| 5.8 Sample and Sween Mode for Power Meter Calibration                                                                                                    | 38                       |
| 5.0 Continuous Correction Mode for Dower Moter Calibration                                                                                                    | 30                       |
| 5-10 Nomingoritable Device                                                                                                    | <i>J</i> 7<br><i>A</i> 1 |
| 5-10. Noninsertable Device                                                                                                    | 41                       |
| 5-11. Adapters Needed $\dots$ 5-11. Adapters Needed $\dots$ 5-12. The point of the second second sec | ·42                      |
| 5-12. Two-Port Cal Set 1                                                                                                    | 43                       |
| 5-13. Two-Port Cal Set 2                                                                                                    | .44                      |
| 5-14. Calibrated Measurement                                                                                                    | 45                       |
| 5-15. Calibrating for Noninsertable Devices                                                                                                    | -48                      |
| 6-1. Simplified Block Diagram of the Network Analyzer System                                                                                                    | 5-2                      |
| 6-2. Data Processing Flow Diagram                                                                                                    | 5-4                      |
| 6-3. Active Channel Keys                                                                                                    | 5-8                      |
| 6-4. Entry Block                                                                                                    | -10                      |
| 6-5. Stimulus Function Block                                                                                                    | 12                       |
| 6-6. Power Range Transitions in the Automatic Mode (HP <b>8719D/20D</b> , Standard) 6-                                                                                                    | 15                       |
| 6-7. Power Range Transitions in the Automatic Mode (HP 8722D, Standard) 6-                                                                                                    | 16                       |
| 6-8. Response Function Block                                                                                                    | 27                       |
| 6-9. S-Parameters of a Two-Port Device                                                                                                    | -28                      |
| 6-10. Reflection Impedance and Admittance Conversions                                                                                                    | 30                       |
| 6-11. Transmission Impedance and Admittance Conversions 6-                                                                                                    | -30                      |
| 6-12. Log Magnitude Format                                                                                                    | 32                       |
| 6-13 Phase Format                                                                                                    | 32                       |
| 6-14 Group Delay Format                                                                                                    | 33                       |
| 6-15 Standard and Inverse Smith Chart Formats                                                                                                    | .34                      |
| 6-16 Polar Format                                                                                                    | .34                      |
| 6-17 Linear Magnitude Format                                                                                                    | 35                       |
| 6.18 Typical SWP Display                                                                                                    | .35                      |
| $6.10  \textbf{Dool}  \text{Format} \qquad \qquad \qquad \qquad \qquad \qquad \qquad \qquad \qquad \qquad \qquad \qquad \qquad \qquad \qquad \qquad \qquad \qquad \qquad$                                                                                                    | 36                       |
| $\begin{array}{cccccccccccccccccccccccccccccccccccc$                                                                                                    | 27                       |
| 6.21 Higher Order Dhase Shift                                                                                                    | 27                       |
| 6.22 Data of Dhase Change Variation Encourance                                                                                                    | 20                       |
| 0-22. Kate of Phase Change versus frequency                                                                                                    | 20                       |
| 0-25. variations in Frequency Aperture                                                                                                    | 20<br>12                 |
| 0-24. <b>Dual</b> Channel Displays                                                                                                    | 42                       |
| 0-25. 4 <b>Faram</b> Displays Menu                                                                                                    | 40                       |

| 6-26. Effect of Averaging on a Trace                                                                                                    | 6-50                                      |
|----------------------------------------------------------------------------------------------------|-------------------------------------------|
| 6-27. Effect of Smoothing on a Trace                                                                                                    | 6-51                                      |
| 6-28. IF Bandwidth Reduction                                                                                                    | 6-52                                      |
| 6-29. Markers on Trace                                                                                                    | 6-53                                      |
| 6-30. Directivity                                                                                                    | 6-57                                      |
| 6-31. Source Match                                                                                                    | 6-58                                      |
| 6-32. Load Match                                                                                                    | 6-58                                      |
| 6-33. Sources of Error in a Reflection Measurement                                                                                                    | 6-60                                      |
| 6-34. Reflection Coefficient                                                                                                    | 6-60                                      |
| 6-35. Effective Directivity $\mathbf{E}_{DF}$                                                                                                    | 6-61                                      |
| 6-36. Source Match $\mathbf{E}_{SF}$                                                                                                    | 6-61                                      |
| 6-37. Reflection Tracking $\mathbf{E}_{\mathbf{BF}}$                                                                                                    | 6-62                                      |
| 6-38. "Perfect Load" Termination                                                                                                    | 6-62                                      |
| 6-39. Measured Effective Directivity                                                                                                    | 6-63                                      |
| 6-40. Short Circuit Termination                                                                                                    | 6-63                                      |
| 6-41. Open Circuit Termination                                                                                                    | 6-64                                      |
| $6-42$ Measured $\mathbf{S}_{11}$                                                                                                    | 6-65                                      |
| 6-43 <b>Major</b> Sources of Error                                                                                                    | 6-66                                      |
| 6-44 Transmission Coefficient                                                                                                    | 6-66                                      |
| 6-45 Load Match Err                                                                                                    | 6-67                                      |
| 6-46 Isolation $E_{\rm VE}$                                                                                                    | 6-68                                      |
| 6-47 Full Two-Port Error Model                                                                                                    | 6-69                                      |
| 6-48 Full Two-Port Error Model Equations                                                                                                    | 6-70                                      |
| 6-40. Tuni 1 wo-1 on Enformation Equations                                                                                                    | 6-74                                      |
| 6-50 Response versus S., I-Port Calibration on Log Magnitude Format                                                                                                    | 6-75                                      |
| 6-51 Response versus S., LPort Calibration on Smith Chart                                                                                                    | 6-75                                      |
| 6.52 Response versus Full Two Port Calibration                                                                                                    | 6-76                                      |
| 6-53 HP 8719D/20D/22D functional block diagram for a 2-port error-corrected                                                                                                    | 0 / 0                                     |
| measurement & system                                                                                                    | 6-92                                      |
| 6 54 <b>8-torm TRL</b> * error model and generalized coefficients                                                                                                    | 6-93                                      |
| 6.55 Comparison of Standard and Ontion 400 Instruments                                                                                                    | 6-95                                      |
| 6.56 Typical Measurement Setup                                                                                                    | 6-95                                      |
| 6-57. <b>Tast</b> Setup for Continuous Sample Mode                                                                                                    | 5-103                                     |
| 6-57. Test Setup for Sample and Sween Mode                                                                                                    | 5-103                                     |
| 6-50. Alternate and Chon Sweens Overlaid                                                                                                    | 5-106                                     |
| 6-60 Instrument State Function Block                                                                                                    | 5-108                                     |
| 6.61 Typical Test Setup for a Frequency Offset Measurement                                                                                                    | 5-117                                     |
| 6.62 Device Frequency Domain and Time Domain Paflection Responses                                                                                                    | 5-120                                     |
| 6.63 A Reflection Measurement of Two Cables                                                                                                    | 5-122                                     |
| 6-64 Transmission Measurement in Time Domain <b>Bandnass</b> Mode                                                                                                    | 5-123                                     |
| 6.65 Time Domain Low Pass Measurements of an Unterminated Cable                                                                                                    | 5-125                                     |
| 6.66 Simulated Low Dass Step and Impulse Desponse Waveforms ( <b>Bas</b> ) Format                                                                                                    | 5-126                                     |
| 6.67 Low Pass Step Measurements of Common Cable Faults (Real Format)                                                                                                    | 5-127                                     |
| 6.68 Time Domain Low Pass Measurement of an Amplifiar Small Signal Transient                                                                                                    | , 12,                                     |
| Perponse                                                                                                    | 6-128                                     |
| 6 60 Transmission Massurements Using Low Dass Impulse Mode                                                                                                    | 6-120                                     |
| 6.70 Masking Example                                                                                                    | 6-130                                     |
| 6.71 Impulse Width Sidelehes and Windowing                                                                                                    | 6-130                                     |
| 6.72 The Effects of Windowing on the Time Domain Despanses of a Short Circuit                                                                                                    | 5-132                                     |
| 6.73 Response Resolution                                                                                                    | 5-134                                     |
| 6.74 Dange Desolution of a Sije Discontinuity                                                                                                    | 6 10 r                                    |
| $0^{-7+1}$ . Kange Kesulululi ul a sile Discullillully $0^{-7+1}$ . Kange Kesulululi ul a sile Discullillully $0^{-7+1}$ .                                                                                     | <b>)-114</b>                              |
| 6.75 Sequence of Steps in Cating Operation                                                                                                    | 0-134<br>5-135                            |
| 6-75. Sequence of Steps in Gating Operation                                                                                                    | 5-134<br>5-135<br>5-136                   |
| 6-75. Sequence of Steps in Gating Operation                                                                                                    | 5-134<br>5-135<br>5-136<br>5-137          |
| 6-75. Sequence of Steps in Gating Operation       6         6-76. Gate Shape       6         6-77. Amplifier Gain Measurement       6         6-78. Combined Efforts of Amplitude and Phase Medulation       6 | 5-134<br>5-135<br>5-136<br>5-137<br>5-138 |

| 6-79. Separating the Amplitude and Phase Components of Test-Device-Induced            |       |
|---------------------------------------------------------------------------------------|-------|
| Modulation                                                                            | 6-138 |
| 6-80. Range of a Forward Transform Measurement                                        | 6-139 |
| 6-81. Parallel Port Input and Output Bus Pin Locations in GPIO mode                   | 6-143 |
| 6-82. Amplifier Parameters                                                            | 6-147 |
| 6-83. Diagram of Gain Compression                                                     | 6-148 |
| 6-84. Gain Compression Using Power Sweep                                              | 6-148 |
| 6-85. Test Configuration for Setting RF Input using Automatic Power Meter Calibration | 6-149 |
| 6-86. Mixer Parameters                                                                | 6-151 |
| 6-87. Conversion Loss versus Output Frequency Without Attenuators at Mixer Ports      | 6-152 |
| 6-88. Example of Conversion Loss versus Output Frequency Without Correct IF Signal    |       |
| Path Filtering                                                                        | 6-153 |
| 6-89. Example of Conversion Loss versus Output Frequency With Correct IF Signal       |       |
| Path Filtering and Attenuation at <b>all</b> Mixer Ports                              | 6-153 |
| 6-90. Examples of Up Converters and Down Converters                                   | 6-154 |
| 6-91. Down Converter Port Connections                                                 | 6-155 |
| 6-92. Up Converter Port Connections                                                   | 6-156 |
| 6-93. Example Spectrum of RF, LO, and IF signals Present in a Conversion Loss         |       |
| Measurement.                                                                          | 6-157 |
| 6-94. Main Isolation Terms                                                            | 6-157 |
| 6-95. Conversion Loss and Output Power as a Function of Input Power Level             | 6-159 |
| 6-96. Connections for an Amplitude and Phase Tracking Measurement Between Two         |       |
| Mixers                                                                                | 6-160 |
| 6-97. Adapter Considerations                                                          | 6-162 |
| 7-1. External Trigger Circuit                                                         | 7-24  |
| <b>11-1.</b> Peripheral Connections to the Analyzer                                   | 11-10 |
| 11-2. HP-IB Bus Structure                                                             | 11-18 |
| 11-3. Analyzer Siie Bus Concept                                                       | 11-21 |

Contents-20 www.valuetronics.com

## **Tables**

| ~ ~           |                                                            |       |
|---------------|------------------------------------------------------------|-------|
| 2-1.          | Connector Care Quick Reference                             | 2-2   |
| 2-2.          | Gate Characteristics                                       | 2-82  |
| 4-1.          | Default Values for Printing Parameters                     | 4-6   |
| 4-2.          | Default Pen Numbers and Corresponding Colors               | 4-13  |
| 4-3.          | Default Pen Numbers for Plot Elements                      | 4-13  |
| 4-4.          | Default Line Types for Plot Elements                       | 4-14  |
| 4-5.          | Plotting Parameter Default Values                          | 4-16  |
| 4-6.          | HPGL Initialization Commands                               | 4-23  |
| 4-7.          | HPGL Test <b>File</b> Commands                             | 4-24  |
| 5-1.          | Differences between PORT EXTENSIONS and ELECTRICAL DELAY   | 5-3   |
| 5-2.          | Purpose and Use of Different Error-Correction Procedures   | 5-5   |
| 5-3.          | Frequency Cutoff Points of Load Standards                  | 5-6   |
| 5-4.          | Typical Calibration Kit Standard and Corresponding Number  | 5-29  |
| 5-5.          | Characteristic Power Meter Calibration Speed and Accuracy  | 5-35  |
| 5-6           | Band Switch Points                                         | 5-53  |
| 5-7.          | Typical Recall State Times                                 | 5-60  |
| 6-1.          | Minimum Cycle Time (in seconds)                            | 6-19  |
| 6-2.          | Customizing the Display                                    | 6-44  |
| 6-3.          | Display Colors with Maximum Viewing Angie                  | 6-49  |
| 6-4.          | Calibration Standard Types and Expected Phase Shift        | 6-73  |
| 6-5.          | Standard Definitions                                       | 6-84  |
| 6-6.          | Standard Class Assignments                                 | 6-87  |
| 6-7.          | Characteristic Power Meter Calibration Speed and Accuracy  | 6-105 |
| 6.8.          | Time Domain Reflection Formats                             | 6-123 |
| 6-9.          | Minimum Frequency Ranges for Time Domain Low Pass          | 6-124 |
| 6-10.         | Impulse Width, Sidelobe Level, and Windowing Values        | 6-131 |
| <b>6-1</b> ]. | Gate Characteristics                                       | 6-136 |
| 7-1.          | HP 8719D/8720D Characteristics Without Error-Correction    | 7-3   |
| 7-2.          | HP 8722D Characteristics Without Error-Correction          | 7-3   |
| 7-3.          | Instrument Specifications (1 of 4)                         | 7-4   |
| 9-1.          | Cross Reference of Key Function to Programming Command     | 9-53  |
| 9-2.          | Softkey Locations                                          | 9-74  |
| 11-1.         | Default Addresses for HP-IB Peripherals                    | 11-13 |
| 11-2.         | Code Naming Convention                                     | 11-24 |
| 12-1.         | Memory Requirements of Calibration and Memory Trace Arrays | 12-3  |
| 12-2.         | Suffix Character Definitions                               | 12-5  |
| 12-3.         | Preset Conditions (1 of 5)                                 | 12-8  |
| 12-4.         | Power-on Conditions (versus Preset)                        | 12-12 |
| 12-5.         | Results of Power Loss to Non-Volatile Memory               | 12-12 |

## HP 8719D/20D/22D Description and Options

This chapter contains information on the following topics:

- Analyzer Overview
- Analyzer Description
- Front Panel Features
- Analyzer Display
- Rear Panel Features and Connectors
- Analyzer Options Available
- Service and Support Options

### Where to Look for More Information

Additional information about many of the topics discussed in this chapter is located in the following areas:

- Chapter 2, "Making Measurements," contains step-by-step procedures for making measurements or using particular functions.
- Chapter 4, "Printing, Plotting, and Saving Measurement Results," contains instructions for saving to disk or the analyzer internal memory, and printing and plotting displayed measurements
- Chapter 5, "Optimizing Measurement Results," describes techniques and functions for achieving the best measurement results.
- Chapter 6, "Application and Operation Concepts, " contains explanatory-style information about many applications and analyzer operation.

### **Analyzer Description**

The HP **8719D/20D/22D** is a high performance vector network analyzer for laboratory or production measurements of reflection and transmission parameters. It integrates a high resolution synthesized RF source, an S-parameter test set, and a four-channel three-input receiver (four-input receiver, Option 400) to measure and display magnitude, phase, and group delay responses of active and passive RF networks.

Two independent primary channels, two auxiliary channels, and a large screen color **display** show the measured results of one or all channels, in cartesian or polar/Smith chart formats.

For information on options, refer to "Options Available" later in this chapter.

The analyzer has the additional following features:

- Measurement functions selection with front panel keys and softkey menus.
- Simultaneous viewing of all four S-parameters by enabling the auxiliary channels 3 and 4.
- Direct print or plot output of displayed measurement results, with a time stamp if desired, to a compatible peripheral with a serial, parallel, or HP-IB interface.
- Instrument states storage in internal memory for the following times, or on disk indefinitely.

Temperature at 70 °C250 days (0.68 year) characteristicallyTemperature at 40 °C1244 days (3.4 years) characteristicallyTemperature at 25 °C10 years characteristically

- Automatic sweep time that selects the minimum sweep time for the given IF bandwidth, number of points, averaging mode, frequency range, and sweep type.
- Built-in service diagnostics are available to simplify troubleshooting procedures.
- Performance improvement and flexibility through trace math, data averaging, trace smoothing, electrical delay, and accuracy enhancement.
- Accuracy enhancement methods that range from normalizing data to complete one or two port vector error correction with up to 1601 measurement points, and TRL\*/LRM\*. (Vector error correction reduces the effects of system directivity, frequency response, source and load match, and crosstalk.)
- 'True TRL' measurement capability with Option 400. This option includes a four-input receiver to improve TRL calibration accuracy for in-fixture and on-wafer measurements.
- Complete reflection and transmission measurements in a 50 ohm impedance environment.
- Receiver/source frequency offset mode (Option 089) that allows you to set the analyzer's receiver and source with a **fixed** frequency offset for mixer test applications
- Power meter calibration that allows you to use an HP-IB compatible power meter to monitor and correct the analyzer's output power at each data point. (The analyzer stores a power correction table that contains the correction values.)
- Test system automation with the addition of an external controller. This allows all of the analyzer's measurement capabilities to be programmed over the Hewlett-Packard Interface Bus (HP-IB). (Refer to the "Compatible Peripherals" chapter or the *HP* 8719D/20D/22D Network Analyzer Programming Guide.)

- External keyboard compatibility that **allows** you to title files and control the analyzer.
- LIF/DOS disk formats for saving instrument states and measurement data.
- Integration of a high capacity micro-floppy disk drive.
- Internal automation, using test sequencing to program analyzer measurements and control other devices without an external controller.
- A general purpose input/output (GPIO) bus that can control eight output bits and read five input bits through test sequencing. This can be useful for interfacing to material handlers or custom test sets.

### **Front Panel Features**

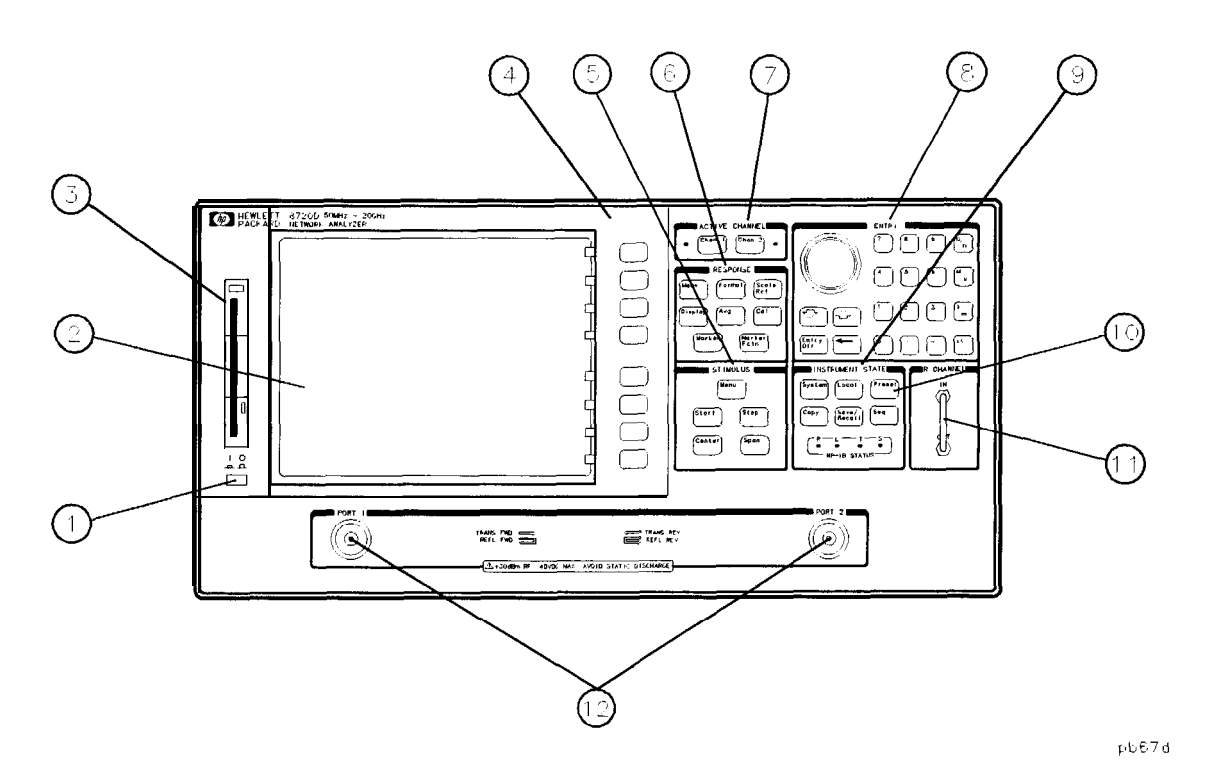

Figure I-I. HP 8719D/20D/22D Front Panel

**Figure** 1-1 shows the location of the following front panel features and key function blocks. These features are described in more detail later in this chapter, and in the "Key **Definitions**" chapter.

- 1. LINE switch. This switch controls ac power to the analyzer. 1 is on, 0 is off.
- 2. **Display.** This shows the measurement data traces, measurement annotation, and **softkey** labels. The display is divided into specific information areas, illustrated in **Figure 1-2**.
- 3. Disk drive. This 3.5 inch drive allows you to store and recall instrument states and measurement results for later analysis.
- 4. Softkeys. These keys provide access to menus that are shown on the display.
- 5. STIMULUS function block. The keys in this block allow you to control the analyzer source's frequency, power, and other stimulus functions.
- 6. **RESPONSE function block. The** keys in this block allow you to control the measurement and display functions of the active display channel.
- 7. **ACTIVE** CHANNEL **keys**, **The** analyzer has two independent primary channels and two auxiliary channels. These keys allow you to select the active channel. Any function you enter applies to **the** selected active channel.
8. The ENTRY block. This block includes the knob, the step 💮 🕕 keys, the number pad, and the backspace 🚖 key. These allow you to enter numerical data and control the markers.

You can use the numeric keypad to select digits, decimal points, and a minus sign for numerical entries. You must also select a units terminator to complete value inputs.

The backspace key  $\overleftarrow{\leftarrow}$  has two independent functions: it modifies or deletes entries, and it turns off the **softkey** menu so that marker information can be **moveed** off of the grids and into the **softkey** menu area.

- **9. INSTRUMENT STATE function block.** These keys allow you to control channel-independent system functions such as the following:
  - copying, save/recall, and HP-IB controller mode
  - limit testing
  - tuned receiver mode
  - frequency offset mode (Option 089)
  - test sequence function
  - time domain transform (Option 010)

HP-IB STATUS indicators are also included in this block.

- 10. Preset key. This key returns the instrument to either a known factory preset state, or a user preset state that can be **defined**. Refer to the "Preset State and Memory Allocation" chapter for a complete listing of the instrument preset condition.
- 11. **R CHANNEL connectors.** These connectors allow you to apply an input signal to the analyzer's R channel, for frequency offset mode.
- 12. PORT 1 and PORT 2. These ports output a signal from the source and receive input signals from a device under test. PORT 1 allows you to measure S<sub>12</sub> and S<sub>11</sub>. PORT 2 allows you to measure S<sub>21</sub> and S<sub>22</sub>.

### **Analyzer Display**

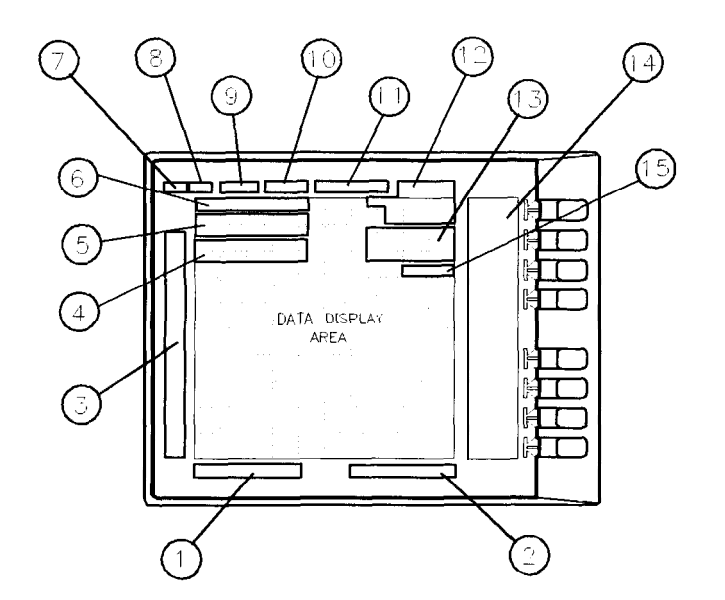

pq64d

Figure 1-2. Analyzer Display (Single Channel, Cartesian Format)

The analyzer display shows various measurement information:

- The grid where the analyzer plots the measurement data.
- The currently selected measurement parameters.
- The measurement data traces.

Figure 1-2 illustrates the locations of the different information labels described below.

In addition to the full-screen display shown in Figure 1-2, a split display is available, as described in the "Making Measurements" chapter. In the split display mode, the analyzer provides information labels for each half of the display.

Several display formats are available for different measurements, as described under "Format" in the "Key **Definitions**" chapter.

- 1. Stimulus start value. This value could be any one of the following:
  - The start frequency of the source in frequency domain measurements
  - The start time in CW mode (0 seconds) or time domain measurements
  - The lower power value in power sweep

When the stimulus is in center/span mode, the center stimulus value is shown in this space. The color of the stimulus display reflects the current active channel.

1-6 HP 8719D/20D/22D Description and Options

- 2. Stimulus stop Value. This value could be any one of the following:
  - The stop frequency of the source in frequency domain measurements.
  - The stop time in time domain measurements or CW sweeps.
  - The upper limit of a power sweep.

When the stimulus is in center/span mode, the span is shown in this space. The stimulus values can be blanked, as described under " **FREQUENCY BLANK** Key" in the "Key **Definitions**" chapter.

(For CW time and power sweep measurements, the CW frequency is displayed centered between the start and stop times or power values.)

**3. Status Notations.** This area shows the current status of various functions for the active channel.

The following notations are used:

- Avg = Sweep-to-sweep averaging is on. The averaging count is shown immediately below (See "Avg Key" in the "Key Definitions" chapter.)
- Cor = Error correction is on. (For error-correction procedures, refer to the "Optimizing Measurement Results" chapter. For error correction theory, refer to the "Application and Operation Concepts" chapter.)
- CA = Stimulus parameters have changed from the error-corrected state, or interpolated error correction is on. (For error-correction procedures, refer to the "Optimizing Measurement Results" chapter. For error correction theory, refer to the \*Application and Operation Concepts" chapter.)
- C2 = Full two-port error-correction is active and either the power range for each port is different (uncoupled), or the TESTSET SW HOLD is activated. The annotation occurs because the analyzer does not switch between the test ports every sweep under these conditions. The measurement stays on the active port after an initial cycling between the ports. (The active port is determined by the selected measurement parameter.) You can update all the parameters by pressing Menu MEASURE RESTART, or (MEAS) key.
- Note On instruments equipped with Option 007, **C2** should be displayed at all times if a full two-port error-correction is active.
  - Del = Electrical delay has been added or subtracted, or port extensions are active. (See the "Application and Operation Concepts" chapter and "Scale Ref Key" in the "Key Definitions" chapter.)
  - ext = Waiting for an external trigger.
  - Ofs = Frequency offset mode is on (Option 089 only). (See "Frequency Offset Operation" in the "Application and Operation Concepts" chapter.)
  - Of? = Frequency offset mode error (Option 089 only), the IF frequency is not within 10 MHz of expected frequency. LO inaccuracy is the most likely cause. (See "Frequency Offset Operation" in the "Application and Operation Concepts" chapter.)
  - Gat = Gating is on (time domain Option 010 only). (For time domain measurement procedures, refer to the "Making Measurements" chapter. For time domain theory, refer to the "Application and Operation Concepts" chapter.)

- Hld = Hold sweep. (See HOLD in the "Key Definitions" chapter.)
- man= Waiting for manual trigger.
- PC = Power meter calibration is on. (For power meter calibration procedures, refer to the "Optimizing Measurement Results" chapter. For power meter calibration theory, refer to the "Application and Operation Concepts" chapter.)
- PC? = The analyzer's source could not be set to the desired level, following a power meter calibration. (For power meter calibration procedures, refer to the "Optimizing Measurement Results" chapter. For power meter calibration theory, refer to the "Application and Operation Concepts" chapter.)
- P? = Source power is unleveled at start or stop of sweep. (Refer to the HP 8719D/20D/22D Network Analyzer Service Guide for troubleshooting.)
- $P\downarrow$  = Source power has been automatically set to minimum, due to receiver overload. (See **POWER** in the "Key Definitions" chapter.)
- **PRm** = Power range is in manual mode.
- Smo = Trace smoothing is on. (See "(Avg)" in the "Key Definitions" chapter.)
- tsH = Indicates that the test set hold mode is engaged.

That is, a mode of operation is selected which would cause repeated switching of the step attenuator or mechanical transfer switch (Option 007). This hold mode may be overridden. See **MEASURE RESTART** or **NUMBER** OF **GROUPS** in the "Key Definitions" chapter.

- † = Fast sweep indicator. This symbol is displayed in the status notation block when sweep time is less than 1.0 second. When sweep time is greater than 1.0 second, this symbol moves along the displayed trace.
- \* = Source parameters changed: measured data in doubt until a complete fresh sweep has been taken.
- 4. Active Entry Area. This displays the active function and its current value.
- 5. Message Area. This displays prompts or error messages.
- 6. Title. This is a descriptive alpha-numeric string title that you **define** and enter through **an** attached keyboard or as described in the "Printing, Plotting, and Saving Measurement Results" chapter.
- 7. Active Channel. This is the label of the current active channel, selected with the (Chan 1)/(Chan 3) and (Chan 2)/(Chan 4) keys. The active channel is denoted by a rectangle around the channel number. If multiple channels are overlaid, the labels will appear in this area. For multiple-graticule displays, the channel information labels will be in the same relative position for each graticule.
- 8. Measured Input(s). This shows the S-parameter, input, or ratio of inputs currently measured, as selected using the Meas key. Also indicated in this area is the current display memory status.
- 9. Format. This is the display format that you selected using the Format key.
- 10. **Scale/Div.** This is the scale that you selected using the **Scale Ref** key, in units appropriate to the current measurement.
- 11. Reference Level. This value is the reference line in Cartesian formats or the outer circle in polar formats, whichever you selected using the Scale Ref key. The reference level is
- 1-8 HP 87 19D/20D/22D Description and Options

also indicated by a small triangle adjacent to the graticule, at the left for channel 1 and at the right for channel 2 in Cartesian formats.

- 12. **Marker Values.** These are the values of the active marker, in units appropriate to the current measurement. (Refer to "Using Analyzer Display Markers" in the "Making Measurements" chapter.)
- 13. Marker Stats, Bandwidth. These are statistical marker values that the analyzer calculates when you access the menus with the <u>Marker Fctn</u> key. (Refer to "Using Analyzer Display Markers" in the "Making Measurements" chapter.)
- 14. **Softkey Labels.** These menu labels **redefine** the function of the **softkeys** that are located to the right of the analyzer display.
- 15. **Pass Fail.** During limit testing, the result will be annunciated as PASS if the limits are not exceeded, and FAIL if any points exceed the limits.

### **Rear Panel Features and Connectors**

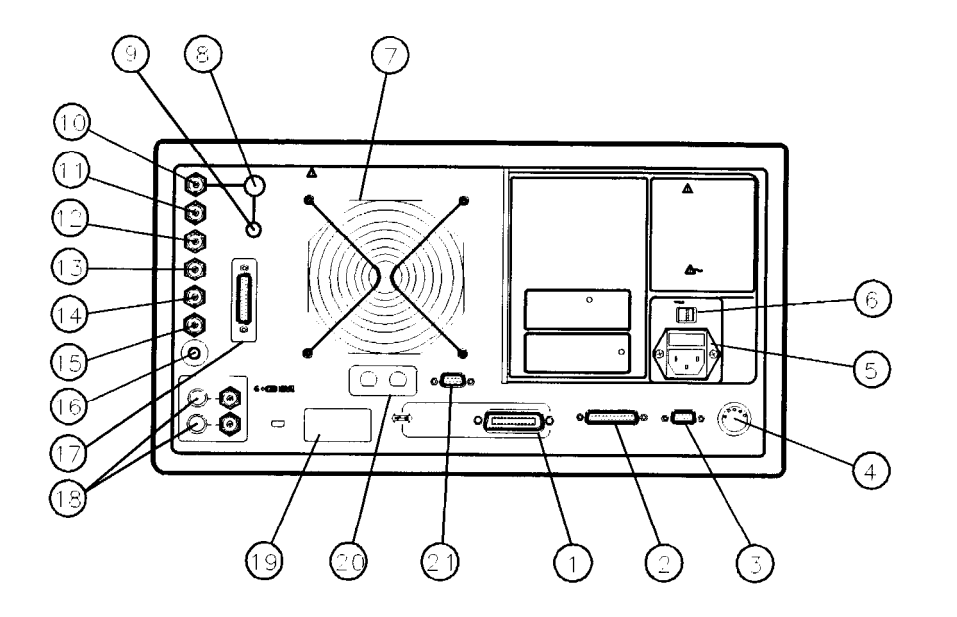

pb63d

Figure 1-3. HP 8719D/20D/22D Rear Panel

Figure 1-3 illustrates the features and connectors of the rear panel, described below. Requirements for input signals to the rear panel connectors are provided in the "Specifications and Measurement Uncertainties" chapter.

- 1. HP-IB **connector.** This allows you to connect the analyzer to an external controller, compatible peripherals, and other instruments for an automated system. Refer to the "Compatible Peripherals" chapter in this document for HP-IB information, limitations, and configurations.
- 2. **PARALLEL interface.** This connector **allows** the analyzer to output to a peripheral with a parallel input. Also included, is a general purpose input/output (GPIO) bus that can control eight output bits and read five input bits through test sequencing. Refer to the "Compatible Peripherals" chapter for information on **configuring** a peripheral. Also refer to "Application and Operation Concepts" for information on GPIO.
- 3. **RS-232 interface.** This connector **allows the** analyzer to output to a peripheral with an **RS-232** (serial) input.
- 4. **KEYBOARD input** (DIN). This connector allows you to connect an external keyboard. This provides a more convenient means to enter a title for storage files, as well as substitute for the analyzer's front panel keyboard. The keyboard must be connected to the analyzer before the power is switched on.
- 5. Power cord receptacle, with fuse. For information on replacing the fuse, refer to the HP 8719D/20D/22D Network Analyzer Installation and Quick Start Guideor the HP 8719D/20D/22D Network Analyzer Service Guide.
- 6. Line voltage selector switch. For more information refer to the HP 8719D/20D/22D Network Analyzer Installation and Quick Start Guide.
- 7. **Fan.** This fan provides forced-air cooling for the analyzer.
- 8. 10 MHZ PRECISION REFERENCE OUTPUT. (Option 1D5)
- 1-10 HP 8719012001220 Oessriptionand Options

#### 9. 10 MHZ REFERENCE ADJUST. (Option 1D5)

**10. EXTERNAL REFERENCE INPUT connector.** This allows for a frequency reference signal input that can phase lock the analyzer to an external frequency standard for increased frequency accuracy.

The analyzer automatically enables the external frequency reference feature when a signal is connected to this input. When the signal is removed, the analyzer automatically switches back to its internal frequency reference.

- 11. AUXILIARY INPUT connector. This allows for a dc or ac voltage input from an external signal source, such as a detector or function generator, which you can then measure, using the S-parameter menu. (You can also use this connector as an analog output in service routines, as described in the service manual.)
- 12. EXTERNAL AM connector. This allows for an external analog signal input that is applied to the ALC circuitry of the analyzer's source. This input analog signal amplitude modulates the RF output signal.
- **13. EXTERNAL TRIGGER connector.** This allows connection of an external negative-going **TTL-compatible** signal that will trigger a measurement sweep. The trigger can be set to external through **softkey** functions.
- 14. TEST SEQUENCE. This outputs a TTL signal that can be programmed in a test sequence to be high or low, or pulse (10  $\mu$ seconds) high or low at the end of a sweep for robotic part handler interface.
- 15. LIMIT TEST. This outputs a TTL signal of the limit test results as follows:
  - Pass:TrLhigh
  - Fail: TTL low
- 16. MEASURE RESTART. This allows the connection of an optional foot switch. Using the foot switch will duplicate the key sequence (Meas) MEASURE RESTART.
- 17. TEST SET INTERCONNECT. Not Used
- 18. BIAS INPUTS AND FUSES. These connectors bias devices connected to port 1 and port 2. The fuses (1 A, 125 V) protect the port 1 and port 2 bias lines.
- 19. Serial number plate. The serial number of the instrument is located on this plate.
- **20. RF IN/OUT.** (**Option** 085) This allows the connection of an optional booster amplifier to increase the output power of the analyzer.
- 21. EXTERNAL MONITOB: VGA. VGA output connector provides analog red, green, and blue video signals which can drive a VGA monitor.

# **Analyzer Options Available**

### Option 1D5, High Stability Frequency Reference

Option 1D5 offers ±0.05 ppm temperature stability from 0 to 55 °C (referenced to 25 °C).

### Option 007, Mechanical Transfer Switch

This option replaces the solid state transfer switch with a mechanical switch in the test set, providing the instrument with greater power handling capability. Because the mechanical transfer switch has less loss than the standard switch, the output power of Option 007 instruments is 5 **dB** higher.

### Option **085**, High Power System

This option is designed to permit the measurement of high power devices. With an external power amplifier, this configuration will **allow** up to 20 Watts (+ 43 **dBm**) of output at the test ports. The maximum test port input power is 1 Watt (+ 30 **dBm**) CW, but jumpers on the front panel allow the insertion of high power attenuators or isolators. This allows test device output levels up to the power limits of the inserted components Additionally, there is an external reference input that allows the external amplifier's frequency response and drift to be **ratioed** out, and there are internally controlled step attenuators between the couplers and samplers to prevent overload. A network analyzer with this option can be **configured** to operate as a normal instrument (with slightly degraded output power level and accuracy) or as an instrument capable of making single connection multiple measurements. Because of high output power, Option 085 is only available with a mechanical transfer switch similar to Option 007.

### Option 089, Frequency Offset Mode

This option adds the ability to offset the source and receiver frequencies for frequency translated measurements This provides the instrument with mixer measurement capability. It also provides a graphical setup that allows easy configuration of your mixer measurement.

### Option 012, Direct Access Receiver Configuration

This option provides front panel access to the A and B samplers. This allows direct access to the sampler inputs for improved sensitivity in applications such as antenna tests, or for the insertion of attenuators between the couplers and samplers to allow measurements of up to 1 Watt (+ 30 **dBm)** at the input of the test ports. Direct access to the B sampler provides a test configuration for the HP **8722D** that gives increased dynamic range in the forward direction.

### Option 400, Four-Sampler Test Set

This option **reconfigures** the instrument's test set to ratio out the characteristics of the test port transfer switch, and to include a second reference channel that allows full accuracy with a TRL measurement calibration.

### Option 010, Time Domain

This option allows the analyzer to display the time domain response of a network by computing the inverse Fourier transform of the frequency domain response. The analyzer shows the response of a test device as a function of time or distance. Displaying the reflection coefficient of a network versus time determines the magnitude and location of each discontinuity. Displaying the transmission coefficient of a network versus time determines the characteristics of individual transmission paths. Time domain operation retains all accuracy inherent with the active error correction.

#### Option 1CM, Rack Mount Flange Kit Without Handles

Option **1CM** is a rack mount kit containing a pair of flanges and the necessary hardware to mount the instrument, with handles detached, in an equipment rack with 482.6 mm (19 inches) horizontal spacing.

#### Option 1CP, Rack Mount Flange Kit With Handles

Option **1CP** is a rack mount kit containing a pair of flanges and **the** necessary hardware to mount the instrument with handles attached in an equipment rack with 482.6 mm (19 inches) **spacing.** 

### Service and Support Options

Hewlett-Packards offers many repair and calibration options for your analyzer. Contact the nearest Hewlett-Packard sales or service office for information on options available for your analyzer. See the table titled "Hewlett-Packard Sales and Service Offices" in the front of this manual for a table of sales and service offices.

# **Making Measurements**

This chapter contains the following example procedures for **making** measurements or using particular functions:

- Basic Measurement Sequence and Example
   Setting frequency range
   Setting source power
- Using the Analyzer Display Functions
- Four-Parameter Display Mode
- Using the Analyzer Display Markers
- Measuring Magnitude and Insertion Phase Response
- Measuring Electrical Length and Phase Distortion
- Deviation from linear phaseGroup delay
- Testing a Device with Limit Lines
- Measuring Gain Compression
- Measuring Gain and Reverse Isolation Simultaneously
- High Power Measurements (Option 085)
- Measurments Using the Tuned Receiver Mode
- Test Sequencing
- Measuring a Device in the Time Domain
  - Transmission response in the time domain
- □ Reflection response in the time domain
- Non-coaxial Measurements

# Where to Look for More Information

Additional information about many of the topics discussed in this chapter is located in the following areas:

- Chapter 4, "Printing, Plotting, and Saving Measurement Results," contains instructions for saving to disk or the analyzer internal memory, and printing and plotting displayed measurements.
- Chapter 5, "Optimizing Measurement Results," describes techniques and functions for achieving the best measurement results
- Chapter 6, "Application and Operation Concepts," contains explanatory-style information about many applications and analyzer operation.
- Chapter 9, "Key **Definitions**," describes all the front panel keys and **softkeys**.
- Chapter 11, "Compatible Peripherals," lists measurement and system accessories, and other applicable equipment compatible with the analyzers.

### **Principles of Microwave Connector Care**

Proper connector care and connection techniques are critical for accurate, repeatable measurements.

Refer to the calibration kit documentation for connector care information. Prior to making connections to the network analyzer, carefully review the information about inspecting, cleaning and gaging connectors.

Having good connector care and connection techniques extends the life of these devices. In addition, you obtain the most accurate measurements.

This type of information is typically located in Chapter 3 of the calibration kit manuals.

For additional connector care instruction, contact your local Hewlett-Packard Sales and Service Office about course numbers HP **85050A** + **24A** and HP **85050A** + **24D**.

See the following table for quick reference tips about connector care.

| Handling and Storage                                |                                              |  |  |
|-----------------------------------------------------|----------------------------------------------|--|--|
| Do                                                  | Do Not                                       |  |  |
| Keep connectors clean                               | Touch mating-plane surfaces                  |  |  |
| Extend sleeve or connector nut                      | Set connectors contactend down               |  |  |
| Use plastic <b>end-caps</b> during storage          |                                              |  |  |
| Visual Ins                                          | pection                                      |  |  |
| Do                                                  | Do Not                                       |  |  |
| Inspect all connectors carefully                    | Use a damaged connector - ever               |  |  |
| Look for metal particles, scratches, and dents      |                                              |  |  |
| Connector                                           | Cleaning                                     |  |  |
| Do                                                  | Do Not                                       |  |  |
| Try compressed air first                            | Use any abrasives                            |  |  |
| Use isopropyl alcohol                               | Get liquid <b>into</b> plastic support beads |  |  |
| Clean connector threads                             |                                              |  |  |
| Gaging Cor                                          | nectors                                      |  |  |
| До                                                  | Do Not                                       |  |  |
| Clean and zero the gage before use                  | Use an out-of-spec connector                 |  |  |
| Use the correct gage type                           |                                              |  |  |
| Use correct end of calibration block                |                                              |  |  |
| Gage all connectors before <b>first</b> use         |                                              |  |  |
| Making <b>Con</b>                                   | nections                                     |  |  |
| Do                                                  | Do Not                                       |  |  |
| Align connectors carefully                          | Apply bending force to connection            |  |  |
| Make <b>preliminary connection</b> lightly          | Over tighten <b>preliminary</b> connection   |  |  |
| Turn only the connector nut                         | Twist or screw any connection                |  |  |
| Use <b>a</b> torque wrench for <b>final</b> connect | Tighten past torque wrench "break" point     |  |  |

#### Table 2-1. Connector Care Quick Reference

2-2 Making Measurements

### **Basic Measurement Sequence and Example**

#### **Basic Measurement Sequence**

There are five basic steps when you are making a measurement.

1. Connect the device under test and any required test equipment.

# Caution Damage may result to the device under test if it is sensitive to analyzer's default output power level. Ib avoid damaging a sensitive DUT, perform step 2 before step 1.

- 2. Choose the measurement parameters.
- 3. Perform and apply the appropriate error-correction.
- 4. Measure the device under test.
- 5. Output the measurement results.

#### Basic Measurement Example

This example procedure shows you how to measure the transmission response of a **bandpass** filter.

Step 1. Connect the device under test and any required test equipment.

1. Make the connections as shown in Figure 2-1.

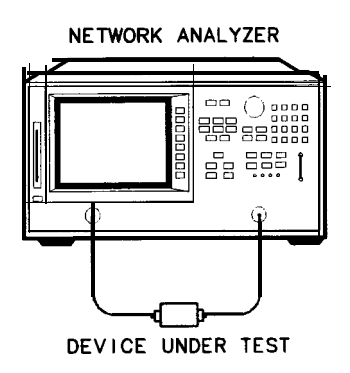

pb69d

Figure 2-1. Basic Measurement Setup

Step 2. Choose the measurement parameters.

2. Press Preset).

lb set preset to "Factory Preset," press:

#### PRESET : FACTORY (Preset).

#### Setting the Frequency Range.

3. lb set the center frequency to 10.24 GHz, press:

#### (Center) (10.24) G/n

#### 4. To set the span to 3 GHz, press:

#### Span 3 G/n

Note You could also press the **Start** and **Stop** keys and enter the frequency range limits as start frequency and stop frequency values.

#### Setting the Source Power.

5. To change the power level to -5dBm, press:

#### Menu POWER -5 x1

Note You could also press POWER RANGE MAN POWER RANGES and select one of the power ranges, to keep the power setting within the defined range.

#### Setting the Measurement.

6. To change the number of measurement data points to 101, press:

#### (Menu) NUMBER OF POINTS (II)

7. To select the transmission measurement, press:

#### Meas) Trans: FWD S21 (B/R)

8. To view the data trace, press:

#### Scale Ref AUTOSCALE

Step 3. Perform **and** apply the appropriate error-correction.

- 9. Refer to the "Optimizing Measurement Results" chapter for procedures on correcting measurement errors.
- 10. To save the instrument state and error-correction in the analyzer internal memory, press:

#### Save/Recall) SELECT DISK INTERNAL MEMORY RETURN SAVE STATE

Step 4. Measure the device under test.

- 11. Replace any standard used for error-correction with the device under test.
- 12. To measure the insertion loss of the bandpass filter, press:

#### Marker (10.24) G/n.

Step 5. Output the measurement results.

13. To create a hardcopy of the measurement results, press:

#### (Copy) PRINT (or PLOT)

Refer to the "Printing, Plotting, and Saving Measurement Results" for procedures on how to define a print, plot, or save. For information on **configuring** a peripheral, refer to the "Compatible Peripherals" chapter.

24 Making Measurements

# Using the Display Functions

### To View Both Primary Measurement Channels

In some cases, you may want to view more than one measured parameter at a time. Simultaneous gain and phase measurements for example, are useful in evaluating stability in negative feedback amplifiers. You can easily make such measurements using the dual channel display.

1. To see channels 1 and 2 on two separate graticules, press:

#### (Display) DUAL | QUAD SETUP set DUAL CHAN to ON, and SPLIT DISP to 2X.

The analyzer shows channel 1 on the upper **half** of the display and channel 2 on the lower half of the display. The analyzer also defaults to measuring  $S_{11}$  on channel 1 and  $S_{21}$  on channel 2.

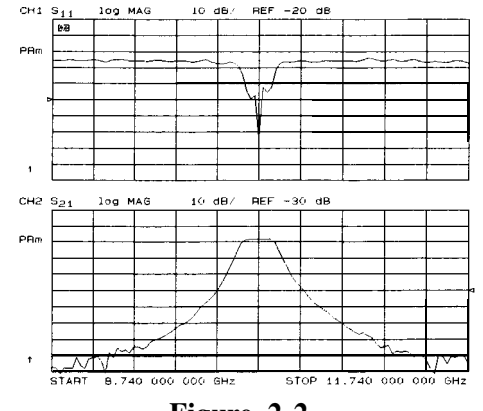

Figure 2-2. **Example** of Viewing Both Primary Channels with a Split Display

2. To view both primary channels on a single graticule, press:

#### Set **SPLIT DISP** to **1X**.

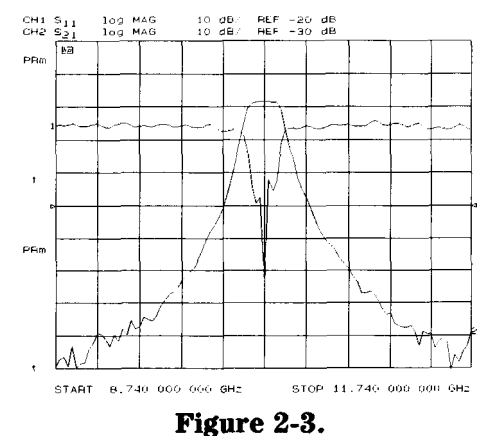

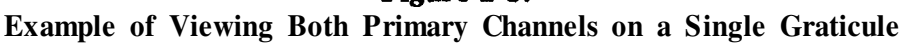

Note You can control the stimulus functions of the two primary channels independent of each other, by pressing Menu COUPLED CH OFF. However, auxiliary channels 3 and 4 are permanently coupled by stimulus to primary channels 1 and 2 respectively.

### **To** Save a Data Trace to the Display Memory

Press **Display DATA** $\rightarrow$ **MEMORY** to store the current active measurement data in the memory of the active channel.

The data trace is now also the memory trace. You can use a memory trace for subsequent math manipulations.

### To View the Measurement Data and Memory Trace

The analyzer default setting shows you the current measurement data for the active channel.

1. To view a data trace that you have already stored to the active channel memory, press:

#### (Display) MEMORY

This is the only memory display mode where you can change the smoothing and gating of the memory trace.

2. To view both the memory trace and the current measurement data trace, press:

#### Display DATA and MEMORY

2-6 Making Measurements

### To Divide Measurement Data by the Memory Trace

You can use this feature for ratio comparison of two traces, for example, measurements of gain or attenuation.

- 1. You must have already stored a data trace to the active channel memory, as described in "To Save a Data Trace to the Display Memory."
- 2. Press **Display DATA/MEM** to divide the data by the memory.

The analyzer normalizes the data to the memory, and shows the results

#### To Subtract the Memory Trace from the Measurement Data Trace

You can use this feature for storing a measured vector error, for example, directivity. Then, you can later subtract it from the device measurement.

1. You must have already stored a data trace to the active channel memory, as described in "To Save a Data Trace to the Display Memory."

#### 2. Press (Display) DATA-MEM to subtract the memory from the measurement data.

The analyzer performs a vector subtraction on the complex data.

#### To Ratio Measurements in Channel 1 and 2

You may want to use this feature when making amplifier measurements to produce a trace that represents gain compression. For example, with the channels uncoupled, you can increase the power for channel 2 while channel 1 remains unchanged. This will **allow** you to observe the gain compression on channel 2.

#### 1. Press (Menu) COUPLED CH OFF to uncouple the channels.

- 2. Make sure that both channels must have the same number of points.
  - a. Press (Chan 1) (Menu) NUMBER OF POINTS and notice the number of points setting, shown on the analyzer display.
  - b. Press Chan 2 (Menu) NUMBER OF POINTS and enter the same value that you observed for the channel 1 setting.
- 3. Press (Display) DUAL | QUAD SETUP, set DUAL CHAN to ON, press RETURN MORE, set D2/D1 TO D2 to ON to ratio channels 1 and 2, and put the results in the channel 2 data array. This ratio is applied to the complex data.
- 4. Refer to "Measuring Gain Compression" for the procedure on identifying the 1 **dB** compression point.

### To Title the Active Channel Display

- 1. Press (Display) MORE TITLE to access the title menu.
- 2. Press **ERASE TITLE** and enter the title you want for your measurement display.
  - □ If you have a DIN keyboard attached to the analyzer, type the title you want from the keyboard. Then press **ENTER** to enter the title into the analyzer. You can enter a title that has a maximum of 50 characters.
  - □ If you do not have a DIN keyboard attached to the analyzer, enter the title from the analyzer front panel.
    - a. Turn the front panel knob to move the arrow pointer to the first character of the title.
    - b. Press SELECT LETTER.
    - c. Repeat the previous two steps to enter the rest of the characters in your title. You can enter a title that has a maximum of 50 characters.
    - d. Press **DONE** to complete the title entry.

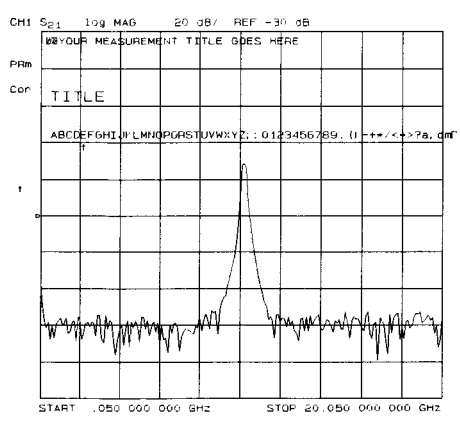

Figure 2-4. Example of a Display Title

2-8 Making Measurements

# Using the Four-Parameter Display

All four S-parameters of a two-port device may be viewed simultaneously by enabling auxiliary channels 3 and 4. Although independent of other channels in most variables, channels 3 and 4 are permanently coupled to channels 1 and 2 respectively by stimulus. That is, if channel 1 is set for a center frequency of 200 MHz and a span of 50 MHz, channel 3 **will** have the same stimulus values.

Channels 1 and 2 are referred to as primary channels, and channels 3 and 4 are referred to as auxiliary channels.

### Four-Parameter Display and Calibration

A full two-port calibration must be active before an auxiliary channel can be enabled. The following measurement example uses a full two-port calibration covering the entire frequency range of the analyzer, which is then narrowed to the range of the DUT (device under test) using interpolated error correction. Refer to the "Full Two-Port Error-Correction" procedure in Chapter 5.

Interpolated error correction is a useful feature which allows you to select stimulus parameters which are subsets of a calibration which originally covered a wider frequency range. Interpolation retains the calibration for the new stimulus parameters as long as they **fall** within the range of the original calibration. Refer to Chapters 5 and 6 for a full description of error correction.

The status notation CA will appear on the display if interpolated error correction is on. This is normal. Refer to "Status Notations" in Chapter 2.

A full two-port calibration can also be recalled from a previously saved instrument state. See "Recalling a File" in Chapter 4.

#### **To** View All Four S-Parameters of a Two-Port Device

The device used in this measurement example is a **bandpass filter** with a center frequency of 134 MHz.

#### 1. Press Preset

- 2. If a full two-port calibration has been performed or **recalled** from a previously saved instrument state, go to step 5. If not, proceed to the next step.
- 3. Set the stimulus values for the DUT. For this example, a center frequency of 134 MHz and span of 45 MHz were selected, and the IF bandwidth was left at its default value of 3700 Hz.
- 4. Perform a full two-port calibration on your analyzer. Refer to "Full Two-Port Error-Correction" in Chapter 5.
- 5. Connect the DUT to the analyzer.
- 6. Press (Format) to select the type of display of the data. This example uses the log mag format.
- 7. If channel 1 is not active, make it active by pressing Chan 1.
- 8. Press Display DUAL | QUAD SETUP, set DUAL CHAN to ON, set AUX CHAN to ON, and set SPLIT DISP to 4X

The display will appear as shown in Figure 2-5. Channel 1 is in the upper left quadrant of the display, channel 2 is in the upper right quadrant, and channel 3 is in the lower half of the display.

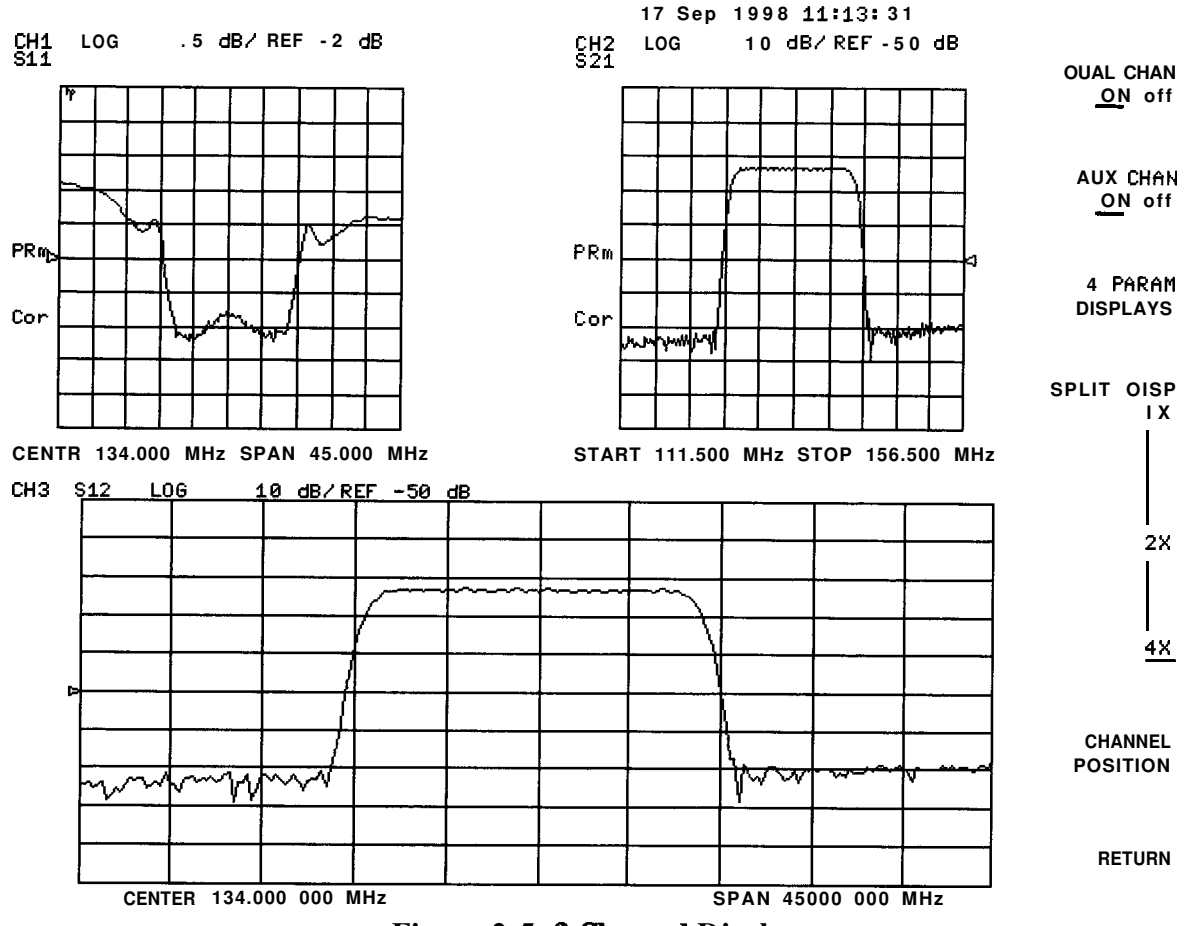

Figure 2-5. 3-Channel Display

2-10 Making Measurements

#### 9. Press (Chan 2), set AUX CHAN to ON.

This enables channel 4 and the screen now displays four separate grids as shown in **Figure** 2-6. Channel 4 is in the lower-right quadrant of the screen.

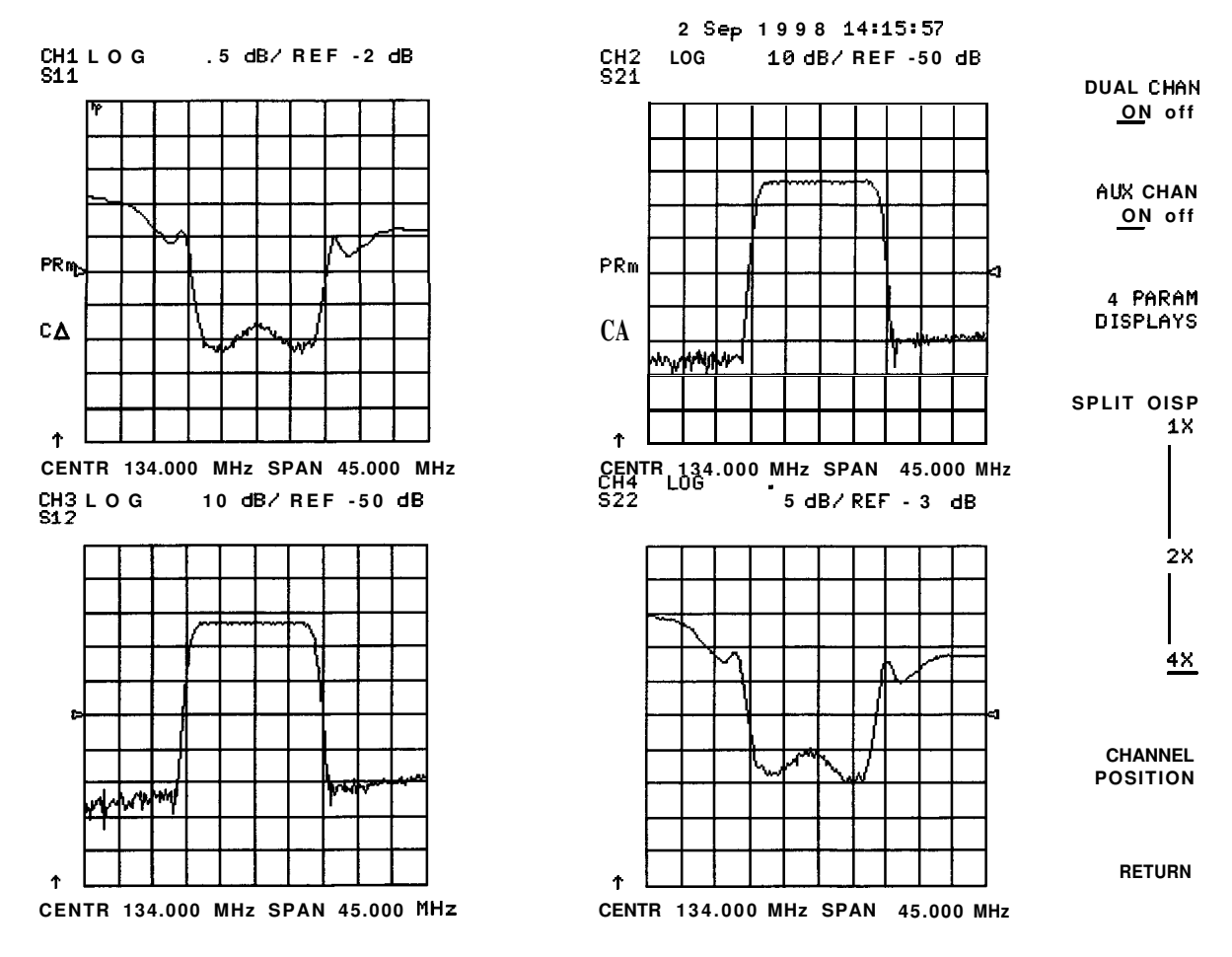

pg653e

#### Figure 2-6. 4-Channel Display

#### To Activate and Configure the Auxiliary Channels

This procedure continues from the previous procedure.

10. Press Chan 2 again.

Observe that the amber LED adjacent to the **Chan 2** hardkey is flashing. This indicates that channel 4 is now active and can be configured.

11. Press (Marker) MARKER 1 MARKER 2

Markers 1 and 2 appear on all four channel traces. Rotating the front panel control knob moves marker 2 on **all** four channel traces. Note that the active function, in this case the marker frequency, is **the same** color and in the same grid as the active channel (channel 4.)

12. Press Chan 1

Observe that the LED adjacent to **Chan 1** is constantly lit, indicating channel 1 is active.

13. Press (Chan 1) again.

Observe that the LED is flashing, indicating that channel 3 is active.

- 14. Rotate the front panel control knob and notice that marker 2 still moves on all four channel traces.
- 15. To independently control the channel markers:

#### Press (Marker Fctn) MARKER MODE MENU, set MARKERS: to UNCOUPLED.

Rotate the front panel control knob. Marker 2 moves only on the channel 3 trace.

Once made active, a channel can be configured independently of the other channels in most variables except stimulus. For example, once channel 3 is active, you can change its format to a Smith chart by pressing [Format] SMITH CHART.

#### Quick Four-Parameter Display

Steps 6 through 9 describe one way to create a four-parameter display. A quicker way is to use one of the setups in the **4 PARAM DISPLAYS** sub-menu in the **Display** menu.

#### After step 6, press Display DUAL | QUAD SETUP 4 PARAM DISPLAYS

The **4 PARAM DISPLAYS** menu gives you a choice of standard channel **configurations** and parameter assignments.

Press **SETUP A** in place of step 6.

For more information about the **4 PARAM DISPLAYS** menu, refer to chapter 6, "Application and Operation Concepts. "

### Characterizing a Duplexer

The following example demonstrates how to characterize a S-port device, in this case a duplexer. This measurement **utilizes** four-parameter display mode.

A duplexer's three ports are:

- Transmit (TX)
- Receive (Rx)
- Antenna (Ant)

There are two signal paths through a duplexer: from  $\mathbf{Tx}$  to Ant, and from Ant to Rx. The two signal paths are offset in frequency from each other and have the antenna (Ant) port in common.

This example displays the transmission (**Tx-to-Ant** and Ant-to-Rx) characteristics of the duplexer in the top half of the display, and the **reflection** characteristics (**Tx** and Rx ports) in the bottom half. Therefore, the stimulus is set up so that it is centered midway between the transmit and receive frequencies of the duplexer, and the span is set to cover the combined receive and transmit frequencies.

Other display configurations are possible. For example, the display can be **configured** so that the transmission and reflection of the **Tx-Ant** path is shown in the top half of the display, and the transmission and reflection of the Ant-Rx path is shown in the bottom half of the display.

2-12 Making Measurements

#### Required Equipment

Characterizing a duplexer requires that the test signals between the analyzer (a Z-port instrument) and the duplexer (a 3-port device) are routed correctly. This example uses one of the following adapters to perform this function:

- HP 87533 Option K36 duplexer test adapter
- HP 87533 Option K39 3-port test adapter

You must also have a set of calibration standards for performing a full 2-port calibration on your test set up.

#### Procedure for Characterizing a Duplexer

- 1. Connect the test adapter to the analyzer according to the instructions for your particular model. Connect any test fixture or cables to the duplexer test adapter.
- 2. Press (Preset)
- 3. Set up the stimulus parameters for channel 1 (center/span frequencies, power level, IF bandwidth). This example uses a span of 120 MHz centered at 860 MHz.

Press Center 860 M/u Span 120 M/u.

4. Uncouple the primary channels from each other:

Press (Menu), set COUPLED CH to OFF.

(This is necessary in order to set the test set I/O independently for each channel.)

5. Set up control of the test adapter so that channel 1 is Tx:

Press (Seq) TTL I/O TTL OUT TESTSET I/O FWD (7 x1) TESTSET I/O REV (7 x1)

6. Perform a full 2-port calibration on channel 1. (Refer to chapter 5, if necessary.)

Press Cal CALIBRATE MENU FULL 2-PORT , and follow the instructions to complete the calibration.

- Note Make sure you connect the standards to the Tx port of the test adapter (or a cable attached to it) for the FORWARD calibration and to the Ant port for the REVERSE calibration. The LEDs on the test adapter indicate the active ports: a brightly lit LED indicates the source port; a dimly lit port indicates the input port; an unlit LED indicates no connection.
  - 7. When the calibration has been completed, save the instrument state:

#### Press (Save/Recall) SAVE STATE

- 8. Press Chan 2.
- 9. Set up channel 2 for the same stimulus parameters as channel 1.

Press Center 860 M/u Span 120 M/u

10. Set up control of the test adapter so that channel 2 is measuring the receive path of the duplexer: (Uncoupling the channels **allows** a different calibration for each signal path.)

Press Seq TTL I/O TTL OUT TESTSET I/O FWD 6 x1 TESTSET I/O REV 6 x1

11. Perform a full **2-port** calibration on channel 2:

#### Press Cal CALIBRATE MENU FULL 2-PORT

- Note Make sure you connect the calibration standards to the Rx port of the test adapter (or a cable attached to it) for the FORWARD calibration, and the Antenna port for the REVERSE calibration.
- 12. When the calibration has been completed, save this state in the analyzer:

#### Press (Save/Recall) SAVE STATE

- 13. Connect the DUT to the test adapter.
- 14. Enable both auxiliary channels 3 and 4:

Press Display DUAL QUAD SETUP, set AUX CHAN to ON, press Chan 1, and set AUX CHAN to ON.

15. Set up a two-graticule, four-channel display:

#### Set DUAL CHAN to ON, press CHANNEL POSITION 2X: [122] [324]

- 16. Set the measurement parameters (channel 1 should be active):
  - a. Press (Meas) \$21

This is the transmission of the Tx-to-Ant path.

- b. Press <u>Chan 1</u> to activate channel 3, press <u>S11</u> This is the reflection at the Tx port.
- C. Press (Chan 2) \$12

This is the transmission of the Ant-to-Rx path.

d. Press Chan 2) to activate channel 4, press S22

This is the reflection at the Rx port.

The display will be similar to Figure 2-7.

2-14 Making Measurements

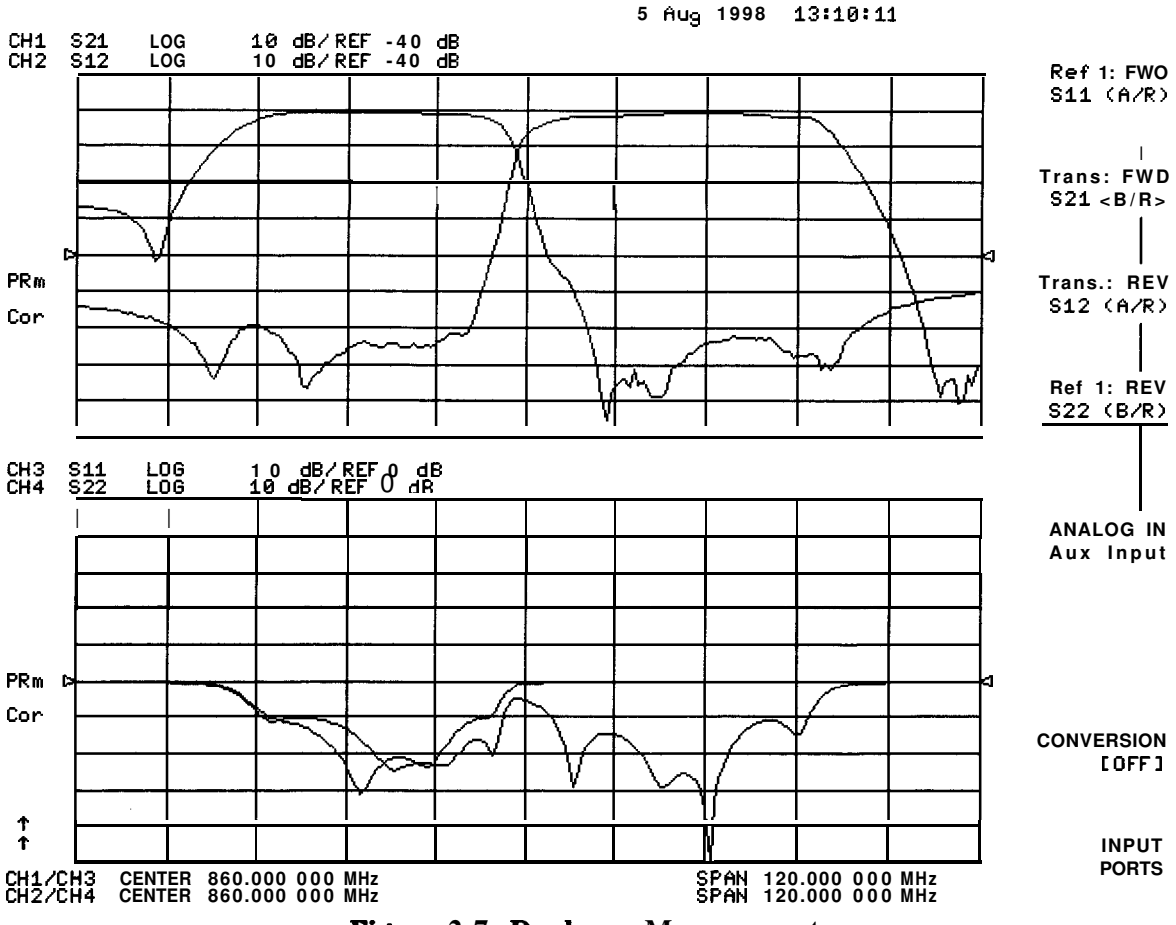

Figure 2-7. Duplexer Measurement

Normally, a **2-port** calibration requires a forward and reverse sweep to finish before updating the displayed trace. For faster **tuning**, it is possible to set the number of sweeps for the active display (**S11** and **S21** for channel 1 in this case) to update more often than the unused parameters. In this example we choose 8 updates of the forward parameters to 1 update of the reverse in channel 1, and 8 updates of the reverse to 1 update of the forward in channel 2 (where the active parameters are **S22** and **S12**).

| Press Chan 1 System     | CONFIGURE MENU    | TESTSET SW CONTINUOUS | 8 | <b>x1</b> . |
|-------------------------|-------------------|-----------------------|---|-------------|
| Press (Chan 2) (System) | (GDND) (GURE MENU | TESTSET SW CONTINUOUS | 8 | <b>x1</b> . |

# **Using Analyzer Display Markers**

The analyzer markers provide numerical readout of trace data. You can control the marker search, the statistical functions, and the capability for quickly changing stimulus parameters with markers, from the Marker Fctn key.

Markers have a stimulus value (the x-axis value in a Cartesian format) and a response value (the y-axis value in a Cartesian format). In a polar or Smith chart format, the second part of a complex data pair is also provided as an auxiliary response value. When you switch on a marker, and no other function is active, the analyzer shows the marker stimulus value in the active entry area. You can control the marker with the front panel knob, the step keys, or the front panel numeric keypad.

- If you activate both data and memory traces, the marker values apply to the data trace.
- If you activate only the memory trace, the marker values apply to the memory trace.
- If you activate a memory math function (data/memory or data-memory), the marker values apply to the trace resulting from the memory math function.

The examples in this section are shown with filter measurement results

#### To Use Continuous and Discrete Markers

The analyzer can either place markers on discrete measured points, or move the markers continuously along a trace by interpolating the data value between measured points.

#### Press (Marker Fctn) MARKER MODE MENU and select one of the following choices:

- Choose MARKERS: CONTINUOUS if you want the analyzer to place markers at any point on the trace, by interpolating between measured points. This default mode allows you to conveniently obtain round numbers for the stimulus value.
- Choose MARKERS: DISCRETE, if you want the analyzer to place markers only on measured trace points determined by the stimulus settings. This may be the best mode to use with automated testing, using a computer or test sequencing because the analyzer does not interpolate between measured points.

Note Using MARKERS: DISCRETE will also affect marker search and positioning functions when the value entered in a search or positioning function does not exist as a measurement point.

2-16 Making Measurements

#### To Activate Display Markers

To switch on marker 1 and make it the active marker, press:

#### (Marker) MARKER 1

The active marker appears on the analyzer display as V. The active marker stimulus value is displayed in the active entry area. You can modify the stimulus value of the active marker, using the front panel knob or numerical keypad. All of the marker response and stimulus **values** are displayed in the upper right comer of the display.

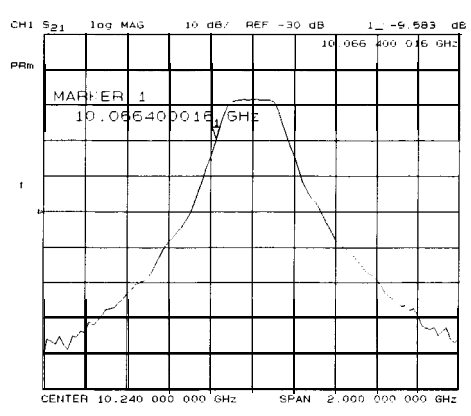

Figure 2-8. Active Marker Control

To switch on the corresponding marker and make it the active marker, press:

#### MARKER 2, MARKER 3, MARKER 4, or MARKER 5.

All of the markers, other than the active marker, become inactive and are represented on the analyzer display as A.

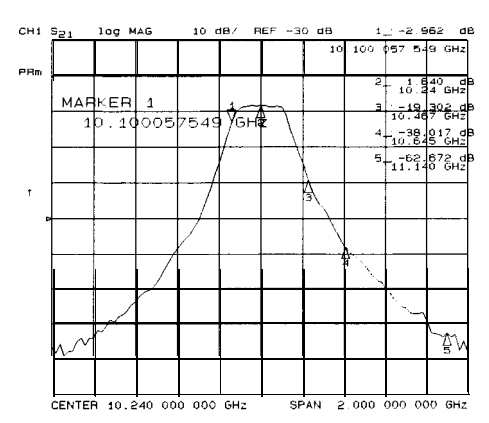

Figure 2-9. Active and Inactive Markers

To switch off all of the markers, press:

#### ALL OFF

#### To Move Marker Information off of the Grids

If marker information obscures the display traces, you can turn off the **softkey** menu and move the marker information off of the display traces and into the **softkey** menu area. Pressing the backspace key reforms this function. This is a toggle function of the backspace key. That is, pressing reforms the current **softkey** menu. The **softkey** menu is also restored when you press any **softkey** or a **hardkey** which leads to a menu.

1. Set up a four-graticule display as described in "Using the Four-Parameter Display Mode."

2. Activate four markers: Press (Marker) 1 2 3 4

Note Observe that the markers appear on all of the grids. To activate markers on individual grids, press (Marker Fctn) MARKER MODE MENU, and set MARKERS: to UNCOUPLED. Then, activate the channel in which you wish to have markers, press (Marker), then select the markers for that channel.

3. Turn off the **softkey** menu and move the marker information off of the grids: Press 📻 The display will be similar to Figure 2-10.

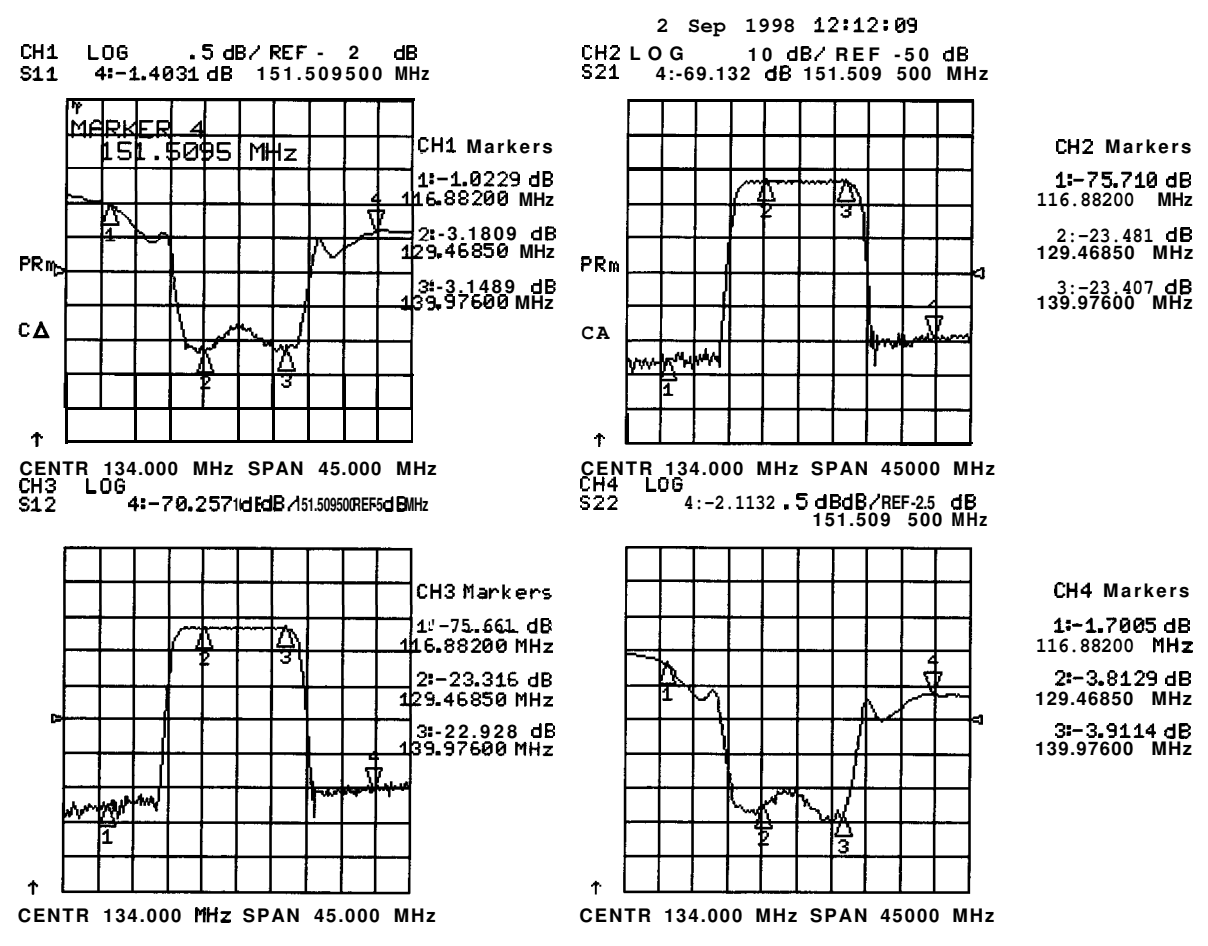

pg654e

Figure 2-10. Marker Information Moved into the Softkey Menu Area

2-18 Making Measurements

# 4. Restore the **softkey** menu and move the marker information back onto the graticules: Press

The display will be similar to Figure 2-11.

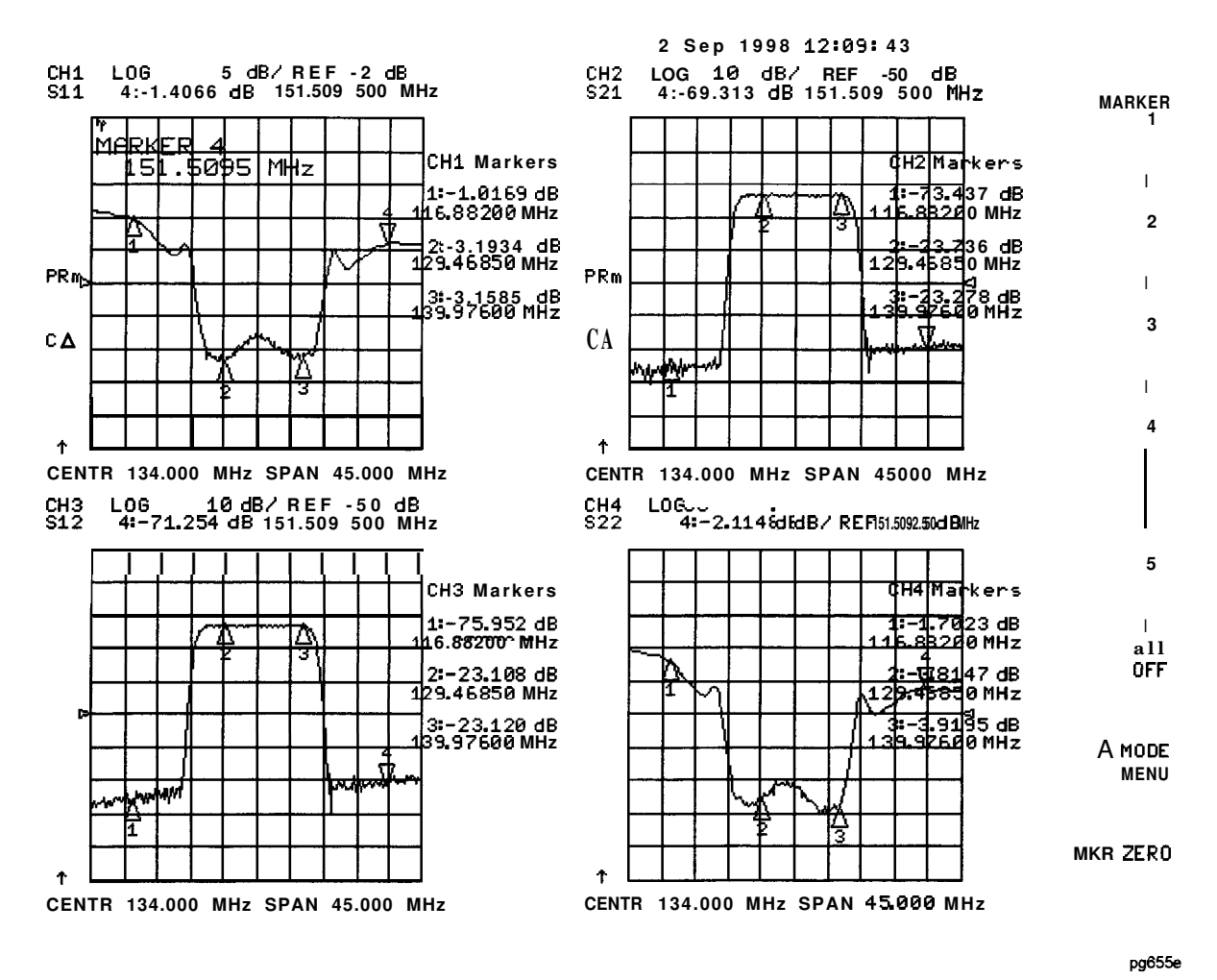

Figure 2-11. Marker Information on the Graticules

You can also restore the **softkey** menu **by** pressing a **hardkey** which opens a menu (such as **Meas**) or pressing a **softkey**.

### To Use Delta (A) Markers

This is a relative mode, where the marker values show the position of the active marker relative to the delta reference marker. You can switch on the delta mode by **defining** one of the five markers as the delta reference.

- 1. Press Marker) A MODE MENU A REF=1 to make marker 1 a reference marker.
- 2. To move marker 1 to any point that you want to reference:
  - □ turn the front panel knob,

OR

- enter the frequency value (relative to the reference marker) on the numeric keypad.
- **3.** Press **MARKER 2** and move marker 2 to any position that you want to measure in reference to marker 1.

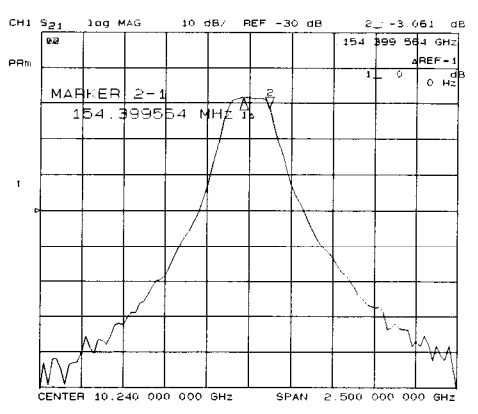

Figure 2-12. Marker 1 as the Reference Marker

4. To change the reference marker to marker 2, press:

A MODE MENU A REF=2

#### To Activate a Fixed Marker

When a reference marker is **fixed**, it does not rely on a current trace to maintain its fixed position. The analyzer allows you to activate a **fixed** marker with one of the following key sequences:

Marker) A MODE MENU AREF=AFIXED MKR

Marker) MKR ZERO

2-20 Making Measurements

#### Using the AREF=AFIXED MKR Key to Activate a Fixed Reference Marker

1. To set the frequency value of a fixed marker that appears on the analyzer display, press:

 $(Marker_) \Delta \texttt{MODE} \, \texttt{MENU} \, \Delta \texttt{REF=} \Delta \texttt{FIXED} \, \texttt{MKR} \, \Delta \texttt{MODE} \, \texttt{MENU} \, \texttt{FIXED} \, \texttt{MKR} \, \texttt{POSITION}$ 

FIXED **MKR** STIMULUS and turn the front panel knob or enter a value from the front panel keypad.

The marker is shown on the display as a small delta (A), smaller than the inactive marker triangles.

2. To set the response value (dB) of a fixed marker, press:

FIXED MKR VALUE and turn the front panel knob or enter a value from the front panel keypad.

In a Cartesian format, the setting is the y-axis value. In polar or Smith chart format, with a magnitude/phase marker, a real/imaginary marker, an R + jX marker, or a G + jB marker, the setting applies to the first part of the complex data pair. (Fixed marker response values are always uncoupled in the two channels.)

3. To set the auxiliary response value of a fixed marker when you are viewing a polar or Smith format, press:

FIXED **MKR** AUX VALUE and turn the front panel knob or enter a value from the front panel keypad.

This value is the second part of complex data pair, and applies to a magnitude/phase marker, a **real/imaginary** marker, an R+jX marker, or a G+jB marker. (Fixed marker auxiliary response values are always uncoupled in the two channels.)

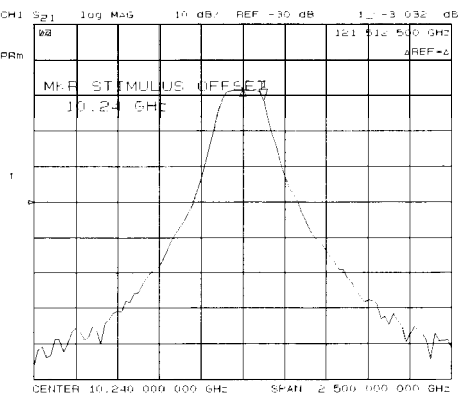

**Figure 2-13. Example of a Fixed Reference Marker Using AREF=AFIXED** MKR

Using the MKR ZERO Key to Activate a Fixed Reference Marker

Marker zero enters the position of the active marker as the **A** reference position. Alternatively, you can specify the **fixed** point with **FIXED MKR POSITION**. Marker zero is canceled by switching delta mode off.

1. To place marker 1 at a point that you would like to reference, press:

(Marker) and turn the front panel knob or enter a value from the front panel keypad.

2. To measure values along the measurement data trace, relative to the reference point that you set in the previous step, press:

MKR ZERO and turn the front panel knob or enter a value from the front panel keypad.

3. To move the reference position, press:

AMODE MENU FIXED MKR POSITION FIXED MKR STIMULUS and turn the front panel knob or enter a value from the front panel keypad.

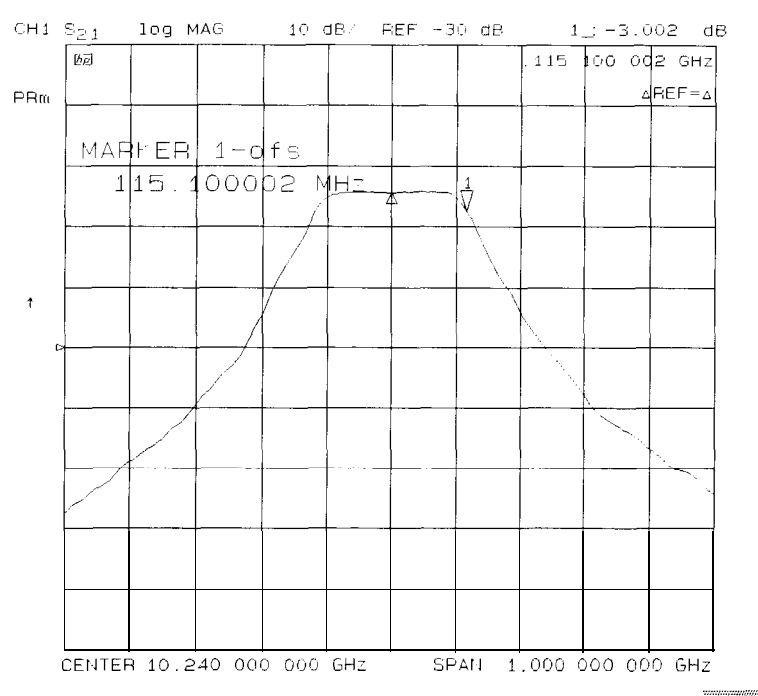

Figure 2-14. Example of a Fixed Reference Marker Using MKR ZERO

2-22 Making Measurements

### To Couple and Uncouple Display Markers

At a preset state, the markers have the same stimulus values on each channel, but they can be uncoupled so that each channel has independent **markers**.

- 1. Press (Marker Fctn) MARKER MODE MENU and select from the following keys:
  - Choose **MARKERS: COUPLED** if you want the analyzer to couple the marker stimulus values for the two display channels.
  - Choose MARKERS: UNCOUPLED if you want the analyzer to uncouple the marker stimulus values for the two display channels. This allows you to control the marker stimulus values independently for each channel.

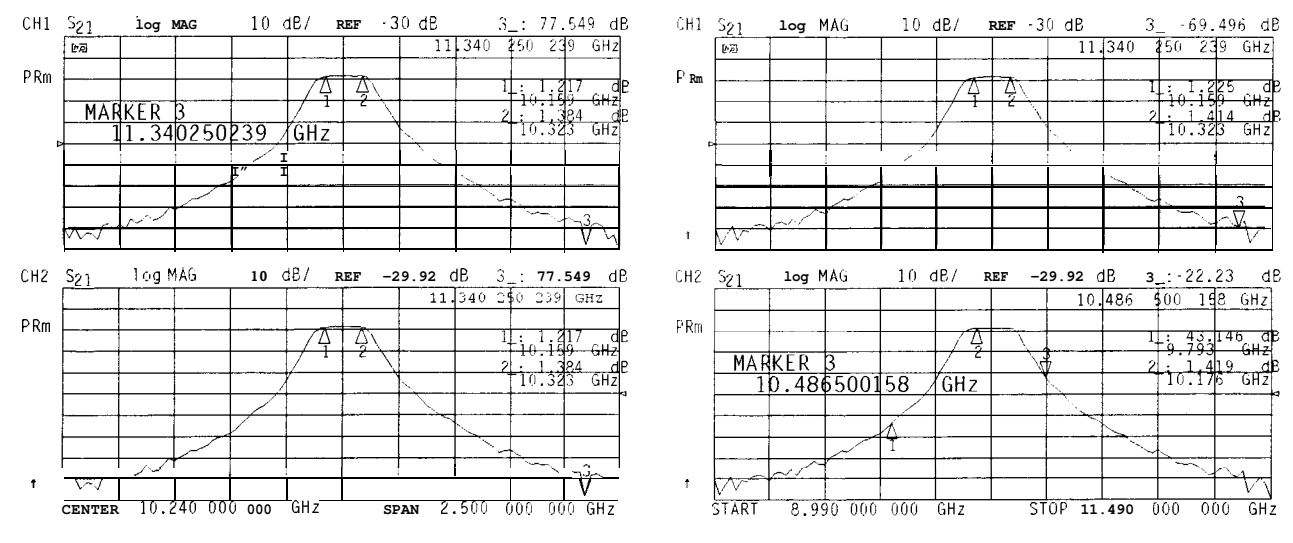

pb677d

Figure 2-15. Example of Coupled and Uncoupled Markers

#### To Use Polar Format Markers

The analyzer can display the marker value as magnitude and phase, or as a real/imaginary pair: LIN MKR gives linear magnitude and phase, LOG MKR gives log magnitude and phase, Re/Im gives the real value first, then the imaginary value.

You can use these markers only when you are viewing a polar display format. (The format is available from the **Format** key.)

 Note
 For greater accuracy when using markers in the polar format, it is recommended to activate the discrete marker mode. Press Marker Fctn

 MKR
 MODE
 MENU
 MARKERS : DISCRETE

1. To access the polar markers, press:

Format) POLAR Marker Fctn) MARKER MODE MENU POLAR MKR MENU

- 2. Select the type of polar marker you want from the following choices:
  - Choose LIN MKR if you want to view the magnitude and the phase of the active marker. The magnitude values appear in units and the phase values appear in degrees.
  - Choose LOG MKR if you want to view the logarithmic magnitude and the phase of the active marker. The magnitude values appear in dB and the phase values appear in degrees.
  - Choose **Re/Im MKR** if you want to view the real and imaginary pair, where the complex data is separated into its real part and imaginary part. The analyzer shows the **first** marker value the real part (M cos  $\theta$ ), and the second value is the imaginary part (M sin  $\theta$ , where M=magnitude).

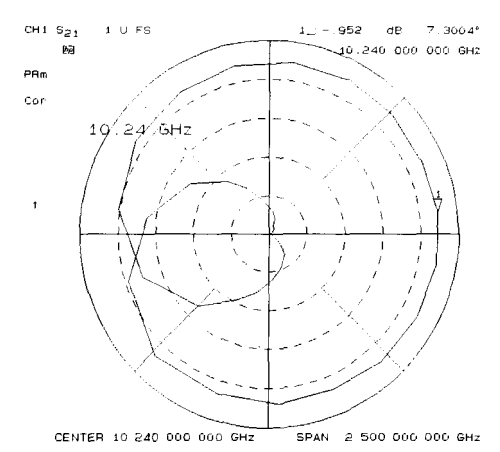

Figure 2-16. Example of a Log Marker in Polar Format

### To Use Smith Chart Markers

The amount of power reflected from a device is directly related to the impedance of the device and the measuring system. Each value of the reflection coefficient (I') uniquely **defines** a device impedance;  $\Gamma = 0$  only occurs when the device and analyzer impedance are exactly the same. The reflection coefficient for a short circuit is: I' = 1  $\angle$  180°. Every other value for I' also corresponds uniquely to a complex device impedance, according to the equation:

#### $\mathbf{Z}_{\mathbf{L}} = [(1 + \Gamma) / (1 - \Gamma)] \times \mathbf{Z}_0$

where  $\mathbf{Z}_L$  is your test device impedance and  $\mathbf{Z}_0$  is the measuring system's characteristic impedance.

Note For greater accuracy when using markers in the Smith chart format, it is recommended to activate the discrete marker mode. Press Marker Fctn MKR MODE MENU MARKERS:DISCRETE.

#### 1. Press (Format) SMITH CHART .

2. Press Marker Fctn MARKER MODE MENU SMITH MKR MENU and turn the front panel knob or enter a value from the front panel keypad to read the resistive and reactive components of the complex impedance at any point along the trace. This is the default Smith chart marker.

The marker annotation tells that the complex impedance is capacitive in the bottom half of the Smith chart display and is inductive in the top half of the display.

2-24 Making Measurements

- Choose LIN MKR if you want the analyzer to show the linear magnitude and the phase of the reflection coefficient at the marker.
- Choose LOG MKR if you want the analyzer to show the logarithmic magnitude and the phase of the reflection coefficient at the active marker. This is useful as a fast method of obtaining a reading of the log magnitude value without changing to log magnitude format.
- . Choose Re/Im MKR if you want the analyzer to show the values of the reflection coefficient at the marker as a real and imaginary pair.
- Choose  $\mathbf{R} + \mathbf{j} \mathbf{X}$  MKR to show the real and imaginary parts of the device impedance at the marker. Also shown is the equivalent series inductance or capacitance (the series resistance and reactance, in ohms).
- . Choose  $G_{+j}B$  MKR to show the complex admittance values of the active marker in rectangular form. The active marker values are displayed in terms of conductance (in Siemens), susceptance, and equivalent parallel circuit capacitance or inductance. Siemens are the international unit of admittance and are equivalent to mhos (the inverse of ohms).

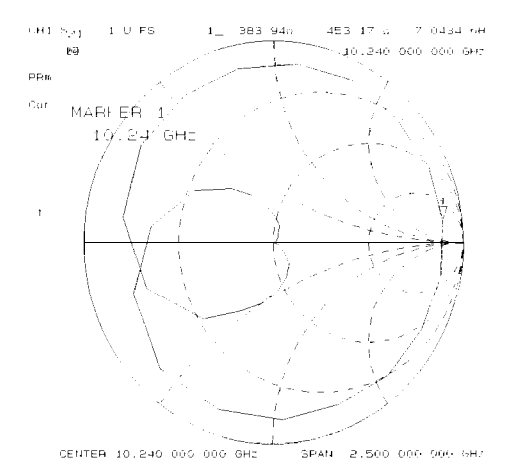

Figure 2-17. Example of Impedance Smith Chart Markers

#### To Set Measurement Parameters Using Markers

The analyzer allows you to set measurement parameters with the markers, without going through the usual key sequence. You can change certain stimulus and response parameters to make them equal to the current active marker value.

#### Setting the Start Frequency

- 1. Press Marker Fctn and turn the front panel knob or enter a value from the front panel keypad to position the marker at the value that you want for the start frequency.
- 2. Press MARKER START to change the start frequency value to the value of the active marker.

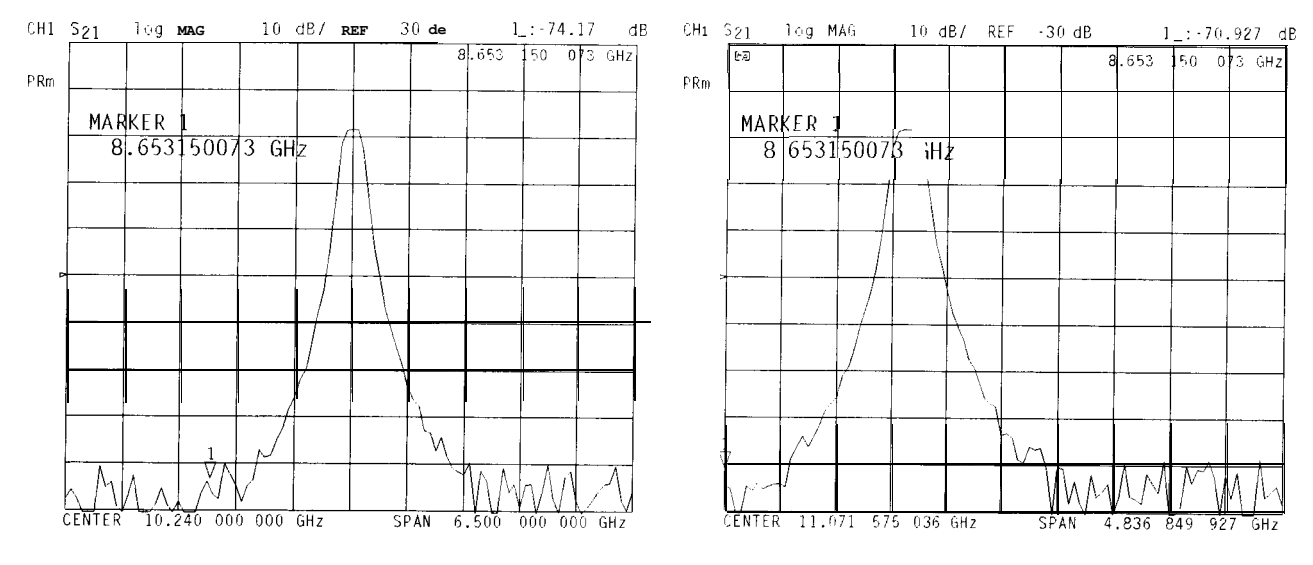

pb678d

Figure 2-18. Example of Setting the Start Frequency Using a Marker

#### Setting the Stop Frequency

- 1. **Press** (Marker Fctn) and turn the front panel knob, or enter a value from the front panel keypad to position the marker at the value that you want for the stop frequency.
- 2. Press **MARKER**—**STOP** to change the stop frequency value to the value of the active marker.

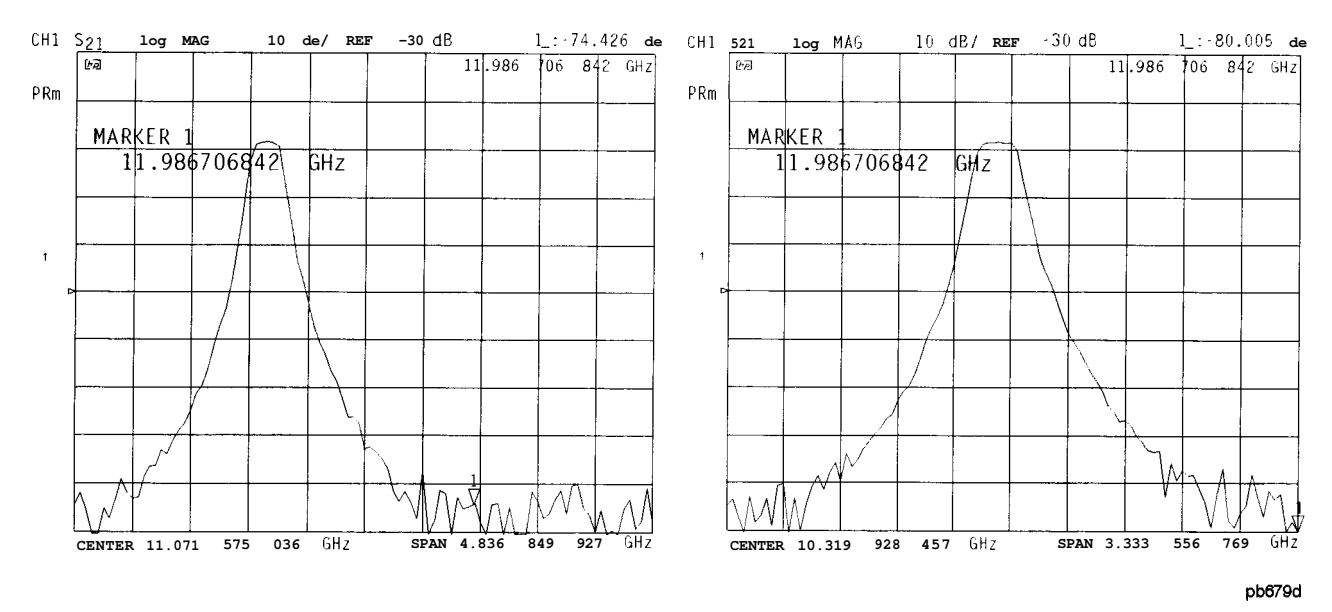

Figure 2-19. Example of Setting the Stop Frequency Using a Marker

#### Setting the Center Frequency

- 1. Press (Marker Fctn) and turn the front panel knob, or enter a value from the front panel keypad to position the marker at the value that you want for the center frequency.
- 2-26 Making Measurements

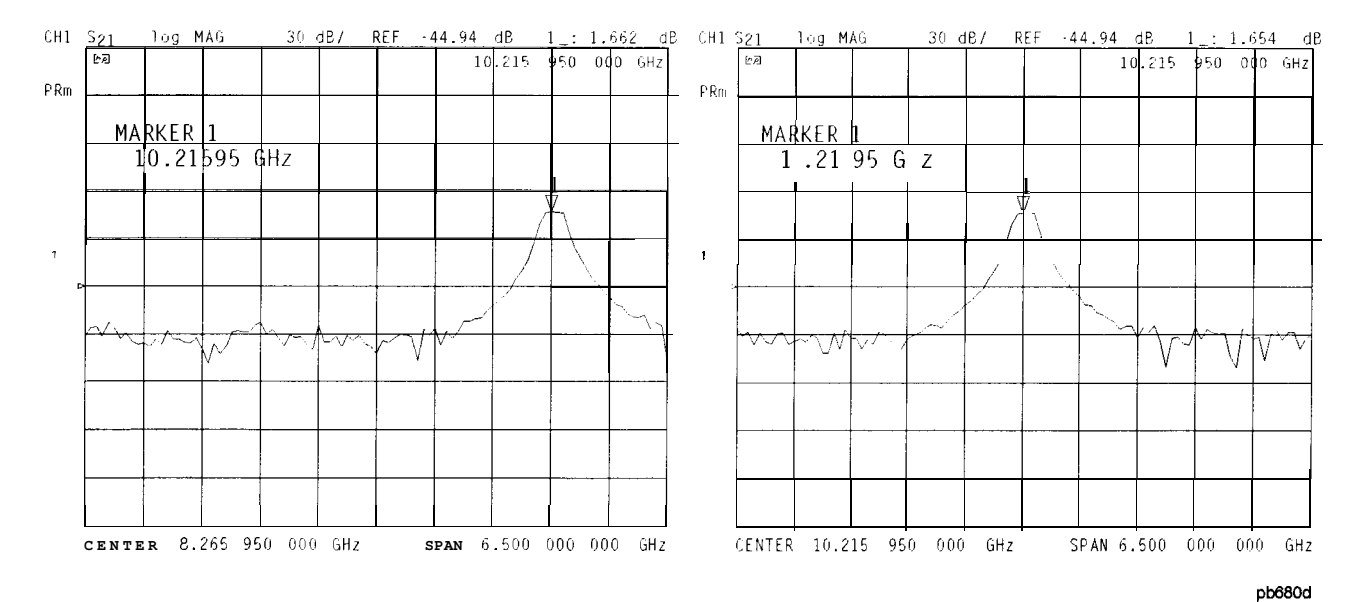

Figure 2-20. Example of Setting the Center Frequency Using a Marker

#### Setting the Frequency Span

You can the span equal to the spacing between two markers. If you set the center frequency before you set the frequency span, you will have a better view of the area of interest.

#### 1. Press Marker AMODE MENU AREF=1 MARKER 2.

2. Turn the front panel knob or enter a **value** from the front panel keypad to position the markers where you want the frequency span.

Iterate between marker 1 and marker 2 by pressing Marker 1 and MARKER 2, respectively, and turning the front panel knob or entering values from the front panel keypad to position the markers around the center frequency. When finished positioning the markers, make sure that marker 2 is selected as the active marker.

Note Step 2 can also be performed using MKR ZERO and MARKER 1. However, when using this method, it will not be possible to iterate between marker zero and marker 1.

3. Press (Marker Fctn) MARKER→SPAN to change the frequency span to the range between marker 1 and marker 2.
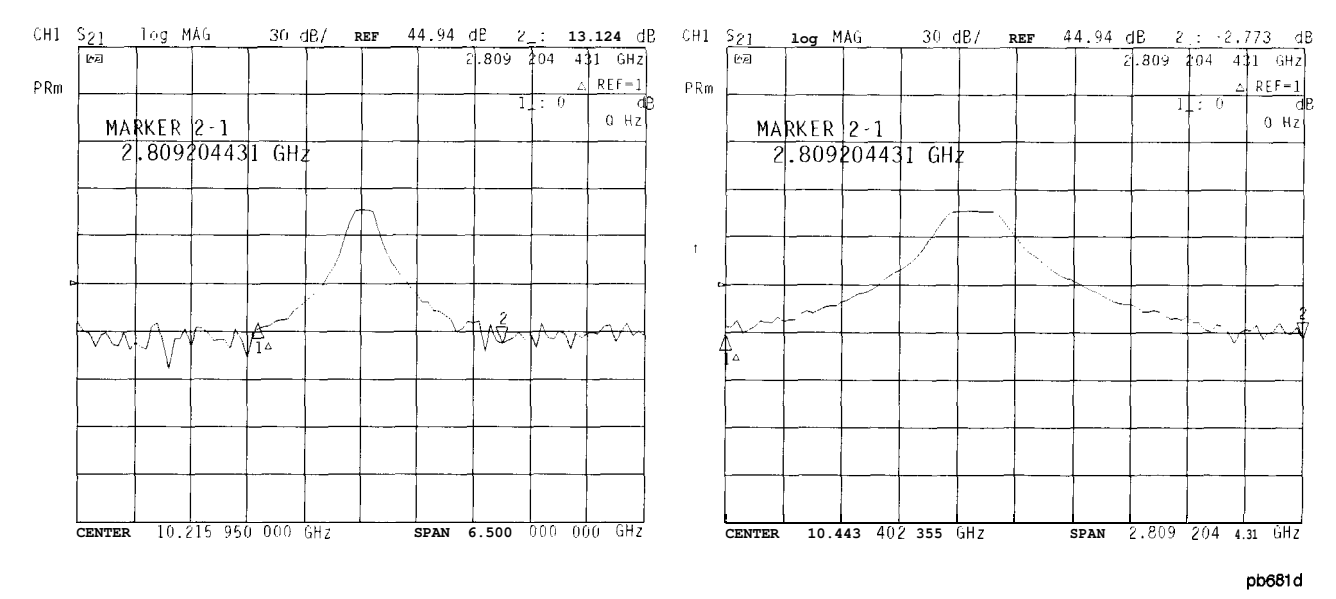

Figure 2-21. Example of Setting the Frequency Span Using Markers

Setting the Display Reference Value

- 1. Press Marker Fctn and turn the front panel knob, or enter a value from the front panel keypad to position the marker at the value that you want for the analyzer display reference value.

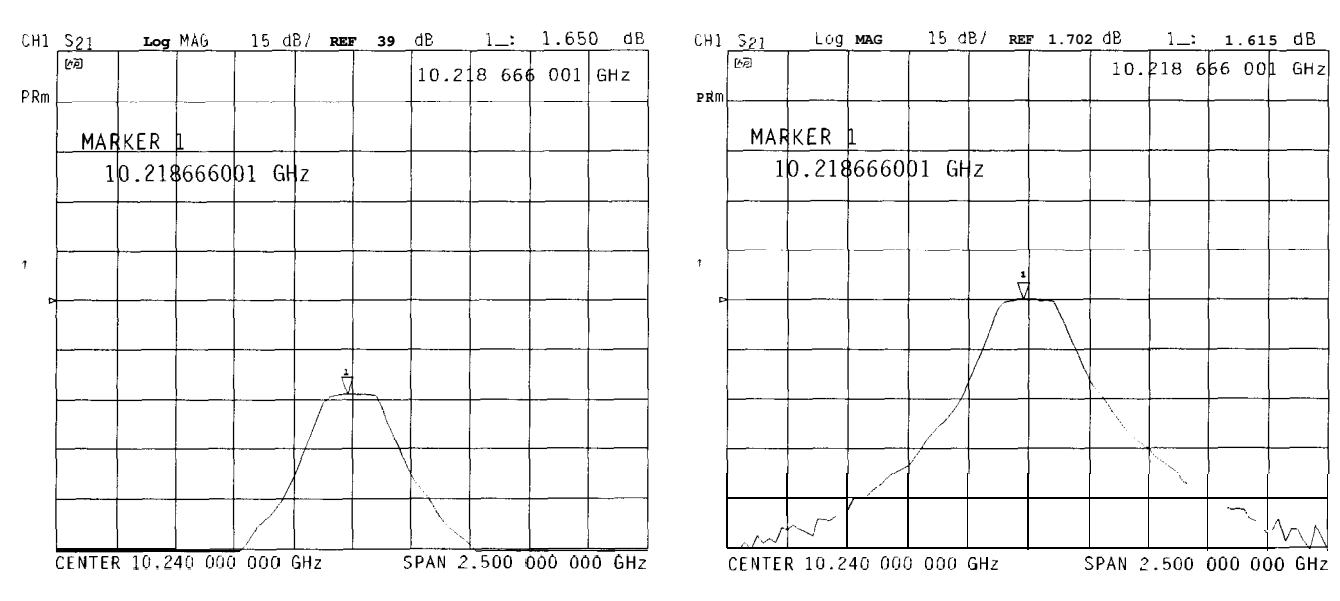

pb682d

Figure 2-22. Example of Setting the Reference Value Using a Marker

2-28 Making Measurements

www.valuetronics.com

,

### Setting the Electrical Delay

This feature adds phase delay to a variation in phase versus frequency, therefore it is only applicable for **ratioed** inputs.

#### 1. Press (Format) PHASE.

- 2. Press (<u>MarkerFctn</u>) and turn the front panel knob, or enter a value from the front panel keypad to position the marker at a point of interest.
- 3. Press MARKER→DELAY to automatically add or subtract enough line length to the receiver input to compensate for the phase slope at the active marker position. This effectively flattens the phase trace around the active marker. You can use this to measure the electrical length or deviation from linear phase.

Additional electrical delay adjustments are required on devices without constant group delay over the measured frequency span.

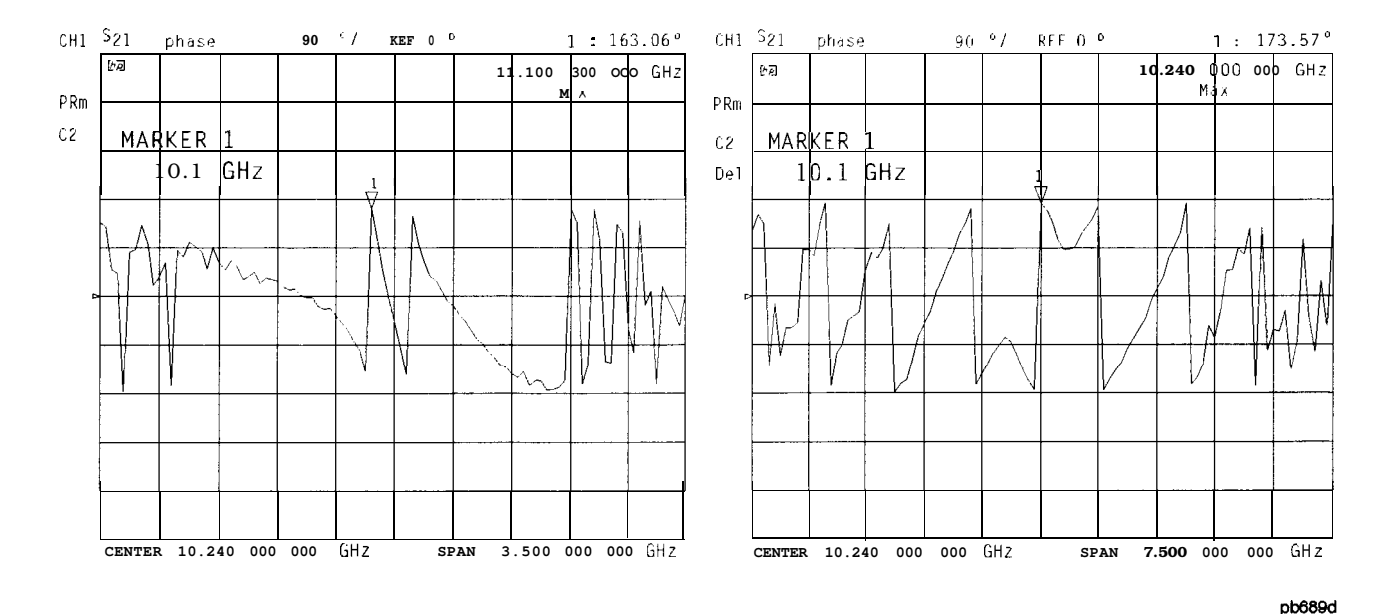

Figure 2-23. Example of Setting the Electrical Delay Using a Marker

## Setting the CW Frequency

1. To place a marker at the desired CW frequency, press:

(Marker) and either turn the front panel knob or enter the value, followed by x1.

2. Press (Seq) SPECIAL FUNCTIONS MKR-CW FREQ.

You can use this function to set the marker to a gain peak in an amplifier. After pressing **MKR---CW FREQ**, activate a CW frequency power sweep to look at the gain compression with increasing input power.

# To Search for a Specific Amplitude

These functions place the marker at an amplitude-related point on the trace. If you switch on tracking, the analyzer searches every new trace for the target point.

Searching for the Maximum Amplitude

- 1. Press (Marker Fctn) MARKER SEARCH to access the marker search menu.
- 2. Press **SEARCH: MAX** to move the active marker to the **maximum** point on the measurement trace.

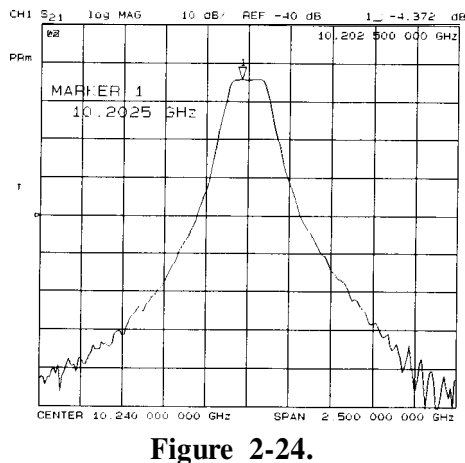

Example of Searching for the Maximum Amplitude Using a **Marker** 

Searching for the Minimum Amplitude

- 1. Press Marker Fctn MARKER SEARCH to access the marker search menu.
- 2. Press **SEARCH: MIN** to move the active marker to the minimum point on the measurement trace.

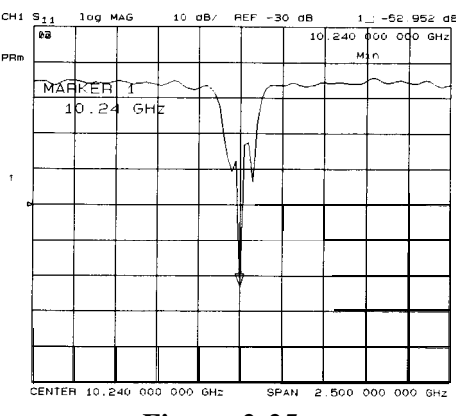

Figure 2-25.

**Example of Searching for the Minimum Amplitude Using a Marker** Searching for a **Target** Amplitude

1. Press (Marker Fctn) MARKER SEARCH to access the marker search menu.

2-30 Making Measurements

- 2. Press **SEARCH: TARGET** to move the active marker to the target point on the measurement trace.
- **3.** If you want to change the target amplitude value (default is -3 **dB**), press **TARGET** and enter the new value from the front panel keypad.
- 4. If you want to search for multiple responses at the target amplitude value, press SEARCH LEFT and SEARCH RIGHT.

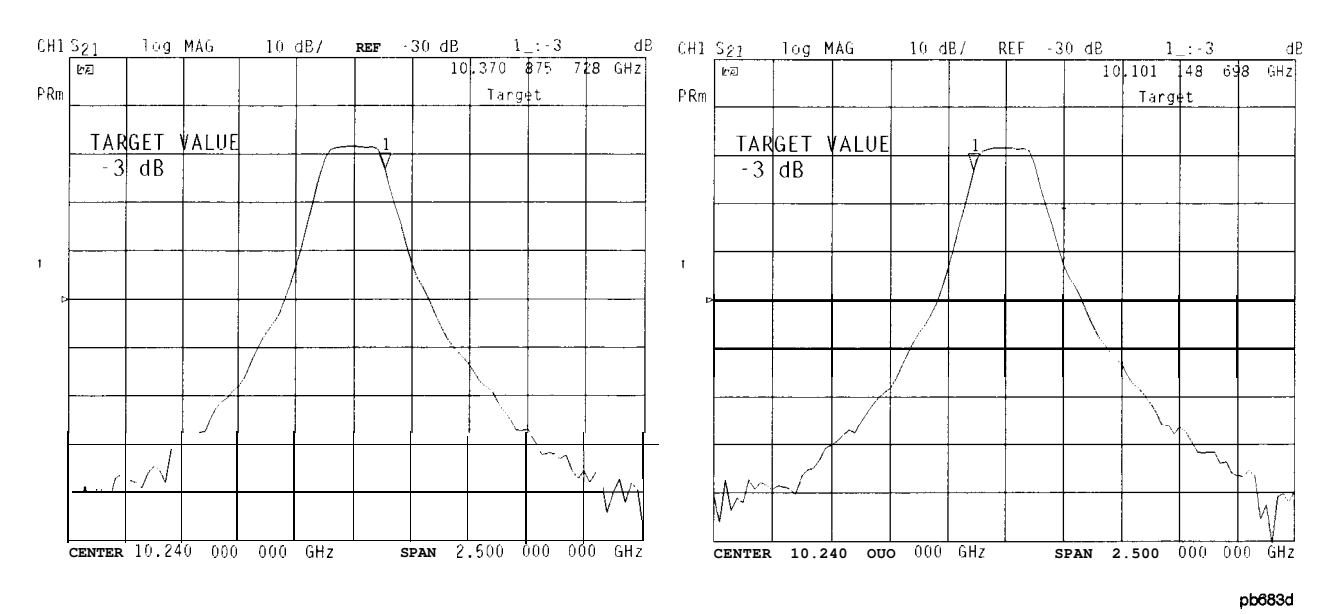

Figure 2-26. Example of Searching for a **Target** Amplitude Using a Marker

Searching for a Bandwidth

The analyzer can automatically calculate and display the  $-3 \, dB$  bandwidth (BW:), center frequency (CENT:), Q, and loss of the device under test at the center frequency. (Q stands for "quality factor," **defined** as the ratio of a circuit's resonant frequency to its bandwidth.) These values are shown in the marker data readout.

- 1. Press Marker and turn the front panel knob, or enter a value from the front panel keypad to place the marker at the center of the **filter** passband.
- 2. Press MKR ZERO (Marker Fctn) MARKER SEARCH to access the marker search menu.
- 3. Press WIDTHS ON to calculate the center stimulus value, bandwidth, and the Q of a bandpass or band reject shape on the measurement trace.
- 4. If you want to change the amplitude value (default is -3 dB) that defines the passband or rejectband, press WIDTH VALUE and enter the new value from the front panel keypad.

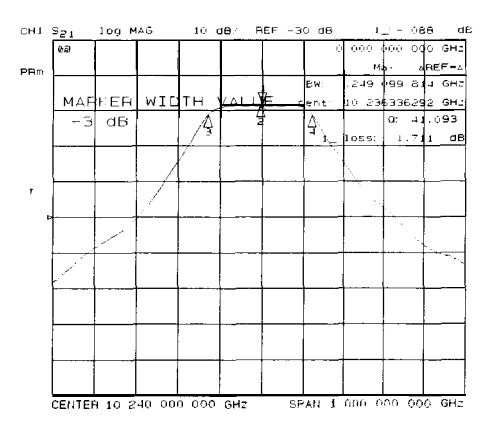

Figure 2-27. Example of Searching for a Bandwidth Using Markers

#### Tracking the Amplitude that You Are Searching

- 1. Set up an amplitude search by following one of the previous procedures in **"To** Search for a Specific Amplitude. **"**
- 2. Press (Marker Fctn) MARKER SEARCH TRACKING ON to track the specified amplitude search with every new trace and put the active marker on that point.

When tracking is not activated, the analyzer **finds** the specified amplitude on the current sweep and the marker remains at same **stimulus** value, regardless of changes in the trace response value with subsequent sweeps.

232 Making Measurements

## **To** Calculate the Statistics of the Measurement Data

This function calculates the mean, standard deviation, and peak-to-peak values of the section of the displayed trace between the active marker and the delta reference. If there is no delta reference, the analyzer calculates the statistics for the entire trace.

**1.** Press (Marker)  $\Delta$  MODE MENU  $\Delta$  REF=1 to make marker 1 a reference marker.

2. Move marker 1 to any point that you want to reference:

■ Turn the front panel knob.

OR

- Enter the frequency value on the numeric keypad.
- **3.** Press **MARKER 2** and move marker 2 to any position that you want to measure in reference to marker 1.
- 4. Press (Marker Fctn) MKR MODE MENU STATS ON to calculate and view the mean, standard deviation, and peak-to-peak values of the section of the measurement data between the active marker and the delta reference marker.

An application for this feature is to **find** the peak-to-peak value of **passband** ripple without searching separately for the maximum and minimum values

If you are viewing a measurement in the polar or Smith Chart format, the analyzer calculates the statistics using the **first** value of the complex pair (magnitude, real part, resistance, or conductance).

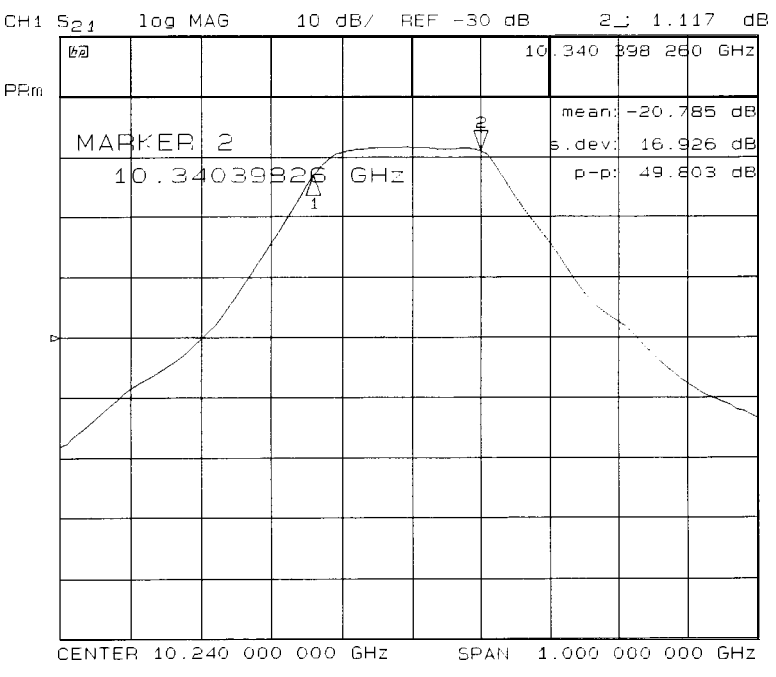

Figure 2-28. Example Statistics of Measurement Data

# Measuring Magnitude and Insertion Phase Response

The analyzer allows you to make two different measurements simultaneously. You can make these measurements in different formats for the same parameter. For example, you could measure both the magnitude and phase of transmission. You could also measure two different parameters ( $S_{11}$  and  $S_{22}$ ).

**This** measurement example shows you how to measure the **maximum** amplitude of a SAW **filter** and then how to view the measurement data in the phase format, which provides information about the phase response.

## Measuring the Magnitude Response

1. Connect your test device as shown in Figure 2-29.

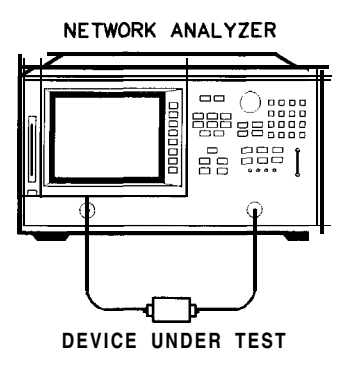

pb69d

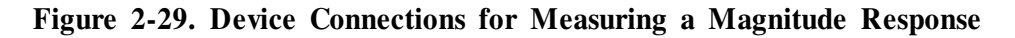

2. Press **Preset** and choose the measurement settings. For this example, the measurement parameters are set as follows:

| Meas Tra    | ns: FWD S21 (B/R)   |
|-------------|---------------------|
| Center 10.2 | 24 G/n              |
| Span (2.5)  | G/n                 |
| (Menu) POW  | <b>ER</b> (-5) (x1) |
| Scale Ref   | UTO SCALE           |
| Chan 2      |                     |
| Meas Tra    | ns: FWD S21 (B/R)   |
| Scale Ref   | \\$x\$a\\$\\$\\$\   |

You may also want to select settings for the number of data points, averaging, and IF bandwidth.

3. Substitute a thru for the device and perform a response calibration for both channel 1 and channel 2.

Press Cal CALIBRATE MENU RESPONSE THRU. Press Chan 1 RESPONSE THRU.

234 Making Measurements

- **4.** Reconnect your test device.
- 5. To better view the measurement trace, press:

#### Scale Ref) AUTO SCALE

6. To locate the maximum amplitude of the device response, as shown in Figure 2-30, press:

## (Marker Fctn) MKR SEARCH SEARCH: MAX

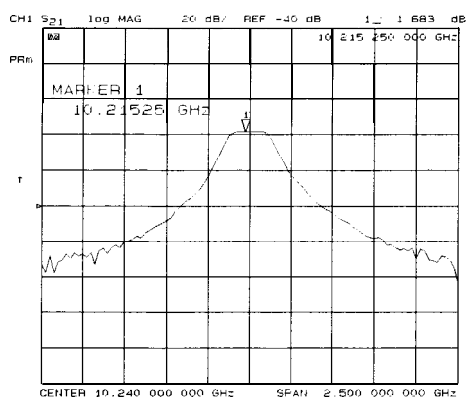

Figure 2-30. Example Magnitude Response Measurement Results

Measuring Insertion Phase Response

7. **To** view both the magnitude and phase response of the device, as shown in Figure 2-31, press:

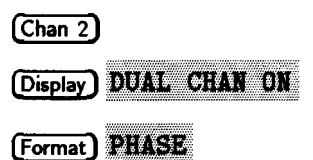

The channel 2 portion of Figure 2-31 shows the insertion phase response of the device under test. The analyzer measures and displays phase over the range of  $-180^{\circ}$  to  $+180^{\circ}$ . As phase changes beyond these values, a sharp 360 ° transition occurs in the displayed data.

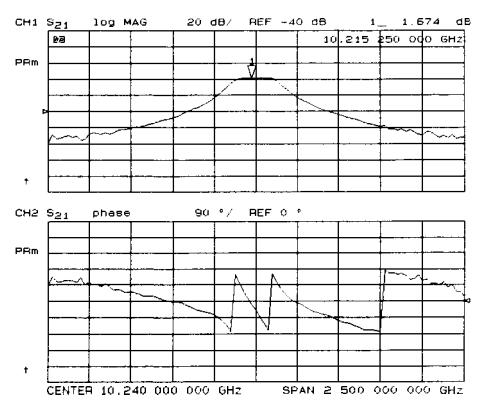

Figure 2-31. Example Insertion Phase Response Measurement

The phase response shown in Figure 2-32 is undersampled; that is, there is more than 180° phase delay between frequency points If the  $\Delta \phi = > 180°$ , incorrect phase and delay

information may result. Figure 2-32 shows an example of phase samples with  $\Delta \phi$  less than 180° and greater than 180°.

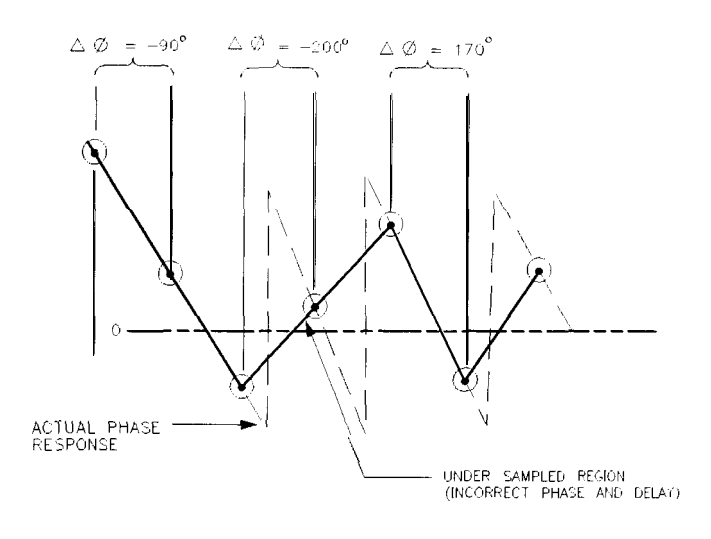

pb6125d

Figure 2-32. Phase Samples

Undersampling may arise when measuring devices with long electrical length. To correct this problem, the frequency span should be reduced, or the number of points increased until  $\Delta \phi$  is less than 180° per point. Electrical delay may also be used to compensate for this effect (as shown in the next example procedure).

236 Making Measurements

# **Measuring Electrical Length and Phase Distortion**

#### **Electrical Length**

The analyzers mathematically implement a function similar to the mechanical "line stretchers" of earlier analyzers. This feature simulates a variable length **lossless** transmission line, which you can add to or remove from the analyzer's receiver input to compensate for interconnecting cables, **etc.** In this example, the electronic line stretcher measures the electrical length of a SAW **filter**.

#### **Phase Distortion**

**The** analyzers allow you to measure the linearity of the phase shift through a device over a range of frequencies and the analyzers can express it in two different ways:

- deviation from linear phase
- group delay

# Measuring Electrical Length

1. Connect your test device as shown in Figure 2-33.

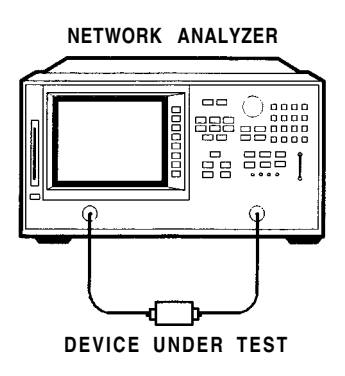

pb69d

## Figure 2-33. Device Connections for Measuring Electrical Length

2. Press **Preset** and choose the measurement settings. For this example, the measurement settings include reducing the frequency span to eliminate under sampled phase response. Press the following keys as shown:

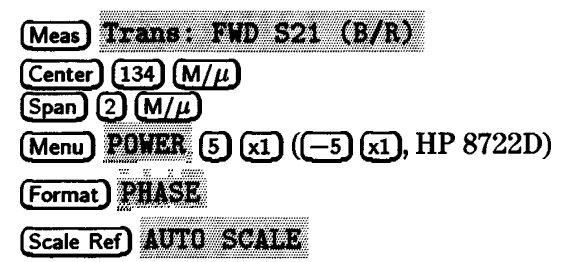

You may also want to select settings for the number of data points, averaging, and IF bandwidth.

3. Substitute a thru for the device and perform a response calibration and press:

### Cal CALIBRATE MENU RESPONSE THRU

- 4. Reconnect your test device.
- 5. To better view the measurement trace, press:

#### Scale Ref) AUTO SCALE

Notice that in Figure 2-34 the SAW **filter** under test has considerable phase shift within only a 2 MHz span. Other filters may require a wider frequency span to see the effects of phase shift.

The linearly changing phase is due to the device's electrical length. You can measure this changing phase by adding electrical length (electrical delay) to compensate for it.

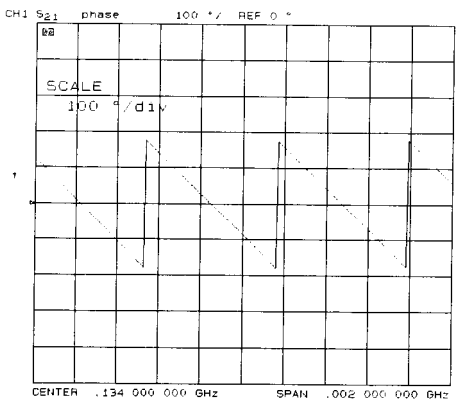

Figure 2-34. Linearly Changing Phase

6. To place a marker at the center of the band, press:

(Marker) and turn the front panel knob or enter a value from the front panel keypad.

7. To activate the electrical delay function, press:

#### (Marker Fctn) MARKER-DELAY

This function calculates and adds in the appropriate electrical delay by taking a  $\pm 10\%$  span about the marker, measuring the  $\Delta\phi$ , and computing the delay as  $\Delta\phi/\Delta$  frequency.

238 Making Measurements

8. Press (SCALE REF) ELECTRICAL DELAY and turn the front panel knob to increase the electrical length until you achieve the best flat line, as shown in Figure 2-35.

The measurement **value** that the analyzer displays represents the electrical length of your device relative to the speed of light in free space. The physical **length** of your device is related to this value by the propagation velocity of its medium.

Note Velocity factor is the ratio of the velocity of wave propagation in a coaxial cable to the velocity of wave propagation in free space. Most cables have a relative velocity of about 0.66 the speed in free space. This velocity depends on the relative permittivity of the cable dielectric ( $\epsilon_r$ ) as velocity factor =  $1/\sqrt{\epsilon_r}$ .

You could change the velocity factor to compensate for propagation velocity by pressing **Cal MORE VELOCITY FACTOR** (enter the value) **(x1)**. This will help the analyzer to accurately calculate the equivalent distance that corresponds to the entered electrical delay.

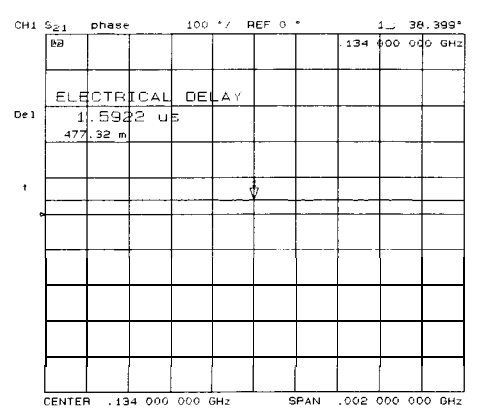

Figure 2-35. Example Best Flat Line with Added Electrical Delay

9. To display the electrical length, press:

## Scale Ref) ELECTRICAL DELAY

In this example, there is a large amount of electrical delay due to the long electrical length of the SAW **filter** under test.

## Measuring Phase Distortion

This portion of the example shows you how to measure the linearity of the phase shift over a range of frequencies. The analyzer allows you to measure this linearity and read it in two different ways: deviation from linear phase, or group delay.

#### Deviation From Linear Phase

By adding electrical length to "flatten out" the phase response, you have removed the linear phase shift through your device. The deviation from linear phase shift through your device is all that remains.

- 1. Follow the procedure in "Measuring Electrical Length."
- 2. To increase the scale resolution, press:

Scale Ref SCALE DIV and turn the front panel knob or enter a value from the front panel keypad.

3. To use the marker statistics to measure the maximum peak-to-peak deviation from linear phase, press:

#### (Marker Fctn) MKR MODE MENU STATS ON

- 4. Activate and **adjust** the electrical delay to obtain a minimum peak-to-peak value.
- Note It is possible to use **Δmarkers** to measure peak-to-peak deviation in only one portion of the trace, see **"To** Calculate the Statistics of the Measurement Data" located earlier in this chapter.

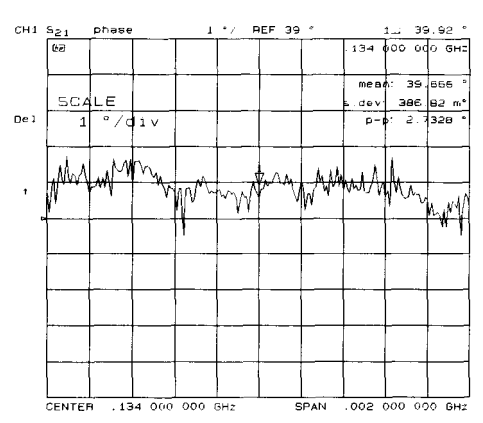

Figure 2-36. Deviation from Linear Phase Example Measurement

#### Group Delay

The phase linearity of many devices is specified in terms of group or envelope delay. The analyzers can translate this information into a related parameter, group delay. Group delay is the transmission time through your device under test as a function of frequency. Mathematically, it is the derivative of the phase response which can be approximated by the following ratio.

#### $\Delta \phi / (360 * \Delta F)$

where  $\Delta \phi$  is the difference in phase at two frequencies separated by  $\Delta F$ . The quantity AF is commonly **called** the "aperture" of the measurement. The analyzer calculates group delay from its phase response measurements

The default aperture is the total frequency span divided by the number of points across the display (i.e. 201 points or 0.5% of the total span in this example).

1. Continue with the same instrument settings and measurements as in the previous procedure, "Deviation from Linear Phase."

240 Making Measurements

2. To view the measurement in delay format, as shown in Figure 2-37, press:

# Format DELAY (Scale Ref) SCALE DIV () ()

3. To activate a marker to measure the group delay at a particular frequency, press: Marker and turn the front panel knob or enter a value from the front panel keypad.

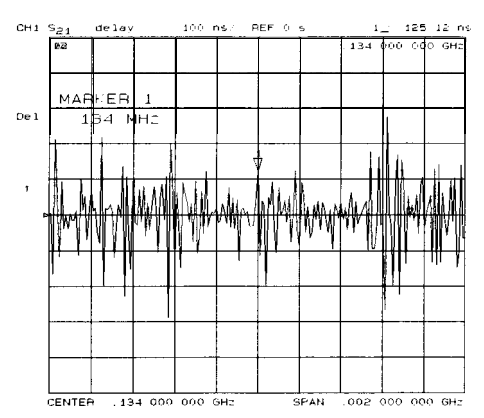

Figure 2-37. Group Delay Example Measurement

Group delay measurements may require a specific aperture ( $\Delta f$ ) or frequency spacing between measurement points The phase shift between two adjacent frequency points must be less than 180°, otherwise incorrect group delay information may result.

4. To vary the effective group delay aperture from minimum aperture (no smoothing) to approximately 1% of the frequency span, press: [Avg] SMOOTHING ON

When you increase the aperture, the analyzer removes **fine** grain variations from the response. It is critical that you specify the group delay aperture when you compare group delay measurements

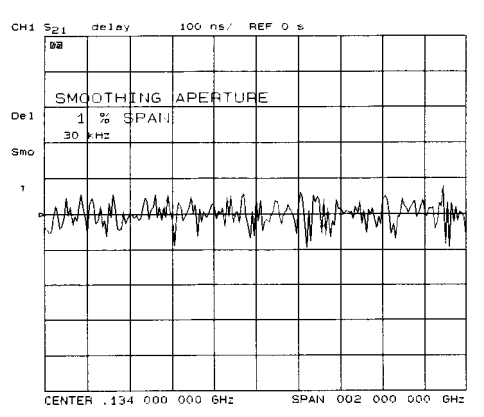

Figure 2-38. Group Delay Example Measurement with Smoothing

5. To increase the effective group delay aperture, by increasing the number of measurement points over which the analyzer calculates the group delay, press:

# SMOOTHING APERTURE 5 X1

As the aperture is increased, the "smoothness" of the trace improves markedly, but at the expense of measurement detail.

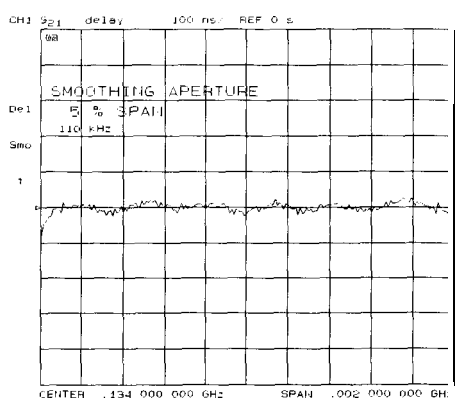

Figure 2-39.

Group Delay Example Measurement with Smoothing Aperture Increased

242 Making Measurements

# Testing a Device with Limit Lines

Limit testing is a measurement technique that compares measurement data to constraints that you define. Depending on the results of this comparison, the analyzer will indicate if your device either passes or fails the test.

Limit testing is implemented by creating individual flat, sloping, and single point limit lines on the analyzer display. When combined, these lines represent the performance parameters for your device under test. The limit lines created on each measurement channel are independent of each other.

This example measurement shows you how to test a **bandpass filter** using the following procedures:

- creating flat limit lines
- creating sloping limit lines
- creating single point limit lines
- editing limit segments
- running a limit test

## Setting Up the Measurement Parameters

1. Connect your test device as shown in Figure 2-40.

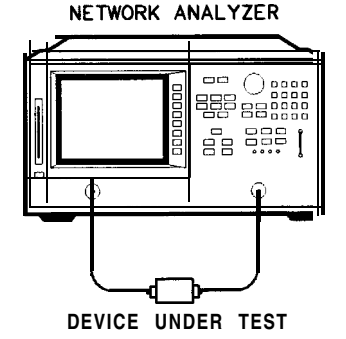

pb69d

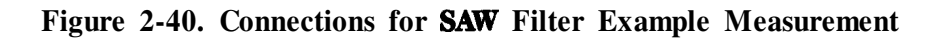

2. Press (Preset) and choose the measurement settings For this example, the measurement settings are as follows:

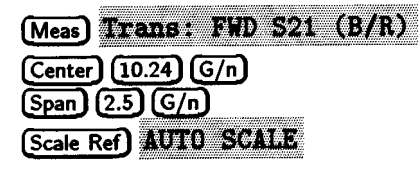

You may also want to select settings for the number of data points, power, averaging, and IF bandwidth.

3. Substitute a thru for the device and perform a response calibration by pressing:

- 4. Reconnect your test device.
- 5. To better view the measurement trace, press:

#### (Scale Ref) AUTO SCALE

#### **Creating Flat Limit Lines**

In this example procedure, the following flat limit line values are set:

| Frequency Range                     | Power Range                      |
|-------------------------------------|----------------------------------|
| 10.11 GHz to 10.37 GHz              | 1.4 <b>dB</b> to -7.4 <b>dB</b>  |
| 9 GHz to 9.75 GHz                   | – 120 <b>dB</b> to -45 <b>dB</b> |
| 10.8 <b>GHz</b> to 11.48 <b>GHz</b> | 120 <b>dB</b> to -45 <b>dB</b>   |

Note The minimum value for measured data is -200 **dB**.

1. To access the limits menu and activate the limit lines, press:

#### System) LIMIT MENU LIMIT LINE ON EDIT LIMIT LINE CLEAR LIST YES

2. To create a new Iimitline, press:

#### ADD

The analyzer generates a new segment that appears on the center of the display. To aid in determining the value of the new segment, marker 1 also appears on the display.

3. **To** specify the stimulus value, test limits (upper and lower), and the iimit type of the iimit **line's** starting point, press:

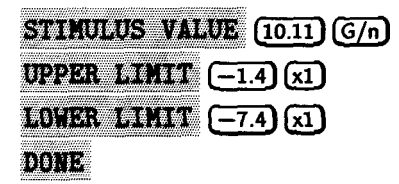

NoteYou could also set the upper and lower limits by using the MIDDLE VALUE andDELTA LIMITS keys. To use these keys for the entry, press:

MIDDLE VALUE (-4.4) XI DELTA LIMITS (3) XI

This would correspond to a test specification of  $-4.4 \pm 3$  dB.

4. To define the limit as a flat**line**, press:

LIMIT TYPE FLAT LINE RETURN

2-44 Making Measurements

5. To terminate the flat line segment by establishing a single point limit, press:

# ADD STIMULUS VALUE (10.37) (G/n) DONE LIMIT TYPE SINGLE POINT RETURN

Figure 2-41 shows the flat limit lines that you have just created with the following parameters:

- stimulus from 10.11 GHz to 10.37 GHz
- upper limit of -1.4 dB
- lower limit of -7.4 **dB**

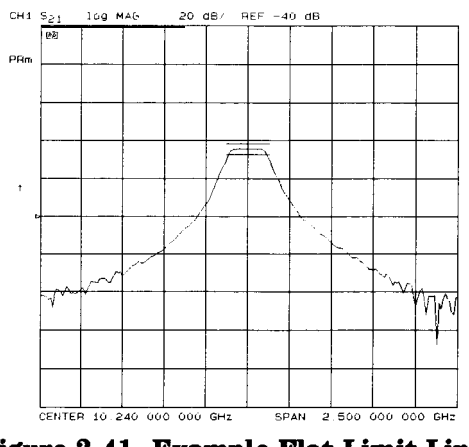

Figure 2-41. Example Flat Limit Line

6. To create a limit line that tests the low side of the filter, press:

ADD STIMULUS VALUE (9) (5/m) UPPER LIMIT (-45) (1) LOWER LIMIT (-120) (1) DONE LIMIT TYPE FLAT LINE RETURN ADD STIMULUS VALUE (9.75) (5/m) DONE LIMIT TYPE SINGLE POINT RETURN 7. To create a limit line that tests the high side of the bandpass filter, press:

ADD STIMULUS VALUE 10.8 G/n UPPER LIMIT (-45 x1) LOWER LIMIT (-120 x1) DONE LIMIT TYPE FLAT LINE RETURN ADD STIMULUS VALUE (11.48 G/n) DONE LIMIT TYPE SINGLE POINT RETURN CH1 S21 109 MAD

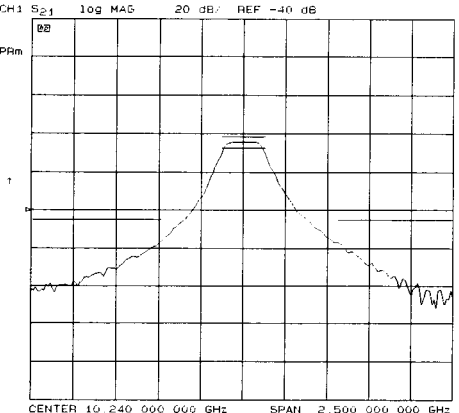

Figure 2-42. Example Flat Limit Lines

Creating a Sloping Limit Line

This example procedure shows you how to make limits that test the shape factor of a SAW filter. The following limits are set:

| Frequency Range                 | Power Range                   |
|---------------------------------|-------------------------------|
| <b>9.7 GHz</b> to 10 <b>GHz</b> | 45 <b>dB</b> to <b>+ 4 dB</b> |
| 10.48 GHz to 10.8 GHz           | +4 dB to -45 dB               |

1. To access the limits menu and activate the limit lines, press:

System) LIMIT MENU LIMIT LINE ON EDIT LIMIT LINE CLEAR LIST YES

2. To establish the start frequency and limits for a sloping limit line that tests the low side of the filter, press:

ADD STIMULUS VALUE 9.7 G/n UPPER LIMIT -45 x1 LOWER LIMIT -120 x1 DONE LIMIT TYPE SLOPING LINE RETURN

2.46 Making Measurements

3. To terminate the lines and create a sloping limit line, press:

```
ADD
STIMULUS VALUE 10 G/n
UPPER LIMIT +4 x1
LOWER LIMIT -120 x1
DONE
LIMIT TYPE SINGLE POINT RETURN
```

4. To establish the start frequency and limits for a sloping limit line that tests the high side of the **filter**, press:

ADD STIMULUS VALUE (10.48) G/n UPPER LIMIT (+4) KI LOWER LIMIT (-120) KI DONE LIMIT TYPE SLOPING LINE RETURN

5. To terminate the lines and create a sloping limit line, press:

```
ADD
STIMULUS VALUE 10.8 G/n
UPPER LIMIT +4 x1
LOWER LIMIT -120 x1
DONE
```

LIMIT TYPE SINGLE POINT RETURN

You could use this type of limit to test the shape factor of a filter.

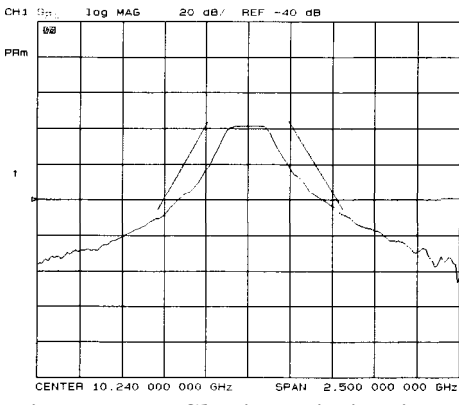

Figure 2-43. Sloping Limit Lines

# **Creating Single Point Limits**

In this example procedure, the following limits are set:

from +4 dB to -2 dB at 10.15 GHz from +4 dB to -2 dB at 10.33 GHz

1. To access the limits menu and activate the limit lines, press:

System LIMIT MENU LIMIT LINE ON EDIT LIMIT LINE CLEAR LIST YES

- 2. To designate a single point limit line, as shown in Figure 2-44, you must define two pointers;
  - downward pointing, indicating the upper test limit
  - upward pointing, indicating the lower test limit

Press:

```
ADD

STIMULUS VALUE 10.15 G/n

UPPER LIMIT (4) x1

LOWER LIMIT (-2) x1

DONE

LIMIT TYPE SINGLE POINT

RETURN

ADD

STIMULUS VALUE 10.33 G/n

UPPER LIMIT (4) x1

LOWER LIMIT (-2) x1

DONE

LIMIT TYPE SINGLE POINT

RETURN
```

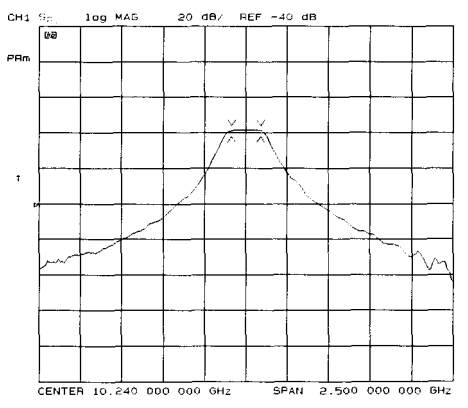

Figure 2-44. Example Single Points Limit Line

2 4 8 Making Measurements

# **Editing Limit Segments**

This example shows you how to edit the upper limit of a limit line.

1. To access the limits menu and activate the limit lines, press:

## (System) LIMIT MENU LIMIT LINE ON EDIT LIMIT LINE

2. To move the pointer symbol (>) on the analyzer display to the segment you wish to modify, press:

# SEGMENT (1) or (1) repeatedly OR

**SEGMENT** and enter the segment number followed by **x1** 

3. To change the upper limit (for example, -20) of a limit line, press:

# EDIT UPPER LIMIT -20 x1 DONE

# **Deleting Limit Segments**

1. To access the limits menu and activate the limit lines, press:

(System) LIMIT MENU LIMIT LINE ON EDIT LIMIT LINE

2. To move the pointer symbol (>) on the analyzer display to the segment you wish to delete, press:

SEGMENT (f) or (I) repeatedly OR

SECHENT and enter the segment number followed by 🖈

3. lb delete the segment that you have selected with the pointer symbol, press:

## DELETE

## **Running a Limit Test**

1. To access the limits menu and activate the limit lines, press:

#### System) LIMIT MENU LIMIT LINE ON EDIT LIMIT LINE

#### **Reviewing the Limit Line Segments**

The limit table data that you have previously entered is shown on the analyzer display.

2. To verify that each segment in your limits table is correct, review the entries by pressing:

#### SEGMENT (1) and (1)

3. To modify an incorrect entry, refer to the "EditingLimit Segments" procedure, located earlier in this section.

### Activating the Limit Test

4. To activate the limit test and the beep fall indicator, press:

System) LIMIT MENU LIMIT TEST ON BEEP FAIL ON

Note Selecting the beep fail indicator BEEP FAIL ON is optional and will add approximately 50 ms of sweep cycle time. Because the limit test will still work if the limits lines are off, selecting LIMIT LINE ON is also optional.

The limit test results appear on the right side on the analyzer display. The analyzer indicates whether the filter passes or fails the **defined** limit test:

□ The message FAIL will appear on the right side of the display if the limit test fails

- □ The analyzer beeps if the limit test fails and if **BEEP** FAIL ON has been selected.
- D The analyzer alternates a red trace where the measurement trace is out of limits.
- □ A **TTL** signal on the rear panel BNC connector "LIMIT TEST" provides a pass/fail (5 V/O V) indication of the limit test results

**2-50** Making Measurements

## **Offsetting Limit Lines**

The limit offset functions allow you to adjust the limit lines to the frequency and output level of your device. For example, you could apply the stimulus offset feature for testing tunable filters. Or, you could apply the amplitude offset feature for testing variable attenuators, or **passband** ripple in filters with variable loss.

This example shows you the offset feature and the limit test failure indications that can appear on the analyzer display.

1. To offset all of the segments in the **limit** table by a **fixed** frequency, (for example, 50 MHz), press:

# System) LIMIT MENU LIMIT LINE OFFSETS STIMULUS OFFSET 50 M/µ

The analyzer beeps and a FAIL notation appears on the analyzer display, as shown in Figure **2-45**.

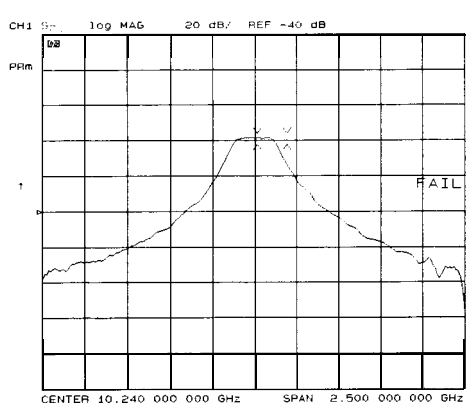

Figure 2-45. Example Stimulus Offset of Limit Lines

2. To return to 0 Hz offset, press:

# STIMULUS OFFSET 🔘 🗵

3. To offset all of the segments in the limit table by a **fixed** amplitude, press:

# AMPLITUDE OFFSET 5 x1

The analyzer beeps and a FAIL notation appears on the analyzer display.

4. To return to 0 dB offset, press:

AMPLITUDE OFFSET (0 x1)

# Measuring Gain Compression

Gain compression occurs when the input power of an amplifier is increased to a level that reduces the gain of the amplifier and causes a nonlinear increase in output power. The point at which the gain is reduced by 1 dB is called the 1 dB compression point. The gain compression will vary with frequency, so it is necessary to find the worst case point of gain compression in the frequency band.

Once that point is identified, you can perform a power sweep of that CW frequency to measure the input power at which the 1 dB compression occurs and the absolute power out (in dBm) at compression. The following steps provide detailed instruction on how to apply various features of the analyzer to accomplish these measurements.

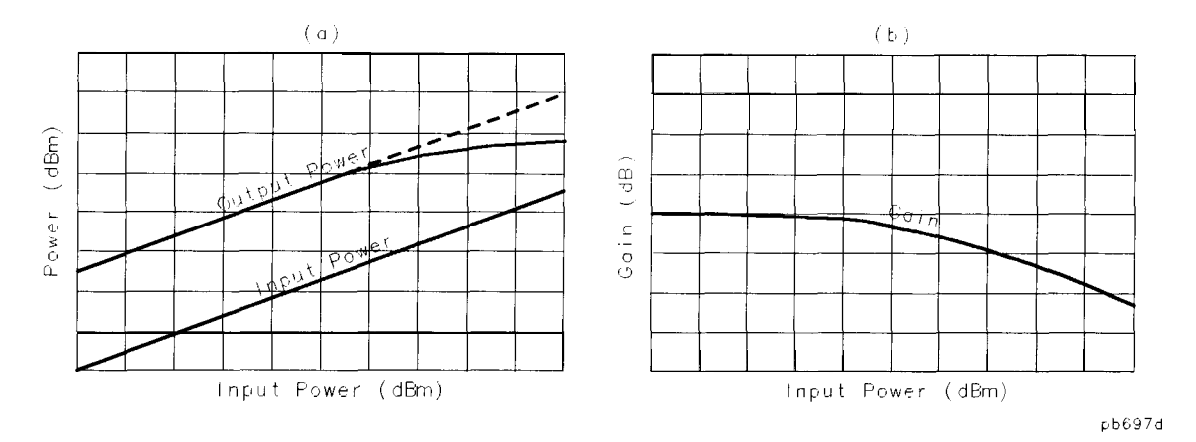

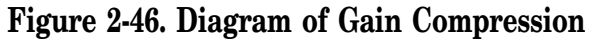

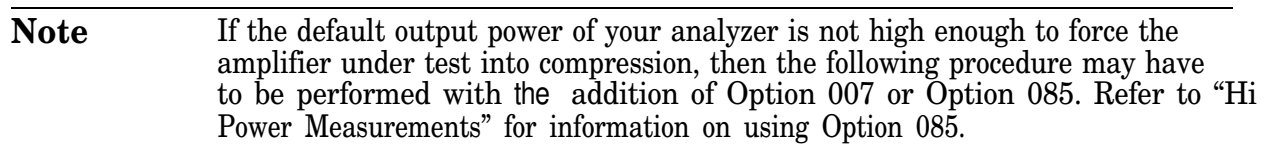

1. Set up the stimulus and response parameters for your amplifier under test. To reduce the effect of noise on the trace, press:

# Avg IF BW 1000 X1

- 2. Perform the desired error correction procedure. Refer to Chapter 5, "Optimizing Measurement Results," for instructions on how to make a measurement correction.
- 3. Hook up the amplifier under test.
- 4. To produce a normalized trace that represents gain compression, perform either step 5 or step 6. Step 6 is optional
- 5. Press (Display) DATA  $\rightarrow$  MEMORY DATA/MEM to produce a normalized trace.
- 6. To produce a normalized trace using uncoupled channels and the display function D1/D2 to D2 ON, perform the following steps:
  - a. Press Display DUAL QUAD SETUP and select DUAL CHANNEL ON to view both primary channels simultaneously.

b. To uncouple the channel stimulus so that the channel power will be uncoupled, press:

### (Menu) COUPLED CH OFF

This will allow you to separately increase the power for channel 2 and channel 1, so that you can observe the gain compression on channel 2 while channel 1 remains unchanged.

c. To display the ratio of channel 2 data to channel 1 data on the channel 2 display, press:

#### Chan 2) Display MORE D2/D1 to D2 ON

This produces a trace that represents gain compression only.

- 7. Press Marker MARKER 1 and position the marker at approximately mid-span.
- 8. Press Scale Ref SCALE/DIV [] [x1] to change the scale to 1 dB per division.

#### 9. Press (Menu) POWER.

- 10. Increase the power until you observe approximately 1 dB of compression on channel 2, using the step keys or the front panel knob.
- 11. To locate the worst case point on the trace, press:

## (Marker Fctn) MKR SEARCH SEARCH:MIN

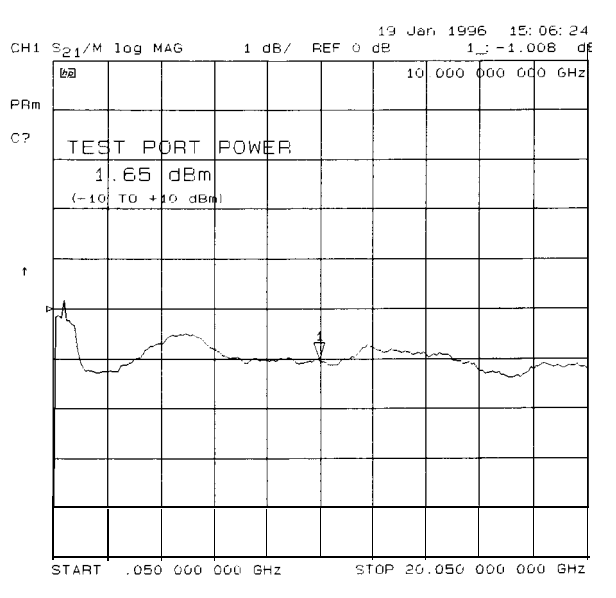

Figure 2-47. Gain Compression Using Linear Sweep and DATA/MEM

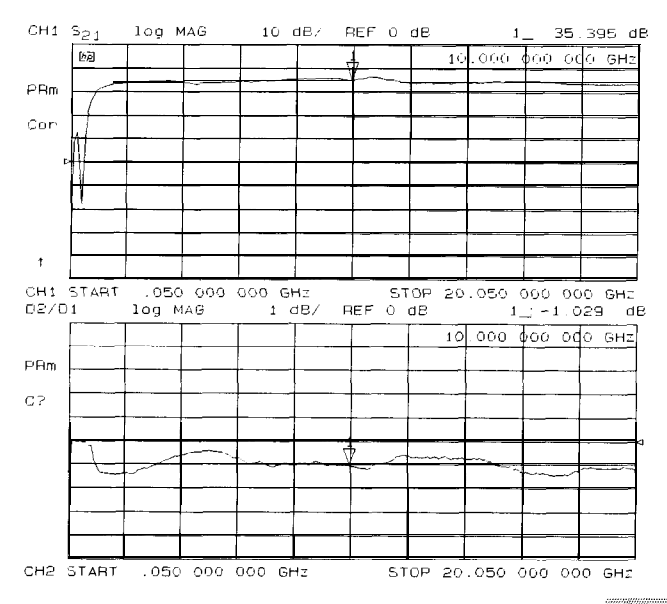

Figure 2-48. Gain Compression Using Linear Sweep and D2/D1 to D2 ON

# 12. If COUPLED CH OFF was selected, recouple the channel stimulus by pressing:

## (Menu) COUPLED CH ON

13. To place the marker *exactly* on a measurement point, press:

#### (Marker Fctn) MARKER MODE MENU MARKERS:DISCRETE

14. To set the CW frequency before going into the power sweep mode, press:

## (Seq) SPECIAL FUNCTIONS MARKER $\rightarrow$ CW

- 15. Press Menu SWEEP TYPE MENU POWER SWEEP.
- 16. To choose the power range, press:

# RETURN POWER PWR RANGE MAN POWER RANGES RANGE 0 -15 TO +5 (HP 8719D/20D)

17. Enter the start and stop power levels for the sweep.

Now, channel 1 is displaying a gain compression curve. (Do not pay attention to channel 2 at this time.)

18. To maintain the calibration for the CW frequency, press:

## Cal INTERPOL ON CORRECTION ON

- 19. Press (Chan 2) (Display) DUAL QUAD SETUP DUAL CHANNEL ON .
- 20. If D2/D1 to D2 ON was selected, press MORE D2/D1 to D2 OFF.
- 21. Press Meas INPUT PORTS B.

Now channel 2 displays absolute output power (in dBm) as a function of power input.

- 22. Press Scale Ref SCALE/DIV 10 x1 to change the scale of channel 2 to 10 dB per division.
- 23 Press Chan 1 1 x1 to change the scale of channel 1 to 1 dB per division.

2-54 Making Measurements

**Note** A receiver calibration will improve the accuracy of this measurement. Refer to Chapter 5, "Optimizing Measurement Results."

#### 24Press (Marker Fctn) MARKER MODE MENU MARKERS: COUPLED

25. To find the 1 dB compression point on channel 1, press:

Marker Fctn MKR SEARCH SEARCH : MAX Marker MKR ZERO Marker Fctn MKR SEARCH SEARCH : TARGET (-1) ×1

Notice that the marker on channel 2 tracked the marker on channel 1.

- 26. Press (Chan 2) (Marker) MKR MODE MENU MARKERS: UNCOUPLED.
- 27. To take the channel 2 marker out of the A mode so that it reads the absolute output power of the amplifier (in **dBm**), press:

## (Marker) $\Delta$ MODE MENU $\Delta$ MODE OFF

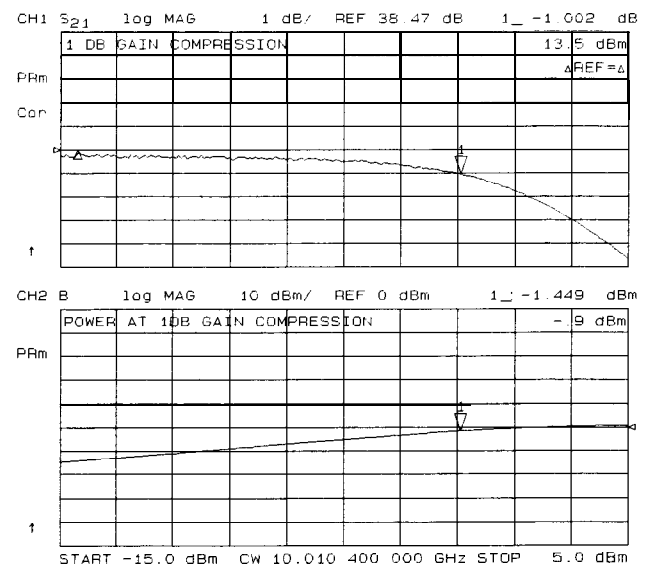

Figure 2-49. Gain Compression Using Power Sweep

# Measuring Gain and Reverse Isolation Simultaneously

Since an amplifier will have high gain in the forward direction and high isolation in the reverse direction, the gain  $(S_{21})$  will be much greater than the reverse isolation  $(S_{12})$ . Therefore, the power you apply to the input of the amplifier for the forward measurement  $(S_{21})$  should be considerably lower than the power you apply to the output for the reverse measurement  $(S_{12})$ . By applying low power in the forward direction, you'll prevent the amplifier from being saturated. A higher power in the reverse direction keeps noise from being a factor in the measurement and accounts for any losses caused by attenuators or couplers on the amplifier's output needed to lower the output power into the analyzer. The following steps demonstrate the features that best accomplish these measurements,

## 1. Press Menu) COUPLED CH ON .

Coupling the channels allows you to have the same frequency range and **calibration applied** to channel 1 and channel 2.

#### 2. Press POWER PORT POWER [UNCOUPLED]

Uncoupling the port power allows you to apply different power levels at each port. In Pigure 2-50, the port 1 power is set to -25 dBm for the gain measurement (S21) and the port 2 power is set to 0 dBm for the reverse isolation measurement (S12).

- 3. Press Chan 1 Meas Trans ; FWD S21 (B/R) Menu POWER and set the power level for port 1.
- 4. Press Chan 2 Meas Trans: REV S12 (A/R) Menu POWER and set the power level for port 2.
- 5. Perform an error-correction and connect ... amplifier to the network analyzer. Refer to the "Optimizing Measurement Results" chapter for error-correction procedures,

#### 6. Press Display DUAL QUAD SETUP DUAL CHAN ON.

You can view both measurements simultaneously by using the dual channel display mode. Refer to Pigure 2-50. If the port power levels are in different power ranges, one of the displayed measurements will not be continually updated and the annotation **tsH** will appear on the left side of the display. Refer to "Source attenuator switch protection" in Chapter 6, "Application and Operation Concepts," for information on how to override this state.

**2-56** Making Measurements

**Note** To obtain best accuracy, you should set the power levels prior to performing the calibration. However, the analyzer compensates for nominal power changes you make during a measurement, so that the error correction still remains approximately valid. In these cases, the Cor annunciator will change to CA.

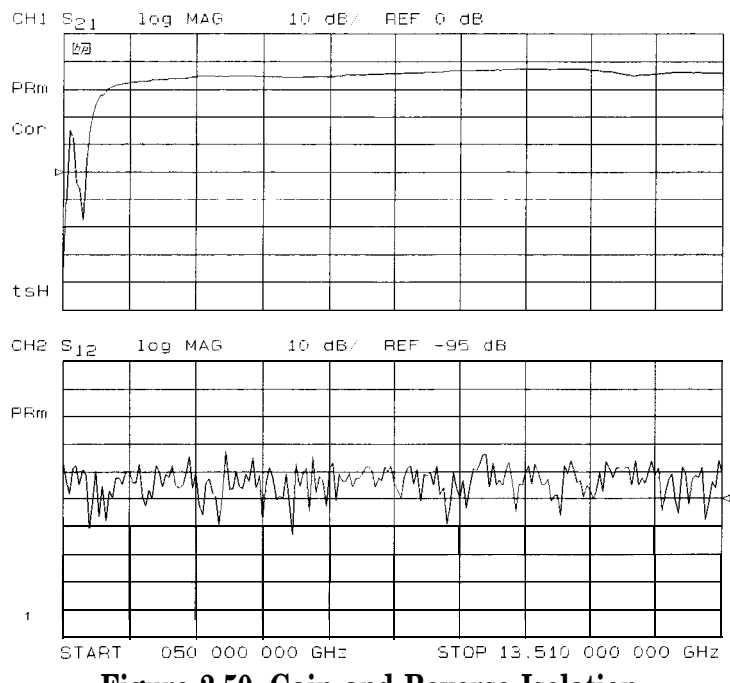

Figure 2-50. Gain and Reverse Isolation

# High Power Measurements (Option 085 Only)

Analyzers equipped with Option 085 can be configured to measure high power devices. This ability is useful if the required input power for a device under test is greater than the analyzer can provide or if the maximum output power from an amplifier under test exceeds safe input **limits** for a standard analyzer. This section describes how to set up the analyzer to perform high power measurements.

# **Initial Setup**

- 1. If the analyzer is in the bypass mode configuration, remove the jumper between the RF OUT and RF IN connector on the rear panel.
- 2. Connect the booster amplifier RF INPUT connector to the RF OUT connector on the rear panel of the analyzer.
- 3. Connect a 20 **dB** coupler (that operates within the frequency range of interest) to the booster amplifier RF OUTPUT connector.

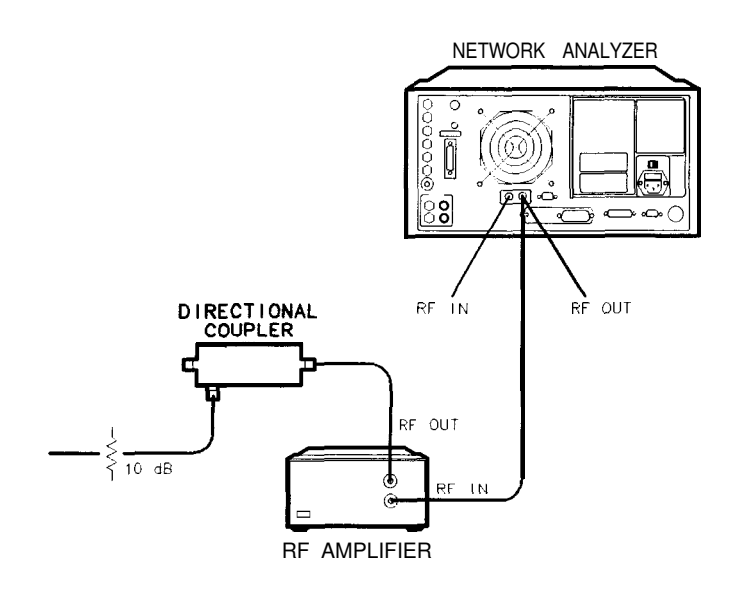

pb684d

Figure 2-51. High Power Test Setup (Step 1)

2-58 Making Measurements

# **Determining Power Levels**

- 4. Switch on the analyzer and reduce the power level to -20 dBm by pressing Menu POWER PWR RANGE AUTO POWER RANGES (-20) (x1).
- 5. Switch on the booster amplifier.
- 6. Using a power meter, measure the output power from the coupled arm and the open port of the coupler.

| Note | Depending on the power meter being used, additional attenuation may have to |
|------|-----------------------------------------------------------------------------|
|      | be added between the coupler port and the power meter.                      |

- 7. Verify the gain of the booster amplifier. For example, if the analyzer output power level was set to -20 **dBm** and the output power measured from the open end of the coupler was -5 **dBm**, then the gain of the booster amplifier would be + 15 **dB**.
- 8. Verify that the power measured in the previous steps is well within acceptable limits (less than -10 **dBm** for the coupled arm, less than +43 **dBm** for the open port).
- 9. Estimate the maximum power level that will be needed to force the DUT into compression.
- 10. At the maximum estimated power level, determine if the maximum output power from the coupled arm of the coupler will be higher than the acceptable limit. If so, add the appropriate amount of attenuation that will keep the coupled output power below -10 dBm and above -35 dBm.

# **Additional Setup**

- 11. Switch off the booster amplifier.
- 12. Make a connection between the open port of the 20 dB coupler and the RF IN connector on the rear panel of the analyzer.
- 13. Make a connection between the coupled arm of the 20 dB coupler (along with any added attenuation) and the R CHANNEL IN connector on the front panel.

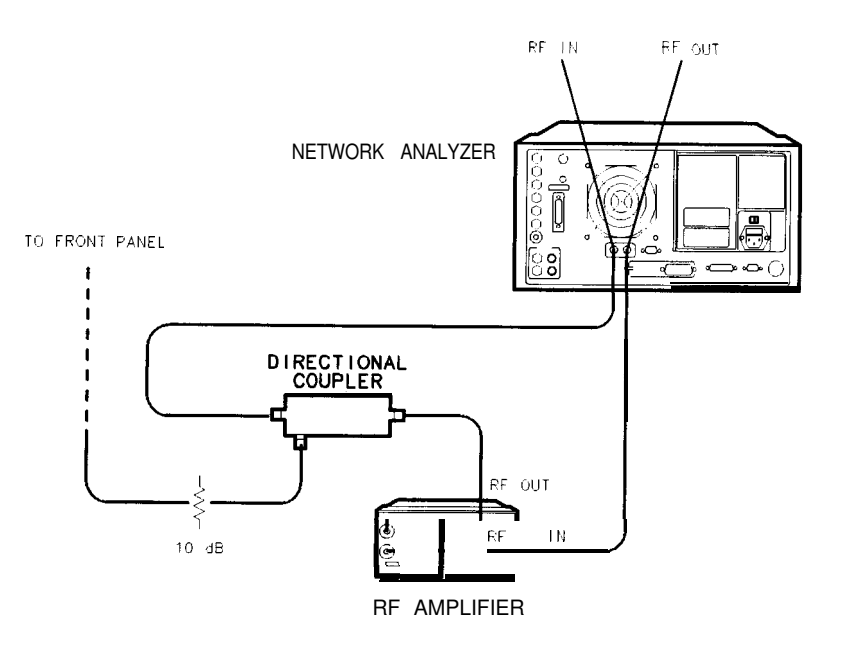

Figure 2-52. High Power Test Setup (Step 2a)

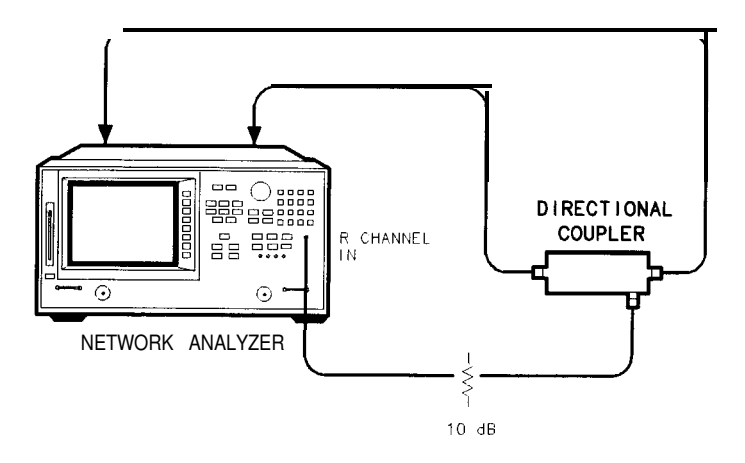

pb686d

pb685d

Figure 2-53. High Power Test Setup (Step 2b)

**2-60 Making**Measurements

#### **Selecting Power Ranges and Attenuator Settings**

- 14. Select a power range that will not exceed the maximum estimated power level that will force the DUT into compression. For example, if your booster amplifier has a gain of + 15 dB and the DUT will compress if supplied with +20 dBm, then you would adjust the analyzer output power to not exceed + 5 dBm by pressing (Menu) POWER PWR RANGE MAN POWER RANGES RANGE 0 -15 TO +5 (RANGE 0 -20 TO -5, HP 8722D).
- 15. Adjust the analyzer power level to be below the maximum limit of the power range by pressing () (or less) (x1).
- 16. Estimate the maximum amount of gain that could be provided by the DUT and, as a result, the **maximum** amount of power that could be received by TEST PORT 2 when the DUT is in compression. For example, if a DUT with a maximum gain of + 10 **dB** receives an input of + 20 **dBm**, then the maximum amount of power that could be received by TEST PORT 2 is + 30 **dBm**.

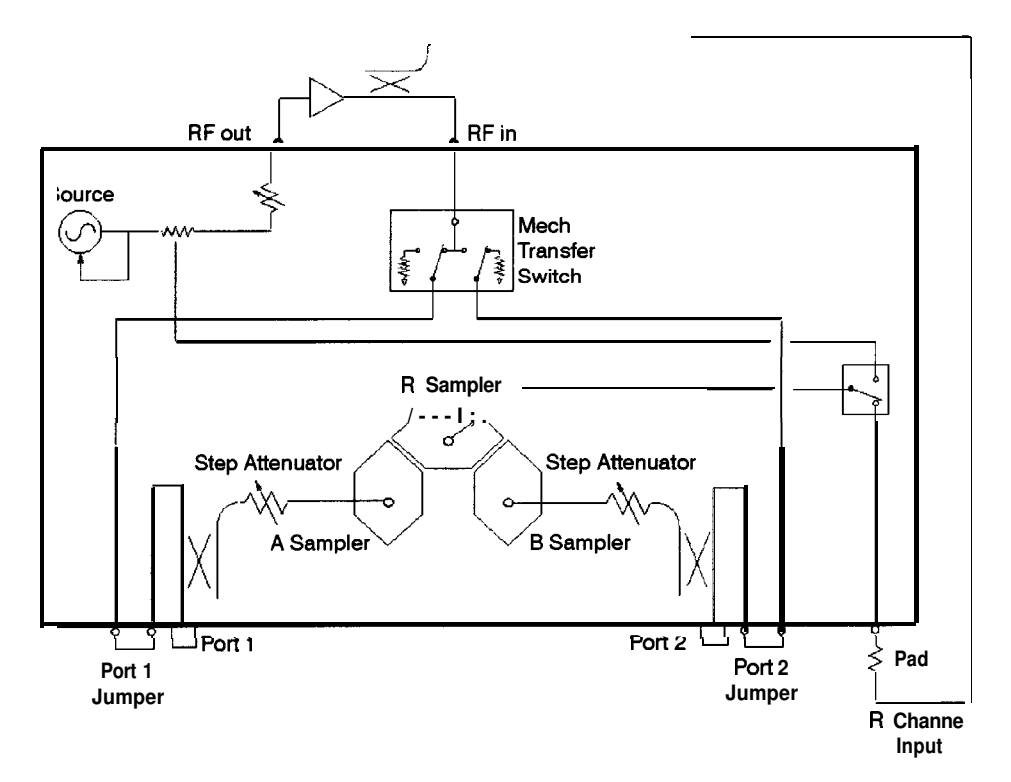

pb6103d

Figure 2-54. Internal Signal Paths of Analyzer

17. Calculate the amount of attenuation needed between the analyzer's couplers and samplers in order to not exceed the optimum sampler power level of -10 dBm.

In this example, it will be necessary to take the following into consideration:

- Sampler A will be coupled to the analyzer RF path that could receive power reflections ashighas +20 dBm.
- Sampler B will be coupled to the analyzer RF path that will receive a maximum of + 30 **dBm** from the DUT.
- Analyzer coupler loss is -16 dB.

• The optimum sampler power level is -10 dBm.

With the above points in mind, the amount of attenuation can be calculated from the following equations:

- Attenuator A = +20 dBm 16 dB (-10 dBm). Attenuator A = -14 dB
- Attenuator B = +30 dBm 16 dB (-10 dBm). Attenuator B = -24 dB
- Set the internal step attenuators to the values calculated in the previous step (rounding off to the highest 5 dB step). Press Menu POWER ATTENUATOR A (15 x1) ATTENUATOR B 125) x1.
- 19. Switch on the booster amplifier.

```
Caution From this point forward, DO NOT press Preset unless you have first switched off the booster amplifier. Pressing Preset will return the analyzer to its default power level and default internal attenuator settings. This increase in power may result in damage to the DUT or analyzer.
```

- 20. To activate the external reference mode, press (System) INSTRUMENT MODE EXT R CHAN ON.
- 21. Measure the output power from test port 1 and verify that it is as expected.
- 22. If you are measuring a highly reflective device, high power isolators should be inserted in place of the jumpers located between the two sets of front panel SWITCH and COUPLER connectors.

### **Final Setup**

23. **Confirm** that all power and attenuator settings are correct, and set the following measurement parameters:

(Meas) Trans: FWD S21 (B/R)

- 24. Perform a response calibration:
  - a. Connect the test port cables of the analyzer to form a through configuration.
  - b. Press (Cal) CALIBRATE MENU RESPONSE THRU.
- 25. Make the connections as shown in Figure 2-55. Switch on the DUT and measure the  $S_{21}$  gain of the amplifier under test to confirm the proper operation of the measurement test set up.

2-62 Making Measurements

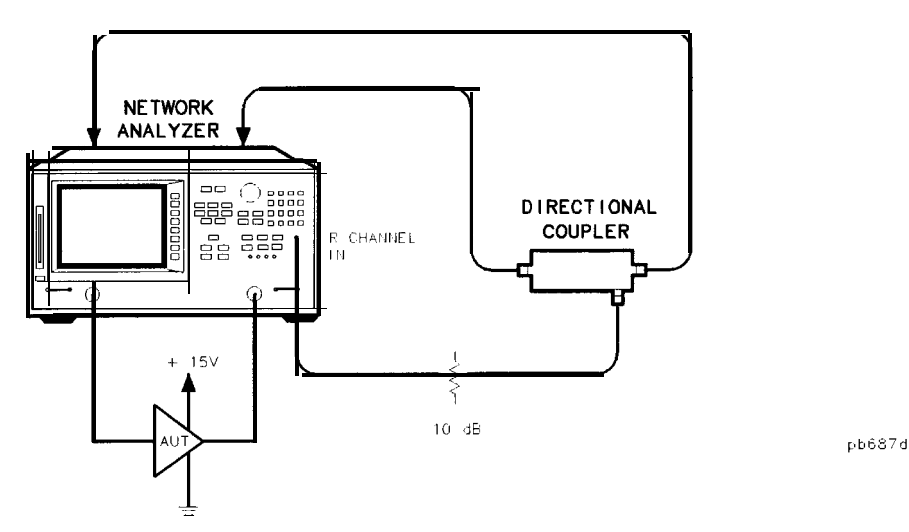

Figure 2-55. High Power Test Setup (Step 3)

26. Make any other desired high power measurements.

Ratio measurements such as gain will be correctly displayed. However, the displayed absolute power levels on the analyzer will not be correct. To correctly interpret power levels, the gain of the booster amplifier and the attenuator settings must be taken into consideration.

**Note** If you are increasing the power level from the level set at calibration to the maximum level of compression, you must press **Cal INTERPOL ON** to switch on interpolation.

If no calibration has been performed or if the **instrument** is in an uncalibrated state, the following must be taken into consideration when interpreting the measured data:

- The value of attenuation added to sampler A and B.
- The R channel reference level supplied from the coupled arm of the 20 **dB** coupler.
## Measurements Using the Tuned Receiver Mode

In the tuned receiver mode, the analyzer's receiver operates independently of any signal source This mode is not phase-locked and functions in all sweep types. The analyzer tunes the receiver to a synthesized CW input signal at a precisely specified frequency. All phase lock routines are bypassed, increasing sweep speed significantly. The external source must be synthesized, and must drive the analyzer's external frequency reference. The analyzer's internal source frequency is not accurate, and the internal source should not be used in the tuned receiver mode.

Using the analyzer's tuned receiver mode is useful for automated test applications where an external synthesized source is available and applications where speed is important. Although the tuned receiver mode can function in all sweep types, it is typically used in CW applications.

### Typical test setup

- 1. Activate the tuned receiver mode by pressing (System) INSTRUMENT MODE TUNED RECEIVER.
- 2. Connect the equipment as shown in Figure 2-56 to perform a CW measurement using the tuned receiver mode.

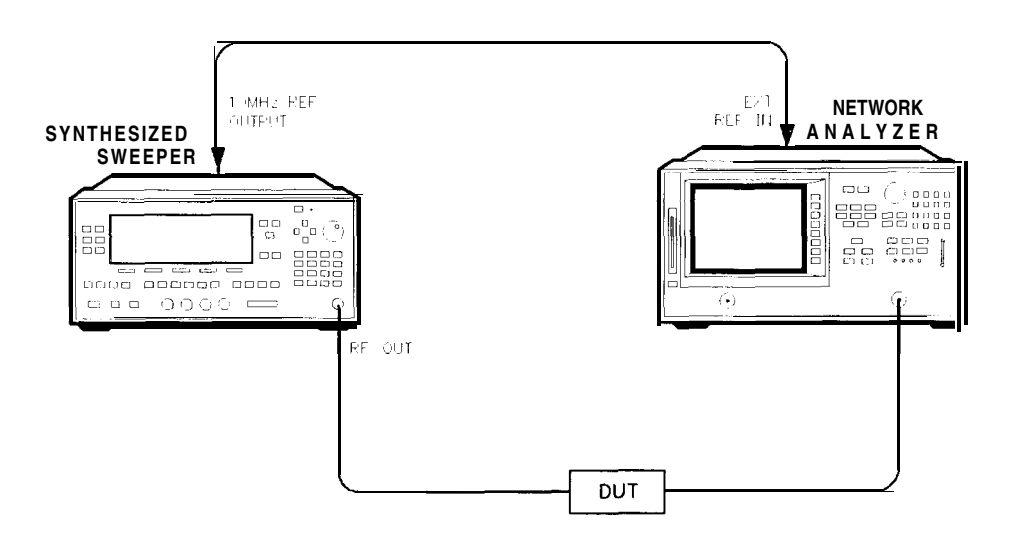

Figure 2-56. Typical **Test** Setup for Tuned Receiver Mode

## Tuned receiver mode in-depth description

#### **FrequencyRange**

HP 8719D: 50 MHz to 13.5 GHz

HP 8720D: 50 MHz to 20.0 GHz

HP 8722D: 50 MHz to 40.0 GHz

Compatible Sweep Types

All sweep types may be used.

2-64 Making Measurements

#### **External Source Requirements**

An analyzer in tuned receiver mode can receive input signals into PORT 1, PORT 2, or R CHANNEL IN (PORT 2 is recommended).

Input power range specifications are provided in Chapter 7, "Specifications and Measurement Uncertainties."

## Test Sequencing

Test sequencing allows you to automate repetitive tasks. As you make a measurement, the analyzer memorizes the keystrokes. Later you can repeat the entire sequence by pressing a single key. Because the sequence is defined with normal measurement keystrokes, you do not need additional programming expertise. Subroutines and limited decision-making increases the flexibility of test sequences In addition, the GPIO outputs can be controlled in a test sequence, and the GPIO inputs can be tested in a sequence for conditional branching. For in-depth sequencing information, refer to "Test Sequencing" in Chapter 6, "Application and Operation Concepts. "

The test sequence function allows you to create, title, save, and execute up to six independent sequences **internally**.

You can also save sequences to disk and transfer them between the analyzer and an external computer controller.

The following procedures are based on an actual measurement example, that show you how to do the following:

- create a sequence
- title a sequence
- edit a sequence
- clear a sequence
- change a sequence title
- name files generated by a sequence
- store a sequence
- load a sequence
- purge a sequence
- print a sequence

There are also three example sequences:

- cascading multiple sequences
- loop counter sequence
- limit test sequence

## Creating a Sequence

1. To enter the sequence creation mode, press:

#### Seq NEW SEQ/MODIFY SEQ

**As** shown in Figure 2-57, a list of instructions appear on the analyzer display to help you create or edit a sequence.

```
TEST SEQUENCING
MODIFY
To INSERT - Any function inserted after cursor.
To DELETE - BACK SP deletes line at cursor.
To STEP -- Use ARROW keys or knob. ARROW up does the function after the
           cursor and moves list up. ARROW down only moves list down.
To END - Press DONE SEO MODIFY in SEQUENCE MENU.
RUN
To START - Press DO SEQUENCE in SEQUENCE MENU.
   KEYS - All front ponel keys except LOCAL are locked out until
            sequence stops.
To STOP - Press LOCAL to stop a running sequence.
To PAUSE - Press CONTINUE SEQUENCE in SEQUENCE MENU to restart a
            paused sequence.
Only sequence 6 is saved when instrument is turned off
Select a softkey to start modifying a sequence -
                                                                                     pg697d
```

## Figure 2-57. Test Sequencing Help Instructions

2. To select a sequence position in which to store your sequence, press:

#### SEQUENCE 1 SEQ1

This choice selects sequence position #1. The default title is SEQ1 for this sequence.

Refer to "Changing the Sequence Title," (located later in this chapter) for information on how to modify a sequence title.

**2-66** Making Measurements

3. To create a test sequence, enter the parameters for the measurement that you wish to make. For this example, a SAW filter measurement is set up with the following parameters:

Save/Recall SELECT DISK INTERNAL MEMORY RETURN RECALL STATE Meas Trans: FWD S21 (B/R) Format LOG MAG Center 134 M/µ Span 50 M/µ Scale Ref AUTOSCALE

The above keystrokes will create a displayed list as shown:

Start of Sequence RECALL PRST STATE Trans: FWD S21 (B/R) LOG MAG CENTER 134 M/u SPAN 50 M/u SCALE/DIV AUTOSCALE

4. To complete the sequence creation, press:

(Seq) DONE SEQ MODIFY

**Caution** When you create a sequence, the analyzer stores it in volatile memory where it will be lost if you switch off the instrument power (except for sequence #6 which is stored in the analyzer non-volatile memory). However, you may store sequences to a floppy disk.

#### **Running a Sequence**

To run a stored test sequence, press:

[Preset) and the softkey labeled with desired sequence number

or, press:

(Seq) D0 SEQUENCE and the softkey labeled with the desired sequence number.

### **Stopping a Sequence**

To stop a sequence before it has finished, press [Local].

## **Editing a Sequence**

### **Deleting Commands**

1. To enter the creation/editing mode, press:

#### Seq NEW SEQ/MODIFY SEQ

2. To select the particular test sequence you wish to modify (sequence 1 in this example), press:

#### SEQUENCE 1 SEQ1

3. To move the cursor to the command that you wish to delete, press:

### (f) or (II)

- If you use the rew to move the cursor through the list of commands, the commands are actually performed when the cursor points to them. This feature allows the sequence to be tested one command at a time.
- If you wish to scroll through the sequence without executing each line as you do so, you can press the () key and scroll through the command list backwards.
- 4. To delete the selected command, press:

(backspace key)

5. Press [Seq] DONE SEQ MODIFY to exit the modify(edit) mode.

#### **Inserting a Command**

1. To enter the creation/editing mode, press:

#### Seq NEW SEQ/MODIFY SEQ

2. To select the particular test sequence you wish to modify (sequence 1 in this example), press:

#### SEQUENCE 1 SEQ1

3. To insert a command, move the cursor to the line immediately above the line where you want to insert a new command, by pressing:

## (f) or (J)

- If you use the (f) key to move the cursor through the list of commands, the commands are actually performed when the cursor points to them. This feature allows the sequence to be tested one command at a time.
- If you wish to scroll through the sequence without executing each line as you do so, you can press the D key and scroll through the command list backwards.
- 4. To enter the new command, press the corresponding analyzer front panel keys. For example, if you want to activate the averaging function, press:

### AVERAGING ON

5. Press (Seq) DONE SEQ MODIFY to exit the modify (edit) mode.

2-68 Making Measurements

## Modifying a Command

1. To enter the creation/editing mode, press:

#### Preset (Seq) NEW SEQ/MODIFY SEQ

2. To select the particular test sequence you wish to modify (sequence 1 in this example), press:

#### SEQUENCE 1 SEQ1

The following list is the commands entered in "Creating a Sequence." Notice that for longer sequences, only a portion of the list can appear on the screen at one time.

```
Start of Sequence
RECALLPRSTSTATE
Trans:FWD S21 (B/R)
LOGMAG
CENTER
134 M/u
SPAN
50 M/u
SCALE/DIV
AUTO SCALE
```

3. To change a command (for example, the span value from 50 MHz to 75 MHz) move the cursor  $(\rightarrow)$  next to the command that you wish to modify, press:

(f) or (J)

- If you use the (f) key to move the cursor through the list of commands, the commands are **actually** performed when the cursor points to them. This feature allows the sequence to be tested one command at a time.
- If you wish to scroll through the sequence without executing each line as you do so, you can press the  $\bigoplus$  key and scroll through the command list backwards.
- 4. To delete the current command (for example, span value), press:

```
igodot
```

5. To insert a new value (for example, 75 MHz), press:

```
75 M/µ
```

6. Press (Seq DONE SEQ MODIFY to exit the modify (edit) mode.

### Clearing a Sequence from Memory

1. To enter the menu where you can clear a sequence from memory, press:

#### Seq MORE CLEAR SEQUENCE

2. To clear a sequence, press the softkey of the particular sequence.

## **Changing the Sequence Title**

If you are storing sequences on a disk, you should replace the default titles (SEQ1, SEQ2 . . . ).

1. To select a sequence that you want to retitle, press:

(Seq) MORE TITLE SEQUENCE and select the particular sequence softkey

The analyzer shows the available title characters. The current title is displayed in the upper-left corner of the screen.

- 2. You can create a new filename in two ways:
  - If you have an attached DIN keyboard, you can press 66 and then type the new filename.
  - If you do not have an attached DIN keyboard, press **ERASE TITLE** and turn the front panel knob to point to the characters of the new filename, pressing **SELECT LETTER** as you stop at each character.

The analyzer cannot accept a title (file name) that is longer than eight characters. Your titles must also begin with a letter, and contain only letters and numbers.

3. To complete ... titling, press DONE.

## Naming Files Generated by a Sequence

The analyzer can automatically increment the name of a **file** that is generated by a sequence using a loop structure. Refer to the section titled "Generating Piles in a Loop Counter Example Sequence" for an example.

To access the sequence filename menu, press:

#### SAVE/RECALL

#### Réanc Linna Versis

#### SEQUENCE FILENAMING

This menu presents two choices:

- <sup>7</sup> FILE NAME FILEO supplies a name for the saved state and/or data file. This also brings up the Title Pile Menu.
- **PLOT NAME PLOTFILE** supplies a name for the plot file generated by a plot-to-disk command. This also brings up the Title Pile Menu.

The above keys show the current filename in the 2nd line of the softkey.

When titling a file for use in a loop function, you are restricted to only 2 characters in the **filename** due to the 6 character length of the loop counter keyword "[LOOP]. " When the **file** is actually written, the [LOOP] keyword is expanded to only 5 ASCII characters (digits), resulting in a 7 character filename.

After entering the 2 character filename, press:

#### LOOP COUNTER DONE

2.70 Making Measurements

## Storing a Sequence on a Disk

- 1. To format a disk, refer to the "Printing, Plotting, and Saving Measurement Results" chapter.
- 2. To save a sequence to the internal disk, press:

(Seq) MORE STORE SEQ TO DISK and select the particular sequence softkey

The disk drive access light should turn on briefly. When it goes out, the sequence has been saved.

**Caution** The analyzer will overwrite a **file** on the disk that has the same title.

## Loading a Sequence from Disk

For this procedure to work, the desired file must exist on the disk in the analyzer drive.

1. To view the first six sequences on the disk, press:

#### Seq MORE LOAD SEQ FROM DISK READ SEQ FILE TITLS

• If the desired sequence is not among the first six files, press:

### **READ SEQ FILE TITLS** until the desired file name appears.

2. Press the **softkey** next to the title of the desired sequence. The disk access light should **illuminate**briefly.

**Note** If you know the title of the desired sequence, you can title the sequence (1-6) with the name, and load the sequence. This is also how you can control the sequence number of an imported titled sequence.

### **Purging a Sequence from Disk**

1. To view the contents of the disk (six titles at a time), press:

Seq MORE STORE SEQ TO DISK PURGE SEQUENCES READ SEQ FILE TITLS

• If the desired sequence is not among the first six files, press:

**READ SEQ FILE TITLS** until the desired file name appears.

2. Press the **softkey** next to the title of the desired sequence. The disk access light should illuminate briefly.

### **Printing a Sequence**

- I. **Configure** a compatible printer to the analyzer (refer to the "Compatible **Peripherals**" chapter).
- 2. To print a sequence, press:

(Seq) MORE PRINT SEQUENCE and the softkey for the desired sequence

**Note** If the sequence is on a disk, load the sequence (as described in a previous procedure) and then follow the printing sequence.

2-72 Making Monteuronics.com

### **Cascading Multiple Example Sequences**

By cascading test sequences, you can create subprograms for a larger test sequence. You can also cascade sequences to extend the length of test sequences to greater than 200 lines.

In this example, you are shown two sequences that have been cascaded. You can do this by having the last command in sequence 1 call sequence position 2, regardless of the sequence title. Because sequences are identified by position, not title, the call operation will always go to the sequence loaded into the given position.

1. To create the example multiple sequences, press:

Seq NEW SEQ/MODIFY SEQ SEQUENCE 1 SEQ1 Center 134 M/µ Span 50 M/µ Seq DO SEQUENCE SEQUENCE 2 DONE SEQ MODIFY NEW SEQ/MODIFY SEQ SEQUENCE 2 SEQ2 Meas Trans: FWD S21 (B/R) Format LOG MAG Scale Ref AUTOSCALE Seq DONE SEQ MODIFY

The following sequences will be created:

SEQUENCE SEQ1 Start of Sequence CENTER 134 M/u SPAN 50 M/u DO SEQUENCE SEQUENCE 2

SEQUENCE SEQ2 Start of Sequence Tram: FWD S21 (B/R) LOGMAG SCALE/DIV AUTO SCALE

You can extend this process of calling the next sequence from the last line of the present sequence to 6 internal sequences, or an unlimited number of externally stored sequences.

2. To run both sequences, press:

Preset) SEQUENCE 1 SEQ1

## **Loop** Counter Example Sequence

This example shows you the basic steps necessary for constructing a looping structure within a test sequence. A typical application of this loop counter structure is for repeating a specific measurement as you step through a series of CW frequencies or dc bias levels. For an example application, see "Fixed IF **Mixer** Measurements" in Chapter 3.

1. To create a sequence that will set the initial value of the loop counter, and call the sequence that you want to repeat, press:

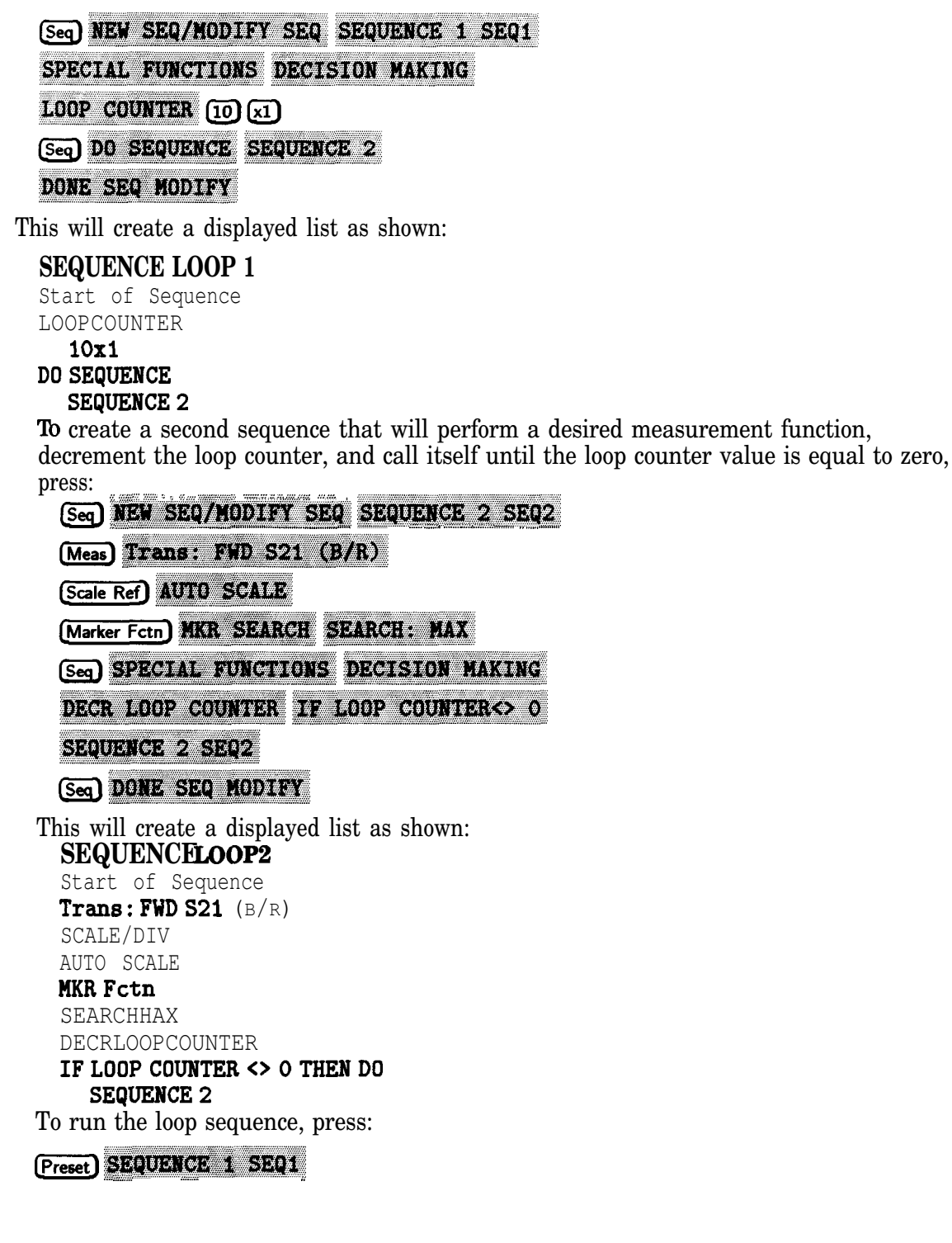

## Generating Files in a Loop Counter Example Sequence

This example shows how to increment the names of files that are generated by a sequence with a loop structure.

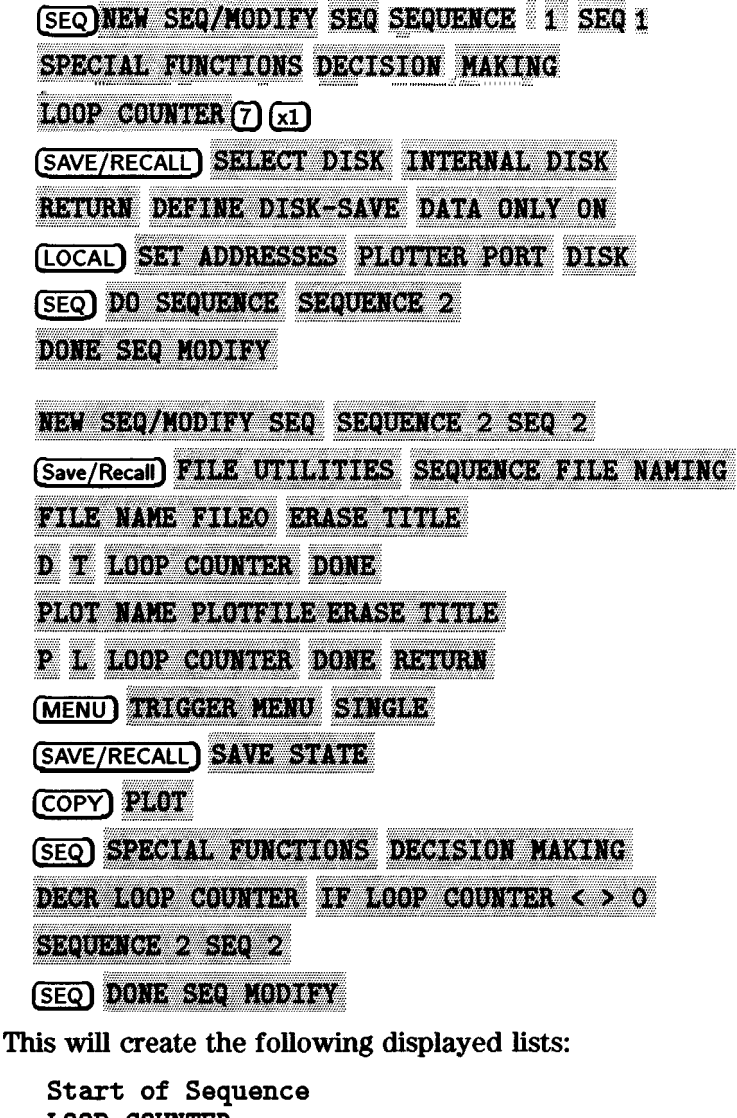

Start of Sequence LOOP COUNTER 7 x1 INTERNAL DISK DATA ONLY ON DO SEQUENCE SEQUENCE 2

```
Start of Sequence
FILE NAME
DT[LOOP]
PLOT NAME
PL[LOOP]
SINGLE
SAVE FILE 0
PLOT
DECR LOOP COUNTER
IF LOOP COUNTER 0 THEN DO
SEQUENCE 2
```

Sequence 1 initializes the loop counter and calls sequence 2. Sequence 2 repeats until the loop counter reaches 0. It takes a single sweep, saves the data **file** and plots the display.

-----

The data file names generated by this sequence will be:

#### dt00007.D1 through dt00000.D1

The plot file names generated by this sequence will be:

pl00007.FP through pl00000.FP

To run the sequence, press:

(PRESET) SEQUENCE 1 SEQ 1

**2–76** Making Measurements

## Limit Test Example Sequence

This measurement example shows you how to create a sequence that will branch the sequence according to the outcome of a limit test. Refer to "Testing a Device with Limit Lines," located earlier in this chapter, for a procedure that shows you how to create a limit test.

For this example, you must have already saved the following in register 1:

- device measurement parameters
- a series of active (visible) limit lines
- an active limit test
- 1. To create a sequence that will recall the desired instrument state, perform a limit test, and branch to another sequence position based on the outcome of that limit test, press:

SeqNEW SEQ MODIFYSEQUENCE 1SEQ1(Save/Recall)RECALL KEYSMENURECALL REG1(Seq)SPECIAL FUNCTIONSDECISION MAKINGIFLIMIT TEST PASSSEQUENCE 2SEQ2IFLIMIT TEST FAILSEQUENCE 3SEQ3(Seq)DONESEQMODIFY

This will create a displayed list for sequence 1, as shown:

start of sequence RECALL KEG 1 IF LIMIT TEST PASS THEN DO SEQUENCE 2 IF LIMIT TEST FATHEN DO SEQUENCE 3

2. To create a sequence that stores the measurement data for a device that has passed the limit test, press:

| Seq NEW SEQ MODIFY SEQUENCE 2 SEQ2               |
|--------------------------------------------------|
| Save/Recall) SELECT DISK INTERNAL DISK RETURN    |
| DEFINE DISK-SAVE DATA ARRAY ON RETURN SAVE STATE |
| Seq DONE SEQ MODIFY                              |

This will create a displayed list for sequence 2, as shown:

Start of Sequence INTERNAL DISK DATA ARRAY ON FILENAME FILE 0 SAVE FILE 3. To create a sequence that prompts you to tune a device that has failed the limit test, and calls sequence 1 to retest the device, press:

Seq N E W SEQ/MODIFY SEQ SEQUENCE 3 SEQ3 (Display) MORE TITLE

TUNEDEVICEDONE

(Seq) SPECIAL FUNCTIONS PAUSE RETURN

DO SEQUENCE SEQUENCE 1 SEQ1

#### (Seq) DONE SEQ MODIFY

This will create a displayed list for sequence 3, as shown:

Start of Sequence TITLE TUNE DEVICE SEQUENCE PAUSE DO SEQUENCE SEQUENCE 1

2-78 Making Measurements

## Measuring a Device in the Time Domain (Option 010 Only)

The HP **8719D**/20D/22D Option 010 allows you to measure the time domain response of a device. Time domain analysis is useful for isolating a device problem in time or in distance. Time and distance are related by the velocity factor of your device under test. The analyzer measures the frequency response of your device and uses an inverse Fourier transform to convert the data to the time domain.

#### Gating

Time domain analysis allows you to mathematically remove individual parts of the time domain response to see the effect of potential design changes. You can accomplish this by "gating" out the undesirable responses.

This section shows you how to use the time domain function to measure a device response by the following measurement examples:

- transmission measurement of RF crosstalk and multi-path signal through a surface acoustic wave (SAW) filter
- reflection measurement that locates reflections along a terminated transmission line

### Transmission Response in Time Domain

In this example measurement there are three components of the transmission response:

- RF leakage at near zero time
- the main travel path through the device (1.6  $\mu$ s travel time)
- the "triple travel" path (4.8  $\mu$ s travel time)

This example procedure also shows you how time domain analysis allows you to mathematically remove individual parts of the time domain response to see the effect of potential design changes This is accomplished by "gating" out the undesirable responses. With the "gating" capability, the analyzer time domain allows you perform "what if" analysis by mathematically removing selected reflections and seeing the effect in the frequency domain.

1. Connect the device as shown in Figure 2-58.

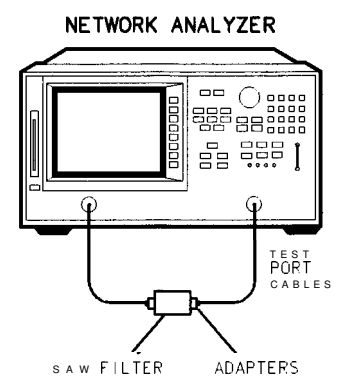

pb610d

Figure 2-58. Device Connections for Time Domain Transmission Example Measurement

2. To choose the measurement parameters, press:

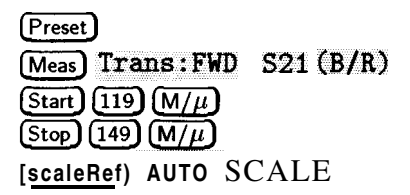

- **3.** Substitute a thru for the device under test and perform a frequency response correction. Refer to "Calibrating the Analyzer," located at the beginning of this chapter, for a detailed procedure.
- 4. Reconnect your device under test.
- 5. To transform the data from the frequency domain to the time domain and set the sweep from 0 s to 6  $\mu$ s, press:

System TRANSFORM MENU BANDPASS TRANSFORM ON Start (0) G/n Stop (6) (M/µ)

The other time domain modes, low pass step and low pass impulse, are described in the "Application and Operation Concepts" chapter.

6. To better view the measurement trace, press:

Scale Ref **REFERENCE** VALUE and turn the front panel knob or enter a value from the front panel keypad.

7. lb measure the peak response from the main path, press:

#### (Marker Fctn) MKR SEARCH SEARCH: MAX

The three responses shown in Figure 2-59 are the RF leakage near zero seconds, the main travel path through the **filter**, and the triple travel path through the **filter**. Only the combination of these responses was evident to you in the frequency domain.

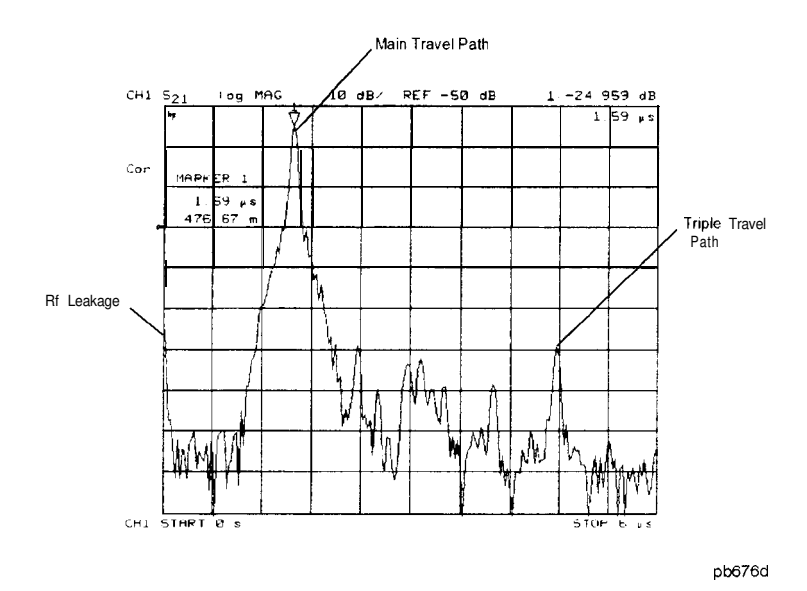

Figure 2-59. Time Domain Transmission Example Measurement

2-80 Making Measurements

8. To access the gate function menu, press:

### (System) TRANSFORM MENU SPECIFY GATE CENTER

9. To set the gate parameters, by entering the marker value, press:

(1.6)  $(M/\mu)$ , or turn the front panel knob to position the "T" center gate marker

10. To set the gate span, press:

**SPAN** (1.2)  $(M/\mu)$  or turn the front panel knob to position the "flag" gate markers.

11. To activate the gating function to remove any unwanted responses, press:

## GATE ON

As shown in Figure 2-60, only response from the main path is displayed.

**Note** You may remove the displayed response from inside the gate markers, by pressing **SPAN** and turning the front panel knob to exchange the "flag" marker positions.

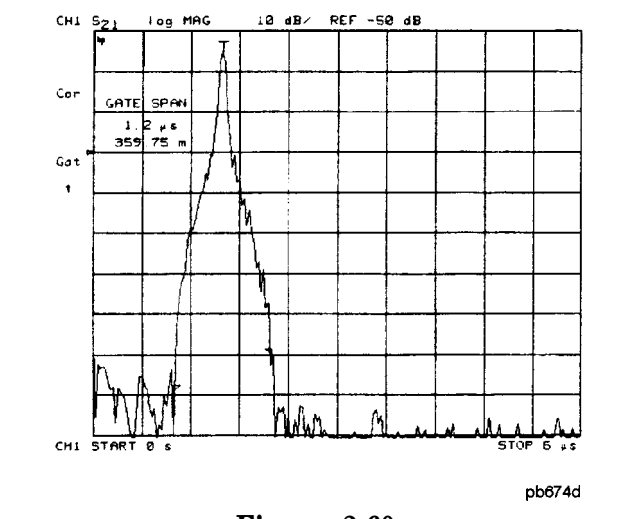

Figure 2-60. Gating in a Time Domain Transmission Example Measurement

12. To adjust the gate shape for the best possible time domain response, press **GATE SHAPE** and select between minimum, normal, wide, and maximum. Each gate has a different **passband** flatness, cutoff rate, and **sidelobe** levels.

| Gate<br><b>Shape</b>                                                                    | Passband<br>Ripple | <b>Sidelobe</b><br>Levels | Cutoff<br>Time        | <b>Minimum</b><br>Gate span |
|-----------------------------------------------------------------------------------------|--------------------|---------------------------|-----------------------|-----------------------------|
| Gate Span Minimum                                                                       | fO.1 <b>dB</b>     | -48 dB                    | 1.4/Freq Span         | 2.8/Freq Span               |
| Normal                                                                                  | fO.1 <b>dB</b>     | -68 <b>dB</b>             | 2.8/Freq Span         | 5.6/FreqSpan                |
| Wide                                                                                    | fO.1 <b>dB</b>     | -57 <b>dB</b>             | 4.4/Freq Span         | 8.8/FreqSpan                |
| Maximum                                                                                 | ±0.01 dB           | -70 <b>dB</b>             | <b>12.7/Freq</b> Span | 25.4/Freq Span              |
| NOTE: With 1601 frequency points, gating is available only in the <b>passband</b> mode. |                    |                           |                       |                             |

 Table 2-2. Gate Characteristics

The **passband** ripple and **sidelobe** levels are descriptive of the gate shape. The cutoff time is the time between the stop time (-6 **dB** on the filter skirt) and the peak of the first sidelobe, and is equal on the left and right side skirts of the filter. Because the **minimum** gate span has no passband, it is just twice the cutoff time.

13. To see the effect of the gating in the frequency domain, press:

| (System)  | TRANSFORM MENU | TRANSFORM OFF |          |
|-----------|----------------|---------------|----------|
| Scale Re  | J AUTO SCALE   |               |          |
| (Display) | DATA-MEM DISPL | AY: DATA AND  | VENORY   |
| System    | TRANSFORM MENU | SPECIFY GATE  | GATE OFF |

This places the gated response in memory. **Figure** 2-61 shows the effect of removing the RF leakage and the triple travel signal path using gating. By transforming back to the frequency domain, we see that this design change would yield better out-of-band rejection.

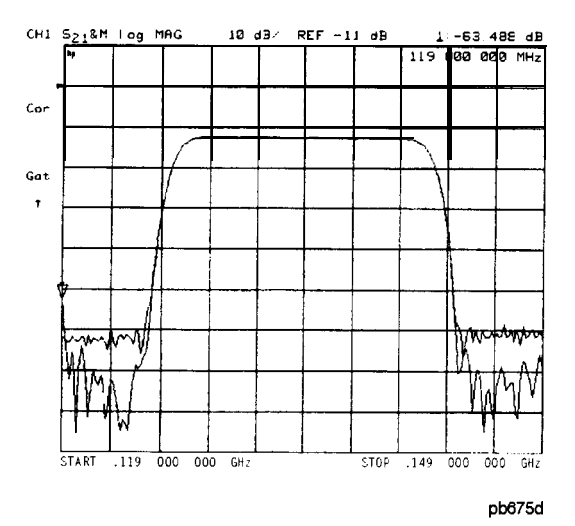

Figure 2-61. Gating Effects in a Frequency Domain Example Measurement

**2-82 Making** Measurements

## **Reflection Response in Time Domain**

The time domain response of a reflection measurement is often compared with the time domain reflectometry (TDR) measurements. Like the TDR, the analyzers measure the size of the reflections versus time (or distance). Unlike the TDR, the time domain capability of the analyzers allows you to choose the frequency range over which you would like to make the measurement.

1. To choose the measurement parameters, press:

```
Preset

Meas Ref1: FWD S11 (A/R)

Start 50 M/\mu

Stop 3 G/n
```

- 2. Perform an  $S_{11}$  l-port correction on PORT 1. Refer to Chapter 3, "Optimizing Measurement Results," for a detailed procedure.
- 3. Connect your device under test as shown in Figure 2-62.

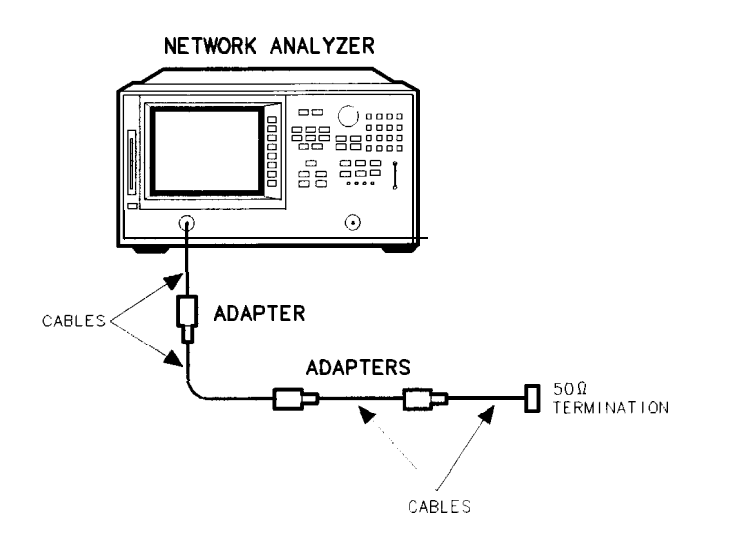

pb611d

Figure 2-62. Device Connections for Reflection Time Domain Example Measurement

4. To better view the measurement trace, press:

#### Scale Ref AUTO SCALE

Figure 2-63 shows the frequency domain reflection response of the cables under test. The complex ripple pattern is caused by reflections from the adapters interacting with each other. By transforming this data to the time domain, you can determine the magnitude of the reflections versus distance along the cable.

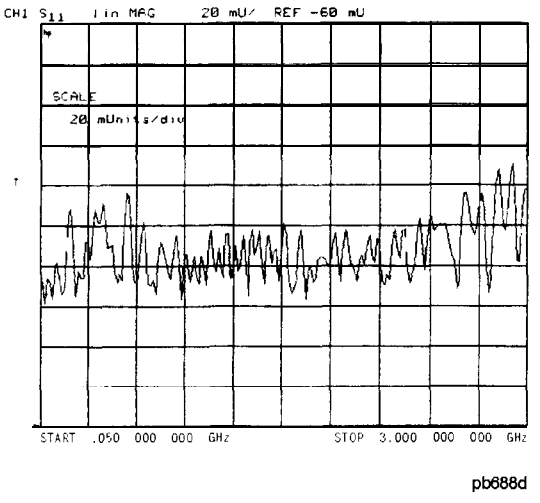

Figure 2-63. Device Response in the Frequency Domain

5. To transform the data from the frequency domain to the time domain, press:

### System) TRANSFORM MENU BANDPASS TRANSFORM ON

6. To view the time domain over the length(<4 meters) of the cable under test, press:

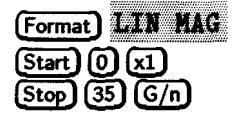

The stop time corresponds to the length of the cable under test. The energy travels about 1 foot per nanosecond, or 0.3 meter/ns, in free space. Most cables have a relative velocity of about 0.66 the speed in free space. Calculate about 3 ns/foot, or 10 ns/meter, for the stop time when you are measuring the return trip distance to the cable end.

2.84 Making Measurements

7. To enter the relative velocity of the cable under test, press:

#### Cal MORE VELOCITY FACTOR

and enter a velocity factor for your cable under test

8. To position the marker on the reflection of interest, press:

(Marker) and turn the front panel knob or enter a value from the front panel keypad.

In this example, the velocity factor was set to one-half the actual value, so the marker reads the time and distance to the reflection.

9. To position a marker at each reflection of interest, as shown in Figure 2-64, press:

MARKER 2 MARKER 3 MARKER 4, turning the front panel knob or entering a value from the front panel keypad after each key press.

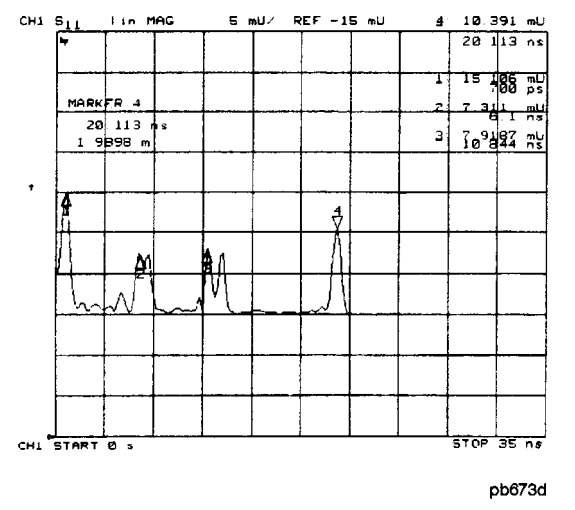

Figure 2-64. Device Response in the Time Domain

**Note** Most cables have a relative velocity of 0.66 (for polyethylene dielectrics) or 0.7 (for teflon dielectrics). If you would like the markers to read actual one-way distance rather than return trip distance, enter one-half the actual velocity factor. Then the markers read the actual round trip distance to the reflection of interest rather than the "electrical length" that assumes a relative velocity of 1. *velocity factor* =  $1/\sqrt{\epsilon_r}$ , where  $\epsilon_r$  is the relative permittivity of the cable dielectric

## Non-coaxial Measurements

The capability of making non-coaxial measurements is available to the HP **8719/20/22** family of analyzers with TRL (thru-reflect-line) or LRM (line-reflect-match) calibration. For **indepth** information on TRL calibration, refer to Chapter 6, "Application and Operation Concepts."

Non-coaxial, on-wafer measurements present a unique set of challenges for error correction in the analyzer:

- The close spacing between the microwave probes makes it difficult to maintain a high degree of isolation between the input and the output.
- The type of device measured on-wafer is often not always a simple two-port.
- It may be difficult to make repeatable on-wafer contacts due to the size of the device contact pads.

The TRL calibration technique relies only on the characteristic impedance of a short transmission line. From two sets of **2-port** measurements that differ by this short length of transmission line and two reflection measurements, the full **12-term** error model can be determined. For information on how to perform TRL calibrations, refer to the section "TRL and TRM Error-Correction" in Chapter 5, "Optimizing Measurement Results." Due to the simplicity of the calibration standards, TRL or LRM calibrations may be used for non-coaxial applications such as on-wafer measurements. This type of calibration with time domain gating and a variety of probe styles can provide optimal accuracy in on-wafer measurements.

**Note TRL/LRM** calibration is only available on **instruments** equipped with Option 400, four sampler test set. **TRL\*/LRM\*** is available on standard instruments.

246 **Making** Measurements

# Making Mixer Measurements (Option 089 Only)

This chapter contains information and example procedures on the following topics:

- Measurement Considerations
  - Minimizing source and load mismatches
  - □ Reducing the effect of spurious responses
  - Eliminating unwanted mixing and leakage signals
  - □ How RF and IF are defined
  - □ Frequency offset mode operation
  - Differences between internal and external R-channel inputs
  - Power meter calibration
- Conversion Loss Using the Frequency Offset Mode
- High Dynamic Range Swept RF/IF Conversion Loss
- Fixed IF Mixer Measurements
- Phase or Group Delay Measurements
- Conversion Compression Using the Frequency Offset Mode
- Isolation Example Measurements
  - □ LO to RF isolation
  - □ RF feedthrough

## Where to Look for More Information

Additional information about many of the topics discussed in this chapter is located in the following areas:

- Chapter 2, "Making Measurements," contains step-by-step procedures for making measurements or using particular functions.
- Chapter 4, "Printing, Plotting, and Saving Measurement Results," contains instructions for saving to disk or the analyzer internal memory, and printing and plotting displayed measurements
- Chapter 5, **"Optimizing** Measurement Results," describes techniques and functions for achieving the best measurement results
- Chapter 6, "Application and Operation Concepts, " contains explanatory-style information about many applications and analyzer operation.

## Measurement Considerations

To ensure successful mixer measurements, the following measurement challenges must be taken into consideration:

- Mixer Considerations
  - **• Minimizing** Source and Load Mismatches
  - Reducing the Effect of Spurious Responses
  - Eliminating Unwanted Mixing and Leakage Signals
- Analyzer Operation
  - □ How RF and IF Are **Defined**
  - Frequency Offset Mode Operation
  - Differences Between Internal and External R-Channel Inputs
  - □ Power Meter Calibration

## **Minimizing Source and Load Mismatches**

When characterizing linear devices, you can use vector accuracy enhancement to mathematically remove **all** systematic errors, including source and load mismatches, from your measurement. This is not possible when the device you are characterizing is a mixer operating over multiple frequency ranges. Therefore, source and load mismatches are not corrected for and will add to overall measurement uncertainty.

You should place attenuators at all of the test ports to reduce the measurement errors associated with the interaction between mixer port matches and system port matches. Ib avoid overdriving the receiver, you should give extra care to selecting the attenuator located at the mixer's IF port. For best results, you should choose the attenuator value so that the power incident on the analyzer R-channel input is less than -10 **dBm** and greater than -35 **dBm**.

## **Reducing the Effect of Spurious Responses**

By choosing test frequencies (frequency list mode), you can reduce the effect of spurious responses on measurements by avoiding frequencies that produce IF signal path distortion.

### **Eliminating Unwanted Mixing and Leakage Signals**

By placing **filters** between the mixer's IF port and the receiver's input port, you can eliminate unwanted mixing and leakage signals from entering the analyzer's receiver. Filtering is required in both **fixed** and broadband measurements. Therefore, when **configuring** broad-band (swept) measurements, you may need to trade some measurement bandwidth for the **ability** to more selectively **filter** signals entering the analyzer receiver.

## How RF and IF Are Defined

In standard mixer measurements, the input of the mixer is always connected to the analyzer's RF source, and the output of the mixer always produces the IF frequencies that are received by the analyzer's receiver.

However, the ports labeled RF and IF on most mixers are not consistently connected to the analyzer's source and receiver ports, respectively. These mixer ports are switched, depending on whether a down converter or an upconverter measurement is being performed.

It is important to keep in mind that in the setup diagrams of the frequency offset mode, the analyzer's source and receiver ports are labeled according to the mixer port that they are connected to.

3.2 Making Mixer Measurements (Option 08 90nly)

• In a down converter measurement where the **DOWN CONVERTER** softkey is selected, the notation on the analyzer's setup diagram indicates that the analyzer's source frequency is labeled RF, connecting to the mixer RF port, and the analyzer's receiver frequency is labeled IF, connecting to the mixer IF port.

Because the RF frequency can be greater or less than the set LO frequency in this type of measurement, you can select either RF > LO or RF < LO.

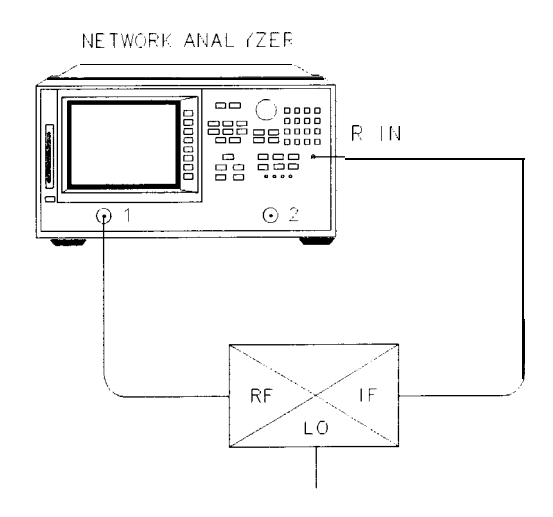

pb698d

**Figure 3-1. Down Converter Port Connections** 

• In an up converter measurement where the UP CONVERTER softkey is selected, the notation on the setup diagram indicates that the analyzer's source frequency is labeled IF, connecting to the mixer IF port, and the analyzer's receiver frequency is labeled RF, connecting to the mixer RF port.

Because the RF frequency can be greater or less than the set LO frequency in this type of measurement, you can select either RF > LO or RF < LO.

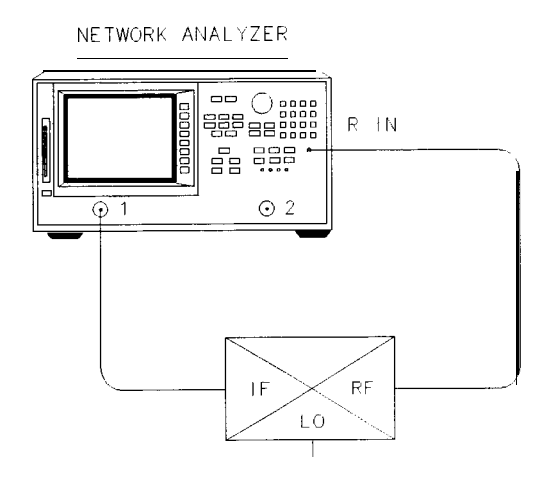

pb699d

Figure 3-2. Up Converter Port Connections

## **Frequency Offset Mode Operation**

Frequency offset measurements do not begin until all of the frequency offset mode parameters are set. These include the following:

- Start and Stop IF Frequencies
- LO frequency
- Up Converter / Down Converter
- $R\hat{F} > LO / RF < LO$

The LO frequency for frequency offset mode must be set to the same value as the external LO source. The offset frequency between the analyzer source and receiver will be set to this value.

When frequency offset mode operation begins, the receiver locks onto the entered IF signal frequencies and then offsets the source frequency required to produce the IF. Therefore, since it is the analyzer receiver that controls the source, it is only necessary to set the start and stop frequencies from the receiver.

## **Differences Between Internal and External R-Channel Inputs**

Due to internal losses in the analyzer's test set, the power measured internally at the R-Channel is 16 dB lower than that of the source. To compensate for these losses, the traces associated with the R-Channel have been offset 16 dB higher. As a result, power measured *directly* at the R-Channel via the R CHANNEL IN port, will appear to be 16 dB higher than its actual value. If power meter calibration is not used, this offset in power must be accounted for with a receiver calibration before performing measurements

The following steps can be performed to observe this offset in power.

1. The default source output power of the standard HP 8719D/20D is too high for the R-channel input. To reduce the source output power level to 0dBm, press:

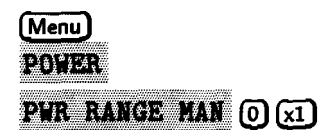

**Note** Since the default source output power of the HP **8722D** is below 0 **dBm**, no reduction in source output power is required for this procedure.

Setting the power range to manual prevents the internal source attenuator from switching when changing power levels If you choose a different power range, the R-channel offset compensation and R-channel measurement changes by the amount of the attenuator setting.

2. Connect the analyzer source output, port 1, directly to the to the R-channel input as shown *in Figure 3-3.* 

**Caution** To prevent connector damage, use an adapter (HP part number**1250-1462**) as a connector saver for R CHANNEL IN.

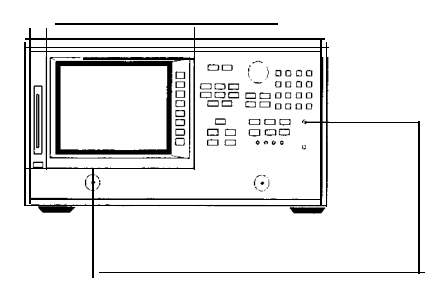

pb672d

#### Figure 3-3. R-Channel External Connection

3. To activate the frequency offset mode, press:

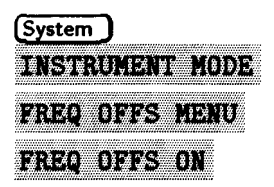

Since the LO (offset) frequency is still set to the default **value** of 0 Hz, the analyzer will operate normally.

4. Measure the output power in the R-channel by pressing:

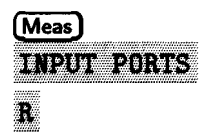

Observe the 13 to 16 dB offset in measured power. The actual input power level to the R-channel input must be 0 dBm or less, -10 dBm typical, to avoid receiver saturation effects. The minimum signal level must be greater than -35 dBm to provide sufficient signal for operation of the phaselock loop.

5. You cannot trust R channel power settings without knowing about the offset involved. Perform a receiver calibration to remove any power offsets by pressing:

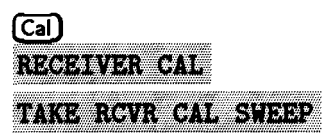

Once completed, the R-channel should display 0 dBm (-10 dBm, HP 8722D). Changing power ranges will require a recalibration of the R-channel.

## **Power Meter Calibration**

Mixer transmission measurements are generally configured as follows:

measured output power (Watts) /set input power (Watts)

#### OR

#### measured output power (dBm) - set input power (dBm)

For this reason, the set input power must be accurately controlled in order to ensure measurement accuracy.

The amplitude variation of the analyzer is specified  $\pm 1 \, dB$  over any given source frequency. This may give a maximum 2 dB error for a mixer transmission test setup:  $\pm 1 \, dB$  for the source over the IF range during measurement and  $\pm 1 \, dB$  over the RF range during measurement.

Higher measurement accuracy may be obtained through the use of power meter calibration. You can use power meter calibration to correct for power offsets, losses, and flatness variations occurring between the analyzer source and the input to the mixer under test.

## Conversion Loss Using the Frequency Offset Mode

Conversion loss is the measure of efficiency of a mixer. It is the ratio of side-band IF power to RF signal power, and is usually expressed in **dB**. (Expressing ratio values in **dB** amounts to a subtraction of the **dB** power in the denominator from the **dB** power in the numerator.) The mixer translates the incoming signal, (RF), to a replica, (IF), displaced in frequency by the local oscillator, (LO). Frequency translation is characterized by a loss in signal amplitude and the generation of additional sidebands. For a given translation, two equal output signals are expected, a lower sideband and an upper sideband.

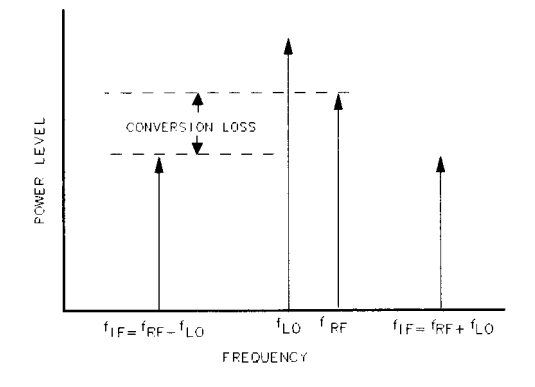

pg694d

Figure 3-4. An Example Spectrum of RF, LO, and IF Signals Present in a Conversion Loss Measurement

The analyzer allows you to make a swept RF/IF conversion loss measurement, holding the **LO** frequency **fixed**. You can make this measurement by using the analyzer's frequency offset measurement mode. This mode of operation allows you to offset the analyzer's source by a fixed value, above or below the analyzer's receiver. That is, this allows you to use a device input frequency range that is different from the receiver input frequency range.

The following procedure describes the swept IF frequency conversion loss measurement of a broadband component mixer.

1. Set the LO source to the desired CW frequency and power level.

CW frequency = 1000 MHz Power = 13 dBm

2. Set the desired source power to the value which will provide -10 **dBm** or less to the R-channel input. For the HP **8719D/20D**, press:

```
Menu
POWER PWR RANGE MAN () XI
```

**Note** Since the default source output power of the HP **8722D** is below 0 **dBm**, no reduction in source output power is required for this procedure.

3. Connect the measurement equipment as shown in Figure 3-5. The low pass filter is required to limit the range of frequencies passed into the R-channel input port. The filter is selected to pass the IF frequencies for the measurement but prevent the LO feedthrough and unwanted mixer products from confusing the phase lock loop operation. A pad is used

to terminate the **filter** and the attenuation of the power splitter is used to improve the RF port match for the mixer.

**Caution** To prevent connector damage, use an adapter (HP part number 1250-1462) as a connector saver for R CHANNEL IN.

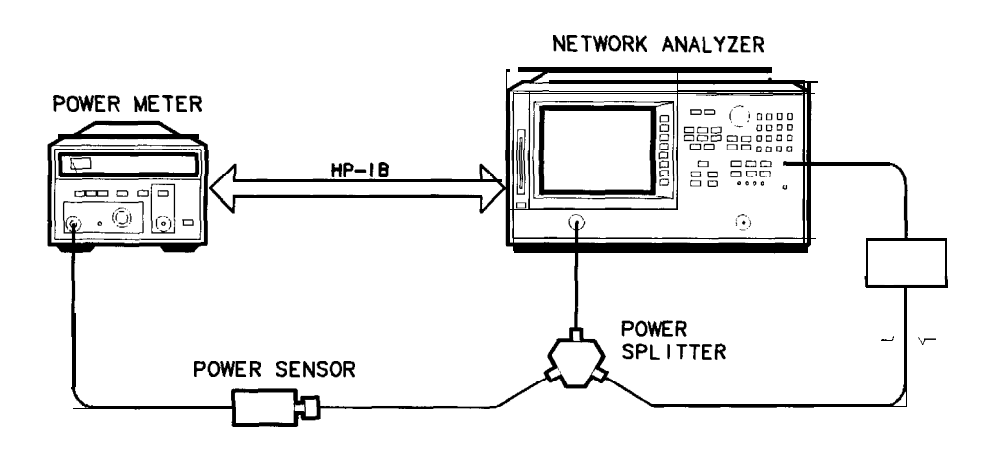

pb022d

Figure 3-5. Connections for **R** Channel and Source Calibration

4. From the front panel of the HP 8719D/20D/22D, set the desired receiver frequency and source output power, by pressing:

System INSTRUMENT MODE FREQ OFFS MENU START (100 M/µ) STOP (350 M/µ) FREQ OFFS ON

5. To view the measurement trace, press:

(Meas) INPUT PORTS R

6. Select the HP 8719D/20D/22D as the system controller:

Local SYSTEM CONTROLLER

7. Set the power meter's address:

SET ADDRESSES ADDRESS: P MTR/HPIB (##) (1)

- 8. Select the appropriate power meter by pressing **POWER MTR** [ ] until the correct model number is displayed (HP 436A or HP 438A/437).
- 9. Press Cal PWRMTR CAL LOSS/SENSR LISTS CAL FACTOR SENSOR A ADD, and enter the correction factors, as listed on the power sensor. When finished, press DONE DONE.

3-8 Making Mixer Measurements (Option 089 Only)

10. Perform a one **sweep** power meter calibration over the IF frequency range at 0 dBm (-10 dBm, HP 8722D):

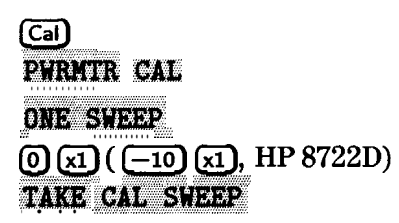

- **Note** Because power meter calibration requires a longer sweep, **time**, you may want to reduce the number of points before pressing **TAKE CAL SWEEP**. After the power meter calibration is finished, return the number of points to its original **value** and the analyzer **will** automatically interpolate this calibration.
- 11. To calibrate the R-channel over the IF range, press:

| Cal | RECEIVER CAL  |   |
|-----|---------------|---|
| TAK | REVE CAL SWEE | 2 |

Once completed, the display should read 0 dBm (-10 dBm, HP 8722D).

12. Make the connections as shown in Figure 3-6, for the one-sweep power meter calibration over the RF range.

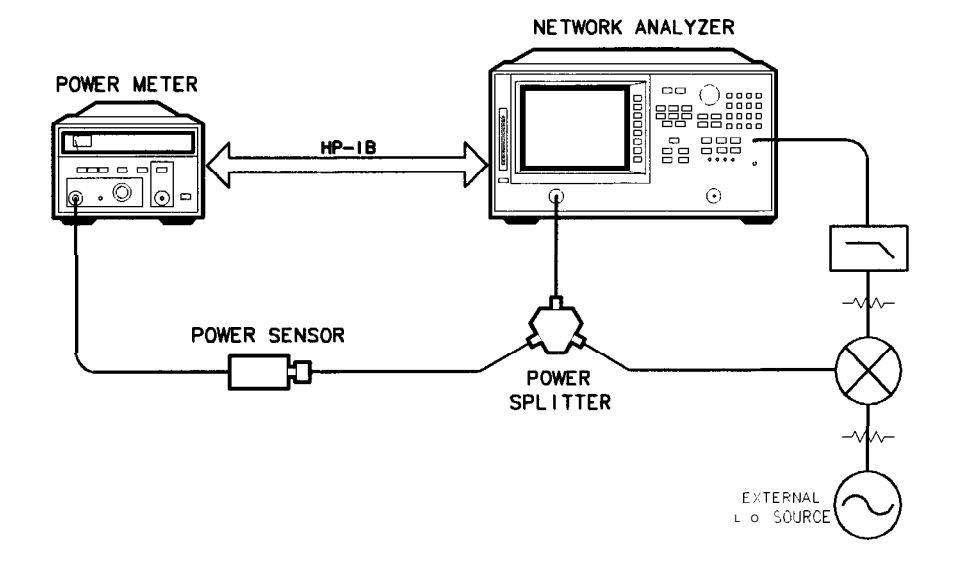

pb623d

Figure 3-6. Connections for a One-Sweep Power Meter Calibration for Mixer Measurements

13. To set the frequency offset mode LO frequency from the analyzer, press:

System INSTRUMENT MODE FREQ OFFS MENU LO FREQUENCY (1000) (M/µ)

14. To select the converter type and a high-side LO measurement configuration, press:

## DOWN CONVERTER RF<LO

Notice, in this high-side LO, down conversion configuration, the analyzer's source is actually sweeping backwards, as shown in Figure 3-7. The measurements setup diagram is shown in Figure 3-8.

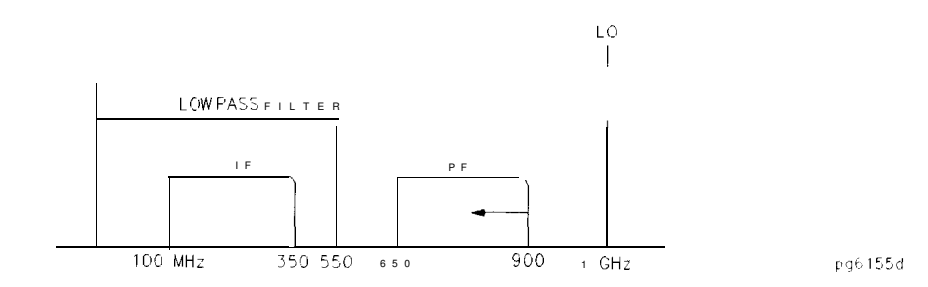

**Figure 3-7. Diagram of Measurement Frequencies** 

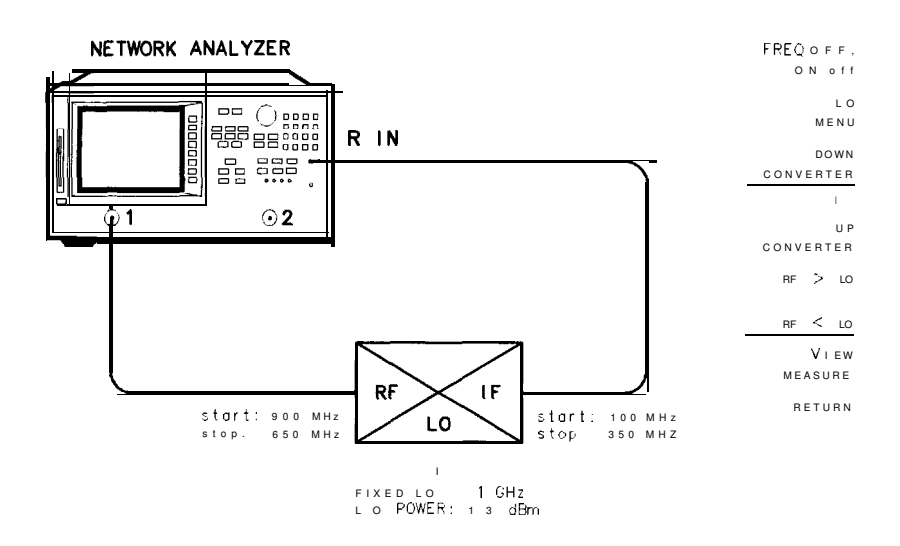

pb613d

#### Figure 3-8. Measurement Setup from Display

15. To view the measurement trace, press:

#### VLEN MEASURE

16. To perform a one-sweep power meter calibration over the RF frequency range, press:

## Cal PWRMTR CAL ONE SWEEP (0 x1) ( -10 x1), HP 8722D) TAKE CAL SWEEP

The analyzer is now displaying the conversion loss of the mixer, calibrated with power meter accuracy.

3-10 Making Mixer Measurements (Option 089 Only)

17. To view the conversion loss in the best vertical resolution, press:

### Scale Ref AUTOSCALE

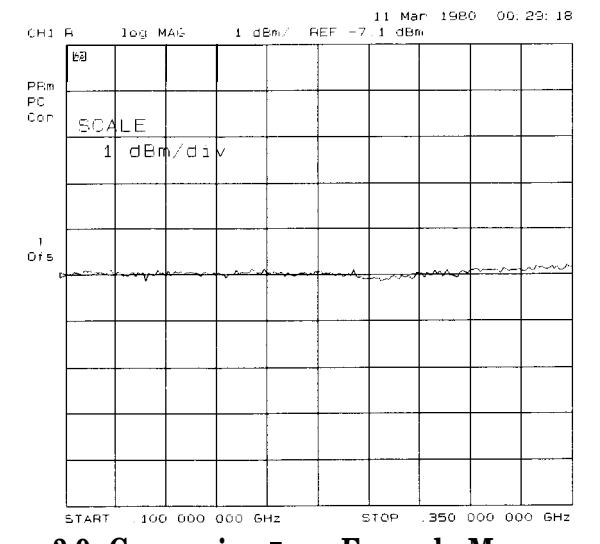

Figure 3-9. Conversion Loss Example Measurement

#### $Conversion \ loss/gain(dB) = (output \ power) - (input \ power)$

In this measurement, you set the input power and measured the output power. **Figure** 3-9 shows the absolute loss through the mixer versus mixer output frequency. If the mixer under test contained built-in amplification, then the measurement results would have shown conversion gain.

## High Dynamic Range Swept RF/IF Conversion Loss

The HP 8719D/20D/22D's frequency offset mode enables the testing of high dynamic range frequency converters (mixers), by tuning the analyzer's high dynamic range receiver above or below its source, by a **fixed** offset. This capability **allows** the complete measurement of both pass and reject band mixer characteristics.

The analyzer has a 35 dB dynamic range limitation on measurements made directly with its R (phaselock) channel. For this reason, the measurement of high dynamic range mixing devices (such as mixers with built in amplification and filtering) with greater than 35 dB dynamic range must be made on either the analyzer's A or B channel, with a reference mixer providing input to the analyzer's R-channel for phaselock.

This example describes the swept IF conversion loss measurement of a mixer and filter. The output filtering demonstrates the analyzer's ability to make high dynamic range measurements.

1. Set the following analyzer parameters:

| Preset                                   |               |
|------------------------------------------|---------------|
| $\overline{\text{Start}}$ (100 $M/\mu$ ) |               |
| Stop (2.5) G/n                           |               |
| Menul POWER PWR                          | RANGE MAN MAT |
|                                          |               |

**Note** Since the default source output power of the HP **8722D** is below 0 **dBm**, no reduction in source output power is required for this procedure.

2. Calibrate and zero the power meter.

3. Connect the measurement equipment as shown in Figure 3-10.

**Caution** To prevent connector damage, use an adapter (HP part number 1250-1462) as a connector saver for R CHANNEL IN.

3.12 Making Mixer Measurements (Option **0890nly)** 

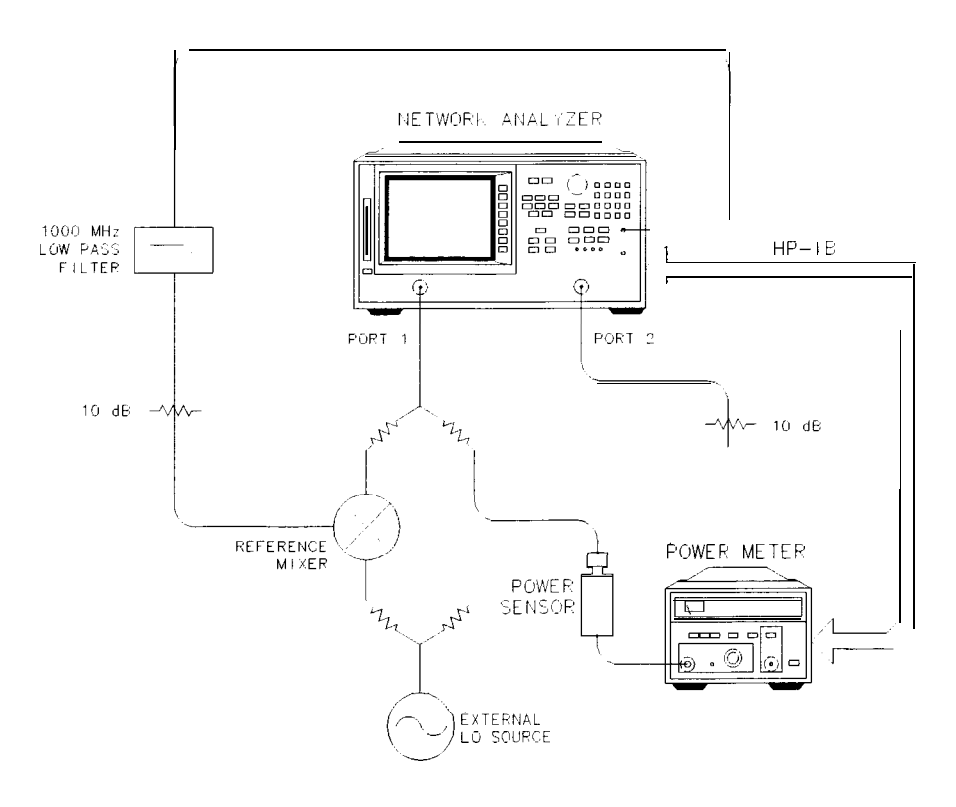

pb692d

#### Figure 3-10. Connections for Broad Band Power Meter Calibration

4. Select the HP 8719D/20D/22D as the system controller:

#### Local SYSTEM CONTROLLER

5. Set the power meter's address:

SET ADDRESSES ADDRESS: P MTR/HPIB (##) (1)

- 6. Select the appropriate power meter by pressing **POWER MTR** [ ] until the correct model number is displayed (HP 436A or HP 438A/437).
- 7. Press Cal PWRMTR CAL LOSS/SENSR LISTS CAL FACTOR SENSOR A ADD, and enter the correction factors, as listed on the power sensor. When finished, press DONE DONE RETURN.
- 8. Perform a one sweep power meter calibration over the IF frequency range at 0 dBm (-10 dBm, HP 8722D):

ONE SWEEP O XI (-10 XI, HP 8722D) TAKE CAL SWEEP
- **Note** Because power meter calibration requires a longer sweep **time**, **you** may want to reduce the number of points before pressing **TAKE CAL SWEEP**. After the power meter calibration is finished, return the number of points to its original **value** and the analyzer **will** automatically interpolate this calibration.
- 9. Connect the measurement equipment as shown in Figure 3-1 1.

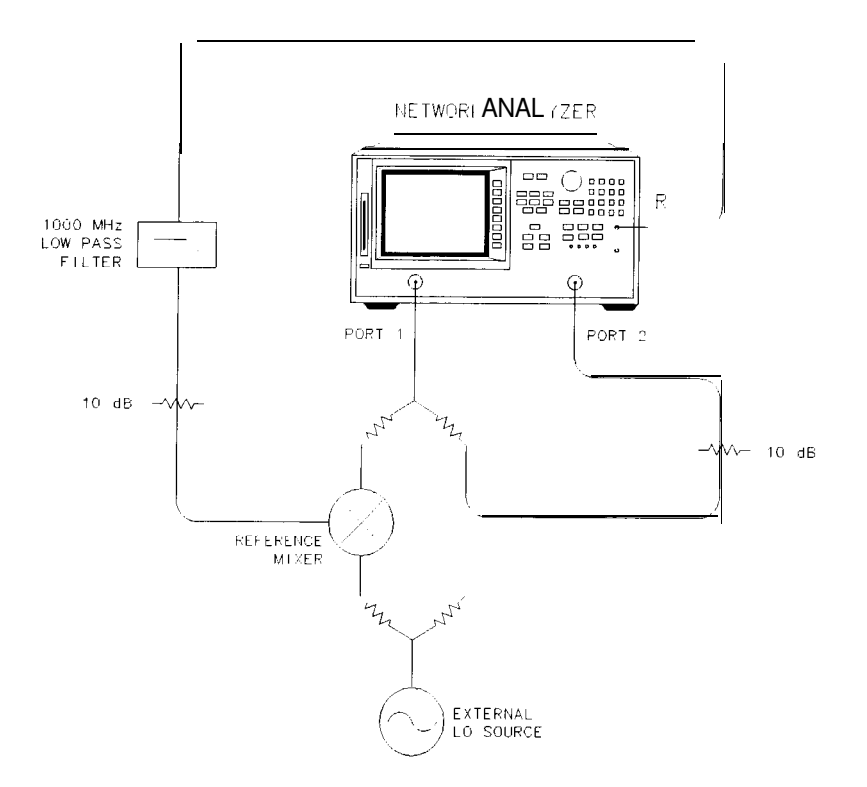

pb693d

## Figure 3-11. Connections for Receiver Calibration

- Start 100 M/μ
   Stop 1 G/n
- 11. To calibrate the B-channel over the IF range, press:

| Meas | ) INPUT PORTS | 38                  |
|------|---------------|---------------------|
| Cal  | RECEIVER CAL  | TAKE RCVR CAL SWEEP |

Once completed, the analyzer should display 0 dBm (-10 dBm, HP 8722D).

- 12. Make the connections shown in Figure 3-12.
- 13. Set the LO source to the desired CW frequency and power level. For this example, the **values** are as **follows**:
  - CW frequency = 1500 MHz
  - source power = 13 dBm

3.14 Making Mixer Measurements (Option 088 Only)

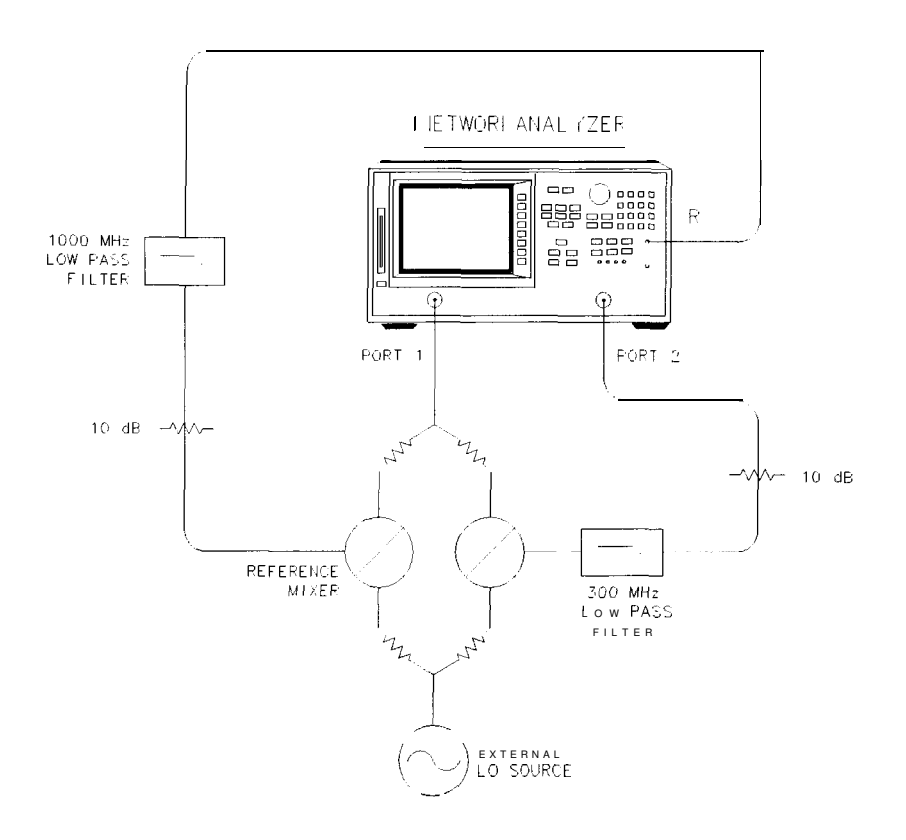

pb614d

Figure 3-12. Connections for a **High** Dynamic Range Swept IF Conversion Loss Measurement

14. To set the frequency offset mode LO frequency, press:

System INSTRUMENT MODE FREQ OFFS MENU LO FREQUENCY (1500)  $(M/\mu)$ 

15. To select the converter type and low-side LO measurement configuration, press:

#### DOWN CONVERTER RF>LO FREQ OFFS ON

In this low-side LO, up converter measurement, the analyzer's source frequency range **will** be offset lower than the receiver frequency range. The source frequency range can be determined from the following equation:

receiver frequency range (100 - 1000 MHz) - LO frequency (1500 MHz) = 1.6-2.5 GHz

16. To view the conversion loss in the best vertical resolution, press:

## VIEW MEASURE

### Scale Ref AUTOSCALE

Figure 3-13 shows the conversion loss of this low-side LO, mixer with output **filtering**. Notice that the dynamic range from the pass band to the noise floor is **well** above me dynamic range Iimit of the R Channel. If the mixer under test **also** contained amplification, then this dynamic range would have been even greater due to the conversion gain of the mixer.

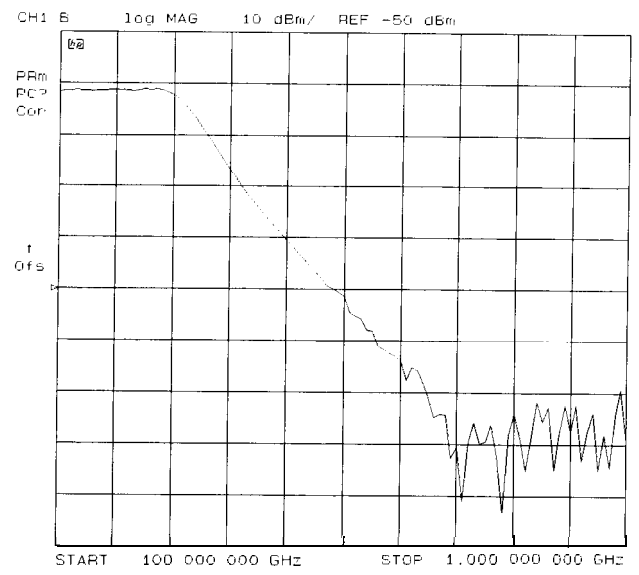

Figure 3-13. Example of Swept IF Conversion Loss Measurement

## Fixed IF Mixer Measurements

A fixed IF can be produced by using both a swept RF and LO that are offset by a certain frequency. With proper filtering, only this offset frequency will be present at the IF port of the mixer.

**This** measurement requires two external RF sources as stimuli. Figure 3-15 shows the hardware configuration for the **fixed** IF conversion loss measurement. This example measurement procedure uses the analyzer's test sequence function for automatically controlling the two external synthesizers (with SCPI commands), and making a conversion loss measurement in tuned receiver mode. The test sequence function is an instrument automation feature internal to the analyzer. For more information on the test sequence function refer to **"Test** Sequencing" located in Chapter 2.

## **Tuned Receiver Mode**

The analyzer's tuned receiver mode allows you to tune its receiver to an arbitrary frequency and measure signal power. This is only possible if the signal we **wish** to analyze is at an exact known frequency. Therefore, the RF and **LO** sources must be synthesized and synchronized **with** the analyzer's time base.

## Sequence 1 Setup

The following sequence initializes and calibrates the network analyzer. It then initializes the two external sources prior to measurement. This sequence includes:

- putting the network analyzer into tuned receiver mode
- setting up a frequency list sweep of 26 points
- performing a response calibration
- prompting the user to connect a mixer to the test setup
- initializing a loop counter value to 26
- addressing and configuring the two sources
- calling the next measurement sequence
- 1. Make the following connections as shown in Figure 3-14. Set the HP-IB address of the external RF source to 19 and the external LO source to 21.
- 2. **Confirm** that the external sources are **configured** to receive commands in the SCPI **programming**<sub>language</sub>.

| <b>Note</b> You may have to consult the User's Guide of the external source being use determine how to set the source to receive SCPI commands |                                                                                                    |
|----------------------------------------------------------------------------------------------------|----------------------------------------------------------------------------------------------------|
| 3. Be sure<br>connect                                                                                                    | to connect the 10 MHz reference signals of the external sources to the EXT REF<br>or on the rear panel of the analyzer (a BNC tee must be used).                                                                       |
| Note                                                                                                    | If the 10 MHz reference signals of the external sources are connected together,<br>then it will only be necessary to connect one reference signal from one of the<br>sources to the EXT REF connector of the analyzer. |

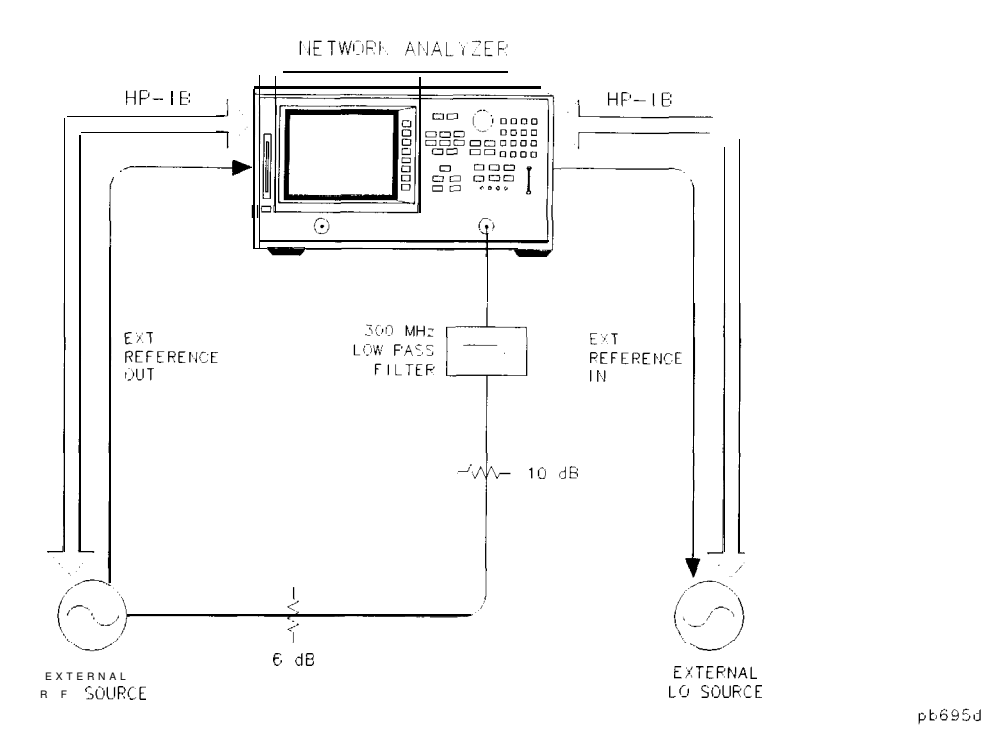

Figure 3-14. Connections for a Response Calibration

4. Press the following keys on the analyzer to create sequence 1:

**Note** To enter the following sequence commands that require titling, an external keyboard may be used for convenience.

## (Seq) NEW SEQ/MODIFY SEQUENCE 1 SEQ1

**Presetting the Instrument** 

(Save/Recall) SELECT DISK INTERNAL MEMORY

**RETURN** (Select the preset state.) **RECALL STATE** 

Putting the Analyzer into Tuned Receiver Mode

(Local) SYSTEM CONTROLLER

(System) INSTRUMENT MODE TUNED RECEIVER

Setting Up a Frequency List Sweep of 26 Points

(Menu) SWEEP TYPE MENU EDIT LIST ADD

CH FREQ [100 M/µ

NUMBER OF POINTS 26 x1 DONE DONE

LAST DREP

Performing a Response Calibration

Meas INPUT PORTS B Display MORE TITLE ERASE TITLE POW:LEV 6DBM

3.18 Making Mixer Measurements (Option 066 Only)

DONE

Seq SPECIAL FUNCTIONS PERIPHERAL HPIB ADDR (19 X1)

TITLE TO PERIPHERAL

Display MORE TITLE ERASE TITLE

FREQ:MODE CW;CW 100MHZ

DONE

Seq SPECIAL FUNCTIONS PERIPHERAL HPIB ADDR (19 x1)

TITLE TO PERIPHERAL

Cal CALIBRATE MENU RESPONSE

THRU

#### Prompting the User to Connect a Mixer to the Test Setup

Display MORE TITLE ERASE TITLE CONNECT MIXER DONE Seg SPECIAL FUNCTIONS

PAUSE

#### **Initializing a Loop Counter Value to 26**

(Seq) SPECIAL FUNCTIONS DECISION MAKING

LOOP COUNTER 26 X1

Scale Ref 2 x1

REFERENCE POSITION (0) X1

REFERENCE VALUE (-20) x1)

Menu) TRIGGER MENU MANUAL TRG ON POINT

#### Addressing and Configuring the Two Sources

Display MORE TITLE ERASE TITLE FREQ:MODE CW;CW 500MHZ;:FREQ:CW:STEP 100MHZ DONE

Seq SPECIAL FUNCTIONS PERIPHERAL HPIB ADDR 19 x1

n an state shi the second second second second second second second second second second second second second s

Display MORE TITLE ERASE TITLE

POW:LEV 13DBM

DONE

Seq SPECIAL FUNCTIONS PERIPHERAL HPIB ADDR 21 x1

Display) MORE TITLE ERASE TITLE

FREQ:MODE CW;CW 600MHZ;:FREQ:CW:STEP 100MHZ DONE

(Seq) SPECIAL FUNCTIONS PERIPHERAL HPIB ADDR (21) (x1)

y hty active by the there are the same the sam

Calling the Next Measurement Sequence

Seq DO SEQUENCE SEQUENCE 2 SEQ2

Seq DONE SEQ MODIFY

Press (Seq) NEW SEQ/MODIFY SEQ SEQUENCE 1 SEQ 1 and the analyzer will display the following sequence commands:

SEQUENCE SEQ1 Start of Sequence RECALL PRST STATE SYSTEM CONTROLLER TUNED RECEIVER EDIT LIST ADD CNFREO 100M/u NUMBER OF POINTS 26x1 DONE DONE LISTFREQ В TITLE **POW:LEV 6DBM** PERIPHERAL HPIB ADDR 19x1 TITLE TOPERIPHERAL TITLE FREQ: MODE CW; CW 100MHZ TITLE TOPERIPHERAL CALIBRATE: RESPONSE CAL STANDARD DONE CAL CLASS TITLE CONNECT MIXER PAUSE LOOP COUNTER 26x1 SCALE/DIV  $2 \mathbf{x} \mathbf{1}$ REFERENCE POSITION 0 xl REFERENCE VALUE -20x1MANUAL TRG ON POINT TITLE FREQ:MODE CW; CW 500MHZ; : FREQ: CW: STEP 100MHZ TITLE TOPERIPHERAL TITLE POW:LEV 13DBM PERIPHERAL HPIB ADDR 21**x**1 TITLE TOPERIPHERAL TITLE

3-20 Making Mixer Measurements (Option 066 Only)

#### FREQ:MODE CW;CW 600MHZ;:FREQ:CW:STEP 100MHZ TITLE TOPERIPHERAL DO SEQUENCE SEQUENCE 2

## **Sequence 2 Setup**

The following sequence makes a series of measurements until all 26 CW measurements are made and the loop counter value is equal to zero. This sequence includes:

- taking data
- incrementing the source frequencies
- decrementing the loop counter
- labeling the screen

1. Press the following keys on the analyzer to create sequence 2:

**Note** To enter the following sequence commands that require titling, an external keyboard may be used for convenience.

(Seq) DONE SEQ MODIFY

Seq NEW SEQ/MODIFY SEQ SEQUENCE 2 SEQ2

#### Taking Data

(Seq) SPECIAL FUNCTIONS WAIT X (1) x1

(Menu) TRIGGER MENU MANUAL TRG ON POINT

#### **Incrementing the Source Frequencies**

Display MORE TITLE ERASE TITLE FREQ:CW UP

DONE

Seq SPECIAL FUNCTIONS PERIPHERAL HPIB ADDR (19) x1)

anna a th Dorodhdrai.

PERIPHERAL HPIB ADDR 21 x1 TITLE TO PERIPHERAL

**Decrementing the Loop Counter** 

DECISION MAKING DECR LOOP COUNTER IF LOOP COUNTER <> 0 SEQUENCE 2 SEQ2

#### Labeling the Screen

(Display) MORE TITLE ERASE TITLE MEASUREMENT COMPLETED DONE

(Seq) DONE SEQ MODIFY

Press Seq NEW SEQ/MODIFY SEQ SEQUENCE 2 SEQ 2 and the analyzer will display the following sequence commands:

SEQUENCE SEQ2 Start of Sequence WAIT x .1 x1

Making Mixer Measurements (Option 089 only) 3-21

| MANUAL TRG ON POINT         |
|-----------------------------|
| TITLE                       |
| FREQ:CWUP                   |
| PERIPHERAL HPIB ADDR        |
| 19x1                        |
| TITLE TOPERIPHERAL          |
| PERIPHERAL HPIB ADDR        |
| 21x1                        |
| TITLE TOPERIPHERAL          |
| DECR LOOP COUNTER           |
| IF LOOP COUNTER <>O THEN DO |
| SEQUENCE 2                  |
| TITLE                       |
| MEASUREMENT COMPLETED       |

2. Press the following keys to run the sequences:

## Seq DONE SEQ MODIFY DO SEQUENCE SEQUENCE1 SEQ1

When the prompt CONNECT MIXER appears, connect the equipment as shown in Figure 3-15.

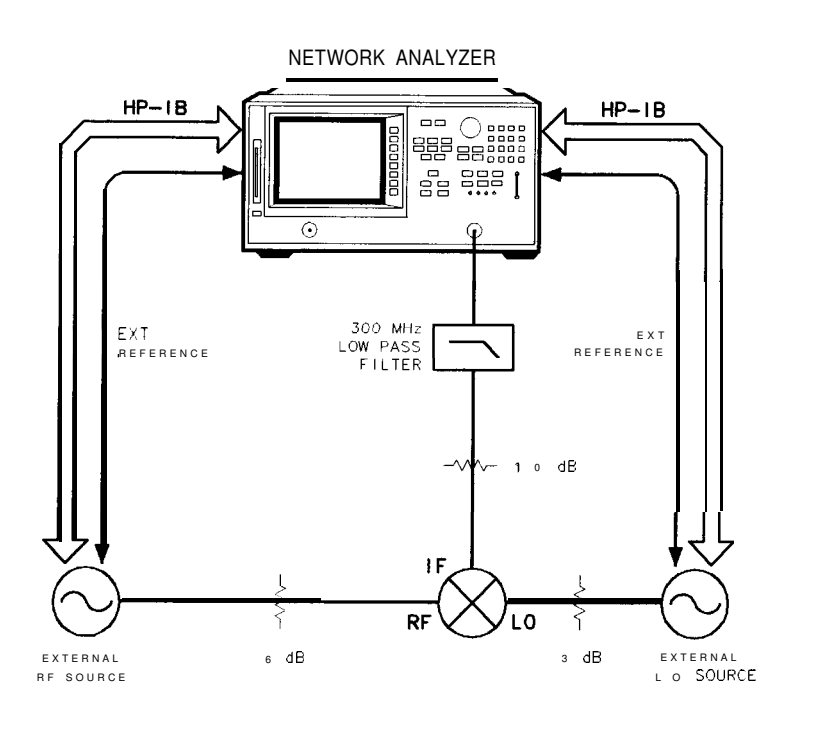

pb615d

Figure 3-15. Connections for a Conversion Loss Using the Tuned Receiver Mode

When the sequences are **finished** you should have a result as shown in Figure 3-16.

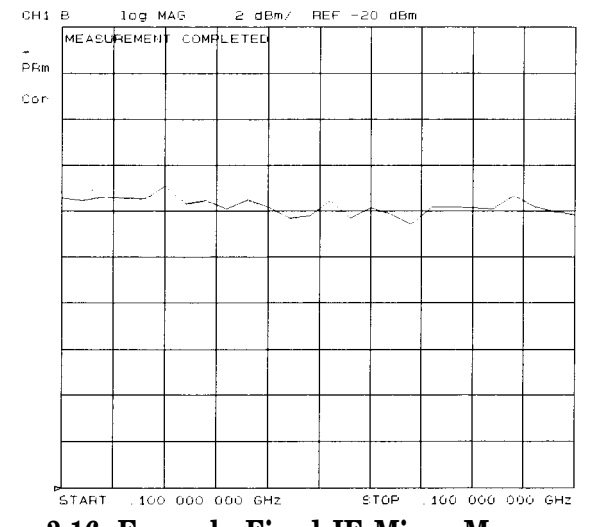

Figure 3-16. Example Fixed IF Mixer Measurement

The displayed trace represents the conversion loss of the mixer at 26 points. Each point corresponds to one of the 26 different sets of RF and LO frequencies that were used to create the same fixed IF frequency.

## Phase or Group Delay Measurements

For information on group delay principles, refer to "Group Delay Principles" in Chapter 6. The accuracy of this measurement depends on the quality of the mixer that is being used for calibration and how well this mixer has been characterized. The following measurement must be performed with a broadband calibration mixer that has a known group delay. The following table lists the specifications of two example mixers for use in calibration:

| Model<br>Number              | Useful<br>Frequency Range | Group<br>Delay |
|------------------------------|---------------------------|----------------|
| ANZAC<br>MCD-123             | .03 to 3 GHz              | .5 ns          |
| Minicircuits<br><b>ZFM-4</b> | dc <b>to</b> 1250 MHz     | .6 ns          |

1. Set the LO source to the desired CW frequency and power level. For this example, the LO source is set to the following values:

CW frequency = 1000 MHz power = 13 **dBm** 

- 2. Initialize the analyzer by pressing Preset).
- 3. Connect the instruments as shown in Figure 3-17, placing a broadband "calibration" mixer (ZFM-4) between PORT 1 and PORT 2.

**Caution** To prevent connector damage, use an adapter (HP part number 1250-1462) as a connector saver for R CHANNEL IN.

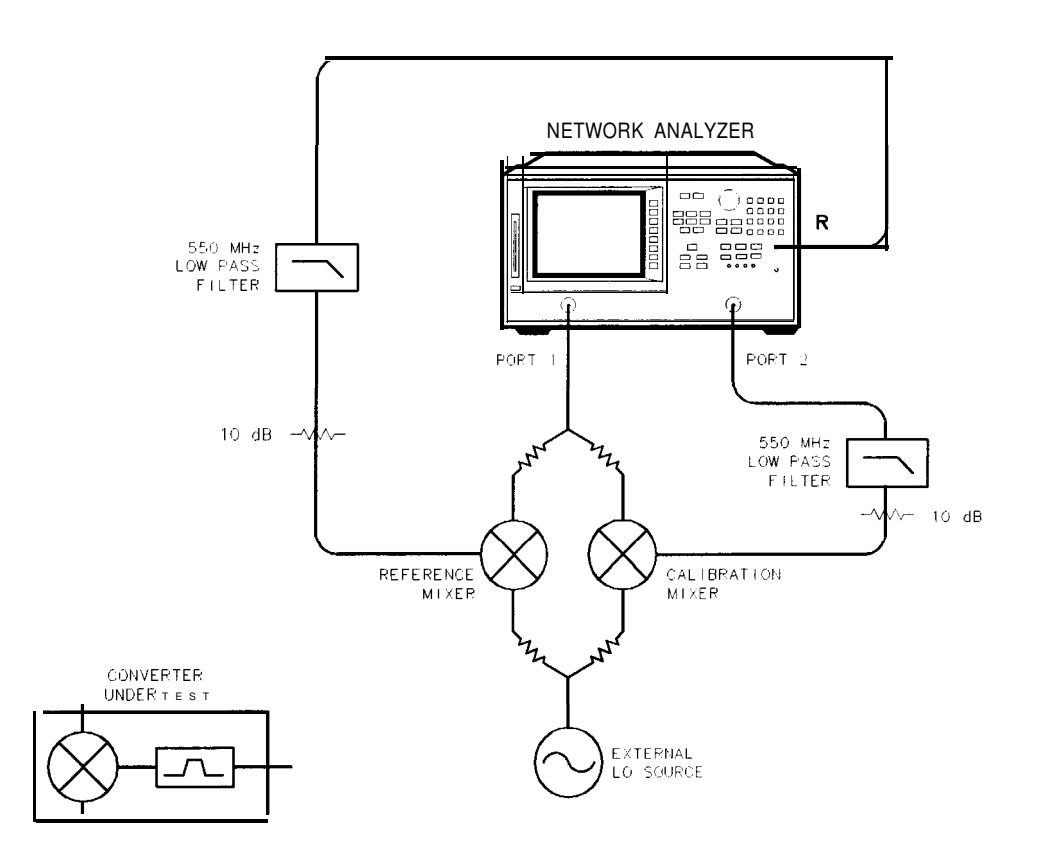

pb694d

Figure 3-17. Connections for a Group Delay Measurement

4. From the front panel of the HP 8719D/20D/22D, set the desired receiver frequency and source output power by pressing:

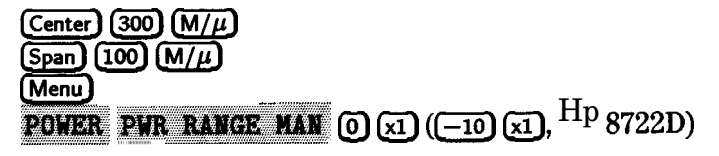

5. To set the frequency offset mode LO frequency from the analyzer, press:

System INSTRUMENT MODE FREQ OFFS MENU LO FREQUENCY VIEW MEASURE (1000) (M/µ)

6. To select the converter type and a high-side LO measurement configuration, press:

DOWN CONVERTER RF<LO FREQ OFFS ON

7. To make a response error-correction, press:

Meas INPUT PORTS B/R

Cal CALIBRATE MENU RESPONSE THRU

Making Mixer Measurements (Option **D89 Only)** 3-25

8 To select the format type, press:

### (Format) DELAY

9 Replace the "calibration" mixer with the device under test. If measuring group delay, set the delay equal to the "calibration" mixer delay (for example -0.6 ns) by pressing:

Scale Ref) ELECTRICAL DELAY (-0.6) G/n

10. Scale the data for best vertical resolution.

Scale Ref

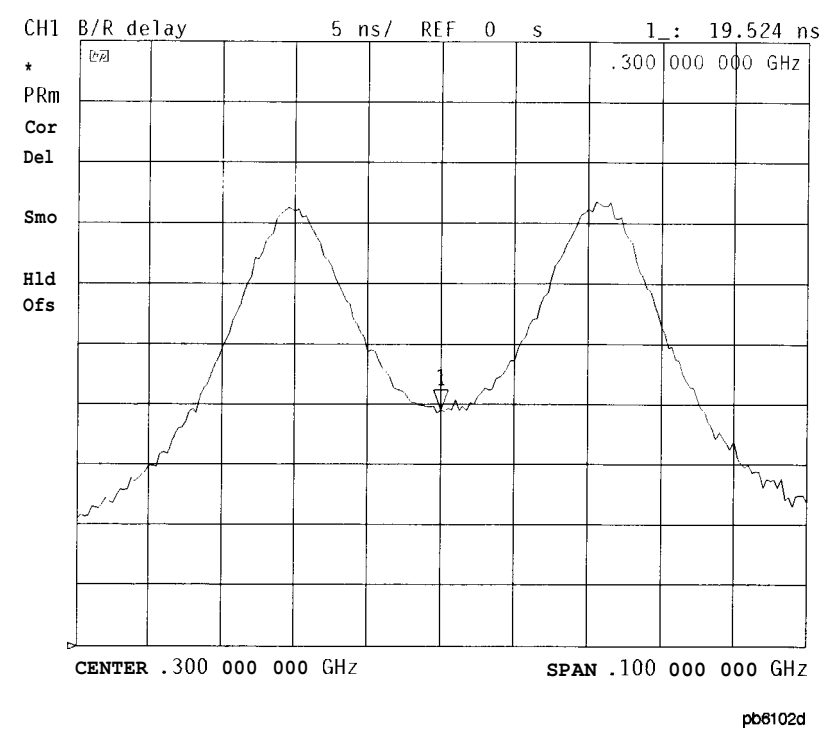

Figure 3-18. Group Delay Measurement

The displayed measurement trace shows the device under test delay, relative to the "calibration" mixer. This measurement is also useful when the device under test has built-in filtering, which requires >30 dB range (the maximum of R input). PORT 1 to PORT 2 range is >100 dB.

## Amplitude and Phase Tracking

Using the same measurement setup for "phase or group delay measurements", you can determine how well two mixers track each other in terms of amplitude and phase.

1. Repeat steps 1 through 8 of the previous "Group Delay Measurements" section with the following exception:

In step 7, select (Format) PHASE.

- 2. Once the analyzer has displayed the measurement results, press (D<u>isplay</u>) DATA $\rightarrow$ MEM
- 3. Replace the calibration mixer with the mixer under test.

## 4 PressDATA/MEM

The resulting trace should represent the amplitude and phase tracking of the two mixers.

## Conversion Compression Using the Frequency Offset Mode

Conversion compression is a measure of the maximum RF input signal level, where the mixer provides linear operation. The conversion loss is the ratio of the IF output level to the RF input level. This value remains constant over a specified input power range. When the input power level exceeds a certain maximum, the constant ratio between IF and RF power levels will begin to change. The point at which the ratio has decreased 1 dB is called the 1 dB compression point. See Figure 3-19.

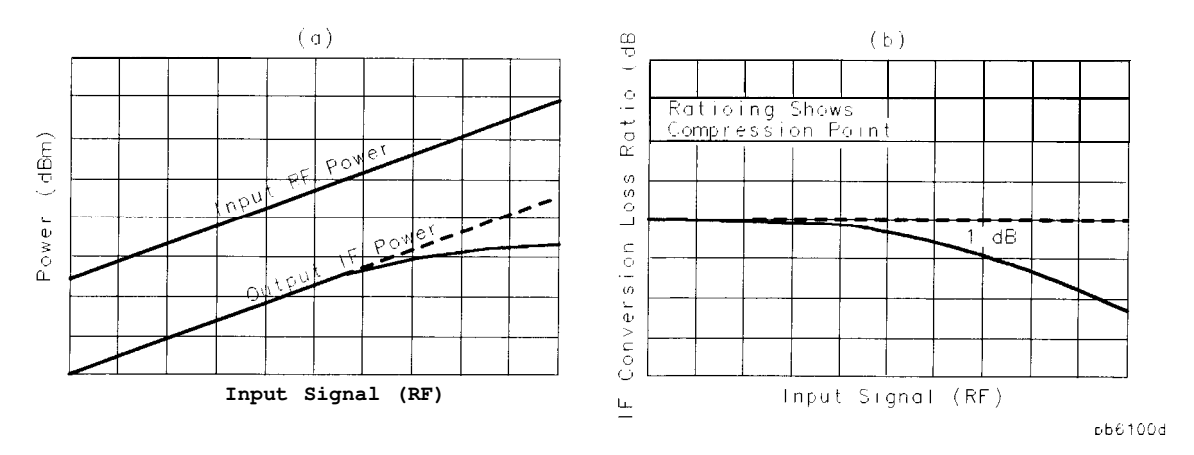

Figure 3-19. Conversion Loss and Output Power as a Function of Input Power Level

Notice that the IF output power increases linearly with the increasing RF signal, until mixer compression begins and the mixer saturates.

The following example uses a ratio of mixer output to input power and a marker such function to locate a mixer's 1 dB compression point.

| Note | Because this procedure was performed with an HP 8719D/20D, Option 007, the analyzer was able to produce an output power of + 10 dBm.                                                                                                    |
|------|----------------------------------------------------------------------------------------------------|
|      | If the default output power of your analyzer is not high enough to force the mixer under test into compression, then the following procedure may have to be performed with the addition of <b>Option</b> 007 or Option 085. Refer to the "High Power Measurements" section in Chapter 2, "Making Measurements," for information on using Option 085. |

1. Set the LO source to the desired CW frequency and power level.

```
CW frequency = 600 MHz
Power = 13 dBm
```

2. Initialize the analyzer by pressing **Preset**.

3-28 Making Mixer Measurements (Option 089 only)

3. To set the desired CW frequency and power sweep range, press:

| Мепи            |             |        |
|-----------------|-------------|--------|
| SWEEP TYPE MENU | POWER SWEEP | RETURN |
| cii driexa      |             |        |
| 800) (M/µ)      |             |        |
| POWER PWR RANGE | MAN         |        |
| POWER RANGES RA | NGE O       |        |
| Start) (        |             |        |
| Stop 10 x1      |             |        |

4. Make the connections, as shown in Figure 3-20.

**Caution** To prevent connector damage, use an adapter (HP part number 1250-1462) as a connector saver for R CHANNEL IN.

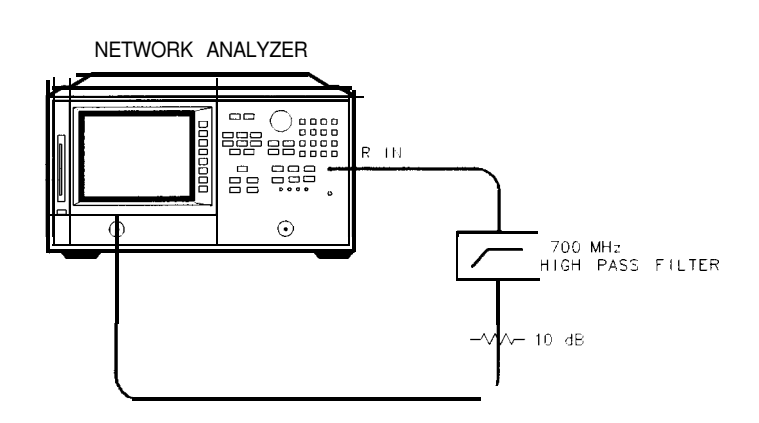

pb617d

### Figure 3-20. Connections for the First Portion of Conversion Compression Measurement

5. To view the absolute input power to the analyzer's R-channel, press:

### Meas INPUT PORTS R

6. To store a trace of the receiver power versus the source power into memory and view data/memory, press:

This removes the loss between the output of the mixer and the input to the receiver, and provides a **linear** power sweep for use in subsequent measurements

7 Make the connections as shown in Figure 3-21.

**Caution** To prevent connector damage, use an adapter (HP part number 1250-1462) as a connector saver for R CHANNEL IN.

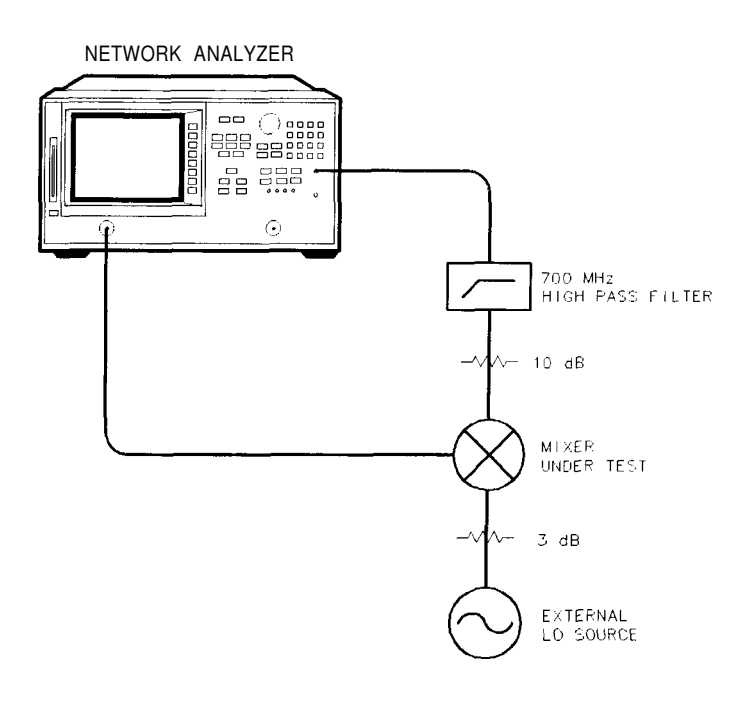

pb618d

Figure 3-2 1. Connections for the Second Portion of Conversion Compression Measurement

8. To set the frequency offset mode LO frequency, press:

## System INSTRUMENT MODE FREQ OFFS MENU LO FREQUENCY 600 (M/µ)

9. To select the converter type, press:

#### UP CONVERTER

10. To select a low-side LO measurement configuration, press:

## RF>LO FREQ OFFS ON

In this low-side **LO**, up converter measurement, the analyzer source frequency is offset lower than the receiver frequency. The analyzer source frequency can be determined from the following equation:

receiver frequency (800 MHz) - LO frequency (600 MHz) = 200 MHz

The measurement's setup diagram is shown in Figure 3-22.

3-30 Making Mixer Measurements (Option DB9 Only)

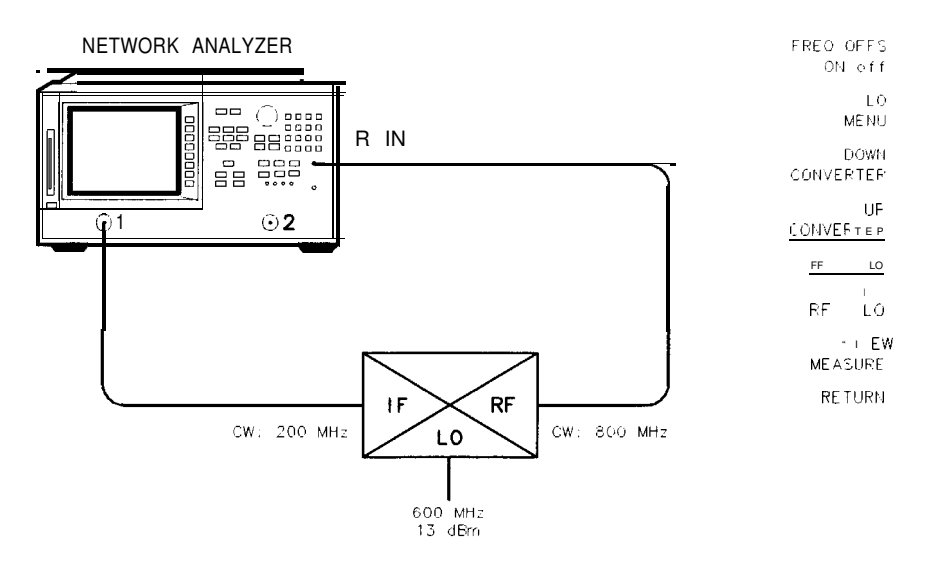

pb€19d

#### Figure 3-22. Measurement Setup Diagram Shown on Analyzer Display

11. To view the mixer's output power as a function of its input power, press:

#### VIEN MEASURE

12. To set up an active marker to search for the1 dB compression point of the mixer, press:

| Scale Ref    |
|--------------|
| ATTO SCATE   |
|              |
| MARKER 0 (x1 |

13. Press:

MKR ZERO Marker Fctn MKR SEARCH ON TARGET (-1) x1)

The measurement results show the mixer's 1 dB compression point. By changing the target value, you can easily locate other compression points (for example, 0.5 dB, 3 dB). See Figure 3-23.

14. Read the compressed power on by turning marker A off.

(MARKER) & MODE & MODE OFF. & MODE MENU

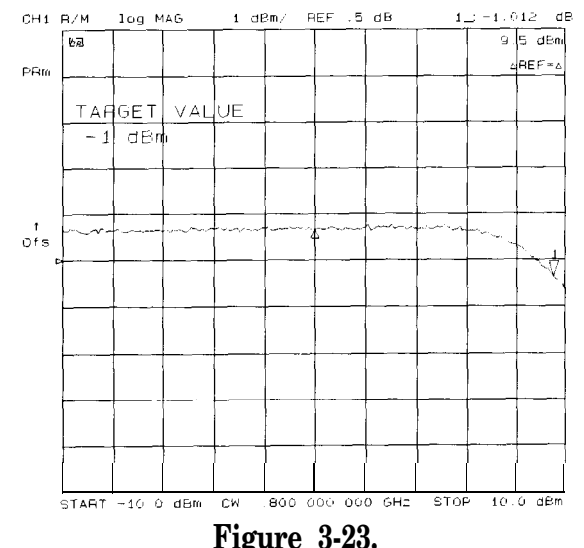

-----

Figure 3-23. Example Swept Power Conversion Compression Measurement

3.32 Making Mixer Measurements (Option 0890nly)

## Isolation Example Measurements

Isolation is the measure of signal leakage in a mixer. Feedthrough is specifically the forward signal leakage to the IF port. High isolation means that the amount of leakage or feedthrough between the mixer's ports is very small. Isolation measurements do not use the frequency offset mode. Figure 3-24 illustrates the signal flow in a mixer.

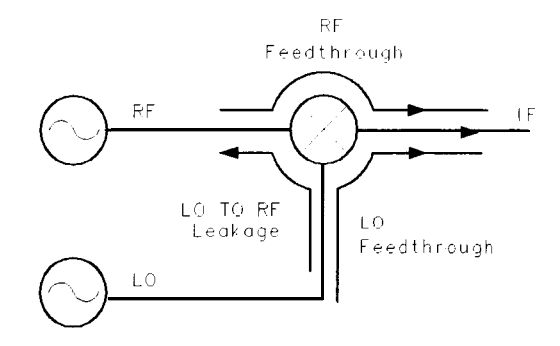

pg6105d

Figure 3-24. Signal Flow in a Mixer

The RF and LO feedthrough signals may appear at the mixer IF output, together with the desired IF signal.

The LO to RF isolation and the LO feedthrough are typically measured with the **third** port terminated in 50 ohms. Measurement of the RF feedthrough is made as the LO signal is being applied to the mixer.

## LO to RF Isolation

- 1. Initialize the analyzer by pressing Preset).
- 2. To select the analyzer frequency range and source power, press:

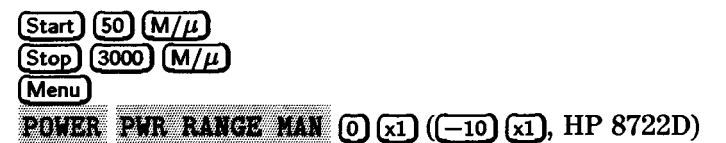

This source stimulates the mixer's LO port.

3. To select a ratio B/R measurement, press:

### Meas) Trans: FWD S21 (B/R)

4. Make the connections as shown in Figure 3-25.

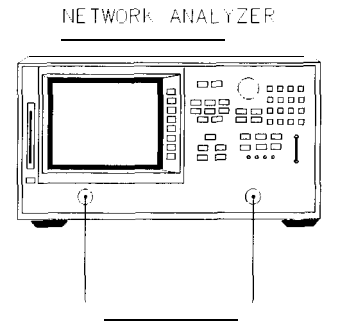

pb696d

## Figure 3-25. Connections for a Response Calibration

## 5. Perform a response calibration by pressing Cal CALIBRATE MENU RESPONSE THRU.

**Note** A full 2 port calibration will increase the accuracy of isolation measurements. Refer to Chapter 5, "Optimizing Measurement Results."

6 Make the connections as shown in Figure 3-26.

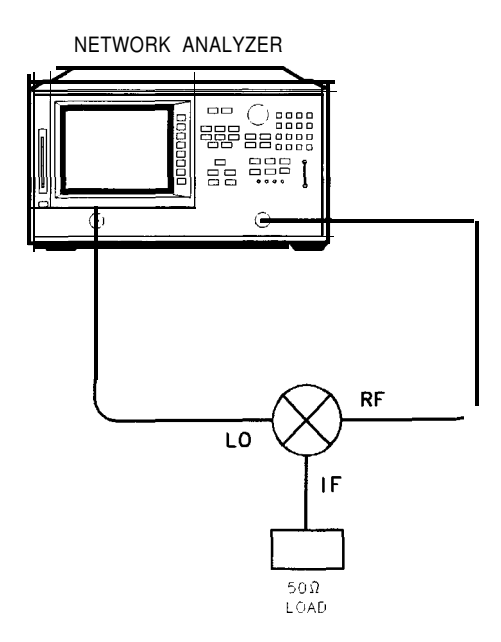

pb620d

## Figure 3-26. Connections for Mixer Isolation Measurement

7. To adjust the display scale, press:

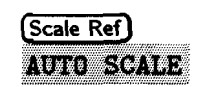

The measurement results show the mixer's LO to RF' isolation.

. 3 4 Making Mixer Measurements (Option 089 Only)

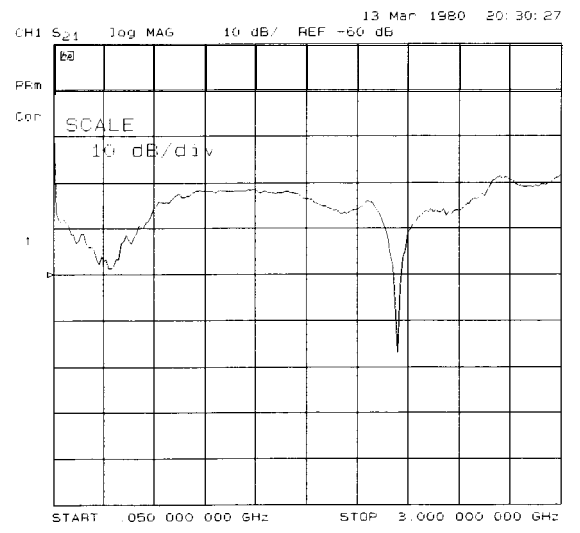

Figure 3-27. Example Mixer LO to RF Isolation Measurement

## **RF Feedthrough**

The procedure and equipment configuration necessary for this measurement are very similar to those above, with the addition of an external source to drive the mixer's LO port as we measure  $_{10}$  mixer's RF feedthrough. RF feedthrough measurements do not use the frequency offset mode.

1. Select the CW LO frequency and source power from the front panel of the external source.

CW frequency = 300 MHz Power = 10 **dBm** 

- 2. Initialize the analyzer by pressing **Preset**.
- 3. To select the analyzer's frequency range and source power, press:

| Start 50 $M/\mu$ |                               |  |
|------------------|-------------------------------|--|
| Stop (3000 M/µ)  |                               |  |
| Menu             |                               |  |
| POWER PWR RANCE  | MAN (0 x1) (-10 x1, HP 8722D) |  |

This signal stimulates the mixer's RF port.

4. To select a ratio measurement, press:

#### (Meas) Trans: FWD S21 (B/R)

**Note** Isolation is dependent on **LO** power level and frequency. To ensure good test results, you should choose these parameters as close to actual operating conditions as possible.

5. Make the connections as shown in Figure 3-28.

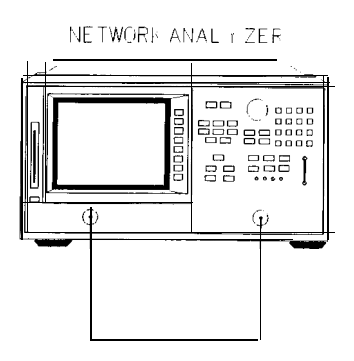

pb696d

## Figure 3-28. Connections for a Response Calibration

## 6. Perform a response calibration by pressing (Cal) CALIBRATE MENU RESPONSE THRU.

7. Make the connections as shown in Figure 3-29.

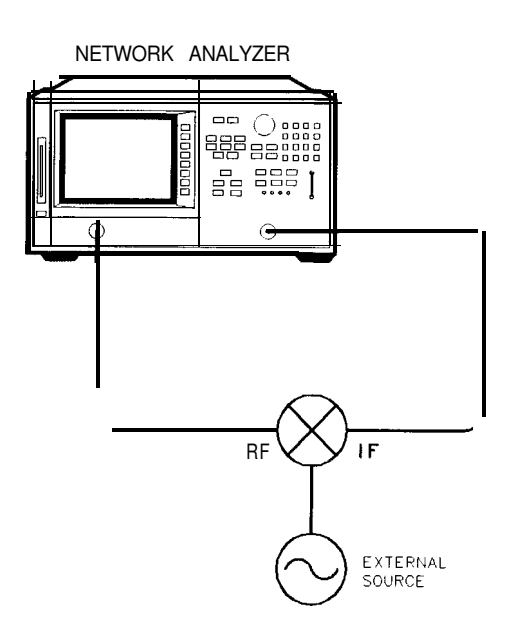

pb621₫

## Figure 3-29. Connections for a Mixer RF Feedthrough Measurement

- 8. Connect the external LO source to the mixer's LO port.
- 9. The measurement results show the mixer's RF feedthrough.

**Note** You may see spurious responses on the analyzer trace due to interference caused by LO to IF leakage in the mixer. This can be reduced with averaging or by reducing the IF bandwidth.

#### 3-36 Making Mixer Measurements (Option 089 Only)

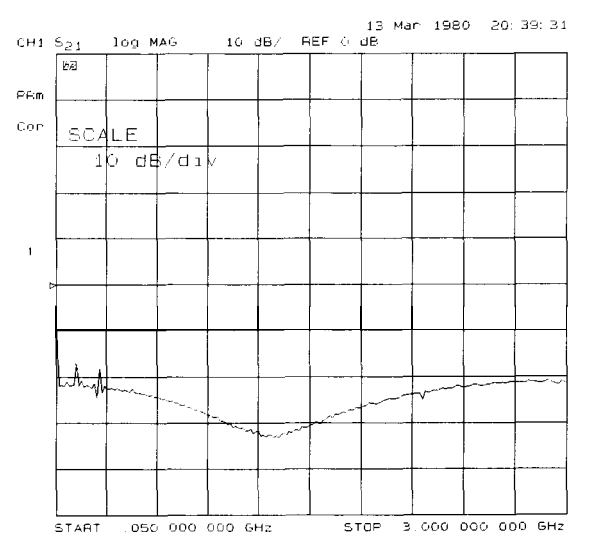

Figure 3-30. Example Mixer RF Feedthrough Measurement

You can measure the IF to RF isolation in a similar manner, but with the following modifications:

- Use the analyzer source as the IF signal drive.
- View the leakage signal at the RF port.

# 4

# Printing, Plotting, and Saving Measurement Results

This chapter contains instructions for the following tasks:

- Printing or Plotting Your Measurement Results
  - **Configuring** a print function

#### **Defining** a print function

- □ Printing one measurement per page
- □ Printing multiple measurements per page
- □ Configuring a plot function
- Defining a plot function
- □ Plotting one measurement per page using a pen plotter
- D Plotting multiple measurements per page using a pen plotter
- Plotting a measurement to disk
- 0 Outputting plot files from a PC to a plotter
- Outputting plot files from a PC to an HPGL compatible printer
- 0 Outputting single page plots using a printer
- 0 Outputting multiple plots to a single page using a printer
- Plotting Multiple Measurements per page from disk
- Titling the displayed measurement
- Configuring the analyzer to produce a time stamp
- Aborting a print or plot process
- Printing or plotting the list **values** or operating parameters
- Solving problems with printing or plotting
- Saving and recalling instrument states
  - 0 Saving an instrument state
  - Saving measurement results
  - Re-saving an instrument state
  - Deleting a **file**
  - Renaming a file
  - □ Recalling a **file**
  - Formatting a disk
  - Solving problems with saving or recalling files

## Where to Look for More Information

Additional information about many of the topics discussed in this chapter is located in the following areas:

- Chapter 2, "Making Measurements," contains step-by-step procedures for making measurements or using particular functions.
- Chapter 8, "Menu Maps," shows softkey menu relationships.
- Chapter 9, "Key Definitions," describes all the front panel keys, softkeys, and their corresponding HP-IB commands.
- Chapter 11, "Compatible Peripherals," lists measurement and system accessories, and other applicable equipment compatible with the analyzers. An HP-IB programming overview is also included.

4-2 Printing, Plotting, and Saving Measurement Results

## **Printing or Plotting Your Measurement Results**

You can print your measurement results to the following peripherals:

- printers with HP-IB interfaces
- printers with parallel interfaces
- printers with serial interfaces

You can plot your measurement results to the following peripherals:

- HPGL compatible printers with HP-IB interfaces
- HPGL compatible printers with parallel interfaces
- plotters with HP-IB interfaces
- plotters with parallel interfaces
- plotters with serial interfaces

Refer to the "Compatible Peripherals" chapter for a list of recommended peripherals.

## **Configuring a Print Function**

All copy configuration settings are stored in non-volatile memory. Therefore, they are not affected if you press (Preset) or switch off the analyzer power.

1. Connect the printer to the interface port.

| Printer Interface | Recommended Cables |
|-------------------|--------------------|
| Parallel          | HP <b>92284A</b>   |
| HP-IB             | HP 10833A/B/D      |
| Serial            | HP <b>24542G</b>   |

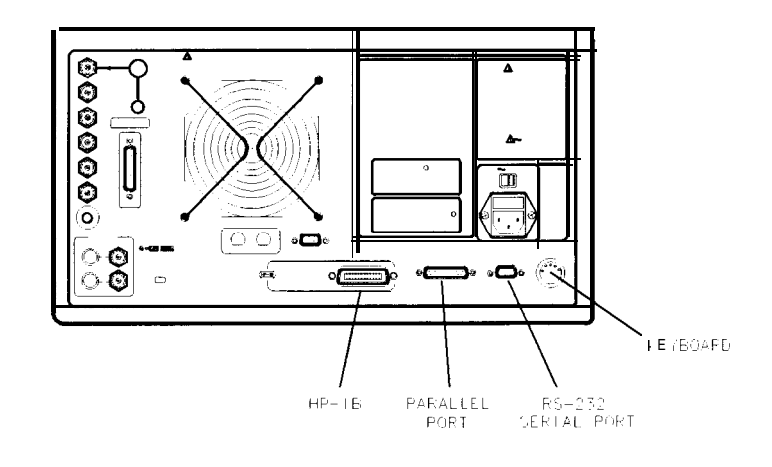

рь624 Э

Figure 4-1. Printer Connections to the Analyzer

- 2. Press Local SET ADDRESSES PRINTER PORT PRNTR TYPE until the correct printer choice appears:
  - □ ThinkJet (QuietJet)
  - DeskJet (except for HP DeskJet 540 and DeskJet 850C)
  - □ LaserJet
  - PaintJet
  - **Epson-P2** (printers that conform to the **ESC/P2** printer control language)
  - DJ 540 (For use with the HP DeskJet 540 and DeskJet 850C)

```
Note Selecting DJ 540 converts 100 dpi raster information to 300 dpi raster format.
If your DeskJet printer does not support the 100 dpi raster format and your printing results seem to be less than normal size, select DJ 540.
```

- 3. Select one of the following printer interfaces:
  - Choose PRNTR PORT HPIB if your printer has an HP-IB interface, and then configure the print function as follows:
    - a. Enter the HP-IB address of the printer, followed by **x1**.
    - b. Press and **SYSTEM CONTROLLER** if there is no external controller connected to the HP-IB bus.
    - c. Press [local] and USE PASS CONTROL if there is an external controller connected to the HP-IB bus.
  - Choose **PARALLEL** if your printer has a parallel (centronics) interface, and then **configure** the print function as follows:
    - □ Press [Local] and then select the parallel port interface function by pressing PARALLEL. until the correct function appears:
      - If you choose **PARALLEL** [COPY], the parallel port is dedicated for normal copy device use (printers or plotters).
      - If you choose **PARALLEL** [GP10], the parallel port is dedicated for general purpose I/O, and cannot be used for printing or plotting.
  - Choose **SERIAL** if your printer has a serial (**RS-232**) interface, and then configure the print function as follows:
    - a. Press **PRINTER BAUD RATE** and enter the printer's baud rate, followed by <u>x1</u>.
    - b. To select the transmission control method that is compatible with your printer, press **XNIT CNTRL** (transmit control handshaking protocol) until the correct method appears:
      - □ If you choose Xon-Xoff, the handshake method allows the printer to control the data exchange by transmitting control characters to the network analyzer.

4.4 Printing, **Plotting,** and Saving Measurement Results

- □ If you choose **DTR-DSR**, the handshake method allows the printer to control the data exchange by setting the electrical voltage on one line of the **RS-232** serial cable.
- **Note** Because the **DTR-DSR** handshake takes place in the hardware rather than the **firmware** or software, it is the fastest transmission control method.

## Defining a Print Function

**Note** The print **definition** is set to default values whenever the power is cycled. However, you can save the print **definition** by saving the instrument state.

### 1. Press Copy DEFINE PRINT.

- 2. Press PRINT: MONOCHROME or PRINT: COLOR:
  - □ Choose **PRINT: MONOCHROME** if you are using a black and white printer, or you want just black and white from a color printer.
  - □ Choose **PRINT**: COLOR if you are using a color printer.
- 3. Press AUTO-FEED until the correct choice (ON or OFF) is high-lighted:
  - $\Box$  Choose AUTO-FEED ON if you want to print one measurement per page.
  - □ Choose AUTO-FEED OFF if you want to print multiple measurements per page.
- **Note** Laser printers and some DeskJet printers do not begin to print until a full page, or a partial page and a form feed, have been received.

## If You Are Using a Color Printer

- 1. Press PRINT COLORS.
- 2. If you want to modify the print colors, select the print element and then choose an available color.
- NoteYou can set all the print elements to black to create a hardcopy in black and<br/>white.Since the media color is white or clear, you could set a print element to white if<br/>you do not want that element to appear on your hardcopy.

## To Reset the Printing Parameters to Default Values

1. Press (Copy) DEFINE PRINT DEFAULT PRNT SETUP .

| Printing <b>Parameter</b>       | Default    |
|---------------------------------|------------|
| Printer Mode                    | Monochrome |
| Auto Feed                       | ON         |
| Printer Colors                  |            |
| Channel 1/Channel 3 Data        | Magenta    |
| Channel 1/Channel 3 Memorv      | Green      |
| Channel <b>2/Channel 4</b> Data | Blue       |
| Channel 2/Channel 4 Memory      | Red        |
| Graticule                       | Cyan       |
| Warning                         | Black      |
| Text                            | Black      |
| Ref Line                        | Black      |

Table 4-1. Default Values for Printing Parameters

## Printing One Measurement Per Page

Press (Copy) PRINT MONOCHROME .

□ If you defined the AUTO-FEED OFF, press PRINTER FORM FEED after the message COPY OUTPUT COMPLETED appears.

Printing Multiple Measurements Per Page

- 1. Press Copy DEFINE PRINT and then press AUTO-FEED until the softkey label appears as AUTO-FEED OFF.
- 2. Press RETURN PRINT MONOCHROME to print a measurement on the first half page.
- 3. Make the next measurement that you want to see on your hardcopy. **Figure** 4-2 shows an example of a hardcopy where two measurements appear.
- 4. Press (Copy) PRINT MONOCHROME to print a measurement on the second half page.
- **Note** This feature will not work for all printers due to differences in printer resolution.

4.6 Printing, Plotting, and Saving Measurement Results

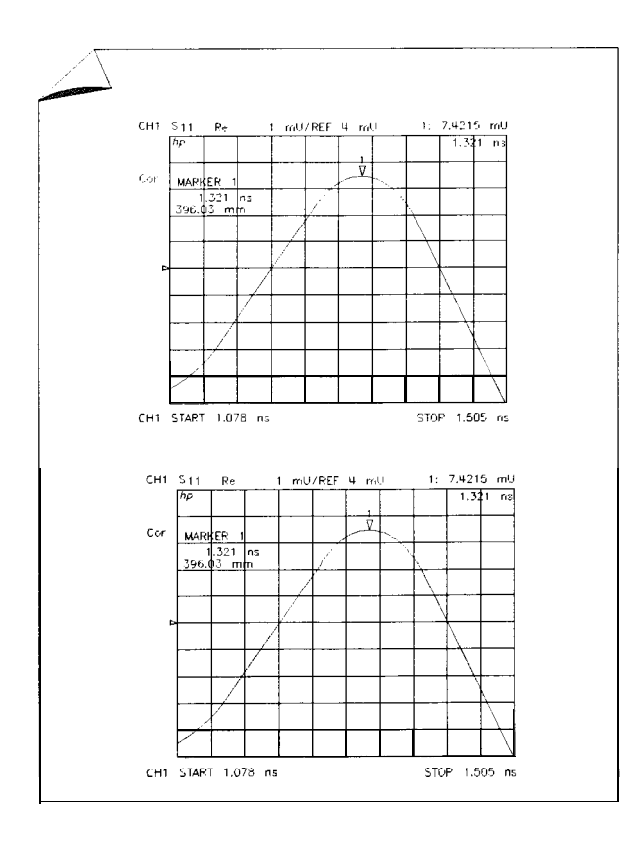

pg6148d

Figure 4-2. Printing Two Measurements

# Configuring a Plot Function

All copy configuration settings are stored in non-volatile memory. Therefore, they are not affected if you press (Preset) or switch off the analyzer power.

1. Connect the peripheral to the interface port.

| Peripheral Interface Recommended Cables |                   |
|-----------------------------------------|-------------------|
| Parallel                                | HP <b>92284A</b>  |
| HP-IB                                   | HP 10833A/33B/33D |
| Serial                                  | HP <b>24542G</b>  |

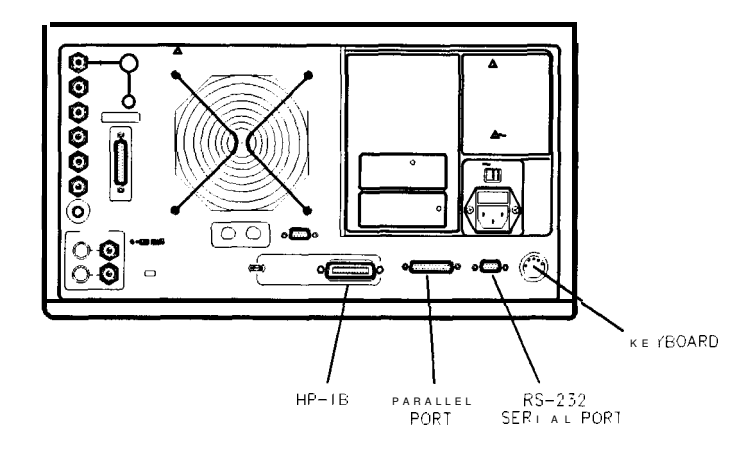

pb624d

Figure 4-3. Peripheral Connections to the Analyzer

## If You Are Plotting to an HPGL/2 Compatible Printer

- 2. Press Local SET ADDRESSES PRINTER PORT and then press PRNTR TYPE until the correct printer choice appears:
  - ThinkJet (QuietJet)
  - □ **DeskJet** (only DeskJet 1200C and DeskJet 1600C)
  - □ LaserJet (only LaserJet III and IV)
  - PaintJet
  - **Epson-P2** (printers that conform to the **ESC/P2** printer control language)

4-8 Printing, Plotting, and Saving Measurement Results

- 3. Configure the analyzer for one of the following printer interfaces:
  - Choose **PRNTR PORT HPIB** if your printer has an HP-IB interface, and then configure the print function as follows:
    - a. Enter the HP-IB address of the printer (default is 01), followed by x1.
    - **b.** Press (Local) and **SYSTEM CONTROLLER** if there is no external controller connected to the HP-IB bus
    - c. Press Local and USE PASS CONTROL if there is an external controller connected to the HP-IB bus.
  - Choose **PARALLEL** if your printer has a parallel (centronics) interface, and then configure the print function as follows:
    - □ Press Local and then select the parallel port interface function by pressing **PARALLEL** until the correct function appears:
      - If you choose **PARALLEL [COPY]**, the parallel port is dedicated for normal copy device use (printers or plotters).
      - If you choose **PARALLEL [GP10]** the parallel port is dedicated for general purpose I/O, and cannot be used for printing or plotting.
  - Choose **SERIAL** if your printer has a serial **(RS-232)** interface, and then configure the print function as follows:

#### a. Press PRINTER BAUD RATE and enter the printer's baud rate, followed by x1.

- b. To select the transmission control method that is compatible with your printer, press **XNIT CNTRL** (transmit control handshaking protocol) until the correct method appears:
  - If you choose Xon-Xoff the handshake method allows the printer to control the data exchange by transmitting control characters to the network analyzer.
  - □ If you choose **DTR-DSR**, the handshake method allows the **printer** to control the data exchange by setting the electrical voltage on one line of the RS-232 serial cable.
- **Note** Because the **DTR-DSR** handshake takes place in the hardware rather than the **firmware** or software, it is the fastest transmission control method.

### 4. Press RETURN PLOTTER PORT and then PLTR TYPE until PLTR TYPE [HPGL PRT] appears.

## If You Are Plotting to a Pen Plotter

- 1. Press [Local] SET ADDRESSES PLOTTER PORT and then PLTR TYPE until PLTR TYPE [PLOTTER] appears.
- 2. Configure the analyzer for one of the following plotter interfaces:
  - Choose PLTR PORT HPIB if your plotter has an HP-IB interface, and then configure the plot function as follows:
    - a. Enter the HP-IB address of the printer (default is 05), followed by x1.
    - b. Press Local and SYSTEM CONTROLLER if there is no external controller connected to the HP-IB bus.
    - c. Press [Local and USE PASS CONTROL if there is an external controller connected to the HP-IB bus.
  - Choose **PARALLEL** if your printer has a parallel (centronics) interface, and then configure the print function as follows:

□ Press (Local) and then select the parallel port interface function by pressing **PARALLEL** until the correct function appears:

- If you choose **PARALLEL** [COPY] the parallel port is dedicated for normal copy device use (printers or plotters).
- If you choose **PARALLEL** [GPI0] the parallel port is dedicated for general purpose I/O, and cannot be used for printing or plotting.
- Choose SERIAL if your printer has a serial (RS-232) interface, and then configure the print function as follows:

#### a. Press PRINTER BAUD RATE and enter the printer's baud rate, followed by x1.

- b. To select the transmission control method that is compatible with your printer, press **XMIT CNTRL** (transmit control handshaking protocol) until the correct method appears:
  - □ If you choose Xon-Xoff, the handshake method allows the printer to control the data exchange by transmitting control characters to the network analyzer.
  - I If you choose **DTR-DSR** the handshake method allows the printer to control the data exchange by setting the electrical voltage on one line of the **RS-232** serial cable.

**Note** Because the DTR-DSR handshake takes place in the hardware rather than the firmware or software, it is the fastest transmission control method.

4-10 Printing, Plotting, and Saving Measurement Results

## If You Are Plotting to a Disk Drive

- 1. Press Local SET ADDRESSES PLOTTER PORT DISK.
- 2. Press (Save/Recall) SELECT DISK and select the disk drive that you will plot to:
  - Choose **INTERNAL DISK** if you will plot to the analyzer internal disk drive.
  - Choose **EXTERNAL DISK** if you will plot to a disk drive that is external to the analyzer. Then **configure** the disk drive as follows:
    - a. Press CONFIGURE EXT DISK ADDRESS DISK and enter the HP-IB address to the disk drive (default is 00) followed by x1).
    - b. Press Local **DISK UNIT NUMBER** and enter the drive where your disk is located, followed by (xl.
    - **c.** If your storage disk is partitioned, press **VOLUME NUMBER** and enter the volume number where you want to store the instrument state file.

## Defining a Plot Function

**Note** The plot definition is set to default values whenever the power is cycled. However, you can save the plot **definition** by saving the instrument state.

#### 1. Press Copy DEFINE PLOT .

- 2. Choose which of the following measurement display elements that you want to appear on your plot:
  - □ Choose **PLOT DATA ON** if you want the measurement data trace to appear on your plot.
  - <sup>0</sup> Choose **PLOT MEM ON** if you want the displayed memory trace to appear on your plot.
  - □ Choose **PLOT GRAT ON** if you want the graticule and the reference line to appear on your plot.
  - Choose **PLOT TEXT ON** if you want all of the displayed text to appear on your plot. (This does not include the marker values or **softkey** labels.)
  - □ Choose PLOT MKR ON if you want the displayed markers, and marker values, to appear on your plot.

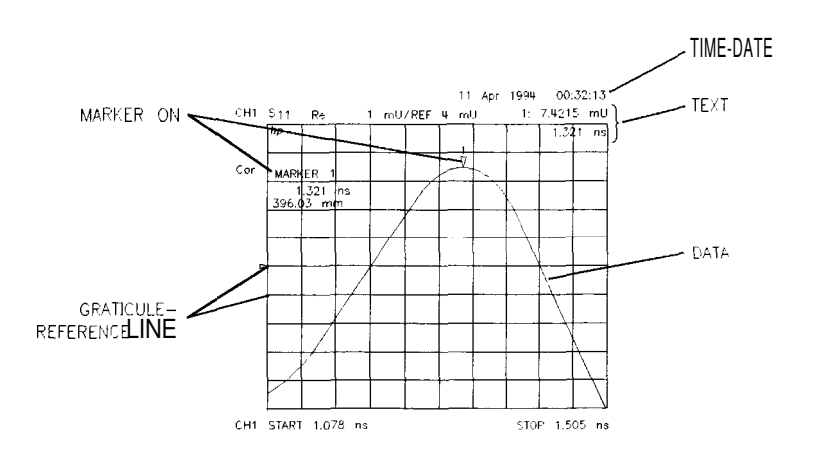

pg6150d

Figure 4-4. Plot Components Available through Definition

- 3. Press AUTO-FEED until the correct choice is high-lighted:
  - □ Choose AUTO-FEED ON if you want a "page eject" sent to the plotter or HPGL compatible printer after each time you press **PLOT**.

□ Choose **AUTO-FEED OFF** if you want multiple plots on the same sheet of paper.

**Note** The peripheral ignores **AUTO-FEED ON** when you are plotting to a quadrant.

4.1 2 Printing, Plotting, and Saving Measurement Results
4. Press **NORE** and select the plot element where you want to change the pen number. For example, **PEN NUM DATA** and then modify the pen number. The pen number selects the color if you are plotting to an HPGL/2 compatible color printer.

Press **x1** after each modification.

| Pen<br>Number | Color   |
|---------------|---------|
| 0             | white   |
| 1             | cyan    |
| 2             | magenta |
| 3             | blue    |
| 4             | yellow  |
| 5             | green   |
| 6             | red     |
| 7             | black   |

#### Table 4-2. Default Pen Numbers and Corresponding Colors

| Table 4-3. Default Pen M | umbers for Plot Elements |
|--------------------------|--------------------------|
|--------------------------|--------------------------|

| Corresponding Key                | Plot Element                        | Channel 1<br>Channel 3<br>Pen Numbers | <b>Channel 2</b><br><b>Channel 4</b><br>Pen <b>Numbers</b> |
|----------------------------------|-------------------------------------|---------------------------------------|------------------------------------------------------------|
| oca <b>N</b> iji Divyi           | Measurement Data <b>Trace</b>       | 2                                     | 3                                                          |
| erican (interli) (intercitation) | Displayed Memory Trace              | 5                                     | 6                                                          |
| 23: <b>****</b> **************** | Graticule and Reference Line        | 1.                                    | 1                                                          |
| 12/24 (11/10/11/2017)            | Displayed <b>Text</b>               | 7                                     | 7                                                          |
| PLE NUT MARKER                   | Displayed <b>Markers</b> and Values | 7'                                    | 7                                                          |

NoteYou can set all the pen numbers to black for a plot in black and white.The pen numbers for each measurement channel (channel 1, channel 2, channel 3, and channel 4) can be set independently.

- 5. Press MORE and select each plot element line type that you want to modify.
  - □ Select LINE TYPE DATA to modify the line type for the data trace. Then enter the new line type (see Figure 4-5), followed by x1.
  - □ Select LINE TYPE MEMORY to modify the line type for the memory trace. Then enter the new line type (see Figure 4-5), followed by x1).

| Plot Elements | Channel 1<br>Channel 3<br>Line Type Numbers | Channel 2<br>Channel 4<br>Line Type Numbers |
|---------------|---------------------------------------------|---------------------------------------------|
| Data Trace    | 7                                           | 7                                           |
| Memory Trace  | 7                                           | 7                                           |

Table 4-4. Default Line Types for Plot Elements

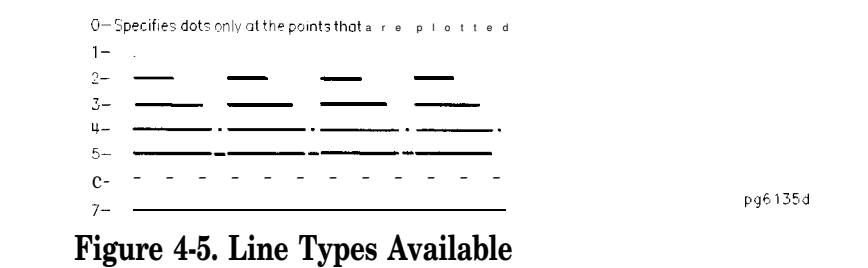

**Note** You must define the line types for each measurement channel 1 and channel 2).

4-14 Printing, Plotting, and Saving Measurement Results

- 6. Press **SCALE PLOT** until the selection appears that you want.
  - □ Choose **SCALE PLOT [FULL]** if you want the normal scale selection for plotting. This includes space for all display annotations such as marker values and stimulus values. The entire analyzer display fits within the defined boundaries of **P1** and **P2** on the plotter, while maintaining the exact same aspect ratio as the display.
  - □ Choose **SCALE PLOT [GRAT]** if you want the outer limits of the graticule to correspond to the **defined P1** and **P2** scaling point on the plotter. (Intended for plotting on preprinted rectangular or polar forms.

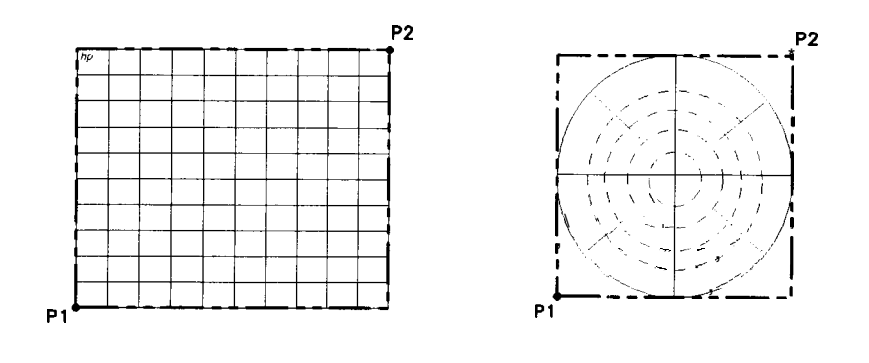

pg6157d

Figure 4-6. Locations of P1 and P2 in SCALE PLOT [GRAT] Mode

- 7. Press PLOT SPEED until the plot speed appears that you want.
  - □ Choose PLOT SPEED [FAST] for normal plotting.
  - □ Choose PLOT SPEED [SLOW] for plotting directly on transparencies: the slower speed provides a more consistent line width.

#### To Reset the Plotting Parameters to Default Values

Press Copy DEFINE PLOT MORE MORE DEFAULT PLOT : SETUP .

| Plotting Parameter                   | Default              |
|--------------------------------------|----------------------|
| Select Quadrant                      | Full page            |
| Auto Feed                            | ON                   |
| Define Plot                          | All plot elements on |
| Plot Scale                           | Full                 |
| Plot Speed                           | Fast                 |
| Line Type                            | 7 (solid line)       |
| Pen Numbers: Channel 1 and Channel 3 |                      |
| Data                                 | 2                    |
| Memory                               | 5                    |
| Graticule                            | 1                    |
| Text                                 | 7                    |
| Marker                               | 7                    |
| Pen Numbers: Channel 2 and Channel 4 |                      |
| Data                                 | 3                    |
| Memory                               | 6                    |
| Graticule                            | 1                    |
| Text                                 | 7                    |
| Marker                               | 7                    |

 Table 4-5. Plotting Parameter Default Values

Plotting One Measurement Per Page Using a Pen Plotter

1. Define the plot, as explained in "Defining the Plot Function" located earlier in this chapter.

2. Press (Copy) PLOT.

□ If you defined the AUTO-FEED OFF press PLOTTER FORM FEED after the message COPY OUTPUT COMPLETED appears.

## Plotting Multiple Measurements Per Page Using a Pen Plotter

- 1. **Define** the plot, as explained in "Defining the Plot Function" located earlier in this chapter.
- 2. Press (Copy) SEL QUAD .
- 3. Choose the quadrant where you want your displayed measurement to appear on the hardcopy. The following quadrants are available:
  - LEFT UPPER
  - LEET LOWER
  - □ RIGHT UPPER
  - □ RIGHT, LOWER

The selected quadrant will appear in the brackets under SEL QUAD.

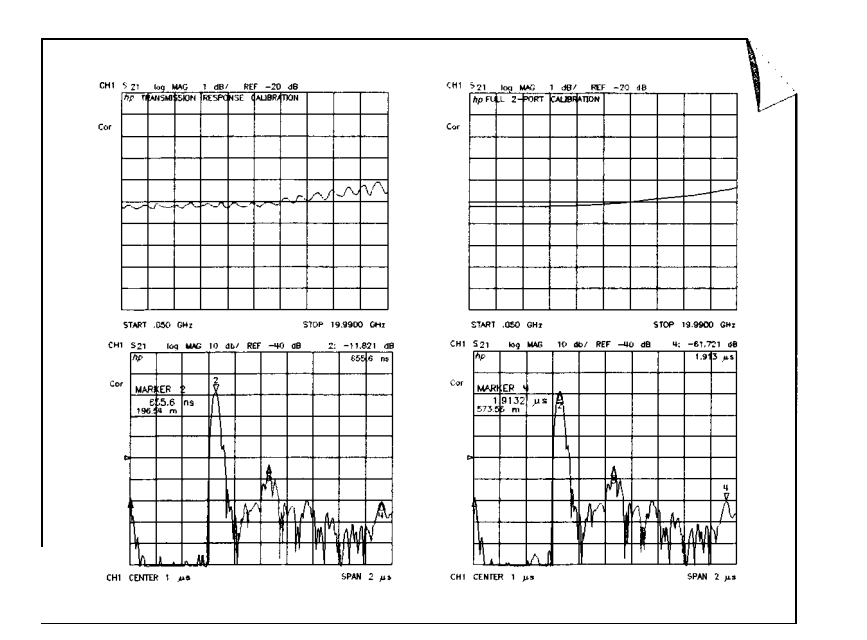

pg6149d

Figure 4-7. Plot Quadrants

- 4. Press PLOT.
- 5. Make the next measurement that you want to see on your hardcopy.
- 6. Press Copy SEL QUAD and choose another quadrant where you want to place the displayed measurement.
- 7. Repeat the previous three steps until you have captured the results of up to four measurements.

#### If You Are Plotting to an HPGL Compatible Printer

Press Copy PLOT PLOTTER FORM FEED to print the data the printer has received.

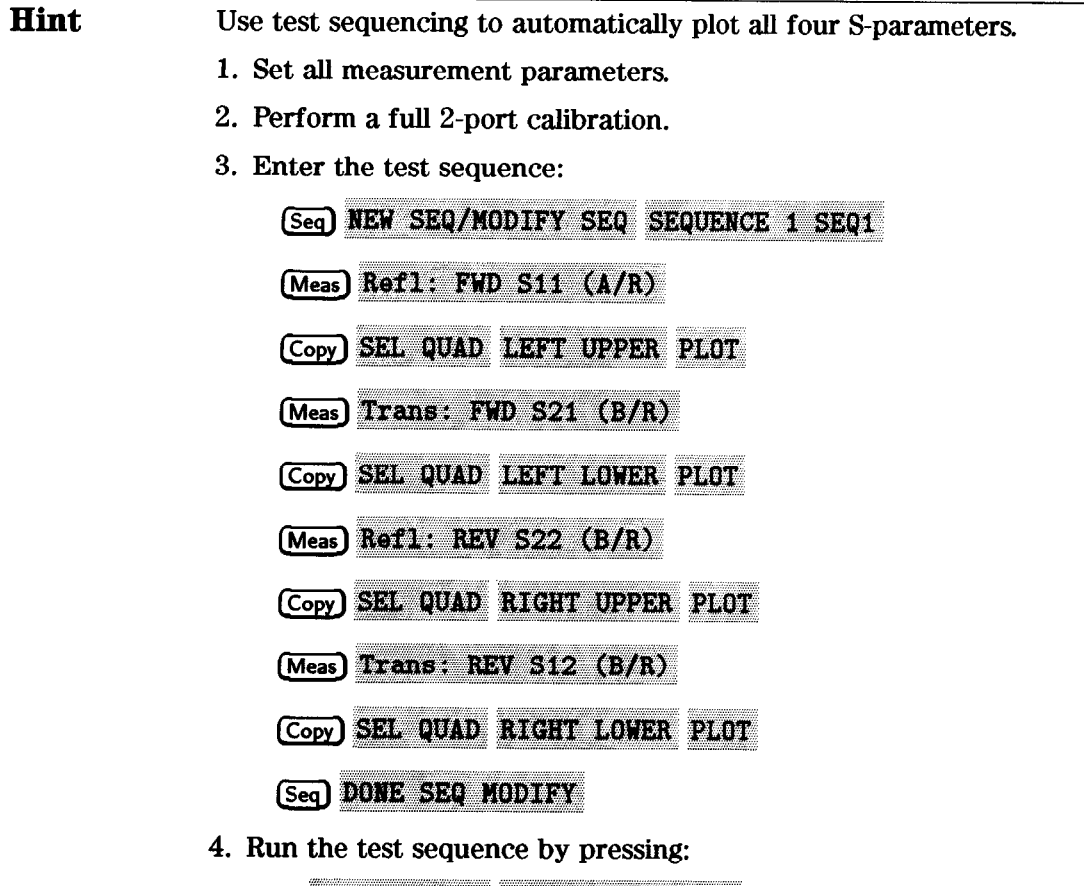

Seq) DO SEQUENCE SEQUENCE 1 SEQ1

4-18 Printing, Plotting, and Saving Measurement Results

### Plotting a Measurement to Disk

The plot files that you generate from the analyzer, contain the HPGL representation of the measurement display. The **files** will not contain any setup or formfeed commands.

- 1. **Configure** the analyzer to plot to disk, as explained in "Configuring a Plot Function" located earlier in this chapter.
- 2. Press (Copy) PLOT.

The analyzer assigns the **first** available default filename for the displayed directory. For example, the analyzer would assign PLOTOOFP (for a LIF format, or **PLOTOO** . FP for **DOS** format), if there were no previous plot files saved to the disk.

The **figure** below shows the three parts of the **file** name that is generated automatically by the analyzer whenever a plot is requested. The two digit sequence number is incremented by one each time a **file** with a default name is added to the directory.

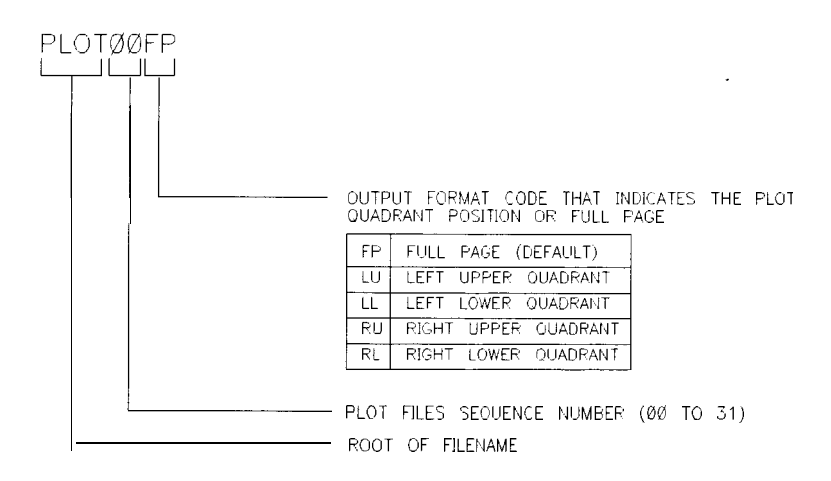

ph648c

Figure 4-8. Automatic File Naming Convention for LIF Format

#### To Output the Plot Files

- You can plot the files to a plotter from a personal computer.
- You can output your plot **files** to an HPGL compatible printer, by following the sequence in "Outputting Plot Files from a PC to an HPGL Compatible Printer" located later in this chapter.
- You can run a program that plots all of the **files**, with the root **filename** of PLOT, to an HPGL compatible printer. This program is provided on the "Example Programs **Disk**" that is included in the Programmer's Guide. However, this program is for use with LIF formatted disks and is written in HP BASIC.

### **To** View Plot Files on a PC

Plot files can be viewed and manipulated on a PC using a word processor or graphics presentation program. Plot **files** contain a text stream of HPGL (Hewlett-Packard Graphics Language) commands. In order to import a plot **file** into an application, that application **must** have an import filter for HPGL (often times call HGL). Two such applications from the Lotus@ suite of products are the word processor **"AmiPro"** and the graphics presentation package "keelance Graphics."

**Note** Lotus applications are not supported by Hewlett-Packard. The following procedures are provided for informational use only. Other applications or other versions of the same application may function differently.

When viewed in such programs, the color and font size of the plot may vary from the output of an **HPGL/2** compatible color printer. The following table shows the differences between the color assignments of **HPGL/2** compatible printers and Lotus applications. Also refer to "Selecting Pen Numbers and Colors" located earlier in this chapter.

| HPGL/2 Printer    |                         | Lot        | <b>ns</b> Applications  |
|-------------------|-------------------------|------------|-------------------------|
| <b>Pen</b><br>No. | Color                   | Pen<br>No. | Color                   |
| 0                 | White                   | 1          |                         |
| 1                 | cyan<br>(aqua)          | 1<br>I 1   | black                   |
| 2                 | magenta<br>(red-violet) | 2<br>I     | red                     |
| 3                 | blue                    | 3          | green                   |
| 4                 | yellow                  | 4          | yellow                  |
| 5                 | green                   | 5          | blue                    |
| 6                 | red                     | 6          | red-violet<br>(magenta) |
| 7                 | black                   | 7          | aqua<br>(cyan)          |

To modify the color or font size, consult the documentation for the particular application being used.

#### **Using AmiPro**

To view plot files in AmiPro, perform the following steps:

- 1. Prom the PILE pull-down menu, select IMPORT PICTURE.
- 2. In the dialog box, change the Pile Type selection to HPGL. This automatically changes the **file suffix** in the **filename** box to **\*.PLT**.

**Note** The network analyzer does not use the **suffix \*.PLT**, so you may want to change the **filename filter** to **\*.\*** or some other pattern that will **allow** you to locate the **files** you wish to import.

3. Click OK to import the file.

4. The next dialog box allows you to select paper type, rotation (landscape or portrait), and pen colors. You will probably need to change pen colors.

| Note | The network analyzer uses pen 7 for text. The default color in Ami Pro for pen  |
|------|---------------------------------------------------------------------------------|
|      | 7 is aqua, which is not very readable against the typical white background. You |
|      | may want to change pen 7 to black.                                              |

- 5. After all selections have been made, the **file** is imported and rendered in a small graphics frame which can be sized to the page by grabbing **one** of the nodes and stretching the box as required.
  - You will notice that the annotation around the display is **not** optinnun, as the **Ami** Pro **filter** does not accurately import the HPGL command to render text.

#### **Using Freelance**

To view plot files in Freelance, perform the following steps:

- 1. From the FILE pull-down menu, select IMPORT.
- 2. Set the **file** type in the dialog box to HGL.

| Note | The network analyzer does not use the <b>suffix *.HGL</b> , so you may want to |
|------|--------------------------------------------------------------------------------|
|      | change the filename filter to *.* or some other pattern that will allow you to |
|      | locate the <b>files</b> you wish to import.                                    |

3. Click OK to import the file.

- You will notice that when the trace is displayed, the text annotation will be illegible. You can easily **fix** this with the following steps:
  - a. From the TEXT pull-down menu select FONT.
  - b. Select the type face and size. (Fourteen point text is a good place to start.)
  - c. Click OK to resize the font.
- If you wish to modify the color of the displayed text, perform the following steps:
  - a. From the ARRANGE pull-down menu select UNGROUR
  - b. Highlight a piece of text.
  - c. From the STYLE pull-down menu select ATTRIBUTES.
  - d. Select the desired text color and click OK.
  - e. Repeat steps b through d for each piece of text.

#### Outputting Plot Files from a PC to a Plotter

- 1. Connect the plotter to an output port of the computer (for example, COM1).
- If using the COM1 port, output the file to the plotter by using the following command:
   C:> TYPE PLOTOO.FP > COM1

#### Outputting Plot Files from a PC to an HPGL Compatible Printer

**To** output the plot **files** to an HPGL compatible printer, you can use the HPGL initialization sequence linked in a series as follows:

Step 1. Store the HPGL initialization sequence in a file named hpglinit.

Step 2. Store the exit HPGL mode and form feed sequence in a file named exithpgl.

Step 3. Send the HPGL initialization sequence to the printer.

Step 4. Send the plot file to the printer.

Step 5. Send the exit HPGL mode and form feed sequence to the printer.

#### Step 1. Store the HPGL initialization sequence.

1. Create a test file, by typing in each character as shown in the left hand column of **Table** 4-6. Do not insert spaces or linefeeds. Most editors allow the inclusion of escape sequences.

For example, in the MS-DOS editor (DOS 5.0 or greater), press CNTRL-P (hold down the CTRL key and press P) followed by the **ESCape** key to create the escape character.

2. Name the file hpglinit.

| Command                 | Remark                                                             |
|-------------------------|--------------------------------------------------------------------|
| <esc>E</esc>            | conditional page eject                                             |
| <esc>&amp;12A</esc>     | page size 8.5 x 11                                                 |
| <esc>&amp;l10</esc>     | landscape orientation<br>(lower case 1, one, capital 0)            |
| <esc>&amp;a0L</esc>     | no left margin<br>(a, zero, capitol L)                             |
| <esc>&amp;a400M</esc>   | no right margin<br>(a, 4, zero, zero, capitol M)                   |
| <esc>&amp;l0E</esc>     | no top margin<br>(lower case 1, zero, capitol E)                   |
| <esc>*c7680x5650Y</esc> | ? frame size <b>10.66"x</b> 7.847"<br>(720 <b>decipoints/inch)</b> |
| <esc>*p50x50Y</esc>     | move cursor to anchor point                                        |
| <esc>*c0T</esc>         | set picture frame anchor point                                     |
| <esc>*r-3U</esc>        | set CMY palette                                                    |
| <esc>%1B</esc>          | enter HPGL mode; cursor at PCL                                     |

 Table 4-6. HPGL Initialization Commands

# **Note** As shown in **Table** 4-6, the **<esc>** is the symbol used for the escape character, decimal **value** 27.

#### Step 2. Store the exit HPGL mode and form feed sequence.

- 1. Create a test file, by typing in each character as shown in the left hand column of **Table** 4-7. Do not insert spaces or linefeeds.
- 2. Name the file exithpgl.

| Command        | Remark         |
|----------------|----------------|
| <esc>%0A</esc> | exit HPGL mode |
| <esc>E</esc>   | form feed      |

| Table 4-7. | HPGL | Test File | Commands |
|------------|------|-----------|----------|
|------------|------|-----------|----------|

#### Step 3. Send the HPGL initialization sequence to the printer.

#### Step 4. Send the plot file to the printer.

#### Step 5. Send the exit HPGL mode and form feed sequence to the printer.

### Outputting Single Page Plots Using a Printer

**You** can output plot **files** to an HPGL compatible printer, using the **DOS** command line and the **files** created in the previous steps. This example assumes that the escape sequence **files** and the plot files are in the current directory and the selected printer port is PRN.

| Command | Remark                      |
|---------|-----------------------------|
| c:>     | type hpglinit > PRN         |
| c:>     | type <b>PLOT00.FP</b> > PRN |
| c:>     | type exithpgl > PRN         |

4-24 Printing, Plotting, and Saving Measurement Results

# Outputting Multiple Plots to a Single Page Using a Printer

Refer to the "Plotting Multiple Measurements Per Page Using a Disk Drive," located earlier in this chapter, for the naming conventions for plot files that you want printed on the same page. You can use the following batch **file** to automate the plot **file** printing. This batch **file** must be saved as "do-plot.bat."

rem rem Name: do-plot rem rem Description: rem rem output HPGL initialization sequence to a file:spooler rem append all the requested plot **files** to the spooler rem append the formfeed sequence to the spooler rem copy the **file** to the printer rem rem (this routine uses COPY instead of PRINT because COPY rem will not return until the action is completed. PRINT rem will queue the **file** so the subsequent DEL will likely rem generate an error. COPY avoids this.) rem\_\_\_ echo off type hpglinit > spooler for % in (%1) do type % i >> spooler type exithpgl >> spooler copy spooler LPT1

For example, you have the following list of **files** to plot:

PLOTOO.LL PLOTOO.LU PLOTOO.RL PLOTOO.RU

**del** spooler echo on

You would invoke the batch print as follows:

C:> do-plot PLOTOO. \*

## Plotting Multiple Measurements Per Page from Disk

The following procedures show you how to store plot **files** on a LIF formatted disk. A naming convention is used so you can later run an HP BASIC program on an external controller that **will** output the **files** to the following peripherals:

- a plotter with auto-feed capability, such as the HP **7550B**
- an HP-GL/2 compatible printer, such as the LaserJet 4 series (monochrome) or the DeskJet 1200C or DeskJet 1600C (color).

The program is contained on the "Example Programs Disk" that is provided with the *HP 8719D/20D/22D Programmer's Guide*. The **file** naming convention **allows** the program to initiate the following:

- to initialize the printer for HP-GL/2 at the beginning of a page
- to plot multiple plot files on the same page
- to send a page eject (form feed) to the hardcopy device, when all plots to the same page have been completed

The plot **file** name is made up of four parts, the **first** three are generated automatically by the analyzer whenever a plot is requested. The two digit sequence number is incremented by one each time a **file** with a default name is added to the directory.

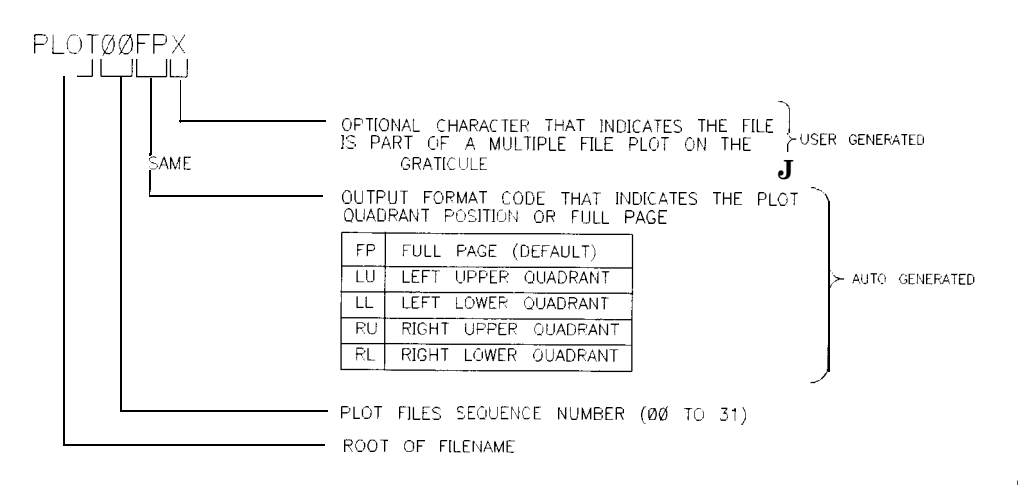

ph646c

Figure 4-9. Plot Filename Convention

#### To Plot Multiple Measurements on a Full Page

You may want to plot various **files** to the same page, for example, to show measurement data traces for different input settings, or parameters, on the same graticule.

- 1. Define the plot, as explained in "Defining the Plot Function" located earlier in this chapter.
- 2. Press (Copy) PLOT. The analyzer assigns the first available default filename for the displayed directory. For example, the analyzer would assign PLOTOOFP if there were no previous plot files on the disk.
- 3. Press **Save/Recall** and turn the front panel knob to high-light the name of the **file** that you just saved.
- **4.** Press FILE UTILITIES RENAME FILE and turn the front panel knob to place the  $\uparrow$  pointer to the A character.
- 4-26 Printing, Plotting, and Saving Measurement Results

#### 5. Press SELECT LETTER DONE.

6. Define the next measurement plot that you will be saving to disk.

For example, you may want only the data trace to appear on the second plot for measurement comparison. In this case, you would press Copy DEFINE PLOT and choose PLOT DATA ON PLOT MEM OFF PLOT GRAT OFF PLOT TEXT OFF PLOT MKR OFF.

- 7. Press Copy PLOT. The analyzer will assign PLOTOOFP because you renamed the last file saved.
- 8. Press **Save/Recall** and turn the front panel knob to high-light the name of the file that you just saved.
- 9. Press FILE UTILITIES RENAME FILE and turn the front panel knob to place the  $\uparrow$  pointer to the B character.
- 10. Press SELECT LETTER DONE.
- 11. Continue **defining** plots and renaming the saved **file** until you have saved all the data that you want to put on the same page. Renaming the **files** as shown below allows you to use the provided program, that organizes and plots the **files**, according to the file naming convention.

| Plot File         | <b>Recognized Filename</b> |
|-------------------|----------------------------|
| First File Saved  | <b>PLOT00FPA</b>           |
| Second File Saved | PLOT00FPB                  |
| Third File Saved  | PLOT00FPC                  |
| Fourth File Saved | PLOT00FPD                  |

The figure below shows plots for both the frequency and time domain responses of the same device.

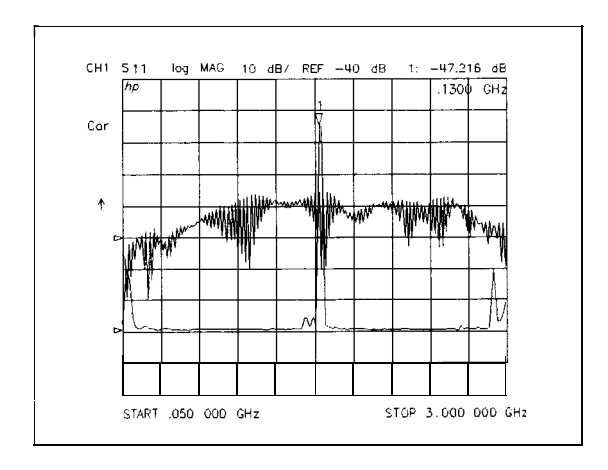

pb690d

Fiiure 4-10. Plotting Two Files on the Same Page

#### **To Plot Measurements in Page Quadrants**

- 1. Define the plot, as explained in "Defining the Plot Function" located earlier in this chapter.
- 2. Press (Copy) SEL QUAD.
- 3. Choose the quadrant where you want your displayed **measurement to** appear on the hardcopy. The selected quadrant appears in the brackets under **SEL QUAD**.

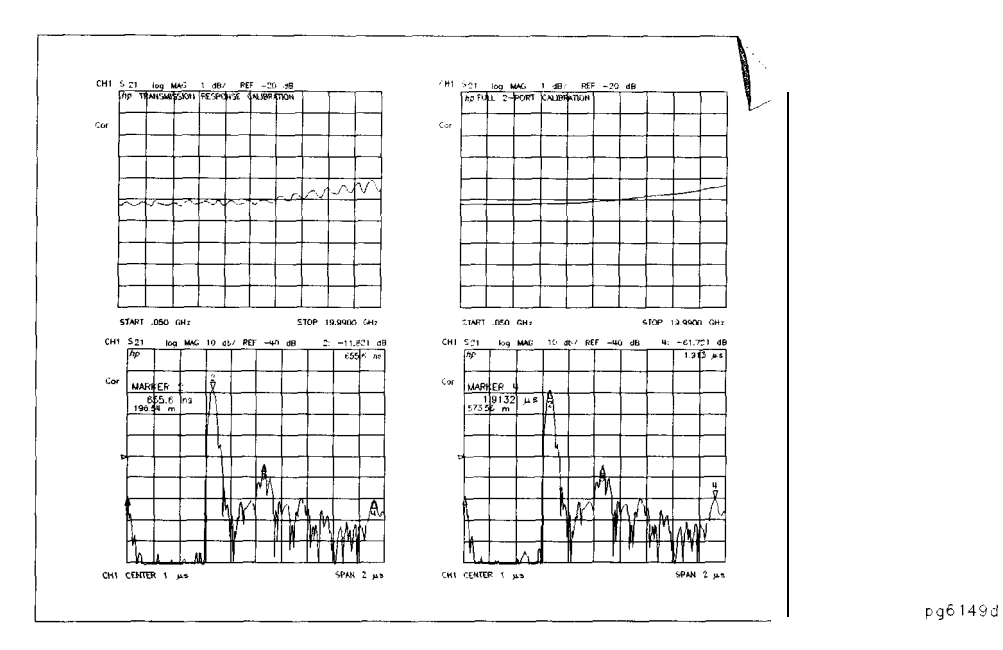

Figure 4-11. Plot Quadrants

- **4.** Press **PLOT**. The analyzer assigns the **first** available default **filename**, for the selected quadrant. For example, the analyzer would assign **PLOTO1LU** if there were no other left upper quadrant plots on the disk.
- 5. Make the next measurement that you want to see on your hardcopy.
- 6. Repeat this procedure for the remaining plot **files** that you want to see as quadrants on a page. If you want to see what quadrants you have already saved, press **Save/Recall** to view the directory.

### Titling the Displayed Measurement

You can create a title that is printed or plotted with your measurement result.

1. Press (Display) MORE TITLE to access the title menu.

#### 2. Press ERASE TITLE.

- 3. Turn the front panel knob to move the arrow pointer to the first character of the title.
- 4. Press SELECT LETTER.
- 5. Repeat the previous two steps to enter the rest of the characters in your title. You can enter a title that has a maximum of 50 characters. Press **BACK SPACE** if you enter an incorrect character.
- 6. Press **DONE** to complete the title entry.

|--|

# **Caution** The NEWLINE and FORMFEED keys are not intended for creating display titles. Those keys are for creating commands to send to peripherals, during a sequence program.

### **Configuring** the Analyzer to Produce a Time Stamp

You can set a clock, and then activate it, if you want the time and date to appear on your hardcopies.

- 1. Press System SET CLOCK.
- 2. Press SET YEAR and enter the current year (four digits), followed by (xl.
- **3.** Press **SET MONTH** and enter the current month of the year, followed **x1**.
- 4. Press SET DAY and enter the current day of the month, followed by x1.
- 5. Press SET HOUR and enter the current hour of the day (0-23), followed by x1.
- 6. Press SET MINUTES and enter the next immediate minute, followed by x1.
- 7. Press ROUND SECONDS when the current time is exactly as you have set it.
- 8. Press TIME STAMP until TIME STAMP ON appears on the softkey label.

### Aborting a Print or Plot Process

- 1. Press the Local key to stop all data transfer.
- 2. If your peripheral is not responding, press **Local** again or reset the peripheral.

### Printing or Plotting the List Values or Operating Parameters

Press (Copy) LIST and select the information that you want to appear on your hardcopy:

- □ Choose LIST VALUES if you want a tabular listing of the measured data points, and their current values, to appear on your hardcopy. This list will also include the limit test information, if you have the limits function activated.
- □ Choose OP PARMS (MKRS otc) if you want a tabular listing of the parameters for both measurement channels to appear on your hardcopy. The parameters include: operating parameters, marker parameters, and system parameters that relate to the control of peripheral devices.

#### If You Want a Single Page of Values

- 1. Choose **PRINT MONOCHROME** for a printer or **PLOT** for a plotter peripheral, to create a hardcopy of the displayed page of listed values.
- 2. Press NEXT PAGE to display the next page of listed values. Press PREVIOUS PAGE to display the previous page of listed values. Or, you can press NEXT PAGE or PREVIOUS PAGE repeatedly to display a particular page of listed values that you want to appear on your hardcopy. Then repeat the previous step to create the hardcopy.

<sup>4-30</sup> Printing, Plotting, and Saving Measurement Results

3. Repeat the previous two steps until you have created hardcopies for all the desired pages of listed values.

If you are printing the list of measurement data points, each page contains 30 lines of data. The number of pages is determined by the number of measurement points that you have selected under the (Menu) key.

#### If You Want the Entire List of Values

\* Choose **PRINT ALL** to print all pages of the listed values.

**Note** If you are printing the list of operating parameters, only the **first** four pages are printed. The fifth page, system parameters, is printed by displaying that page and then pressing **PRINT**.

# Solving Problems with Printing or Plotting

If you encounter a problem when you are printing or plotting, check the following list for possible causes:

- Look in the analyzer display message area. The analyzer may show a message that will identify the problem. Refer to the "Error Messages" chapter if a message appears.
- If necessary, refer to the configuration procedures in this chapter to check that you have done the following:
  - connected an interface cable between the peripheral and the analyzer
  - connected the peripheral to ac power
  - switched on the power
  - switched the peripheral on line
  - □ selected the correct printer or plotter type
- If you are using a laser printer for plotting, and the printer is outputting partial plots, the printer may require more memory and/or the page protection activated.

**Note** Consult your printer manual for information on upgrading memory and how to activate page protection.

- Make sure that the analyzer address settii for the peripheral corresponds to the actual HP-IB address of the peripheral. The procedure is explained earlier in this chapter.
- Make sure that the analyzer is in system controller mode, by pressing Local
   SYSTEM CONTROLLER, if the analyzer is not connected to an external controller. Otherwise, the analyzer must be in the pass control mode.
- Substitute the interface cable.
- Substitute a different printer or plotter.

## Saving and Recalling Instrument States

#### Places Where You Can Save

- analyzer internal memory
- floppy disk using the analyzer's internal disk drive
- floppy disk using an external disk drive
- IBM compatible personal computer using HP-IB mnemonics

#### What You Can Save to the Analyzer's Internal Memory

The number of registers that the analyzer allows you to save depends on the size of associated error-correction sets, and memory traces. Refer to the "Preset State and Memory Allocation" chapter for further information.

You can save instrument states in the analyzer internal memory, along with the following list of analyzer settings. The default **filenames** are **REG**<01-31>.

- error-corrections on channels 1 and 2
- displayed memory trace
- print/plot definitions
- measurement setup
  - □ frequency range
  - □ number of points
  - □ sweep time
  - □ output power
  - □ sweep type
  - □ measurement parameter

| Note | When the ac line power is switched off, the internal non-volatile memory is retained by a battery. The data retention time with the 3 V, 1.2 Ah battery is as follows: |
|------|----------------------------------------------------------------------------------------------------|
|      | Temperature at 70 °C                                                                                                    |

| Temperature at $10^{\circ}$ $0$ $\ldots$ $\ldots$ $\ldots$ | <b>200</b> uays (0.00 year)  | ) characteristically |
|------------------------------------------------------------|------------------------------|----------------------|
| Temperature at 40 $^{\circ}$ C                             | <b>1244</b> days (3.4 years) | characteristically   |
| Temperature at 25 °C                                       | 10 years                     | characteristically   |

#### What You Can Save to a Floppy Disk

You can save an instrument state and/or measurement results to a disk. The default filenames are **FILEn**, where n gets incremented by one each time a **file** with a default name is added to the directory. The default filenames for data-only **files** are **DATAnDn** (**DATAn.Dn** for DOS), where the **first** n is incremented by one each time a **file** with a default name is added to the directory. The second n is the channel where the measurement was made. When you save a **file** to disk, you can choose to save some or all of the following:

- all settings listed above for internal memory
- active error-correction for the active channel only
- displayed measurement data trace
- displayed user graphics
- data only
- HPGL plots

#### What You Can Save to a Computer

Instrument states can be saved to and recalled from an external computer (system controller) using HP-IB mnemonics. For more information about the specific analyzer settings that can be saved, refer to the output commands located in the "Command Reference" chapter of the *HP 8719D/20D/22D Network Analyzer Programmer's Guide*. For an example program, refer to "Saving and Recalling Instruments States" in the "Progr**amming** Examples" chapter of the *HP 8719D/20D/22D Network Analyzer Programmer's Guide*.

4-34 Printing, Platting, and Saving Measurement Results

#### Saving an Instrument State

1. Press (Save/Recall) SELECT DISK and select one of the storage devices:

#### DINTERNAL MEMORY

#### DINTERNAL DISK

#### EXTERNAL DISK and then configure as follows:

- a. Connect an external disk drive to the analyzer's HP-IB connector, and **configure** as follows:
- b. Press [Local] DISK UNIT NUMBER and enter the drive where your disk is located, followed by [x1].
- **c.** If your storage disk is partitioned, press **VOLUME NUMBER** and enter the volume number where you want to store the instrument state file.

#### d. Press SET ADDRESSES ADDRESS: DISK.

- e. Enter the HP-IB address of the peripheral, if the default address is incorrect (default = 00). Follow the entry by pressing  $\mathbf{x1}$ .
- f. Press (Local) and select one of the following:
  - Choose SYSTEM CONTROLLER to allow the analyzer to control peripherals directly.
  - Choose TALKER/LISTENER to allow the computer controller to be involved in all peripheral access operations
  - Choose **USE PASS CONTROL** to allow yourself to control the analyzer over HP-IB and also allows the analyzer to take or pass control.

#### 2. Press (Save/Recall) SAVE STATE .

The analyzer saves the state in the next available register, if you are saving to internal memory, or saves the state to disk. Although one file is shown to represent an instrument state on the analyzer display, each instrument state is composed of numerous **files** (which can be viewed on a PC).

**Note** If you have saved enough files that you have used all the default names (FILE00 - FILE31 for disk files, or REG1 - REG31 for memory files), you must do one of the following in order to save more states:

- use another disk
- rename an existing **file** to make a default name available
- re-save a file/register
- delete an existing file/register

### Saving Measurement Results

Instrument states combined with measurements results can only be saved to disk. Files that contain data-only, and the various save options available under the DEFINE DISK SAVE key, are also only valid for disk saves.

The analyzer stores data in arrays along the processing flow of numerical data, from IF detection to display. These arrays are points in the flow path where data is accessible, usually via HP-IB. You can choose from three different arrays which vary in modification flexibility when they are recalled.

- raw data
- data (raw data with error-correction applied)
- format (data processed to the display format)

If you choose to save the raw data array, you will have the most flexibility in modifying the recalled measurement (including the ability to view all four S-parameters). This is because the raw data array has the least amount of processing associated with it. Conversely, if you choose to save the format array, your modification of the recalled measurement will be limited by all the processes that are associated with that measurement result. However, the format array is appropriate if you want to retrieve data traces that look like the currently displayed data.

| <b>Define</b> Save | ModificationFlexibility<br>During Recall |
|--------------------|------------------------------------------|
| Raw Data Array     | Most                                     |
| Data Array         | Medium                                   |
| Format Array       | Least                                    |

You can also save data-only. This is saved to disk with default **filenames DATA00D1** to **DATA31D1** for channel 1, **DATA00D2** to **DATA31D2** for channel 2, **DATA00D3** to **DATA31D3** for channel 3, and **DATA00D4** to **DATA31D4** for channel 4. However, these **files** are not instrument states and cannot be recalled.

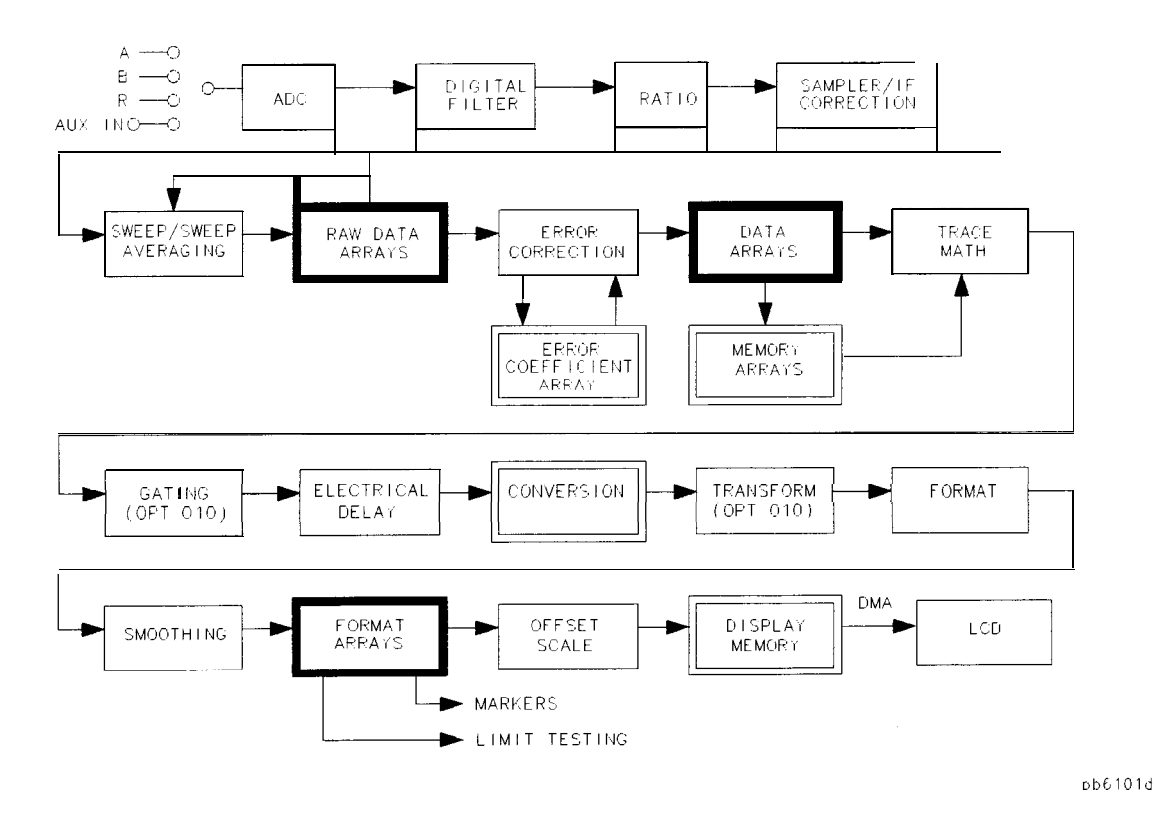

Figure 4-12. Data Processing Flow Diagram

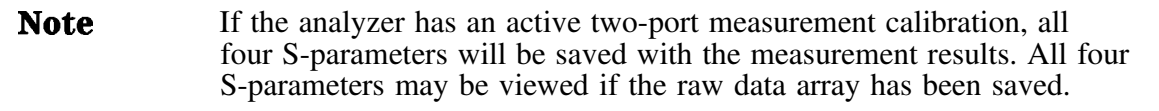

1. If you want to title the displayed measurement, refer to "Titling the Displayed Measurement," located earlier in this chapter.

#### 2. Press (Save/Recall) SELECT DISK .

- **3.** Choose one of the following disk drives:
  - = INTERNAL DISK
  - **EXTERNAL DISK** and then configure as follows:
    - a. Connect an external disk drive to the analyzer's HP-IB connector, and configure as follows:
    - b. Press **Local DISK UNIT NUMBER** and enter the drive where your disk is located, followed by (x1).
    - **c.** If your storage disk is partitioned, press **VOLUME NUMBER** and enter the volume number where you want to store the instrument state file.
    - d. Press SET ADDRESSES ADDRESS: DISK.
    - e. Enter the HP-IB address of the peripheral, if the default address is incorrect (default = 00). Follow the entry by pressing **x1**.

- f. Press (Local) and select one of the following:
  - □ Choose SYSTEM CONTROLLER to allow the analyzer to control peripherals directly.
  - □ Choose **TALKER/LISTENER** to allow the computer controller to be involved in all peripheral access operations.
  - □ Choose **PASS** CONTROL to allow yourself to control the analyzer over HP-IB and also allows the analyzer to take or pass control.

#### 4. Press (Save/Recall) DEFINE DISK-SAVE .

5. Define the save by selecting one of the following choices:

- DATA ARRAY ON
- □ RAW ARRAY ON
- D FORMAT ARRAY ON
- □ GRAPHICS ON
- DATA ONLY ON (see note below)

If you select DATA ARRAY ON, or RAW ARRAY ON, or FORMAT ARRAY ON, the data is stored to disk in IEEE-64 bit real format (for LIF disks), and 32 bit PC format for DOS disks This makes the DOS data files half the size of the LIF files.

**Note** Selecting **DATA ARRAY ON may** store data to disk in the **S2P** ASCII data format. See "ASCII Data Formats"

If you select GRAPHICS ON, the user graphics area is saved. (Refer to the *HP 8719D/20D/22D Programmer's Guide* for information on using display graphics) The measurement display is not saved with this selection. (Refer to the information located earlier in this chapter for a procedure that shows you how to plot measurement displays to disk.)

**Note** Selecting **DATA ONLY ON** will override all of the other save options. Because this type of data is only intended for computer manipulation, the **file** contents of a **DATA ONLY ON** save cannot be recalled and displayed on the analyzer.

- 6. Choose the type of format you want:
  - □ Choose SAVE USING BINARY for all applications except CITIFile, S2P, or CAE applications.
  - <sup>C</sup> Choose SAVE USING ASCII for CITIFile, S2P, and CAE applications, or when you want to import the information into a spread sheet format.
- 7. Press RETURN SAVE STATE .

#### **ASCII Data Formats**

#### CITIfile

CITIFile (Common Instrumentation Transfer and Interchange **file**) is an ASCII data format that is useful when exchanging data between different computers and instruments. **CITIfiles** are always saved when the ASCII format has been selected as shown below:

#### (Save)

#### DEFINE DISK SAVE

#### DATA ARRAY ON or DATA ONLY ON or RAW ARRAY ON or FORMAT ARRAY ON.

#### SAVE USING ASCII

#### SAVE STATE

If DATA ARRAY ON, or DATA ONLY ON or FORMAT ARRAY ON is selected, a CITIfile is saved for each displayed channel with the suffix letter "D", or "F", followed by a number. The number following "D" and "F" files is the channel number. When RAW ARRAY ON is selected, an "r1" file is saved for channel l/channel 3, and an "r5" file is saved for channel B/channel 4. For more information on the CITIFile data format as well as a list of CITIFile keywords, refer to Appendix A, "The CITIFile Data Format and Keyword Reference."

#### S2P Data Format

This format creates component data **files** that describe frequency dependent linear network parameters for 2 port components. These files are assigned a filename with the **suffix "S"** and are only outputted (that is, they cannot be read in by the analyzers).

Up to two **S2P files** are saved: **S1** for channel 1, and **S2** for channel 2. **S2P files** are not stored for channel 3 or channel 4 because the data would be redundant. Each **S2P file** contains **all** four S-parameter data.

An **S2P file** is only outputted when the all of following conditions are met:

- a full two-port or TRL two-port correction is turned on
- DATA ARRAY ON or DATA ONLY ON is selected DEFINE DISK SAVE
- **SAVE USING ASCII** is selected

Error-corrected data CITI files are always saved along with S2P files.

The template for component data files is as follows:

```
! comment line
# <frequency units> <parameter> <format> <Rn>
<data line>
```

#### <data line>

where

. . .

| !                  | indicates that <b>all</b> following on this line is a comment                          |  |  |  |  |
|--------------------|----------------------------------------------------------------------------------------|--|--|--|--|
| #                  | indicates that entries following on this line are parameters that are being specified  |  |  |  |  |
| frequency<br>units | GHz, MHz, kHz, Hz                                                                      |  |  |  |  |
| parameter          | S for S-parameters                                                                     |  |  |  |  |
| format             | DB for <b>dB</b> magnitude and <b>angle</b> in degrees                                 |  |  |  |  |
|                    | MA for linear magnitude and angle in degrees                                           |  |  |  |  |
|                    | RI for <b>real</b> and imaginary pair                                                  |  |  |  |  |
| Rn                 | the reference impedance in ohms for the analyzer making the measurement (R 50 or R 75) |  |  |  |  |

Ladie Court of the Michigan Statement

The "format" above is selected by the current selection under the format menu. **To** select the DB format, the format must be **LOG** MAG. For MA, the format must be **LIN** MAG, and **all** other format selections **will** output RI data.

Here is an S2P example file for an 21 point measurement of a 20 dB attenuator:

! Network Analyzer HP8720D.06.11 Serial No. US31240052

! <Title line for current channel>

- ! 23 May 1997 15:26:54
- **#** HZ S DB **R** 50

| 5000000     | -56.404 | -145.38 | 0083  | 3337  | 0079  | <b>1606</b> -58.034 5.0084   |
|-------------|---------|---------|-------|-------|-------|------------------------------|
| 1050000000  | -68.761 | -65.356 | .0142 | .0137 | .0042 | <b>.1043</b> -64.085 -83.573 |
| 2050000000  | -64.108 | 41.723  | .0253 | .0068 | .0147 | <b>.1675</b> -61.954 -173.75 |
| 3050000000  | -60.125 | 119.38  | .0358 | 0.0   | .0279 | <b>.1455</b> -60.338 56.346  |
| 4050000000  | -61.224 | -32.686 | .0474 | 0137  | .0384 | <b>.1249</b> -61.743 169.73  |
| 5050000000  | -59.429 | 38.486  | .0596 | 0494  | .0448 | .0700 - 55.876 156.44        |
| 6050000000  | -56.035 | 70.648  | .0681 | 0975  | .0553 | <b>.0315</b> -63.449 39.47   |
| 7050000000  | -54.229 | 88.746  | .0749 | 1139  | .0633 | <b>0068</b> -55.804 30.247   |
| 805000000   | -61.411 | 111.97  | .0802 | 1977  | .0712 | <b>0521</b> -51.102 97.546   |
| 905000000   | -52.49  | 103.21  | .0828 | 2952  | .0764 | <b>1249</b> -52.406 126.36   |
| 1005000000  | -64.291 | 35.461  | .0875 | 3213  | .0775 | <b>2252</b> -59.417 85.038   |
| 1105000000  | -52.096 | 46.505  | .0918 | 4298  | .0770 | <b>2774</b> -48.868 68.46    |
| 1205000000  | -49.648 | 78.573  | .0878 | 5232  | .0787 | <b>3364</b> -50.699 77.157   |
| 1305000000  | -48.431 | 25.793  | .0805 | 5616  | .0751 | <b>4229</b> -48.461 60.445   |
| 1405000000  | -45.984 | 36.612  | .0717 | 6097  | .0651 | <b>4202</b> -44.971 37.711   |
| 1505000000  | -52.703 | -9.3823 | .0748 | 6001  | .0614 | <b>3749</b> -46.822 -23.128  |
| 16050000000 | -50.548 | -63.182 | .0863 | 5685  | .0849 | <b>3364</b> -53.049 11.283   |
| 17050000000 | -57.776 | 19.931  | .0973 | 5877  | .0971 | <b>4229</b> -48.105 -34.254  |
| 18050000000 | -56.256 | -98.687 | .1022 | 7045  | .0993 | <b>5081</b> -54.446 -67.992  |
| 1905000000  | -76.33  | 149.78  | .0965 | 7635  | .1004 | <b>5644</b> -48.489 48.591   |
| 20050000000 | -59.269 | 163.78  | .1050 | 7951  | .1078 | <b>6083</b> -44.865 2.8304   |

440 Printing, Plotting, and Saving Measurement Results

#### Re-Saving an Instrument State

If you re-save a file, the analyzer overwrites the existing file contents.

**Note** You cannot re-save a **file** that contains data only. You must create a new **file**.

- 1. Press (Save/Recall) SELECT DISK and select the storage device:
  - DINTERNAL MEMORY
  - DINTERNAL DISK
  - DEXTERNAL DISK
- 2. Press **RETURN** and then use the **(D)** (in keys or the front panel knob to high-light the name of the file that you want to re-save.
- 3. Press RE-SAVE STATE YES.

#### Deleting a File

- 1. Press (Save/Recall) SELECT DISK .
- 2. Choose from the following storage devices:
  - D INTERNAL MEMORY
  - D INTERNAL DISK
  - EXTERNAL DISK
- 3. Press RETURN.

#### To Delete an Instrument State File

- □ Press the ⊕ ⊕ keys or the front panel knob to high-light the name of the **file** that you want to delete.
- Press FILE UTILITIES DELETE FILE YES to delete all of the files that make up the selected instrument state.

#### **To Delete all Files**

<sup>D</sup> Press FILE UTILITIES <u>DELETE ALL</u> FILES <u>YES</u> to delete all of the files that are on the selected storage device.

### Renaming a File

- 1. Press (Save/Recall) SELECT DISK .
- 2. Choose from the following storage devices:
  - □ INTERNAL MEMORY □ INTERNAL DISK
  - D EXTERNAL DISK
- **3.** Press **RETURN** and then use the **(D)** (f) keys or the front panel knob to high-light the name of the **file** that you want to rename.
- 4. Press RETURN FILE UTILITIES RENAME FILE ERASE TITLE
- 5. Turn the front panel knob to point to each character of the new filename, pressing
   SELECT LETTER when the arrow points to each character. Press BACK SPACE if you enter an incorrect character. After you have selected all the characters in the new filename, press DONE.

**Note** Renaming files may also be done by using the optional external keyboard.

### Recalling a File

- 1. Press (Save/Recall) SELECT DISK .
- 2. Choose from the following storage devices:
  - INTERNAL MEMORY
  - D TAVERNAL DISK
  - DEMTERNAL DISK
- 3. Press the (1) (1) keys or the front panel knob to high-light the name of the file that you want to recall.
- 4. Press RETURN RECALL STATE

4-42 Printing, Plotting, and Saving Measurement Results

#### Formatting a Disk

- 1. Press (Save/Recall) FILE UTILITIES FORMAT DISK.
- 2. Choose the type of format you want:
  - D FORMAT:LIF
  - D FORMAT: DOS
- 3. Press FORMAT EXT DISK YES.

### Solving Problems with Saving or Recalling Files

If you encounter a problem when you are storing **files** to disk, or the analyzer internal memory, check the following list for possible causes:

- Look in the analyzer display message area. The analyzer may show a message that will identify the problem. Refer to the "Error Messages" chapter if you view a message.
- Make sure that you are NOT using a single-sided floppy disk in the analyzer disk drive.
- Make sure that you are using a formatted disk.
- Make sure that the disk has not been formatted with the LIF-1 (hierarchical file system) extensions as the analyzer does not support this format.

#### If You Are Using an External Disk Drive

- Make sure that the analyzer is in system controller mode, by pressing Local SYSTEM CONTROLLER.
- Make sure that you have connected the disk drive to ac power, switched on the power, and **connected** an HP-IB cable between the disk drive and the analyzer.
- Make sure that the analyzer recognizes the disk drive's HP-IB address, as explained earlier in this chapter.
- Make sure that the analyzer recognizes the disk (drive) unit that you selected (0 or 1).
- If the external disk is a hard disk, make sure that the disk volume number is set correctly.
- If the disk drive is an older HP 9122, it may not recognize the newer high density disks.
- Substitute the HP-IB cable.
- Substitute the disk drive.

# **Optimizing Measurement Results**

This chapter describes techniques and analyzer functions that help you achieve the best measurement results. The following topics are included in this chapter:

- Increasing Measurement Accuracy
  - Connector repeatability
  - □ Interconnecting cables
  - □ Temperature drift
  - □ Frequency drift
  - □ Performance verification
  - □ Reference plane and port extensions
  - Measurement error-correction
- Frequency Response Error-Correction
- Frequency Response and Isolation Error-Correction
- One-Port Reflection Error-Correction
- Pull Two-Port Error-Correction
- TRL and TRM Error-Correction
- Modifying Calibration Kit Standards
- Power Meter Measurement Calibration
- Maintaining Test Port Output Power During Sweep Retrace
- Making Accurate Measurements of Electrically Long Devices
- Increasing Sweep Speed
- Increasing Dynamic Range
- Reducing Trace Noise
- Reducing Recall Time

# Where to Look for More Information

Additional information about many of the topics discussed in this chapter is located in the following areas:

- Chapter 2, "Making Measurements," contains step-by-step procedures for making measurements or using particular functions.
- Chapter 4, "Printing, Plotting, and Saving Measurement Results," contains instructions for saving to disk or to the analyzer internal memory, and printing and plotting displayed measurements.
- Chapter 6, "Application and Operation Concepts," contains explanatory-style information about many applications and analyzer operation.

#### Increasing Measurement Accuracy

#### **Connector Repeatability**

Connector repeatability is a source of random measurement error. Measurement error-corrections do not compensate for these errors. For all connectors, you should frequently do the following:

- Inspect the connectors.
- Clean the connectors.
- Gauge the connectors.
- Use correct connection techniques. See Chapter 2 (Table 2-1).

#### **Interconnecting Cables**

Cables connecting the device under test to the analyzer can contribute random errors to your measurement. You should frequently do the following:

- Inspect for **lossy** cables.
- Inspect for damaged cable connectors.
- Practice good connector care techniques.
- Minimize cable position changes between error-correction and measurements
- Inspect for cables which change magnitude or phase response when flexing (this may indicate an intermittent problem).

#### **Temperature Drift**

Electrical characteristics will change with temperature due to the thermal expansion characteristics of devices within the analyzer, calibration devices, test devices, cables, and adapters. Therefore, the operating temperature is a critical factor in their performance. During a measurement calibration, the temperature of the calibration devices must be stable and within  $23 \pm 3$  °C.

- Use a temperature-controlled environment.
- Ensure the temperature stability of the calibration devices.
- Avoid handling the calibration devices unnecessarily during calibration.
- Ensure the ambient temperature is  $\pm 1$  °C of measurement error-correction temperature.

5-2 Optimizing Measurement Results

#### **Frequency Drift**

Minute changes in frequency accuracy and stability can occur as a result of temperature and aging (on the order of parts per million).

• Override the internal crystal with a high-stability external source, frequency standard, or (if your analyzer is equipped with option **1D5**) use the internal frequency standard.

#### **Performance Verification**

You should periodically check the accuracy of the analyzer measurements, by doing the following:

• Perform a measurement verification at least once per year

Refer to the *HP 8719D/20D/22D Network Analyzer Service* Guide for the measurement verification procedure.

#### **Reference Plane and Port Extensions**

Use the port extension feature to compensate for the phase shift of an extended measurement reference plane, due to such additions as cables, adapters, and **fixtures**, after completing an error-correction procedure (or when there is no active correction).

Using port extensions is similar to using electrical delay. However, using port extensions is the preferred method of compensating for test **fixture** phase shift. **Table** 5-1 explains the difference between port extensions and electrical delay.

|                                   | PORT EXTENSIONS                                                                                                    | REECTRICAL DRLAY                                          |  |
|-----------------------------------|----------------------------------------------------------------------------------------------------|-----------------------------------------------------------|--|
| Main Effect                       | The end of a cable becomes the test port plane for all S-parameter measurements.                                                 | Compensates for the electrical length of a cable.         |  |
|                                   |                                                                                                    | Set the cable's electrical length $x 1$ for transmission. |  |
|                                   |                                                                                                    | Set the cable's electrical length x 2 for reflection      |  |
| Measurements<br>Affected          | All S-parameters.                                                                                                    | Only the currently selected S-parameter.                  |  |
| Electrical<br><b>Compensation</b> | Intelligently compensates for 1 times or 2<br>times the cable's electrical delay, depending<br>on which S-parameter is computed. | Only compensates for electrical length.                   |  |

 Table 5-1.

 Differences between PORT EXTENSIONS and ELECTRICAL DELAY

You can activate a port extension by p ress ing Cal MORE PORT EXTENSIONS EXTENSIONS ON. Then enter the delay to the reference plane.

## Measurement Error-Correction

The accuracy of network analysis is greatly influenced by factors external to the network analyzer. Components of the measurement setup, such as interconnecting cables and adapters, introduce variations in magnitude and phase that can mask the actual response of the device under test.

Error-correction is an accuracy enhancement procedure that removes systematic errors (repeatable measurement variations) in the test setup. The analyzer measures known standard devices, and uses the results of these measurements to characterize the system.

#### **Conditions Where Error-Correction Is Suggested**

Measurement accuracy and system characteristics can be affected by the following factors:

- Adapting to a different connector type or impedance.
- Connecting a cable between the test device and an analyzer test port.
- Connecting any attenuator or other such device on the input or output of the test device.

If your test setup meets any of the conditions above, the following system characteristics may be affected:

- amplitude at device input
- frequency response accuracy
- directivity
- crosstalk (isolation)
- source match
- load match

#### **Types of Error-Correction**

Several types of error correction are available that remove from one to twelve systematic errors. The full **2-port** correction effectively removes all twelve correctable systematic errors. **Some** measurements do not require correction for all twelve errors The following table explains each correction and its uses.

6 4 Optimizing Measurement Results

| Correction<br>Procedure | Corresponding<br>Measurement                                                                                                    | Errors Corrected                                                                                    | Standard<br>Devices                                                         |
|-------------------------|----------------------------------------------------------------------------------------------------|----------------------------------------------------------------------------------------------------|-----------------------------------------------------------------------------|
| Response                | Transmission or reflection<br>measurement when the highest<br>accuracy is not required.                                                         | Frequency response                                                                                  | Thru for transmission, open<br>or short for reflection                      |
| Response & isolation    | Transmission of high insertion loss<br>devices or reflection of high return<br>loss devices. Not as accurate as<br>1-port or 2-port correction. | Frequency response plus<br>isolation in transmission or<br>directivity in reflection                | Same as response plus<br>isolation standard (load)                          |
| S <sub>11</sub> 1-port  | Reflection of any one-port device<br>or well terminated two-port<br>device.                                                                     | Directivity, source match,<br>frequency response.                                                   | Short and open and load                                                     |
| S <sub>22</sub> 1-port  | Reflection of any one-port device<br>or well terminated two-port<br>device.                                                                     | Directivity, source match, frequency response.                                                      | Short and open and load                                                     |
| Full 2-port             | Transmission or reflection of<br>highest accuracy for two-port<br>devices.                                                                      | Directivity, source match,<br>load match, isolation,<br>frequency response,<br>forward and reverse. | Short and open and load and<br>thru (2 loads for isolation)                 |
| TRL/LRM<br>Option 400   | Transmission or reflection when<br>the same level of error correction<br>as full 2-port is required.                                            | Directivity, isolation, source<br>match, load match,<br>frequency response<br>(forward and reverse) | Thru, reflect, line, or line,<br>reflect, match, or thru,<br>reflect, match |
| TRL*/LRM*               | Transmission or reflection when<br>highest accuracy is not required.                                                                            | Directivity, isolation,<br>frequency response<br>(forward end reverse)                              | Thru, reflect, line, or line,<br>reflect, match, or thru,<br>reflect, match |

 Table 5-2. Purpose and Use of Different Error-Correction Procedures

#### **Error-Correction Stimulus State**

Error-correction is only valid for a specific stimulus state, which you must select before you start a correction. If you change any of the following parameters, you will invalidate the correction and the analyzer will switch the correction off (unless the interpolated error correction feature is activated).

- frequency range
- number of points
- sweep type

The error-correction quality may be degraded (Cor changes to CA), if you change the following stimulus state parameters:

- sweep time
- system bandwidth
- output power

**Note** If you activate averaging, the analyzer may increase the sweep time if more time is needed to calculate the averages. If the sweep time changes, you will see Cor change to CA. The number of averages does not affect a sweep cycle time. Therefore, if you use averaging for error-correction, leave it on for the measurement and set the averaging factor to 1, for a faster sweep.
### **Calibration Standards**

The quality of the error-correction is limited by two factors: (1) the difference between the model of the calibration standards and the actual electrical characteristics of those standards, and (2) the condition of the calibration standards. To make the **highest** quality measurement calibration, follow the suggestions below:

- Use the correct standard model.
- Inspect the calibration standards,
- Clean the calibration standards.
- Gauge the calibration standards.
- Use correct connection techniques.

If you want to use calibration standards other than the default sets, you must change the standard model (refer to "Modifying Calibration Kit Standards" located later in this chapter). After you enter the mathematical model for the new calibration standards, the analyzer can then use the model that corresponds to the new standards.

#### Choosing Calibration Load Standards

Measurement calibrations requiring load standards provide additional menus to specify the load(s). For broadband calibrations, use either a broadband load or, for the highest level of accuracy, a combination of **lowband** and sliding loads For measurements above 3 **GHz** in 3.5 mm, the **lowband** load calibration can be omitted. For measurements below 3 **GHz** in 3.5 mm, the **lowband** load alone is sufficient. If you try to use only a sliding load or only a **lowband** load beyond these frequency cutoff points, the message CAUTION: ADDITIONAL STANDARDS NEEDED will be displayed to indicate that both loads are required. See **Table** 5-3 for the frequency cutoff points of different connector types.

| Connector Type | Broadband Load (50 MHz to 20 <b>GHz)</b> |                               |
|----------------|------------------------------------------|-------------------------------|
|                | Lowband Load                             | Sliding <b>Load</b>           |
| 3.5 mm         | 50 MHz to 3 GHz                          | <b>3 GHz</b> to 20 <b>GHz</b> |
| 7 mm           | 50 MHz to 2 GHz                          | 2 GHz to 20 GHz               |
| Type-N         | 50 MHz to 2 GHz                          | 2 GHz to 20 GHz               |
| 2.4 mm         | 50 MHz to 4 GHz                          | 4 GHz to 20 GHz               |

 Table 5-3. Frequency Cutoff Points of Loud Standards

Compensating for the Electrical Delay of Calibration Standards

Short and open calibration standards in the **3.5-mm**, **2.4-mm**, and **2.92-mm** connector types have a certain amount of electrical delay. The analyzer compensates for this delay by offsetting the calibration results by the total amount of electrical delay caused by the calibration standard in both the forward and reverse direction. As a result, if these standards are measured after a calibration, they will not appear to be "perfect" shorts or opens This is an indication that *your analyzer is working properly* and that it has successfully performed a calibration.

5-6 Optimizing Measurement Results

| Note | If you enter the opposite amount of electrical delay that was used by the analyzer during calibration, then the short calibration standard <i>will</i> appear to be "perfect." The open calibration standard has additional phase shift |
|------|----------------------------------------------------------------------------------------------------|
|      | caused by fringing capacitance. See "Calibration Considerations" in Chapter 6,<br>"Application and Operation Concepts. "                                                                                                    |

#### Clarifying Type-N Connector $\operatorname{Sex}$

When you are performing error-correction for a system that has type-N test port connectors, the **softkey** menus label the sex of the test port connector - **not** the calibration standard connector. For example, the label **SHORT** (F) refers to the short that will be connected to the female test port.

### When to Use Interpolated Error-Correction

You may want to use interpolated error-correction when you choose a subset of a frequency range that you already corrected, when you change the number of points, or when you change to CW. This feature also allows you to change the parameters in a **2-port** correction, such as IF bandwidth, power, or sweep time. The analyzer calculates the systematic errors from the errors of the original correction.

The quality of the interpolated error-correction depends on the amount of phase shift and amplitude change of the error coefficients between measurement points. If the phase shift is  $<180^{\circ}$  per five measurement points, the interpolated error-correction can be a great improvement over uncorrected measurement.

Ib activate interpolated measurement correction, press (a) INTERPOL ON CORRECTION ON. When interpolation is in use, the notation CA will appear on the analyzer display.

NoteThe preset state of the instrument can be configured so that interpolated<br/>error-correction is on or off. Press (System) CONFIGURE MENU USER SETTINGSPRESET SETTINGSCAL INTERP ON offto configure the preset state of<br/>interpolated error correction.

### Procedures for Error-Correcting Your Measurements

This section has example procedures or information on the following topics:

- frequency response correction
- frequency response and isolation correction
- one-port reflection correction
- full two-port correction
- True **TRL/LRM** correction with Option 400 (**TRL\*/LRM\*** with standard instruments)
- modifying calibration kit standards
- power meter measurement calibration procedure

**Note** If you are making measurements on uncoupled measurement channels, you must make a correction for each channel.

### Frequency Response Error-Corrections

You can remove the frequency response of the test setup for the following measurements:

- reflection measurements
- transmission measurements
- combined **reflection** and transmission measurements

### **Response Error-Correction for Reflection Measurements**

1. Press (Preset).

- 2. Select the type of measurement you want to make.
  - If you want to make a reflection measurement on PORT 1 (in the forward direction,  $S_{11}$ ), leave the instrument default setting.
  - If you want to make a reflection measurement on PORT 2 (in the reverse direction  $S_{22}$ ), press:

#### (Meas) Refl: REV S22 (B/R)

- 3. Set any other measurement parameters that you want for the device measurement: power, sweep type, number of points, or IF bandwidth.
- 4. To access the measurement error-correction menus, press:

### Cal

5. If your calibration kit is not the 3.5 mm (2.4 mm, HP 8722D) default, press:

### CAL KIT SELECT CAL KIT (select your type of kit) RETURN

If your type of calibration kit is not listed in the displayed menu, refer to the **"Modifying** Calibration Standards" procedure, located later in this chapter.

6. To select a response correction, press:

#### CallBRATE MENU RESPONSE

- 7. Connect the short or open calibration standard to the port you selected for the test port (PORT 1 for  $S_{11}$  or PORT 2 for  $S_{22}$ ).
- **Note** Include any adapters or cables that you will have in the device measurement. That is, connect the standard device to the particular connector where you will connect your device under test.

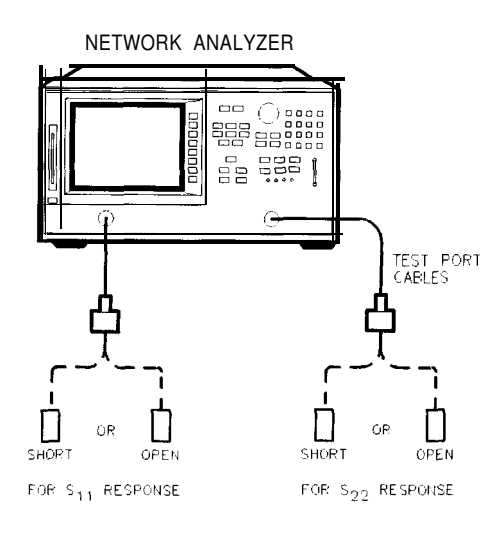

pb€25d

Figure **5-1**. Standard Connections for a Response Error-Correction for Reflection Measurement

8. To measure the standard when the displayed trace has settled, press:

### SHORT or OPEN

If the calibration kit you selected has a choice between male and female calibration standards, remember to select the sex that applies to the test port and not the standard.

The analyzer displays WAIT - MEASURING CAL STANDARD during the standard measurement. The analyzer underlines the **softkey** that you selected after it **finishes** the measurement, and computes the error coefficients.

| Note | This calibration allows <b>only</b> one standard to be measured. If you press the wrong key for a standard, start over with step 6. <b>Do not</b> use a thru standard for a reflection response correction.               |  |
|------|----------------------------------------------------------------------------------------------------|--|
| Note | You can save or store the measurement correction to use for later<br>measurements, that use the same measurement parameters. Refer to the<br>"Printing, Plotting, and Saving Measurement Results" chapter for procedures. |  |

9. This completes the response correction for reflection measurements. You can connect and measure your device under test.

### **Response Error-Correction for Transmission Measurements**

- 1. Press (Preset).
- 2. Select the type of measurement you want to make.
  - $\Box$  If you want to make a transmission measurement in the forward direction (S<sub>21</sub>), press:

### (Meas) Trans: FWD S21 (B/R)

 $\Box$  If you want to make a transmission measurement in the reverse direction (S<sub>12</sub>), press:

#### Meas) Trans: REV S12 (A/R)

- 3. Set any other measurement parameters that you want for the device measurement: power, number of points, IF bandwidth.
- 4. To select a response correction, press:

#### Cal CALIBRATE MENU RESPONSE

- 5. Make a "thru" connection between the points where you will connect your device under test.
- **Note** Include any adapters or cables that you will have in the device measurement. That is, connect the standard device where you will connect your device under test.

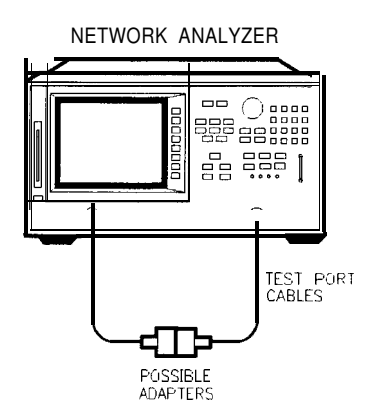

5626d

Figure 5-2. Standard Connections for Response Error-Correction for Transmission Measurements

6. To measure the standard, press:

#### THRU

The analyzer displays WAIT - MEASURING CAL STANDARD during the standard measurement. The analyzer underlines the **THRU** softkey after it measures the calibration standard, and computes the error coefficients.

| Note | Do not use an open or short standard for a transmission response correction.                                                                                                    |  |  |
|------|----------------------------------------------------------------------------------------------------|--|--|
|      |                                                                                                    |  |  |
| Note | You can save or store the measurement correction to use for later<br>measurements. Refer to the "Printing, Plotting, and Saving Measurement<br>Results" chapter for procedures. |  |  |

7. This completes the response correction for transmission measurements. You can connect and measure your device under test.

### **Receiver Calibration**

....

Receiver calibration provides a frequency response error-correction that also indicates absolute power in **dBm**. This calibration is most useful when performed with a power meter calibration.

- 1. Perform a power meter calibration. See "Power Meter Measurement Calibration," located later in this chapter.
- 2. To set the analyzer test port power to 0 dBm (-10 dBm, HP 8722D), press:

#### (Menu) POWER () (x1) (-10 (x1), HP 8722D)

3. Make a "thru" connection between the points where you will connect your device under test.

Note Include any adapters or cables that you will have in the device measurement. That is, connect the standard device where you will connect your device under test.

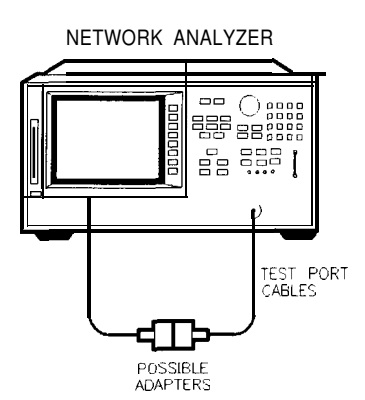

pb626d

Figure 5-3. Standard Connections for Receiver Calibration

4. To choose a non-ratioed measurement, press:

### (Meas) INPUT PORTS B TEST PORT 1

This sets the source at PORT 1, and the measurement receiver to PORT 2, or B channel.

5. Set any other measurement parameters that you want for the device measurement: power, number of points, IF bandwidth.

5-12 Optimizing Measurement Results

6. To perform a receiver error-correction, press:

### Cal RECEIVER CAL () x1 (-10 x1, HP 8722D) TAKE RCVR CAL SWEEP

| Note | You can save or store the measurement correction to use for later      |
|------|------------------------------------------------------------------------|
|      | measurements. Refer to the "Printing, Plotting, and Saving Measurement |
|      | Results" chapter for procedures.                                       |

7. This completes the receiver calibration for transmission measurements. You can connect and measure your device under test.

| Note | The accuracy of the receiver calibration will be nearly the same as the test   |
|------|--------------------------------------------------------------------------------|
|      | port power accuracy; and the test port power accuracy can be significantly     |
|      | improved by performing a power meter source calibration, as described later in |
|      | this chapter                                                                   |

### Frequency Response and Isolation Error-Corrections

- Removes frequency response of the test setup.
- Removes isolation in transmission measurements.
- Removes directivity in reflection measurements.

You can make a response and isolation correction for the following measurements:

- reflection measurements
- transmission measurements
- combined reflection and transmission measurements

### **Response and Isolation Error-Correction for Reflection Measurements**

Although you can perform a response and isolation correction for reflection measurements, Hewlett-Packard recommends that you perform an  $S_{11}$  one-port error-correction: it is more accurate, and it is just as convenient.

1. Press (Preset).

2. Select the type of measurement you want to make.

- □ If you want to make a reflection measurement on PORT 1 (in the forward direction, S<sub>11</sub>), leave the instrument default setting.
- □ If you want to make a reflection measurement on PORT 2 (in the reverse direction, S<sub>22</sub>), press:

#### Meas Refl: REV S22 (B/R)

- 3. Set any other measurement parameters that you want for the device measurement: power, sweep type, number of points, IF bandwidth.
- 4. To access the measurement correction menus, press:

5. If your calibration kit is not the 3.5 mm (2.4 mm, HP 8722D) default, press:

#### CAL KIT SELECT CAL KIT (select your type of kit)

#### Remora

If your type of calibration kit is not listed in the displayed menu, refer to the "Modifying Calibration Kit Standards" procedure, located later in this chapter.

6. To select a response and isolation correction, press:

#### CALIBRATE MENU RESPONSE & ISOL'N RESPONSE

7. Connect the short or open calibration standard to the port you selected for the test port (PORT 1 for  $S_{11}$  or PORT 2 for  $S_{22}$ ).

**Note** Include any adapters that you will have in the device measurement. That is, connect the standard device to the particular connector where you will connect your device under test.

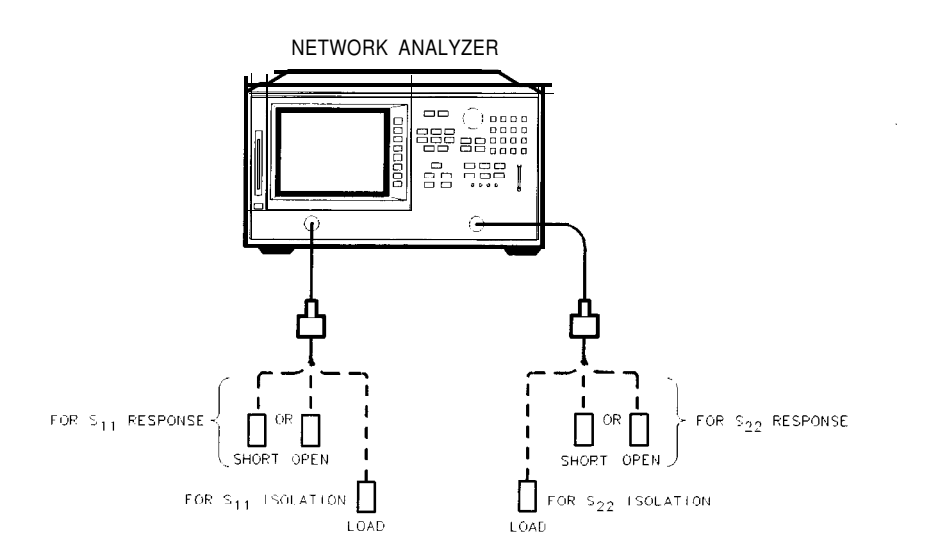

pb627d

Figure 5-4. Standard Connections for a Response and Isolation Error-Correction for Reflection Measurements

8. To measure the standard, press:

#### SHORT or OPEN

If the calibration kit you selected has a choice between male and female calibration standards, remember to select the sex that applies to the test port and not the standard.

The analyzer displays WAIT - **MEASURING** CAL STANDARD during the standard measurement. The analyzer underlines the **softkey** that you selected after it **finishes** the measurement, and computes the error coefficients.

- 9. Connect the load calibration standard to the test port.
- 10. To measure the standard for the isolation portion of the correction, press:

#### ISOL'N STD

11. To compute the response and directivity error coefficients:

#### DONE RESP ISOL'N CAL

The analyzer displays the corrected  $S_{11}$  (or  $S_{22}$ ) data. The analyzer also shows the notation Cor to the left of the screen, indicating that the correction is switched on for this channel.

**Note** You can save or store the error-correction to use for later measurements. Refer to the "Printing, Plotting, and Saving Measurement Results" chapter for procedures

12. This completes the response and isolation error-correction for reflection measurements. You can connect and measure your device under test.

### **Response and Isolation Error-Correction for Transmission Measurements**

This procedure is intended for measurements that have a measurement range of greater than 90 **dB**.

- 1. Press Preset).
- 2. Select the type of measurement you want to make.
  - $\Box$  If you want to make a transmission measurement in the forward direction (S<sub>21</sub>), press:

 $\Box$  If you want to make a transmission measurement in the reverse direction (S<sub>12</sub>), press:

#### Meas Trans: REV S12 (A/R)

- 3. Set any other measurement parameters that you want for the device measurement: power, number of points, IF bandwidth.
- 4. To access the measurement correction menus, press:

#### (Cal)

5. If your calibration kit is not the 3.5 mm (2.4 mm, HP 8722D) default, press:

### CAL KIT SELECT CAL KIT (select your type of kit) RETURN

If your type of calibration kit is not listed in the displayed menu, refer to the "Modifying Calibration Kit Standards" procedure, located later in this chapter.

6. To select a response and isolation correction, press:

CALIBRATE MENU RESPONSE & ISOL'N RESPONSE

7. Make a **"thru"** connection between the points where you will connect your device under test.

**Note** Include any adapters that you will have in the device measurement. That is, connect the standard device to the particular connector where you will connect your device under test.

8. To measure the standard, when the displayed trace has settled, press:

#### THRU

The analyzer displays WAIT - MEASURING CAL STANDARD during the standard measurement. The analyzer underlines the **THRU** softkey after it measures the calibration standard, and computes the error coefficients.

9. Connect impedance-matched loads to PORT 1 and PORT 2, as shown in Figure 5-5. Include the adapters that you would include for your device measurement.

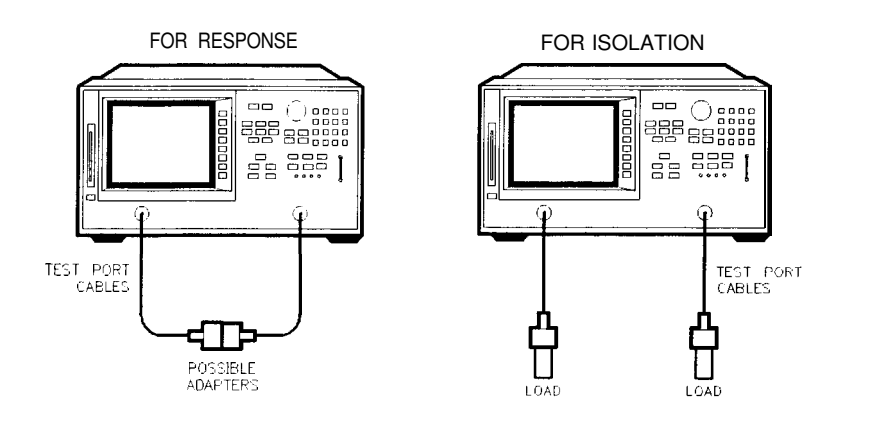

pb628d

Figure 5-5. Standard Connections for a Response and Isolation Error-Correction for Transmission Measurements

**Note** If you will be measuring highly reflective devices, such as filters, use the test device, connected to the reference plane and terminated with a load, for the isolation standard.

- 10. To help remove crosstalk noise, set the analyzer as follows:
  - a. Press (Avg) AVERAGING ON AVERAGING FACTOR and enter at least four times more averages than desired during the device measurement.
  - b. Press Cal MORE ALTERNATE A and B to eliminate one crosstalk path.
- 11. To measure the calibration standard, press:

#### (Cal) RESUME CAL SEQUENCE ISOL'N STD

- 12. Return the averaging to the original state of the measurement. For example, reduce the averaging factor by at least four times or turn averaging off.
- 13. To compute the isolation error coefficients, press:

#### (Cal) RESUME CAL SEQUENCE DONE RESP ISOL'N CAL

The analyzer displays the corrected data trace. The analyzer also shows the notation Cor at the left of the screen, indicating that the correction is switched on for this channel.

**Note** You can save or store the measurement correction to use for later measurements. Refer to the "Printing, Plotting, and Saving Measurement Results" chapter for procedures

14. This completes the response and isolation correction for transmission measurements. You can connect and measure your device under test.

### One-Port Reflection Error-Correction

- Removes directivity errors of the test setup.
- Removes source match errors of the test setup.
- Removes frequency response of the test setup.

You can perform a l-port correction for either an  $S_{11}$  or an  $S_{22}$  measurement. The only difference between the two procedures is the measurement parameter that you select.

**Note** This is the recommended error-correction process for all reflection measurements, when full two-port correction is not used.

- 1. Press(Preset)-.
- 2. Select the type of measurement you want to make.
  - □ If you want to make a reflection measurement on PORT 1 (in the forward direction, **S**<sub>11</sub>), leave the instrument default setting.
  - □ If you want to make a reflection measurement on PORT 2 (in the reverse direction, S<sub>22</sub>), press:

#### Meas) Refl: REV S22 (B/R)

- 3. Set any other measurement parameters that you want for the device measurement: power, number of points, **IF** bandwidth.
- 4. To access the measurement correction menus, press:

### Cal

5. If your calibration kit is not the 3.5 mm (2.4 mm, HP 8722D) default, press:

#### CAL KIT SELECT CAL KIT (select your type of kit) RETURN

If your type of calibration kit is not listed in the displayed menu, refer to the "Modifying Calibration Kit Standards" procedure, located later in this chapter.

6. To select the correction type, press:

### CALIBRATE MENU and select the correction type.

□ If you want to make a reflection measurement at PORT 1, press:

#### S11 1-PORT

□ If you want to make a reflection measurement at PORT 2, press:

#### S221-PORT

7. Connect a shielded open circuit to PORT 1 (or PORT 2 for an  $S_{22}$  measurement).

**Note** Include any adapters that you will have in the device measurement. That is, connect the calibration standard to the particular connector where you will connect your device under test.

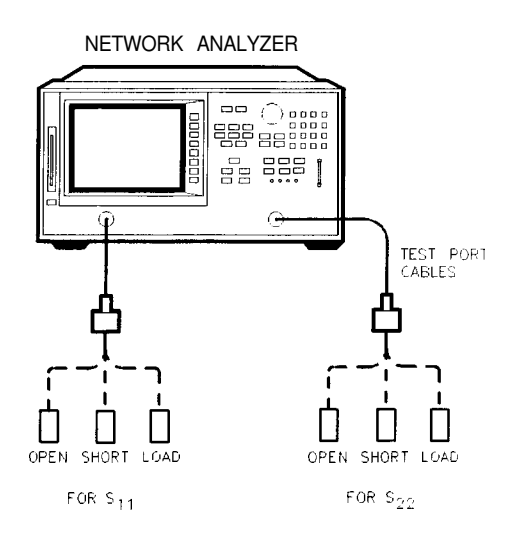

pb629d

Figure 5-6. Standard Connections for a One Port Reflection Error-Correction

8. To measure the standard, when the displayed trace has settled, press:

#### OPEN

**Note** If the calibration kit that you selected has a choice between male or female calibration standards, remember to select the sex that applies to the test port and not the standard.

The analyzer displays WAIT - **MEASURING** CAL STANDARD during the standard measurement. The analyzer underlines the **OPEN** softkey after it measures the calibration standard.

- 9. Disconnect the open, and connect a short circuit to the test port.
- 10. To measure the standard when the displayed trace has settled, press:

#### SHORT

The analyzer measures the short circuit and underlines the **SHORT softkey**.

- 11. Disconnect the short, and connect an impedance-matched load to the test port. Refer to "Choosing Calibration Load Standards," located earlier in this chapter.
- 12. Press LOADS to access the Loads menu. When the displayed trace settles, press the softkey corresponding to the load used. If a sliding load is used, press SLIDING to access the Sliding Load menu. Position the slide and press SLIDE IS SET. The sliding load must be set and measured five times before SLIDING LOADS DONE can be pressed. Otherwise, the message CAUTION : MORE SLIDES NEEDED will be displayed.
- 13. When all the appropriate load measurements are complete, press DONE: LOADS. The load data is measured and the LOADS softkey label is underlined.

14. To compute the error coefficients, press:

#### DONE: 1-PORT CAL

The analyzer displays the corrected data trace. The analyzer also shows the notation Cor to the left of the screen, indicating that the correction is switched on for this channel.

| Note | The open, short, and load could be measured in any order, and need not follow he order in this example.                                                                   |  |
|------|----------------------------------------------------------------------------------------------------|--|
|      |                                                                                                    |  |
| Note | You can save or store the error-correction to use for later measurements.<br>Refer to the "Printing, Plotting, and Saving Measurement Results" chapter for<br>procedures. |  |

15. This completes the one-port correction for reflection measurements. You can connect and measure your device under test.

5-20 Optimizing Measurement Results

### Full Two-Port Error-Correction

- Removes directivity errors of the test setup in forward and reverse directions.
- Removes source match errors of the test setup in forward and reverse directions.
- Removes load match errors of the test setup in forward and reverse directions.
- Removes isolation errors of the test setup in forward and reverse directions (optional).
- Removes frequency response of the test setup in forward and reverse directions.

# **Note** This is the most accurate error-correction procedure. Since the analyzer takes both forward and reverse sweeps, this procedure takes more time than the other correction procedures.

- 1. Set any measurement parameters that you want for the device measurement: power, format, number of points, IF bandwidth.
- 2. To access the measurement correction menus, press:

Cal

3. If your calibration kit is not the 3.5 mm (2.4 mm, HP 8722D) default, press:

# CAL KIT SELECT CAL KIT (select your type of kit)

#### Return

If your type of calibration kit is not listed in the displayed menu, refer to the "Modifying Calibration Kit Standards" procedure, located later in this chapter.

4. To select the correction type, press:

CALIBRATE MENU FULL 2-PORT REFLECTION

5. Connect a shielded open circuit to PORT 1.

**Note** Include any adapters that you will have in the device measurement. That is, connect the standard to the particular connector where you will connect your device under test.

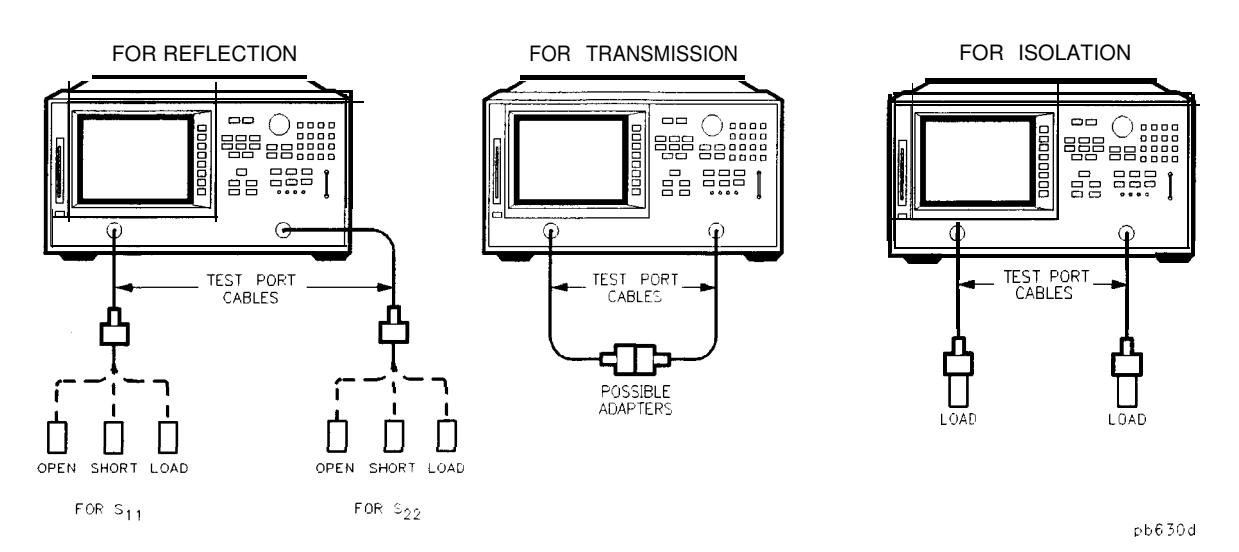

Figure 5-7. Standard Connections for Full Two port Error-Correction

6. To measure the standard, when the displayed trace has settled, press:

#### FORWARD: OPEN

The analyzer displays WAIT - MEASURING CAL STANDARD during the standard measurement. The analyzer underlines the **OPEN softkey** after it measures the standard.

- 7. Disconnect the open, and connect a short circuit to PORT 1.
- 8. To measure the device, when the displayed trace has settled, press:

#### FORWARD: SHORT

The analyzer measures the short circuit and underlines the SHORT softkey.

- 9. Disconnect the short, and connect an impedance-matched load to PORT 1. Refer to "Choosing Calibration Load Standards."
- 10. Press FORWARD: LOADS to access the Loads menu. When the displayed trace settles, press the softkey corresponding to the load used. If a sliding load is used, press SLIDING to access the Sliding Load menu. Position the slide and press SLIDE IS SET. The sliding load must be set and measured five times before SLIDING LOADS DONE can be pressed. Otherwise, the message CAUTION: MORE SLIDES NEEDED will be displayed.
- 11. When all the appropriate load measurements are complete, press **DONE**: **LOADS**. The load data is measured and the **LOADS** softkey label is underlined.
- 12. Repeat the open-short-load measurements described above, but connect the devices in,,, turn to PORT 2, and use the **REVERSE:** OPEN, **REVERSE:** SHORT, and **REVERSE:** LOADS softkeys. Include any adapters that you would include in your device measurement.
- 13. To compute the reflection correction coefficients, press:

#### STANDARDS DONE

14. To start the transmission portion of the correction, press:

#### TRANSMISSION

- 15. Make a "thru" connection between the points where you will connect your device under test as shown in **Figure** 5-7.
- **Note** Include any adapters or cables that you will have in the device measurement. That is, connect the standard device where you will connect your device under test.

- **Note** The thru in most calibration kits is defined with zero length. The correction will *not* work properly if a non-zero length thru is used, unless the calibration kit is modified to change the defined thru to the length used. This is important for measurements of non-insertable devices (devices having ports that are both male or both female). The modified calibration kit must be saved as the user calibration kit, and the **USER KIT** must be selected before the calibration is started.
- 16. To measure the standard, when the trace has settled, press:

#### DO BOTH FWD-REV

The analyzer underlines the softkey label after it makes each measurement.

#### 17. Press **ISOLATION** and select from the following two options:

□ If you will be measuring devices with a dynamic range less than 90 **dB**, press:

#### OMET ISOLATION

- □ If you will be measuring devices with a dynamic range greater than 90 **dB**, follow these steps:
  - a. Connect impedance-matched loads to PORT 1 and PORT 2. Include the adapters that you would include for your device measurement.
- **Note** If you will be measuring highly reflective devices, such as filters, use the test device, connected to the reference plane and terminated with a load, for the isolation standard.
  - b. Activate at least four times more averages than desired during the device measurement.

**Note** If loads can be connected to both port 1 and port 2 simultaneously, then the following step can be performed using the DO BOTH FWD + REV softkey.

- c. Press Cal RESUME CAL SEQUENCE ISOLATION FWD ISOL'N ISOL'N STD REV ISOL'N ISOL'N STD ISOLATION DONE.
- d. Return the averaging to the original state of the measurement, and press Cal RESUME CAL SEQUENCE.
- 18. To compute the error coefficients, press:

#### DONE 2-PORT CAL

The analyzer displays the corrected measurement trace. The analyzer also shows the notation Cor at the left of the screen, indicating that error correction is on.

- **Note** You can save or store the measurement correction to use for later measurements Refer to the "Printing, Plotting, and Saving Measurement Results" chapter for procedures.
- 19. This completes the full two-port correction procedure. You can connect and measure your device under test.

### TRL and **TRM** Error-Correction

The standard HP **8719D/20D/22D** analyzers provide **TRL\*/LRM\*** calibration. However, true **TRL/LRM** calibration is available on instruments equipped with Option 400, Four-Sampler Test set.

The TRL implementation with Option 400 requires a total of fourteen measurements to quantify ten unknowns as opposed to only a total of twelve measurements for TRL\*. (Both include the two isolation error terms.)

Because of the four-sampler receiver architecture of Option 400, additional correction of the source match and load match terms is achieved by measuring the ratio of the two "reference" receivers during the THRU and LINE steps. These measurements characterize the impedance of the switch and associated hardware in both the forward and reverse measurement configurations. They are then used to modify the corresponding source and load match terms (for both forward and reverse).

The Option 400 configuration with TRL establishes a higher performance calibration method over TRL\* when making **in-fixture** measurements, because all significant error terms are systematically reduced. With **TRL\***, the source and load match terms are not corrected, and are essentially that of the raw, **"uncorrected"** performance of the hardware.

# **Note** For further information on comparing these two techniques, refer to **"TRL/LRM** Calibration" in Chapter 6.

The following procedures apply to both standard instruments and instruments equipped with Option 400.

**Note** The softkeys specific to Option 400 instruments will not contain asterisks (\*).

### **TRL Error-Correction**

- 1. You must have a TRL calibration kit **defined** and saved in the **USER KIT**, as shown in "Modifying Calibration Kit Standards," located later in this section.
- 2. Press Cal CAL KIT SELECT CAL KIT USER KIT RETURN RETURN CALIBRATE MENU TRL\*/LRM\* 2-PORT.
- 3. To measure the "TRL THRU," connect the "zero length" transmission line between the two test **ports.**
- 4. To make the necessary four measurements, press:

#### THRU TYRL/THRU

5. To measure the "TRL SHORT, " connect the short to PORT 1, and press:

#### 83 S \_\_ RIGHT & WALKSHO)RY Y

6. Connect the short to PORT 2, and press:

#### S22 REFL: TRLSHORT

- 7. **To** measure the "TRL LINE," disconnect the short and connect the TRL line from PORT 1 to PORT 2.
- 6-24 Optimizing Measurement Results

- 8. Press LINE/MATCH DO BOTH FWD+REV.
- <sup>9</sup>. The line data is measured and the LN/MATCH1 TRLLINE and LN/MATCH2 TRLLINE softkey labels are underlined.
- 10. To measure the "ISOLATION" class, press:

#### ISOLATION

• You could choose not to, perform the isolation measurement by pressing **OMIT ISOLATION DONE TRL/LRM** ·

**Note** You should perform the isolation measurement when the highest dynamic range is desired.

To perform the best isolation measurements, you should reduce the system bandwidth, and/or activate the averaging function.

A poorly measured isolation class can actually degrade the overall measurement performance. If you are in doubt of the isolation measurement quality, you should omit the isolation portion of this procedure.

**Note** If loads can be connected to both port 1 and port 2 simultaneously then the following measurement can be performed using the DO BOTH FWD + REV softkey.

11. Connect a load to PORT 2, and press:

REV ISOL'N ISOL'N STD

12. Connect the load to PORT 1, and press:

FWD ISOL'N ISOL'N STD

#### SOLATION DONE

13. You may repeat any of the steps above. There is no requirement to go in the order of steps. When the analyzer detects that you have made all the necessary measurements, the message line will show PRESS 'DONE' IF FINISHED WITH CAL. Press DONE TRL/LRM.

The message COMPUTING CAL COEFFICIENTS will appear, indicating that the analyzer is performing the numerical calculations of error coefficients.

**Note** You can save or store the measurement correction to use for later measurements Refer to the "Printing, Plotting, and Saving Measurement Results" chapter for procedures.

14. Connect the device under test. The device S-parameters are now being measured.

#### **TRM Error-Correction**

1. You must have a TRM calibration kit defined and saved in the USER KIT, as shown in "Modifying Calibration Kit Standards," located later in this section.

**Note** This must be done before performing the following sequence.

- 2. Press Cal CAL KIT SELECT CAL KIT USER KIT RETURN RETURN CALIBRATE MENU TRL\*/LRM\* 2-PORT
- 3. **To** measure the "TRM THRU," connect the "zero length" transmission line between the two test ports.
- 4. To make the necessary four measurements, press:

#### THRU TRMTHRU

5. To measure the "TRM SHORT," connect the short to PORT 1, and press:

#### S11 REFL: TRASHORT

6. Connect the short to PORT 2, and press:

#### S22 REPLY TRUSHORY

**Note** If loads can be connected to both port 1 and port 2 simultaneously, then the following TRM load measurement can be performed using the **DO BOTH FWD + REV softkey.** 

- 7. **To** measure the "TRM LOAD," disconnect the short and connect the TRM load to **PORT1.** Refer to "Choosing Calibration Load Standards "
- 8. Press LINE/MATCH LN/MATCH1 TRMLOAD to access the Loads menu. When the displayed trace settles, press the softkey corresponding to the load used. If a sliding load is used, press **SLIDING** to access the Sliding Load menu. Position the slide and press **SLIDE IS SET**.
- 9. When all the appropriate load measurements are complete, the load data is measured and the LN/MATCH1 TRMLOAD softkey label is underlined.

#### 10. Connect the load to PORT 2 and press LN/MATCH2 TRMLOAD.

- 11. Repeat the previous TRM load measurement steps for PORT 2.
- 12. After the measurement is complete, press:

#### DONE LINE/MATCH

13. To measure the "ISOLATION" class, press:

#### ISOLATION

- □ You could choose not to perform the isolation measurement by pressing OMIT ISOLATION DONE TRL/LRM.
- 5-26 Optimizing Measurement Results

| is desired.                                                                                                    |
|----------------------------------------------------------------------------------------------------|
| To perform the best isolation measurements, you should reduce the <b>system</b> bandwidth, and/or activate the averaging function.                                                                                           |
| A poorly measured isolation class can actually degrade the overall measurement performance. If you are in doubt of <b>the</b> isolation measurement quality, you should omit the isolation portion of <b>this</b> procedure. |
| _                                                                                                    |

14. You may repeat any of the steps above. There is no requirement to go in the order of steps. When the analyzer detects that you have made all the necessary measurements, the message line will show PRESS 'DONE' IF FINISHED WITH CAL Press DONE TRL/LRM.

The **message** COMPUTING CAL COEFFICIENTS will appear, indicating that the analyzer is performing the numerical calculations of error coefficients.

| Note | You can save or store the measurement correction to use for later     |
|------|-----------------------------------------------------------------------|
|      | measurements Refer to the "Printing, Plotting, and Saving Measurement |
|      | Results" chapter for procedures.                                      |

15. Connect the device under test. The device S-parameters are now being measured.

**Note** When making measurements using the same port with uncoupled channels, the power level for each channel must fall within the same power range setting of that single port. An error message will be displayed if you enter two power levels that do not fall within the same power range.

### Modifying Calibration Kit Standards

| Note | Hewlett-Packard strongly recommends that you read application note <b>8510-5A</b> before <b>attempting</b> to view or modify standard definitions. The part number of this application note is 5956-4352. |  |  |
|------|----------------------------------------------------------------------------------------------------|--|--|
|      | Although the application note is written for the HP 8510 family of network analyzers, it also applies to the HP 8719D/20D/22D.                                                                            |  |  |
|      |                                                                                                    |  |  |
| Note | Numerical data for most Hewlett-Packard calibration kits is provided in the calibration kit manuals.                                                                                                    |  |  |

The following section provides a summary of the information in the **8510-5A** application note, as well as HP **8719D/20D/22D** menu-specific information. For a detailed description of the menus and **softkeys** located in this section, as well as information about when user-defined calibration kits should be used, refer to Chapter 6, "Application and Operation Concepts."

### Definitions

The following are definitions of terms:

- A "standard" (represented by a number 1-8) is a specific, well-defined, physical device used to determine systematic errors. For example, standard 1 is a short in the 3.5 mm calibration kit.
- A standard "type" is one of five basic types that **define** the form or structure of the model to be used with that standard (short, open, load, **delay/thru**, and arbitrary impedance); standard 1 is of the type short in the 3.5 mm calibration kit.
- Standard "coefficients" are numerical characteristics of the standards used in the model selected. For example, the offset delay of the short is 32 ps in the 3.5 mm calibration kit.
- A standard "class" is a grouping of one or more standards that determines which of the eight standards are used at each step of the calibration. For example, standard number 2 makes up the S<sub>11</sub>A reflection class.

### **Outline of Standard Modification**

The following steps are used to modify or **define** user kit standard models, contained in the analyzer memory. It is not possible to alter the built-in calibration kits; all modifications will be saved in the user kit.

- 1. To modify a cal kit, **first** select the **predefined** kit to be modified. This is not necessary for **defining** a new **cal** kit.
- 2. **Define** the standards For each standard, **define** which "type" of standard it is and its electrical characteristics
- 3. Specify the class where the standard is to be assigned.
- 4. Store the modified **cal** kit.

### **Modifying Standards**

- 1. Press Cal CAL KIT SELECT CAL KIT.
- 2. Select the **softkey** that corresponds to the kit you want to modify.
- 3. Press RETURN MODIFY DEFINE STANDARD.
- 4. Enter the number of the standard that you want to modify, followed by **x**. Refer to your calibration kit manual for the numbers of the specific standards in your kit. For example, to select a short, press **1** (x1).

**Table** 5-4. Typical Calibration Kit Standard and (orresponding Number)

| <b>Typical</b><br>Standard Type | <b>Default</b><br>Standard Number |
|---------------------------------|-----------------------------------|
| short (m)                       | 1                                 |
| open (m)                        | 2                                 |
| broadband load                  | 3                                 |
| delay/thru                      | I 4                               |
| sliding load                    | I 5                               |
| lowband load                    | I 6                               |
| short (f)                       | I 7                               |
| open (f)                        | 8                                 |

5. Press the underlined **softkey.** For example, if you selected (1) (xl) in the previous step, **SHORT** should be the underlined **softkey.** 

**Note** *Do not* press a **softkey** that is not underlined unless you want to change the "type" of standard.

- 6. This step applies only to the open. Go to the next step if you selected any other standard.
  - a. Press OPEN CO Observe the value on the analyzer screen. Use the entry keys on the analyzer front panel to change the value.
  - **b.** Repeat the modification for **C1**, **C2**, and **C3**.
- 7. This step applies only to the load. Go to the next step if you selected any other standard.

Ensure that the correct load type is underlined: FIXED, SLIDING, or OFFSET.

8. Press **SPECIFY OFFSET OFFSET DELAY** and observe the value on the analyzer screen. To change the value, use the entry keys on the front panel.

- 9. Repeat the value modification for the characteristics listed below:
  - DIFFSET LOSS
  - □ OFFSET ZO
  - D MINIMUM FREQUENCY
  - D MAXIMUM FREQUENCY

10. Ensure that the correct transmission line is underlined: COAX or WAVEGUIDE.

11. Press STD OFFSET DONE STD DONE (DEFINED).

12. Repeat steps 4 through 11 for the remaining standards.

Saving the **modified** calibration constants

If you made modifications to any of the standard definitions, follow the remaining steps in this procedure to assign a kit label, and store them **in the** non-volatile memory. The new set of standard definitions will be available under **USER KIT** until you save another user kit.

# 13. Press Cal CAL KIT MODIFY LABEL KIT ERASE TITLE Use the front panel knob to move the pointer to a character and press

**Note** To enter titles, you may also use the optional external keyboard.

#### 14. Press DONE KIT DONE (MODIFIED) SAVE USER KIT.

**Note** You may also save the user kit to disk, by selecting the particular kit at the time you save a measurement result.

### **Modifying TRL Standards**

In order to use the TRL technique, the calibration standards characteristics must be entered into the analyzer's user defined calibration kit.

This example procedure shows you how to **define** a calibration kit to utilize a set of TRL (THRU, REFLECT, LINE) standards This example TRL kit contains the following:

- zero length THRU
- "flush" short for the REFLECT standard (0 second offset)
- 50 ohm transmission line with 80 ps of offset delay for the LINE
- NoteHewlett-Packard strongly recommends that you read product note 8510-8A<br/>before you attempt to modify the standard definitions The part number of this<br/>product note is 5091-3645E. Although the product note was written for the<br/>HP 8510 family of network analyzers, it also applies to the HP 8719D/20D/22D.<br/>For a discussion on TRL calibration, refer to "TRL/LRM Calibration" in<br/>Chapter 6, "Application and Operation Concepts."

Modify the Standard Definitions

1. Press the following keys to start modifying the standard definitions:

# (Cal) CAL KIT MODIFY DEFINE STANDARD

- 2. T o select a short, prel xl. (In this example the REFLECT standard is a SHORT.)
- 3. Press the following keys:

SHORTSPECIFY OFFSETOFFSET DELAYImage: Contract of the state of the state of the sta

4. To define the THRU/LINE standard, press:

DEFINE STANDARD (4) (1) DELAY/THRU SPECIFY OFFSET OFFSET DELAY (0) (1) STD OFFSET DONE STD DONE (DEFINED)

5. To define the LINE/MATCH standard, press:

| DEFINE STAN | DARD 6 x1      |              |         |
|-------------|----------------|--------------|---------|
| DELAY/THRU  | SPECIFY OFFSET | OFFSET DELAY | .08 G/n |
| STD OFFSET  | DONE           |              |         |

- 6. For the purposes of this example, change the name of the standard by pressing **LABEL STD** and modifying the name to "LINE."
- 7. When the title area shows the new label, press:

#### DONE STD DONE (DEFINED)

Assign the **Standards** to the Various **TRL** Classes

8. To assign the calibration standards to the various TRL calibration classes, press:

#### SPECIFY CLASS MORE MORE TRL REFLECT

9. Since you previously designated standard #1 for the REFLECT standard, press:

### 1 🛛

- 10. Since you previously designated standard #6 for the LINE/MATCH standard, press: TRL LINE OR MATCH 6 🗵
- 11. Since you previously designated standard #4 for the THRU/LINE standard, press:

### TRL THRU (4) x1

12. To complete the specification of class assignments, press:

### SPECIET CLASS DONE

Label the Classes

**Note** To enter the following label titles, an external keyboard may be used for convenience.

#### 13. Press LABELCLASS MORE MORE.

- 14. Change the label of the "TRL REFLECT" class to "TRLSHORT."
- 15. Change the label of the "TRL LINE OR MATCH" class to "TRLLINE."
- 16. Change the label of the "TRL THRU" class to "TRLTHRU."

#### 17. Press LABEL CLASS DONE.

Label the Calibration Kit

- 18. Press LABELKIT and create a label up to 8 characters long. For this example, enter "TRL KIT1" DONE .
- 19. To save the newly defined kit into nonvolatile memory, press:

#### KIT DONE (MODIFIED) SAVE USER KIT

#### **Modifying TRM Standards**

In order to use the TRL technique, the calibration standards characteristics must be entered into the analyzer's user **defined** calibration kit.

This example procedure shows you how to define a calibration kit to utilize a set of TRM (THRU, REFLECT, MATCH) standards. This example TRM kit contains the following:

- zero length THRU
- "flush" short for the REFLECT standard (0 second offset)
- 50 ohm termination for the MATCH (infinite length line)

**Note** Hewlett-Packard strongly recommends that you read product note **8510-8A** before you attempt to modify the standard definitions. The part number of this product note is 5091-3645E. Although the product note was written for the HP 8510 family of network analyzers, it also applies to the HP **8719D/20D/22D**.

For a discussion on TRL calibration, refer to "TRL/LRM Calibration" in Chapter 6, "Application and Operation Concepts."

Modify the Standard Definitions

1. Press the following keys to start modifying the standard definitions:

#### Preset Cal CAL KIT MODIFY DEFINE STANDARD

- 2. To select a short, press (1) x1. (In this example the REFLECT standard is a SHORT.)
- 3. Press the following keys:

SHORTSPECIFY OFFSETOFFSETDELAY() (x1)STDOFFSETDONESTDDONE() (x1)STDOFFSETDONESTDDONE

5-32 Optimizing Measurement Results

4. To define the THRU/LINE standard, press:

DEFINE STANDARD 4 x1 DELAY/THRU SPECIFY OFFSET OFFSET DELAY () x1 STD OFFSET DONE STD DONE (DEFINED)

5. To define the LINE/MATCH standard, press:

# DEFINE STANDARD 3 XI

6. For the purposes of this example, change the name of the standard

by pressing LABEL STD ERASE TITLE, if a previous title exists,

and modifying the name to "MATCH."

7. When the title area shows the new label, press:

### DONE STD DONE (DEFINED)

Assign the **Standards** to the Various **TRM** Classes

- 8. To assign the calibration standards to the various TRL calibration classes, press: **SPECIFY CLASS MORE MORE TRL REFLECT**
- 9. Since you previously designated standard #1 for the REFLECT standard, press:
- 10. Since you previously designated standard #3 for the LINE/MATCH standard, press: TRL LINE OR MATCH 3 x1
- 11. Since you previously designated standard #4 for the THRU/LINE standard, press: TRL THRU (4) (1)
- 12. To complete the specification of class assignments, press:

SPECIFY CLASS DONE

Label the Classes

**Note** To enter the following label titles, an external keyboard may be used for convenience.

#### 13. Press LABEL CLASS MORE MORE.

- 14. Change the label of the "TRL REFLECT" class to "TRMSHORT."
- 15. Change the label of the "TRL LINE OR MATCH" class to "TRMLOAD."
- 16. Change the label of the "TRL THRU" class to "TRMTHRU."

#### 17. Press LABEL CLASS DONE.

#### Label the Calibration Kit

- 18. Press **LABELKIT** and create a label up to 8 characters long. For this example, enter "TRM **KIT1" DONE**.
- 19. To save the newly defined kit into nonvolatile memory, press:

KIT DONE (MODIFIED) SAVE USER KIT

### Power Meter Measurement Calibration

You can use the power meter to monitor and correct the analyzer source power to achieve calibrated absolute power at the test port. You can also use this calibration to set a reference power for receiver power calibration, and mixer measurement calibration. The power meter can measure and correct power in two ways:

- continuous correction each sweep mode
- sample-and-sweep correction single sweep mode

The time required to perform a power meter calibration depends on the source power, number of points tested, and number of readings taken. The parameters used to derive the characteristic values in **Table** 5-5 are as follows:

- number of points: 51, 50 MHz to 20.05 GHz
- test port power: equal to calibration power

| Power Desired<br>at <b>Test</b> Port <b>(dBm)</b> | Number of Reading | Sweep Time<br>(seconds) <sup>1</sup> | Characteristic<br>Accuracy (dB) <sup>2</sup> |
|---------------------------------------------------|-------------------|--------------------------------------|----------------------------------------------|
|                                                   | 1                 | 49                                   | ±0.7                                         |
| + 5                                               | 2                 | 97                                   | ±0.2                                         |
|                                                   | 3                 | 145                                  | ±0.2                                         |
| - 15                                              | 1                 | 50                                   | ±0.7                                         |
|                                                   | 2                 | 98                                   | ±0.2                                         |
|                                                   | 3                 | 149                                  | ±0.2                                         |
|                                                   | 1                 | 78                                   | ±0.7                                         |
| -30                                               | 2                 | 138                                  | ±0.2                                         |
|                                                   | 3                 | 209                                  | ±0.2                                         |

 Table 5-5. Characteristic Power Meter
 'alibration Speed and Accuracy

1 Sweep speed applies to every sweep in continuous correction mode, and to the first sweep in sample-and-sweep mode. Subsequent sweeps in sample-and-sweep mode will be much faster.

2 The accuracy values were derived by combining the accuracy of the power meter and linearity of the analyzer's internal source, as well as the mismatch uncertainty associated with the power sensor.

Note

#### Loss of Power Calibration Data

If your instrument state has not been saved after a power meter calibration, the power correction data will be lost if any of the following circumstances exists:

- If you switch off the analyzer ac power and you haven't saved the correction in an internal register.
- If you press **Preset** and you haven't saved the correction in an internal register.
- If you change the sweep type (linear, log, list, CW, power) when the power meter correction is activated.
- If you change the frequency when the sweep type is in log or list mode.

### **Entering the Power Sensor Calibration Data**

Entering the power sensor calibration data compensates for the frequency response of the power sensor, thus ensuring the accuracy of power meter calibration.

- 1. Make sure that your analyzer and power meter are configured. Refer to the "Compatible Peripherals" chapter for configuration procedures.
- 2. Press Cal PWRMTR CAL LOSS/SENSR LISTS CAL FACTOR SENSOR A.

The analyzer shows the notation EMPTY, if you have not entered any segment information.

3. To create the **first** segment, press:

#### ADD FREQUENCY

- 4. Enter the frequency of a correction factor data point, as fisted on the power sensor, followed by the appropriate key:  $G/n M/\mu k/m$ .
- 5. Press **CAL FACTOR** and enter the correction factor that corresponds to the frequency that you have entered in the previous step. Complete the correction factor entry by pressing **XI DONE**.
- 6. Repeat the previous two steps to enter up to 55 frequency segments.

You may enter multiple segments in any order because the analyzer automatically sorts them and lists them on the display by frequency value. The analyzer also automatically interpolates the values between correction factor data points

If you only enter one frequency segment the analyzer assumes that the single **value** is valid over the entire frequency range of the correction.

7. After you have entered **all** the frequency segments, press **DONE**.

#### Editing Frequency Segments

- 1. Access the "Segment Modify Menu" by pressing Cal PWRMTR CAL LOSS/SENSR LISTS CAL FACTOR SENSOR A (or CAL FACTOR SENSOR B, depending on where the segment is that you want to edit).
- 2. Identify the segment that you want to edit by pressing SEGMENT and using the f and U keys to locate and position the segment next to the pointer (>), shown on the display. Or press SEGMENT and enter the segment number followed by x1.
- **3.** Press EDIT and then press either the FREQUENCY or CAL FACTOR key, depending of which part of the segment you want to edit.
  - If you are modifying the frequency, enter the new value, followed by a G/n,  $M/\mu$ , or k/m key.
  - □ If you are modifying the correction factor, enter the new value, followed by the 🗷 key.
- **4.** Press **DONE** after you have finished modifying the segment.
- **5.** If you want to edit any other segments, press **SEGHENT** and follow the previous steps, starting with step 2.

5-36 Optimizing Measurement Results

#### **Deleting Frequency Segments**

- 1. Access the "Segment Modify Menu" by pressing Cal PWRMTR CAL LOSS/SENSR LISTS CAL FACTOR SENSOR A (or CAL FACTOR SENSOR B, depending on where the segment is that you want to delete).
- 2. Identify the segment that you want to delete by pressing **SEGMENT** and using the f and U keys to locate and position the segment next to the pointer (>), shown on the display. Or press **SEGMENT** and enter the segment number followed by x1.
- 3. Press DELETE.

The analyzer deletes the segment and moves the remainder of the segments up one number.

- 4. You could also delete all the segments in a list by pressing CLEAR LIST YES.
- 5. Press **DONE** when you are finished modifying the segment list.

#### **Compensating for Directional Coupler Response**

If you use a directional coupler to sample power in your measurement configuration, you should enter the coupled arm power loss **value** into the power loss table, using the following procedure. You can enter the loss information in a single segment, and the analyzer will assume that the value applies to the entire frequency range of the instrument. Or, you can input actual measured power loss values at several frequencies using up to 55 segments, enhancing power accuracy.

1. Press (Cal) PWRMTR CAL LOSS/SENSR LISTS POWER LOSS.

The analyzer shows the notation EMPTY, if you have not entered any segment information.

- **2.** To create the first segment, press ADD **FREQUENCY** and enter a frequency of a correction factor data point, followed by the appropriate key:  $G/n M/\mu k/m$ .
- 3. Press LOSS and enter the power loss that corresponds to the attenuation of the directional coupler (or power splitter) at the frequency that you have entered in the previous step. Complete the power loss entry by pressing x1 DONE.
- **Note** Remember to subtract the through arm loss from the coupler arm loss before entering it into the power loss table, to ensure the correct power at the output of the coupler.
- 4. Repeat the previous two steps to enter up to 55 frequency segments, depending on the required accuracy.

You may enter multiple segments in any order because the analyzer automatically sorts them and lists them on the display in increasing order of frequency.

If you only enter one frequency segment, the analyzer assumes that the single **value** is valid over the entire frequency range of the correction.

- 5. After you have entered all the segments, press DONE.
- 6. Press [call PWRMTR CAL PWR LOSS ON to activate the power loss compensation.

### Using Sample-and-Sweep Correction Mode

You can use the sample-and-sweep mode to correct the analyzer output power and update the power meter correction data table, during the initial measurement sweep. Because the analyzer measures the actual power at each frequency point during the initial sweep, the initial sweep time is significant. However, in this mode of operation the analyzer does not require the power meter for subsequent sweeps. Therefore, this mode sweeps considerably faster than the continuous correction mode.

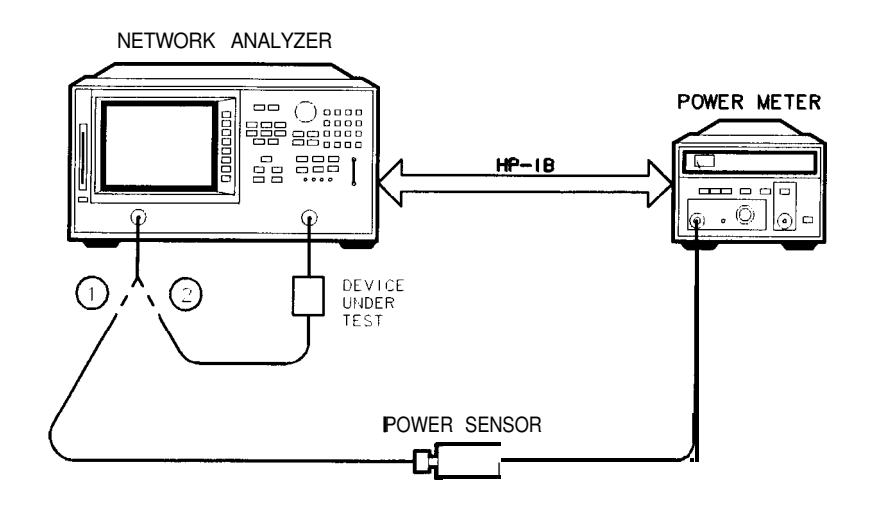

pb631d

Figure **5-8.** Sample-and-Sweep Mode for Power Meter Calibration

- 1. Calibrate and zero the power meter.
- 2. Connect the equipment as shown in Figure 5-8.
- 3. Select the HP 8719D/20D/22D as the system controller:

#### Local SYSTEM CONTROLLER

4. Set the power meter's address:

- <sup>5.</sup> Select the appropriate power meter by pressing **POWER MTR** [ ] until the correct model number is displayed (HP 436A or HP438A/437).
- 6. Set test port power to the approximate desired corrected power.
- 7. Press Cal PWRMTR CAL and enter the test port power level that you want at the input to your test device. For example, if you enter (-10) x1, the display will read CAL POWER -10.
- 8. If you want the analyzer to make more than one power measurement at each frequency data point, press:

#### **NUMBER OF READINGS** : (n) (where n = the number of desired iterations).

If you increase the number of readings the power meter correction time will substantially increase.

- 9. Press Cal PWRNTR CAL ONE SWEEP TAKE CAL SWEEP.
- 638 Optimizing Measurement Results

| Note | Because power meter calibration requires a longer sweep time, you may want       |
|------|----------------------------------------------------------------------------------|
|      | to reduce the number of points before pressing TAKE CAL SWEEP. After the         |
|      | power meter calibration is finished, return the number of points to its original |
|      | value and the analyzer will automatically interpolate this calibration. Some     |
|      | accuracy will be lost for the interpolated points.                               |

The analyzer will use the data table for subsequent sweeps to correct the output power level at each measurement point. Also, the status annunciator PC will appear on the analyzer display.

#### Note You can abort the calibration sweep by pressing PWRMTR CAL OFF.

10. Remove the power sensor from the analyzer test port and connect your test device.

#### **Using Continuous Correction Mode**

You can set the analyzer to update the correction table at each sweep (as in a leveling application), using the continuous sample mode. When the analyzer is in this mode, it continuously checks power at every point in each sweep. You must keep the power meter connected as shown in Figure 5-9. This mode is also known as power meter leveling, and the speed is limited by the power meter.

**Note** You may level at the input of a device under test, using a Z-resistor power splitter or a directional coupler before the device; or level at the output of the device using a **3-resistor** power splitter or a bidirectional coupler after the device.

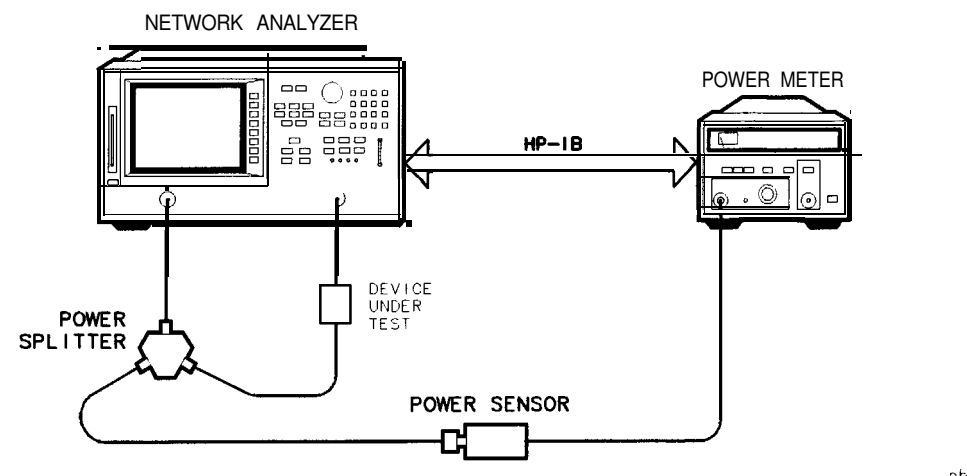

pb632d

Figure 5-9. Continuous Correction Mode for Power Meter Calibration

- 1. Connect a power splitter or directional coupler to the port supplying RF power to your test device, as shown in Figure 5-9.
- 2. Set test port power to approximate desired leveled power.

- **3.** Press **Cal PWRMTR CAL** and enter the test port power level that you want the analyzer to maintain at the input to your test device. Compensate for the power loss of the power splitter or directional coupler in the setup.
- 4. If you want the analyzer to **make** more than one power measurement at each frequency data point, press **NUMBER OF READINGS** (n) (where n = the number of desired iterations).

If you increase the number of readings, the power meter correction time will substantially increase.

5. Press Cal PWRMTR CAL EACH SWEEP TAKE CAL SWEEP to activate the power meter correction.

To Calibrate the Analyzer Receiver to Measure Absolute Power

You can use the power meter calibration as a reference to calibrate the analyzer receiver to accurately measure absolute power. The following procedure shows you how to calibrate the receiver to any power level.

1. Set the analyzer test port power to the desired level:

Menu POWER (enter power level) x1

- 2. Connect the power sensor to the analyzer test port 1.
- 3. To apply the one sweep mode, press:

#### (Cal) PWRMTR CAL (enter power level) (x1) ONE SWEEP TAKE CAL SWEEP

**Note** Because power meter calibration requires a longer sweep **time**, **you** may want **to reduce the number of points before pressing TAKE CAL SWEEP**. After the power meter calibration is finished, return the number of points to its original value and the analyzer will automatically interpolate this calibration.

The status notation PC will appear on the analyzer display. Port 1 is now a calibrated source of power.

- 4. Connect the test port 1 output to the test port 2 input.
- 5. Choose a non-ratioed measurement by pressing:

#### Meas INPUT PORTS B TEST PORT 1

This sets the source at PORT 1, and the measurement receiver to PORT 2, or input port B.

6. To perform a receiver error-correction, press:

#### (Cal) RECEIVER CAL (enter power level) x1 TAKE RCVR CAL SWEEP

The receiver channel now measures power to a characteristic accuracy of 0.35 dB or better. The accuracy depends on the match of the power meter, the source, and the receiver.

5-40 Optimizing Measurement Results

## Calibrating for Noninsertable Devices

A test device having the same sex connector on both the input and output cannot be connected directly into a transmission test configuration. Therefore, the device is considered to be *noninsertable*, and one of the following calibration methods must **be** performed:

- adapter removal
- matched adapters
- modify the cal kit thru definition

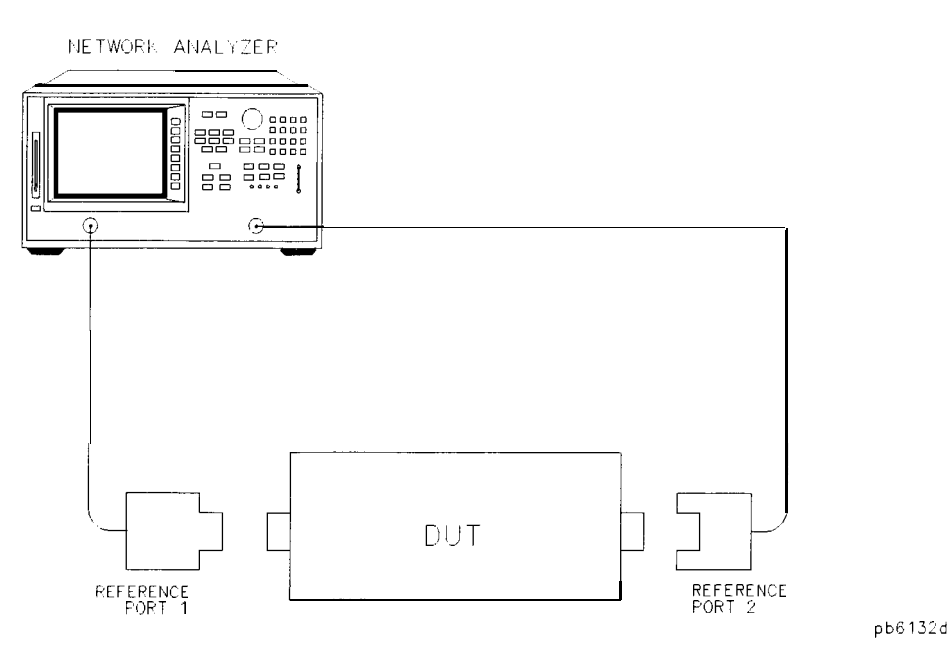

Figure 5-10. Noninsertable Device
### Adapter Removal

The adapter removal technique provides a means to accurately measure noninsertable devices. The following adapters are needed:

- Adapter Al, which mates with port 1 of the device, must be installed on test set port 1.
- Adapter A2, which mates with port 2 of the device, must be installed on test set port 2.
- Adapter A3 must match the connectors on the test device. The effects of this adapter will be completely removed with this calibration technique.

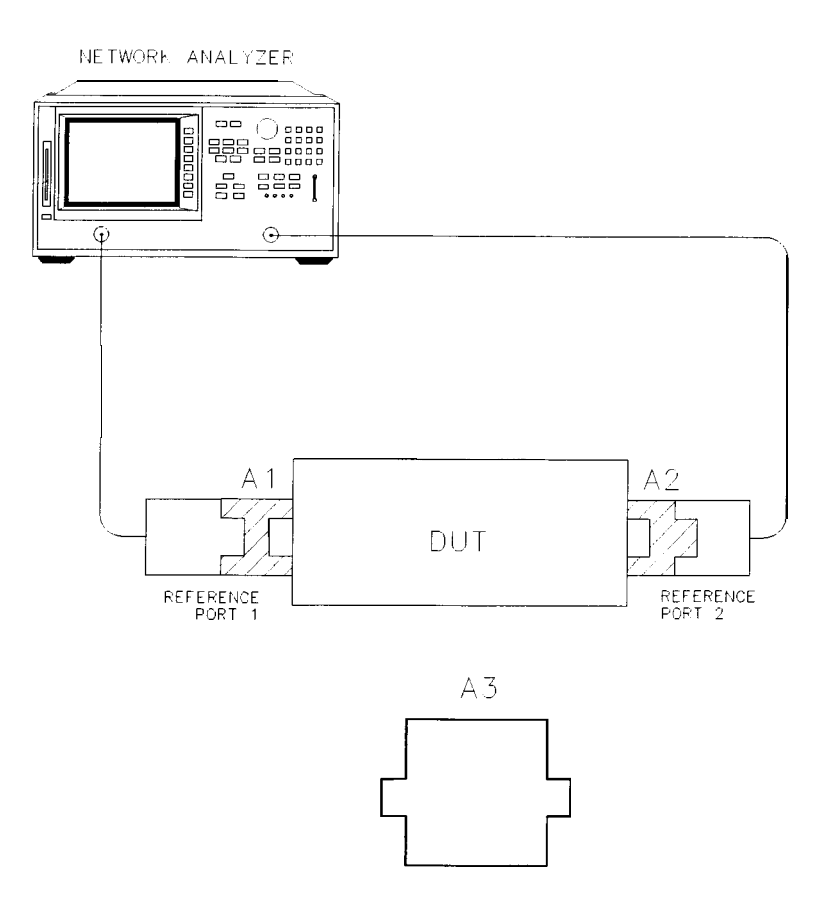

pb6133d

Figure 5-1 1. Adapters Needed

The following requirements must **also** be met:

- Calibration standards for performing a **2-port** error correction for each connector type.
- Specified electrical length of adapter A3 within  $\pm 1/4$  wavelength for the measurement frequency range.

For each port, a separate **2-port** error correction needs to be performed to create two calibration sets The adapter removal algorithm uses the resultant data from the two calibration sets and the nominal electrical length of the adapter to compute the adapter's actual S-parameters. This data is then used to generate a separate third calibration set in which the forward and reverse match and tracking terms are as if port 1 and port 2 could be connected. This is possible because the actual S-parameters of the adapter are measured with great accuracy, thus allowing the effects of the adapter to be completely removed when the third cal set is generated.

642 Optimizing Measurement Results

#### Perform the **2-port** Error Corrections

1. Connect adapter A3 to adapter A2 on port 2. (See Figure 5-12.)

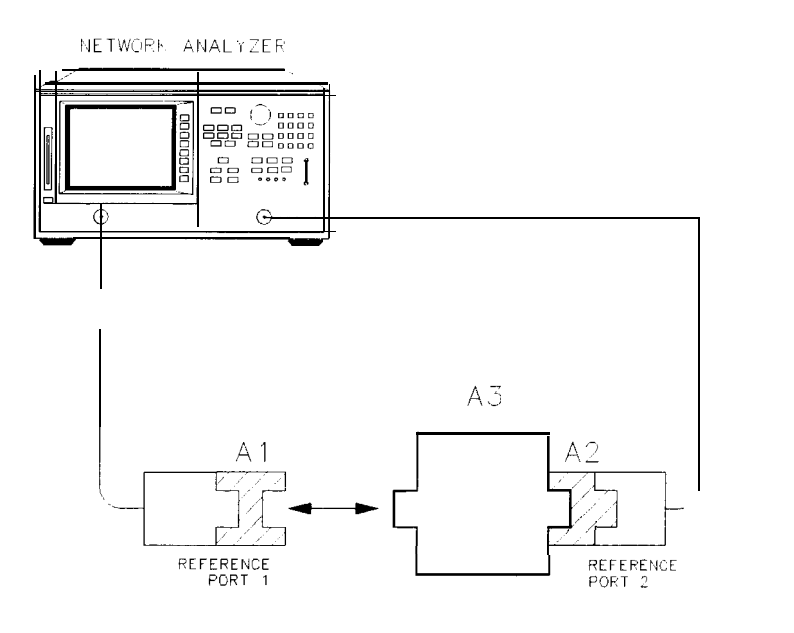

pb6134d

Figure 5-12. Two-Port Cal Set 1

- 2. Perform the **2-port** error correction using calibration standards appropriate for the connector type at port 1.
- **Note** When using adapter removal calibration, you must save calibration sets to the internal disk, not to internal memory.

3. Save the results to disk. Name the file "PORT1."

4. Connect adapter A3 to adapter A1 on port 1. (See Figure 5-13.)

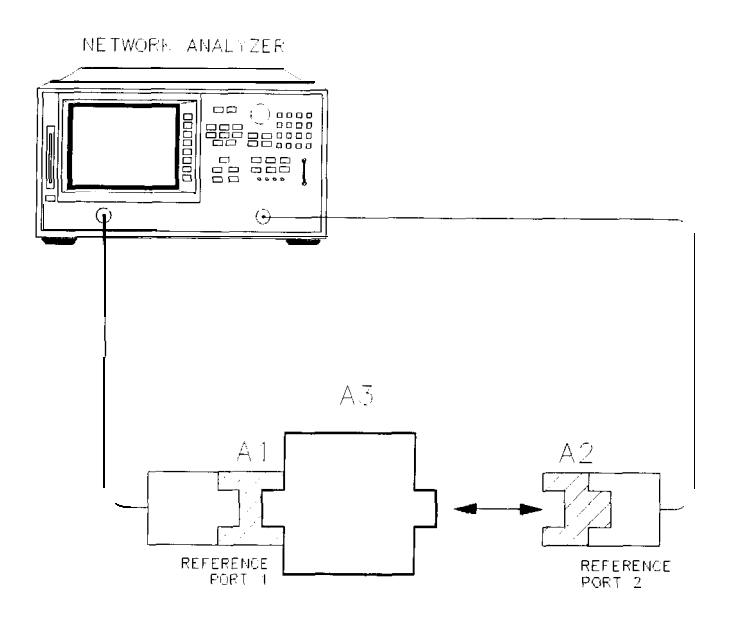

pb6135d

Figure 5-13. Two-Port Cal Set 2

- 5. Perform the **2-port** error correction using calibration standards appropriate for the connector type at port 2.
- 6. Save the results to disk. Name the file "PORT2."
- 7. Determine the electrical delay of adapter A3 by performing steps 1 through 7 of "Modify the Cal Kit **Thru** Definition."

#### Remove the Adapter

When the two sets of error correction files have been created (now referred to as **"cal** sets"), the adapter may be removed.

- 8. Press Cal MORE ADAPTER REMOVAL. This brings up the following menu:
  - HELP ADAPT REMOVAL (This provides a quick reference guide to using the adapter removal technique.)
  - RECALL CAL SETS
  - ADAPTER DELAY
  - ADAPTER COAX
  - ADAPTER WAVEGUIDE
  - RENOVE ADAPTER

644 Optimizing Measurement Results

- 9. Press RECALL CAL SETS to bring up the following two choices:
  - RECALL CAL PORT 1
  - RECALL CAL PORT 2

**RECALL CAL SETS** also brings up the internal (or external if internal not used) disk file directory.

**Note** In the following two steps, calibration data is recalled, not instrument states.

- 10. From the **disk directory**, choose the **file** associated with the port 1 error correction, then **press RECALL CAL PORT 1**.
- 11. When this is complete, choose the file for the port 2 error correction and press **RECALL CAL PORT 2**.
- 12. When complete, press **RETURN**.
- 13. Enter the value of the electrical delay of adapter A3.

Press ADAPTER DELAY and enter the value.

- 14. Select the appropriate key: ADAPTER COAX or ADAPTER WAVEGUIDE.
- 15. Press **REMOVE ADAPTER** to complete the technique for calculating the new error coefficients and overwrite the current active calibration set in use.
- 16. To save the results of the new cal set, press (Save/Recall) SELECT DISK INTERNAL DISK (or EXTERNAL DISK) RETURN SAVE STATE.

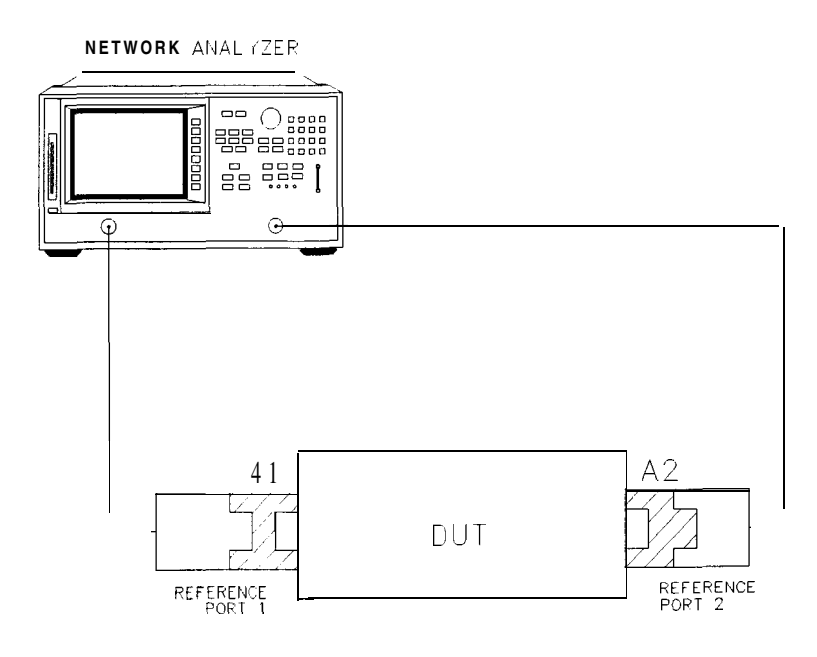

pb6136d

Figure 5-14. Calibrated Measurement

#### Verify the Results

Since the effect of the adapter has been removed, it is easy to verify the accuracy of the technique by simply measuring the adapter itself. Because the adapter was used during the creation of the two cal sets, and the technique removes its effects, measurement of the adapter itself should show the S-parameters.

If unexpected phase variations are observed, this indicates that the electrical delay of the adapter was not specified within a quarter wavelength over the frequency range of interest. Ib correct this, **recall** both **cal** sets, **since the** data was previously stored to disk, change the **adapter delay, and press REMOVE ADAPTER**.

546 Optimizing Measurement Results

#### Example Program

The following is an example program for performing these same operations over HP-IB:

10 ! File: adaptrm.bas 20 ! 30! This demonstrates how to do adapter removal over HP--IB. 40 ! 50 ASSIGN **CNa** TO 716 60 ! 70 ! Select internal disk. 80 ! 90 OUTPUT @Na;"INTD,:" 100 ! 110 ! Assign file #1 to the filename that has a 2-port 120 ! cal previously performed for Port 1's connector. 130 ! 150 ! 160 ! Recall the cal set for Port 1. 170 ! 180 OUTPUT **@Na;"CALSPORT1;"** 190 ! 200 ! Assign file #2 to the filename that has a 2-port 210 ! cal previously performed for Port 2's connector. 220 ! 230 OUTPUT @Na;"INTD;TITF2""F2ODCAL2"";" 240 ! 250 ! Recall the cal set for Port 2. 260 ! 270 OUTPUT **CNa; "CALSPORT2;"** 280 ! 290 ! Set the adapter electrical delay. 300 ! 310 ODTPDT **ONa; "ADAP158PS;"** 320 ! 330 ! Perform the "remove adapter" computation. 340 ! 350 !OUTPUT @Na;"MODS;" 360 END

### **Matched Adapters**

With this method, you use two precision matched adapters which are "equal." To be equal, the adapters must have the same match,  $Z_0$ , insertion loss, and electrical delay. The adapters in most HP calibration kits have matched electrical length, even if the physical lengths appear different.

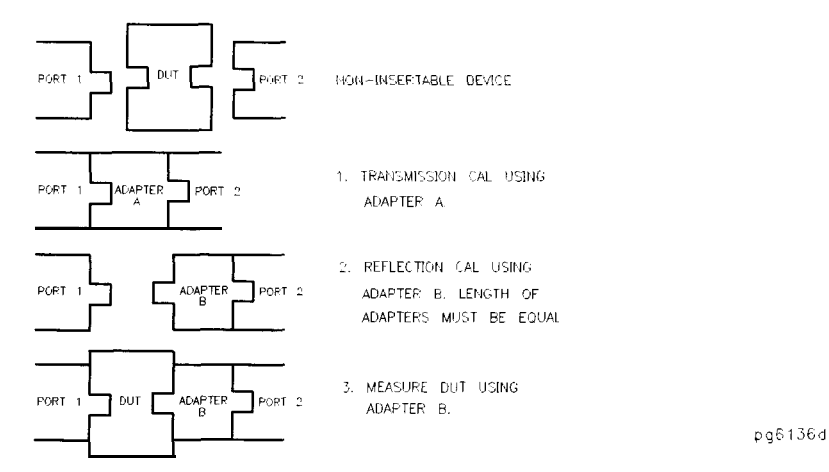

Figure 5-15. Calibrating for Noninsertable Devices

To use this method, refer to Figure 5-15 and perform the following steps:

- 1. Perform a transmission calibration using the first adapter.
- 2. Remove adapter A, and place adapter B on port 2. Adapter B becomes the effective test port.
- 3. Perform a reflection calibration.
- 4. Measure the test device with adapter B in place.

The errors remaining after calibration with this method are equal to the differences between the two adapters that are used.

546 Optimizing Measurement Results

## Modify the Cal Kit Thru Definition

With this method it is only necessary to use adapter B. The calibration kit thru **definition** is modified to compensate for the adapter and then saved as a user kit. However, the electrical delay of the adapter must **first** be found.

- 1. Perform a l-port calibration on PORT 2.
- 2. Connect adapter B to the test port.
- 3. Add a short to the open end of the B adapter.
- 4. Measure the delay of the adapter by pressing Format DELAY.
- 5. Divide the resulting delay measurement by 2.
- 6. Determine the offset delay of the calibration short by **examining** the **define** standard menu (see "Deflne Standard Menus").
- 7. Subtract the short offset delay from the value calculated in step 5. This corresponds to the delay of adapter B.
- 8. Modify the calibration kit thru definition by entering in the electrical delay of adapter B. Save this as a user kit.
- 9. Perform the desired calibration with this new user kit.
- 10. Measure the test device.

# Maintaining Test Port Output Power During Sweep Retrace

During standard operation, the analyzer provides output power during its forward frequency sweep, but may **not** provide output power during its sweep retrace. If the device under test (such as an amplifier with AGC circuitry) requires constant power, then you can set the analyzer to maintain test port output power during its sweep retrace.

To activate this feature, press:

#### (System) CONFIGURE RETRCE PWR ON

The analyzer now maintains test port output power during sweep retrace.

| Note | On the HP <b>8722D</b> only, retrace power will be lost at the point when the sweep crosses the frequency boundary of 20 <b>GHz</b> .                                                  |
|------|----------------------------------------------------------------------------------------------------|
| Note | The frequency sweep of the network analyzer is such that when it reaches 2.55 GHz, it momentarily jumps to 6.35 GHz before returning to 2.55 GHz and continuing the rest of the sweep. |
|      | This discontinuity in the frequency sweep may be of concern to those making measurements of frequency sensitive amplifiers having AGC circuitry.                                       |

# Making Accurate Measurements of Electrically Long Devices

A device with a long electrical delay, such as a long length of cable or a SAW **filter**, presents some unusual measurement problems to a network analyzer operating in swept sweep mode. **Often** the measured response is dependent on the analyzer's sweep time, and incorrect data may be obtained. At faster sweep rates, the magnitude of the response may seem to drop and look distorted, while at slower sweep rates it looks correct. The results may indicate that a cable has more loss than it truly does, or that a **filter** has some unusual ripple in the **passband** which isn't **really** there.

This section describes the cause of this behavior, and how to accurately measure these electrically long devices.

## The Cause of Measurement Problems

When using a vector network analyzer to measure a device that has a long electrical delay (AT), the device's time delay causes a frequency shift between its input and output signals. The frequency shift, AF, equals the product of the sweep rate and the time delay:

AF= dF/dt \* AT

Since frequency is changing with time as the analyzer sweeps, the time delay of the DUT causes a frequency offset between its input and output. In the analyzer receiver, the test and reference input signals will differ in frequency by  $\Delta F$ . Because the test signal frequency is slightly different than the receiver frequency, the analyzer will err in measuring its magnitude or phase. The faster the analyzer's sweep rate, the larger  $\Delta F$  becomes, and the larger the error in the test channel.

The HP **8719D/20D/22D** network analyzers do not sweep at a constant rate. The frequency range is covered in several bands, and the sweep rate may be different in each band. So if an operator sets up a broadband sweep with the minimum sweep time, the error in measuring a long device will be different in each band, and the data will be discontinuous at each band edge. This can produce confusing results which make it difficult to determine the true response of the device.

## **To Improve Measurement Results**

lb reduce the error in these measurements, the frequency shift, AF, must be reduced.  $\Delta F$  can be reduced by using the following three methods:

- decreasing the sweep rate
- decreasing the time delay (AT)
- using stepped sweep mode

### Decreasing the Sweep Rate

The sweep rate can be decreased by increasing the analyzer's sweep time. Ib increase the analyzer's sweep time, press Menu SWEEP TIME [MANUAL] and use the front panel knob, the step  $\bigoplus$  keys, or the front panel keypad enter in the appropriate sweep time.

Selection of the appropriate sweep time depends on the device being measured; the longer the electrical delay of the device under test, the slower the sweep rate must be. A good way to tell when the sweep rate is slow enough is to put the vector network analyzer into a stepped frequency mode of sweeping, and compare the data. In this mode, the vector network analyzer does not sweep the frequency, but steps to each frequency point, stops, makes a measurement, then goes on to the next point. Because errors do not occur in the stepped-frequency mode, it

can be used to check the data. The disadvantage of the stepped-frequency mode is that it is slower than sweeping.

Decreasing the Time Delay

The other way to reduce  $\Delta F$  is by decreasing the time delay, AT. Since AT is a property of the device that is being measured, it cannot literally be decreased. However, what can be decreased is the difference in delay times between the paths to the R sampler and the B sampler. These times can be equalized by adding a length of cable to the R channel which has approximately the same delay as the device under test.

This length of cable can be inserted between the R CHANNEL IN and OUT connectors on the front panel of the analyzer. The delay of this cable must be less than  $5\mu$ s.

Using Stepped Sweep Mode

To activate the stepped sweep mode, press System CONFIGURE STP SWEEP ON.

5-52 Optimizing Measurement Results

# Increasing Sweep Speed

You can increase the analyzer sweep speed by avoiding the use of some features that require computational time for implementation and updating, such as bandwidth marker tracking.

You can also increase the sweep speed by making adjustments to the measurement settings. The following suggestions for increasing sweep speed are general rules that you should experiment with.

- decrease the frequency span
- set the auto sweep time mode
- widen the system bandwidth
- reduce the averaging factor
- reduce the number of measurement points
- set the sweep type
- use chop sweep mode

### To Decrease the Frequency Span

The hardware of the network analyzer sweeps the frequency range in separate bands, where switching from band to band takes time. Modify the frequency span to eliminate as many band switches as possible while maintaining measurement integrity. Refer to the following table to identify the analyzer's band switch points:

| Band                                       | Frequency Span                      |  |  |  |
|--------------------------------------------|-------------------------------------|--|--|--|
| 1                                          | 50 MHz to 110 MHz                   |  |  |  |
| 2                                          | 110 MHz to 230 MHz                  |  |  |  |
| 3                                          | 230 MHz to 470 MHz                  |  |  |  |
| 4                                          | 470 MHz to 698 MHz                  |  |  |  |
| 5                                          | 698 MHz to 1.17 GHz                 |  |  |  |
| 6                                          | 1.17 <b>GHz</b> to 1.878 <b>GHz</b> |  |  |  |
| 7                                          | 1.878 GHz to 2.55 GHz               |  |  |  |
| 8                                          | 2.55 <b>GHz</b> to 4.71 <b>GHz</b>  |  |  |  |
| 9                                          | 4.71 <b>GHz</b> to 8.256 <b>GHz</b> |  |  |  |
| 10                                         | 8.256 GHz to 13.562 GHz             |  |  |  |
| 11 (HP 8720D/22D) 113.562 GHz to 20.05 GHz |                                     |  |  |  |
| 12 (HP <b>8722D)</b>                       | 20.05 GHz to 25.0 GHz               |  |  |  |
| 13 (HP <b>8722D)</b>                       | 25.0 GHz to 40.0 GHz                |  |  |  |

 Table 5-6. Band Switch Points

#### To Set the Auto Sweep Time Mode

Auto sweep time mode is the default mode (the preset mode). This mode maintains the fastest sweep speed possible for the current measurement settings.

• Press  $(M_{enu})$  SWEEP TIME (0) (x1), to re-enter the auto mode.

## To Widen the System Bandwidth

### 1. Press (Avg) IF BW.

2. Set the IF bandwidth to change the sweep time.

The following table shows the relative increase in sweep time as you decrease system bandwidth. The characteristic values in the following table were derived using 51 measurement points.

| IF BW   | Cycle Time (Seconds) <sup>1</sup> |              |  |
|---------|-----------------------------------|--------------|--|
|         | Full Span                         | Narrow Sweep |  |
| 3700 Hz | .6012                             | .094         |  |
| 3000 Hz | .6028                             | .098         |  |
| 1000 Hz | .6044                             | .134         |  |
| 300 Hz  | .6958                             | .249         |  |
| 100 Hz  | 1.028                             | .583         |  |
| 30 Hz   | 2.427                             | 1.89         |  |
| 10 Hz   | 6.108                             | 5.56         |  |

1 The listed sweep times correspond to an HP 8720D analyzer being set to a preset state for the full span, and 3 GHz to 4 GHz for the narrow span.

### To Reduce the Averaging Factor

By reducing the averaging factor (number of sweeps) or switching off averaging, you can increase the analyzer's measurement speed. The time needed to compute averages can also slow the sweep time slightly, in narrow spans

#### 1. Press (Avg) AVG FACTOR .

- 2. Enter an averaging factor that is less than the value displayed on the analyzer screen and press (xl).
- <sup>3.</sup> If you want to switch off averaging, press (Avg) AVERAGING OFF.

#### **To Reduce the Number of Measurement Points**

- 1. Press Menu) NUMBER OF POINTS .
- 2. Enter a number of points that is less than the value displayed on the analyzer screen and press x1.

The analyzer sweep time does not change proportionally with the number of points, but as indicated below.

| Number of | Cycle Time (Seconds) <sup>1</sup> |        |  |  |
|-----------|-----------------------------------|--------|--|--|
| Points    | Full Span                         |        |  |  |
|           | LIN                               | LOG    |  |  |
| 03        | 333 ms                            | 273 ms |  |  |
| 11        | 361 ms                            | 467 ms |  |  |
| 21        | 389 ms                            | 536 ms |  |  |
| 26        | 416 ms                            | 556 ms |  |  |
| 51        | 437 ms                            | 650 ms |  |  |
| 101       | 472 ms                            | 833 ms |  |  |
| 201 540   | ms                                | 1.19   |  |  |
| I 401 644 | ms                                | 1.88 1 |  |  |
| 801 848   | ms                                | 3.26   |  |  |
| 1601      | 1.23                              | 6.01   |  |  |

1 The listed SWCCP times correspond to an HP 8720D analyzer being set to 8 preset state.

## To Set the Sweep Type

Different sweep speeds are associated with the following three types of non-power sweeps. Choose the sweep type that is most appropriate for your application.

- 1. Press Menu SWEEP TYPE MENU.
- 2. Select the sweep type:
  - □ Select LIN FREQ for the fastest sweep for a given number of fixed points.
  - □ Select LIST FREQ for the fastest sweep when specific non-linear spaced frequency points are of interest.
  - □ Select **LOG FREQ** for the fastest sweep when the frequency points of interest are in the lower part of the frequency span selected.

## To View a Single Measurement Channel

Viewing a single channel will increase the measurement speed if the analyzer's channels are in alternate, or uncoupled mode.

- 1. Press (Display) DUAL QUAD SETUP DUAL CHAN OFF.
- 2. Press (Chan 1) and (Chan 2) to alternately view the two primary measurement channels

## To Activate Chop Sweep Mode

The **CHOP A AND** B sweep mode is the default sweep mode of the analyzer to make two measurements at the same time. For example, the analyzer can measure A/R and B/R (or **S11** and **S21**) simultaneously. This mode offers the fastest measurement time.

The other sweep mode is **ALTERNATE** A **AND B** mode, in which one input is measured per frequency sweep.

You can alternate between sweep modes by going into the Cal menu:

Press Cal MORE, then CHOP A and B or ALTERNATE A AND B.

For more information, refer to "Alternate and Chop Sweep Modes" in Chapter 6.

## To Use External Calibration

Offloading the error correction process to an external PC increases throughput on the network analyzer. This can be accomplished with remote only commands. Refer to the *HP 8719D/20D/22D Network Analyzer Programmer's Guide* for information on how to use external calibration.

5-56 Optimizing Measurement Results

# To Use Fast 2-Port Calibration

With the **2-port** calibration on, faster measurements may be made by not measuring the reverse path for every forward sweep. This is controlled by the test set switch command.

When making measurements using full two-port error-correction, the following types of test set switching can be **defined** by the user:

- Hold: In this mode the analyzer does not switch between the test ports on every sweep. The measurement stays on the active port after an initial cycling between the ports. The fastest measurements can be made by using this type of test set switching. Pressing the Meas key or changing to a different S-parameter measurement will cause the test set to switch and cycle between the ports.
- Continuous: In this mode the analyzer will switch between the test ports **on every** sweep. Although this type of test set switching provides the greatest measurement accuracy, it also takes the longest amount of time.
- Number of Sweeps: In this mode there is an initial cycling between the test ports and then the measurement stays on the active port for a user-defined number of sweeps. After the specified number of sweeps have been executed, the analyzer switches between the test ports and begins the cycle again. This type of test set switching can provide improved measurement accuracy over the hold mode and faster measurement speeds than continuous mode.
- 1. To access the test set switch functions, press:

#### Cal MORE TEST SET SW

2. To activate the hold mode, press:

### $\odot$

#### The analyzer will then display TEST SET SW HOLD.

3. To activate the continuous mode, press:

### 

#### The analyzer will then display TEST SET SW CONTINUOUS.

4. To enter the number of sweeps, press:

### X

The analyzer will then display TEST SET SW X SWEEPS.

# Increasing Dynamic Range

Dynamic range is the difference between the analyzer's maximum **allowable** input level and minimum measurable power. For a measurement to be valid, input signals must be within these boundaries, The dynamic range is affected by these factors:

- test port input power
- test port noise floor
- receiver crosstalk

### To Increase the Test Port Input Power

You can increase the analyzer's source output power so that the test device output power is at the top of the measurement range of the analyzer test port.

**Press** (Menu) **POWER** and enter the new source power level, followed by (xl).

Caution TEST PORT INPUT DAMAGE LEVEL: + 30 dBm

## To Reduce the Receiver Noise Floor

Since the dynamic range is the difference between the analyzer's input level and its noise floor, using the following techniques to lower the noise floor will increase the analyzer's dynamic range.

#### Changing System Bandwidth

Each tenfold reduction in IF (receiver) bandwidth lowers the noise floor by 10 **dB**. For example, changing the IF bandwidth from 3 **kHz** to 300 Hz, you will lower the noise floor by about 10 **dB**.

#### 1. Press (Avg) IF BH.

2. Enter the bandwidth value that you want, followed by x1.

#### **Changing Measurement Averaging**

You can apply weighted averaging of successive measurement traces to remove the effects of random noise.

#### 1. Press (Avg) AVERAGING FACTOR.

- 2. Enter a **value** followed by **x1**.
- 3. Press AVERAGING ON .

Refer to the "Application and Operation Concepts" chapter for more information on averaging.

# Reducing Trace Noise

You can use two analyzer functions to help reduce the effect of noise on the data trace:

- activate measurement averaging
- reduce system bandwidth

## To Activate Averaging

The noise is reduced with each new sweep as the effective averaging factor increments.

## 1. Press (Avg) AVERAGING FACTOR .

2. Enter a value followed by **x1**.

### 3. Press AVERAGING ON.

Refer to the "Application and Operation Concepts" chapter for more information on averaging.

## To Change System Bandwidth

By reducing the system bandwidth, you reduce the noise that is measured during the sweep. While averaging requires multiple sweeps to reduce noise, narrowing the system bandwidth reduces the noise on each sweep.

## 1. Press (Avg) IF BW.

2. Enter the IF bandwidth value that you want, followed by **x1**.

Narrower system bandwidths cause longer sweep times. When in auto sweep time mode, the analyzer uses the fastest sweep time possible for any selected system bandwidth. Auto sweep time mode is the default (preset) analyzer setting.

# Reducing Receiver Crosstalk

To reduce receiver crosstalk you can do the following:

- Perform a response and isolation measurement calibration.
- Set the sweep to the alternate mode.

Alternate sweep is intended for measuring wide dynamic range devices, such as high pass and **bandpass** filters This sweep mode removes a type of leakage term through the device under test, from one channel to another.

To set the alternate sweep, press Cal MORE ALTERNATE A AND B.

Refer to the procedures, located earlier in this chapter for a response and isolation measurement calibration procedure.

# Reducing Recall Time

To reduce time during recall, turn off the raw offset function by pressing:

#### System CONFIGURE MENU RAW OFFSET OFF

The raw offset function is normally on and controls the sampler and attenuator offsets. The creation of the sampler offset table takes considerable time during a recall of an instrument state. **To** save time at recalls, this function should be turned off.

Raw offsets may be turned on or off individually for each channel. They follow the channel coupling. Therefore, for dual channel operation, raw offsets should be turned off for each channel.

The following table lists the recall state times with the raw offsets function on or off.

| operations                                                      | Channel                                   | Points           | Raw Offset  | To <b>tal</b> Time<br>(secs) | Recall Time (secs) |
|-----------------------------------------------------------------|-------------------------------------------|------------------|-------------|------------------------------|--------------------|
| Recall and sweep                                                | Dual Chan.                                | 1601             | on          | 3.9                          | 3.18               |
| Recall and Sweep                                                | Dual Chan.                                | 1601             | Off         | 2.0                          | 1.298              |
| Sweep only<br>(no Recall)                                       | Dual Chan.                                | 1601             | n/a         | 0.7                          | no recall          |
| Recall and Sweep                                                | Dual Chan.                                | 201              | on          | 0.96                         | .740               |
| Recall and Sweep                                                | Dual Chan.                                | 201              | Off         | 0.74                         | .519               |
| Sweep only<br>(no F&call)                                       | Dual Chan.                                | 201              | n/a         | 0.22                         | no recall          |
| Recall and Sweep                                                | Single Chan.                              | 1601             | on          | 2.2                          | 1.424              |
| Recall and sweep                                                | Single Chan.                              | 1601             | Off         | 1.3                          | .541               |
| Instrument State: (<br>HP-IB commands so<br>Recall: OPC2: SINC: | CF = 1GHz, Span- 2<br>ent for timing are: | MHz, Error Corre | ection OFF. |                              |                    |

Table 5-7. Typical Recall State Times

#### RAW OFFSET OFF turns off:

Sampler This smoothes the raw frequency response of the receiver hardware. Sampler correction: correction is not required if a calibration measurement is to be done. **Be** sure to turn off sampler correction before performing the calibration.

Attenuator offsets: These offsets compensate for the effects of the step attenuator in the source path. For example, with the offsets ON, you can change the attenuator while viewing a **ratioed** parameter (such as **S21**) and the trace will stay on the screen. With offsets OFF, it will move with each attenuator step. Attenuator offsets are turned off primarily for special use of pre-raw data.

5-60 Optimizing Measurement Results

# **Application and Operation Concepts**

This chapter provides conceptual information on the following primary operations and applications that are achievable with the HP **8719D**/20D/22D network analyzer.

- System Operation
- Data Processing
- Active Channel Keys
- Entry Block Keys
- Stimulus Functions
- Response Functions
- S-Parameters
- The Display Formats Menu
- Four parameter display
- Scale Reference
- Display Menu
- Averaging Menu
- Markers
- Measurement Calibration
- Using Instrument State Functions
- Time Domain Operation
- Test Sequencing
- Amplifier Testing
- Mixer Testing
- Connection Considerations
- Reference Documents

# Where to Look for More Information

Additional information about many of the topics discussed in this chapter is located in the following areas:

- Chapter 2, "Making Measurements," contains step-by-step procedures for making measurements or using particular functions.
- Chapter 3, "Mixer Measurements," contains step-by-step procedures for making measurements of mixers
- Chapter 5, **"Optimizing** Measurement Results," describes techniques and functions for achieving the best measurement results.
- Chapter 7, "Specifications and Measurement Uncertainties," **defines** the performance capabilities of the analyzer.
- Chapter 8, "Menu Maps," shows softkey menu relationships.
- Chapter 9, "Key Definitions," describes all the front panel keys and softkeys.

# System Operation

Network analyzers measure the reflection and transmission characteristics of devices and networks. A network analyzer test system consists of the following:

- source
- signal-separation devices
- receiver
- display

The analyzer applies a signal that is transmitted through the test device, or reflected from its input, and then compares it with the incident signal generated by the swept RF source. The signals are then applied to a receiver for measurement, signal processing, and display.

The HP 8719D/20D/22D vector network analyzer integrates a high resolution synthesized RF source, test set, and a dual channel three-input receiver to measure and display magnitude, phase, and group delay of transmitted and reflected power. With Option 010, the analyzer has the additional capability of transforming measured **data** from the frequency domain to the time domain. Other options are explained in Chapter 1, "HP 8719D/20D/22D Description and Options." Figure 6-1 is a simplified block diagram of the network analyzer system. A detailed block diagram of the analyzer is provided in the HP 8719D/20D/22D Network Analyzer Service Guide together with a theory of system operation.

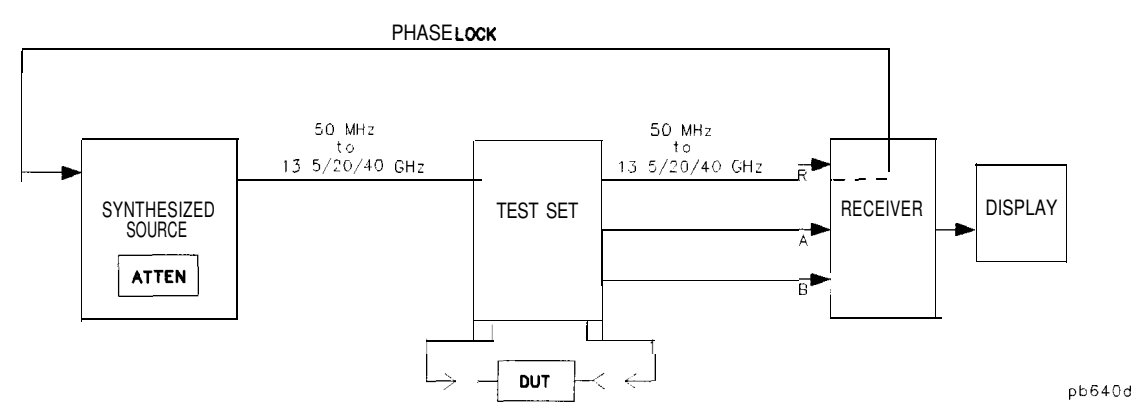

Figure 6-1. Simplified Block Diagram of the Network Analyzer System

### The Built-In Synthesized Source

The analyzer's built-in synthesized source produces a swept RF signal or CW (continuous wave) **signal** in the following ranges:

BP **8719D:** 50 MHz to 13.5 GHz BP **8720D:** 50 MHz to 20.0 GHz BP **8722D:** 50 MHz to 40.0 GHz

The RF output power is leveled by an internal ALC (automatic leveling control) circuit. **To** achieve frequency accuracy and phase measuring capability, the analyzer is phase locked to a highly stable crystal oscillator. For this purpose, a portion of the transmitted signal is routed to the R channel input of the receiver, where it is sampled by the phase detection loop and fed back to the source.

6-2 Appliition and Operation Concepts

## The Source Step Attenuator

The step attenuator contained in the source is used to adjust the power level to the test device without changing the level of the incident power in the reference path.

### The Built-In Test Set

The analyzer features a built-in test set that provides connections to the test device, as well as to the signal-separation devices. The signal separation devices are needed to separate the incident signal from the transmitted and reflected signals. The incident signal is applied to the R channel input through a jumper cable on the front panel. Meanwhile, the transmitted and reflected signals are internally routed from the test port couplers to the inputs of the A and B sampler/mixers in the receiver. Port 1 is connected to the A input and port 2 is connected to the B input.

The test set contains the hardware required to make simultaneous transmission and reflection measurements in both the forward and reverse directions. An RF path switch in the test set allows reverse measurements to be made without changing the connections to the test device.

### The Receiver Block

The receiver block contains three sampler/mixers for the R, A, and B inputs Instruments equipped with Option 400 contain an additional R sampler/mixer. The signals are sampled, and mixed to produce a 4 **kHz** IF (intermediate frequency). A multiplexer sequentially directs each of the three signals to the ADC (analog to digital converter) where it is converted from an analog to a digital signal. The signals are then measured and processed for viewing on the display. Both amplitude and phase information are measured simultaneously, regardless of what is displayed on the analyzer.

#### The Microprocessor

A microprocessor takes the raw data and performs all the required error correction, trace math, formatting, scaling, averaging, and marker operations, according to the instructions from the front panel or over HP-IB. The formatted data is then displayed. The data processing sequence is described in "Data Processing" later in this chapter.

## **Required Peripheral Equipment**

Measurements require calibration standards for vector accuracy enhancement (errorcorrection), and cables for interconnections. Model numbers and details of compatible power splitters, calibration kits, and cables are provided in Chapter 11, "Compatible Peripherals"

# Data Processing

The analyzer's receiver converts the R, A, and B input signals into useful measurement information. This conversion occurs in two main steps:

- The swept high frequency input signals are translated to fixed low frequency IF signals, using analog sampling or mixing techniques. (Refer to the *HP* **8719D**/**20D**/**22D** Network **Analyzer** Service **Guide** for more details on the theory of operation.)
- The IF signals are converted into digital data by an analog to digital converter (ADC). From this point on, all further signal processing is performed mathematically by the analyzer microprocessors.

The following paragraphs describe the sequence of math operations and the resulting data arrays as the information flows from the ADC to the display. They provide a good foundation for understanding most of the response functions, and the order in which they are performed.

Figure 6-2 is a data processing flow diagram that represents the flow of numerical data from IF detection to display, The data passes through several math operations, denoted in the figure by single line boxes. Most of these operations can be selected and controlled with the front panel response block menus The data, stored in arrays along the way and denoted by double line boxes, are places in the flow path where data is accessible via HP-IB.

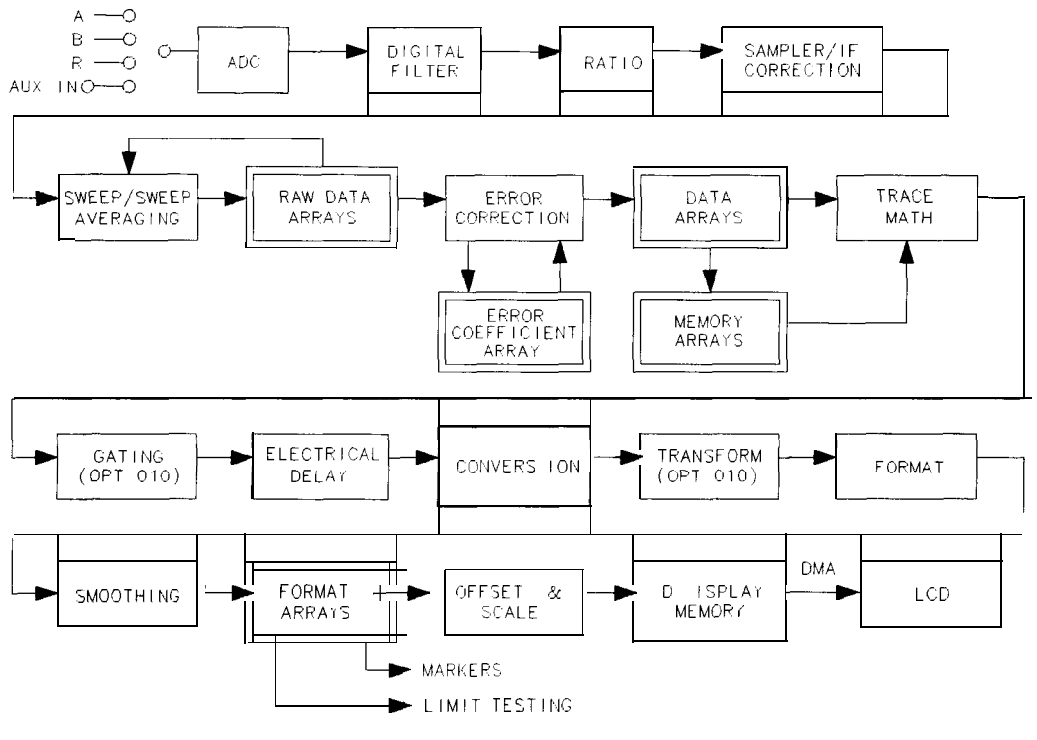

pb6116d

Figure 6-2. Data Processing Flow Diagram

<sup>6 4</sup> **Application** and Operation Concepts

While only a single flow path is shown, two identical paths are available, corresponding to channel 1 and channel 2. When the channels are uncoupled, each channel is processed and controlled independently.

Data point definition: A "data point" or "point" is a single piece of data representing a measurement at a single stimulus value. Most data processing operations are performed point-by-point; some involve more than one point.

Sweep definition: A "sweep" is a series of consecutive data point measurements, taken over a sequence of stimulus values. A few data processing operations require that a full sweep of data is available. The number of points per sweep can be defined by the user. The units of the stimulus values (such as power, frequency, and time) can change, depending on the sweep mode, although this does not generally affect the data processing path.

### **Processing Details**

#### The ADC

The ADC (analog-to-digital converter) converts the R, A, and B inputs (already down-converted to a fixed low frequency IF) into digital words. (The AUX INPUT connector on the rear panel is a fourth input.) The ADC switches rapidly between these inputs, so they are converted nearly simultaneously.

### **IF** Detection

This detection occurs in the digital filter, which performs the discrete Fourier transform (DFT) on the digital words The samples are converted into complex number pairs (real plus imaginary, R + jX). The complex numbers represent both the magnitude and phase of the IF signal. If the AUX INPUT is selected, the imaginary part of the pair is set to zero. The DFT filter shape can be altered by changing the IF bandwidth, which is a highly effective technique for noise reduction.

#### **Ratio calculations**

These calculations are performed if the selected measurement is a ratio of two inputs (for example, A/R or B/R). This is a complex divide operation. If the selected measurement is absolute (such as A or B), no calculations are performed. The R, A, and B values are **also** split into channel data at this point.

### Sampler/IF correction

The next digital processing technique used is sampler/IF correction. This process digitally corrects for frequency response errors (both magnitude and phase, primarily sampler **rolloff**) in the analog down-conversion path.

### Sweep-lb-Sweep Averaging

Averaging is another noise reduction technique. This calculation involves taking the complex exponential average of several consecutive sweeps This technique cannot be used with single-input measurements

#### **Pre-Raw Data Arrays**

These data arrays store the results of all the preceding data processing operations, (Up to this point, all processing is performed real-time with the sweep by the IF processor. The remaining operations are not necessarily synchronized with the sweep, and are performed by the main processor.) When full 2-port error correction is on, the raw arrays contain all four S-parameter measurements required for accuracy enhancement. When the channels are uncoupled (COUPLED CH OFF), there may be as many as eight raw arrays. These arrays are directly accessible via HP-IB. Notice that the numbers here are still complex pairs,

### **Raw Arrays**

Raw arrays contain the pre-raw data which has sampler and attenuator offset applied.

#### Vector Error-correction (Accuracy Enhancement)

Error-correction is performed next, if a measurement calibration has been performed and correction is activated. Error-correction removes repeatable systematic errors (stored in the error coefficient arrays) from the raw arrays. This can vary from simple vector normalization to full **12-term** error-correction.

The results of error-correction are stored in the data arrays as complex number pairs. These are subsequently used whenever correction is on, and are accessible via HP-IB.

If the data-to-memory operation is performed, the data arrays are copied into the memory arrays.

#### **Trace Math Operation**

This operation selects either the data array, memory array, or both to continue flowing through the data processing path. In addition, the complex ratio of the two (data/memory) or the difference (data-memory) can also be selected. If memory is displayed, the data from the memory arrays goes through exactly the same processing flow path as the data from the data arrays.

### Gating (Option 010 Only)

This digital **filtering** operation is associated with time domain transformation. Its purpose is to mathematically remove unwanted responses isolated in time. In the time domain, this can be viewed as a time-selective **bandpass** or **bandstop filter**. (If both data and memory are displayed, gating is applied to the memory trace only if **gating** was on when data was stored into memory.)

### The Electrical Delay Block

This block involves adding or subtracting phase in proportion to frequency. This is equivalent to "line-stretching" or artificially moving the measurement reference plane. This block also includes the effects of port extensions as well as electrical delay.

### Conversion

This converts the measured S-parameter data to the equivalent complex impedance (Z) or admittance  $(\mathbf{Y})$  values, or to inverse S-parameters (1/S).

6-6 Application and Operation Concepts

#### Transform (Option 010 Only)

This transform converts frequency domain information into the time domain when it is activated. The results resemble time domain reflectometry (TDR) or impulse-response measurements. The transform uses the chirp-Z inverse fast Fourier transform (FFT) algorithm to accomplish the conversion. The windowing operation, if enabled, is performed on the frequency domain data just before the transform. (A special transform mode is available to "demodulate" **CW** sweep data, with time as the stimulus parameter, and display spectral information with frequency as the stimulus parameter.)

#### Format

This operation converts the complex number pairs into a scalar representation for display, according to the selected format. This includes group delay calculations. These formats are often easier to interpret than the complex number representation. (Polar and Smith chart formats are not affected by the scalar formatting.) Notice in Figure 6-2 that after formatting, it is impossible to recover the complex data.

#### Smoothing

This noise reduction technique smoothes noise on the trace. Smoothing is also used to set the aperture for group delay measurements

When smoothing is on, each point in a sweep is replaced by the moving average value of several **adjacent** (formatted) points. The number of points included depends on the smoothing aperture, which can be selected by the user. The effect is similar to video filtering. If data and memory are displayed, smoothing is performed on the memory trace only if smoothing was on when data was stored into memory.

#### Format Arrays

The data processing results are now stored in the format arrays Notice in Figure 6-2 that the marker values and marker functions are all derived from the format arrays. Limit testing is also performed on the formatted data. The format arrays are accessible via HP-IB.

#### Offset & Scale

These operations prepare the formatted data for display. This is where the reference line position, reference line value, and scale calculations are performed, as appropriate to the format.

#### **Display Memory**

The display memory stores the display image for presentation on the analyzer. The information stored includes graticules, annotation, and **softkey** labels. If user display graphics are written, these are also stored in display memory. When a print or plot is made, the information is taken from display memory.

The display is updated frequently and synchronously with the data processing operations.

# Active Channel Keys

The analyzer has four channels for making measurements. Channels 1 and 2 are the primary channels and channels 3 and 4 are the auxiliary channels. The primary channels can have different stimulus values (see "Uncoupling Stimulus Values Between Primary Channels," below) but the auxiliary channels always have the same stimulus values as their primary channels. That is, if channel 1 is set for a center frequency of 200 MHz and a span of 50 MHz, channel 3 will have the same stimulus values, This permanent stimulus coupling between primary and auxiliary channels is:

Channel 1 = channel 3 (by stimulus)

Channel 2 = channel 4 (by stimulus)

This stimulus coupling between a primary channel and its auxiliary is reciprocal; if you change a stimulus variable in an auxiliary channel, it immediately applies to its primary channel as well.

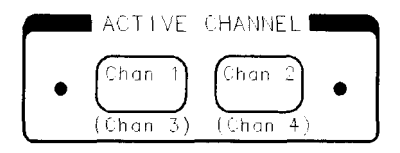

hg66ey

Figure 6-3. Active Channel Keys

The **Chan 1** and **Chan 2** hardkeys shown in Figure 6-3 allow you to make a channel "active." Once active, a channel can be **configured** independently of the other channels (except the stimulus values of an auxiliary channel, see above). The front panel hardkeys and **softkeys** are used to **configure** a channel while it is active. All of the channel-specific functions that you select apply to the active channel.

Primary channels 1 and 2 can be made active anytime by pressing Chan 1 or Chan 2 respectively. However, before you can activate auxiliary channel 3 or 4 through these keys, you must do two things:

1. Perform or recall a full two-port calibration.

2. Enable the auxiliary channel through the Display menu.

Note The Chan 1 and Chan 2 keys retain a history of the last active channel. For example, if channel 2 has been enabled after channel 3, you can go back to channel 3 without pressing Chan 1 twice.

#### Auxiliary Channels and Two-Port Calibration

A full two-port calibration must be active before an auxiliary channel can be enabled. The calibration may be recalled from a previously saved instrument state or performed before enabling an auxiliary channel. If recalled, you may need to modify some of the parameters from the recalled instrument state in order to apply it to your particular device. The recalled calibration must cover the range of the device to be tested. If a calibration is performed while one or both auxiliary channels are enabled, the auxiliary channels will be disabled, then enabled when the calibration is complete.

6-8 Application and Operation Concepts

# **Enabling Auxiliary Channels**

**Once** a full two-port calibration is active, the auxiliary channels can be enabled. To enable channel 3 or 4, press:

- 1. (Chan 1) Or (Chan 2)
- 2. (Display)
- 3. DUAL QUAD SETUP
- 4. Set AUX CHAN on OFF to ON

Once enabled, an auxiliary channel can be made active by pressing (Chan 1) twice (for channel 3), or twice (Chan 2), (for channel 4). The active channel is indicated by an amber LED adjacent to the corresponding channel key. If the LED is steadily on, it indicates that primary channel 1 or 2 is active. If it is flashing, it indicates that **auxiliary** channel 3 or 4 is active.

# **Multiple Channel Displays**

The analyzer has the ability to display multiple channels simultaneously, either overlaid or on separate graticules. Refer to "Display Menu" later in this chapter for illustrations and descriptions of the different display capabilities.

## **Uncoupling Stimulus Values Between Channels**

You can uncouple the stimulus values between the two primary channels by pressing **COUPLED CH OFF**. This allows you to assign different stimulus values for each channel; it's almost like having the use of a second analyzer. The coupling and uncoupling of the stimulus values for the two primary channels are independent of the display and marker functions. Refer to "Channel Stimulus Coupling" later in this chapter for a listing of the stimulus parameters associated with the coupled channel mode.

## **Coupled Markers**

Measurement markers can have the same stimulus values (coupled) for the two channels, or they can be uncoupled for independent control in each channel. Refer to "Markers" later in this chapter for more information about markers.

# Entry Block Keys

The entry block, illustrated in **Figure** 6-4, includes the numeric and units keypad, the knob, and the step keys. You can use these in combination with other front panel keys and **softkeys** for the following reasons:

- to modify the active entry
- to enter or change numeric data
- to change the value of the active marker
- to turn off the **softkey** menu

Generally, the keypad, knob, and step keys can be used interchangeably.

Before you can modify a function, you must activate the particular function by pressing the corresponding front panel key or **softkey**. Then you can modify the value directly with the knob, the step keys, or the digits keys and a terminator.

If no other functions are activated, the knob moves the active marker.

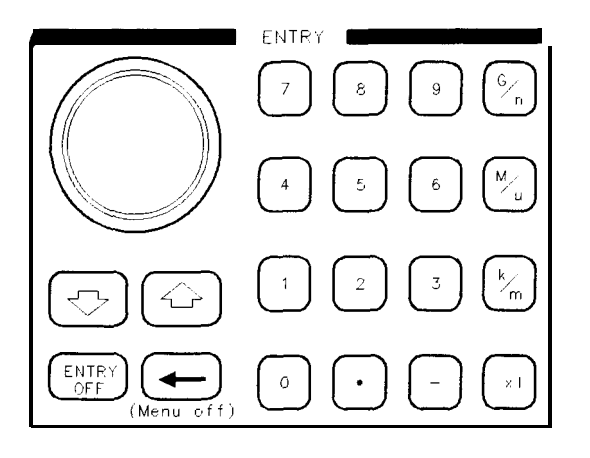

hg64ey

Figure 6-4. Entry Block

### Units Terminator

The units terminator keys are the four keys in the right column of the keypad. You must use these keys to specify units of numerical entries from the keypad. A numerical entry is incomplete until a terminator is supplied. The analyzer indicates that an input is incomplete by a data entry arrow  $\leftarrow$  pointing at the last entered diit in the active entry area. When you press the units terminator key, the arrow is replaced by the units you selected. The **units** are abbreviated on the terminator keys as follows:

- G/n = Giga/nano (10<sup>9</sup> / 10<sup>-9</sup>)
- $M/\mu$  = Mega/micro (10<sup>6</sup> / 10<sup>-6</sup>)
- k/m = kilo/milli (10<sup>3</sup> / 10<sup>-3</sup>)
- **x1** = basic **units: dB, dBm,** degrees, seconds, Hz, or **dB/GHz** (may be used to terminate **unitless** entries such as averaging factor)

## Knob

You can use the knob to make continuous adjustments to current measurement parameter values or the active marker position. Values changed by the knob are effective immediately, and require no units terminator.

# **Step Keys**

You can use the step keys  $\bigoplus$  (up) and  $\bigoplus$  (down) to step the current value of the active function up or down. The analyzer defines the steps for different functions. No units terminator is required. For editing a test sequence, you can use these keys to scroll through the displayed sequence.

## Entry Off

You can use this key to clear and turn off the active entry area, as well as any displayed prompts, error messages, or warnings. Use this function to clear the display before printing or plotting. This key also helps prevent changing active values accidentally by moving the knob.

# $\bigcirc$

The backspace key has two independent functions:

- Deletes or modifies entries
- Turns off the **softkey** menu

## **Modifying** or Deleting Entries

You can use the backspace key to delete the last entry, or the last digit entered from the numeric keypad. You can also use this key in one of two ways for modifying a test sequence:

- while in the NEW SEQ/MODIFY SEQ menu, you can delete a single-key command.
- deleting the last digit in a series of digits that you may have input, as long as you haven't yet pressed a terminator (for example if you pressed <u>Start</u>) 12 but did not press <u>G/n</u>, etc)

## Turning off the Softkey Menu

The representation of the graticules and into the softkey menu area. The softkey menu is turned off in this mode.

This function is useful when marker information obscures the display trace and you wish to see the display traces more clearly.

This is a toggle function: repeatedly pressing  $\bigcirc$  alternately hides the **softkey** menu and makes it reappear If two or more markers are on, marker annotation will move off of the graticules and into the **softkey** menu area when the menu is hidden. Pressing  $\bigcirc$ , or a **hardkey** which opens a menu, or any **softkey**, restores the **softkey** menu and moves marker annotation back onto the graticules.

# $\overline{\mathbf{O}}$

You can use this key to add a decimal point to the number you entered.

# $\bigcirc$

You can use this key to add a minus sign to the number you entered.

# Stimulus Functions

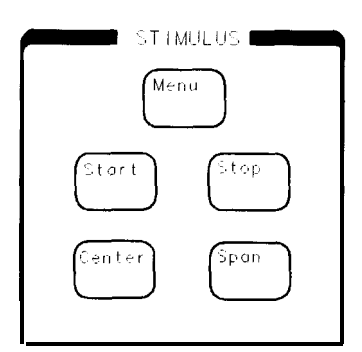

pg6117d

Figure 6-5. Stimulus Function Block

The stimulus function block keys are used to **define** the source RF output signal to the test device by providing control of the following parameters:

- swept frequency ranges
- time domain start and stop times (Option 010 Only)
- power sweep start and stop values
- RF power level and power ranges
- sweep time
- sweep trigger
- number of data points
- channel and test port coupling
- CW frequency
- sweep type

#### **Defining Ranges with Stimulus Keys**

The <u>Start</u>, <u>Stop</u>, <u>Center</u>, and <u>Span</u> keys are used to define the swept frequency range, time domain range (Option 010), or power sweep range. The range can be expressed as either start/stop or center/span. When one of these keys is pressed, its function becomes the active function. The value is displayed in the active entry area and can be changed with the knob, step keys, or numeric keypad. Current stimulus values for the active channel are **also** displayed along the bottom of the graticule.

The preset stimulus mode is frequency, and the start and stop stimulus values are set to the following parameters:

BP **8719D:** 50 MHz to 13.5 GHz **HP 8720D:** 50 MHz to 20.0 GHz BP **8722D:** 50 MHz to 40.0 GHz

Frequency values can be blanked for security purposes, using the display menus.

In the time domain (Option 010) or in CW time mode, the stimulus keys refer to time (with certain exceptions).

In power sweep, the stimulus value is in dBm.

6.12

Because the primary display channels are independent, the stimulus signals for the two primary channels can be uncoupled and their values set independently. The values are then displayed separately if the instrument is in dual channel display mode. In the uncoupled mode with dual channel display the instrument takes alternate sweeps to measure the two sets of data. Channel stimulus coupling is explained in the "Stimulus Menu" section, and dual channel display capabilities are explained in the "Display Menu" section located later in this chapter.

## Stimulus Menu

The Menu key provides access to the stimulus menu, which consists of **softkeys** that activate stimulus functions or provide access to additional menus. These **softkeys** are used to **define** and control all stimulus functions other than start, stop, center, and span. The following **softkeys** are located within the stimulus menu:

**POWER** provides access to the power menu.

- SWEEP TIME allows you to specify the sweep time.
- **TRIGGER MENU** provides access to the trigger menu.
- NUMBER of POINTS allows you to specify the number of measurement points per sweep.
- MEASUBE BESTART allows you to cause the current measurement to abort and a new measurement to begin. With two-port error-correction activated, pressing this softkey causes all four S-parameters to be remeasured.
- **COUPLED CH ON off** allows you to couple or uncouple the stimulus functions of the two display channels.
- **CW FREQ** allows you to specify the CW frequency.
- **SWEEP TYPE MENU** provides access to the sweep type menu.

## The Power Menu

The power menu is used to **define** and control analyzer power. It consists of the following softkeys:

- . PWR RANGE AUTO man allows you to select power ranges automatically or manually.
- **POWER RANGES** provides access to the power range menu.
- **ATTENUATOR A** (Option 085 Only) allows you to set the value of the step attenuator located between coupler A and sampler A.
- ATTENUATOR B (Option 085 Only) allows you to set the value of the step attenuator located between coupler B and sampler B.
- **SOURCE PWR ON off** allows you to switch the source power on or off. When a power trip occurs, the trip is reset by selecting SOURCE PWR ON.
- . CHAN PWR [COUPLED] allows you to couple or uncouple channel power.
- . **PORT POWER** allows you to couple or uncouple port power.

#### **Understanding the Power Ranges**

The built-in synthesized source contains a programmable step attenuator that allows you to set power levels in twelve different power ranges. Each range has a total span of 20 dB (15 dB, HP 8722D). The twelve ranges cover the instrument's full operating range. A power range can be selected either manually or automatically.

#### Automatic mode

If you select <u>PWR RANGE AUTO</u> you can enter any power level within the total operating range of the instrument and the source attenuator will automatically switch to the corresponding range.

Each range overlaps its adjacent ranges by 15 dB (10 dB, HP 8722D), therefore, certain power levels are designated to cause the attenuator to switch to the next range so that optimum (leveled) performance is maintained. These transition points exist at -10 dB (-5 dB, HP 8722D) from the top of a range and at +5 dB from the bottom of a range. This leaves 5 dB of operating range. By turning the front panel knob knob with **PORT POWER** being the active function, you can hear the attenuator switch as these transitions occur (see Figure 6-6).

#### Manual mode

If you select PWR RANGE MA<sup>W</sup>, you must first enter the power ranges menu and manually select the power range that corresponds to the power level you want to use. This is accomplished by pressing the POWER RANGES softkey and then selecting one of the twelve available ranges. In this mode, you will not be able to use the step keys, front panel knob, or keypad entry to select power levels outside the range limits This feature is necessary to maintain accuracy once a measurement calibration is activated.

When **a** calibration is active, the power range selection is switched from auto to manual mode, and **PRm** appears on the display.

**Note** After measurement calibration, you can change the power within a range and still maintain nearly full accuracy. In some cases better accuracy can be achieved by changing the power within a range. It can be useful to set different power levels for calibration and measurement to minimize the effects of sampler compression or noise floor.

If you decide to switch power ranges, the calibration is no longer **valid** and accuracy is no longer specified. However, the analyzer leaves the correction *on* even though it's invalid.

The annotation C? will be displayed whenever you change the power after calibration.

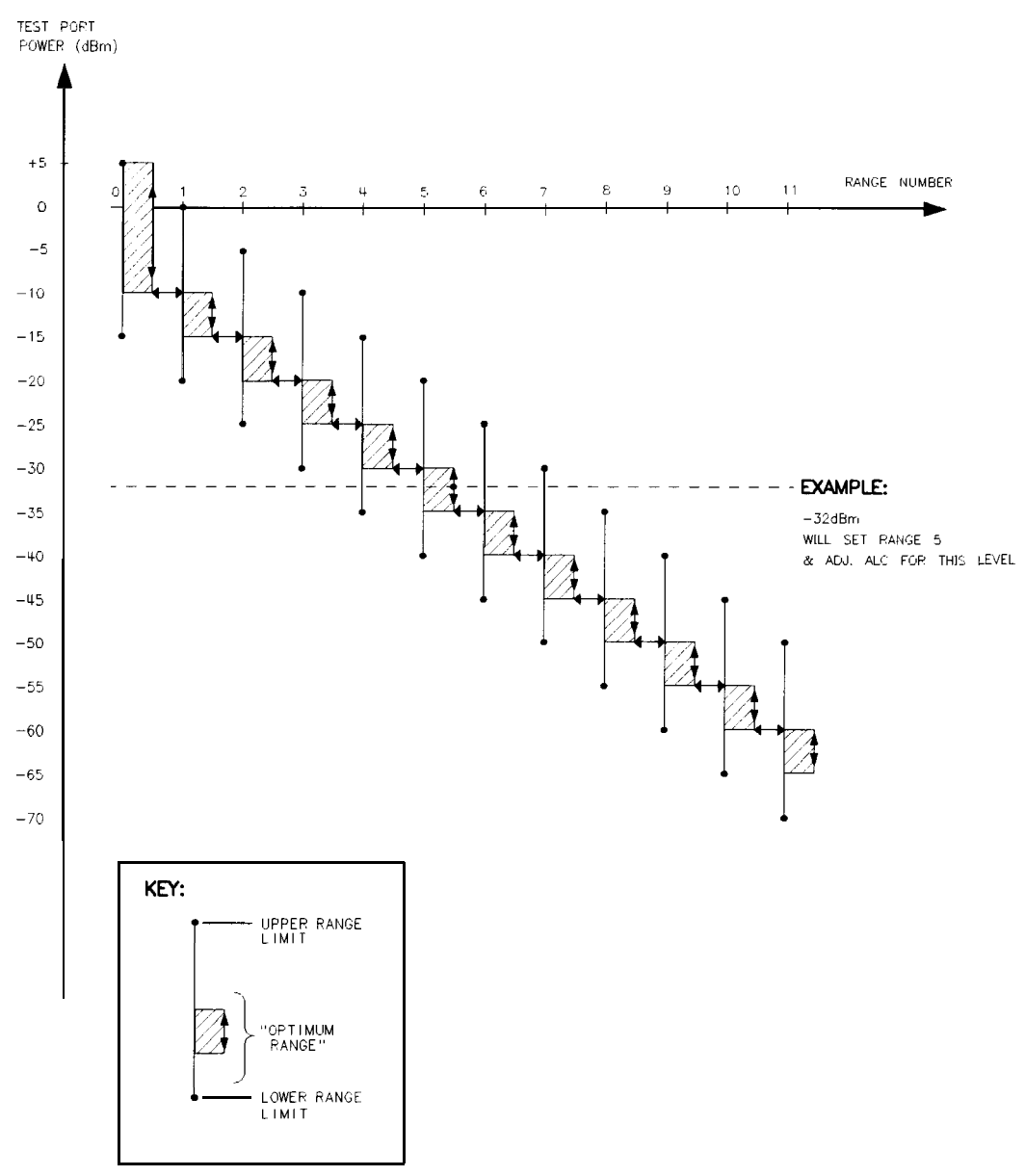

pb642d

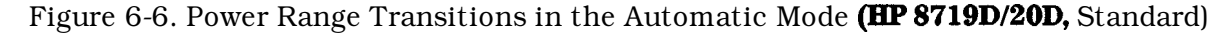

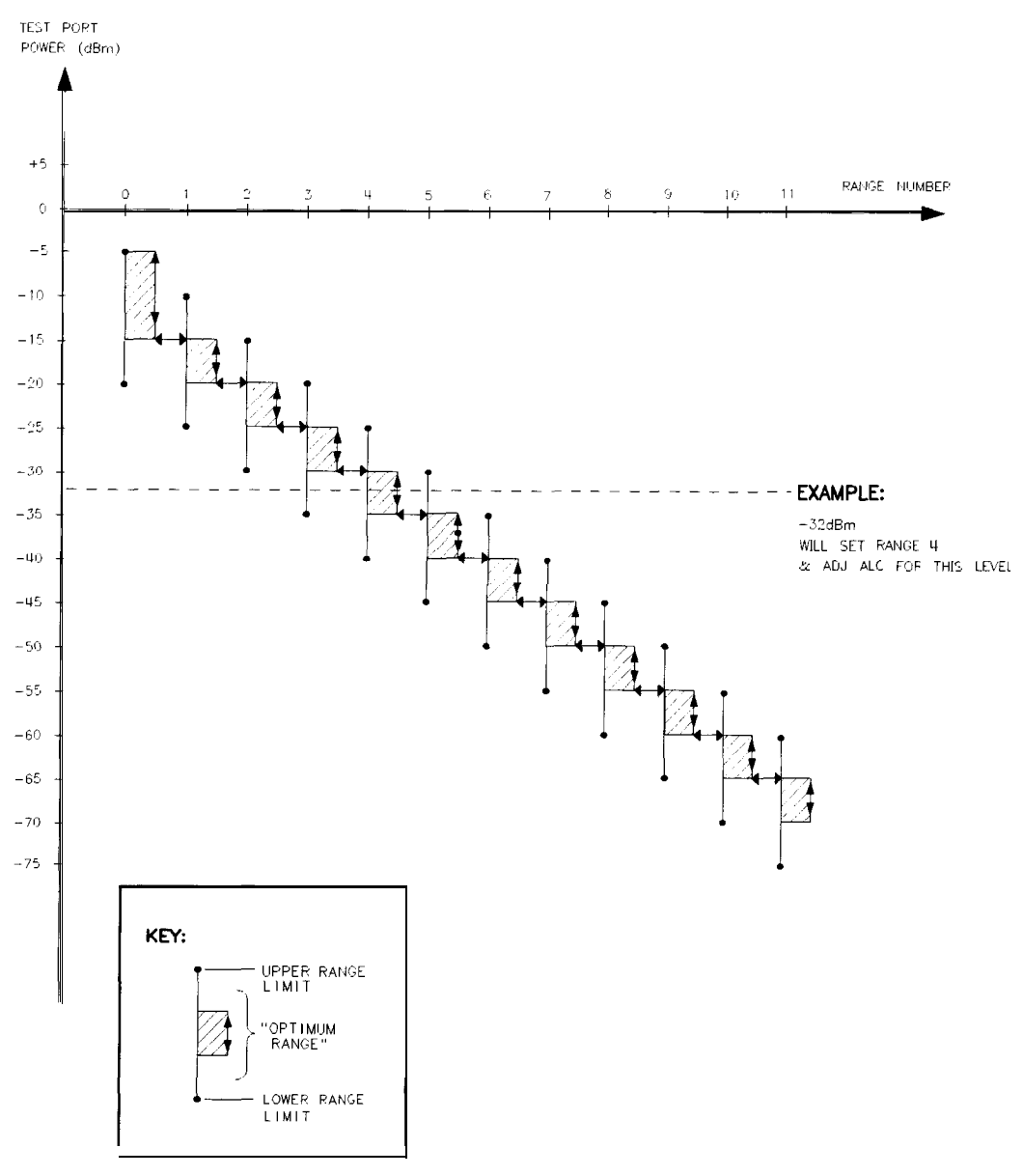

pb6123d

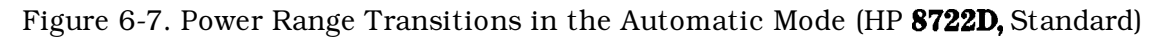

**Note** The power ranges for instruments equipped with Option 007 will be shifted **5 dB** higher.

6-16 Application and Operation Concepts

# **Power Coupling Options**

There are two methods you can use to couple and uncouple power levels with the HP8719D/20D/22D:

- channel coupling
- port coupling

By uncoupling the channel powers, you effectively have two separate sources. Uncoupling the test ports **allows** you to have different power levels on each port.

#### channel coupling

**CHAN POWER [COUPLED]** toggles between coupled and uncoupled channel power. With the channel power coupled, the power levels are the same on each channel. With the channel power uncoupled, you can set different power levels for each channel. For the channel power to be uncoupled, the other channel stimulus functions must also be uncoupled (COUPLED CH OFF).

#### Test port coupling

**PORT POWER [COUPLED]** toggles between coupled and uncoupled test ports. With the test ports coupled, the power level is the same at each port. With the ports uncoupled, you can set a different power level at each port. This can be useful, for example, if you want to simultaneously perform a gain and reverse isolation measurement on a high-gain amplifier using the **dual** channel mode to display the results In this case, you would want the power in the forward direction  $(S_{21})$  much lower than the power in the reverse direction  $(S_{12})$ .
### Sweep Time

The **SWEEP TIME** softkey selects sweeptime as the active entry and shows whether the automatic or manual mode is active. The following explains the difference between automatic and manual sweep time:

- Manual sweep time. As long as the selected sweep speed is within the capability of the instrument, it will remain fixed, regardless of changes to other measurement parameters. If you change measurement parameters such that the instrument can no longer maintain the selected sweep time, the analyzer will change to the fastest sweep time possible.
- Auto sweep time. Auto sweep time continuously maintains the fastest sweep speed possible with the selected measurement parameters.

Sweep time refers only to the time that the instrument is sweeping and taking data, and does not include the time required for internal processing of the data, retrace time, or bandswitching time. A sweep speed indicator  $\uparrow$  is displayed on the trace for sweep times longer than 1.0 second. For sweep times faster than 1.0 second, the  $\uparrow$  indicator appears in the status notations area at the left of the analyzer's display.

### Manual Sweep Time Mode

When this mode is active, the softkeylabelreads SWEEP TIME [MANUAL] This mode is engaged whenever you enter a sweep time greater than zero. This mode allows you to select a fixed sweep time. If you change the measurement parameters such that the current sweep time is no longer possible, the analyzer will automatically increase to the next fastest sweep time possible. If the measurement parameters are changed such that a faster sweep time is possible, the analyzer will not alter the sweep time while in this mode.

## Auto Sweep Time Mode

When this mode is active, the softkey label reads **SWEEP TIME [AUTO]**. This mode is engaged whenever you enter **() (x)** as a sweep time. Auto sweep time continuously maintains the fastest sweep time possible with the selected measurement parameters.

### **Minimum Sweep Time**

At 201 measurement points approximately 50 ms is added for each additional measured parameter.

The minimum sweep time is dependent on the following measurement parameters:

- the number of points selected
- IF bandwidth
- sweep-to-sweep averaging in **dual** channel display mode
- error-correction
- type of sweep

In addition to the parameters listed above, the actual cycle time of the analyzer is also dependent on the following measurement parameters:

- smoothing
- limit test
- trace math
- marker statistics
- time domain (Option 010 Only)
- 6-18 Application and Operation Concepts

Use **Table 6-1** to determine the minimum cycle time for the listed measurement parameters. The values listed represent the minimum time required for a CW time measurement with averaging off.

| Number of | IF Bandwidth    |                 |                |                |                |         |                |
|-----------|-----------------|-----------------|----------------|----------------|----------------|---------|----------------|
| Points    | 3700 Hz         | 3000 Hz         | 1000 Hz        | 300 Hz         | 100 Hz         | 30 Hz   | 10 Hz          |
| 11        | 0.0041 s        | 0.0055 s        | 0.012 s        | 0.037 <b>s</b> | 0.108 <b>s</b> | 0.359 s | 1.14 s         |
| 51        | 0.0191 s        | 0.0255 <b>s</b> | 0.060 <b>s</b> | 0.172 <b>s</b> | 0.604 <b>s</b> | 1.660 s | 5.30 s         |
| 101       | 0.0379 <b>s</b> | 0.0505 <b>s</b> | 0.120 <b>s</b> | 0.341 s        | 0.998 s        | 3.300 s | 10.5 <b>s</b>  |
| 201       | 0.0754 s        | 0.1005 <b>s</b> | 0.239 <b>s</b> | 0.679 <b>s</b> | 1.990 s        | 6.600 s | 20.9 <b>s</b>  |
| 401       | 0.1504 s        | 0.2005 s        | 0.476 <b>s</b> | 1.355 <b>s</b> | 3.960 <b>s</b> | 13.10 s | 41.7 <b>s</b>  |
| 801       | 0.3004 <b>s</b> | 0.4005 s        | 0.951 s        | 2.701 s        | 7.910 <b>s</b> | 26.10 s | 83.3 <b>s</b>  |
| 1601      | 0.6004 <b>s</b> | 0.8005 <b>s</b> | 1.901 <b>s</b> | 5.411 <b>s</b> | 15.80 <b>s</b> | 52.20 s | 166.5 <b>s</b> |

**Table** 6-1. Minimum Cycle Time (in seconds)

### Trigger Menu

The trigger menu is used to select the type and number of groups for the sweep trigger. The following is a description of the **softkeys** located within this menu:

- **HOLD** freezes the data trace on the display, and the analyzer stops sweeping and taking data. The notation "HId" is displayed at the left of the graticule. If the  $\uparrow$  indicator is on at the left side of the display, trigger a new sweep with **SINGLE**.
- **SINGLE** takes one sweep of data and returns to the hold mode.
- **NUMBER of GROUPS triggers a user-specified number of sweeps, and returns to the hold** mode. This function can be used to override the test set hold mode (indicated by the notation **tsH** at the left of the screen). In this mode, the electro-mechanical transfer switch (Option 007) and attenuator are not protected against unwanted continuous switching. This occurs in a full two-port calibration, in a measurement of two different parameters that require power out from both ports, or when the primary channels are uncoupled and a different power level is set for each channel.

If averaging is on, the number of groups should be at least equal to the averaging factor selected, to **allow** measurement of a fully averaged trace. Entering a number of groups resets the averaging counter to 1.

- **CONTINUOUS** is the standard sweep mode. The sweep is triggered automatically and continuously and the trace is updated with each sweep.
- TRIGGER:, TRIG OFF switches off external trigger mode.
- **EXT TRIG ON**. SWEEP is used when the sweep is triggered on an externally generated signal that is connected to the rear panel EXT TRIGGER input. The sweep is started with a high to low transition of a **TTL** signal If this key is pressed when no external trigger signal is connected, the notation **Ext** is displayed at the left side of the display to indicate that the analyzer is waiting for a trigger. When a trigger signal is connected, the **"Ext"** notation is replaced by the sweep speed indicator either in the status notations area or on the trace. External trigger mode is allowed in every sweep mode.
- **EXT TRIG ON POINT** is similar to the trigger on sweep, but triggers on each data point in a sweep.
- MANUAL TRG ON POINT waits for a manual trigger for each point. Subsequent pressing of this softkey triggers each measurement. The annotation man appears at the left side of the display when the instrument is waiting for the trigger to occur This feature is useful in a test sequence when an external device or instrument requires changes at each point.

## Source Attenuator Switch Protection

The programmable step attenuator of the source can be switched between port 1 and port 2 when the test port power is uncoupled or between channel 1 and channel 2 when the channel power is uncoupled. To avoid premature wear of the attenuator, measurement configurations requiring continuous switching between different power ranges are not allowed.

For example, channels 1 and 2 of the analyzer are decoupled, power levels in two different ranges are selected for each channel, and **dual** channel display is engaged. Ib prevent continuous switching between the two power ranges, the analyzer automatically engages the test set hold mode after measuring both channels once. The active channel continues to be updated each sweep while the inactive channel is placed in the hold mode. (The status annotation **tsH** appears on the left side of the display.) If averaging is on, the test set hold mode does not engage until the specified number of sweeps is completed. The **MEASURE RESTART and NUMBER OF GROUPS** (see "Trigger Menu") softkeys can override this protection feature.

## Allowing Repetitive Switching of the Attenuator

The **MEASURE RESTART** and **NUMBER OF GROUPS** (see "Trigger Menu") softkeys allow measurements which demand repetitive switching of the step attenuator. Use these softkeys with caution; repetitive switching can cause premature wearing of the attenuator.

- **MEASURE RESTART** causes one measurement to occur before activating the test set hold mode.
- **NUMBER** OF **GROUPS** (see "Trigger menu") causes a specified number of measurements to occur before activating the test set hold mode.

## Channel Stimulus Coupling

COUPLED CH on OFF toggles the primary channel coupling of stimulus values. With

**COUPLED CH ON (the preset condition), both primary channels have the same stimulus values** (the inactive primary channel and its auxiliary channel take on the stimulus values of the active channel).

In the stimulus coupled mode, the following parameters are coupled:

- frequency
- number of points
- source power
- number of groups
- IF bandwidth
- sweep time
- trigger type
- gating parameters
- sweep type
- power meter calibration

Coupling of stimulus values for the two channels is independent of DUAL CHAN on OFF in

the display menu and MARKERS: UNCOUPLED in the marker mode menu. COUPLED CH OFF activates an alternate sweep function when dual channel display is on. In this mode the analyzer alternates between the two sets of stimulus values and displays the measurement data of both primary channels

6-22 Application and Operation Concepts

## Sweep Type Menu

The following **softkeys** are located within the sweep type menu. Among them are the flve sweep types available.

- LIN FREQ (linear frequency sweep)
- LOG FREQ (logarithmic frequency sweep)
- LIST FREQ (list frequency sweep) provides access to the single/all segment menu.
- POWER SWEEP
- **CW TIME** (CW time sweep)
- STEP SWEEP ON off
- **EDIT LIST** allows list frequencies to be entered or modified using the edit list menu and edit subsweep menu.

The following sweep types will function with the interpolated error-correction feature (described later):

- linear frequency
- power sweep
- ĈW time

The following sweep types will not function with the interpolated error correction feature (described later):

- logarithmic frequency sweep
- list frequency sweep

## Linear Frequency Sweep (Hz)

The LIN FREQ softkey activates a linear frequency sweep that is displayed on a standard graticule with ten equal horizontal divisions This is the preset default sweep type.

For a linear sweep, sweep time is combined with the channel's frequency span to compute a source sweep rate:

```
sweep rate = (frequency span) / (sweep time)
```

Since the sweep time may be affected by various factors, the equation provided here is merely an indication of the ideal (fastest) sweep rate. If the user-specified sweep time is greater than 15 ms times the number of points, the sweep changes from a continuous ramp sweep to a stepped **CW** sweep. Also, for 10 **Hz** or 30 Hz IF bandwidths, the sweep is automatically converted to a stepped CW sweep.

In the linear frequency sweep mode it is possible, with Option 010, to transform the data for time domain measurements using the inverse Fourier transform technique.

### Logarithmic Frequency Sweep (Hz)

The **LOG FREQ** softkey activates a logarithmic frequency sweep mode. The source is stepped in logarithmic increments and the data is displayed on a logarithmic graticule. This is slower than a continuous sweep with the same number of points, and the entered sweep time may therefore be changed automatically. For frequency spans of less than two octaves, the sweep type automatically reverts to linear sweep.

### List Frequency Sweep (Hz)

The **LIST FREQ** softkey provides a user-definable arbitrary frequency list mode. This list is defined and modified using the edit list menu and the edit subsweep menu. Up to 30 frequency subsweeps (called "segments") of several different types can be specified, for a maximum total of 1632 points One list is common to both channels. Once a frequency list has been defined and a measurement calibration performed on the full frequency list, one or all of the frequency segments can be measured and displayed without loss of calibration.

When the **LIST FREQ** key is pressed, the network analyzer sorts all the defined frequency segments into CW points in order of increasing frequency. It then measures each point and displays a single trace that is a composite of all data taken. If duplicate frequencies exist, the analyzer makes multiple measurements on identical points to maintain the **specified** number of points for each subsweep. Since the frequency points may not be distributed evenly across the display, the display resolution may be uneven, and more compressed in some parts of the trace than in others. However, the stimulus and response readings of the markers are always accurate. Because the list frequency sweep is a stepped CW sweep, the sweep time is slower than for a continuous sweep with the same number of points.

#### Segment Menu

The LIST FREQ softkey provides access to the segment menu, which allows you to select

any single segment (SINGLE SEG SWEEP) in the frequency list or all of the segments (ALL SEGS SWEEP) in the frequency list.

Refer to "Modifying List Frequencies" in this section for information on how to enter or modify the list frequencies. If no list has been entered, the message CAUTION: LIST TABLE **EMPTY** is displayed.

A tabular printout of the frequency list data can be obtained using the **LIST VALUES** function in the copy menu.

#### Power Sweep (dBm)

The **POWER SWEEP** softkey turns on a power sweep mode that is used to characterize power-sensitive circuits. In this mode, power is swept at a single frequency, from a start power value to a stop power value, selected using the <u>Start</u> and (Stop\_) keys and the entry block. This feature is convenient for such measurements as gain compression or AGC (automatic gain control) slope. To set the frequency of the power sweep, use **CW** FREQ in the stimulus menu.

The span of the swept power is limited to being equal to or within one of the twelve pre-defined power ranges. The attenuator will not switch to a different power range while in the power sweep mode. Therefore, when performing a power sweep, the analyzer will automatically switch to the **PWR RANGE** MAN mode.

In power sweep, the entered sweep time may be automatically changed if it is less than the minimum required for the current configuration (number of points, IF bandwidth, averaging, etc.).

#### CW Time Sweep (Seconds)

The **CW TIME softkey** turns on a sweep mode similar to an oscilloscope. The analyzer is set to a single frequency, and the data is displayed versus time. The frequency of the CW time sweep is set with **CW FREQ** in the stimulus menu. In this sweep mode, the data is continuously sampled at precise, uniform time intervals determined by the sweep time and the number of points minus 1. The entered sweep time may be automatically changed if it is less than the minimum required for the current instrument configuration.

In time domain using Option 010, the CW time mode data is translated to frequency domain, and the x-axis becomes frequency. In this mode, the instrument can be used as a spectrum analyzer to measure signal purity, or for low frequency (<1 kHz) analysis of amplitude or pulse modulation signals.

#### Selecting Sweep Modes

In addition to the previous sweep types, there are also two different sweep modes. These can be accessed through the correction menu by pressing **Cal MORE** ALTERNATE **A and B** or **CHOP A and B**. Refer to "Alternate and Chop Sweep Modes" in the "Measurement Calibration" section.

#### Swept or Stepped Frequency

The source can be either swept or stepped, depending on the selection of the STEP SWP ON off softkey. Use STEP SWP OFF for faster measurement time, STEP SWP ON for greater frequency accuracy.

## **Modifying List Frequencies**

List frequencies can be entered or modified using the edit list and edit **subsweep** menus, Application of the functions in these menus is described below.

#### Edit list menu

#### The **EDIT LIST** softkey within the sweep type menu provides access to the edit list menu.

This menu is used to edit the list of frequency segments (subsweeps) defined with the edit **subsweep** menu, described next. Up to 30 frequency subsweeps can be specified, for a maximum of 1632 points. The segments do not have to be entered in any particular order: the analyzer automatically sorts them and shows them on the display in increasing order of start frequency. This menu determines which entry on the list is to be modified, while the edit **subsweep** menu is used to make changes in the frequency or number of points of the selected entry.

#### Edit subsweep menu

Using the **EDIT** or **ADD** softkey within the edit list menu will display the edit subsweep menu. This menu lets you select measurement frequencies arbitrarily. Using this menu it is possible to define the exact frequencies to be measured on a point-by-point basis. For example, the sweep could include 100 points in a narrow passband, 100 points across a broad stop band, and 50 points across the third harmonic response. The total sweep is **defined** with a list of subsweeps

The frequency subsweeps, or segments, can be **defined** in any of the following terms:

- start/stop/number of points
- start/stop/step
- center/span/number of points
- center/span/step
- CW frequency

The subsweeps can overlap, and do not have to be entered in any particular order. The analyzer sorts the segments automatically and lists them on the display in order of increasing start frequency, even if they are entered in center/span format. If duplicate frequencies exist, the analyzer makes multiple measurements on identical points to maintain the specified number of points for each subsweep. The data is shown on the display as a single trace that is a composite of all data taken. The trace may appear uneven because of the distribution of the data points, but the frequency scale is linear across the total range.

Once the list frequencies have been defined or modified, the list frequency sweep mode can be **selected with the LIST FREQ** softkey in the sweep type menu (see "List Frequency Sweep"). The frequency list parameters can also be saved with an instrument state.

## **Response Functions**

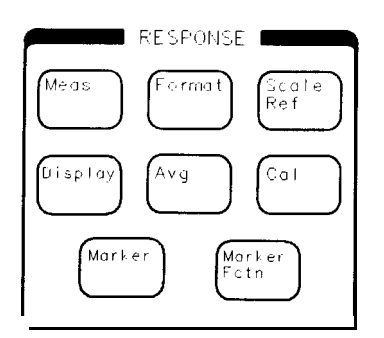

pg6118d

Figure 6-8. Response Function Block

The following response function block keys are used to define and control the following functions of the *active channel*.

- (Meas): measurement parameters
- (Format): data format
- Scale Ref Display: display functions
- (Avg): noise reduction alternatives
- **Cal:** calibration functions
- (Marker) (Marker Fctn) : display markers

The current values for the major response functions of the active channel are displayed in **specific** locations along the top of the display. In addition, certain functions accessed through the keys in this block are annotated in the status notations area at the left side of the display. An illustration of the analyzer's display showing the locations of these information labels is provided in Chapter 1, "HP **8719D/20D/22D** Description and Options"

#### **S**-Parameters

The Meas) key provides access to the S-parameter menu which contains softkeys that can be used to select the parameters or inputs that define the type of measurement being performed.

#### **Understanding S-Parameters**

S-parameters (scattering parameters) are a convention used to characterize the way a device modifies signal flow. A brief explanation of the S-parameters of a two-port device is provided here. For additional details, refer to Hewlett-Packard Application Notes A/N **95-1** and A/N 154.

S-parameters are always a ratio of two complex (magnitude and phase) quantities. S-parameter notation identifies these quantities using the numbering convention:

s out in

where the first number (out) refers to the test-device port where the signal is emerging and the second number (in) is the test-device port where the signal is incident. For example, the S-parameter  $S_{21}$  identifies the measurement as the complex ratio of the signal emerging at the test device's port 2 to the signal incident at the test device's port 1.

Figure 6-9 is a representation of the S-parameters of a two-port device, together with an equivalent flowgraph. In the illustration, "a" represents the signal entering the device and "b" represents the signal emerging. Note that a and b are not related to the A and B input ports on the analyzer.

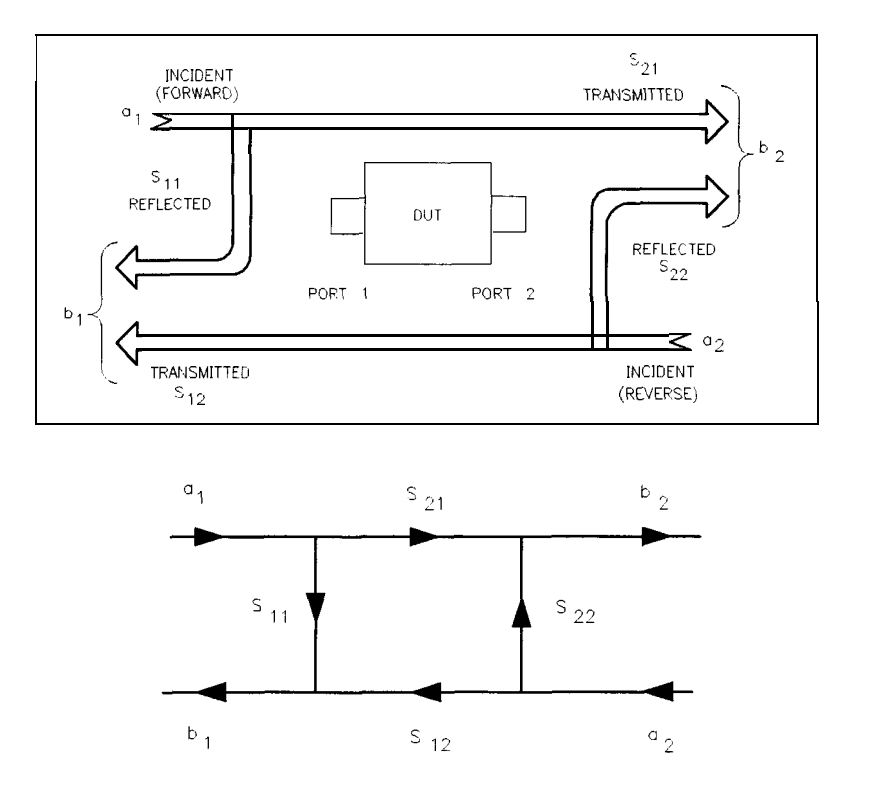

pg639d

Figure 6-9. S-Parameters of a Two-Port Device

**<sup>6-28</sup>** Application and Operation **Concepts** 

S-parameters are exactly equivalent to the more common description terms below, requiring only that the measurements be taken with all test device ports properly terminated.

| S-parameter | Definition                  | Test set<br>Description             | Direction |
|-------------|-----------------------------|-------------------------------------|-----------|
| $S_{11}$    | $\frac{b_1}{a_1}$ $a_2 = 0$ | Input reflection <b>coefficient</b> | FWD       |
| $S_{21}$    | $\frac{b_2}{a_1}$ $a_2 = 0$ | Forward <b>gain</b>                 | FWD       |
| $S_{12}$    | $\frac{b_1}{a_2}$ $a_1 = 0$ | Reverse gain                        | REV       |
| $S_{22}$    | $\frac{b_2}{a_2}$ $a_1 = 0$ | Output reflection coefficient       | REV       |

#### The S-Parameter Menu

The S-parameter menu allow you to **define** the input ports and test set direction for S-parameter measurements The analyzer automatically switches the direction of the measurement according to the selections you made in this menu. Therefore, the analyzer can measure all four S-parameters with a single connection. The S-parameter being measured is labeled at the top left comer of the display.

The S-parameter menu contains the following softkeys:

- **Refl:** FWD **S11** (A/R)
- . Trans: FWD S21 (B/R)
- . Trans: REV S12 (A/R)
- Refl: REV **S22** (B/R)
- ANALOG IM Aux Input
- . CONVERSION [] provides access to the conversion menu.
- INPUT PORTS provides access to the input ports menu.

#### Analog In Menu

This menu allows you to monitor voltage and frequency nodes, using the analog bus and internal counter. For more information, refer to Chapter 10, 'Service Key Menus and Error Messages" *in the HP 8719D/20D/22D Network Analyzer Service Guide*.

#### Conversion Menu

This menu converts the measured reflection or transmission data to the equivalent complex impedance (Z) or admittance (Y) values. This is not the same as a two-port Y or Z parameter conversion, as only the measured parameter is used in the equations Two simple one-port conversions are available, depending on the measurement configuration.

An  $S_{11}$  or  $S_{22}$  trace measured as reflection can be converted to equivalent parallel impedance or admittance using the model and equations shown in Figure 6-10.

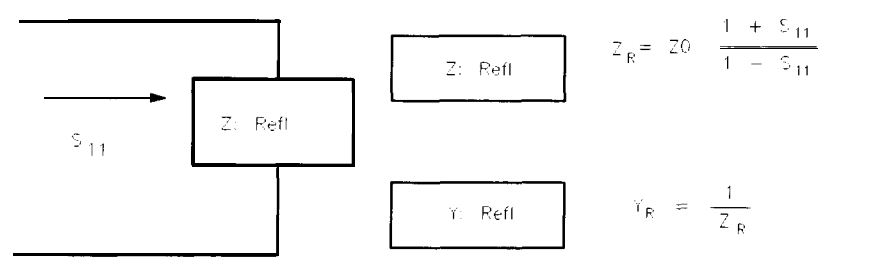

pg640d

Figure 6-10. Reflection Impedance and Admittance Conversions

In a transmission measurement, the data can be converted to its equivalent series impedance or admittance using the model and equations shown in Figure 6-1 1.

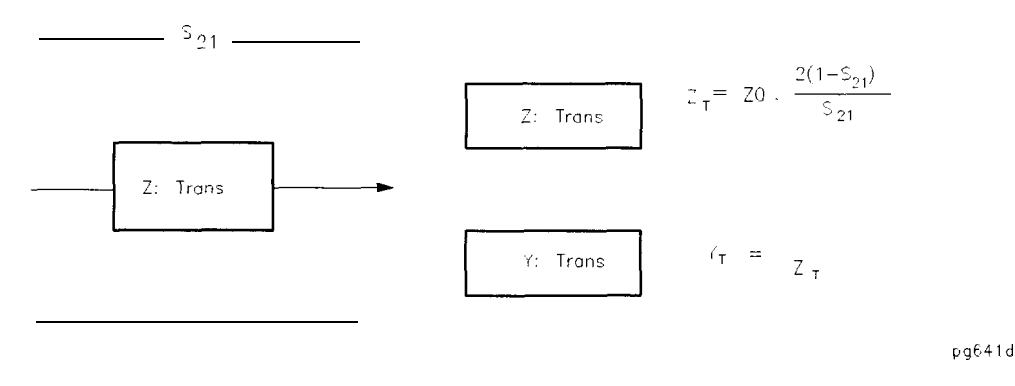

Figure 6-11. Transmission Impedance and Admittance Conversions

**Note** Avoid the use of Smith chart, SWR, and delay formats for display of Z and Y conversions, as these formats are not easily interpreted.

#### Input Ports Menu

This menu is allow you to **define** the input ports for power ratio measurements, or a single input for magnitude only measurements of absolute power. You cannot use single inputs for phase or group delay measurements, or any measurements with averaging activated.

## The Display Format Menu

The **Format** key provides access to the format menu. This menu allows you to select the appropriate display format for the measured data. The following list identifies which formats are available by means of which softkeys:

- = LOG MAG
- PHASE
- DELAY
- SMITH CHART
- POLAR
- LIN MAG
- SWR
- = REAL
- INAGINARY

The analyzer automatically changes the units of measurement to correspond with the displayed format. Special marker menus are available for the polar and Smith formats, each providing several different marker types for readout of values.

The selected display format of a particular S-parameter or input is assigned to that parameter. Thus if different S-parameters are measured, even if only one channel is used, each parameter is shown in its selected format each time it is displayed.

The illustrations below show a reflection measurement of a **bandpass filter** displayed in each of the available formats

## Log Magnitude Format

**The LOG MAG softkey** displays the log magnitude format. This is the standard Cartesian format used to display magnitude-only measurements of insertion loss, return loss, or absolute power in **dB** versus frequency. **Figure** 6-12 illustrates the **bandpass** filter reflection data in a log magnitude format.

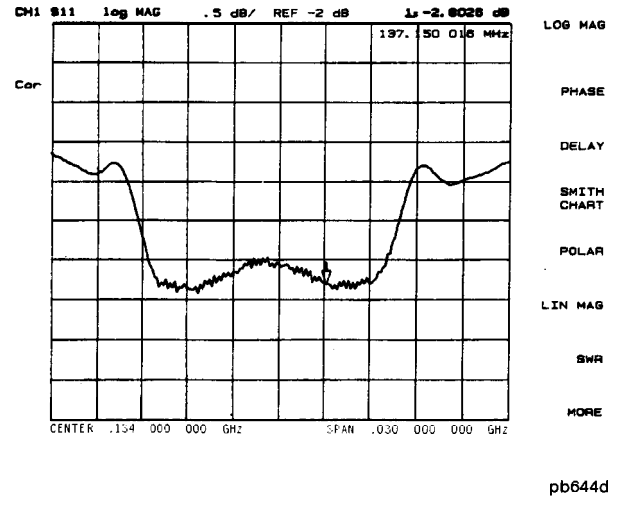

Figure 6-12. Log Magnitude Format

#### **Phase Format**

The **PHASE** softkey displays a Cartesian format of the phase portion of the data, measured in degrees. This format displays the phase shift versus frequency. Figure 6-13 illustrates the phase response of the same filter in a phase-only format.

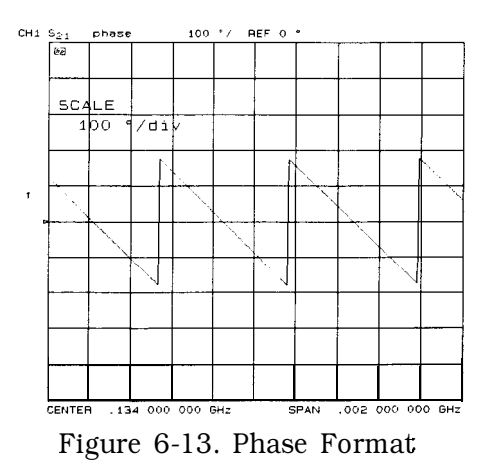

### Group Delay Format

The **DELAY** softkey selects the group delay format, with marker values given in seconds. Figure 6-14 shows the **bandpass filter** response formatted as group delay. Group delay principles are described in the next few pages.

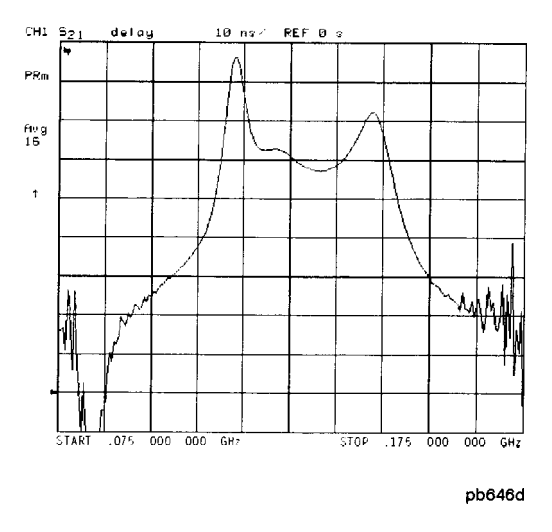

Figure 6-14. Group Delay Format

#### **Smith Chart Format**

The **SMITH CHART** softkey displays a Smith chart format (see Figure 6-15). This is used in reflection measurements to provide a readout of the data in terms of impedance. The intersecting dotted lines on the Smith chart represent constant resistance and constant reactance values, normalized to the characteristic impedance,  $Z_0$ , of the system. Reactance values in the upper half of the Smith chart circle are positive (inductive) reactance, and those in the lower half of the circle are negative (capacitive) reactance. The default marker readout is in ohms ( $\Omega$ ) to measure resistance and reactance ( $\mathbf{R}+\mathbf{jX}$ ). Additional marker types are available in the Smith marker menu.

The Smith chart is most easily understood with a full scale value of 1.0. If the scale per division is less than 0.2, the format switches automatically to polar.

If the characteristic impedance of the system is not 50 ohms, modify the impedance value recognized by the analyzer by pressing  $(C_{al})$  MORE. SET ZO (the impedance value)  $(x_1)$ .

An inverted Smith chart format for admittance measurements (Figure 6-15) is also available. Access this by selecting **SMITH CHART** in the format menu, and pressing **MKR MARKER MODE MENU SMITH MKR MENU G+jB MKR**. The Smith chart is inverted and marker values are read out in siemens (S) to measure conductance and susceptance (G+jB).

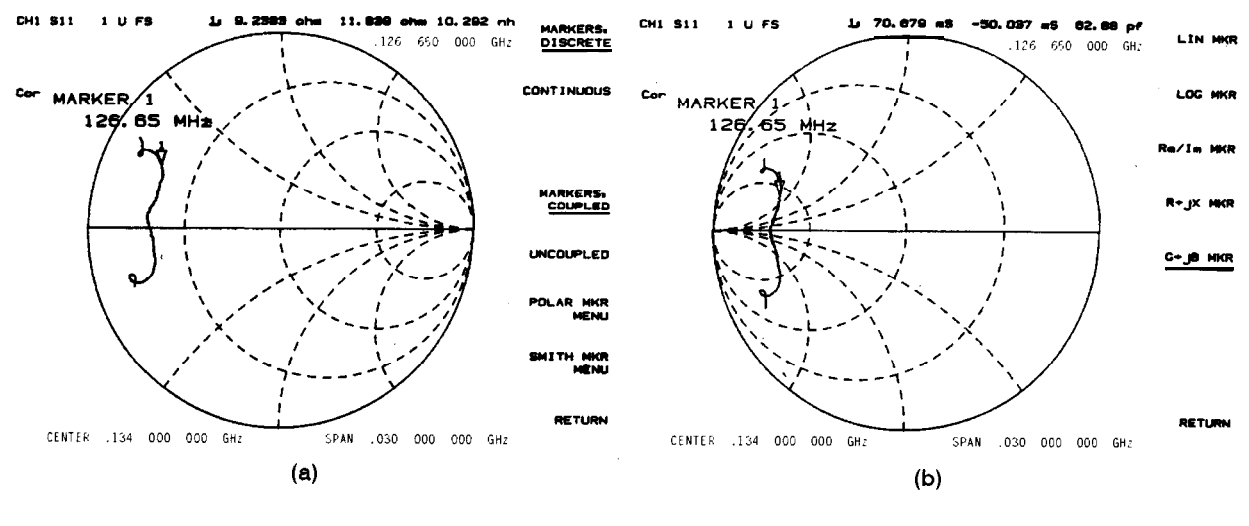

pb647d

Figure 6-15. Standard and Inverse Smith Chart Formats

#### **Polar Format**

The **POLAB** softkey displays a polar format (see Figure 6-16). Each point on the polar format corresponds to a particular value of both magnitude and phase. Quantities are read vectorally: the magnitude at any point is determined by its displacement from the center (which has zero value), and the phase by the angle counterclockwise from the positive x-axis. Magnitude is scaled in a linear fashion, with the value of the outer circle usually set to a ratio value of 1. Since there is no frequency axis, frequency information is read from the markers.

The default marker readout for the polar format is in linear magnitude and phase. A log magnitude marker and a real/imaginary marker are available in the polar marker menu.

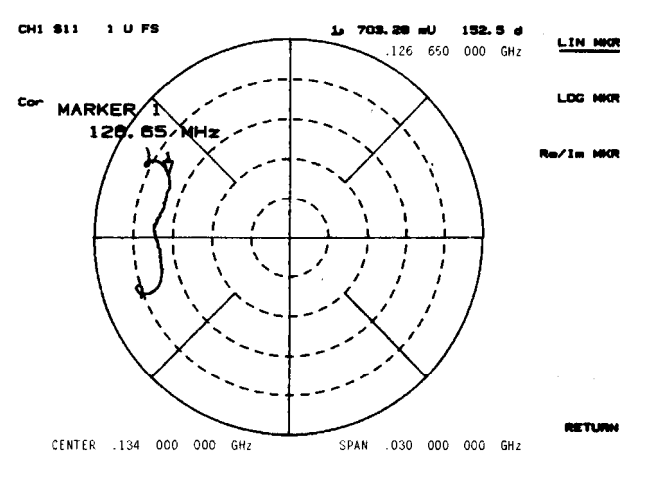

pb648d

Figure 6-16. Polar Format

#### Linear Magnitude Format

The LIN MAG softkey displays the linear magnitude format (see F'igure 6-17). This is a Cartesian format used for unitless measurements such as reflection coefficient magnitude  $\rho$  or transmission coefficient magnitude  $\tau$ , and for linear measurement units. It is used for display of conversion parameters and time domain transform data.

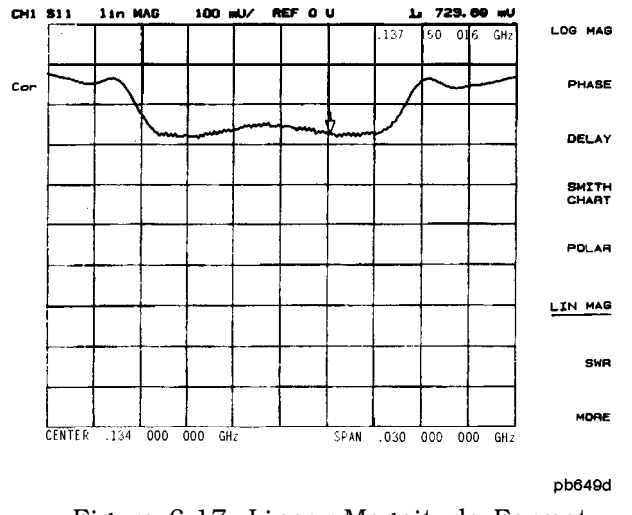

Figure 6-17. Linear Magnitude Format

### **SWR** Format

The **SWR** softkey reformats a reflection measurement into its equivalent SWR (standing wave ratio) value (see Figure 6-18). SWR is equivalent to  $(1 + \rho)/(1 - \rho)$ , where  $\rho$  is the reflection coefficient. Note that the results are valid only for reflection measurements. If the SWR format is used for measurements of  $S_{21}$  or  $S_{12}$ , the results are not valid.

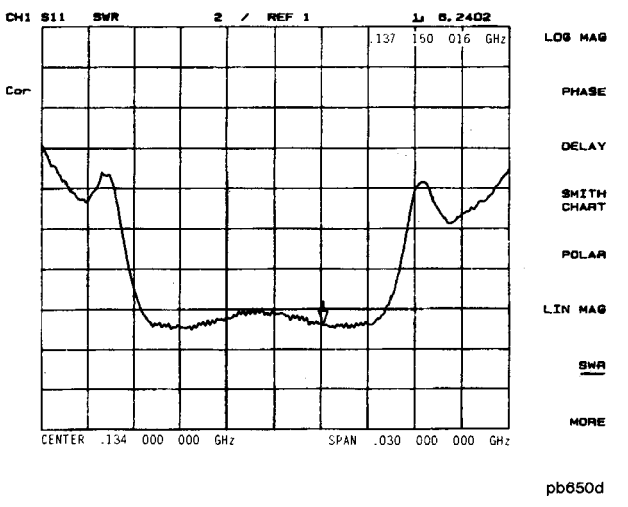

Figure 6-18. Typical SWR Display

#### Real Format

The REAL softkey displays only the real (resistive) portion of the measured data on a Cartesian format (see Figure 6-19). This is similar to the linear magnitude format, but can show both positive and negative values. It is primarily used for analyzing responses in the time domain, and also to display an auxiliary input voltage signal for service purposes.

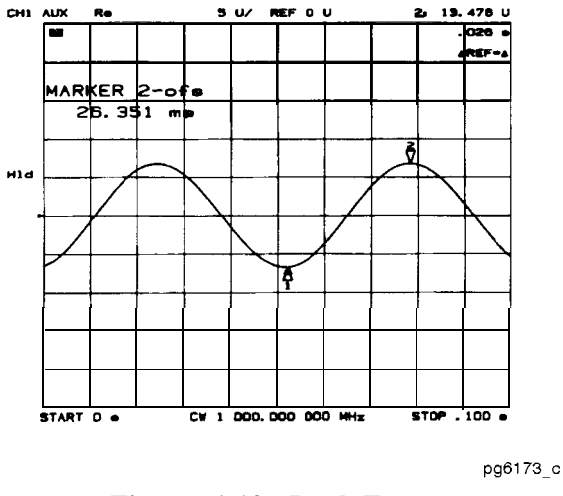

Figure 6-19. Real Format

#### **Imaginary Format**

The **IMAGINARY** softkey displays only the imaginary (reactive) portion of the measured data on a Cartesian format. This format is similar to the real format except that reactance data is displayed on the trace instead of impedance data.

<sup>636</sup> Application and Operation Concepts

#### **Group Delay Principles**

For many networks, the amount of insertion phase is not as important as the linearity of the phase shift over a range of frequencies. The analyzer can measure this linearity and express it in two different ways: directly, as deviation from linear phase, or as group delay, a derived value.

Group delay is the measurement of signal transmission time through a test device. It is defined as the derivative of the phase characteristic with respect to frequency. Since the derivative is basically the instantaneous slope (or rate of change of phase with respect to frequency), a perfectly linear phase shift results in a constant slope, and therefore a constant group delay (see Figure 6-20).

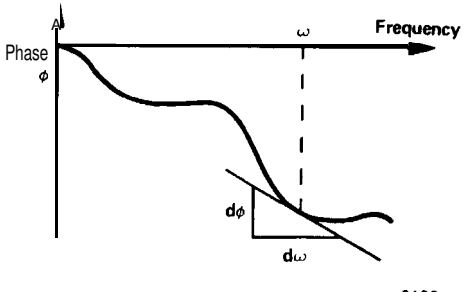

pg6182\_c

Figure 6-20. Constant Group Delay

Note, however, that the phase characteristic typically consists of both linear and higher order (deviations from linear) components. The linear component can be attributed to the electrical length of the test device, and represents the average signal transit time. The higher order components are interpreted as variations in transit time for different frequencies, and represent a source of signal distortion (see Figure 6-21).

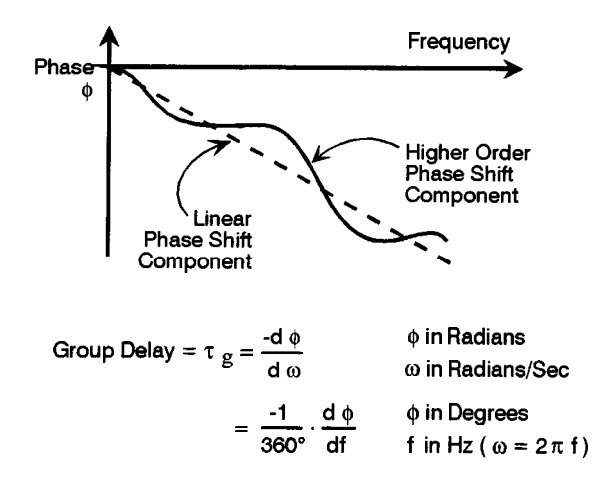

pb6115d

Figure 6-21. Higher Order Phase Shift

The analyzer computes group delay from the phase slope. Phase data is used to find the phase change,  $\Delta \phi$ , over a specified frequency aperture, Af, to obtain an approximation for the rate of change of phase with frequency (see Figure 6-22). This value,  $\tau_g$ , represents the group delay in seconds assuming linear phase change over Af. It is important that  $\Delta \phi$  be  $\leq 180^{\circ}$ , or errors will result in the group delay data. These errors can be significant for long delay devices. You can verify that  $\Delta \phi$  is  $\leq 180^{\circ}$  by increasing the number of points or narrowing the frequency span (or both) until the group delay data no longer changes.

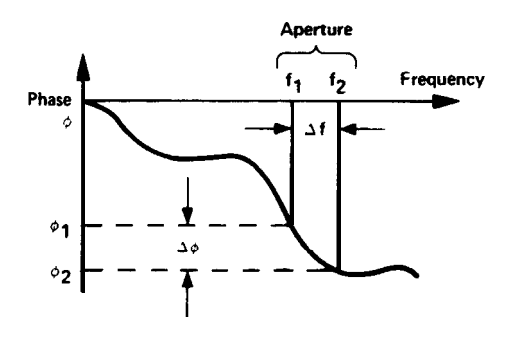

pg6180\_c

Figure 6-22. Rate of Phase Change Versus Frequency

When deviations from linear phase are present, changing the frequency step can result in different values for group delay. Note that in this case the computed slope varies as the aperture Af is increased (see Figure 6-23). A wider aperture results in loss of the **fine** grain variations in group delay. This loss of detail is the reason that in any comparison of group delay data, it is important to know the aperture that was used to make the measurement.

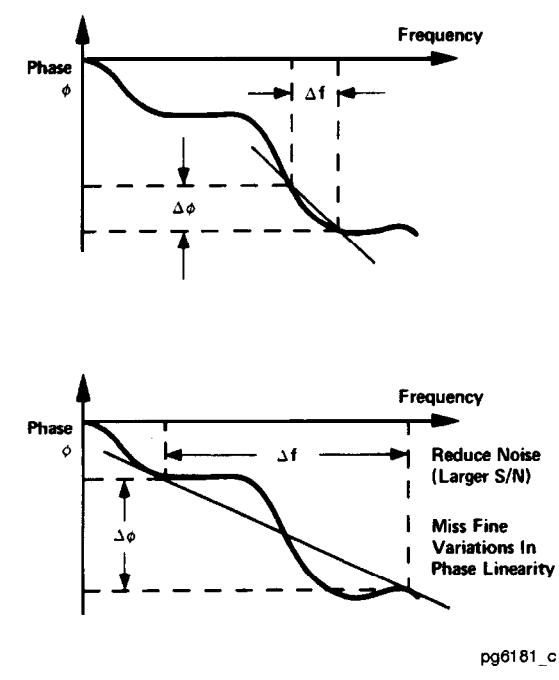

Figure 6-23. Variations in Frequency Aperture

**<sup>6-38</sup>** Application and Operation Concepts

In determining the group delay aperture, there is a tradeoff between resolution of **fine** detail and the effects of noise. Noise can be reduced by increasing the aperture, but this will tend to smooth out the **fine** detail. More detail will become visible as the aperture is decreased, but the noise will also increase, possibly to the point of obscuring the detail. A good practice is to use a smaller aperture to assure that small variations are not missed, then increase the aperture to smooth the trace.

The default group delay aperture is the frequency span divided by the number of points across the display. To set the aperture to a different value, turn on smoothing in the average menu, and vary the smoothing aperture. The aperture can be varied up to 20% of the span swept.

Group delay measurements can be made on linear frequency, log frequency, or list frequency sweep types (not in CW or power sweep). Group delay aperture varies depending on the frequency spacing and point density, therefore the aperture is not constant in log and list frequency sweep modes. In list frequency mode, extra frequency points can be defined to ensure the desired aperture.

To obtain a readout of aperture values at different points on the trace, turn on a marker. Then **press**  $(Av_g)$  **SMOOTHING APERTURE**. Smoothing aperture becomes the active function, and as the aperture is varied its value in Hz is displayed below the active entry area.

### Scale Reference Menu

The **Scale Ref** key provides access to the scale reference menu. **Softkeys** within this menu can be used to **define** the scale in which measured data is to be displayed, as well as simulate phase offset and electrical delay. The following **softkeys** are located within the scale reference menu.

- , AUTO SCALE
- SCALE/DIV
- REFERENCE POSITION
- REFERENCE VALUE
- MARKER → REFERENCE
- BILICOTRICAL DELAY
- PHASE OFFSET
- COAXIAL DELAY
- WAVEGUIDE DELAY

#### **Electrical Delay**

The ELECTRICAL DELAY softkey adjusts the electrical delay to balance the phase of the test device. This softkey must be used in conjunction with COAXIAL DELAY or WAVEGUIDE DELAY (with cut-off frequency) in order to identify which type of transmission line the delay is being added to.

Electrical delay simulates a variable length **lossless** transmission line, which can be added to or removed from a receiver input to compensate for interconnecting cables, etc. This function is similar to the mechanical or analog "line stretchers" of other network analyzers. Delay is annotated in units of time with secondary labeling in distance for the current velocity factor.

With this feature, and with MARKER  $\rightarrow$  DELAY (see "Using Markers"), an equivalent length of air-filled, lossless transmission line is added or subtracted according to the following formula:

Length (meters) = 
$$\frac{\phi}{(Freq (MHz) \times 1.20083)}$$

Once the linear portion of the test device's phase has been removed, the equivalent length of the lossless, transmission line can be read out in the active marker area. If the average relative permittivity ( $\varepsilon_{\mathbf{r}}$ ) of the test device is known over the frequency span, the length calculation can be adjusted to indicate the actual length of the test device more closely. This can be done by entering the relative velocity factor for the test device using the calibrate more menu. The relative velocity factor for a given dielectric can be calculated by:

Velocity Factor = 
$$\frac{1}{\sqrt{\varepsilon_r}}$$

assuming a relative permeability of 1.

## **Display Menu**

The Display key provides access to the display menu, which enables auxiliary channels 3 and 4, controls the memory math functions, and leads to other menus associated with display functions.

The following softkeys are located within the display menu:

- = 4 PARAM DISPLAYS
- ADJUST DISPLAY
- AUX CHAN on OFF
- BEEP DONE ON off
- BEEP WARN on OFF
- CHANNEL POSITION
- D2/D1 T0 D2 on OFF
- DISPLAY: DATA
- DISPLAY: MEMORY
- DISPLAY: DATA and MEMORY
- DISPLATE DATA/NEM
- BISPLAY: DATA MEM
- DISPLAY: DATA MEM
- DUAL CHAN ON OFF
- DUAL QUAD SETUP
- FREQUENCY ELANK
- SPLIT DISP 4X 2X 4X
- TITLE

The analyzer has four available memory traces, one per channel. Memory traces are totally channel dependent: channel 1 cannot access the channel 2 memory trace or vice versa. Memory traces can be saved with instrument states: one memory trace can be saved per channel per saved instrument state. Thirty one save/recall registers are available, so the total number of memory traces that can be present is 128 including the four active for the current instrument state. The memory data is stored as full precision, complex data. Memory traces must be displayed in order to be saved with instrument states.

**Note** You may not be able to store 31 instrument states if they include a large amount of calibration data. The calibration data contributes considerably to the size of the instrument state **file** and therefore the available memory may be full prior to **filling** all 31 registers.

#### **Dual Channel Mode**

The DUAL CHAN on OFF softkey toggles between the display of one or both primary channels. DUAL CHAN on OFF interacts with SPLIT DISP 1X 2X 4X in the following ways:

- . With **DUAL CHAN** set to ON and **SPLIT DISP** set to **1X**, the two traces are overlaid on a single graticule (see Fiie 6-24a)
- With **DUAL CHAN** set to ON and **SPLIT DISP** set to **2X** or **4X**, the measurement data is displayed on two half-screen graticules, one above the other, (see Figure 6-24b).

Current parameters for the two displays are annotated separately.

The stimulus functions of the two primary channels can also be controlled independently using COUPLED CH ON off in the stimulus menu. In addition, the markers can be controlled independently for each channel using MARKERS: UNCOUPLED in the marker mode menu.

If one or both auxiliary channels (channel 3 or 4) are enabled, DUAL CHAN on OFF will interact with other softkeys in the (Display) menu to produce different displays. See "Customizing the Display" later in this chapter, or "Using the Four-Parameter Display Mode" in Chapter 2.

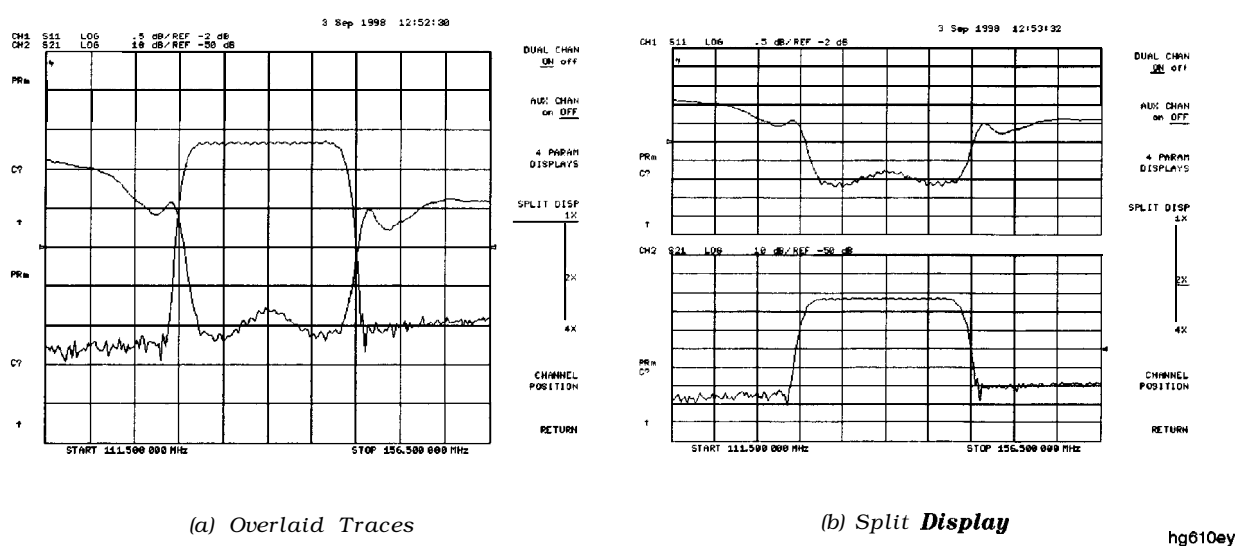

Figure 6-24. Dual Channel Displays

#### Dual Channel Mode with Decoupled Channel Power

By decoupling the channel power or port power and using the dual channel mode, you can simultaneously view two measurements (or two sets of measurements if both auxiliary channels are enabled), having different power levels.

**Note** Auxiliary channels 3 and 4 are permanently coupled by stimulus to primary channels 1 and 2 respectively. Decoupling the primary channels' stimulus from each other does not affect the stimulus coupling between the auxiliary channels and their primary channels.

However, there are two configurations that may not appear to function "properly".

- 1. Channel 1 requires one attenuation value and channel 2 requires a different value. Since one attenuator is used for both testports, this would cause the attenuator to continuously switch power ranges.
- 2. With Option 007 (mechanical transfer switch), channel 1 is driving one test port and channel 2 is driving the other test port. This would cause the test port transfer switch to continually cycle. The instrument will not allow the transfer switch or attenuator to continuously switch ranges in order to update these measurements without the direct intervention of the operator.

If one of the above conditions exists, the test set hold mode will engage, and the status notation **tsH** will appear on the left side of the screen. The hold mode leaves the measurement function in only one of the two measurement paths.**To** update both measurement setups, press Menu MEASURE RESTART. Refer to "Source Attenuator Switch Protection" earlier in this chapter for more information on this condition.

#### Four-Parameter Display Functions

The **Display** menu allows you to enable the auxiliary channels and configure a four-parameter display. This section describes those functions in the **Display** menu which affect the four-parameter display. See "Using the Four-Parameter Display Mode" in Chapter 2 for the procedure to set up a four-parameter display.

A full two-port calibration must be active before an auxiliary channel can be enabled. A full two-port calibration can be performed before enabling the auxiliary channels, or it may be recalled from a previously saved instrument state. If a full two-port calibration is recalled from an instrument state, you may have to change some of the parameters of the recalled state so that you can test your device.

Once a full two-port calibration is active, you can enable the auxiliary channels by setting **AUX CHAN on OFF** to **ON**. For example, if channel 1 is active, pressing **AUX CHAN on OFF** enables channel 3 and its trace appears on the display. Channel 4 is similarly enabled and viewed when channel 2 is active.

An important point to remember about the auxiliary channels is that they always have the same stimulus parameters as their primary channels. See "Channel Stimulus Coupling" earlier in this chapter.

#### Customizing the Display

When one or both auxiliary channels are enabled (see "Using the Four-Parameter Display Mode" in chapter 2, "Making Measurements"), DUAL CHAN on OFF and

**SPLIT DISP 1X 2X 4X** interact to produce different display configurations according to Table 6-2.

| Number<br>of Graticules | Split<br>Display | <b>Dual</b><br>Channel | Aux Channels On |
|-------------------------|------------------|------------------------|-----------------|
| 1                       | 1X               | Don't Care             | Don't Care      |
|                         | 1X/2X/4X         | Off                    | None            |
| 2                       | 2X/4X            | Off                    | On              |
|                         | 2 <b>X</b>       | on                     | Don't Care      |
| 3                       | 4X               | on                     | 3 or 4          |
| 4                       | 4X               | on                     | Both            |

| Table     | 6-2  | Customizing | the | Displ | lav |
|-----------|------|-------------|-----|-------|-----|
| THE PLANE | 0-2. | Customizing | the | Dish  | iay |

#### **Channel Position Softkey**

CHANNEL POSITION gives you options for arranging the display of the channels. Press Display), DUAL QUAD SETUP to use CHANNEL POSITION.

CHANNEL POSITION works with SPLIT DISP 1X 2X 4X. When SPLIT DISP 2X is selected, CHANNEL POSITION gives you two choices for a two-graticule display:

• Channels 1 and 2 overlayed in the top graticule, and channels 3 and 4 are overlaid in the bottom graticule.

• Channels 1 and 3 are overlaid in the top graticule, and channels 2 and 4 are overlaid in the bottom graticule.

When **SPLIT DISP 4X** is selected, **CHANNEL POSITION** gives you two choices for a four-graticule display:

- Channels 1 and 2 are in separate graticules in the upper half of the display, channels 3 and 4 are in separate graticules in the lower half of the display.
- Channels 1 and 3 are in the upper half of the display, channels 2 and 4 are in the lower half of the display.

#### 4 Param Displays Softkey

#### The 4 PARAM DISPLAYS menu does two things:

- provides a quick way to set up a four-parameter display
- gives information for using **softkeys** in the (D<u>isplay</u>) menu

Figure 6-25 shows the first **4 PARAM DISPLAYS** screen. Six setup options are described with softkeys **SETUP A** through **SETUP F**. **SETUP A** is a four-parameter display where each channel is displayed on its own grid. **SETUP B** is also a four-parameter display, except that channel 1 and channel 2 are overlaid on the upper grid and channel 3 and channel 4 are overlaid on the lower grid. Pressing **SETUP A** immediately produces a four-grid, four-parameter display. The other setup softkeys operate similarly. Notice that setups D and F produce displays which include Smith charts

Pressing **TUTORIAL** opens a screen which lists the order of keystrokes you would have to enter in order to create some of the setups without using one of the setup softkeys. The keystroke entries are listed (from top to bottom) beneath each setup and are color-coded to show the relationship between the keys and the channels. For example, beneath the four-grid display, [CHAN 1] and [**MEAS**] S11 are shown in yellow. Notice that in the four-grid **graphic**, Ch1 is also yellow, indicating that the keys in yellow apply to channel 1.

**Pressing MORE HELP** opens a screen which lists the hardkeys and softkeys associated with the auxiliary channels and setting up multiple-channel, multiple-grid displays. Next to each key is a description of its function.

## 4-PARAMETER SHORTCUT KEYS SETUP A

All setups REQUIRE FULL 2-PORT calibration.

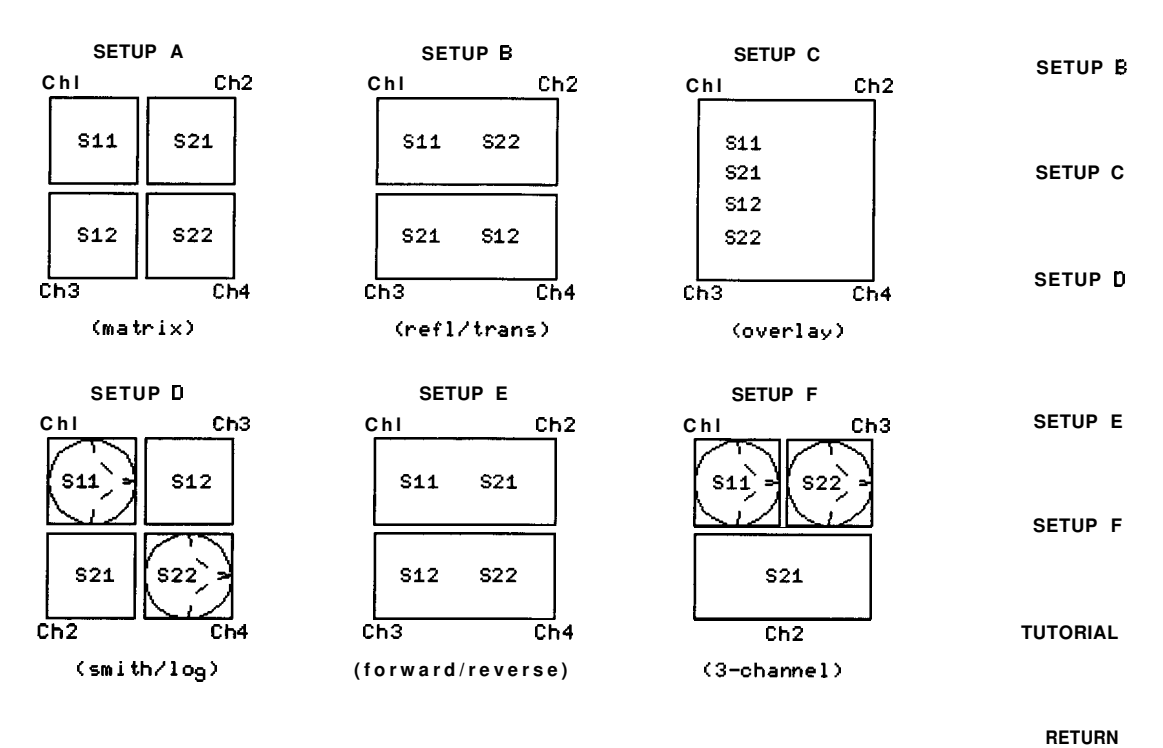

Figure 6-25. 4 **Param** Displays Menu

646 Application and Operation Concepts

### **Memory Math Functions**

Two trace math operations are implemented:

- DATA/MEM (data/memory)
- DATA-MEM (data-memory)

(Note that normalization is **DATA/MEM** not **DATA\_MEM**.) Memory traces are saved and recalled and trace math is done immediately after error-correction. This means that any data processing done after error-correction, including parameter conversion, time domain transformation (Option **010**), scaling, etc, can be performed on the memory trace. You can also use trace math as a simple means of error-correction, although that is not its main purpose.

All data processing operations that occur after trace math, except smoothing and gating, are identical for the data trace and the memory trace. If smoothing or gating is on when a memory trace is saved, this state is maintained regardless of the data trace smoothing or gating status If a memory trace is saved with gating or smoothing on, these features can be turned on or off in the memory-only display mode.

The actual memory for storing a memory trace is allocated only as needed. The memory trace is cleared on instrument preset, power on, or instrument state recall.

If sweep mode or sweep range is different between the data and memory traces, trace math is allowed, and no warning message is displayed. If the number of points in the two traces is different, the memory trace is not displayed nor **rescaled**. However, if the number of points for the data trace is changed back to the number of points in the memory, the memory trace can then be displayed.

If trace math or display memory is requested and no memory trace exists, the message CAUTION: NO VALID **MEMORY** TRACE is displayed.

## Adjusting the Colors of the Display

The ADJUST DISPLAY softkey provides access to the adjust display menu. The following softkeys are located within this menu:

- INTERSTORY
- BACKGROUND INTENSITY
- MODIEY COLORS
- DEFAULT COLORS
- BLANK DISPLAY
- SAVE COLORS
- RECALL COLORS

#### **Setting Display Intensity**

To adjust the intensity of the display, press **INTENSITY** and rotate the front panel knob, use the **(D)** keys, or use the numerical keypad to set the intensity value between 50 and 100 percent. Lowering the intensity may prolong the life of the LCD.

#### Setting Default Colors

To set all the display elements to the factory-defined default colors, press DEFAULT COLORS.

| Note | <b>PRESET</b> does not reset or change colors to the default color values. However, |
|------|-------------------------------------------------------------------------------------|
|      | cycling power to the instrument will reset the colors to the default color          |
|      | values.                                                                             |

#### Blanking the Display

Pressing **BLANK DISPLAY** switches off the analyzer display while leaving the instrument in its current measurement state. This feature may be helpful in prolonging the life of the LCD in applications where the analyzer is left unattended (such as in an automated test system). Turning the front panel knob or pressing any front panel key will restore normal display operation.

#### **Saving Modified Colors**

To save amodified color set, press **SAVE COLORS**. Modified colors are not part of a saved instrument state and are lost **unless** saved using these **softkeys**.

#### **Recalling Modified Colors**

To recall the previously saved color set, press RECALL COLORS .

#### The Modify Colors Menu

# The **MODIFY COLORS** softkey within the adjust display menu provides access to the modify colors menu.

The modify colors menu allows you to adjust the colors on your analyzer's display. The default colors in this instrument have been scientifically chosen to maximize your ability to discern the difference between the colors, and to comfortably and effectively view the colors. These colors are recommended for normal use because they will provide a suitable contrast that is easy to view for long periods of time.

You may choose to change the default colors to suit environmental needs, individual preferences, or to accommodate color deficient vision. You can use any of the available colors for any of the 12 display elements listed by the **softkey** names below:

- CHI DATA/LIMIT LX
- CH1 MEM
- CH2 DATA/LIMIT LN
- CH2 MEM
- CRAVE CHIEF
- TEXT
- CH3 DATA/LIMIT LN
- Chs nem
- CH4 DATA/LIMIT LN
- 646 Application and Operation Concepts

- CH4 MEM
- REF LINE
- **WARNING**

To change the color of a display elements, press the **softkey** for that element (such as **CH1 DATA**). Then press **TINT** and turn the analyzer front panel knob; use the step keys or the numeric keypad until the desired color appears. If you change the text or background intensity to the point where the display is **unreadable**, you can recover a readable display by turning off the analyzer and then turning it back on.

**Note** Maximum viewing angle with the LCD display is achieved when primary colors or a combination of them are selected at full brightness (100%). The following table lists the recommended colors and their corresponding tint **numbers**.

| Display Color | Tint | Brightness | Color |
|---------------|------|------------|-------|
| Red           | 0    | 100        | 100   |
| Yellow        | 17   | 100        | 100   |
| Green         | 33   | 100        | 100   |
| Cyan          | 50   | 100        | 100   |
| Blue          | 67   | 100        | 100   |
| Magenta       | 83   | 100        | 100   |
| White         |      | 100        | 0     |

**Table** 6-3. Display Colors with Maximum Viewing Angle

Color is comprised of three parameters:

Tint: The continuum of hues on the color wheel, ranging from red, through green and blue, and back to red.

Brightness: A measure of the brightness of the color.

Color: The degree of whiteness of the color. A scale from white to pure color.

The most frequently occurring color deficiency is the inability to distinguish red, yellow, and green from one another. Confusion between these colors can usually be eliminated by **increasing the brightness between the colors. To accomplish this, press the BRIGHTNESS softkey** and turn the analyzer front panel knob. If additional adjustment is needed, vary the degree of whiteness of the color. To accomplish this, press the **COLOR** softkey and turn the analyzer front panel knob.

**Note** Color changes and adjustments remain in effect until changed again in these menus or the analyzer is powered off and then on again. Cycling the power changes all color adjustments to default values. Preset does not affect color selection.

## Averaging Menu

The Avg key is used to access three different noise reduction techniques: sweep-to-sweep averaging, display smoothing, and variable IF bandwidth. All of these can be used simultaneously. Averaging and smoothing can be set independently for each channel, and the IF bandwidth can be set independently if the stimulus is uncoupled.

The following **softkeys** are located within the averaging menu:

- AVERAGING RESTART
- AVERAGING FACTOR
- AVERAGING ON off
- SMOOTHING ADERTURE
- SMOOTHING ON off
- IF BW [ ]

#### Averaging

Averaging computes each data point based on an exponential average of consecutive sweeps weighted by a user-specified averaging factor. Each new sweep is averaged into the trace until the total number of sweeps is equal to the averaging factor, for a fully averaged trace. Each point on the trace is the vector sum of the current trace data and the data from the previous sweep. A high averaging factor gives the best signal-to-noise ratio, but slows the trace update time. Doubling the averaging factor reduces the noise by 3 **dB**. Averaging is used for **ratioed** measurements: if it is attempted for a single-input measurement (e.g. A or B), the message CAUTION: AVERAGING INVALID ON NON-RATIO MEASURE is displayed. Figure 6-26 illustrates the effect of averaging on a log magnitude format trace.

**Note** If you switch power ranges with averaging on, the average will restart.

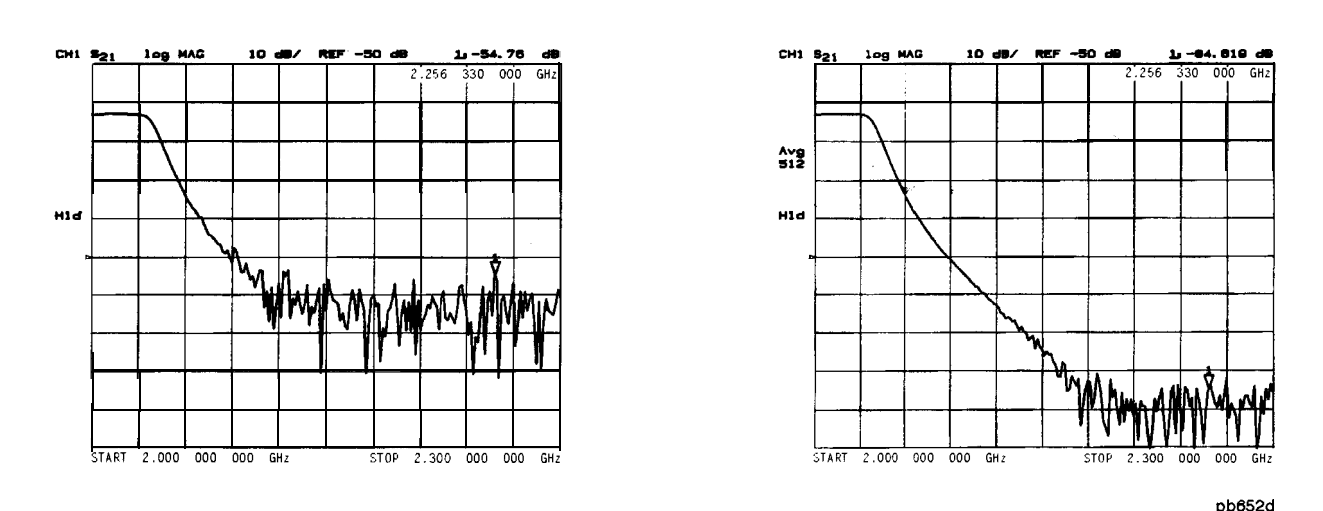

Figure 6-26. Effect of Averaging on a Trace

**<sup>6-50</sup>** Application and Operation Concepts

### Smoothing

Smoothing (similar to video filtering) averages the formatted active channel data over a portion of the displayed trace. Smoothing computes each displayed data point based on one sweep only, using a moving average of several adjacent data points for the current sweep. The smoothing aperture is a percent of the swept stimulus span, up to a maximum of 20%.

Rather than lowering the noise floor, smoothing **finds** the mid-value of the data. Use it to reduce relatively small peak-to-peak noise values on broadband measured data. Use a sufficiently high number of display points to avoid misleading results. Do not use smoothing for measurements of high resonance devices or other devices with wide trace variations, as it will introduce errors into the measurement.

Smoothing is used with Cartesian and polar display formats. It is also the primary way to control the group delay aperture, given a **fixed** frequency span (refer to "Group Delay Principles" earlier in this section). In polar display format, large phase shifts over the smoothing aperture will cause shifts in amplitude, since a vector average is being computed. Figure 6-27 illustrates the effect of smoothing on a log magnitude format trace.

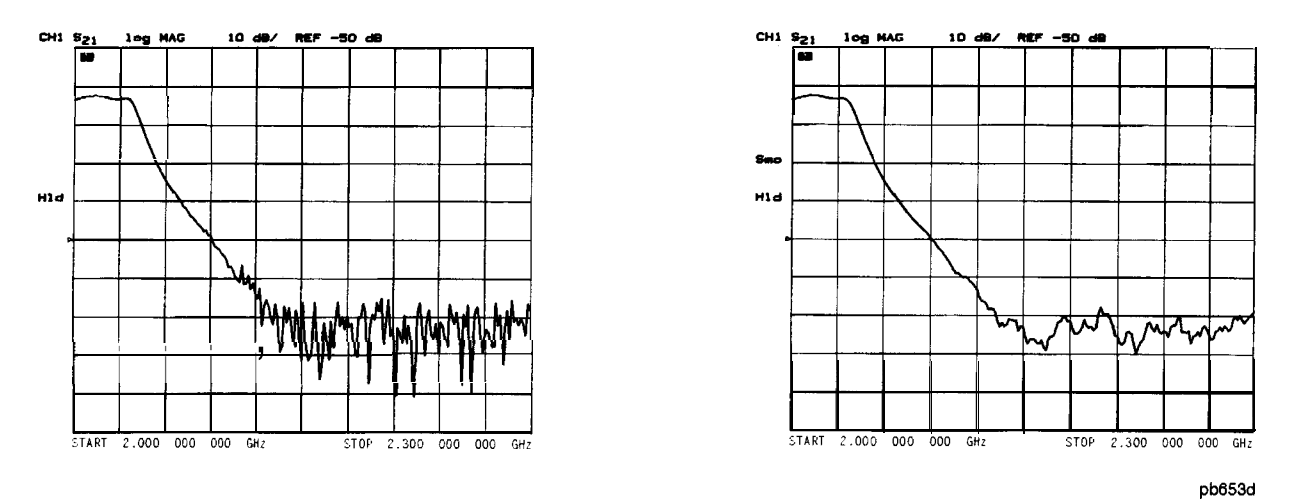

Figure 6-27. Effect of Smoothing on a Trace

#### **IF Bandwidth Reduction**

IF bandwidth reduction lowers the noise floor by digitally reducing the receiver input bandwidth. It works in all ratio and non-ratio modes. It has an advantage over averaging as it reliably **filters** out unwanted responses such as spurs, odd harmonics, higher frequency spectral noise, and line-related noise. Sweep-to-sweep averaging, however, is better at filtering out very low frequency noise. A tenfold reduction in IF bandwidth lowers the measurement noise floor by about 10 **dB**. Bandwidths less than 300 Hz provide better harmonic rejection than higher bandwidths.

Another difference between sweep-to-sweep averaging and variable IF bandwidth is the sweep **time**. Averaging displays the first complete trace faster but takes several sweeps to reach a fully averaged trace. IF bandwidth reduction lowers the noise floor in one sweep, but the sweep time may be slower. Figure 6-28 illustrates the difference in noise floor between a trace measured with a 3000 Hz IF bandwidth and with a 10 Hz IF bandwidth.

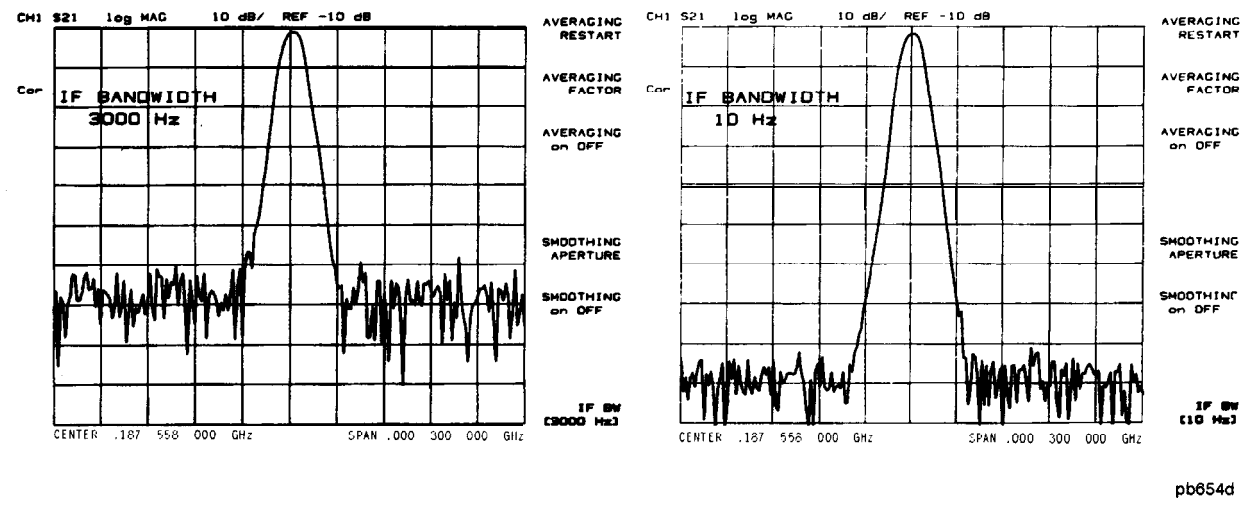

Figure 6-28. IF Bandwidth Reduction

If your instrument is equipped with Option 085 (High Power System), another way of increasing dynamic range is to increase the input power to the test device using a booster amplifier.

**Hints** Another capability that can be used for effective noise reduction is the marker statistics function, which computes the average value of part or all of the formatted trace.

### Markers

The **Marker** key displays a movable active marker on the screen and provides access to a series of menus to control up to five display markers for each channel. Markers are used to obtain numerical readings of measured values. They also provide capabilities for reducing measurement time by changing stimulus parameters, searching the trace for specific values, or statistically **analyzing** part or all of the trace. Figure 6-29 illustrates the displayed trace with all markers on and marker 1 the active marker.

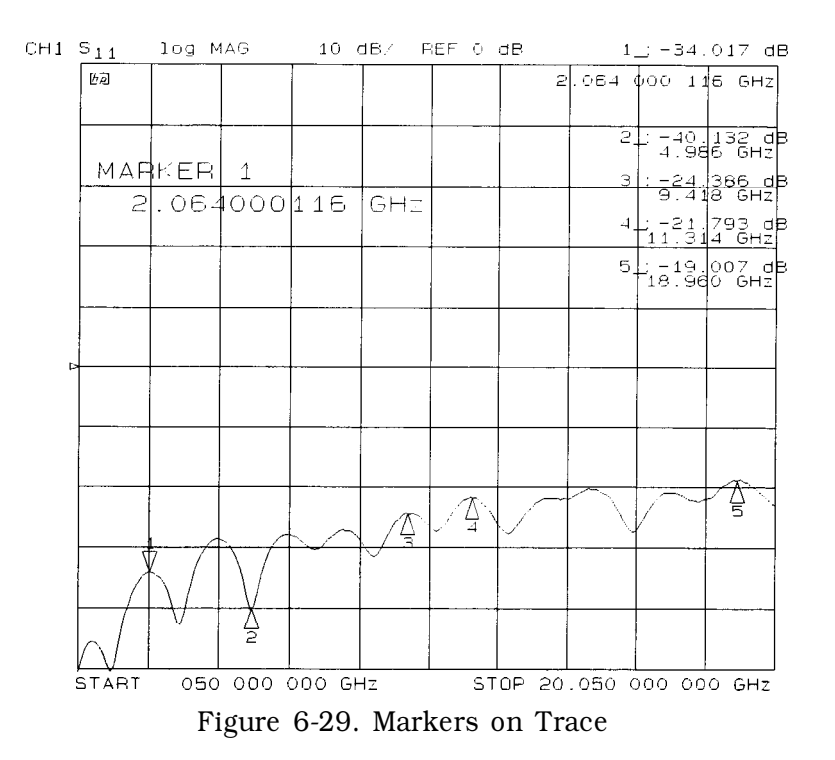

Markers have a stimulus value (the x-axis value in a Cartesian format) and a response value (the y-axis value in a Cartesian format). In a polar or Smith chart format, the second part of a complex data pair is also provided as an auxiliary response value. When a marker is activated and no other function is active, its stimulus value is displayed in the active entry area and can be controlled with the knob, the step keys, or the numeric keypad. The active marker can be moved to any point on the trace, and its response and stimulus values are displayed at the top right comer of the graticule for each displayed channel, in units appropriate to the display format. The displayed marker response values are valid even when the measured data is above or below the range displayed on the graticule.

Marker values are normally continuous: that is, they are interpolated between measured points Or, they can be set to read only discrete measured points The markers for the two channels normally have the same stimulus values, or they can be uncoupled so that each channel has independent markers, regardless of whether stimulus values are coupled or dual channel display is on.

If both data and memory are displayed, the marker values apply to the data trace. If only memory is displayed, the marker values apply to the memory trace. In a memory math display (data/memory or data-memory), the marker values apply to the trace resulting from the memory math function.
With the use of a reference marker, a delta marker mode is available that displays both the stimulus and response values of the active marker relative to the reference. Any of the five markers or a **fixed** point can be designated as the delta reference marker. If the delta reference is one of the five markers, its stimulus value can be controlled by the user and its response value is the value of the trace at that stimulus value. If the delta reference is a **fixed** marker, both its stimulus value and its response value can be set arbitrarily anywhere in the display area (not necessarily on the trace).

Markers can be used to search for the trace maximum or minimum point or any other point on the trace. The five markers can be used together to search for specified bandwidth cutoff points and calculate the bandwidth and Q values. Statistical analysis uses markers to provide a readout of the mean, standard deviation, and peak-to-peak values of **all** or part of the trace.

Basic marker operations are available in the menus accessed from the Marker key. The marker search and statistical functions, together with the capability for quickly changing stimulus parameters with markers, are provided in the menus accessed from the Marker Fctn key.

### Marker Menu

The Marker key provides access to the marker menu. This menu allows you to turn the display markers on or off, to designate the active marker, and to gain access to the delta marker menu and the llxed marker menu.

### Delta Mode Menu

**The A MODE MENÜ** softkey within the marker menu provides access to the delta mode menu. The delta reference is shown on the display as a small triangle A, smaller than the inactive marker triangles. If one of the markers is the reference, the triangle appears next to the marker number on the trace.

The marker values displayed in this mode are the stimulus and response values of the active marker minus the reference marker. If the active marker is also designated as the reference marker, the marker values are zero.

**Fixed Marker Menu.** The **FIXED MKR POSTION** softkey within the delta mode menu provides access to the **fixed** marker menu. This menu is used to set the position of a llxed reference marker, indicated on the display by a small triangle A. Both the stimulus value and the response value of the fixed marker can be set arbitrarily anywhere in the display area, and need not be on the trace. The units are determined by the display format, the sweep type, and the marker type.

### There are two ways to turn on the fixed marker. One way is with the $\Lambda$ REF = $\Lambda$ FIXED MKR.

softkey in the delta marker menu. The other is with the MKR ZERO function in the marker menu, which puts a llxed reference marker at the present active marker position and makes the marker stimulus and response values at that position equal to zero.

The **softkeys** in this menu make the values of the llxed marker the active function. The marker readings in the top right comer of the graticule are the stimulus and response values of the active marker minus the fixed reference marker. Also displayed in the top right comer is the notation  $\Delta REF=\Delta$ .

The stimulus value, response value, and auxiliary response value (the second part of a complex data pair) can be individually examined and changed. This allows active marker readings that are relative in amplitude yet absolute in frequency, or any combination of relative/absolute readouts Following a **MKR ZERO** operation, this menu can be used to reset any of the **fixed** marker values to absolute zero for absolute readings of the subsequent active marker values.

If the format is changed while a fixed marker is on, the **fixed** marker values become invalid. For example, if the value offset is set to 10 **dB** with a log magnitude format, and the format is then changed to phase, the value offset becomes 10 degrees. However, in polar and Smith chart formats, the specified values remain consistent between different marker types for those formats. Thus an R+jX marker set on a Smith chart format will retain the equivalent values if it is changed to any of the other Smith chart markers.

### Marker Function Menu

The Marker Fctn key provides access to the marker function menu. This menu provides softkeys that use markers to quickly modify certain measurement parameters without going through the usual key sequence. In addition, it provides access to two additional menus used for searching the trace and for statistical analysis.

The MARKER  $f_{1}$  functions change certain stimulus and response parameters to make them equal to the current active marker value. Use the knob or the numeric keypad to move the marker to the desired position on the trace, and press the appropriate softkey to set the specified parameter to that trace value. When the values have been changed, the marker can again be moved within the range of the new parameters

### **Marker Search Menu**

The **MKR SEARCH** [ ] softkey within the marker function menu provides access to the marker search menu. This menu is used to search the trace for a specific amplitude-related point, and place the marker on that point. The capability of searching for a specified bandwidth is also provided. Tracking is available for a continuous sweep-to-sweep search. If there is no occurrence of a specified value or bandwidth, the message TARGET VALUE NOT FOUND is displayed.

**Target** Menu. The **TARGET** softkey within the marker search menu provides access to the target menu. This menu lets you place the marker at a specified target response value on the trace, and provides search right and search left options If there is no occurrence of the specified value, the message TARGET VALUE NOT FOUND is displayed.

### Marker Mode Menu

The MKF MODE MENU softkey within the marker function menu provides access to the marker mode menu. This menu provides different marker modes and leads to the following two menus:

Polar Marker Menu. This menu is used only with a polar display format, selectable using the **Format** key. In a polar format, the magnitude at the center of the circle is zero and the outer circle is the full scale value set in the scale reference menu. Phase is measured as the angle counterclockwise from 0° at the positive x-axis. The analyzer automatically calculates different mathematical forms of the marker magnitude and phase values, selected using the **softkeys** in this menu. Marker frequency is displayed in addition to other values regardless of the selection of marker type.

Smith Marker Menu. This menu is used only with a Smith chart format, selected from the format menu. The analyzer automatically calculates different mathematical forms of the marker magnitude and phase values, selected using the **softkeys** in this menu. Marker frequency is displayed in addition to other values for all marker types.

## Measurement Calibration

Measurement calibration is an accuracy enhancement procedure that effectively removes the system errors that cause uncertainty in measuring a test device. It measures known standard devices, and uses the results of these measurements to characterize the system.

This section discusses the following topics:

- definition of accuracy enhancement
- causes of measurement errors
- characterization of microwave systematic errors
- calibration considerations
- effectiveness of accuracy enhancement
- correcting for measurement errors
- ensuring a valid calibration
- modifying calibration kits
- **TRL/LRM** calibration
- power meter calibration
- calibrating for non-insertable devices

## What Is Accuracy Enhancement?

A perfect measurement system would have **infinite** dynamic range, isolation, and directivity characteristics, no impedance mismatches in any part of the test setup, and flat frequency response. In any high frequency measurement there are measurement errors associated with the system that contribute uncertainty to the results. Parts of the measurement setup such as interconnecting cables and signal-separation devices (as well as the analyzer itself) all introduce variations in magnitude and phase that can mask the actual performance of the test device. Vector accuracy enhancement, also known as measurement calibration or error-correction, provides the means to simulate a nearly perfect measurement system.

For example, crosstalk due to the channel isolation characteristics of the analyzer can contribute an error equal to the transmission signal of a high-loss test device. For reflection measurements, the primary limitation of dynamic range is the directivity of the test setup. The measurement system cannot distinguish the true value of the signal reflected by the test device from the **signal** arriving at the receiver input due to leakage in the system. For both transmission and reflection measurements, impedance mismatches within the test setup cause measurement uncertainties that appear as ripples superimposed on the measured data.

Error-correction simulates an improved analyzer system. **During** the measurement calibration process, the analyzer measures the magnitude and phase responses of known standard devices, and compares the measurement with actual device data. The analyzer uses the results to characterize the system and effectively remove the system errors from the measurement data of a test device, using vector math capabilities internal to the network analyzer.

When you use a measurement calibration, the dynamic range and accuracy of the measurement are limited only by system noise and stability, connector repeatability, and the accuracy to which the characteristics of the calibration standards are known.

### What Causes Measurement Errors?

Network analysis measurement errors can be separated into systematic, random, and drift errors.

Correctable systematic errors are the repeatable errors that the system can measure. These are errors due to mismatch and leakage in the test setup, isolation between the reference and test signal paths, and system frequency response.

The system cannot measure and correct for the non-repeatable random and drift errors. These errors affect both reflection and transmission measurements. Random errors are measurement variations due to noise and connector repeatability. Drift errors include frequency drift, temperature drift, and other physical changes in the test setup between calibration and measurement.

The resulting measurement is the vector sum of the test device response plus all error terms. The precise effect of each error term depends upon its magnitude and phase relationship to the actual test device response.

In most high frequency measurements the systematic errors are the most significant source of measurement uncertainty. Since each of these errors can be characterized, their effects can be effectively removed to obtain a corrected value for the test device response. For the purpose of vector accuracy enhancement, these uncertainties are quantified as directivity, source match, load match, isolation (crosstalk), and frequency response (tracking). Each of these systematic errors is described below.

Random and drift errors cannot be precisely quantified, so they must be treated as producing a cumulative uncertainty in the measured data.

### Directivity

Normally a device that can separate the reverse from the forward traveling waves (a directional bridge or coupler) is used to detect the signal reflected from the test device. **Ideally** the coupler would completely separate the incident and reflected signals, and only the reflected signal would appear at the coupled output, as illustrated in Figure 6-30(a).

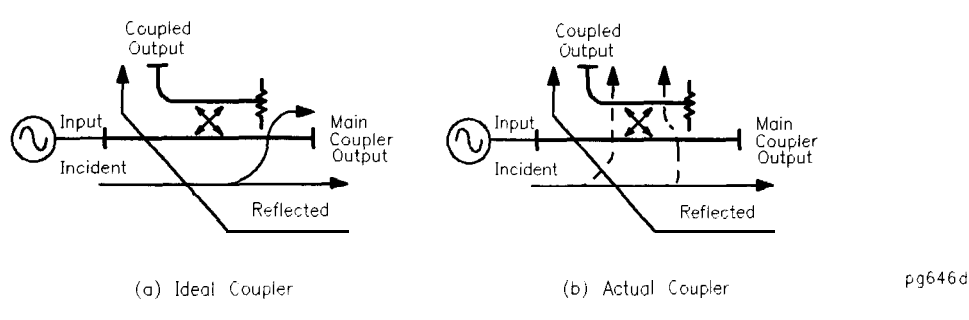

Figure 6-30. Directivity

However, an actual coupler is not perfect, as illustrated in Figure 6-30(b). A small amount of the incident signal appears at the coupled output due to leakage as well as reflection from the termination in the coupled arm. Also, reflections from the coupler output connector appear at the coupled output, adding uncertainty to the signal reflected from the device. The **figure** of merit for how well a coupler separates forward and reverse waves is directivity. The greater the directivity of the device, the better the signal separation. System directivity is the vector sum of all leakage signals appearing at the analyzer receiver input. The error contributed by directivity is independent of the characteristics of the test device and it usually produces the major **ambiguity** in measurements of low reflection devices

#### Source Match

Source match is **defined** as the vector sum of signals appearing at the analyzer receiver input due to the impedance mismatch at the test device looking back into the source, as well as to adapter and cable mismatches and losses. In a reflection measurement, the source match error signal is caused by some of the reflected signal from the test device being reflected from the source back toward the test device and re-reflected from the test device (Figure 6-31). In a transmission measurement, the source match error signal is caused by reflection from the test device that is re-reflected from the source. Source match is most often given in terms of return loss in **dB**: thus the larger the number, the smaller the error.

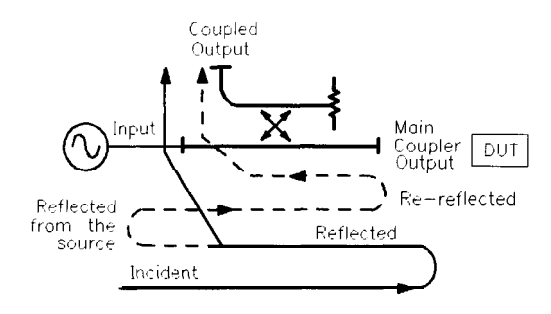

pg647d

Figure 6-31. Source Match

The error contributed by source match is dependent on the relationship between the actual input impedance of the test device and the equivalent match of the source. It is a factor in both transmission and reflection measurements. Source match is a particular problem in measurements where there is a large impedance mismatch at the measurement plane. (For example, reflection devices such as filters with stop bands.)

#### Load Match

Load match error results from an imperfect match at the output of the test device. It is caused by impedance mismatches between the test device output port and port 2 of the measurement system. As illustrated in Figure 6-32, some of the transmitted signal is reflected from port 2 back to the test device. A portion of this wave may be re-reflected to port 2, or part may be transmitted through the device in the reverse direction to appear at port 1. If the test device has low insertion loss (for example a **filter** pass band), the signal reflected from port 2 and re-reflected from the source causes a significant error because the test device does not attenuate the signal significantly on each reflection. Load match is usually given in terms of return loss in **dB**: thus the larger the number, the smaller the error.

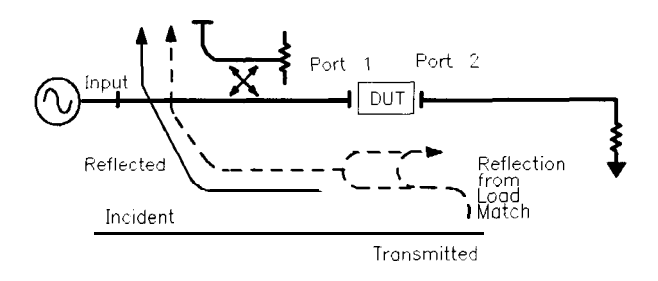

pb6114d

Figure 6-32. Load Match

<sup>6-58</sup> Application and Operation Concepts

The error contributed by load match is dependent on the relationship between the actual output impedance of the test device and the effective match of the return port (port 2). It is a factor in all transmission measurements and in reflection measurements of two-port devices. The interaction between load match and source match is less **significant** when the test device insertion loss is greater than about 6 **dB**. However, source match and load match still interact with the input and output matches of the DUT, which contributes to transmission measurement errors. (These errors are largest for devices with highly reflective output ports)

### Isolation (crosstalk)

Leakage of energy between analyzer signal paths contributes to error in a transmission measurement, much like directivity does in a reflection measurement. Isolation is the vector sum of signals appearing at the analyzer samplers due to crosstalk between the reference and test signal paths. This includes signal leakage within the test set and in both the RF and IF sections of the receiver.

The error contributed by isolation depends on the characteristics of the test device. Isolation is a factor in high-loss transmission measurements. However, analyzer system isolation is more than sufficient for most measurements, and correction for it may be unnecessary.

For measuring devices with high dynamic range, accuracy enhancement can provide improvements in isolation that are limited only by the noise floor. Generally, the isolation **falls** below the noise floor, therefore, when performing an isolation calibration you should use a noise reduction function such as averaging or reduce the IF bandwidth.

### Frequency Response (Tracking)

This is the vector sum of all test setup variations in which magnitude and phase change as a function of frequency. This includes variations contributed by signal-separation devices, test cables, adapters, and variations between the reference and test signal paths This error is a factor in both transmission and reflection measurements.

For further explanation of systematic error terms and the way they are combined and represented graphically in error models, refer to the "Characterizing Microwave Systematic Errors" next.

## **Characterizing Microwave Systematic Errors**

### **One-Port Error Model**

In a measurement of the reflection coefficient (magnitude and phase) of a test device, the measured data differs from the actual, no matter how carefully the measurement is made. Directivity, source match, and reflection signal path frequency response (tracking) are the major sources of error (see Figure 6-33).

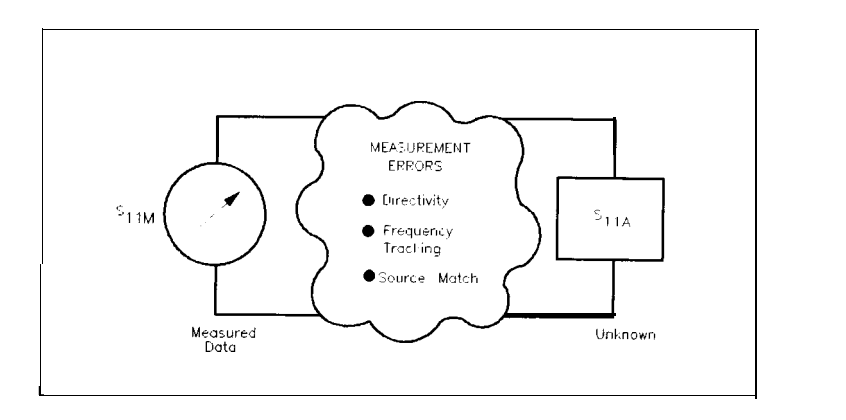

pg649d

pg€50d

Figure 6-33. Sources of Error in a Reflection Measurement

To characterize the errors, the reflection coefficient is measured by **first** separating the incident signal (I) from the reflected signal (R), then taking the ratio of the two values (see **Figure** 6-34). **Ideally**, (R) consists only of the signal reflected by the test device ( $S_{11A}$ , for  $S_{11}$  actual).

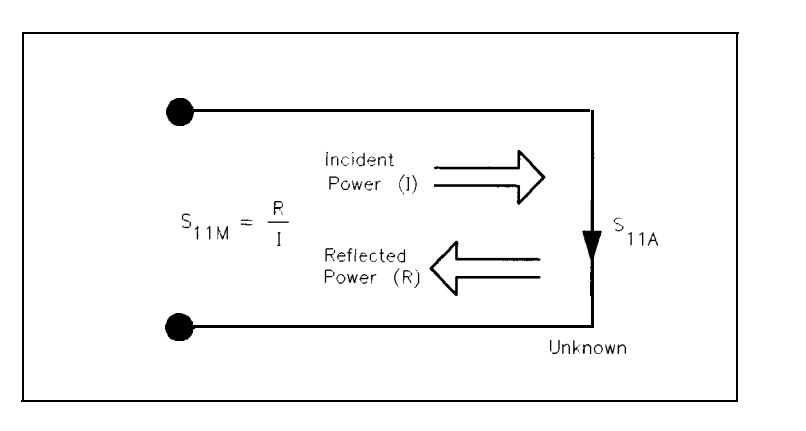

Figure 6-34. Reflection Coefficient

However, **all** of the incident signal does not always reach the unknown (see Figure 6-35). Some of (I) may appear at the measurement system input due to leakage through the test set or through a signal separation device. Also, some of (I) may be reflected by imperfect adapters between a signal separation device and the measurement plane. The vector sum of the leakage and the miscellaneous reflections is the effective **directivity**,  $\mathbf{E}_{DF}$ . Understandably, the measurement is distorted when the directivity signal combines vectorally with the actual reflected signal from the unknown,  $\mathbf{S}_{11A}$ .

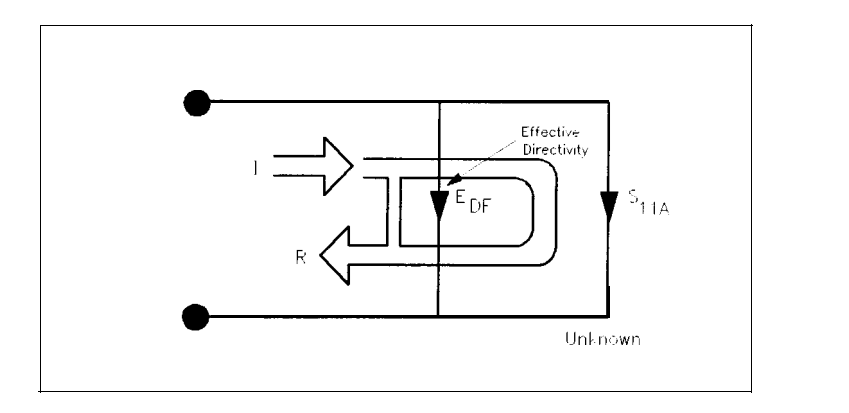

Figure 6-35. Effective Directivity E<sub>DF</sub>

Since the measurement system test port is never exactly the characteristic impedance (50 ohms), some of the reflected signal bounces off the test port, or other impedance transitions further down the line, and back to the unknown, adding to the original incident signal (I). This effect causes the magnitude and phase of the incident signal to vary as a function of  $S_{11A}$  and frequency. Leveling the source to produce a constant incident signal (I) reduces this error, but since the source cannot be exactly leveled at the test device input, leveling cannot eliminate all power variations. This re-reflection effect and the resultant incident power variation are caused by the source match error,  $E_{SF}$  (see Figure 6-36).

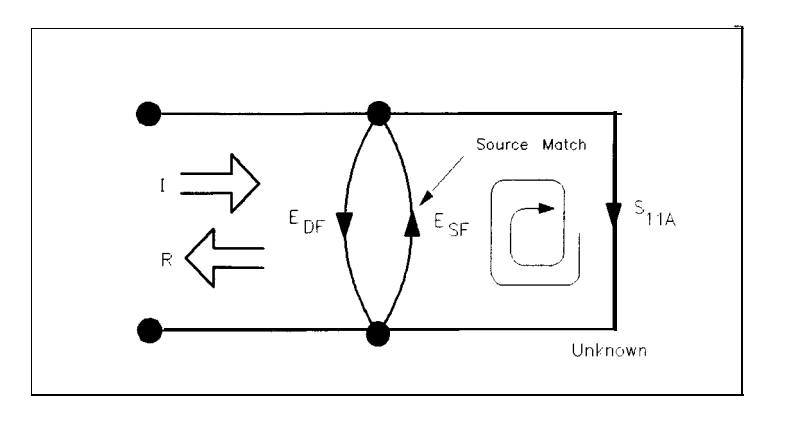

Figure 6-36. Source Match **E**<sub>SF</sub>

**Frequency** response (tracking) error is caused by variations in magnitude and phase flatness versus frequency between the test and reference signal paths These are due mainly to coupler roll off, imperfectly matched samplers, and differences in length and loss between the incident and test signal paths The vector sum of these variations is the reflection signal path tracking error,  $\mathbf{E_{RF}}$  (see Figure 6-37).

pg651d

pg652d

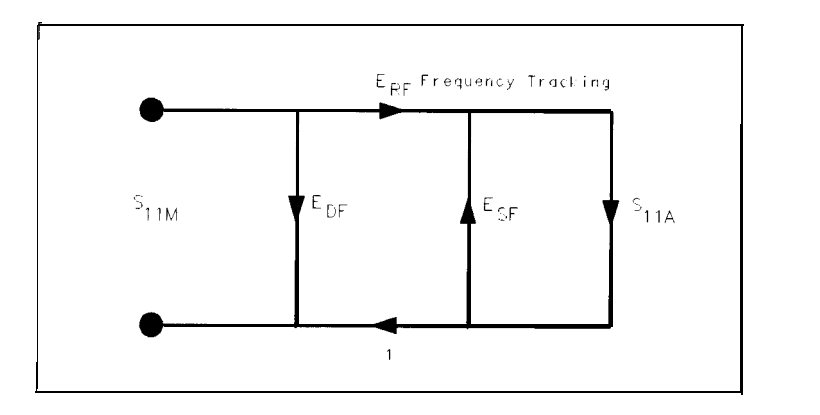

Figure 6-37. Reflection Tracking E<sub>RF</sub>

These three errors are mathematically related to the actual data,  $S_{11A}$ , and measured data,  $S_{11M}$ , by the following equation:

$$S_{11M} = E_{DF} + \frac{(S_{11A}E_{RF})}{(1 - E_{SF}S_{11A})}$$

If the value of these three "E" errors and the measured test device response were known for each frequency, the above equation could be solved for  $S_{11A}$  to obtain the **actual test** device response. **Because** each of these errors changes with frequency, their values must be known at each test frequency. These values are found by measuring the system at the measurement plane using three independent standards whose  $S_{11A}$  is known at all frequencies

The **first** standard applied is a "perfect load," which makes  $S_{11A} = 0$  and essentially measures directivity (see Figure 6-38). "Perfect load" implies a reflectionless termination at the measurement plane. All incident energy is absorbed. With  $S_{11A} = 0$  the equation can be solved for  $E_{DF}$ , the directivity term. In practice, of course, the "perfect load" is difficult to achieve, although very good broadband loads are available in the HP 8719D/20D/22D compatible calibration kits.

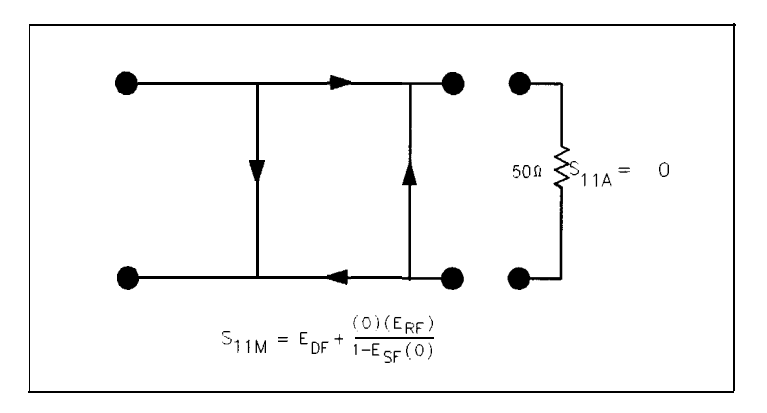

pg654d

pg€53d

Figure 6-38. "Perfect Load" Termination

Since the measured value for directivity is the vector sum of the actual directivity plus the actual reflection **coefficient** of the "perfect load," any reflection from the termination represents an error. System effective directivity becomes the actual reflection **coefficient** of the near "perfect load" (see **Figure** 6-39). In general, any termination having a return loss value greater than the uncorrected system directivity reduces reflection measurement uncertainty.

6-62 Application and Operation Concepts

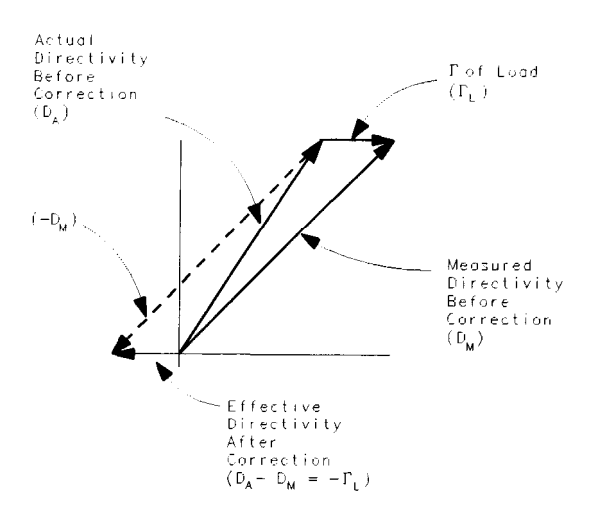

pb6112d

pg656d

Figure 6-39. Measured Effective Directivity

Next, a short circuit termination whose response is known to a very high degree is used to establish another condition (see Figure 6-40).

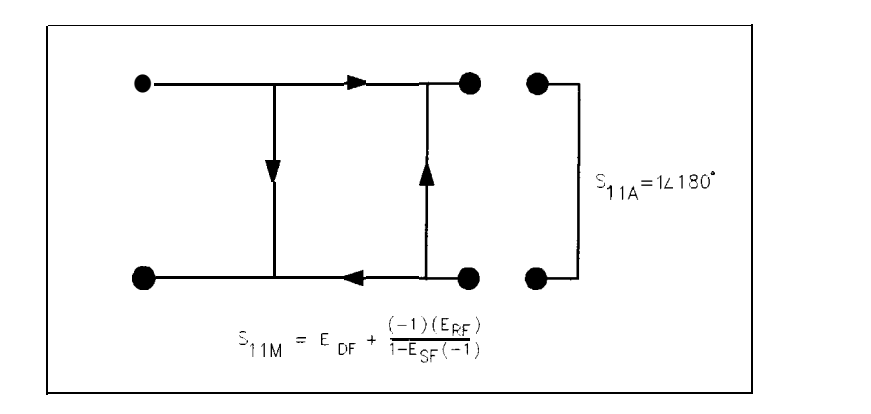

The open circuit gives the third independent condition. In order to accurately model the phase variation with frequency due to fringing capacitance from the open connector, a specially designed shielded open circuit is used for this step. (The open circuit capacitance is different with each connector type.) Now the values for  $E_{DF}$ , directivity,  $E_{SF}$ , source match, and  $E_{RF}$ , reflection frequency response, are computed and stored (see Figure 6-41). This completes the calibration procedure.

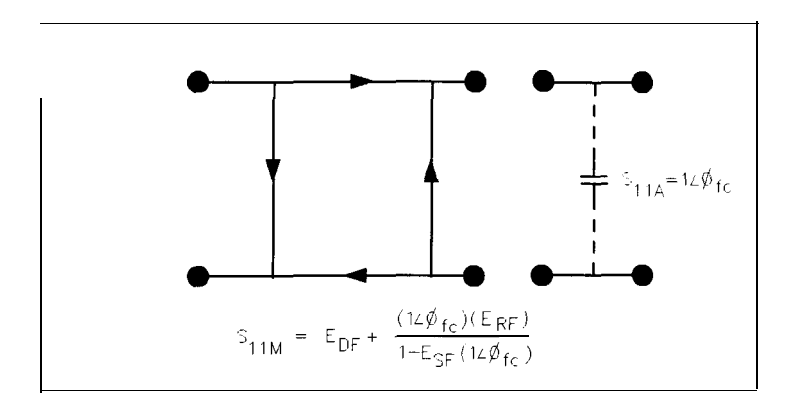

рБ6113d

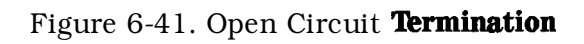

6-64 Application and Operation Concepts

### **Device Measurement**

Now the unknown is measured to obtain a value for the measured response,  $S_{11M}$ , at each frequency (see Figure 6-42).

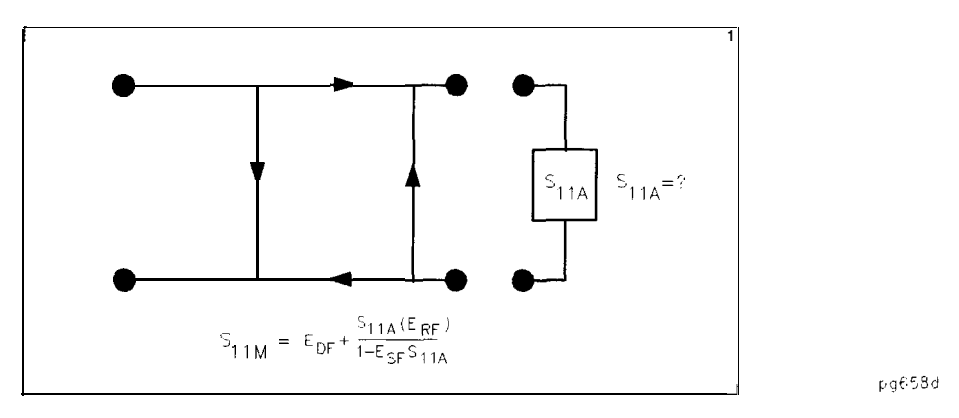

Figure 6-42. Measured S<sub>11</sub>

This is the one-port error model equation solved for  $S_{11A}$ . Since the three errors and  $S_{11M}$  are now known for each test frequency,  $S_{11A}$  can be computed as follows:

$$S_{11A} = \frac{(S_{11M} - E_{DF})}{E_{SF}(S_{11M} - E_{DF}) + E_{RF}}$$

For reflection measurements on two-port devices, the same technique can be applied, but the test device output port must be terminated in the system characteristic impedance. This termination should have as low a reflection coefficient as the load used to determine directivity. The additional reflection error caused by an improper termination at the test device's output port is not incorporated into the one-port error model.

### **Two-Port Error Model**

The error model for measurement of the transmission coefficients (magnitude and phase) of a two-port device is derived in a similar manner. The potential sources of error are frequency response (tracking), source match, load match, and isolation (see Figure 6-43). These errors are effectively removed using the full two-port error model.

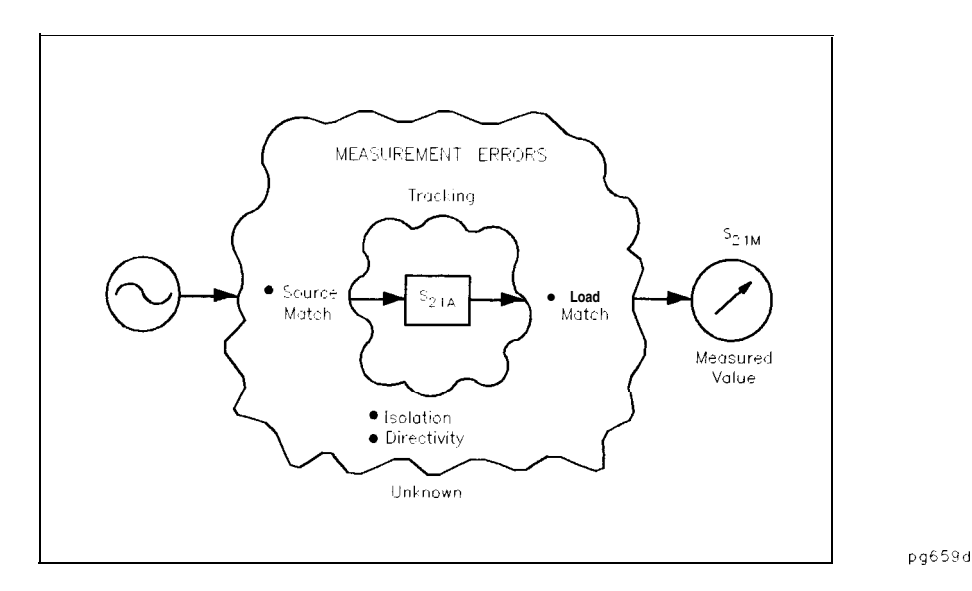

Figure 6-43. Major Sources of Error

The transmission coefficient is measured by taking the ratio of the incident signal (I) and the transmitted signal **(T)** (see Figure 6-44). Ideally, (I) consists only of power delivered by the source, and **(T)** consists only of power emerging at the test device output.

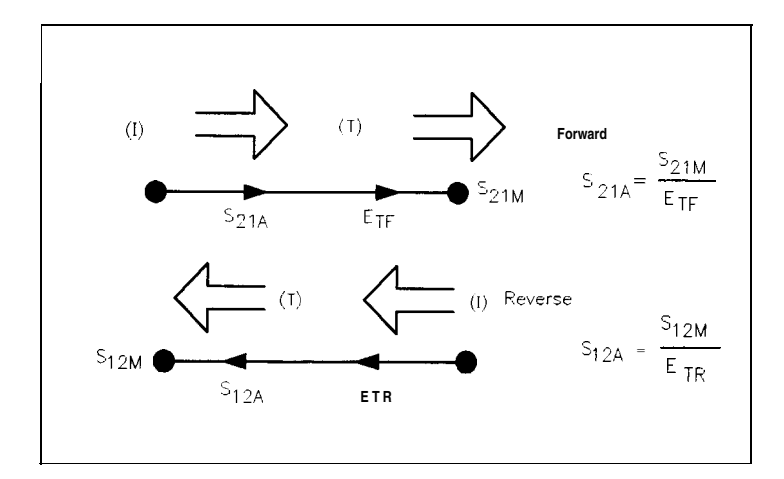

Figure 6-44. Transmission Coefficient

As in the reflection model, source match can cause the incident signal to vary as a function of test device  $S_{11A}$ . Also, since the test setup transmission return port is never exactly the characteristic impedance, some of the transmitted signal is reflected from the test set port 2, and from other mismatches between the test device output and the receiver input, to return to the test device. A portion of this signal may be re-reflected at port 2, thus affecting  $S_{21M}$ , or part may be transmitted through the device in the reverse direction to appear at port 1, thus affecting  $S_{11M}$ . This error term, which causes the magnitude and phase of the transmitted signal to vary as a function of  $S_{22A}$ , is called load match,  $E_{LF}$  (see Figure 6-45).

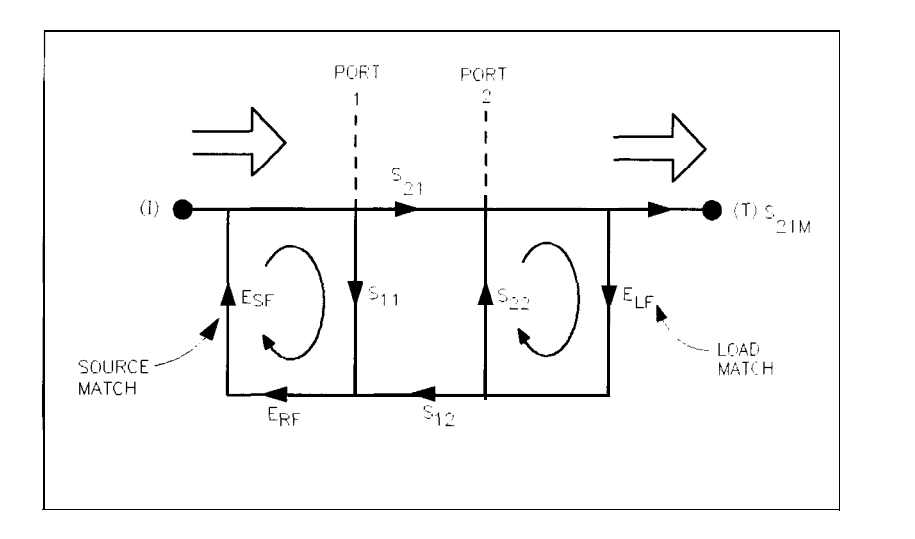

Figure 6-45. Load Match E<sub>LF</sub>

The measured value,  $S_{21M}$ , consists of signal components that vary as a function of the relationship between  $E_{SF}$  and  $S_{11A}$  as well as  $E_{LF}$  and  $S_{22A}$ , so the input and output reflection coefficients of the test device must be measured and stored for use in the  $S_{21A}$  error-correction computation. Thus, the test setup is calibrated as described above for reflection to establish the directivity,  $E_{DF}$ , source match,  $E_{SF}$ , and reflection frequency response,  $E_{RF}$ , terms for the reflection measurements.

Now that a calibrated port is available for reflection measurements, the thru is connected and load match,  $E_{LF}$ , is determined by measuring the reflection coefficient of the thru connection.

Transmission signal path frequency response is then measured with the thru connected. The data is corrected for source and load match effects, then stored as transmission frequency response,  $E_{TF}$ .

**Note** It is very important that the exact electrical length of the thru be known. Most calibration Kits assume a zero length thru. For some connection types such as Type-N, this implies one male and one female port. If the test system requires a non-zero length thru, for example, one with two male test ports, the exact electrical delay of the thru adapter must be used to modify the built-in calibration kit definition of the thru.

Isolation,  $\mathbf{E_{XF}}$ , represents the part of the incident signal that appears at the receiver **without** actually passing through the test device (see Figure 6-46). Isolation is measured with the test set in the transmission configuration and with terminations installed at the points where the test device will be connected.

pg661d

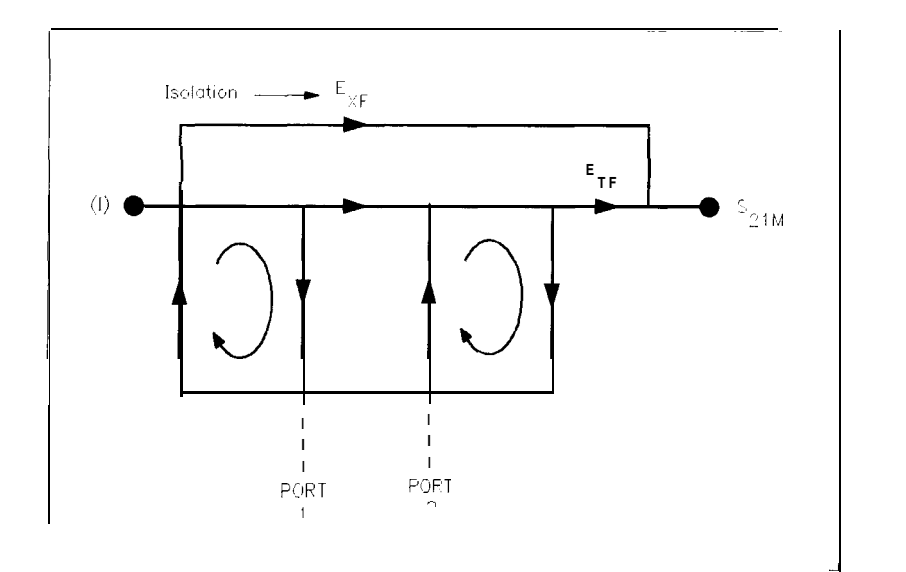

pg662d

Figure 6-46. Isolation **E**<sub>XF</sub>

Thus there are two sets of error terms, forward and reverse, with each set consisting of six error terms, as follows:

- Directivity, E<sub>DF</sub> (forward) and E<sub>DR</sub> (reverse)
- Isolation, ExF and ExR
- Source Match, E<sub>SF</sub> and E<sub>SR</sub>
- $\blacksquare$  Load Match,  $E_{\rm LF}$  and  $E_{\rm LR}$
- Transmission Tracking, **E**<sub>TF</sub> and **E**<sub>TR</sub>
- Reflection Tracking, **E**<sub>**RF**</sub> and **E**<sub>**RR**</sub>.

The analyzer's test set can measure both the forward and reverse characteristics of the test device without you having to manually remove and physically reverse the device. The full two-port error model illustrated in **Figure** 6-47 depicts how the analyzer effectively removes both the forward and reverse error terms for transmission and reflection measurements

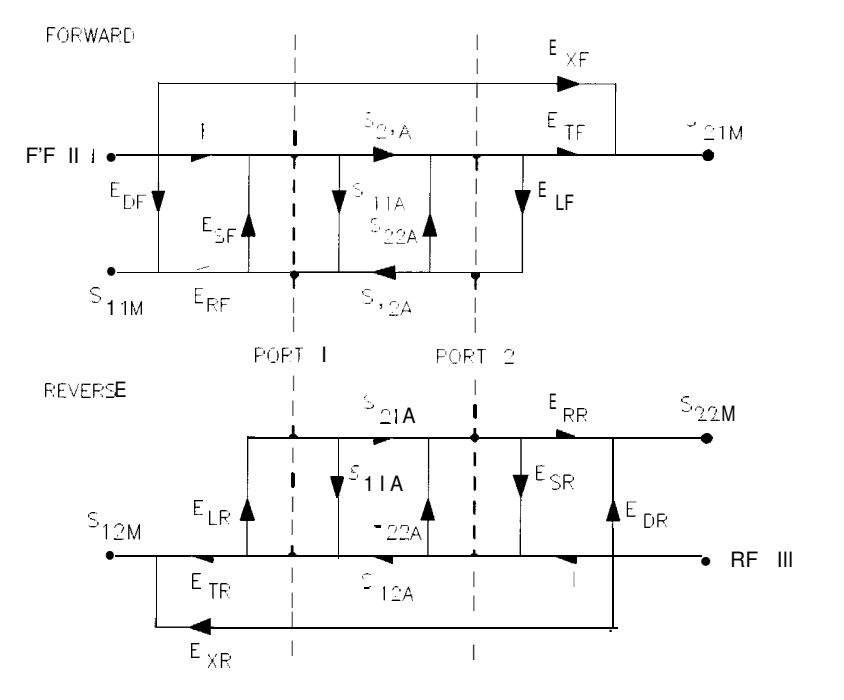

Figure 6-47. Full Two-Port Error Model

**Figure** 6-48 shows the full two-port error model equations for **all** four S-parameters of a two-port device. Note that the mathematics for this comprehensive model use all forward and reverse error terms and measured values. Thus, to perform full error-correction for any one parameter, **all** four S-parameters must be measured.

Applications of these error models are provided in the calibration procedures described in Chapter 5, "Optimizing Measurement Results."

pg663d

$$S_{11A} = \frac{\left[\left(\frac{S_{11M} - E_{0F}}{E_{FF}}\right)\left[1 + \left(\frac{S_{22M} - E_{0F}}{E_{FF}}\right)E_{SF}\right]\right] - \left[\left(\frac{S_{21M} - E_{SF}}{E_{FF}}\right)\left(\frac{S_{12M} - E_{SF}}{E_{FF}}\right)E_{FF}\right]}{\left[1 + \left(\frac{S_{12M} - E_{0F}}{E_{FF}}\right)E_{SF}\right] - \left[\left(\frac{S_{21M} - E_{SF}}{E_{FF}}\right)\left(\frac{S_{12M} - E_{SF}}{E_{FF}}\right)E_{FF}\right]E_{FF}E_{FF}}\right]$$

$$S_{21A} = \frac{\left[1 + \left(\frac{S_{22M} - E_{0F}}{E_{FF}}\right)E_{SF}\right]\left[1 + \left(\frac{S_{22M} - E_{0F}}{E_{FF}}\right)\left(\frac{S_{21M} - E_{SF}}{E_{FF}}\right)\left(\frac{S_{12M} - E_{SF}}{E_{FF}}\right)E_{FF}E_{FF}}\right]$$

$$S_{21A} = \frac{\left[1 + \left(\frac{S_{11M} - E_{0F}}{E_{FF}}\right)E_{SF}\right]\left[1 + \left(\frac{S_{22M} - E_{0F}}{E_{FF}}\right)\left(\frac{S_{22M} - E_{SF}}{E_{FF}}\right)\left(\frac{S_{12M} - E_{SF}}{E_{FF}}\right)E_{FF}E_{FF}}\right]$$

$$S_{12A} = \frac{\left[1 + \left(\frac{S_{11M} - E_{0F}}{E_{FF}}\right)E_{SF}\right]\left[1 + \left(\frac{S_{22M} - E_{0F}}{E_{FF}}\right)E_{SF}\right] - \left[\left(\frac{S_{21M} - E_{SF}}{E_{FF}}\right)\left(\frac{S_{12M} - E_{SF}}{E_{FF}}\right)E_{F}E_{FF}E_{FF}}\right]$$

$$S_{12A} = \frac{\left[1 + \left(\frac{S_{11M} - E_{0F}}{E_{FF}}\right)E_{SF}\right]\left[1 + \left(\frac{S_{22M} - E_{0F}}{E_{FF}}\right)E_{SF}\right] - \left[\left(\frac{S_{21M} - E_{SF}}{E_{FF}}\right)\left(\frac{S_{12M} - E_{SF}}{E_{FF}}\right)E_{F}E_{F}E_{FF}}\right]$$

$$S_{12A} = \frac{\left[1 + \left(\frac{S_{11M} - E_{0F}}{E_{FF}}\right)E_{SF}\right]\left[1 + \left(\frac{S_{22M} - E_{0F}}{E_{FF}}\right)E_{SF}\right] - \left[\left(\frac{S_{21M} - E_{SF}}{E_{FF}}\right)\left(\frac{S_{12M} - E_{SF}}{E_{FF}}\right)E_{F}E_{FF}E_{FF}}\right]$$

$$S_{12A} = \frac{\left[1 + \left(\frac{S_{11M} - E_{0F}}{E_{FF}}\right)E_{SF}\right]\left[1 + \left(\frac{S_{22M} - E_{0F}}{E_{FF}}\right)E_{SF}\right] - \left[\left(\frac{S_{21M} - E_{SF}}{E_{FF}}\right)\left(\frac{S_{12M} - E_{SF}}{E_{FF}}\right)E_{F}E_{FF}E_{FF}}\right]$$

pg6128d

Figure 6-48. Full Two-Port Error Model Equations

In addition to the errors removed by accuracy enhancement, other systematic errors exist due to limitations of dynamic accuracy, test set switch repeatability, and test cable stability. These, combined with random errors, also contribute to **total** system measurement uncertainty. Therefore, after accuracy enhancement procedures are performed, residual measurement **uncertainties** remain.

6-70 Application and Operation Concepts

## Calibration Considerations

### **Measurement** Parameters

Calibration procedures are parameter-specific, rather than channel-specific When a parameter is selected, the instrument checks the available calibration data, and uses the data found for that parameter. For example, if a transmission response calibration is performed for B/R, and an  $S_{11}$  l-port calibration for A/R, the analyzer retains both calibration sets and corrects whichever parameter is displayed. Once a calibration has been performed for a specific parameter or input, measurements of that parameter remain calibrated in either channel, as long as stimulus values are coupled. In the response and response and isolation calibrations, the parameter must be selected before calibration: other correction procedures select parameters automatically. Changing channels during a calibration procedure invalidates the part of the procedure already performed.

## **Device Measurements**

In calibration procedures that require measurement of several different devices, for example a short, an open, and a load, the order in which the devices are measured is not critical. Any standard can be re-measured, **until** the **DONE** key is pressed. The change in trace during measurement of a standard is normal.

Response and response and isolation calibrations require measurement of only one standard device. If more than one device is measured, only the data for the last device is retained.

## **Omitting Isolation Calibration**

Isolation calibration can be omitted for most measurements, except where high dynamic range is a consideration. Use the following guidelines. When the measurement requires a dynamic range of:

- 90 dB: Omit isolation calibration for most measurements
- 90 to 100 dB: Isolation calibration is recommended with test port power greater than 0 dBm. For this isolation calibration, averaging should be turned on with an averaging factor at least four times the measurement averaging factor. For example, use use an averaging factor of 16 for the isolation calibration, and then reduce the averaging factor to four for the measurement after calibration.
- 100 **dB**: Same as above, but alternate mode should be used. See "Alternate and Chop Sweep Modes".

## Saving Calibration Data

You should save the calibration data, either in the internal non-volatile memory or on a disk. If you do not save it, it will be lost if you select another calibration procedure for the same channel, or if you change stimulus values. Instrument preset, power on, and instrument state recall will also clear the calibration data.

## **The** Calibration Standards

During measurement calibration, the analyzer measures actual, well-dellned standards and mathematically compares the results with ideal "models" of those standards. The differences are separated into error terms which are later removed during error-correction. Most of the differences are due to systematic errors – repeatable errors introduced by the analyzer, test set, and cables – which are correctable.

The standard devices required for system calibration are available in compatible calibration kits with different connector types. Each kit contains at least one short circuit, one open circuit, and an impedance-matched load. In kits that require adapters for interface to the test set ports, the adapters are phase-matched for calibration prior to measurement of non-insertable and non-reversible devices. Other standard devices can be used by specifying their characteristics in a user-defined kit, as described later in this section under "Modifying Calibration Kits."

The accuracy improvement of the correction is limited by the quality of the standard devices, and by the connection techniques used. For maximum accuracy, use a torque wrench for **final** connections.

### **Frequency Response of Calibration Standards**

In order for the response of a reference standard to show as a dot on the smith chart display format, it must have no phase shift with respect to frequency. Standards that exhibit such "perfect" response are the following:

- 7-mm short (with no offset)
- type-N male short (with no offset)

There are two reasons why other types of reference standards show phase shift after calibration:

- The reference plane of the standard is electrically offset from the mating plane of the test port. Such devices exhibit the properties of a small length of transmission line, including a certain amount of phase shift.
- The standard is an open termination, which by **definition** exhibits a certain amount of fringe capacitance (and therefore phase shift). Open terminations which are offset from the mating plane will exhibit a phase shift due to the offset in addition to the phase shift caused by the fringe capacitance.

The most important point to remember is that these properties will not affect your measurements. **The** analyzer compensates for them during measurement. As a result, if these standards are measured after a calibration, they will not appear to be "perfect" shorts or opens This is an indication that your *analyzer is working properly* and that it has successfully performed a calibration. Figure 6-49 shows sample displays of various calibration standards after calibration.

## **Electrical Offset**

Some standards have reference planes that are electrically offset from the mating plane of the test port. These devices will show a phase shift with respect to frequency. **Table** 6-4 shows which reference devices exhibit an electrical offset phase shift. The amount of phase shift can be calculated with the formula:

- $\phi$  = (360 x f x **l**)/c where:
- f = frequency
- 1 = electrical length of the offset
- $c = speed of light (3 \times 10^8 meters/second)$

### Fringe Capacitance

All open circuit terminations exhibit a phase shift over frequency due to fringe capacitance. Offset open circuits have increased phase shift because the offset acts as a small length of transmission line. Refer to **Table** 6-4.

| Test Port<br>Connector Type | Standard Type       | Expected <b>Phase</b> Shift                                                          |
|-----------------------------|---------------------|--------------------------------------------------------------------------------------|
| 7-mm                        | Short               | 180°                                                                                 |
| Type-N male                 |                     |                                                                                      |
| <b>3.5-mm</b> male          | <b>Offset</b> short | $180^{\circ} + \frac{(360 \times f \times l)}{c}$                                    |
| 3.5-mm female               |                     |                                                                                      |
| 2.4-mm male                 |                     |                                                                                      |
| 2.4-mm female               |                     |                                                                                      |
| Type-N female               |                     |                                                                                      |
| <b>75Ω Type-N</b> female    |                     |                                                                                      |
| 7-mm                        | Open                | $0^{\circ} + \phi_{capacitance}$                                                     |
| <b>Type</b> N-male          |                     |                                                                                      |
| <b>3.5-mm</b> male          | Offset Open         | $\mathbf{0^{\circ}} + \phi_{capacitance} + \frac{(360 \times f \times l)}{c}$        |
| <b>3.5-mm</b> female        |                     |                                                                                      |
| 2.4-mm male                 |                     |                                                                                      |
| 2.4-mm female               |                     |                                                                                      |
| Type N-female               |                     | $Open \ \mathbf{0^{\circ}} + \phi_{capacitance} + \frac{(360 \times f \times l)}{c}$ |
| <b>75Ω Type-N</b> female    |                     |                                                                                      |

**Table** 6-4. Calibration Standard Types and Expected Phase Shift

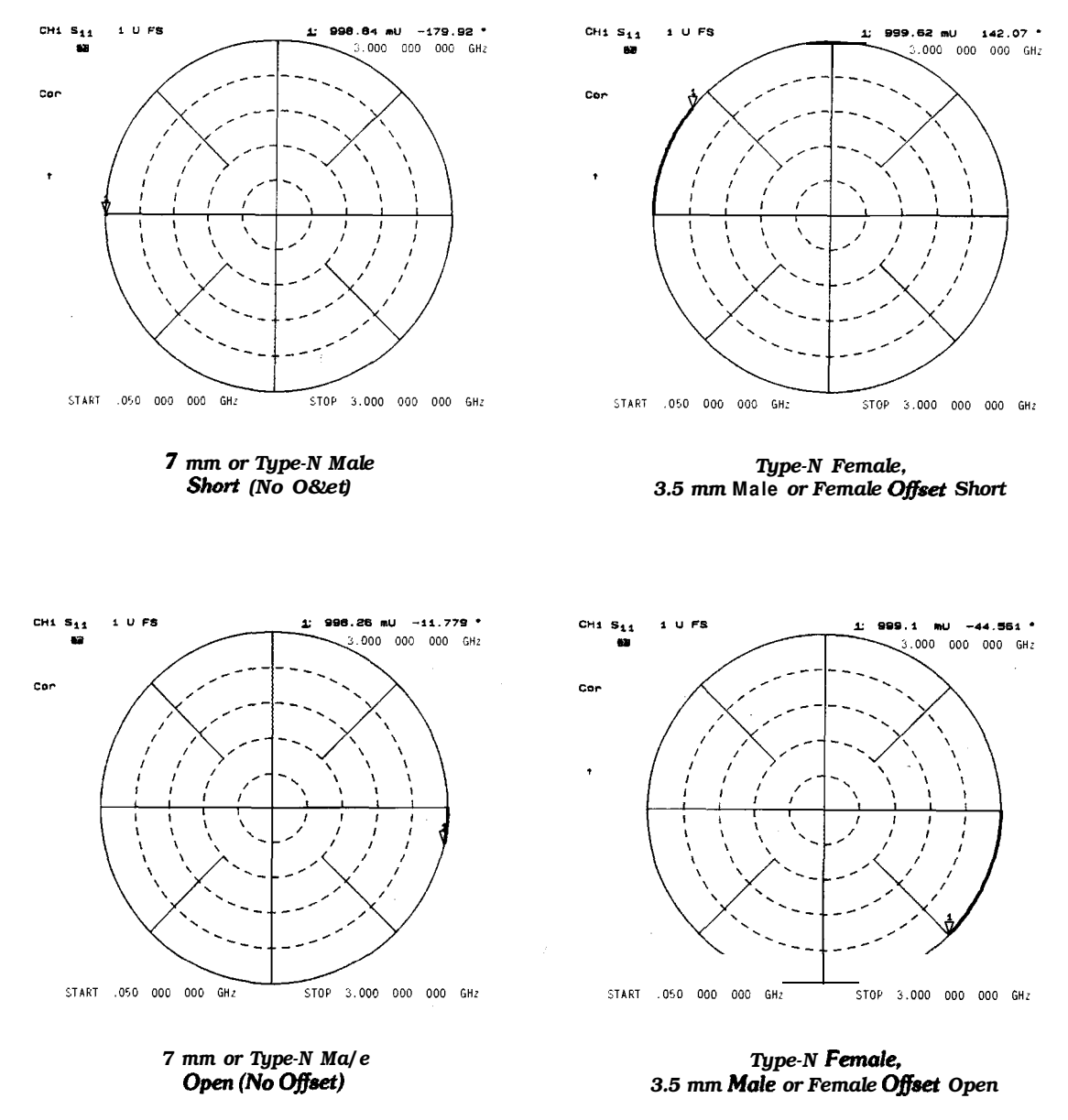

pb658d

Figure 6-49. Typical Responses of Calibration Standards after Calibration

## How Effective Is Accuracy Enhancement?

The uncorrected performance of the analyzer is sufficient for many measurements. However, the vector accuracy enhancement procedures described in Chapter 5, "Optimizing Measurement Results," will provide a much higher level of accuracy. Figure 6-50 through Figure 6-52 illustrate the improvements that can be made in measurement accuracy by using a more complete calibration routine. Figure 6-50a shows a measurement in log magnitude format with a response calibration only. Figure 6-50b shows the improvement in the same measurement using an  $S_{11}$  one-port calibration. Figure 6-51a shows the measurement on a Smith chart with response calibration only, and Figure 6-51b shows the same measurement with an  $S_{11}$  one-port calibration.

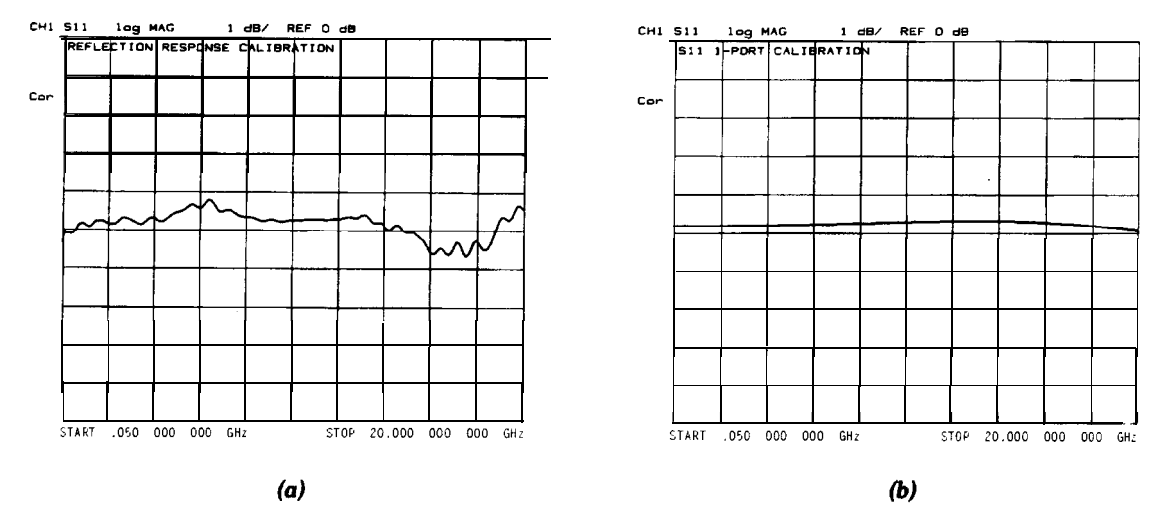

pb655d

Figure 6-50. Response versus S11 1-Port Calibration on Log Magnitude Format

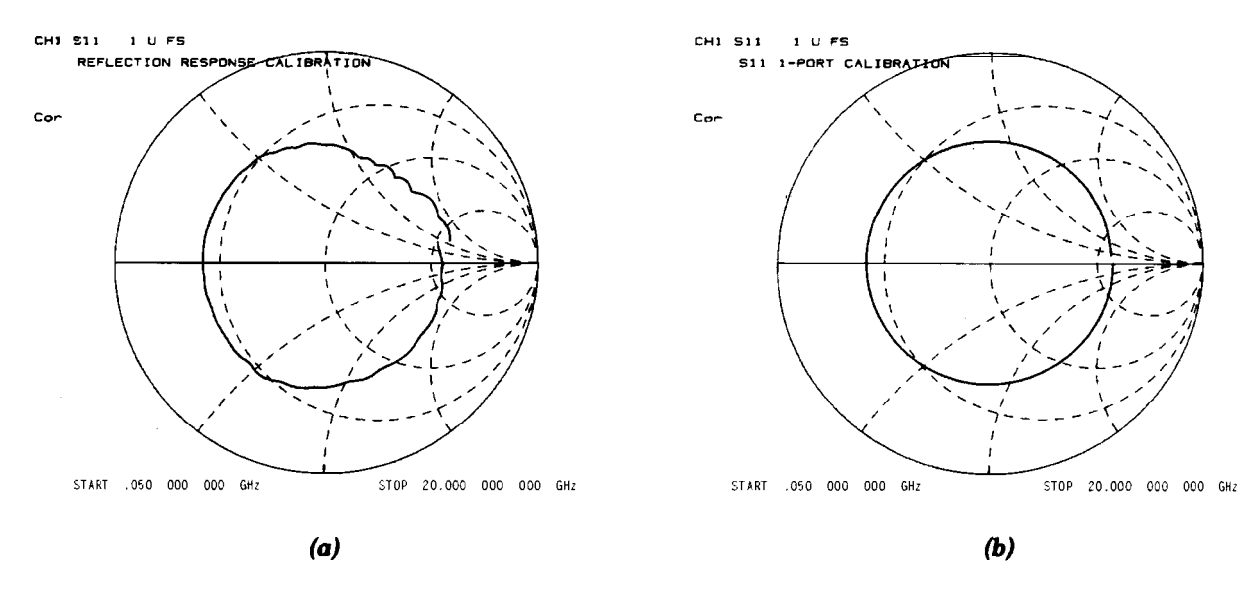

pb656d

Figure 6-51. Response versus S<sub>11</sub> l-Port Calibration on Smith Chart

Figure 6-52 shows the response of a device in a log magnitude format, using a response calibration in as shown on the left, and a full two-port calibration as shown on the right.

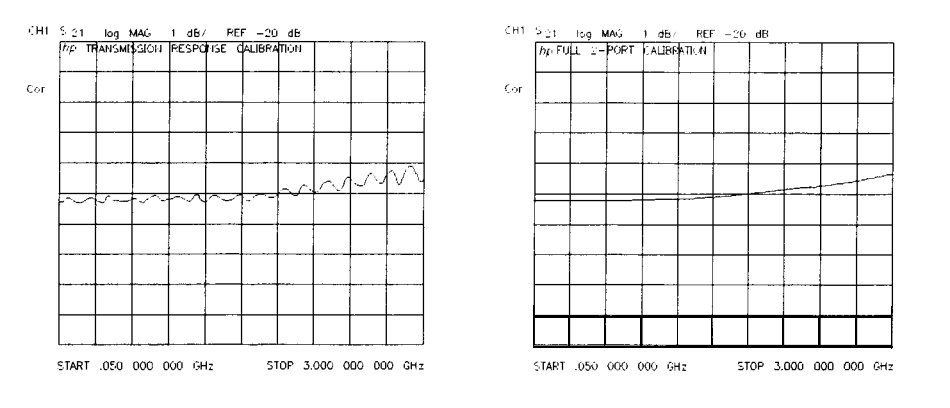

Figure 6-52. Response versus Full Two-Port Calibration

pb657d

6-76 Application and Operation Concepts

## Correcting for Measurement Errors

The **Cal** key provides access to the correction menu which leads to a series of menus that implement the error-correction concepts described in this section. Accuracy enhancement (error-correction) is performed as a calibration step before you measure a test device. When the **Cal** key is pressed, the correction menu is displayed.

The following **softkeys** are located within the correction menu:

- CORRECTION ON off
- INTERPOL on OFF
- CALLIBRATE MENU
- RESUME CAL SEQUENCE
- RECEIVER CAL
- CAL KIT [ ] (Refer to the cal kit key definitions in Chapter 9 for specific cal kits.)
- PWRMTR CAL [OFF]
- PORT EXTENSIONS
- VELOCITY FACTOR
- SET Zø
- TEST SET SW [ ]
- ALTERNATE A and B
- CHOP A and B

## **Ensuring a Valid Calibration**

Unless interpolated error-correction is on, measurement calibrations are valid only for a specific stimulus state, which must be set before a calibration has begun. The **stimulus** state consists of the selected frequency range, number of points, sweep time, output power, and sweep type. Changing the frequency range, number of points, or sweep type with correction on invalidates the calibration and turns it off. Changing the sweep time or output power changes the status notation Cor at the left of the screen to C?, to indicate that the calibration is in question. If correction is turned off or in question after the stimulurs changes are made, **pressing CORRECTION ON off** recalls the original stimulus state for the current calibration.

## Interpolated Error-correction

You can activate the interpolated error-correction feature with the INTERPOL ON off softkey. This feature allows you to select a subset of the frequency range or a different number of points without recalibration. When interpolation is on, the system errors for the newly selected frequencies are calculated from the system errors of the original calibration.

System performance is unspecified when using interpolated error-correction. The quality of the interpolated error-correction is dependent on the amount of phase shift and the amplitude change between measurement points. If phase shift is no greater than **180°** per approximately 5 measurement points, interpolated error correction offers a great improvement over uncorrected measurements The accuracy of interpolated error-correction improves as the phase shift and amplitude change between adjacent points decrease. When you use the analyzer in linear frequency sweep, perform the original calibration with at least 67 points per 1 **GHz** of frequency span for greatest accuracy with interpolated error-correction.

Interpolated error-correction is available in three sweep modes: linear frequency, power sweep, and CW time.

| Note | If there is a valid correction array for a linear frequency sweep, this may be<br>interpolated to provide correction at the CW frequency used in power sweep<br>or CW time modes. This correction is part of the interpolated error-correction<br>feature and is not specified. |
|------|----------------------------------------------------------------------------------------------------|
| Note | The preset state of the instrument can be configured so that interpolated<br>error-correction is on or off. Press (System) CONFIGURE MENU USER SETTINGS<br>PRESET SETTINGS CAL INTERP ON off to configure the preset state of<br>interpolated error correction.                 |

## The Calibrate Menu

There are twelve different error terms for a two-port measurement that can be corrected by accuracy enhancement in the analyzer. These are directivity, source match, load match, isolation, reflection tracking, and transmission tracking, each in both the forward and reverse direction. The analyzer has several different measurement calibration routines to characterize one or more of the systematic error terms and remove their effects from the measured data.

The calibrate menu allows you to perform the measurement calibration routines. These procedures range from a simple frequency response calibration to a full two-port calibration that effectively removes all twelve error terms.

## **Response Calibration**

The response calibration, activated by pressing the **RESPONSE** softkey within the calibrate menu, provides a normalization of the test setup for reflection or transmission measurements. This calibration procedure may be adequate for measurement of well matched devices. This is the simplest error-correction to perform, and should be used when extreme measurement accuracy is not required.

### **Response and Isolation Calibration**

The response and isolation calibration, activated by pressing the **RESPONSE & ISOL'N** softkey within the calibrate menu, provides a normalization for frequency response and crosstalk errors in transmission measurements, or frequency response and directivity errors in reflection measurements This procedure may be adequate for measurement of well matched high-loss devices.

## $\mathbf{S}_{11}$ and $\mathbf{S}_{22}$ One-Port Calibration

### The $S_{11}$ and $S_{22}$ one-port calibration procedures, activated by pressing the **S11 1-PORT**

or **S22 1-PORT** softkey within the calibrate menu, provide **directivity**, source match, and frequency response vector error-correction for reflection measurements These procedures provide high accuracy reflection measurements of one-port devices or properly terminated two-port devices.

## **Full Two-Port Calibration**

The full two-port calibration, activated by pressing the FULL 2-PORT softkey within the calibrate menu, provides directivity, source match, load match, isolation, and frequency response vector error-correction, in both forward and reverse directions, for transmission and reflection measurements of two-port devices. This calibration provides the best magnitude and phase measurement accuracy for both transmission and reflection measurements of two-port devices, and requires an S-parameter test set.

In this type of calibration, both forward and reverse measurements must be made. You have the option of setting the ratio of the number of forward (or reverse) sweeps versus the number of reverse (or forward) sweeps. To access this function, press Cal MORE TESTSET SW and enter the number of sweeps desired.

### TRL/LRM Two-Port Calibration

The TRL/LRM two-port calibration, activated by pressing the TRL/LRM 2-PORT softkey within the calibrate menu, provides the ability to make calibrations using the TRL or LRM method. True TRL/LRM calibration is available on instruments equipped with Option 400, Four Sampler Test Set. For more information, refer to "TRL/LRM Calibration," located later in this section.

6-80 Application and Operation Concepts

## Restarting a Calibration

If you interrupt a calibration to go to another menu, such as averaging, you can continue the calibration by pressing the **RESUME CAL SEQUENCE** softkey in the correction menu.

## Cal Kit Menu

The cal kit menu provides access to a series of menus used to specify the characteristics of calibration standards. The following **softkeys** are located within the cal kit menu:

- SELECT CAL KIT
- SAVE USER KIT
- MODIFY [ ]

## The Select Cal Kit Menu

**Pressing the SELECT CAL KIT** softkey within the cal kit menu provides access to the select cal kit menu. This menu allows you to select from several default calibration kits that have different connector types. These kits have **predefined** standards and are valid for most applications.

The numerical definitions for most Hewlett-Packard calibration kits can be referenced in the calibration kit operating and service manuals, or can be viewed on the analyzer. The standard **definitions** can **also** be **modified** to any set of standards used.

## Modifying Calibration Kits

Modifying calibration kits is necessary only if unusual standards (such as in **TRL\***) are used or the very highest accuracy is required. Unless a calibration kit model is provided with the calibration devices used, a solid understanding of error-correction and the system error model are absolutely essential to making modifications. You may use modifications to a **predefined** calibration kit by modifying the kit and saving it as a user kit. The original **predefined** calibration kit will remain unchanged.

**Before** attempting to modify calibration standard **definitions**, you should read application note **8510-5A** to improve your understanding of modifying calibration kits The part number of this application note is 5956-4352. Although the application note is written for the HP 8510 family of network analyzers, it also applies to the HP **8719D/20D/22D**.

Several situations exist that may require a user-defined calibration kit:

- A calibration is required for a connector interface different from the four default calibration kits. (Examples: SMA, TNC, or waveguide.)
- A calibration with standards (or combinations of standards) that are different from the default calibration kits is required. (Example: Using three offset shorts instead of open, short, and load to perform a l-port calibration.)
- The built-in standard models for default calibration kits can be improved or refined. Remember that the more closely the model describes the actual performance of the standard, the better the calibration. (Example: The 7 mm load is determined to be 50.4 ohms instead of 50.0 ohms.)

## Definitions

The following are definitions of terms:

- A "standard" (represented by a number 1-8) is a specific, well-defined, physical device used to determine systematic errors. For example, standard 1 is a short in the 3.5 mm calibration kit. Standards are assigned to the instrument **softkeys** as part of a class.
- A standard "**type**" is one of five basic types that define the form or structure of the model to be used with that standard (short, open, load, **delay/thru**, and arbitrary impedance); standard 1 is of the type short in the 3.5 mm calibration kit.
- Standard "coefficients" are numerical characteristics of the standards used in the model selected. For example, the offset delay of the short is 32 ps in the 3.5 mm calibration kit.
- A standard "class" is a grouping of one or more standards that determines which of the eight standards are used at each step of the calibration. For example, standard number 2 and 8 usually makes up the  $S_{11}A$  reflection class, which for type-N calibration kits are male and female shorts

## Procedure

The following steps are used to modify or **define** a user kit:

- 1. Select the **predefined** kit to be modified. (This is not necessary for **defining** a new calibration kit.)
- 2. Define the standards:
  - a. Define which "type" of standard it is.
  - b. Define the electrical characteristics (coefficients) of the standard.
- 3. Specify the class where the standard is to be assigned.

### 6-82 Applicationand Operation Concepts

4. Store the modified calibration kit.

For a step by step procedure on how to modify calibration kits, refer to "Modifying Calibration Kit Standards" located in Chapter 5, "Optimizing Measurement Results "

## Modify Calibration Kit Menu

The MODIFY [ ] softkey in the cal kit menu provides access to the modify calibration kit menu. This leads in turn to additional series of menus associated with modifying calibration kits. The following is a description of the **softkeys** located within this menu:

- **DEFINE STANDARD** makes the standard number the active function, and brings up the define standard menus. Before selecting a standard, a standard number must be entered. This number (1 to 8) is an arbitrary reference number used to reference standards while specifying a class. The standard numbers for the **predefined** calibration kits are as follows:
  - short (m)
     open(m)
     broadband load
     thru
     sliding load
     lowband load
     short(f)
     open (f)
- **Note** Although the numbering sequences are arbitrary, confusion can be minimized by using consistency. However, standard 5 is always a sliding load.
- **SPECIFY CLASS** leads to the specify class menu. After the standards are modified, use this key to specify a class to group certain standards.
- **LABEL CLASS** leads to the label class menu, to give the class a meaningful label for future reference.
- LABEL KIT leads to a menu for constructing a label for the user-modified cal kit. If a label is supplied, it will appear as one of the five softkey choices in the select cal kit menu. The approach is similar to defining a display title, except that the kit label is limited to ten characters
- **TRL/LRM OPTION** brings up the TRL Option menu.
- KIT DONE (MODIFIED) terminates the calibration kit modification process, after all standards are defined and all classes are specified. Be sure to save the kit with the SAVE USER KIT softkey, if it is to be used later.

### **Define Standard Menus**

Standard definition is the process of mathematically modeling the electrical characteristics (delay, attenuation, and impedance) of each calibration standard. These electrical characteristics (coefficients) can be mathematically derived from the physical dimensions and material of each calibration standard, or from its actual measured response. The parameters of the standards can be listed in Table 6-5.

#### **Table** 6-5. Standard Definitions

**System Z<sub>0</sub><sup>a</sup> =** \_\_\_\_\_ Disk File Name:\_\_\_\_\_

Calibration**KitLabel:** 

| STANDARD <sup>b</sup> |      | C0 <sup>e</sup>         | C1 <sup>e</sup>            | C2 <sup>e</sup>                         | C3 <sup>e</sup>                         |                                               |                                 | OFFSET                                |                     |             | FREQ<br>(GHz) |     |               |               |
|-----------------------|------|-------------------------|----------------------------|-----------------------------------------|-----------------------------------------|-----------------------------------------------|---------------------------------|---------------------------------------|---------------------|-------------|---------------|-----|---------------|---------------|
| NO.                   | ТҮРЕ | ×10 <sup>-15</sup><br>F | ×10 <sup>-27</sup><br>F/Hz | ×10 <sup>-36</sup><br>F/Hz <sup>2</sup> | ×10 <sup>-45</sup><br>F/Hz <sup>3</sup> | FIXED <sup>c</sup><br>SLIDING<br>or<br>OFFSET | TERM <sup>a</sup><br>IMPED<br>Ω | DELAY<br>s                            | Z <sub>0</sub><br>Ω | LOSS<br>Ω/s | MIN           | MAX | COAX<br>or WG | STND<br>LABEL |
| 1                     |      |                         |                            |                                         |                                         |                                               |                                 |                                       |                     |             |               |     |               |               |
| 2                     |      |                         |                            |                                         |                                         |                                               |                                 |                                       |                     |             |               |     |               |               |
| 3                     |      |                         |                            |                                         |                                         |                                               |                                 |                                       |                     |             |               |     |               |               |
| 4                     |      |                         |                            |                                         |                                         |                                               |                                 |                                       |                     |             |               |     |               |               |
| 5                     |      |                         |                            |                                         |                                         |                                               |                                 |                                       |                     |             |               |     |               |               |
| 6                     |      |                         |                            |                                         |                                         |                                               |                                 |                                       |                     |             |               |     |               |               |
| 7                     |      |                         |                            |                                         |                                         |                                               |                                 |                                       |                     |             |               |     |               |               |
| 8                     |      |                         |                            |                                         |                                         |                                               |                                 | · · · · · · · · · · · · · · · · · · · |                     |             |               |     |               |               |

'Ensure system Z<sub>0</sub> of network analyzer is set to this value.

<sup>b</sup>Open, short, load, delay/thru, or arbitrary impedance.

<sup>c</sup>Load or arbitrary impedance only. <sup>d</sup>Arbitrary impedance only, device terminating impedance.

<sup>e</sup>Open standard types only.

Each standard must be identified as one of five "types": open, short, load, delay/thru, or arbitrary impedance.

After a standard number is entered, selection of the standard type will present one of five menus for entering the electrical characteristics (model coefficients) corresponding to that standard type, such as **OPEN**. These menus are tailored to the current type, so that only characteristics applicable to the standard type can be modified.

The following is a description of the **softkeys** located within the **define** standard menu:

• **OPEN** defines the standard type as an open, used for calibrating reflection measurements. **Opens** are assigned a terminal impedance of **infinite** ohms, but delay and loss offsets may still be added. **Pressing** this key **also** brings up a menu for defining the open, including its capacitance.

As a reflection standard, an open termination offers the advantage of broadband frequency coverage. At microwave frequencies, however, an open rarely has perfect reflection characteristics because fringing capacitance effects cause phase shift that varies with frequency. This can be observed in measuring an open termination after calibration, when an arc in the lower right circumference of the Smith chart indicates capacitive reactance. These effects are impossible to eliminate, but the calibration kit models include the open termination capacitance at all frequencies for compatible calibration kits. The capacitance model is a cubic polynomial, as a function of frequency, where the polynomial coefficients are user-definable. The capacitance model equation is:

 $C = (CO) + (Cl \times F) + (C2 \times F^2) + (C3 \times F^3)$ 

where F is the measurement frequency.

The terms in the equation are **defined** with the specify open menu as follows:

**co** allows you to enter the CO term, which is the constant term of the cubic polynomial and is scaled by  $10^{-15}$  Farads.

C1 allows you to enter the Cl term, expressed in F/Hz (Farads/Hz) and scaled by  $10^{-27}$ .

2 allows you to enter the C2 term, expressed in  $F/Hz^2$  and scaled by  $10^{-36}$ .

C3 allows you to enter the C3 term, expressed in  $F/Hz^3$  and scaled by  $10^{-45}$ .

**SHORT** defines the standard type as a short, for calibrating reflection measurements. Shorts are assigned a terminal impedance of 0 ohms, but delay and loss offsets may still be added.

• **LOAD** defines the standard type as a load (termination). Loads are assigned a terminal impedance equal to the system characteristic impedance ZO, but delay and loss offsets may still be added. If the load impedance is not ZO, use the arbitrary impedance standard definition.

**FIXED** defines the load as a tied (not sliding) load.

**SLIDING** defines the load as a sliding load. When such a load is measured during calibration, the analyzer will prompt for several load positions, and calculate the ideal load value from it.

**OFFSET** defines the load as being offset.

**DELAY/THRU** defines the standard type as a transmission line of specified length, for calibrating transmission measurements.

• **ARBITRARY IMPEDANCE** defines the standard type to be a load, but with an arbitrary impedance (different from system Z0).

**TERMINAL IMPEDANCE** allows you to specify the (arbitrary) impedance of the standard, in ohms.

FIXED defines the load as a fixed (not sliding) load.

**SLIDING** defines the load as a sliding load. When such a load is measured during calibration, the analyzer will prompt for several load positions, and calculate the ideal load value from it.

Any standard type can be further defined with offsets in delay, loss, and standard impedance; assigned minimum or maximum frequencies over which the standard applies; and defined as **coax or waveguide. The SPECIFY OFFSET** softkey provides access to the specify offset menu (described next).

**The LABEL STD** softkey allows you to define a distinct label for each standard, so that the analyzer can prompt the user with explicit standard labels during calibration (such as SHORT). The function is similar to **defining** a display title, except that the label is limited to ten characters

# After each standard is defined, including offsets, the **STD DONE (DEFINED)** softkey will terminate the standard definition.

### Specify offset menu

The specify offset menu **allows** additional specifications for a user-dellned standard. Features specified in this menu are common to **all** five types of standards.

Offsets may be specified with any standard type. This means **defining** a uniform length of transmission line to exist between the standard being defined and the actual measurement plane. (Example: a waveguide short circuit terminator, offset by a short length of waveguide.) For reflection standards, the offset is assumed to be between the measurement plane and the standard (one-way only). For transmission standards, the offset is assumed to exist between the two reference planes (in effect, the offset is the thru). Three characteristics of the offset can be **defined:** its delay (length), loss, and impedance.

In addition, the frequency range over which a particular standard is valid can be **defined** with a minimum and maximum frequency. This is particularly important for a waveguide standard, since its behavior changes rapidly beyond its cutoff frequency. Note that several band-limited standards can together be defined as the same "class" (see specify class menu). Then, if a measurement calibration is performed over a frequency range exceeding a single standard, additional standards can be used for each portion of the range.

Lastly, the standard must be defined as either coaxial or waveguide. If it is waveguide, dispersion effects are calculated automatically and included in the standard model.

The following is a description of the **softkeys** located within the specify offset menu:

• **OFFSET DELAY** allows you to specify the one-way electrical delay from the measurement (reference) plane to the standard, in seconds (s). (In a transmission standard, offset delay is the delay from plane to plane.) Delay can be calculated from the precise physical length of the offset, the permittivity constant of the medium, and the speed of light.

In coax, group delay is considered constant. In waveguide, however, group delay is dispersive, that is, it changes significantly as a function of frequency. Hence, for a waveguide standard, offset delay must be **defined** at an **infinitely** high frequency.

6-86 Application and Operation Concepts

- . OFFSET LOSS allows you to specify energy loss, due to skin effect, along a one-way length of coax offset. The value of loss is entered as ohms/nanosecond (or Giga ohms/second) at 1 GHz. (Such losses are negligible in waveguide, so enter 0 as the loss offset.)
- OFFSET 20 allows you to specify the characteristic impedance of the coax offset. (Note: This is not the impedance of the standard itself.) For waveguide, the offset impedance as well as the system ZO must always be set to 1Ω.
- . **MINIMUM FREQUENCY** allows you to **define** the lowest frequency at which the standard can be used during measurement calibration. In waveguide, this must be the lower cutoff frequency of the standard, so that the analyzer can calculate dispersive effects correctly (see **OFFSET DELAY** above).
- . **MAXIMUM FREQUENCY** allows you to define the highest frequency at which the standard can be used during measurement calibration. In waveguide, this is normally the upper cutoff frequency of the standard.
- **COAX** defines the standard (and the offset) as coaxial. This causes the analyzer to assume linear phase response in any offsets.
- . **WAVEGUIDE** defines the standard (and the offset) as rectangular waveguide. This causes the analyzer to assume a dispersive delay (see **OFFSET** DELAY above).

### Label standard menu

This menu allows you to label (reference) individual standards during the menu-driven measurement calibration sequence. The labels are user-definable using a character set shown on the display that includes letters, numbers, and some symbols, and they may be up to ten characters long. The analyzer will prompt you to connect standards using these labels, so they should be meaningful to you, and distinct for each standard.

By convention, when sexed connector standards are labeled male (m) or female (f), the designation refers to the test port connector sex, not the connector sex of the standard.

### Specify Class Menu

Once a standard has been defined, it must be assigned to a standard "class." This is a group of from one to seven standards that is required to calibrate for a single error term. The standards within a single class can be assigned to the locations listed in **Table** 6-6 according to their standard reference numbers.

A class often consists of a single standard, but may be composed of more than one standard if band-limited standards are used. For example, if there were two load standards – a **fixed** load for low frequencies, and a sliding load for high frequencies – then that class would have two standards.

Table 6-6. Standard Class Assignments

Calibration Kit **Label:** 

Disk **File** Name: \_\_\_\_\_

| Class                          | Ass Standard Reference Numbers |   |   |   |   |   |   | Standard |             |
|--------------------------------|--------------------------------|---|---|---|---|---|---|----------|-------------|
|                                | 1                              | 2 | 3 | 4 | 5 | 6 | 7 | 8        | Class Label |
| S <sub>11</sub> A              |                                |   |   |   |   |   |   |          |             |
| S <sub>11</sub> B              |                                |   |   |   |   |   | [ |          |             |
| S <sub>11</sub> C              |                                |   |   |   |   |   |   |          |             |
| S <sub>22</sub> A              |                                |   |   |   |   |   |   |          |             |
| S <sub>22</sub> B              |                                |   |   |   |   |   |   |          |             |
| $S_{22}C$                      |                                |   |   |   |   |   |   |          |             |
| Forward<br>Transmission        |                                |   |   |   |   |   |   |          |             |
| Reverse<br><b>Transmission</b> |                                |   |   |   |   |   |   |          |             |
| Forward Match                  |                                |   |   |   |   |   |   |          |             |
| Reverse Match                  |                                |   |   |   |   |   |   |          |             |
| Response                       |                                |   |   |   |   |   |   |          |             |
| Response and<br>Isolation      |                                |   |   |   |   |   |   |          |             |
| TRL thru                       |                                |   |   |   |   |   |   |          |             |
| TRL reflect                    |                                |   |   |   |   |   |   |          |             |
| TRL line or match              | I                              | l |   |   | I |   |   |          |             |

The number of standard classes required depends on the type of calibration being performed, and is identical to the number of error terms corrected. A response calibration requires only one class, and the standards for that class may include an open, or short, or thru. A l-port calibration requires three classes. A full **2-port** calibration requires 10 classes, not including two for isolation.

The number of standards that can be assigned to a given class may vary from none (class not used) to one (simplest class) to seven. When a certain class of standards is required during calibration, the analyzer will display the labels for all the standards in that class (except when the class consists of a single standard). This does not, however, mean that all standards in a class must be measured during calibration. **Unless** band-limited standards are used, only a single standard per class is required.

**Note** It is often simpler to keep the number of standards per class to the bare minimum needed (often one) to avoid confusion during calibration.

Each class can be given a user-definable label as described under label class menus.

Standards are assigned to a class simply by entering the standard's reference number (established while **defining** a standard) under a particular class The following is a description of the **softkeys** located within the specify class menu:

- **S11** allows you to enter the standard numbers for the first class required for an  $S_{11}$  l-port calibration. (For default calibration kits, this is the open.)
- . **S11B** allows you to enter the standard numbers for the second class required for an  $S_{11}$  l-port calibration. (For default calibration kits, this is the short.)
- Silc allows you to enter the standard numbers for the third class required for an  $S_{11}$  1-port calibration. (For default calibration kits, this is the load.)

- . **S22A** allows you to enter the standard numbers for the first class required for an  $S_{22}$  l-port calibration. (For default calibration kits, this is the open.)
- . **S22B** allows you to enter the standard numbers for the second class required for an  $S_{22}$  l-port calibration. (For default calibration kits, this is the short.)
- . **S22C** allows you to enter the standard numbers for the third class required for an  $S_{22}$  l-port calibration. (For default calibration kits, this is the load.)
- **FWD** TRANS. allows you to enter the standard numbers for the forward transmission thru calibration. (For default calibration kits, this is the thru.)
- . **REV** TRANS. allows you to enter the standard numbers for the reverse transmission (thru) calibration. (For default calibration kits, this is the thru.)
- **. FWD MATCH** allows you to enter the standard numbers for the forward match (thru) calibration. (For default calibration kits, this is the thru.)
- . **REV** MATCH allows you to enter the standard numbers for the reverse match(thru) calibration. (For default calibration kits, this is the thru.)
- **RESPONSE** allows you to enter the standard numbers for a response calibration. This calibration corrects for frequency response in either reflection or transmission measurements, depending on the parameter being measured when a calibration is performed. (For default kits, the standard is either the open or short for reflection measurements, or the thru for transmission measurements.)
- . **RESPONSE & ISOL'N allows** you to enter the standard numbers for a response & isolation calibration. This calibration corrects for frequency response and directivity in reflection measurements, or frequency response and isolation in transmission measurements.
- . TRL THRU allows you to enter the standard numbers for a TRL thru calibration.
- **TRL REFLECT** allows you to enter the standard numbers for a TRL reflect calibration.
- **TRL LINE** OR **MATCH** allows you to enter the standard numbers for a TRL line or match calibration.

### Label Class Menu

The label class menus are used to **define** meaningful labels for the calibration classes. These then become **softkey** labels during a measurement calibration. Labels can be up to ten characters long.

### Label Kit Menu

This **LABEL** KIT softkey within the modify cal kit menu, provides access to this menu. It is identical to the label class menu and the label standard menu described above. It allows definition of a label up to eight characters long.

After a new calibration kit has been defined, be sure to specify a label for it. Choose a label that describes the connector type of the calibration devices. This label will then appear in the CAL **KIT** [] softkey label in the correction menu and the **MODIFY** [] label in the select cal kit menu. It will be saved with calibration sets.
### Verify performance

Once a measurement calibration has been generated with a **user-defined** calibration kit, its performance should be checked before making device measurements. To check the accuracy that can be obtained using the new calibration kit, a device with a well-defined frequency response (preferably **unlike** any of the standards used) should be measured. The verification device must not be one of the calibration standards: measurement of one of these standards is merely a measure of repeatability.

To achieve more complete verification of a particular measurement calibration, accurately known **verification** standards with a diverse magnitude and phase response should be used. National standard traceable or HP standards are recommended to achieve verifiable measurement accuracy.

| Note | The published specifications for the HP 8719D/20D/22D network analyzer              |
|------|-------------------------------------------------------------------------------------|
|      | system include accuracy enhancement with compatible calibration kits                |
|      | Measurement calibrations made with user-defined or <b>modified</b> calibration kits |
|      | are not subject to the HP 8719D/20D/22D specifications, although a procedure        |
|      | similar to the system verification procedure may be used.                           |

### TRL/LRM Calibration

The HP **8719D/20D/22D** RF network analyzer has the capability of making calibrations using the "TRL" (thru-reflect-line) method. This section contains information on the following subjects:

- Why Use TRL Calibration?
- TRL Terminology
- How **TRL\*/LRM\*** Calibration Works
- How True **TRL/LRM** Works (Option 400 Only)
- Improving Raw Source Match and Load Match For TRL\*/LRM\* Calibration
- The TRL Calibration Procedure
  - Requirements for TRL Standards
  - □ TRL Options

### Why Use **TRL** Calibration?

This method is convenient in that calibration standards can be fabricated for a specific measurement environment, such as a transistor test **fixture** or microstrip. Microstrip devices in the form of chips, **MMIC's**, packaged transistors, or beam-lead diodes cannot be connected directly to the coaxial ports of the analyzer. The device under test (**DUT**) must be physically connected to the network analyzer by some kind of transition network or **fixture**. Calibration for a **fixtured** measurement in microstrip presents additional difficulties,

A calibration at the coaxial ports of the network analyzer removes the effects of the network analyzer and any cables or adapters before the **fixture**; however, the effects of the fixture itself are not accounted for. An **in-fixture** calibration is preferable, but high-quality **Short-Open-Load**-Thru **(SOLT)** standards are not readily available to allow a conventional Full **2-port** calibration of the system at the desired measurement plane of the device. In microstrip, a short circuit is inductive, an open circuit radiates energy, and a high-quality purely resistive load is **difficult** to produce over a broad frequency range. The Thru-Reflect-Line (TRL) **2-port** calibration is an alternative to the traditional **SOLT** Full **2-port** calibration technique that utilizes simpler, more convenient standards for device measurements in the microstrip environment.

For coaxial, waveguide and other environments where high-quality impedance standards are readily available, the traditional short, open, load, thru **(SOLT)** method provides the most accurate results since all of the significant systematic errors are reduced. This method is implemented in the form of the  $S_{11}$  l-port,  $S_{22}$  l-port, and full **2-port** calibration selections.

In **all** measurement environments, the user must provide calibration standards for the desired calibration to be performed. The advantage of TRL is that only three standards need to be characterized as opposed to 4 in the traditional open, short, load, and thru full **2-port** calibrations Further, the requirements for characterizing the T, R, and L standards are less stringent and these standards are more easily fabricated.

### TRL Terminology

Notice that the letters TRL, LRL, LRM, **etc.** are often interchanged, depending on the standards used. For example, "LRL" indicates that two lines and a reflect standard are used; "TRM" indicates that a thru, reflection and match standards are used. All of these refer to the same basic method.

### How TRL\*/LRM\* Calibration Works

The **TRL\*/LRM\*** calibration used in the HP **8719D/20D/22D** relies on the characteristic impedance of simple transmission lines rather than on a set of discrete impedance standards. Since transmission lines are relatively easy to fabricate (in a microstrip, for example), the impedance of these lines can be determined from the physical dimensions and substrate's dielectric constant.

### TRL Error Model

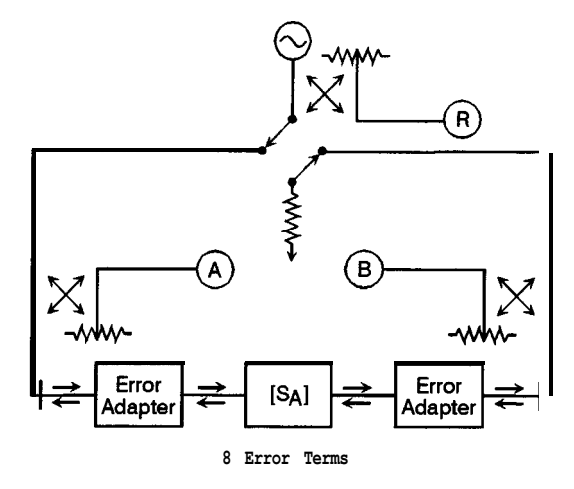

pb6120d

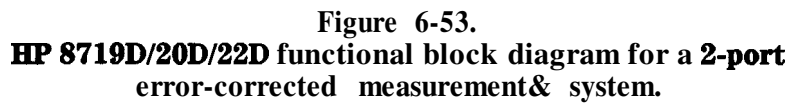

For an HP **8719D/20D/22D TRL\* 2-port** calibration, a total of 10 measurements are made to quantify eight unknowns (not including the two isolation error terms). Assume the two transmission leakage terms,  $\mathbf{E_{XF}}$  and  $\mathbf{E_{XR}}$ , are measured using the conventional technique. The eight **TRL\*** error terms are represented by the error adapters shown in Figure 6-52. Although this error model is slightly different from the traditional Full **2-port 12-term** model, the conventional error terms may be derived from it. For example, the forward reflection tracking  $(\mathbf{E_{RF}})$  is represented by the product of  $\varepsilon_{10}$  and  $\varepsilon_{01}$ . Also notice that the forward source match  $(\mathbf{E_{SF}})$  and reverse load match  $(\mathbf{E_{LR}})$  are both represented by  $\varepsilon_{11}$ , while the reverse source match  $(\mathbf{E_{SR}})$  and forward load match  $(\mathbf{E_{LF}})$  are both represented by  $\varepsilon_{22}$ . In order to solve for these eight unknown **TRL\*** error terms, eight linearly independent equations are required.

The **first** step in the **TRL\*2-port** calibration process is the same as the transmission step for a Full **2-port** calibration. For the thru step, the test ports are connected together directly (zero length thru) or with a short length of transmission line (non- zero length thru) and the transmission frequency response and port match are measured in both directions by measuring all four S-parameters.

For the reflect step, identical high reflection coefficient standards (typically open or short circuits) are connected to each test port and measured  $(S_{11} \text{ and } S_{22})$ .

For the line step, a short length of transmission line (different in length from the thru) is inserted between port 1 and port 2 and again the frequency response and port match are measured in both directions by measuring all four S-parameters.

In total, ten measurements are made, resulting in ten independent equations. However, the **TRL\*** error model has only eight error terms to solve for. The characteristic impedance of the line standard becomes the measurement reference and, therefore, has to be assumed ideal (or known and defined precisely).

At this point, the forward and reverse directivity  $(E_{DF} \text{ and } E_{DR})$ , transmission tracking (Err and  $E_{TR}$ ), and reflection tracking  $(E_{RF} \text{ and } E_{RR})$  terms may be derived from the **TRL\*** error terms. This leaves the isolation  $(E_{XF} \text{ and } E_{XR})$ , source match  $(E_{SF} \text{ and } E_{SR})$  and load match  $(E_{LF} \text{ and } E_{LR})$  terms to discuss.

### Isolation

Two additional measurements are required to solve for the isolation terms ( $\mathbf{E}_{\mathbf{XF}}$  and  $\mathbf{E}_{\mathbf{XR}}$ ). Isolation is characterized in the same manner as the Full **2-port** calibration. Forward and reverse isolation are measured as the leakage (or crosstalk) from port 1 to port 2 with each port terminated. The isolation part of the calibration is generally only necessary when measuring high loss devices (greater than 70 **dB**).

Note **If** an isolation calibration is performed, the **fixture** leakage must be the same during the isolation calibration and the measurement.

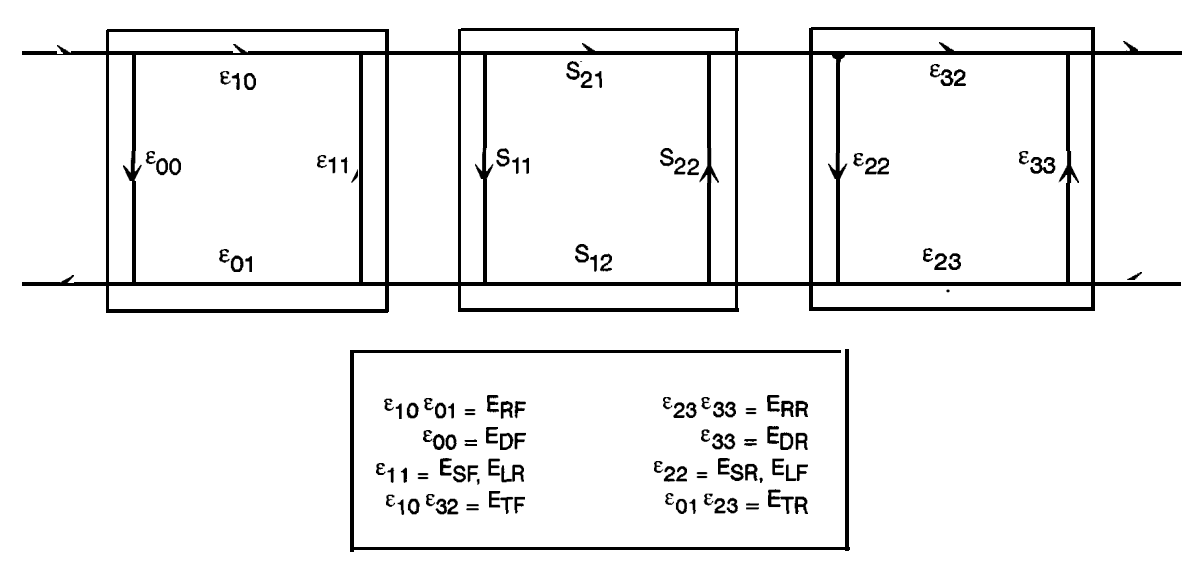

pb6121d

Figure 6-54. S-term TRL\* error model and generalized coefficients.

#### Source match and load match

A TRL\* calibration assumes a perfectly balanced test set architecture as shown by the term which represents both the forward source match  $(\mathbf{E_{SF}})$  and reverse load match  $(\mathbf{E_{LR}})$  and by the  $\varepsilon_{22}$  term which represents both the reverse source match  $(\mathbf{E_{SF}})$  and forward load match (ELF). However, in any switching test set, the source and load match terms are not equal because the transfer switch presents a different terminating impedance as it is changed between port 1 and port 2.

Because the standard HP **8719D/20D/22D** network analyzer is based on a three-sampler receiver architecture, it is not possible to differentiate the source match from the load match terms The terminating impedance of the switch is assumed to be **the same** in either direction. Therefore, the test port mismatch cannot be fully corrected. An assumption is made that:

forward source match ( $\mathbf{E}_{SF}$ ) = reverse load match ( $\mathbf{E}_{LR}$ ) =  $\varepsilon_{11}$ 

reverse source match ( $\mathbf{E}_{SR}$ ) = forward load match ( $\mathbf{E}_{LF}$ ) =  $\varepsilon_{22}$ 

For a **fixture**, **TRL**\* can eliminate the effects of the fixture's loss and length, but does not completely remove the effects due to the mismatch of the **fixture**. This is in contrast to the 'pure'' TRL technique used by instruments equipped with Option 400.

Note Because the TRL technique relies on the characteristic impedance of transmission lines, the mathematically equivalent method **LRM\*** (for line-reflect-match) may be substituted for **TRL\***. Since a well matched termination is, in essence, an **infinitely** long transmission line, it is well suited for low (RF) frequency calibrations. Achieving a long line standard for low frequencies is often times physically impossible.

### How True **TRL/LRM** Works (Option 400 Only)

The **TRL** implementation with Option 400 requires a **total** of fourteen measurements to quantify ten unknowns as opposed to only a total of twelve measurements for **TRL**<sup>\*</sup>. (Both include the two isolation error terms)

Because of the four-sampler receiver architecture of Option 400, additional correction of the source match and load match terms is achieved by measuring the ratio of the two "reference" receivers during the thru and line steps. These measurements characterize the impedance of the switch and associated hardware in both the forward and reverse measurement configurations. They are then used to modify the corresponding source and load match terms (for both forward and reverse).

**The** Option 400 **configuration** with TRL establishes a higher performance calibration method over **TRL**<sup>\*</sup> when making **in-fixture** measurements, because all significant error terms are systematically reduced. With **TRL**<sup>\*</sup>, the source and load match terms are essentially that of the raw, "uncorrected" performance of the hardware.

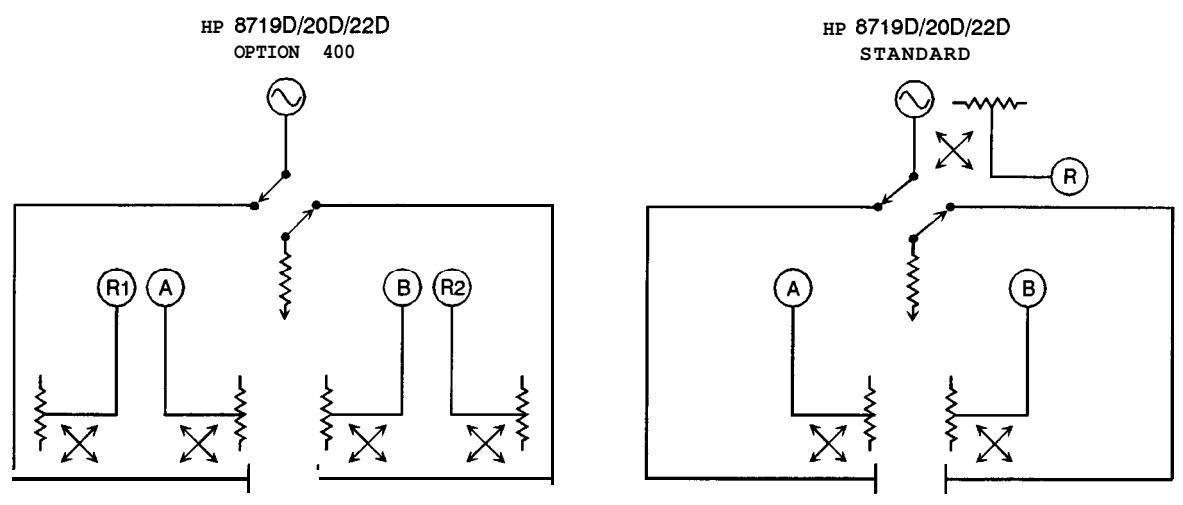

pb6119d

Figure 6-55. Comparison of Standard and Option 400 Instruments

#### Improving Raw Source Match and Load Match For TRL\*/LRM\* Calibration

A technique that can be used to improve the raw test port mismatch is to add high quality **fixed** attenuators as closely as possible to the measurement plane. The effective match of the system is improved because the **fixed** attenuators usually have a return loss that is better than that of the network analyzer. Additionally, the attenuators provide some isolation of reflected signals. The attenuators also help to minimize the difference between the port source match and load match, making the error terms more equivalent.

With the attenuators in place, the effective port match of the system is improved so that the mismatch of the fixture transition itself dominates the measurement errors after a calibration.

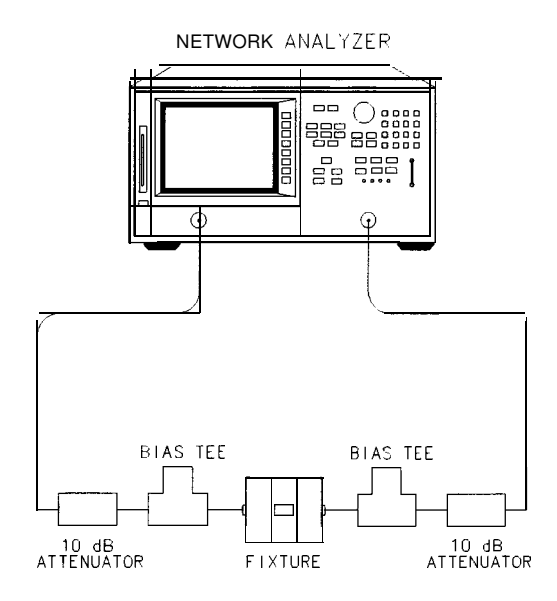

pb6122d

Figure 6-56. Typical Measurement Setup

If the device measurement requires bias, it will be necessary to add external bias tees between the **fixed** attenuators and the **fixture**. The internal bias tees of the analyzer will not pass the bias properly through the external **fixed** attenuators. Be sure to calibrate with the external bias tees in place (no bias applied during calibration) to remove their effect from the measurement.

Because the bias tees must be placed after the attenuators, they essentially become part of the fixture. Therefore, their mismatch effects on the measurement will not be improved by the attenuators.

Although the **fixed** attenuators improve the raw mismatch of the network analyzer system, they also degrade the overall measurement dynamic range.

This effective mismatch of the system after calibration has the biggest effect on reflection measurements of highly reflective devices. Likewise, for well matched devices, the effects of mismatch are negligible. This can be shown by the following approximation:

Reflection magnitude uncertainty = En +  $E_R S_{11} + E_S (S_{11})^2 + E_L S_{21} S_{12}$ 

Transmission magnitude uncertainty =  $\mathbf{E}_{\mathbf{X}} + \mathbf{E}_{\mathbf{T}}\mathbf{S}_{21} + \mathbf{E}_{\mathbf{S}}\mathbf{S}_{11}\mathbf{S}_{21} + \mathbf{E}_{\mathbf{L}}\mathbf{S}_{22}\mathbf{S}_{21}$ 

where:

 $\mathbf{E}_{\mathbf{D}}$  = effective directivity

En = effective reflection tracking

 $\mathbf{E}_{\mathbf{S}}$  = effective source match

 $\mathbf{E}_{\mathbf{L}}$  = effective load match

 $\mathbf{E}_{\mathbf{X}}$  = effective crosstalk

 $\mathbf{E}_{\mathbf{T}}$  = effective transmission tracking

 $S_{xx} = S$ -parameters of the device under test

The **TRL** Calibration Procedure

### **Requirements for TRL Standards**

When building a set of TRL standards for a microstrip or fixture environment, the requirements for each of these standard types must be satisfied.

| Types             | Requirements                                                                                                    |
|-------------------|----------------------------------------------------------------------------------------------------|
| THRU (Zero        | $\square$ No loss. Characteristic impedance ( $\mathbb{Z}_0$ ) need not be known.                                                                                                    |
| length)           | $\Box S_{21} = S_{12} = 1 \angle 0^{\circ}$                                                                                                    |
|                   | $\Box S_{11} = S_{22} = 0$                                                                                                    |
| THRU<br>(Non-zero | •I $Z_0$ of the thru must be the same as the line (if they are not the same, the average impedance is used).                                                                                                    |
| length)           | □ Attenuation of the thru need not be known.                                                                                                    |
|                   | If the thru is used to set the reference plane, the insertion phase or<br>electrical length must be well-known and specified. If a non-zero length<br>thru is specified to have zero delay, the reference plane is established in the<br>middle of the thru. |

| REFLECT                     | <ul> <li>Reflection coefficient (I') magnitude is optimally 1.0, but need not be<br/>known.</li> </ul>                                                                                                    |
|-----------------------------|----------------------------------------------------------------------------------------------------|
|                             | □ Phase of <b>Γ</b> must known and specified to within $\pm 1/4$ wavelength or $\pm 90^{\circ}$ .<br>During computation of the error model, the root choice in the solution of a quadratic equation is based on the reflection data. An error in <b>definition</b> would show up as a 180° error in the measured phase.                                                                                                    |
|                             | $\square$ <b><math>\Gamma</math></b> must be identical on both ports,                                                                                                    |
|                             | □ If the reflect is used to set the reference plane, the phase response must be well-known and specified.                                                                                                    |
| LINE/MATCH<br><b>(LINE)</b> | •I $\mathbf{Z}_0$ of the line establishes the reference impedance of the measurement<br>(i.e. $\mathbf{S}_{11} = \mathbf{S}_{22} = 0$ ). The calibration impedance is <b>defined</b> to be the same as<br>$\mathbf{Z}_0$ of the line. If the $\mathbf{Z}_0$ is known but not the desired value (i.e., not equal to<br>50 $\mathbf{\Omega}$ ), the SYSTEMS $\mathbf{Z}_0$ selection under the <b>TRL/LRM</b> options menu is used. |
|                             | <ul> <li>□ Insertion phase of the line must not be the same as the thru (zero length or non-zero length). The difference between the thru and line must be between (20° and 160°) ± n x 180°. Measurement uncertainty will increase significantly when the insertion phase nears 0 or an integer multiple of 180°.</li> </ul>                                                                                                    |
|                             | •I Optimal line length is 1/4 wavelength or 90° of insertion phase relative to the thru at the middle of the desired frequency span.                                                                                                    |
|                             | <ul> <li>Usable bandwidth for a single thru/line pair is 8:1 (frequency span:start frequency).</li> </ul>                                                                                                    |
|                             | • Multiple <b>thru/line</b> pairs ( $\mathbb{Z}_0$ assumed identical) can be used to extend the bandwidth to the extent transmission lines are available.                                                                                                    |
|                             | □ Attenuation of the line need not be known.                                                                                                    |
|                             | □ Insertion phase must be known and <b>specified</b> within $\pm 1/4$ wavelength or $\pm 90^{\circ}$ .                                                                                                    |
| LINE/MATCH                  | $\square$ <b>Z</b> <sub>0</sub> of the match establishes the reference impedance of the measurement.                                                                                                    |
| (MATCH)                     | $\Box$ <b><math>\Gamma</math></b> must be identical on both ports                                                                                                    |

### Fabricating and defining calibration standards for TRL/LRM

When calibrating a network analyzer, the actual calibration standards must have known physical characteristics For the reflect standard, these characteristics include the offset in electrical delay (seconds) and the loss (ohms/second of delay). The characteristic impedance, **OFFSET ZO**, is not used in the calculations in that it is determined by the line standard. The reflection coefficient magnitude should optimally be 1.0, but need not be known since the same reflection coefficient magnitude must be applied to both ports

The thru standard may be a zero-length or known length of transmission line. The value of length must be converted to electrical delay, just like that done for the reflect standard. The loss term must also be specified.

The line standard must meet specific frequency related criteria, in conjunction with the length used by the thru standard. In particular, the insertion phase of the line must not be the same as the thru. The optimal line length is 1/4 wavelength (90 degrees) relative to a zero length thru at the center frequency of interest, and between 20 and 160 degrees of phase difference over the frequency range of interest. (Note: these phase values can be  $\pm N \times 180$  degrees where N is an integer.) If two lines are used (LRL), the difference in electrical length of the two lines should meet these optimal conditions. Measurement uncertainty will increase

this condition is not recommended.

For a transmission media that exhibits linear phase over the frequency range of interest, the following expression can be used to determine a suitable line length of one-quarter wavelength at the center frequency (which equals the sum of the start frequency and stop frequency divided by 2):

Electrical length (cm) = (LINE - 0 length THRU) Electrical length (cm) =  $\frac{(15000 \times VF)}{f1(MHz) + f2(MHz)}$ 

let:

```
f1 = 1000 \text{ MHz}
```

```
f2 = 2000 \text{ MHz}
```

VF = Velocity Factor = 1 (for this example)

Thus, the length to initially check is 5 cm.

Next, use the following to verify the insertion phase at fl and f2:

Phase (degrees) = 
$$\frac{(360 \times fx 1)}{v}$$

where:

f = frequency

- 1 = length of line
- v = velocity = speed of light x velocity factor

which can be reduced to the following using frequencies in MHz and length in centimeters:

Phase (degrees) approx = 
$$\frac{0.012 \times f(MHz) \times l(cm)}{VF}$$

So for an air line (velocity factor approximately 1) at 1000 MHz, the insertion phase is **60** degrees for a 5 cm line; it is 120 degrees at 2000 MHz. This line would be a suitable line standard.

For microstrip and other fabricated standards, the velocity factor is **significant.** In those cases, the phase calculation must be divided by that factor. For example, if the dielectric constant for a substrate is 10, and the corresponding "effective" dielectric constant for microstrip is 6.5, then the "effective" velocity factor equals 0.39 ( $1 \div$  square root of 6.5).

Using the **first** equation with a velocity factor of 0.39, the initial length to test would be 1.95 cm. This length provides an insertion phase at 1000 MHz of 60 degrees; at 2000 MHz, 120 degrees (the insertion phase should be the same as the air line because the velocity factor was accounted for when using the **first** equation).

6-98 Application and Operation Concepts

Another reason for showing this example is to point out the potential problem in calibrating at low frequencies using TRL. For example, one-quarter wavelength is

Length (cm) = 
$$\frac{7500 \times VF}{fc}$$

where:

fc = center frequency

Thus, at 50 MHz,

Length (cm) = 
$$\frac{7500}{50 \text{ (MHz)}}$$
 = 150 cm or 1.5 m

Such a line standard would not only be difficult to fabricate, but its long term stability and usability would be questionable as well.

Thus at lower frequencies and/or very broad band measurements, fabrication of a "match" or termination may be deemed more practical. Since a termination is, in essence, an infinitely long transmission line, it fits the TRL model mathematically, and is sometimes referred to as a "TRM" calibration.

The TRM calibration technique is related to TRL with the difference being that it bases the characteristic impedance of the measurement on a matched Zo termination instead of a transmission line for the third measurement standard. Like the TRL thru standard, the TRM THRU standard can either be of zero length or non-zero length. The same rules for thru and reflect standards used for TRL apply for TRM.

TRM has no inherent frequency coverage limitations which makes it more convenient in some measurement situations. Additionally, because TRL requires a different physical length for the thru and the line standards, its use becomes impractical for **fixtures** with contacts that are at a fixed physical distance from each other.

For information on how to modify calibration constants for TRL/LRM, and how to perform a TRL or TRM calibration, refer to Chapter 5, "Optimizing Measurement Results."

#### **TRL** options

The **TRL/LRM OPTION softkey** provides access to the **TRL/LRM** options menu. There are two selections under this menu:

- CAL ZO: (calibration  $Z_0$ )
- **SET REF**: (set reference)

The characteristic impedance used during the calibration can be referenced to either the line (or match) standard (**CAL** 20: **LINE ZO**) or to the system (CAL **ZO**: **SYSTEM ZO**). The analyzer defaults to a Calibration impedance that is equal to the line (or match) standard.

When the CAL **ZO:** LINE **ZO** is selected, the impedance of the line (or match) standard is assumed to match the system impedance exactly (the line standard is reflectionless). After a calibration, all measurements are referenced to the impedance of the line standard. For example, when the line standard is remeasured, the response will appear at the center of the Smith chart. When CAL **ZO:** LINE **ZO** is selected, the values entered for **SET ZO** (under CAL menu) and **OFFSET ZO** (within the define standard menu) are ignored.

CAL **Z0**: SYSTEM **Z0** is selected when the desired measurement impedance differs from the impedance of the line standard. This requires a knowledge of the exact value of the  $Z_0$  of the line. The system reference impedance is set using **SET Z0** under the calibration **menu**. The actual impedance of the line is set by entering the real part of the line impedance as the OFFSET **Z0** within the define standard menu. For example, if the line was known to have

a characteristic impedance of 51  $\Omega$  (OFFSET  $\mathbf{ZO} = 51 \Omega$ ), it could still be used to calibrate for a 50  $\Omega$  measurement (SET  $\mathbf{ZO} = 50 \Omega$ ). After a calibration, all measurements would be referenced to 50  $\Omega$ , instead of 51  $\Omega$ . When the line standard is remeasured, the center of the Smith chart is at the current value of SET **ZO** (in this case, 50  $\Omega$ ). Since only one value of offset  $\mathbf{Z}_0$  can be selected for the line standard, the value of  $\mathbf{Z}_0$  should be a constant value over the frequency range of interest in order to be meaningful.

The location of the reference plane is determined by the selection of SET REF: THRU and

SET **REF:** REFLECT. By default, the reference plane is set with the thru standard which must have a knowninsertion phase or electrical length. If a non-zero length thru is specified to have zero delay, the reference plane will be established in the middle of the thru. The reflect standard may be used to set the reference plane instead of the thru provided the phase response (offset delay, reactance values and standard type) of the reflect standard is known and is specified in the calibration kit definition.

#### Note Dispersion Effects

Dispersion occurs when a transmission medium exhibits a variable propagation or phase velocity as a function of frequency. The result of dispersion is a non-linear phase shift versus frequency, which leads to a group delay which is not constant. Fortunately, the TRL calibration technique accounts for dispersive effects of the test fixture up to the calibration plane, provided that:

- 1. The thru (zero or non-zero length) is defined as having zero electrical length and is used to set the reference plane (**SET REF: THRU**).
- 2. The transmission lines used as calibration standards have identical dispersion characteristics (i.e., identical height, width and relative dielectric constant).

When a non-zero length thru is used to set the reference plane, it should be defined as having zero length in the TRL standards **definition**, even though it has physical length. The actual electrical length of the thru standard must then be subtracted from the actual electrical length of each line standard in the TRL calibration kit definition. The device must then be mounted between two short lengths of transmission line so that each length is exactly one-half of the length of the non-zero length thru standard. In this configuration, the measurement will be properly calibrated up to the point of the device.

6-100 Application and Operation Concepts

### Power Meter Calibration

The **PWRMTR** CAL **[**] softkey within the correction menu, leads to a series of menus associated with power meter calibration.

An HP-IB-compatible power meter can monitor and correct RF source power to achieve leveled power at the test port. During a power meter calibration, the power meter samples the power at each measurement point across the frequency band of interest. The analyzer then constructs a correction data table to correct the power output of the internal source. The correction table may be saved in an instrument state register with the SAVE key.

The correction table may be updated on each sweep (in a leveling application) or during an initial single sweep. In the sample-and-sweep mode the power meter is not needed for subsequent sweeps. The correction table may be read or modified through HP-IB.

### Primary Applications

- When you are testing a system with significant frequency response errors. For example, a coupler with significant roll-off, or a long cable with a significant amount of loss.
- When you are measuring devices that are very sensitive to actual input power for proper operation.
- When you require a reference for receiver power calibration.

### Calibrated Power Level

By setting the analyzer calibrated power to the desired value at the power meter, this power level will be maintained at that port during the entire sweep. First set the source power so that the power at the test device is approximately correct. This reduces residual power errors when only one reading is taken. Refer to **NUMBER** OF **READINGS softkey** description in Chapter 9, "Key Definitions." When power meter calibration is on, the annotation PC is displayed. This indicates that the source power is being updated during the sweep. Calibrated power level becomes the active entry if any of the following **softkeys** are pressed:

### PWRMTR CAL [OFF]

EACH SWEEP

ONE SWEEP

**POWER** (if power meter cal is on)

Regardless of the measurement application, the analyzer's source can only supply corrected power within the selected power range. If power outside this range is requested, the annotation will change to PC?.

### Compatible Sweep Types

Power meter calibration may be used in linear, log, list, CW, and power sweep modes. In power sweep, the power at each point is the true power at the power meter, not the power at the analyzer's source output.

### Loss of Power Meter Calibration Data

The power meter calibration data will be lost by committing any of the following actions:

**Turning power** off. Turning off the instrument erases the power meter calibration table.

**Changing sweep type.** If the sweep type is changed (linear, log, list, CW, power) while power meter calibration is on, the calibration data will be lost. However, calibration data is retained if you change the sweep type while power meter calibration is off.

Changing **frequency**. Power meter calibration data will also be lost if the frequency is changed in log or list mode, but it is retained in linear sweep mode.

Pressing **Preset**. Presetting the instrument will erase power meter calibration data. If the instrument state has been saved in a register using the **Save/Recall** key, you may recall the instrument state and the data will be restored. Saving the instrument state will not protect the data if the instrument is turned off.

### Interpolation in Power Meter Calibration

If the frequency is changed in linear sweep, or the start/stop power is changed in power sweep, then the calibration data is interpolated for the new range.

If calibration power is changed in any of the sweep types, the values in the power setting array are increased or decreased to reflect the new power level. Some accuracy is lost when this occurs.

Power Meter Calibration Modes of Operation

#### **Continuous** Sample Mode (Each Sweep)

You can set the analyzer to update the correction table at each point for sweep (as in a leveling application), using the **EACH SWEEP** softkey. In this mode, the analyzer checks the power level at every frequency point each time it sweeps You can also have more than one sample/correction iteration at each frequency point (see the NUMBER OF READINGS softkey description in Chapter 9).

While using the continuous sample mode, the power meter must remain connected as shown in Figure 6-57. A power splitter or directional coupler samples the actual power going to the test device and is measured by the power meter. The power meter measurement provides the information necessary to update the correction table via HP-IB.

Continuous correction slows the sweep speed considerably, especially when low power levels are being measured by the power meter. It may take up to 10 seconds per point if the power level is less than -20 **dBm**. For faster operation, you can use the sample-and-sweep mode. If you use a directional coupler, you must enter the attenuation of the coupled arm with respect to the through arm using the **POWER LOSS softkey**.

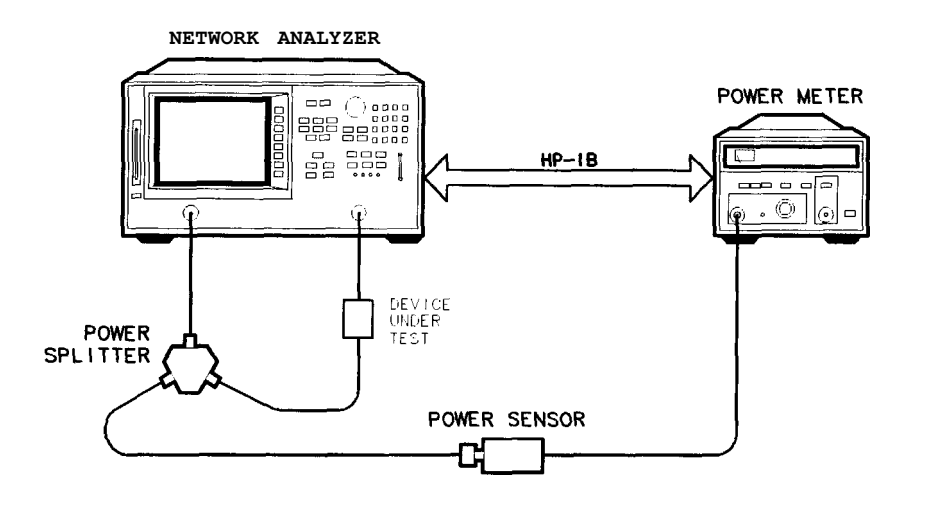

pb632d

Figure 6-57. Test Setup for Continuous Sample Mode

#### Sample-and-Sweep Mode (One Sweep)

You can use the **DNE SWEEP** softkey to activate the sample-and-sweep mode. This will correct the analyzer output power and update the power meter calibration data table during the initial measurement sweep. In this mode of operation, the analyzer does not require the power meter for subsequent sweeps. You may use a power splitter or directional coupler, or simply connect the power sensor directly to the analyzer to measure the power for the initial sweep prior to connecting and measuring the test device (see Figure 6-58).

The speed of the calibration will be slow while power meter readings are taken (see **Table** 6-7). However, once the sample sweep is **finished**, subsequent sweeps are power-corrected using the data table, and sweep speed increases significantly. Once the initial sweep is taken, sample-and-sweep correction is much faster than continuous sample correction.

If the calibrated power level is changed after the initial measurement sweep is done, the entire correction table is increased or decreased by that amount and the annotation **PCo** (indicating power calibration offset) appears on the display. The resulting power will no longer be as accurate as the original calibration.

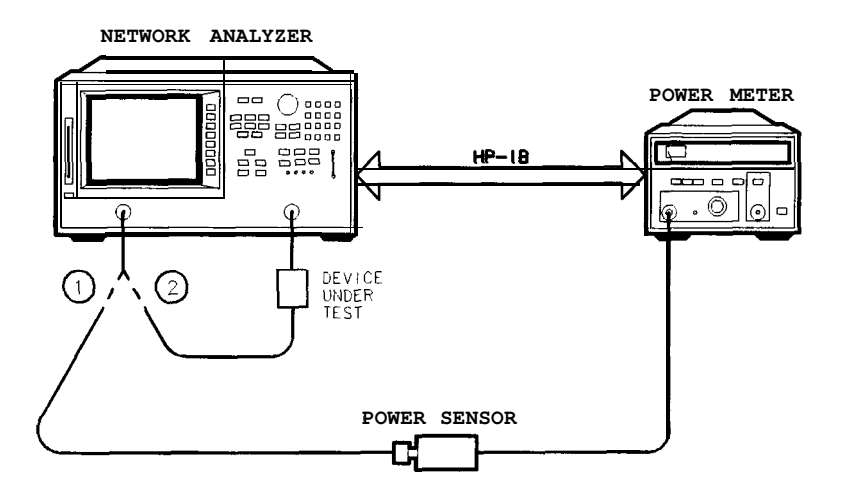

pb631d

Figure 6-58. Test Setup for Sample-and-Sweep Mode

#### **Power Loss Correction List**

If a directional coupler or power splitter is used to sample the RF power output of the analyzer, the RF signal going to the power meter may be different than that going to the test device. A directional coupler will attenuate the RF signal by its specified coupling factor. The difference in attenuation between the through arm and the coupled arm (coupling factor) must be entered using the loss/sensor list menu. Non-linearities in either the directional coupler or power splitter can be corrected in the same way.

Power loss information is entered in much the same way as limit line parameters. Up to 12 segments may be entered, each with a different attenuation value. The entered data will not be lost if the instrument's power is cycled.

### **Power Sensor Calibration Factor List**

Two power sensor calibration data lists can be created in the analyzer. No single power sensor covers the entire frequency range of the analyzer, therefore the calibration data for two different power sensors must be available. The entered data will not be lost if the instrument's power is cycled.

### Speed and Accuracy

The speed and accuracy of a power meter calibration vary depending on the test setup and the measurement parameters For example, number of points, number of readings, if the power is less than -20 **dBm**, continuous versus sample and sweep mode. Accuracy is improved if you set the source power such that it is approximately correct at the measurement port. Power meter calibration should then be turned on. With number of readings = 2, very accurate measurements are achieved.

**Table** 6-7 shows typical sweep speed and power accuracy. The times given apply only to the test setup for continuous correction or for the **first** sweep of sample-and-sweep correction.

The typical values given in **Table** 6-7 were derived under the following conditions:

### **Test** Equipment Used

- HP 8720D network analyzer
- HP **436A** power meter
- HP 8485A power sensor

#### **Stimulus Parameters**

The time required to perform a power meter calibration depends on the source power and number of points tested. The parameters used to derive the typical **values** in **Table** 6-7 are as follows:

- number of points: 51, 50 MHz to 20.05 GHz
- test port power: equal to calibration power

Sweep time is linearly proportional to the number of points measured. For example, a sweep taking 49 seconds at 51 points will take approximately 98 seconds if 101 points are measured.

6-164 Application and Operation Concepts

| Power Desired<br>at Test Port (dBm) | Number of Readings | s Sweep Time<br>(seconds) <sup>1</sup> | <b>Characteristic</b><br>Accuracy (dB) <sup>2</sup> |
|-------------------------------------|--------------------|----------------------------------------|-----------------------------------------------------|
|                                     | 1                  | 49                                     | ±0.7                                                |
| + 5                                 | 2                  | 97                                     | $\pm 0.2$                                           |
|                                     | 3                  | 145                                    | ±0.2                                                |
|                                     | 1                  | 50                                     | ±0.7                                                |
| -16                                 | 2                  | 98                                     | $\pm 0.2$                                           |
|                                     | 3                  | 149                                    | ±0.2                                                |
|                                     | 1                  | 78                                     | ±0.7                                                |
| -30                                 | 2                  | 138                                    | ±0.2                                                |
|                                     | 3                  | 209                                    | ±0.2                                                |

#### Table 6-7. Characteristic Power Meter Calibration Speed and Accuracy

1 Sweep speed applies to every sweep in continuous correction mode, and to the **first** sweep in sample-and-sweep mode. Subsequent sweeps in sample-and-sweep mode will be much faster.

**2** The **accuracy** values were derived by combining the accuracy of the power meter and linearity of the analyzer's **internal** source, as **well as** the mismatch uncertainty **associated** with the power sensor.

#### Notes on Accuracy

The accuracy values in **Table** 6-7 were derived by combining the accuracy of the power meter and linearity of the analyzer's internal source, as well as the mismatch uncertainty associated with the test set and the power sensor.

Power meter calibration measures the source power output (at the measurement port) at a single stimulus point, and compares it to the calibrated power you selected. If the two values are different, power meter calibration changes the source output power by the difference. This process is repeated at every stimulus point. The accuracy of the result depends on the amount of correction required. If the selected number of readings = 1, the **final** measurement accuracy is signillcantly affected by a large power change. However, if the selected number of readings is > 1, the power change **on** the second or third reading is much smaller: thus accuracy is much better.

Set source power approximately correct at the measurement port, then activate power meter calibration. This method can significantly increase the accuracy of the measurement when the selected number of readings = 1. Smaller accuracy improvements occur with a higher number of readings. Remember that mismatch errors affect accuracy as well.

Note Power meter correction applies to one port only; the other port is not corrected.

### Alternate and Chop Sweep Modes

You can select the ALTERNATE A and B or CHOP A and B softkey within the Correction More menu to activate either one or the other sweep modes. For information about sweep types, refer to "Sweep Type Menu," located earlier in this chapter.

### Alternate

**ALTERNATE A and B measures only one input per frequency sweep, in order to reduce** unwanted **signals,** such as crosstalk from sampler A to B when measuring B/R. Thus, this mode optimizes the dynamic range for **all** four S-parameter measurements.

The disadvantages of this mode are associated with simultaneous transmission/reflection measurements or full two-port calibrations: this mode takes twice as long as the chop mode to make these measurements.

### Chop

**CHOP A and B** is the default measurement mode. This mode measures both inputs A and B during each sweep. Thus, if each channel is measuring a different parameter and both channels are displayed, the chop mode offers the fastest measurement time. This is the preferred measurement mode for full two-port calibrations because both inputs remain active.

The disadvantage of this mode is that in measurements of high rejection devices greater than 85 **dB**, such as **filters** with a low-loss passband, maximum dynamic range may not be achieved.

Figure 6-59 shows the *alternate* sweep mode (bold trace) overlaying the chop sweep mode in a band-pass **filter** measurement. Note the difference in the crosstalk levels between the two modes

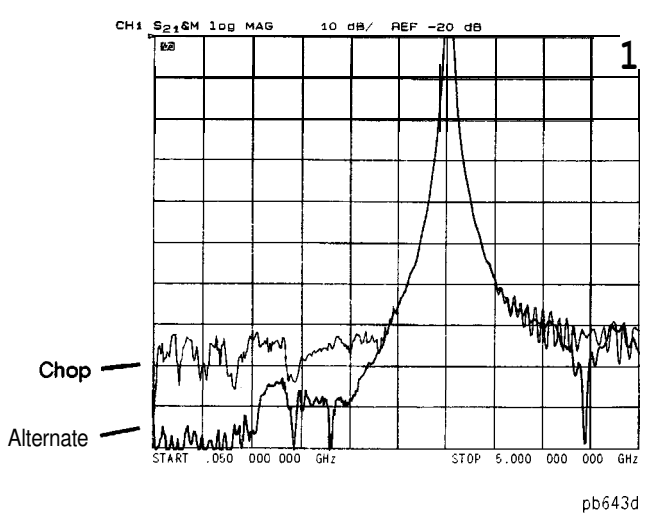

Figure 6-59. Alternate and Chop Sweeps Overlaid

#### 6-106 Application and Operation Concepts

### Calibrating for Non-Insertable Devices

A test device having the same sex connector on both the input and output cannot be connected directly into a transmission test configuration. Therefore, the device is considered to be *non-insertable*, and one of the following calibration methods must **be** performed. For information on performing measurement calibrations, refer to Chapter 5, "Optimizing Measurement Results."

### Adapter Removal

The adapter removal technique provides a means to accurately measure the noninsertable device. For each port, a **2-port** error correction needs to be performed to create a calibration set. The adapter removal algorithm uses the resultant data from the two calibration sets and the nominal electrical length of the adapter to compute the adapters actual S-parameters. This data is then used to generate a separate third **cal** set in which the forward and reverse match and tracking terms are as if Port 1 and Port 2 could be connected. This is possible because the actual S-parameters of the adapter are measured with great accuracy, thus allowing the effects of the adapter to be completely removed when the third **cal** set is generated.

### Matched Adapters

With this method, you use two precision matched adapters which are "equal." To be equal, the adapters must have the same match,  $\mathbf{Z}_0$ , insertion loss, and electrical delay.

### Modify the Cal Kit Thru Definition

With this method it is only necessary to use one adapter. The calibration kit thru definition is modified to compensate for the adapter and then saved as a user kit. However, the electrical delay of the adapter must first be found.

### Using the Instrument State Functions

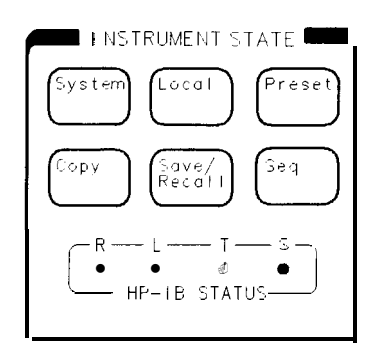

pg6119d

#### Fiiure 6-60. Instrument State Function Block

The instrument state function block keys provide control of channel-independent system functions. The following keys are described in this chapter:

- **System**: Limit lines and limit testing, time domain operation, and instrument modes.
- Local: HP-IB controller modes, instrument addresses, and the use of the parallel port.
- **Seq:** Test sequencing.

Information on the remaining instrument state keys can be found in the following chapters:

- Preset: Chapter 12, "Preset State and Memory Allocation"
- Copy: Chapter 4, 'Printing, Plotting, and Saying Measurement Results"
- Save/Recall: Chapter 4, "Printing, Plotting, and Saying Measurement Results"

### HP-IB Menu

This section contains information on the following topics:

- local key
- HP-IB controller modes
- instrument addresses
- using the parallel port

### Local Key

This key is allows you to return the analyzer to local (front panel) operation from remote (computer controlled) operation. This key will also abort a test sequence or hardcopy print/plot. In this local mode, with a controller still **connected** on HP-IB, you can operate the analyzer manually (locally) from the front panel. This is the only front panel key that is not disabled when the analyzer is remotely controlled over HP-IB by a computer. The exception to this is when local lockout is in effect: this is a remote command that disables the **Local** key, making it **difficult** to interfere with **the** analyzer while it is under computer control.

In addition, the Local key provides access to the HP-IB menu, where you can set the controller mode, and to the address menu, where you can enter the HP-IB addresses of peripheral devices and select plotter/printer ports. You can also set the mode of the parallel port here.

The HP-IB menu consists of the following softkeys:

- SYSTEN CONTROLAR
- TALKER/11/STENER
- USE PASS CONTROL
- SET ADDRESS
- = HP-118 DIA(e on SPIF
- DISK UNIT NUMBER
- VOLUME NUMBER

The analyzer is factory-equipped with a remote programming interface using the Hewlett-Packard Interface Bus (HP-IB). This enables communication between the analyzer and a controlling computer as well as other peripheral devices. This menu indicates the present HP-IB controller mode of the analyzer. Three HP-IB modes are possible: system controller, **talker/listener**, and pass control.

### **HP-IB STATUS Indicators**

When the analyzer is connected to other instruments over HP-IB, the HP-IB STATUS indicators in the instrument state function block light up to display the current status of the analyzer.

- R = remote operation
- L = listen mode
- T = talk mode
- S = service request (SRQ) asserted by the analyzer

### System Controller Mode

The **SYSTEM CONTROLLER** softkey activates the system controller mode. When in this mode, the analyzer can use HP-IB to control compatible peripherals, without the use of an external computer. It can output measurement results directly to a compatible printer or plotter, store **instrument** states using a compatible disk drive, or control a power meter for performing service routines. The power meter calibration function requires system controller or pass control mode.

### Talker/Listener Mode

**The TALKER/LISTENER** softkeyactivates the talker/listener mode, which is the mode of operation most often used. In this mode, a computer controller communicates with the analyzer and other compatible peripherals over the bus The computer sends commands or instructions to and receives data from the analyzer. All of the capabilities available from the analyzer front panel can be used in this remote operation mode, except for control of the power line switch and some internal tests

### Pass Control Mode

**The USE PASS CONTROL** softkey activates the third mode of HP-IB operation: the pass control mode. In an automated system with a computer controller, the controller can pass control of the bus to the analyzer on request from the analyzer. The analyzer is then the controller of the peripherals, and can direct them to plot, print, or store without going through the computer. When the peripheral operation is complete, control is passed back to the computer. Only one controller can be active at a time. The computer remains the system controller, and can regain control at any time.

Preset does not affect the selected controller mode, but cycling the power returns the analyzer to talker/listener mode.

Information on compatible peripherals is provided in Chapter 11, "Compatible Peripherals"

### Address Menu

This menu can be accessed by pressing the **SET ADDRESS** softkey within the HP-IB menu.

In communications through the Hewlett-Packard Interface Bus (HP-IB), each instrument on the bus is **identified** by an HP-IB address. This decimal-based address code must be different for each instrument on the bus.

This menu lets you set the HP-IB address of the analyzer, and enter the addresses of peripheral devices so that the analyzer can communicate with them.

6-110 Application and Operation Concepts

Most of the HP-IB addresses are set at the factory and need not be modified for normal system operation. The standard factory-set addresses for instruments that may be part of the system are as follows:

| Instrument          | HP-IB Address<br>(decimal) |
|---------------------|----------------------------|
| Analyzer            | 16                         |
| Plotter             | 05                         |
| Printer             | 01                         |
| External Disk Drive | 00                         |
| Controller          | 21                         |
| Power Meter         | 13                         |

The address displayed in this menu for each peripheral device must match the address set on the device itself. The analyzer does not have an HP-IB switch: its address is set only from the front panel.

These addresses are stored in non-volatile memory and are not affected by preset or by cycling the power.

### Using the **Parallel** Port

The instrument's parallel port can be used in two different modes. By pressing [Local] and then toggling the **PARALLEL** [ ] softkey, you can select either the [COPY] mode or the [GPI0] mode.

The Copy Mode

The copy mode allows the parallel port to be connected to a printer or plotter for the outputting of test results **To** use the **parallel** port for printing or plotting, you must do the following:

- 1. Press (Local) SET ADDRESSES .
- 2. Select either PLOTTER PORT or PRINTER PORT.
- 3. Select **PARALLEL** so that copy is underlined.

### The GPIO Mode

The GPIO mode turns the parallel port into a "general purpose input/output" port.

In this mode the port can **be** connected to test **fixtures**, power supplies, and other peripheral equipment that might be used to interact with the analyzer during measurements This mode is exclusively used in test sequencing.

### The System Menu

The **System** key provides access to the system menu. This menu leads to additional menus which control various aspects of the analyzer system. The following **softkeys** are located within the system menu:

- **SET CLOCK** allows you to produce time stamps on plots and printouts.
- **CONFIGURE** provides access to the **configure** menu.
- LIMIT MENU provides access to the limits menu.
- **TRANSFORM MENU** (Option 010 Only) provides access to the transform menu.
- **INSTRUMENT MODE** provides access to the instrument mode menu.
- SERVICE MENU provides access to the service menu (see the HP 8719D/20D/22D Network Analyzer Service Guide).

### The Limits Menu

#### This menu can be accessed by pressing LIMIT MENU softkey within the system menu.

You can have limit lines drawn on the display to represent upper and lower limits or device specifications with which to compare the test device. Limits are **defined** in segments, where each segment is a portion of the stimulus span. Each limit segment has an upper and a lower starting limit value. Three types of segments are available: flat line, sloping line, and single point.

Limits can be defined independently for the two channels, up to 22 segments for each channel. These can be in any combination of the three limit types.

Limit testing compares the measured data with the **defined** limits, and provides pass or fail information for each measured data point. An out-of-limit test condition' is indicated **in five** ways: with a FAIL message on the screen, with a beep, by changing the color of the failing portions of a trace, with an asterisk in tabular listings of data, and with a bit in the HP-IB event status register B. (The analyzer also has a BNC rear panel output that includes this status, but is only **valid** for a single channel measurement.)

Note The limit test output has three selectable modes For more information, refer to Chapter 2, "Making Measurements."

Limit lines and limit testing can be used simultaneously or independently. If limit lines are on and limit testing is off, the limit lines are shown on the display for visual comparison and adjustment of the measurement trace. However, no **pass/fail** information is provided. If limit testing is on and limit lines are off, the specified limits are still valid and the pass/fail status is indicated even though the limit lines are not shown on the display.

Limits are entered in tabular form. Limit lines and limit testing can be either on or off while limits are defined. As new limits are entered, the tabular columns **on** the display are updated, and the limit lines (if on) are modified to the new definitions. The complete limit set can be offset in either stimulus or amplitude value.

Limits are checked only at the actual measured data points It is possible for a device to be out of specification without a limit test failure indication if the point density is **insufficient**. Be sure to specify a high enough number of measurement points in the stimulus menu.

6-112 Application and Operation Concepts

Limit lines are displayed only on Cartesian formats. In polar and Smith chart formats, limit testing of one value is available: the value tested depends on the marker mode and is the magnitude or the **first** value in a complex pair The message NO LIMIT LINES DISPLAYED is shown on the display in polar and Smith chart formats.

The list values feature in the copy menu provides tabular listings to the display or a printer for every measured stimulus value. These include limit line or limit test information if these functions are activated. If limit testing is on, an asterisk is listed next to any measured value that is out of limits. If limit lines are on, and other listed data allows sufficient space, the upper limit and lower limit are listed, together with the margin by which the device data passes or fails the nearest limit.

If limit lines are on, they are plotted with the data on a plot. If limit testing is on, the PASS or FAIL message is plotted, and the failing portions of the trace that are a different color on the display are also a different color on the plot. If limits are specified, they are saved in memory with an instrument state.

### **Edit Limits Menu**

This menu allows you to specify limits for limit lines or limit testing, and presents a table of limit values on the display. Limits are defined in segments Each segment is a portion of the stimulus span. Up to 22 limit segments can be specified for each channel. The limit segments do not have to be entered in any particular order: the analyzer automatically sorts them and lists them on the display in increasing order of start stimulus value.

For each segment, the table lists the segment number, the starting stimulus value, upper limit, lower limit, and limit type. The ending stimulus value is the start value of the next segment, or a segment can be terminated with a single point segment. You can enter limit values as upper and lower limits or delta limits and middle value. As new limit segments are **defined**, the tabular listing is updated. If limit lines are switched on, they are shown on the display.

If no limits have been defined, the table of limit values shows the notation **EMPTY**. Limit segments are added to the table using the **ADD** softkey or edited with the **EDIT** softkey, as previously described. The last segment on the list is followed by the notation END.

#### Edit Segment Menu

This menu sets the values of the individual limit segments The segment to be modified, or a default segment, is selected in the edit limits menu. The stimulus value can be set with the controls in the entry block or with a marker (the marker is activated automatically when this menu is presented). The limit values can be defined as upper and lower limits, or delta limits and middle value. Both an upper limit and a lower limit (or delta limits) must be **defined:** if only one limit is required for a particular measurement, force the other out of range (for example +500 dB or -500 dB).

As new values are entered, the tabular listing of limit values is updated.

Segments do not have to be listed in any particular order: the analyzer sorts them automatically in increasing order of start stimulus value when the **DORE** key in the edit limits menu is pressed. However, the easiest way to enter a set of limits is to start with the lowest stimulus value and define the segments from left to right of the display, with limit lines turned on as a visual check.

Phase limit values can be specified between  $+500^{\circ}$  and  $-500^{\circ}$ . Limit values above  $+180^{\circ}$  and below  $-180^{\circ}$  are mapped into the range of  $-180^{\circ}$  to  $+180^{\circ}$  to correspond with the range of phase data values

### **Offset Limits Menu**

This menu allows the complete limit set to be offset in either stimulus value or amplitude value. This is useful for changing the limits to correspond with a change in the test setup, or for device specifications that differ in stimulus or amplitude. It can also be used to move the limit lines away from the data trace temporarily for visual examination of trace detail.

6-114 Application and Operation Concepts

### Knowing the Instrument Modes

There are three major instrument modes of the analyzer:

- network analyzer mode
- tuned receiver mode
- frequency offset operation (Option 089)

The instrument mode menu can be accessed by pressing (System) **INSTRUMENT MODE**. This menu contains the following softkeys:

- NETWORK ANALYZER
- TUNED RECEIVER
- . EXT R CHAN (Option 085 Only)
- . FREQ OFFS MENU (Option 089 Only)

### **Network Analyzer Mode**

This is the standard mode of operation for the analyzer, and is active after you press (Preset) or switch on the AC power.

Pressing **System INSTRUMENT MODE NETWORK ANALYZER** returns the analyzer to the "normal" network analyzer operating mode.

This mode uses the analyzer's internal source.

### **Tuned Receiver Mode**

If you press **System INSTRUMENT MODE TUNED** RECEIVER, the analyzer receiver operates independently of any signal source.

The following features and limitations apply to the tuned receiver mode:

- It is a fully synthesized receiver; it does not phase-lock to any source.
- It functions in all sweep types.
- It requires a synthesized CW source whose **timebase** is input to the analyzer's external frequency reference.

For more information on using the tuned receiver mode, refer to Chapter 2, "Making Measurements."

### Frequency Offset Menu (Option 089)

If you press (System) INSTRUMENT MODE FREQ OFFS MEW, the analyzer allows phase-locked operation with a frequency offset between the internal source and receiver. This feature is used in swept RF mixer measurements and has an upper frequency limit equal to that of the analyzer being used.

This feature allows you to set the RF source to a fixed offset frequency above or below the receiver (as required in a mixer test, using a swept RF/IF and fixed LO). Then you can input a signal to a device over one frequency range and view its response over a different frequency range. The maximum delay between the RF source and the R input is 0.3 microseconds. The analyzer will show a signal that is a composite of the desired RF signal, image response, and spurious signals.

You can use the frequency offset in any sweep type in network analyzer mode. The two user-defined variables in this mode are receiver frequency and offset frequency (LO). The analyzer automatically sets the source frequency equal to IF + LO or IF - LO.

Mixer measurements and frequency offset mode applications are explained in application note 8753-2, "RF Component Measurements Mixer Measurements using the HP 8753B Network Analyzer," HP part number 5956-4362. This application note was written for the HP 8753B but also applies to the HP 8719D/20D/22D. Also see product note 8753-2A, HP part number 5952-2771.

#### **Primary Applications**

Frequency offset mode is useful for the following types of measurements on **frequency**-translating device:

- conversion loss
- conversion compression
- amplitude and phase tracking

### Typical Test Setup

Figure 6-61 shows a typical test setup using frequency offset mode. Instructions are provided in Chapter 3, "Making Mixer Measurements." The attenuators shown reduce mismatch uncertainties. The low pass filter keeps unwanted mixing products out of the sampler.

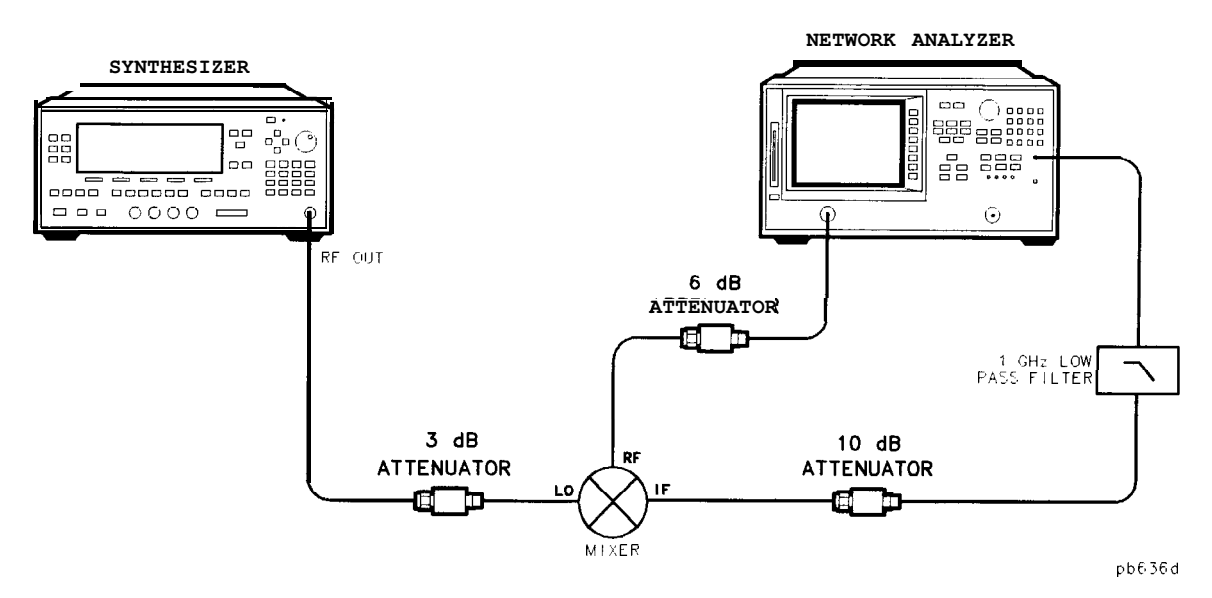

Figure 6-61. Typical Test Setup for a Frequency Offset Measurement

### **Frequency Offset In-Depth Description**

The source and receiver operate at two different frequencies in frequency offset operation. The difference between the source and receiver frequencies is the **LO** frequency that you specify.

The two user-defined variables in frequency offset are the receiver frequency, and the offset (LO) frequency. The source frequency is automatically set by the instrument and equals receiver frequency IF + LO or IF - LO.

The Receiver Frequency. You can choose a CW value or start and stop values for the receiver frequency. The stimulus values, which appear on the analyzer display, will affect only the receiver.

The **Offset Frequency** (LO). This frequency value is the difference between the source and receiver frequencies.

NoteThe analyzer's source locks to the receiver ± the LO frequency, regardless of<br/>the offset value you selected.Once the source is phase-locked and sweeping, the analyzer's source frequency<br/>is not known precisely. As the LO frequency changes, the source tracks it to<br/>maintain the receiver start/stop or CW frequency that you requested.

**Frequency Hierarchy.** The source frequency can be greater than or less than the **LO** frequency. That is, the analyzer can measure either the lower or upper of the two IF mixing products when it is in the frequency offset mode.

Frequency Ranges. Receiver frequency range

HP 8719D: 50 MHz to 13.5 GHz HP 8720D: 50 MHz to 20.0 GHz HP 8722D: 50 MHz to 40.0 GHz

**Compatible Instrument Modes and Sweep Types.** Frequency offset is compatible with all sweep types in the network analyzer mode.

**Receiver and Source Requirements.** Refer to Chapter 7, "Specifications and Measurement Uncertainties."

IF Input: R always; and port 1 or port 2 for a ratio measurement.

**Display Annotations.** The analyzer shows the annotation of s when the frequency offset mode is on. The annotation of? indicates that the source frequency is approximately 10 MHz away from the sum of the IF and LO frequencies that you requested. This is most likely caused by the LO frequency being outside the -1 to +5 MHz accuracy requirement.

Error Message. If you connect your test device before you switch on the frequency offset function, the error message PHASE LOCK CAL FAILED appears on the screen. This is normal, and will disappear when you press the **FREQ OFFS on OFF softkey**.

**Spurious Signal Passband Frequencies.** Unwanted mixing products (or spurious **LO** signals) at **specific** frequencies can cause measurement inaccuracy, because of the characteristics of a sampler. These specific frequencies can be calculated. You can reduce unwanted mixing products going to **the** sampler by inserting a low pass filter at your test device's IF output.

6-118 Application and Operation Concepts

# Time Domain Operation (Option 010)

With Option 010, the analyzer can transform frequency domain data to the time domain or time domain data to the frequency domain.

In normal operation, the analyzer measures the characteristics of a test device as a function of frequency. Using a mathematical technique (the inverse Fourier transform), the analyzer transforms frequency domain information into the time domain, with time as the horizontal display axis. Response values (measured on the vertical axis) now appear separated in time or distance, providing valuable insight into the behavior of the test device beyond simple frequency characteristics.

# Note An HP **8719D/20D/22D** can be ordered with Option 010, or the option can be added at a later date using the HP **85019B** time domain retrofit kit.

The transform used by the analyzer resembles time domain reflectometry (TDR) measurements TDR measurements, however, are made by **launching** an impulse or step into the test device and observing the response in time with a receiver similar to an oscilloscope. In contrast, the analyzer makes swept frequency response measurements, and mathematically transforms the data into a TDR-like display.

### The Transform Menu

The analyzer's transform menu can be accessed by pressing System TRANSFORM MENU. This menu consists of the following softkeys:

- = TRANSFORM ON off
- SET FREQ LOW PASS
- LOW PASS IMPULSE
- LOW PASS STEP
- BANDPASS
- NINDON
- SPECIFY CATE

The analyzer has three frequency-to-time transform modes:

Time domain **bandpass** mode is designed to measure band-limited devices and is the easiest mode to use. This mode simulates the time domain response of an impulse input.

Time domain low pass **step mode** simulates the time domain response of a step input. As in a traditional TDR measurement, the distance to the discontinuity in the test device, and the type of discontinuity (resistive, capacitive, inductive) can be determined.

Time **domain low** pass **impulse mode** simulates the time domain response of an impulse input (like the **bandpass** mode). Both low pass modes yield better time domain resolution for a given frequency span than does the **bandpass** mode. In addition, when using the low pass modes, you can determine the type of discontinuity. However, these modes have certain limitations that are defined **in** "Time domain low pass," later in this section.

The analyzer has one time-to-frequency transform mode:

**Forward transform mode** transforms CW signals measured over time into the frequency domain, to measure the spectral content of a signal. This mode is known as the CW time mode.

In addition to these transform modes, this section discusses special transform concepts such as masking, windowing, and gating.

### General Theory

The relationship between the frequency domain response and the time domain response of the analyzer is defined by the Fourier transform. Because of this transform, it is possible to measure, in the frequency domain, the response of a linear test device and mathematically calculate the inverse Fourier transform of the data to find the time domain response. The analyzer's internal computer makes this calculation using the chirp-Z Fourier transform technique. The resulting measurement is the fully error-corrected time domain reflection or transmission response of the test device, displayed in near real-time.

Figure 6-62 illustrates the frequency and time domain reflection responses of a test device. The frequency domain reflection measurement is the composite of all the signals reflected by the discontinuities present in the test device over the measured frequency range.

Note In this section, **all** points of reflection are referred to as discontinuities.

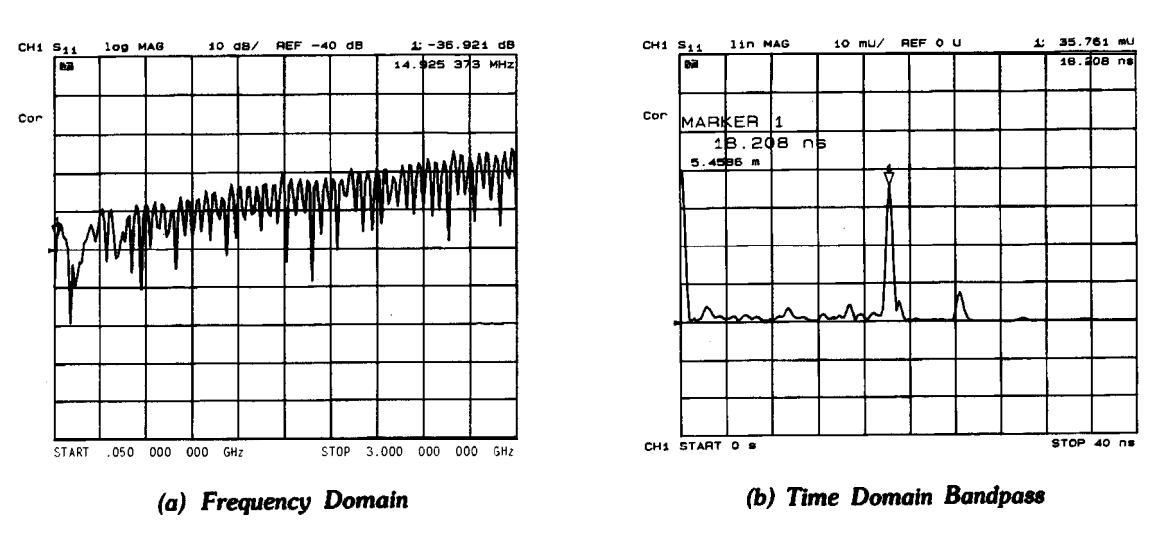

pb659d

Figure 6-62. Device Frequency Domain and Time Domain Reflection Responses

The time domain measurement shows the effect of each discontinuity as a function of time (or distance), and shows that the test device response consists of three separate impedance changes. The second discontinuity has a reflection coefficient magnitude of 0.035 (i.e. 3.5% of the incident signal is reflected). Marker 1 on the time domain trace shows the elapsed time from the reference plane (where the calibration standards are connected) to the discontinuity and back: 18.2 nanoseconds. The distance shown (5.45 meters) is based on the assumption that the signal travels at the speed of light. The signal travels slower than the speed of light in most media (e.g. coax cables). This slower velocity (relative to light) can be compensated for by adjusting the analyzer relative velocity factor. This procedure is described later in this section under "Time domain bandpass."

### Time Domain Bandpass

This mode is called **bandpass** because it works with band-limited devices. Traditional TDR requires that the test device be able to operate down to **dc**. Using **bandpass** mode, there are no restrictions on the measurement frequency range. **Bandpass** mode characterizes the test device impulse response.

### Adjusting the Relative Velocity Factor

A marker provides both the time (x2) and the electrical length (x2) to a discontinuity. 'lb determine the physical length, rather than the electrical length, change the velocity factor to that of the medium under test:

### 1. Press Cal MORE VELOCITY FACTOR.

2. Enter a velocity factor between 0 and 1.0 (1.0 corresponds to the speed of light in a vacuum). Most cables have a velocity factor of 0.66 (polyethylene dielectrics) or 0.70 (teflon dielectrics).

**Note** To cause the markers to read the actual one-way distance to a discontinuity, rather than the two-way distance, enter one-half the actual velocity factor.

### Reflection Measurements Using Bandpass Mode

The **bandpass** mode can transform reflection measurements to the time domain. Figure **6-63(a)** shows a typical frequency response reflection measurement of two sections of cable. Figure **6-63(b)** shows the same two sections of cable in the time domain using the **bandpass** mode.

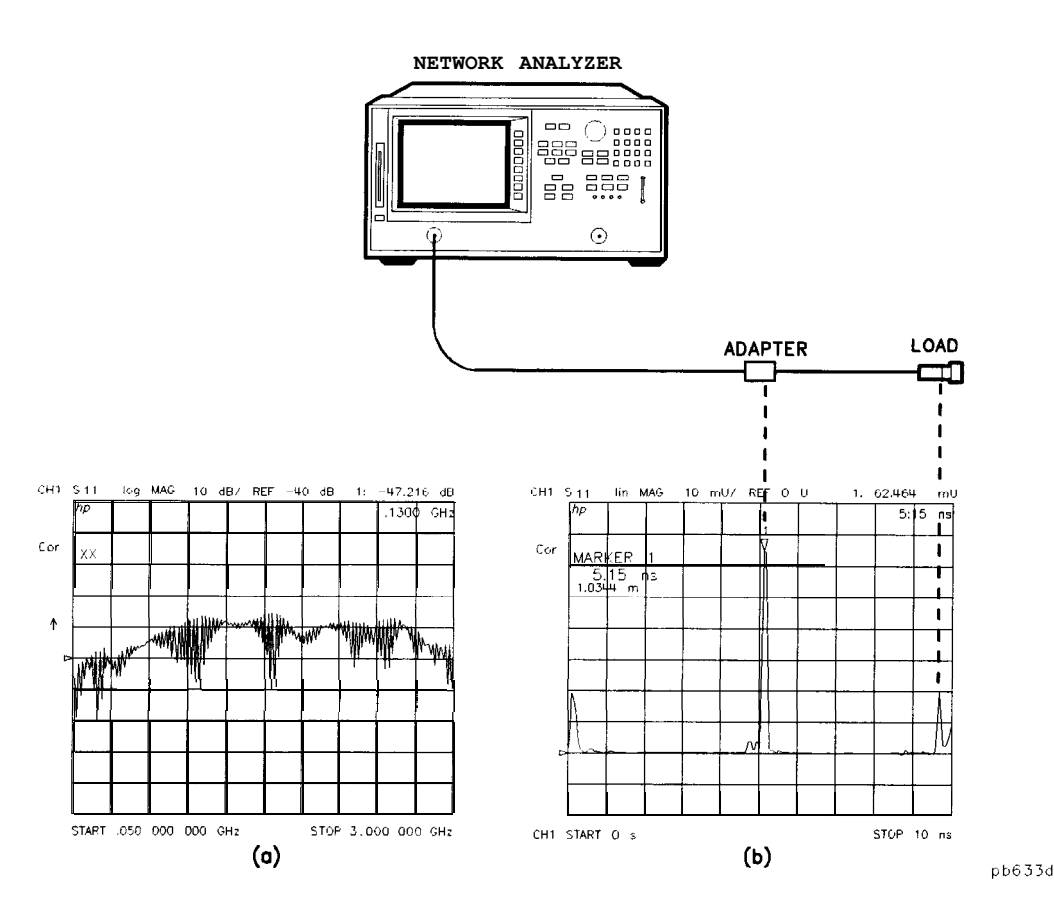

Figure 6-63. A Reflection Measurement of Two Cables

The ripples in reflection coefficient versus frequency in the frequency domain measurement are caused by the reflections at each connector "beating" against each other.

One at a time, loosen the connectors at each end of the cable and observe the response in both the frequency domain and the time domain. The frequency domain ripples increase as each connector is loosened, corresponding to a larger reflection adding in and out of phase with the other reflections. The time domain responses increase as you loosen the connector that corresponds to each response.

Interpreting the **bandpass** reflection response horizontal axis. In **bandpass** reflection measurements, the horizontal **axis** represents the time it takes for an impulse launched at the test port to reach a discontinuity and return to the test port (the two-way travel time). In **Figure** 6-62, each connector is a discontinuity.

**Interpreting the bandpass reflection response vertical** axis. The quantity displayed on the vertical axis depends on the selected format. The common formats are listed in **Table** 6-8. The default format is LOG MAG (logarithmic magnitude), which displays the return loss in decibels (**dB**). LIN MAG (linear magnitude) is a format that displays the response as reflection **coefficient** ( $\rho$ ). This can be thought of as an average reflection coefficient of the discontinuity over the frequency range of the measurement. Use the REAL format only in low pass mode.

| Format  | Parameter                                                  |
|---------|------------------------------------------------------------|
| LIN MAG | Reflection <b>Coefficient</b> (unitless) $(0 < \rho < 1)$  |
| REAL    | Reflection <b>Coefficient (unitless)</b> $(-1 < \rho < 1)$ |
| LOGMAG  | Return Loss(dB)                                            |
| SWR     | Standing Wave Ratio (unitless)                             |

 Table 6-8. Time Domain Reflection Formats

#### Transmission Measurements Using Bandpass Mode

The **bandpass** mode can also transform transmission measurements to the time domain. For example, this mode can provide information about a surface acoustic wave (SAW) **filter** that is not apparent in the frequency domain. Figure 6-64 illustrates a time domain **bandpass** measurement of a 321 MHz SAW lllter.

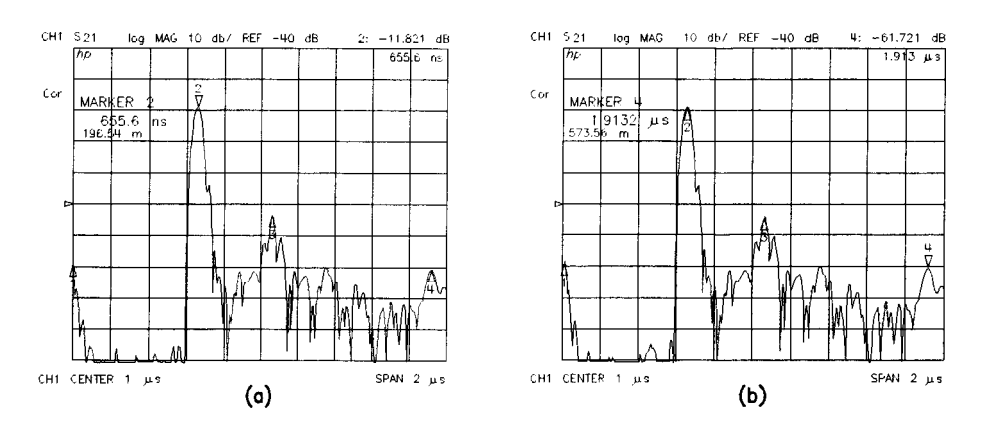

рЬ6117d

Figure 6-64. Transmission Measurement in Time Domain Bandpass Mode Interpreting the bandpass transmission response horizontal axis. In time domain transmission measurements, the horizontal axis is displayed in units of time. The time axis indicates the propagation delay through the device. Note that in time **domain** transmission measurements, the value displayed is the actual delay (not x2). The marker provides the propagation delay in both time and distance.

Marker 2 in Figure **6-64(a)** indicates the main path response through the test device, which has a propagation delay of 655.6 ns, or about 196.5 meters in electrical length. Marker 4 in Figure **6-64(b)** indicates the triple-travel path response at 1.91  $\mu$ s, or about 573.5 meters The response at marker 1 (at 0 seconds) is an RF feedthru leakage path. In addition to the triple travel path response, there are several other multi-path responses through the test device, which are inherent in the design of a SAW filter.

Interpreting the bandpass transmission response vertical axis. In the log magnitude format, the vertical axis displays the transmission loss or gain in dB; in the linear magnitude format it displays the transmission coefficient ( $\tau$ ). Think of this as an average of the transmission response over the measurement frequency range.

### Time Domain Low Pass

This mode is used to simulate a traditional time domain reflectometry (TDR) measurement. It provides information to determine the type of discontinuity (resistive, capacitive, or inductive) that is present. Low pass provides the best resolution for a given bandwidth in the frequency domain. It may be used to give either the step or impulse response of the test device.

The low pass mode is less general-purpose than the **bandpass** mode because it places strict limitations on the measurement frequency range. The low pass mode requires that the frequency domain data points are harmonically related from dc to the stop frequency. That is, stop = n x start, where n = number of points For example, with a start frequency of 50 MHz and 101 points, the stop frequency would be 5.05 GHz. Since the analyzer frequency range starts at 50 MHz, the dc frequency response is extrapolated from the lower frequency data. The requirement to pass dc is the same limitation that exists for traditional TDR.

#### Setting Frequency Range for Time Domain Low Pass

Before a low pass measurement is made, the measurement frequency range must meet the (stop = n x start) requirement described above. The SET FREQ LOW PASS softkey performs this function automatically: the stop frequency is set close to the entered stop frequency, and the start frequency is set equal to stop/n.

If the low end of the measurement frequency range is critical, it is best to calculate approximate values for the start and stop frequencies before pressing **SET FREQ LOW PASS** and calibrating. This avoids distortion of the measurement results **To** see an example, select the preset values of 201 points and a 50 MHz to 13.5 **GHz** frequency range. Now press **SET FREQ LOW PASS** and observe the change in frequency values. The stop frequency changes to 13.499 **GHz**, and the start frequency changes to 67.164 MHz. This would cause a distortion of measurement results for frequencies from 50 MHz to 67.164 MHz.

Note If the start and stop frequencies do not conform to the low pass requirement before a low pass mode (step or impulse) is selected and transform is turned on, the analyzer resets the start and stop frequencies. If error-correction is on when the frequency range is changed, this turns it off.

| Number of Points | Minimum Frequency Range |
|------------------|-------------------------|
| 3                | 50 MHz to 150 MHz       |
| 11               | 50 MHz to 550 MHz       |
| 21               | 50 MHz to 1.05 GHz      |
| 61               | 50 MHz to 2.55 GHz      |
| 101              | 50 MHz to 5.05 GHz      |
| 201              | 50 MHz to 10.05 GHz     |
| 401              | 50 MHz to 20.05 GHz     |
| 801              | 50 MHz to 40.05 GHz     |

Table 6-9. Minimum Frequency Ranges for Time Domain Low Pass

**Minimum Allowable Stop Frequencies.** The lowest analyzer measurement frequency is 50 MHz, therefore for each value of n there is a **minimum** allowable stop frequency that can be used. That is, the minimum stop frequency  $= n \times 50$  MHz. **Table** 6-9 lists the **minimum** frequency range that can be used for each value of n for low pass time **domain** measurements.

6-124 Application and Operation Concepts

### **Reflection Measurements In Time Domain Low Pass**

Figure 6-65 shows the time domain response of an unterminated cable in both the low-pass step and low-pass impulse modes.

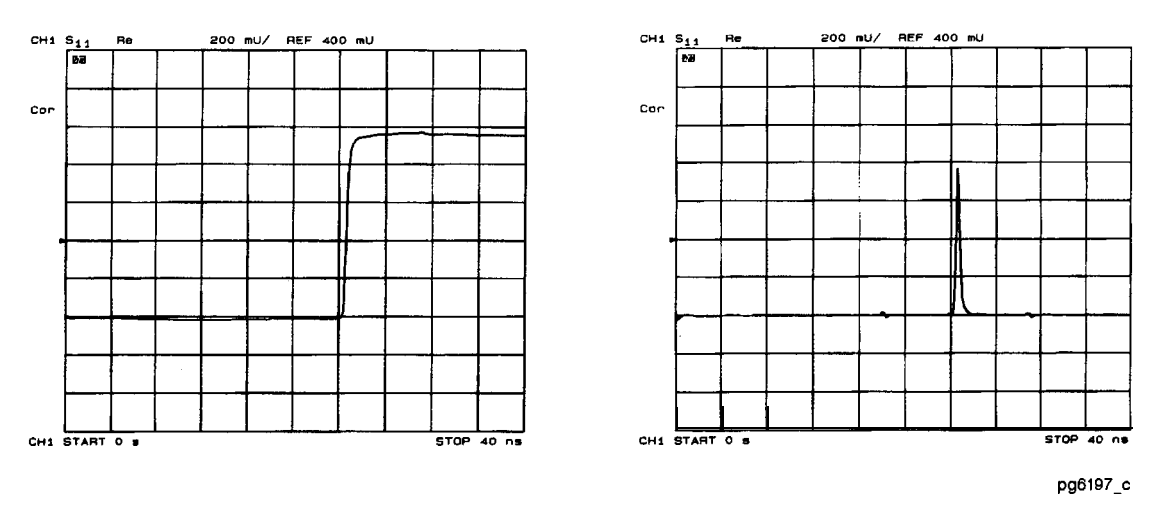

Figure 6-65. Time Domain Low **Pass** Measurements of **an** Unterminated Cable

**Interpreting the low pass response horizontal** axis. The low pass measurement horizontal axis is the two-way travel time to the discontinuity (as in the **bandpass** mode). The marker displays both the two-way time and the electrical length along the trace. To determine the actual physical length, enter the appropriate velocity factor as described earlier in this section under "Time domain **bandpass.**"

**Interpreting the low pass response vertical** axis. The vertical axis depends on the chosen format. In the low pass mode, the frequency domain data is taken at harmonically related frequencies and extrapolated to dc Because this results in the inverse Fourier transform having only a real part (the imaginary part is zero), the most useful low pass step mode format in this application is the real format. It displays the response in reflection coefficient units This mode is similar to the traditional TDR response, which displays the reflected signal in a **real** format (volts) versus time (or distance) on the horizontal axis.

The real format can also be used in the low pass impulse mode, but for the best dynamic range for simultaneously viewing large and small discontinuities, use the log magnitude format.

### Fault Location Measurements Using Low Pass

As described, the low pass mode can simulate the TDR response of the test device. This response contains information useful in determining the type of discontinuity present.

Figure 6-66 illustrates the low pass responses of known **discontinuities**. Each circuit element was simulated to show the corresponding low pass time domain  $S_{11}$  response waveform. The low pass mode gives the test device response either to a step or to an impulse stimulus. Mathematically, the low pass impulse stimulus is the derivative of the step stimulus.
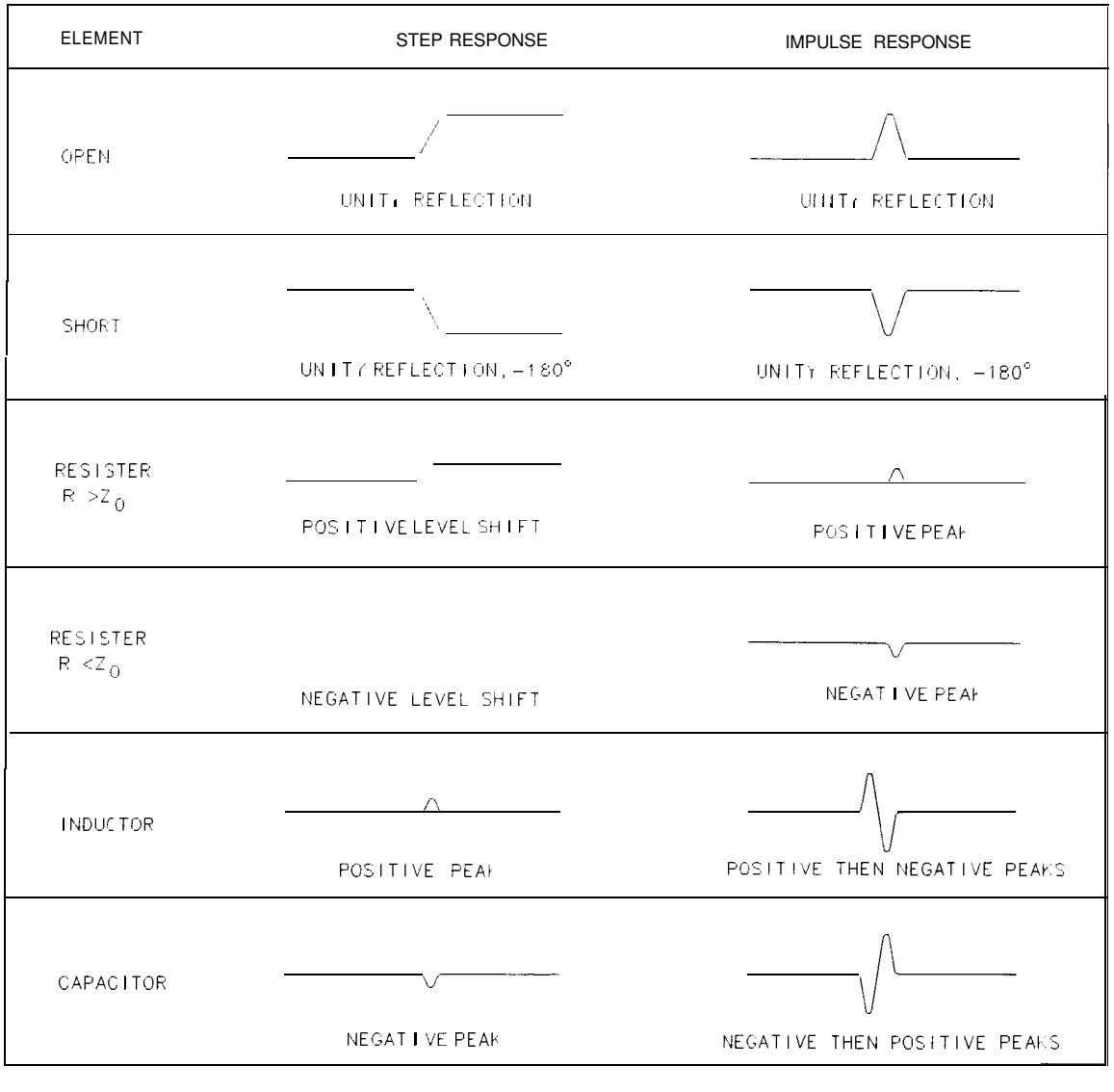

pg6127d

#### File 6-66. Simulated Low Pass Step and Impulse Response Waveforms (Real Format)

Figure 6-67 shows example cables with discontinuities (faults) using the low pass step mode with the real format.

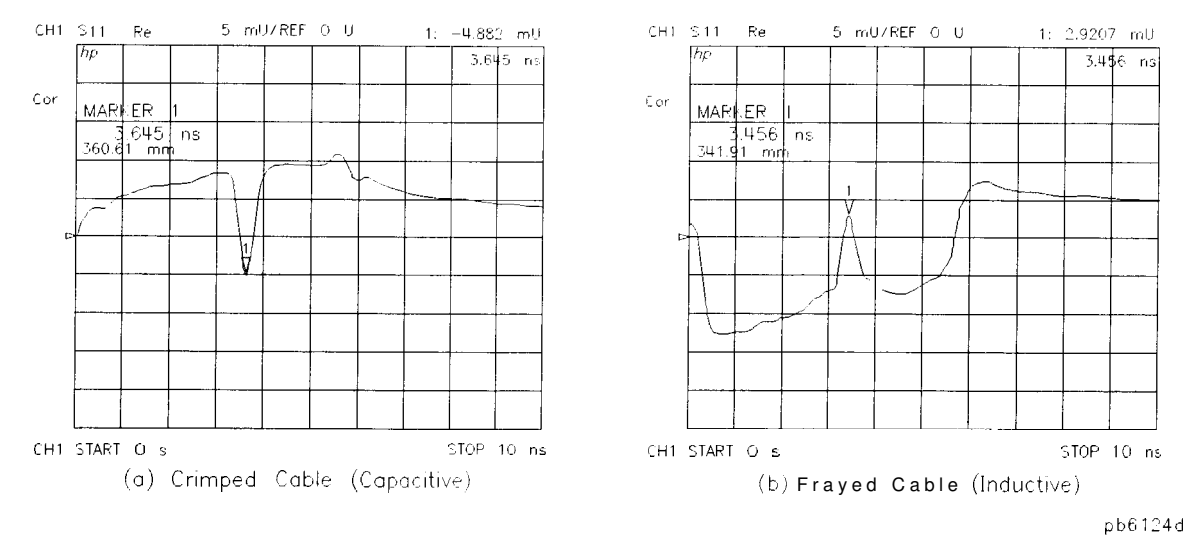

Figure 6-67. Low Pass Step Measurements of Common Cable Faults (Real Format)

#### Transmission Measurements In Time Domain Low Pass

**Measuring small signal transient response using low pass step.** Use the low pass mode to analyze the test device's small signal transient response. The transmission response of a device to a step input is often measured at lower frequencies, using a function generator (to provide the step to the test device) and a sampling oscilloscope (to analyze the test device output response). **The** low pass step mode extends the frequency range of this type of measurement to the maximum frequency of the analyzer.

The step input shown in Figure 6-68 is the inverse Fourier transform of the frequency domain response of a **thru** measured at calibration. The step rise time is proportional to the highest frequency in the frequency domain sweep; the higher the frequency, the faster the rise time. The frequency sweep in Figure 6-68 is from 50 MHz to 1 **GHz**.

Figure 6-68 **also** illustrates the time domain low pass response of an amplifier under test. The average group delay over the measurement frequency range is the difference in time between the step and the amplifier response. This time domain response simulates an oscilloscope measurement of the amplifier's **small** signal transient response. Note the ringing in the amplifier response that indicates an under-damped design.

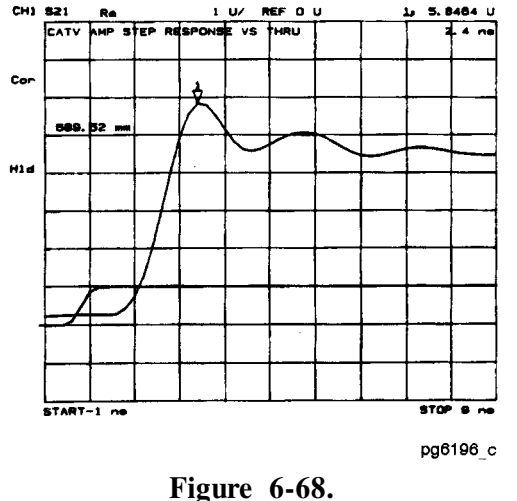

Time Domain Low **Pass** Measurement of an Amplifier Small Signal Transient Response

**Interpreting the low pass step transmission response horizontal axis. The** low pass transmission measurement horizontal axis displays the average transit time through the test device over the frequency range used in the measurement. The response of the **thru** connection used in the calibration is a step that reaches 50% unit height at approximately time = 0. The rise time is determined by the highest frequency used in the frequency domain measurement. The step is a unit high step, which indicates no loss for the **thru** calibration. When a device is inserted, the time axis indicates the propagation delay or electrical length of the device. The markers read the electrical delay in both time and distance. The distance can be scaled by an appropriate velocity factor as described earlier in this section under "Time domain bandpass."

**Interpreting the low pass step transmission response vertical** axis. In the real format, the vertical axis displays the transmission response in real units (for example, volts). For the amplifier example in **Figure** 6-68, if the amplifier input is a step of 1 volt, the output, 2.4 nanoseconds after the step (indicated by marker **1**), is 5.84 volts.

In the log magnitude format, the amplifier gain is the steady state value displayed after the initial transients die out.

Measuring separate transmission paths through the test device using low pass impulse mode. The low pass impulse mode can be used to identify different transmission paths through a test device that has a response at frequencies down to dc (or at least has a predictable response, above the noise floor, below 50 MHz). For example, use the low pass impulse mode to measure the relative transmission times through a multi-path device such as a power divider. Another example is to measure the pulse dispersion through a broadband transmission line, such as a fiber optic cable. Both examples are illustrated in Figure 6-69. The horizontal and vertical axes can be interpreted as already described in this section under "Time domain **bandpass.**"

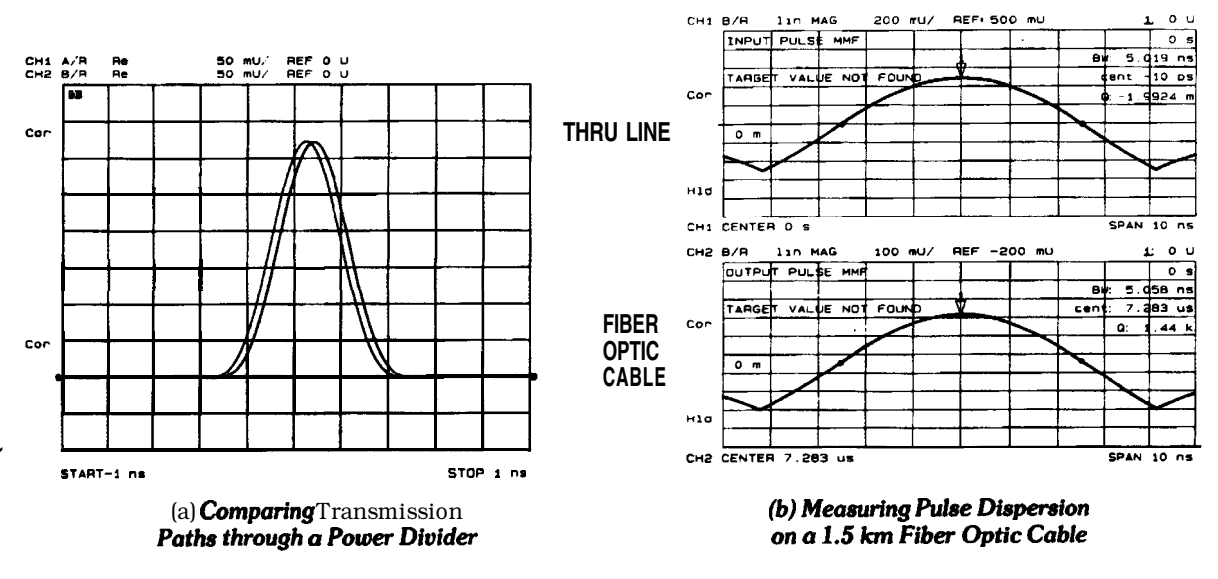

pg6195\_c

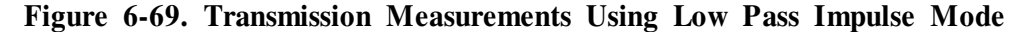

#### Time Domain Concepts

#### Masking

Masking occurs when a discontinuity (fault) closest to the reference plane affects the response of each subsequent discontinuity. This happens because the energy reflected from the **first** discontinuity never reaches subsequent discontinuities. For example, if a transmission line has two discontinuities that each reflect 50% of the incident voltage, the time domain response (real format) shows the correct reflection **coefficient** for the **first** discontinuity ( $\rho=0.50$ ). However, the second discontinuity appears as a 25% reflection ( $\rho=0.25$ ) because only half the incident voltage reached the second discontinuity.

Note This example assumes a loss-less transmission line. Real transmission lines, with non-zero loss, attenuate signals as a function of the distance from the reference plane.

As an example of masking due to line loss, consider the time domain response of a 3 dB attenuator and a short circuit. The impulse response (log magnitude format) of the short circuit alone is a return loss of 0 dB, as shown in Figure 6-70(a). When the short circuit is placed at the end of the 3 dB attenuator, the return loss is -6 dB, as shown in Figure 6-70(b). This value actually represents the forward and return path loss through the attenuator, and illustrates how a lossy network can affect the responses that follow it.

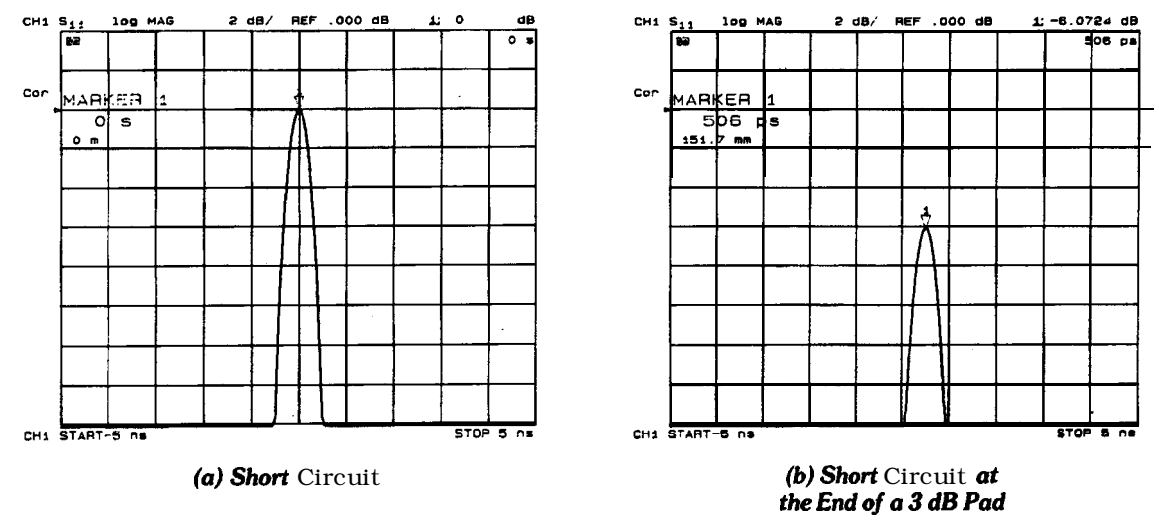

pg6194\_c

Figure 6-70. Masking Example

#### Windowing

The analyzer provides a windowing feature that makes time domain measurements more useful for isolating and identifying individual responses. Windowing is needed because of the abrupt transitions in a frequency domain measurement at the start and stop frequencies. The band limiting of a frequency domain response causes overshoot and ringing in the time domain response, and causes a non-windowed impulse stimulus to have a sin(kt)/kt shape, where k = a/frequency span and t = time (see **Figure** 6-71). This has two effects that limit the usefulness of the time domain measurement:

• Finite impulse width (or rise time). Finite impulse width limits the ability to resolve between two closely spaced responses. The effects of the finite impulse width cannot be improved without increasing the frequency span of the measurement (see **Table** 6-10).

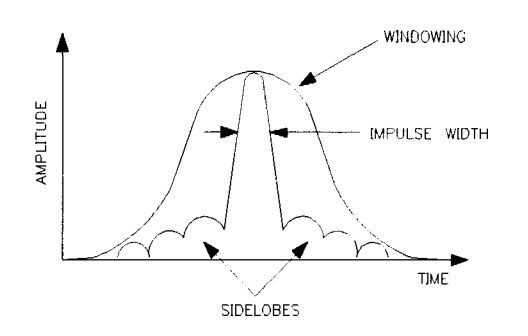

pg665d

Figure 6-71. Impulse Width, Sidelobes, and Widowing

■ Sidelobes. The impulse sidelobes limit the dynamic range of the time domain measurement by hiding low-level responses within the sidelobes of higher level responses The effects of sidelobes can be improved by windowing (see **Table** 6-10).

Windowing improves the dynamic range of a time domain measurement by **filtering** the frequency domain data prior to converting it to the time domain, producing an impulse stimulus that has lower sidelobes This makes it much easier to see time domain responses that are very different in magnitude. The **sidelobe** reduction is achieved, however, at the expense of increased impulse width. The effect of windowing on the step stimulus (low pass mode only) is a reduction of overshoot and ringing at the expense of increased rise time.

To select a window, press (System) TRANSFORM MENU WINDOW. A menu is presented that allows the selection of three window types (see Table 6-10).

| window<br><b>Type</b>                                                                                   | Impulse<br>Sidelobe<br>Level | Low Pass<br>Impulse<br>Width (50%) | Step<br>Sidelobe<br>Level | Step<br>Rise Time<br>(10 - 90%) |
|----------------------------------------------------------------------------------------------------|------------------------------|------------------------------------|---------------------------|---------------------------------|
| Minimum                                                                                                 | -13 dB                       | 0.60/Freq Span                     | -21 <b>dB</b>             | 0.45/FreqSpan                   |
| Normal                                                                                                  | -44 dB                       | <b>0.98/Freq</b> Span              | -60 dB                    | <b>0.99/Freq</b> span           |
| Maximum                                                                                                 | -75 dB                       | 1.39/Freq Span                     | -70 dB                    | 1.48/Freq span                  |
| IOTE: The bandpass mode simulates an impulse stimulus. Bandpass impulse width is twice that of low pass |                              |                                    |                           |                                 |

Table 6-10. Impulse Width, Sidelobe Level, and Windowing Values

Choose one of the three window shapes listed in **Table** 6-10. Or you can use the knob to select any windowing pulse width (or rise time for a step stimulus) between the **softkey** values. The time domain stimulus **sidelobe** levels depend only on the window selected.

impulse width. The **bandpass** impulse **sidelobe** levels are the same as low pass impulse **sidelobe** levels.

| MINIMUM           | is essentially no window. Consequently, it gives the highest sidelobes.                                             |
|-------------------|----------------------------------------------------------------------------------------------------|
| NORWAY            | (the preset mode) gives reduced sidelobes and is the mode most often used.                                          |
| NALABATION        | window gives the minimum sidelobes, providing the greatest dynamic range.                                           |
| USE MEMORY on OFF | remembers a <b>user-specified window pulse width (or</b> step rise time) different from the standard window values. |

A window is activated only for viewing a time domain response, and does not affect a displayed frequency domain response. **Figure** 6-72 shows the typical effects of windowing on the time domain response of a short circuit reflection measurement.

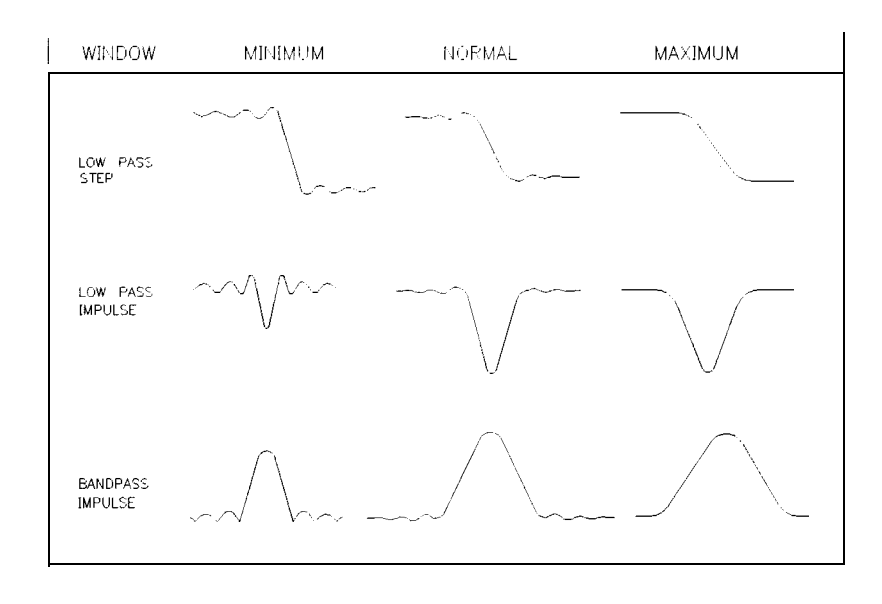

pb664d

# Figure 6-72. The Effects of Widowing on the Time Domain **Responses** of a Short Circuit

#### Range

In the time domain, range is defined as the length in time that a measurement can be made without encountering a repetition of the response, called aliasing. A time domain response repeats at regular intervals because the frequency domain data is taken at discrete frequency points, rather than continuously over the frequency band.

$$Measurement \ range = \frac{1}{\Delta F}$$

where AF is the spacing between frequency data points

$$Measurement \ range = \frac{(number \ of \ points - 1)}{frequency \ span(Hz)}$$

example:

$$Measurement = 201 \text{ points}$$

$$1 \text{ MHz to } 2.001 \text{ GHz}$$

$$Range = \frac{1}{\Delta F} \text{ or } \frac{(number \text{ of points } - 1)}{frequency \text{ span}}$$

$$= \frac{1}{(10 \times 10^6)} \text{ or } \frac{(201 - 1)}{(2 \times 10^9)}$$

$$= 100 \times 10^{-9} \text{ seconds}$$

Electrical length = range  $\times$  the speed of light (3  $\times 10^8 m/s$ )

$$= (100 \text{ x } 10^{-9} \text{ s}) \text{ x } (3 \text{ x } 10^{8} \text{ m/s})$$

= 30 meters

In this example, the range is 100 ns, or 30 meters electrical length. lb prevent the time domain responses from overlapping, the test device must be 30 meters or less in electrical length for a transmission measurement (15 meters for a reflection measurement). The analyzer limits the stop time to prevent the display of **aliased** responses.

6-132 Applicationand Operation Concepts

To increase the time domain measurement range, **first** increase the number of points, but remember that as the number of points increases, the sweep speed decreases. Decreasing the frequency span also increases range, but reduces resolution.

#### Resolution

Two different resolution terms are used in the time domain:

- response resolution
- range resolution

**Response resolution.** Time domain response resolution is **defined** as the ability to resolve two closely-spaced responses, or a measure of how close two responses can be to each other and still be distinguished from each other. For responses of equal amplitude, the response resolution is equal to the 50% (-6 **dB**) impulse width. It is inversely proportional to the measurement frequency span, and is also a function of the window used in the transform. The approximate formulas for calculating the 50% impulse width are given in **Table** 6-10. For example, using the formula for the **bandpass** mode with a normal windowing function for a 50 MHz to 13.05 **GHz** measurement (13.0 **GHz** span):

50% calculated impulse width =  $\frac{0.98}{13.0 (GHz)} \times 2$ 

= 0.151 nanoseconds

#### Electrical length (in air) $\neq 0.151 \times 10^{-9} \text{ s} \times (30 \times 10^9 \text{ cm/s})$

#### = 4.53 centimeters

With this measurement, two equal responses can be distinguished when they are separated by at least 4.53 centimeters. In a measurement with a 20 **GHz** span, two equal responses can be distinguished when they are separated by at least 2.94 cm. Using the low pass mode (the low pass frequencies are slightly different) with a minimum windowing function, you can distinguish two equal responses that are about 1.38 centimeters or more apart.

For reflection measurements, which measure the two-way time to the response, divide the response resolution by 2. Using the example above, you can distinguish two faults of equal magnitude provided they are 0.69 centimeters (electrical length) or more apart.

Note Remember, to determine the physical length, the relative velocity factor of the transmission medium under test must be entered into the electrical length equation.

For example, a cable with a teflon dielectric (0.7 relative velocity factor), measured under the conditions stated above, has a fault location measurement response resolution of 0.45 centimeters. This is the maximum fault location response resolution. Factors such as reduced frequency span, greater frequency domain data windowing, and a large discontinuity shadowing the response of a smaller discontinuity, all act to degrade the effective response resolution.

Figure 6-73 illustrates the effects of response resolution. The solid line shows the actual reflection measurement of two approximately equal discontinuities (the input and output of an SMA barrel). The dashed line shows the approximate effect of each discontinuity, if they could be measured separately.

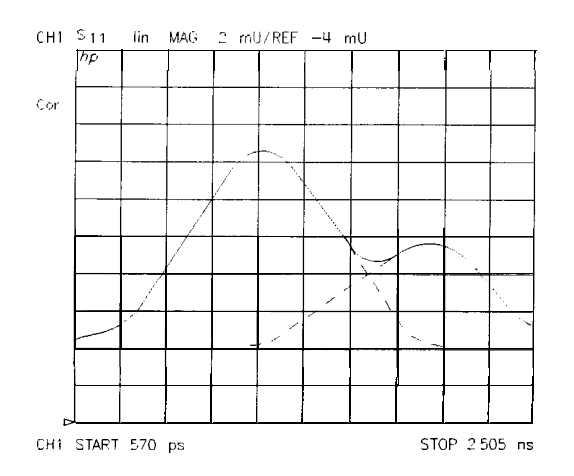

pg682d

Figure 6-73. Response Resolution

While increasing the frequency span increases the response resolution, keep the following points in mind:

- The time domain response noise floor is directly related to the frequency domain data noise floor. Because of this, if the frequency domain data points are taken at or below the measurement noise floor, the time domain measurement noise floor is degraded.
- The time domain measurement is an average of the response over the frequency range of the measurement. If the frequency domain data is measured out-of-band, the time domain measurement is **also** the out-of-band response.

You may (with these limitations in mind) choose to use a frequency span that is wider than the test device bandwidth to achieve better resolution.

**Range resolution.** Time domain range resolution is **defined** as the ability to locate a single response in time. If only one response is present, range resolution is a measure of how closely you can pinpoint the peak of that response. The range resolution is equal to the digital resolution of the display, which is the time domain span divided by the number of points on the display. **To** get the maxhnum range resolution, center the response on the display and reduce the time domain span. The range resolution is always much **finer** than the response resolution (see Figure 6-74).

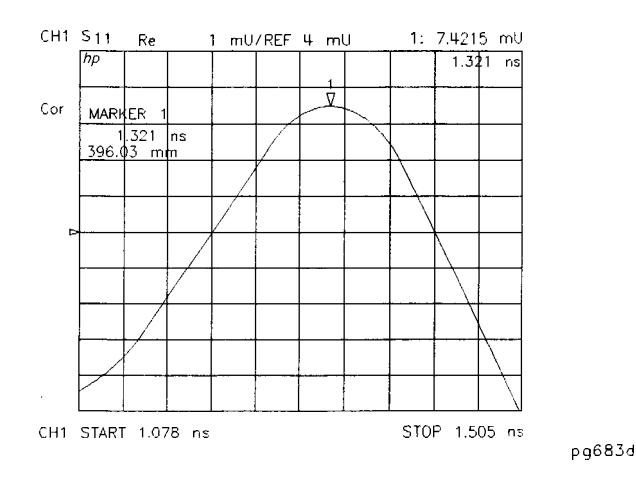

Figure 6-74. Range Resolution of a Single Discontinuity

6-134 Application and Operation Concepts

#### Gating

Gating provides the flexibility of selectively removing time domain responses. The remaining time domain responses can then be transformed back to the frequency domain. For reflection (or fault location) measurements, use this feature to remove the effects of unwanted discontinuities in the time domain. You can then view the frequency response of the remaining discontinuities. In a transmission measurement, you can remove the effects of multiple transmission paths.

Figure 6-75(a) shows the frequency response of an electrical airline and termination. Figure 6-75(b) shows the response in the time domain. The discontinuity on the left is due to the input connector. The discontinuity on the right is due to the termination. We want to remove the effect of the connector so that we can see the frequency response of just the airline and termination. Figure 6-75(c) shows the gate applied to the connector discontinuity. Figure 6-75(d) shows the frequency response of the airline and termination, with the connector "gated out."

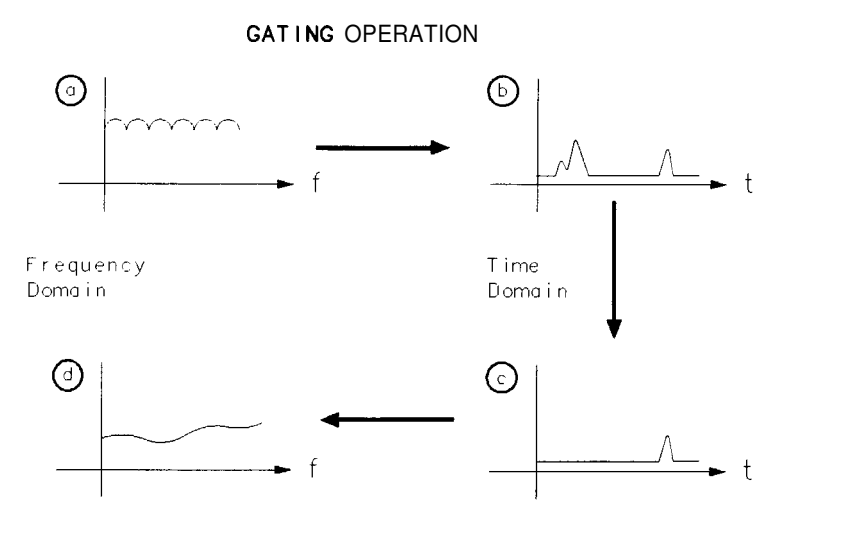

pb666d

Figure 6-75. Sequence of Steps in Gating Operation

Setting the **gate**. Think of a gate as a **bandpass filter** in the time domain (see Figure 6-76). When the gate is on, responses outside the gate are mathematically removed from the time domain trace. Enter the gate position as a start and stop time (not frequency) or as a center and span time. The start and stop times are the **bandpass filter** -6 **dB** cutoff times. Gates can have a negative span, in which case the responses inside the gate are mathematically removed. The gate's start and stop flags define the region where gating is on.

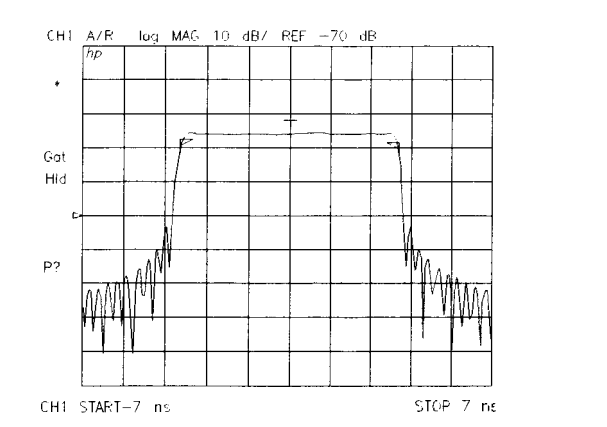

pg6121d

#### Figure 6-76. Gate Shape

Selecting gate shape. The four gate shapes available are listed in **Table** 6-11. Each gate has a different **passband** flatness, cutoff rate, and **sidelobe** levels.

| Gate<br>Shape     | Passband<br>Ripple | Sidelobe<br>Levels | Cutoff<br>Time | Minimum<br>Gate Span  |
|-------------------|--------------------|--------------------|----------------|-----------------------|
| Gate Span Minimum | ±0.10 dB           | -48 dB             | 1.4/FreqSpan   | 2.8/Freq span         |
| Normal            | ±0.01 dB           | -68 <b>dB</b>      | 2.8/Freq Span  | <b>5.6/Freq</b> span  |
| Wide              | ±0.01 dB           | -67 <b>dB</b>      | 4.4/Freq Span  | 8.8/Freq Span         |
| Maximum           | ±0.01 dB           | -70 <b>dB</b>      | 12.7/FreqSpan  | <b>25.4/Freq</b> span |

 Table 6-11. Gate Characteristics

The **passband** ripple and **sidelobe** levels are descriptive of the gate shape. The cutoff time is the time between the stop time (-6 **dB** on the **filter** skirt) and the peak of the **first** sidelobe, and is equal on the left and right side skirts of the **filter**. Because the minimum gate span has no passband, it is just twice **the cutoff time**. Always choose a gate span wider than the minimum. For most applications, do not be concerned about the minimum gate span, simply use the knob to position the gate markers around the desired portion of the time domain trace.

#### Transforming CW Time Measurements into the Frequency Domain

The analyzer can display the amplitude and phase of CW signals versus time. For example, use this mode for measurements such as amplifier gain as a function of warm-up time (i.e. drift). The analyzer can display the measured parameter (e.g. amplifier gain) for periods of up to 24 hours and then output the data to a digital plotter for hardcopy results.

These "strip chart" plots are actually measurements as a function of time (time is the independent variable), and the horizontal display axis is scaled in time **units.** Transforms of these measurements result in frequency domain data. Such transforms are called forward transforms because the transform from time to frequency is a forward Fourier transform, and can be used to measure the spectral content of a CW signal. For example, when transformed into the frequency domain, a pure CW signal measured over time appears as a single frequency spike. The transform into the frequency domain yields a display that looks similar to a spectrum analyzer display of signal amplitude versus frequency.

6-136 Application and Operation Concepts

#### Forward Transform Measurements

This is an **example** of a measurement using the Fourier transform in the forward direction, from the time domain to the frequency domain (see Figure 6-77):

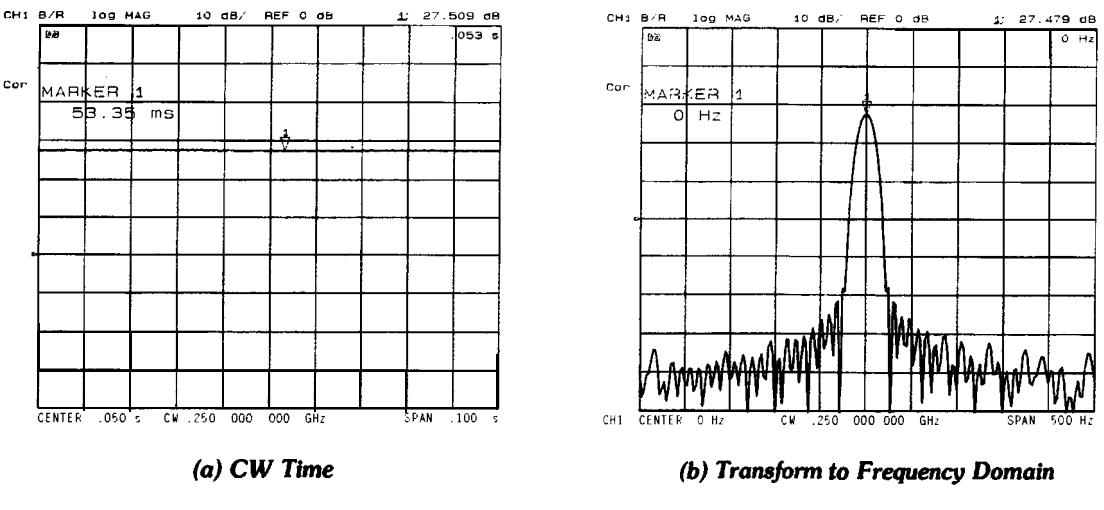

pb667d

Figure 6-77. Amplifier Gain Measurement

**Interpreting the forward transform vertical** axis. With the log magnitude format selected, the vertical axis displays **dB**. This format simulates a spectrum analyzer display of power versus frequency.

**Interpreting the forward transform horizontal** axis. In a frequency domain transform of a CW time measurement, the horizontal axis is measured in **units** of frequency. The center frequency is the offset of the CW frequency. For example, with a center frequency of 0 Hz, the CW frequency (250 MHz in the example) is in the center of the display. If the center frequency entered is a positive value, the CW frequency shifts to the right half of the display; a negative value shifts it to the left half of the display. The span value entered with the transform on is the total frequency span shown on the display. (Alternatively, the frequency display values can be entered as start and stop.)

**Demodulating the results of the forward transform.** The forward transform can separate the effects of the CW frequency modulation amplitude and phase components For example, if a test device modulates the transmission response ( $S_{21}$ ) with a 500 Hz AM signal, you can see the effects of that modulation as shown in Figure 6-78. To simulate this effect, apply a 500 Hz sine wave to the analyzer rear panel EXT AM input.

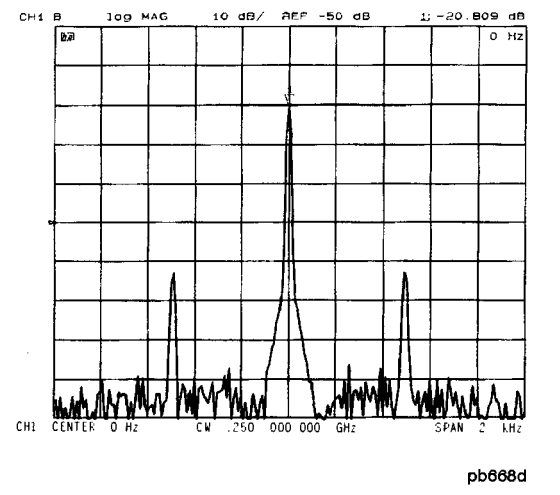

Figure 6-78. Combined Effects of Amplitude and Phase Modulation

Using the demodulation capabilities of the analyzer, it is possible to view the amplitude or the phase component of the modulation separately. The window menu includes the following **softkeys** to control the demodulation feature:

**DEMOD: OFF** is the normal preset state, in which both the amplitude and phase components of any test device modulation appear on the display.

**AMPLITUDE** displays only the amplitude modulation, as illustrated in Figure 6-79(a).

**PHASE** displays only the phase modulation, as shown in Figure 6-79(b).

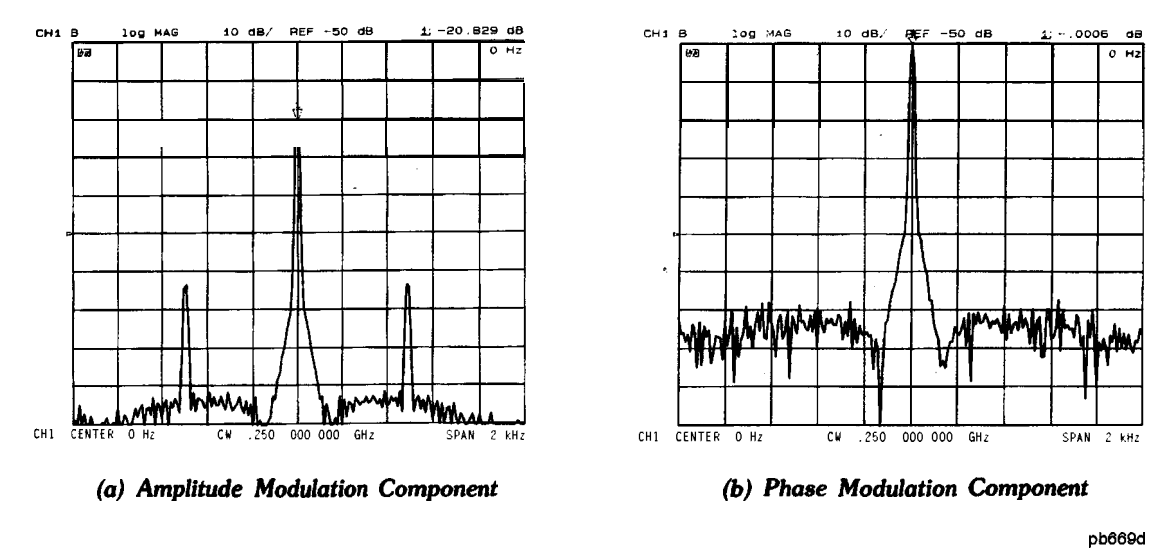

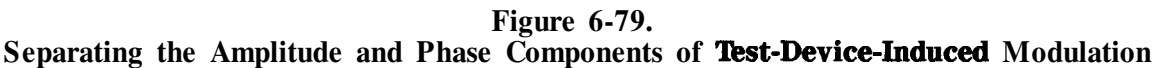

**Forward transform** range. In the forward transform (from CW time to the frequency domain), range is **defined** as the frequency span that can be displayed before aliasing occurs, and is similar to range as defined for time domain measurements In the range formula, substitute time span for frequency span.

6-138 Application and Operation Concepts

Example:

 $Range = \frac{Number of points - 1}{time span}$  $= \frac{201 - 1}{200 \times 10^{-3}}$ = 1000 Hertz

For the example given above, a 201 point CW time measurement made over a 200 ms time span, choose a span of 1 kHz or less on either side of the center frequency (see Figure 6-80). That is, choose a total span of 2 kHz or less.

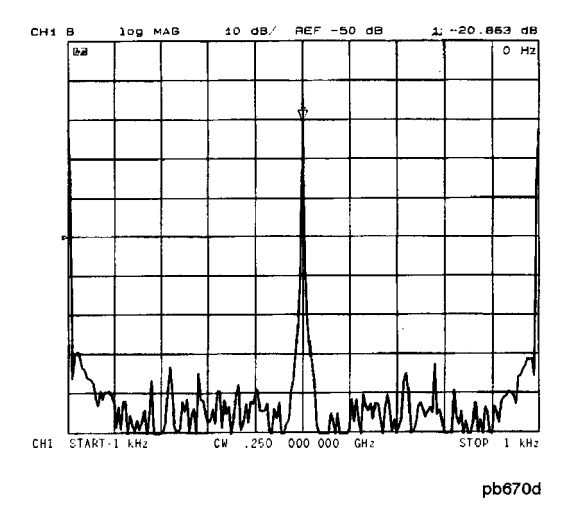

Figure 6-80. Range of a Forward Transform Measurement

**To** increase the frequency domain measurement range, increase the span. The **maximum** range is inversely proportional to the sweep time, therefore it may be necessary to increase the number of **points** or decrease the sweep time. **Because** increasing the number of points increases the auto sweep time, the **maximum** range is 2 **kHz** on either side of the selected CW time measurement center frequency (4 **kHz** total span). To display a total frequency span of 4 **kHz**, enter the span as 4000 Hz.

### Test Sequencing

**Test** sequencing is an analyzer function that allows you to automate repetitive tasks You can create a sequence as you are making a measurement. Then when you want to make that same measurement again, you can recall the sequence and the analyzer will repeat the previous keystrokes.

The following is a list of some of the key test sequencing features available on the HP **8719D/20D/22D** network analyzer:

- Limited decision-making functions increase the versatility of the test sequences you create by allowing you to jump from one sequence to another.
- A GOSUB SEQUENCE function that allows you to call other sequences as sub-routines.
- You can create, title, save, and execute up to six sequences.
- You can save your sequences to a disk using the internal disk drive.
- You can use the parallel port as a general purpose input/output (GPIO) bus to read five **TTL** input bits in a decision making function, and send eight **TTL** output bits to control a peripheral.

#### **In-Depth Sequencing Information**

#### Features That Operate Differently When Executed In a Sequence

The analyzer does not allow you to use the following keys in a sequence:

- 🛚 💮 🕕 keys
- Preset key
- <del>k</del>ey

# Commands That Sequencing Completes Before the Next Sequence **Command Begins**

The analyzer completes all operations related to the following commands before continuing with another sequence command:

- single sweep
- number of groups
- auto scale
- marker search
- marker function
- data  $\rightarrow$  memory
- recall or save (internal or external)
- copy list values and operating parameters
- CHAN1, CHAN2, Walt 0\*

\*Wait 0 is the special sequencing function **WAIT x** with a zero entered for the delay value.

**6-140** Application and Operation Concepts

Note Product note 8753-3 "RF Component Measurements – Applications of the **Test** Sequence Function" provides practical applications examples for test sequencing. This note was written for the HP **8753B** but also applies to the HP **8719D/20D/22D**.

#### **Commands That Require a Clean Sweep**

Many front panel commands disrupt the sweep in progress. For example, changing the channel or measurement type. When the analyzer does execute a disruptive command in a sequence, some instrument functions are inhibited until a complete sweep is taken. This applies to the following functions:

- autoscale
- data  $\rightarrow$  memory

#### Forward Stepping In Edit Mode

In the sequence modify mode, you can step through the selected sequence list, where the analyzer executes each step.

#### Titles

A title may contain non-printable or special ASCII characters if you download it from an external controller. A non-printable character is represented on the display as  $\pi$ .

#### Sequence Size

A sequence may contain up to 2 kbytes of instructions. **Typically**, this is around 200 sequence command lines. To estimate a sequence's size (in kbytes), use the following guidelines,

| Type of Command        | Size in Bytes |
|------------------------|---------------|
| Typical command        | 2             |
| Title string character | 1             |
| Active entry command   | 1 per digit   |

#### Embedding the Value of the Loop Counter In a Title

You can append a sequentially increasing or decreasing numeric value to the title of stored data by placing a Display MORE TITLE MORE LOOP COUNTER command after the title string. (You must limit the title to three characters if you will use it as a disk file name. The three-character title and five-digit loop counter number reach the eight-character limit for disk file names) This feature is useful in data logging applications.

#### Autostarting Sequences

You can **define** a sequence to run automatically when you apply power to the analyzer. To make an autostarting sequence, create a sequence in position six and title it "AUTO". To stop an **autostarting** sequence, press **Local**. To stop an autostarting sequence from engaging at power on, you must clear it from memory or rename it.

#### The GPIO Mode

The instrument's **parallel** port can be used in two different modes. By pressing **Local** and then toggling the **PARALLEL [** ] softkey, you can select either the **[COPY]** mode or the **[GPI0]** mode.

The GPIO mode switches the **parallel** port into a "general purpose input/output" port.

In this mode, the port can be connected to test **fixtures**, power supplies, and other peripheral equipment that the analyzer can interact with through test sequencing.

#### The Sequencing Menu

Pressing the Seq key accesses the Sequencing menu. This menu leads to a series of menus that allow you to create and control sequences.

#### Gosub Sequence Command

The **GOSUB** SEQUENCE softkey, located in the Sequencing menu, activates a feature that allows the sequence to branch off to another sequence, then return to the original sequence. For example, you could perform an amplifier measurement in the following manner:

- 1. Create sequence 1 for the specific purpose of performing the gain measurement and printing the results. This sequence will act as a sub-routine.
- 2. Create sequence 2 to set up a series of different input power levels for the amplifier gain measurements. In-between each power level setting, call sequence 1 as a sub-routine by pressing **GOSUB SEQUENCE SEQUENCE** 1 . Now, sequence 2 will print the measurement results for each input power level applied to the amplifier.

#### TTL I/O Menu

This menu can be accessed by pressing **TTL 1/0** in the Sequencing menu.

#### **TTL** Output for Controlling Peripherals

Eight **TTL** compatible output lines can be used for controlling equipment connected to the parallel port. By pressing (Seq) **TTL 1/0** you will access the **softkeys** (listed below) that control the individual output bits. Refer to Figure 6-81 for output bus pin locations.

**PARALLEL OUT** ALL lets you input a number (0 to 255) in base 10 and outputs it to the bus as binary.

SET **BIT** lets you set a single bit (0 - 7) to high on the output bus.

CLEAR **BIT** lets you set a single bit (0 - 7) to low on the output bus.

#### TTL Input Decision Making

Five **TTL** compatible input lines can be used for decision making in test sequencing. For example, if a test fixture is connected to the parallel port and has a micro switch that needs to be activated in order to proceed with a measurement, you can construct your test sequence so that it checks the **TTL** state of the input line corresponding to the switch. Depending on whether the line is high or low, you can jump to another sequence. Ib access these decision making functions, press (Seq) **TTL 1/0**. Refer to Figure 6-81 for input bus pin locations.

**PARALL IN BIT NUMBER** lets you select the single bit (0 - 4) that the sequence will be looking for.

**PARALL IN IF BIT H** lets you jump to another sequence if the single input bit you selected is in a high state.

**PARALL IN** IF **BIT** L lets you jump to another sequence if the single input bit you selected is in a low state.

Pin assignments:

- pin 1 is the data strobe
- pin 16 selects the printer
- pin 17 resets the printer
- pins 18-25 are ground

Electrical specifications for TTL high:

- volts(H) = 2.7 volts(V)
- **current = 20** microamps ( $\mu$ A)

Electrical specifications for TTL low:

- volts(L) = 0.4 volts(V)
- current = 0.2 milliamps (mA)

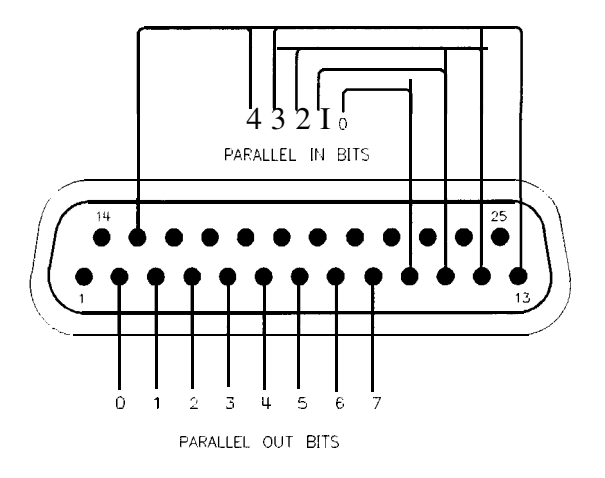

pg6129d

Figure 6-81. Parallel Port Input and Output Bus Piu Locations in GPIO mode

#### **TTL Out Menu**

The **TTL OUT** softkey provides access to the **TTL** out menu. This menu allows you to choose between the following output parameters of the **TTL** output signal:

- THE OUT HEIGH
- . TTL OUT LOW
- END SWEEP HIGH PULSE
- END SWEEP LOU PULSE

The TTL output signals are sent to the sequencing BNC rear panel output.

#### Sequencing Special Functions Menu

This menu is accessed by pressing the SPECIAL **FUNCTIONS** softkey in the Sequencing menu.

#### Sequence Decision Making Menu

This menu is accessed by pressing the **DECISION MAKING softkey** in the Sequencing Special Functions menu.

Decision making functions are explained in more detail below. These functions check a condition and jump to a specified sequence if the condition is true. The sequence called must be in memory. A sequence **call** is a one-way jump. A sequence can jump to itself, or to any of the other five sequences currently in memory. Use of these features is explained under the specific **softkey** descriptions.

#### **Decision Making Functions**

# Decision making functions jump to a **softkey** location, not to a **specific** sequence title

Limit test, loop counter, and do sequence commands jump to any sequence residing in the specified sequence position (1 through 6). These commands do not jump to a specific sequence title. Whatever sequence is in the selected **softkey** position will run when these commands are executed.

#### Having a sequence jump to itself

A decision making command can jump to the sequence it is in. When this occurs, the sequence starts over and all commands in the sequence are repeated. This is used a great **deal** in conjunction with loop counter commands. See the loop counter description below.

#### TTL input decision making

TTL input from a peripheral connected to the parallel port (in the GPIO mode) can be used in a decision making function. Refer to "The GPIO Mode" earlier in this section.

#### Limit test decision making

A sequence can jump to another sequence or start over depending on the result of a limit test. When entered into a sequence, the IF **LIMIT TEST PASS** and IF **LIMIT** TEST **FAIL** commands require you to enter the destination sequence.

6-144 Application and Operation Concepts

#### Loop counter/loop counter decision making

The analyzer has a numeric register called a loop counter. The value of this register can be set by a sequence, and it can be **incremented or** decremented each time a sequence repeats itself. **The decision making commands IF LOOP COUNTER = 0 and IF LOOP COUNTER > 0** jump to another sequence if the stated condition is true. When entered into the sequence, these commands require you to enter the destination sequence. Either command can jump to another sequence, or restart the current sequence.

As explained later, the loop counter value can be appended to a title. This **allows** customized titles for data printouts or for data **files** saved to disk.

### Naming Files Generated by a Sequence

The analyzer can automatically increment the name of a **file** that is generated by a sequence using a loop structure. Refer to the section in Chapter 2 titled "Generating Piles in a Loop Counter Example Sequence" for an example.

To access the sequence filename menu, press:

#### SAVE/RECALL)

#### idense i reefe een ska

#### sjo(v)()chi(o)chi(da)(Aci\/.\)thi(e

This menu presents two choices:

- FILE NAME FILEO supplies a name for the saved state and or data file. This also brings up the Title File Menu.
- PLOT NAME PLOTFILE supplies a name for the plot file generated by a plot-to-disk command. This also brings up the Title File Menu.

The above keys show the current filename in the 2nd line of the softkey.

When titling a file for use in a loop function, you are restricted to only 2 characters in the filename due to the 6 character length of the loop counter keyword "[LOOP]. " When the **file** is actually written, the [LOOP] keyword is expanded to only 5 ASCII characters (digits), resulting in a 7 character **filename**.

After entering the 2 character filename, press:

#### LOOP COUNTER DONE

#### **HP-GL** Considerations

#### Entering HP-GL Commands

The **analyzer** allows you to use HP-GL (Hewlett-Packard Graphics Language) to customize messages or illustrations on the display of the analyzer. Ib use HP-GL, the instrument must be in system controller mode.

HP-GL commands **should** be entered into a title string using the (Display\_) **MORE TITLE** and character selection menu.

The TITLE TO PERIPHERAL sequencing command (in the Sequencing Special Functions

menu) sends the HP-GL command string to the analyzer's HP-GL address. The address of the analyzer's HP-GL graphics interface is always offset from the instrument's HP-IB address by 1:

- If the current instrument address is an even number: HP-GL address = instrument address + 1.
- If the current instrument address is an odd number: HP-GL address = instrument address - 1.

#### **Special Commands**

Two HP-GL commands require special consideration when used in local operation or in sequencing. These are explained below:

#### Plot absolute (HP-GL command: PA)

The syntax for this command is **PAx**, **y** where x and y are screen location coordinates separated by a comma.

#### Label (HP-GL command: LB)

The syntax for this command is LB[text][etx]. The label command will print ASCII characters until the etx command is seen. The etx is the ASCII value 3 (not the ASCII character 3).

The **analyzer** title function does not have the ASCII value 3. so the instrument allows the LB command to be terminated with the **END OF LABEL** command (accessed by pressing Display) MORE TITLE MORE END OF LABEL ).

#### **Entering Sequences Using HP-IB**

You can create a sequence in a computer controller using **HP-IB** codes and enter it into the analyzer over HP-IB. This method replaces the keystrokes with HP-IB commands. The following is a procedure for entering a sequence over HP-IB:

1. Send the HP-IB command **NEWSEQx** where x is a number from 1 to 6.

2. Send the HP-IB commands for the measurement.

**3.** Terminate with the HP-IB command DONM (done modify).

#### Reading Sequences Using HP-IB

An external controller can read the commands in any sequence (in HP-IB command format). Send the following command to the analyzer:

**OUTPSEQx** where x is a number from 1 to 6.

Allocate an adequate amount of string variable space in the external controller and execute an ENTER statement.

6-146 Application and Operation Concepts

### Amplifier Testing

### **Amplifier** Parameters

The HP **8719D/20D/22D** allows you to measure the transmission and reflection characteristics of many amplifiers and active devices. You can measure **scalar** parameters such as gain, gain flatness, gain compression, reverse isolation, return loss (SWR), and gain drift versus time. Additionally, you can measure vector parameters such as deviation from linear phase, group delay, and complex impedance. All of the traditional linear amplifier measurements can be made without reconnecting the test device to a different test **configuration**. For more information on amplifier testing and making measurements, refer to Chapter 2, "Making Measurements."

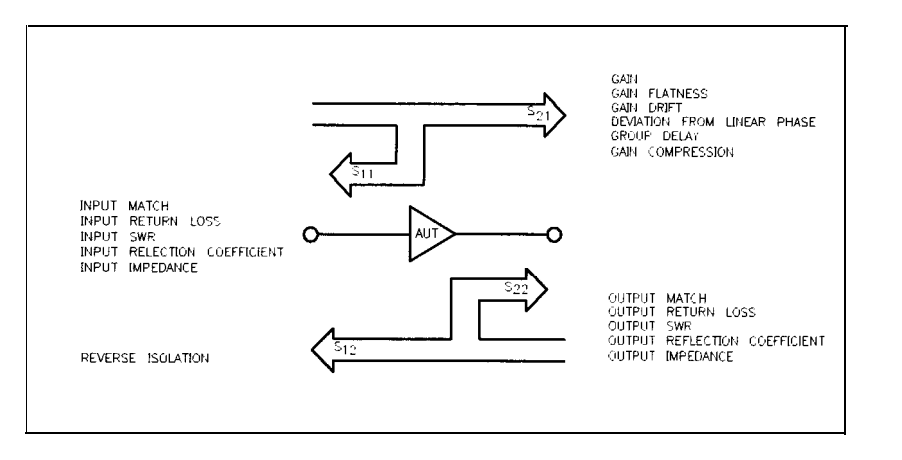

pg6137d

Figure 6-82. Amplifier Parameters

#### Gain Compression

Vector network analyzers are commonly used to characterize amplifier gain compression versus frequency and power level. This is essentially linear characterization since only the relative level of the input to the output is measured. The narrowband receiver is tuned to a precise frequency and, as a result, is immune from harmonic distortion.

Gain compression occurs when the input power of an amplifier is increased to a level that reduces the gain of the amplifier and causes a nonlinear increase in output power. The point at which the gain is reduced by 1 **dB** is called the 1 **dB** compression point. The gain compression **will** vary with frequency, so it is necessary to find the worst case point of gain compression in the frequency band.

Once that point is identified, you can perform a power sweep of that CW frequency to measure the input power at which the 1 **dB** compression occurs and the absolute power out (in **dBm**) at compression.

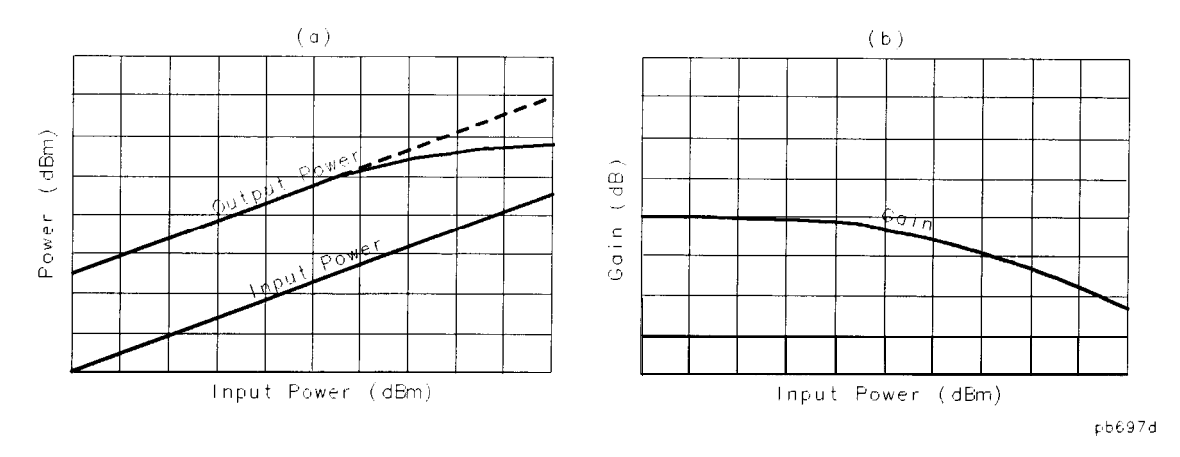

Figure 6-83. Diagram of Gain Compression

Figure 6-84 illustrates a simultaneous measurement of gain compression and amplifier output power as a function of input power.

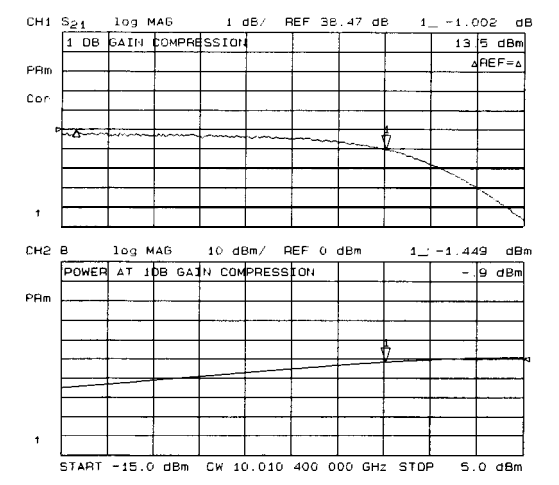

Figure 6-84. Gain Compression Using Power Sweep

In a compression measurement it is necessary to know the RF input or output power at a certain level of gain compression. Therefore, both gain and absolute power level need to be accurately characterized. Uncertainty in a gain compression measurement is typically less than 0.05 **dB**. **Also**, each input channel of the analyzer is calibrated to display absolute power.

#### Metering the Power Level

When you are measuring a device that is very sensitive to absolute power level, it is important that you accurately set the power level at either the device input or output. The analyzer is capable of using an external HP-IB power meter and controlling source power directly. **Figure** 6-85 shows a typical test configuration for setting a precise leveled input power at the device input. For more information on power meter calibration, refer to Chapter 5, **"Optimizing** Measurement Results"

6-146 Application and Operation Concepts

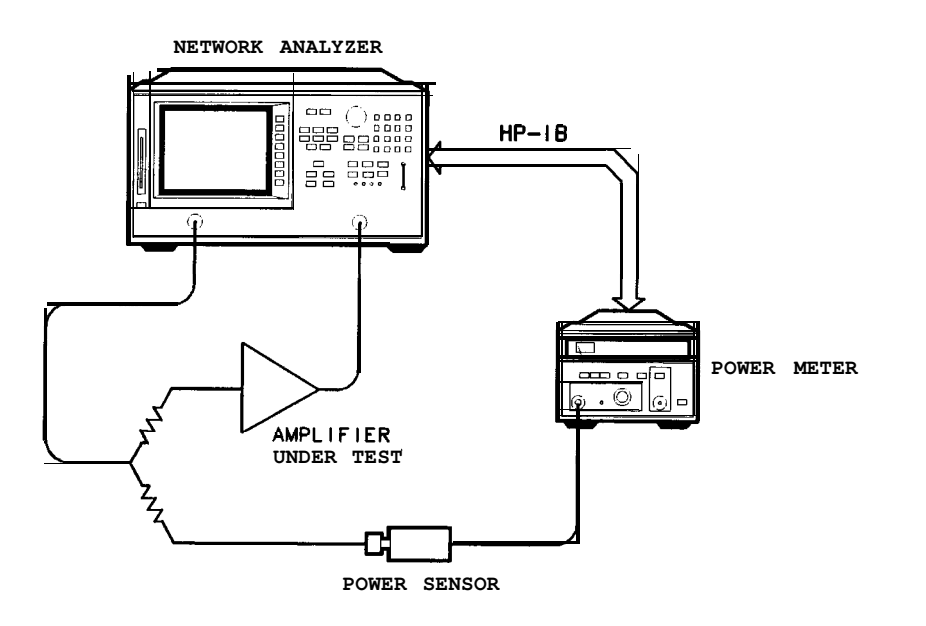

Figure 6-85. **Test Configuration** for Setting RF Input **using** Automatic Power Meter Calibration

#### High Power Amplifier Testing (Option **085** Only)

Analyzers equipped with Option 085 are capable of increasing their RF output levels by means of inserting an external, high power booster amplifier. As a result, up to 20 Watts (+43 dBm) can be delivered to a device or amplifier under test. The maximum test port input power is 1 Watt (+ 30 dBm) CW, but jumpers on the front panel allow the insertion of high power attenuators or isolators. This allows test device output levels up to the power limits of the inserted components.

To protect the **analyzer** from high power levels, this option allows the addition of isolators at both test ports and includes internally controlled step attenuators located between the couplers and samplers.

When making high power amplifier measurements, careful planning is required and precautions must be observed. For more information on how to make high power measurements, refer to Chapter 2, "Making Measurements"

∍b€37d

### Mixer **Testing**

**Mixers** or frequency converters, by **definition**, exhibit the characteristic of having different input and output frequencies. Mixer tests can be performed using the frequency offset operation of the analyzer (with an external LO source) or using the tuned receiver operation of the analyzer (with an external RF and LO source). The most common and convenient method used is frequency offset.

#### Frequency Offset (Option 089 Only)

For a single-sideband mixer measurement, the RF source can be offset in frequency from the input receiver frequency, allowing for a swept RF stimulus over one frequency range and measurement of the IF response over another (in this case the output IF).

To use the frequency offset guided setup for configuring a mixer measurement:

- 1. Enter the IF and LO frequencies.
- 2. Set the LO source to the entered LO frequencies.
- 3. Specify up conversion or down conversion.
- 4. Select an RF that is higher or lower in frequency than the LO. (The RF frequencies needed are calculated by the analyzer.)

#### Tuned Receiver

The analyzer's tuned receiver mode allows you to tune its receiver to an arbitrary frequency and measure signal power. This is only possible if the signal you want to analyze is at an exact known frequency. Therefore, the RF and LO sources must be synthesized and synchronized with the analyzer time base. Since the analyzer is not phaselocking in this configuration, you can use it to measure conversion loss of a microwave mixer with an RF frequency range output.

| Note | You must take care to <b>filter</b> the output of the mixer because some of the    |
|------|------------------------------------------------------------------------------------|
|      | intermodulation and leakage products may be very close in frequency to the         |
|      | desired IF. If these components are not <b>filtered</b> off, the analyzer may have |
|      | difficulty selecting the correct signal to measure.                                |

Tuned receiver mode also increases dynamic range. Broadband techniques like diode detection have a high noise floor, while narrowband techniques like tuned receivers are much less susceptible to noise.

#### Mixer Parameters That You Can Measure

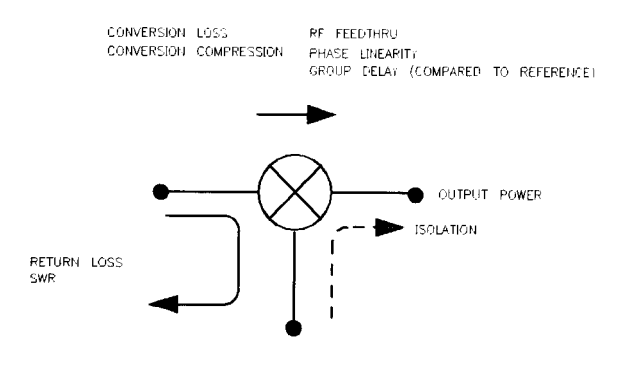

pb6118d

Figure 6-86. Mixer Parameters

- Transmission characteristics include conversion loss, conversion compression, group delay, and RF feedthru.
- Reflection characteristics include return loss, SWR and complex impedance.
- Output power.
- Other parameters of concern are isolation terms, including LO to RF isolation and LO to IF isolation.

#### Accuracy Considerations

In mixer transmission measurements, you have RF and LO inputs and an IF output. Also emanating from the IF port are several other mixing products of the RF and LO signals In mixer reflection measurements, leakage signals from one mixer port propagate and appear at the other two mixer ports. These unwanted mixing products or leakage signals can cause distortion by mixing with a harmonic of the analyzer's first down-conversion stage. **To** ensure that measurement accuracy is not degraded, you must **filter** certain frequencies or avoid them by frequency selection. If you place attenuators at all mixer ports, you can reduce mismatch uncertainties.

#### Attenuation at Mixer Ports

Mismatch between the instruments, cables, and mixer introduces errors in the measurement that you cannot remove with a frequency response calibration. You can reduce the mismatch by using high quality attenuators as close to the mixer under test as possible.

When characterizing linear devices, you can use vector accuracy enhancement (measurement calibration) to mathematically remove all systematic errors from the measurement, including source and load mismatches. This is not possible when the device you are characterizing is a mixer operating over multiple frequency ranges: Therefore, source and load mismatches are not corrected for and will add to overall measurement uncertainty.

**To** reduce the measurement errors associated with the interaction between mixer port matches and system port matches, you can place attenuators at all of the mixer's ports Figure 6-87 shows a plot of swept conversion loss where no attenuation at mixer ports was used. The ripple versus frequency is due to source and load mismatches.

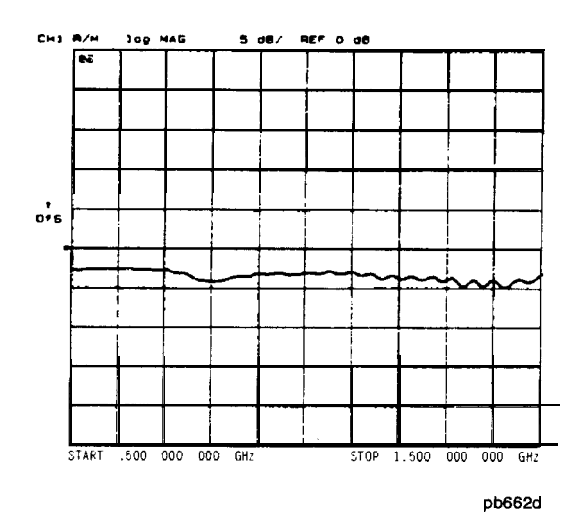

Figure 6-87. Conversion Loss versus Output Frequency Without Attenuators at Mixer Ports

In contrast, Figure 6-89 made use of appropriate attenuation at all mixer ports You should give extra care to the selection of the attenuator located at the mixer's IF port to avoid overdriving the receiver. For best results, choose the value of this attenuator so that the power incident on the analyzer's R channel port is less than -10 **dBm** and greater than -35 **dBm**.

6-152 Application and Operation Concepts

#### Filtering

Harmonics, linearity, and spurious signals also introduce errors that are not removed by frequency response calibration. These errors are smaller with a narrowband detection scheme, but they may still interfere with your measurements. You should filter the IF signal to reduce these errors as much as possible.

Correct filtering between the mixer's IF port and the receiver's input port can eliminate unwanted mixing and leakage signals from entering the analyzer's receiver. Figure 6-88 shows a plot of mixer conversion loss when proper IF **filtering** was neglected.

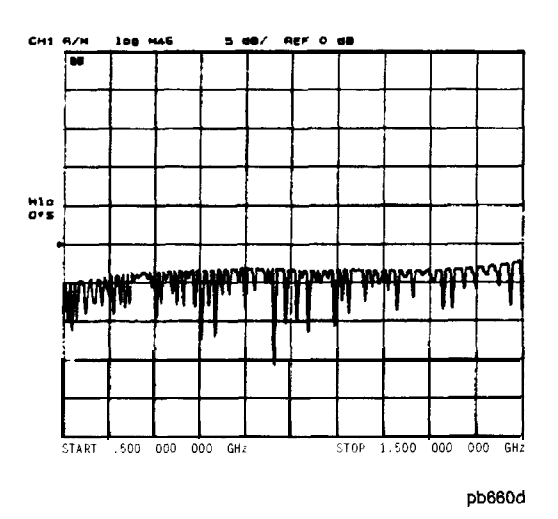

**Figure** 6-88. Example of Conversion Loss versus Output Frequency Without Correct IF Signal **Path** Filtering

**Figure** 6-89 shows the same mixer's conversion loss with the addition of a low pass **filter** at the mixer's IF port.

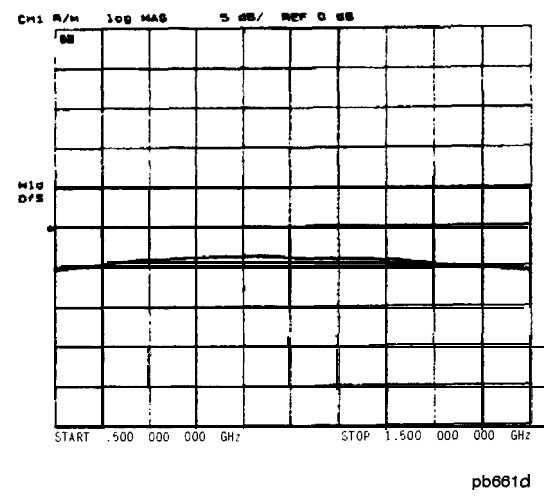

Figure 6-89. Example of Conversion Loss versus Output Frequency With Correct **IF Signal Path** Filtering and Attenuation at **all** Mixer Ports

Filtering is required in both **fixed** and broadband measurements, but you can implement it more easily in the **fixed** situation. Therefore, when configuring broad-band (swept) measurements, you may need to trade some measurement bandwidth for the ability to more selectively **filter** signals entering **the** analyzer's receiver.

#### **Frequency Selection**

By choosing test frequencies (frequency list mode), you can reduce the effect of spurious responses on measurements by avoiding frequencies that produce IF signal path distortion.

#### LO Frequency Accuracy and Stability

The analyzer source is phaselocked to its receiver through a reference loop. In the frequency offset mode, the mixer under test is inserted in this loop. To ensure that the analyzer phaselocks correctly, it is important that you use an **LO** source that has frequency accuracy better than  $\pm 1$  MHz and residual FM < 20 kHz RMS.

#### **Up-Conversion and Down-Conversion Definition**

When you choose between RF < LO and RF > LO in the frequency offset menus, the analyzer determines which direction the internal source must sweep in order to achieve the requested IF frequency. For example, to measure the lower sideband of a mixer, where the RF signal is below the LO (RF < LO), the internal source must sweep backwards, See the examples in Figure 6-90.

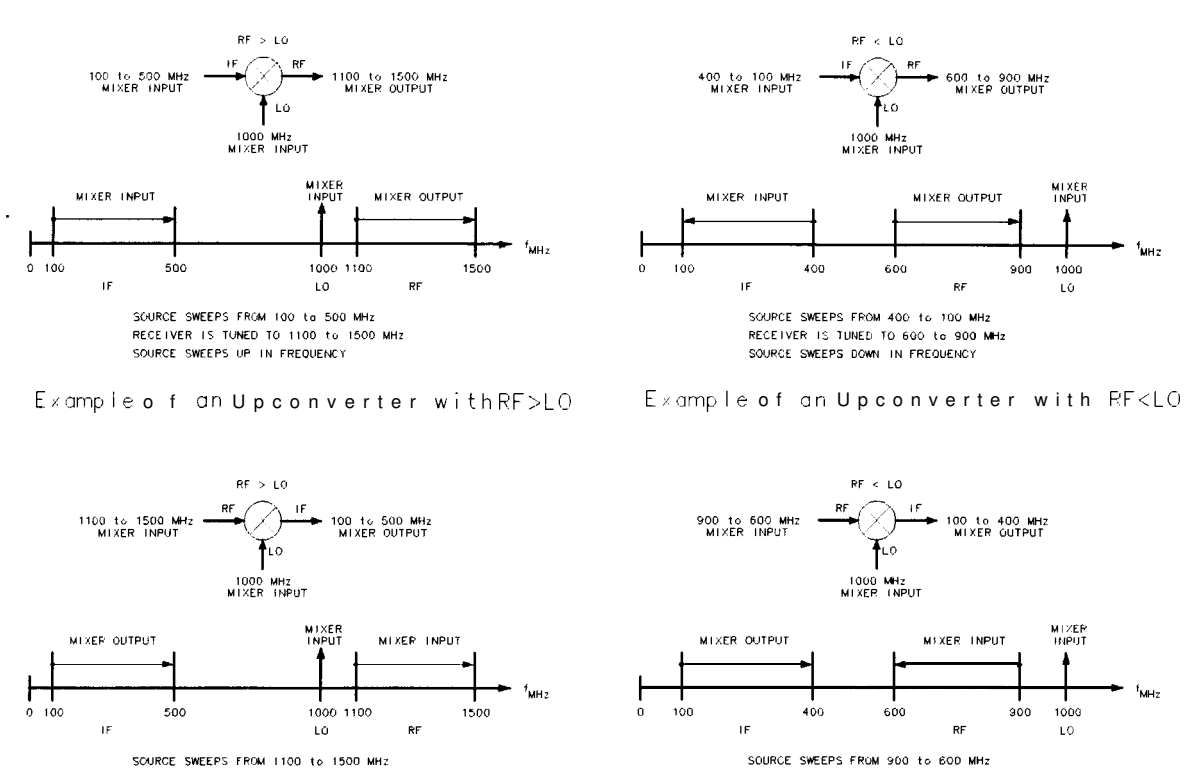

RECEIVER IS TUNED TO 100 to 400 MHz SOURCE SWEEPS DOWN IN FREQUENCY

Example of a Downconverter with RF>LO E

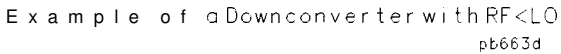

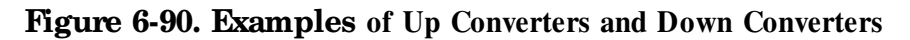

6-154 Application and Operation Concepts

RECEIVER IS TUNED TO 100 to 500 MHz

SOURCE SWEEPS UP IN FREQUENCY

In standard mixer measurements, the input of the mixer is always connected to the analyzer's RF' source, and the output of the mixer always produces the IF frequencies that are received by the analyzer's receiver.

However, the ports labeled RF and IF on most mixers are not consistently connected to the analyzer's source and receiver ports, respectively. These mixer ports are switched, depending on whether a down converter or an upconverter measurement is being performed.

It is important to keep in mind that in the setup diagrams of the frequency offset mode, the analyzer's source and receiver ports are labeled according to the mixer port that they are connected to.

• In a down converter measurement where the **DOWN CONVERTER** softkey is selected, the notation on the analyzer's setup diagram indicates that the analyzer's source frequency is labeled RF, connecting to the mixer RF port, and the analyzer's receiver frequency is labeled IF, connecting to the mixer IF port.

Because the RF frequency can be greater or less than the set LO frequency in this type of measurement, you can select either RF > LO or RF < LO.

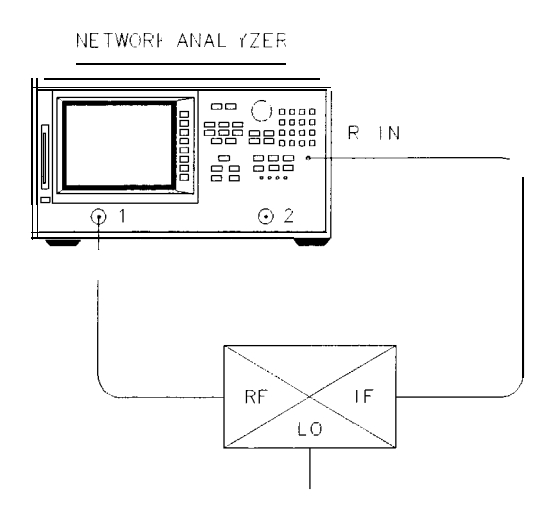

pb698d

Figure 6-91. Down Converter Port Connections

• In an up converter measurement where the **UP CONVERTER softkey** is selected, the notation on the setup diagram indicates that the analyzer's source frequency is labeled IF, connecting to the mixer IF port, and the analyzer's receiver frequency is labeled RF, connecting to the mixer RF port.

Because the RF frequency can be greater or less than the set LO frequency in this type of measurement, you can select either  $RF \ge LO$  or RF < LO.

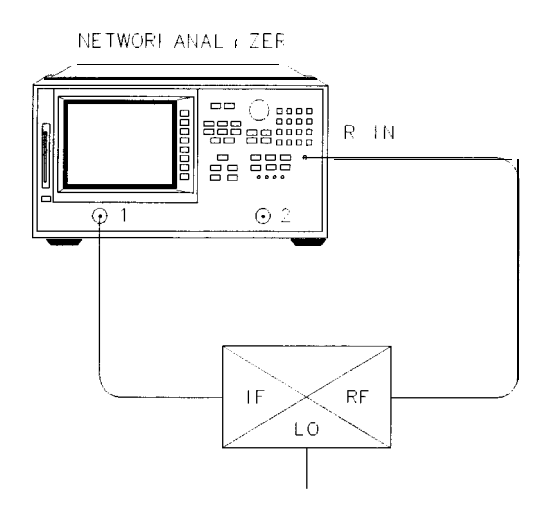

pb699d

Figure 6-92. Up Converter Port Connections

6-156 Applicationand Operation Concepts

#### Conversion Loss

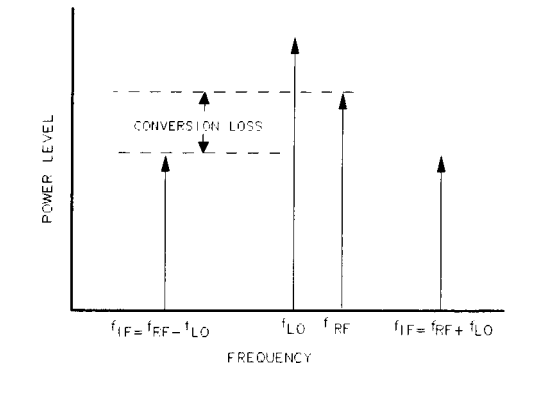

Figure 6-93. Example Spectrum of RF, LO, and IF signals Present in a Conversion Loss Measurement

Conversion loss is a measure of how efficiently a mixer converts energy from one frequency to another. It is the ratio of the sideband output power to input signal power and is usually expressed in **dB**.

Since the frequency response of the test system gets measured with the mixer's response, you can perform a frequency response calibration to remove this group of errors.

#### Isolation

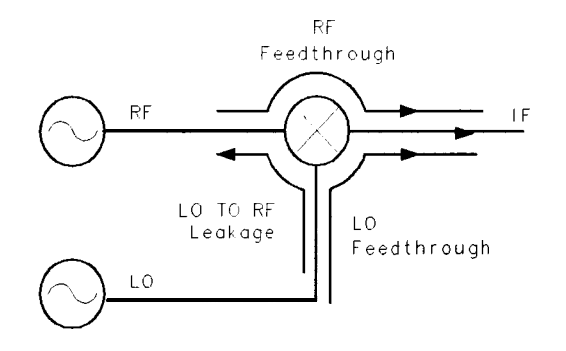

pg6105d

Filure 6-94. Main Isolation Terms

Isolation is the amount of attenuation provided when a signal is applied to one port of a mixer and measured at another port. Figure 6-94 shows the three main isolation terms

#### LO Feedthru / LO to RFLeakage

LO feedthru, or LO-to-IF isolation, is the amount the LO signal that is attenuated when it reaches the IF port.

LO to RF isolation is the amount the LO power is attenuated when it appears directly at the RF port.

Both of these LO isolation terms are small for single and double balanced mixers. The RF signal level applied to the mixer will have an affect on this measurement. For this reason, these terms are usually measured with the RF port of the mixer terminated in a matched state.

pg694d

#### RF Feedthru

RF feedthru, or RF-to-IF isolation, is the amount the RF power that is attenuated when it reaches the IF port. This value is low in double balanced mixers. RF feedthru is usually less of a problem than the LO isolation terms because the LO power level is significantly higher than the RF power drive.

You can make an RF feedthru measurement using the same instruments and setup that you use to measure conversion loss Because the source and receiver frequencies are the same, the analyzer can use narrowband (tuned receiver) detection to make the measurement. The only difference that you need in the hardware configuration is that the IF **filter** needs to be removed so the RF feedthru **will** not be filtered out.

The RF signal is applied to the RF port of the mixer and the feedthru is measured at the IF port.

The RF feedthru level is very dependent on the LO **signal** that is applied. For this reason, you should make the measurement with the LO signal present at its normal operating level.

You should perform a frequency response calibration to improve accuracy.

#### SWR / Return Loss

Reflection coefficient (I') is **defined** as the ratio between the reflected voltage (Vr) and incident voltage (Vi). Standing wave ratio (SWR) is defined as the ratio of maximum standing wave voltage to the minimum standing wave voltage and can be derived from the reflection **coefficient (\Gamma)** using the equation shown below. Return loss can be derived from the reflection **coefficient** as well.

$$\Gamma = \frac{Vr}{Vi}$$
$$SWR = \frac{1+|\Gamma|}{1-|\Gamma|}$$

Return loss = 
$$-20 \log |\Gamma|$$

Note Mixers are three-port devices, and the reflection from any one port depends on the conditions of the other two ports. You should replicate the operating conditions the mixer will experience as closely as possible for the measurement.

When you measure the RF port SWR, you should have the LO drive level present and set to the expected frequency and power levels. The IF port should be terminated in a condition as close to its operating state as possible.

The measurements of LO port SWR and IF port SWR are very similar For IF port SWR, you should terminate the RF port in a matched condition and apply the LO signal at its normal operating level. For the LO port SWR, the RF and IF ports should both be terminated in conditions similar to what will be present during normal operation.

#### Conversion Compression

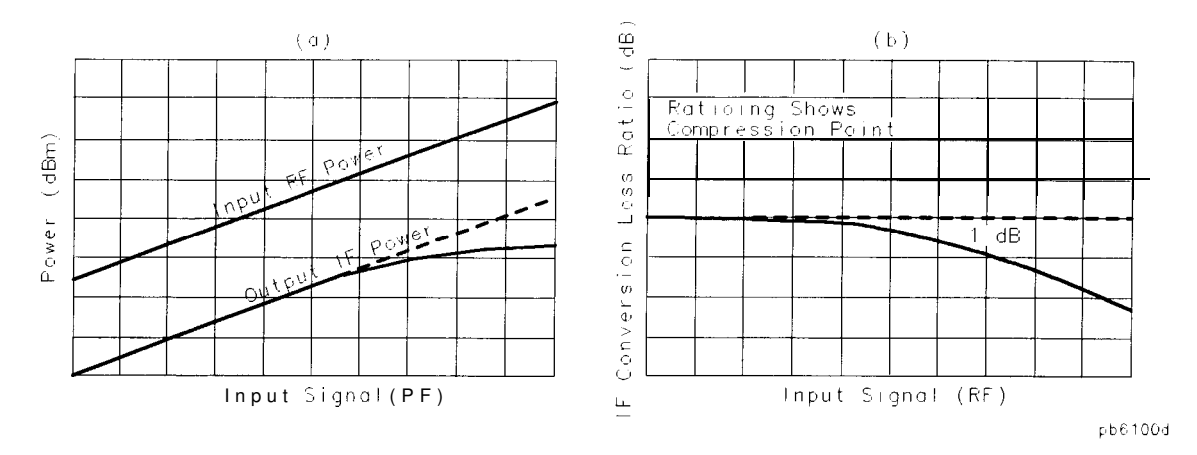

Figure 6-95. Conversion Loss and Output Power as a Function of Input Power Level

Conversion compression is a measure of the maximum RF input signal level for which the mixer will provide linear operation. The conversion loss is the ratio of the IF output level to the RF input level, and this value remains constant over a specified input power range. When the input power level exceeds a certain maximum, the constant ratio between IF and RF power levels will begin to change. The point at which the ratio has decreased 1 **dB** is called the 1 **dB** compression point.

Notice in Figure 6-95 that the output power increases linearly with the increasing input signal level, until mixer compression begins and the mixer saturates.

You can measure conversion compression using the same basic test configurations that are used to measure the conversion loss

**To** set up for a conversion compression measurement, **first** measure the conversion loss of the mixer under test. Set up for a CW measurement at the frequency of interest. Sweeping the RF drive level over a 25 **dB** span soon shows the power level at which the conversion loss increases by 1 **dB**.

With power meter calibration controlling the RF drive level, and the receiver calibrated to measure output power, you can make accurate measurements of the output power at the 1 **dB** compression point.

#### Phase Measurements

When you are making linear measurements, provide a reference for determining phase by splitting the RF source power and send part of the signal into the reference channel. (This does not work for frequency offset measurements, since the source and receiver are functioning at different frequencies.)

**To** provide a reference signal for the phase measurement, you need a second mixer. This mixer is driven by the same RF and **LO** signals that are used to drive the mixer under test. The IF output from the reference mixer is applied to the reference (R) channel of the analyzer.

#### Amplitude and Phase Tracking

The match between mixers is defined as the absolute difference in amplitude and/or phase response over a specified frequency range. The tracking between mixers is essentially how well the devices are matched over a specified interval. This interval may be a frequency interval or a temperature interval, or a combination of both.

You can make tracking measurements by ratioing the responses of two mixer conversion loss measurements Then any difference you view in response is due to the mixers and not the measurement system.

Replace mixer A with the mixer that you want to compare it to. Mixer R should always remain in place as the reference mixer.

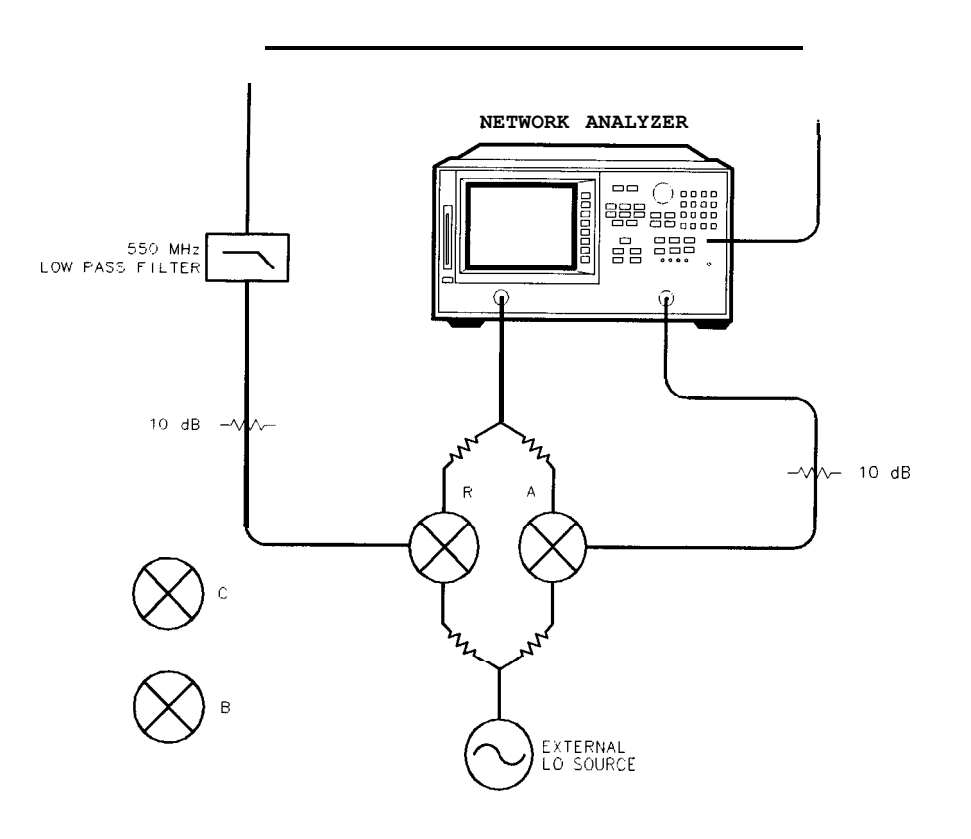

pb638d

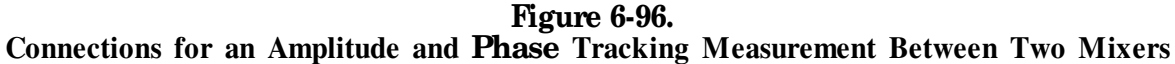

#### Phase Linearity and Group Delay

Group delay is the rate of change of phase through a device with respect to frequency  $(d\phi/d\omega)$ . Traditionally, group delay has been used to describe the propagation delay  $(\tau g)$ , and deviation from linear phase through a linear device. However, this parameter also contains valuable information about transmission delay and distortion through a non-linear device such as a mixer or frequency converter. For example, flat group delay corresponds to low modulation distortion (that is, carrier and sidebands propagate at the same rate).

Phase linearity and group delay are both measurements of the distortion of a transmitted signal. Both measure the non-linearity of a device's phase response with respect to frequency.

In standard vector error-correction, a thru (delay = 0) is used as a calibration standard. The solution to this problem is to use a calibration mixer with very **small** group delay as the calibration standard.

An important characteristic to remember when selecting a calibration mixer is that the delay of the device should be kept as low as possible. **To** do this, select a mixer with very wide bandwidth (wider bandwidth results in smaller delay).
## Connection Considerations

### Adapters

To minimize the error introduced when you add an adapter to a measurement system, the adapter needs to have low SWR or mismatch, low loss, and high repeatability.

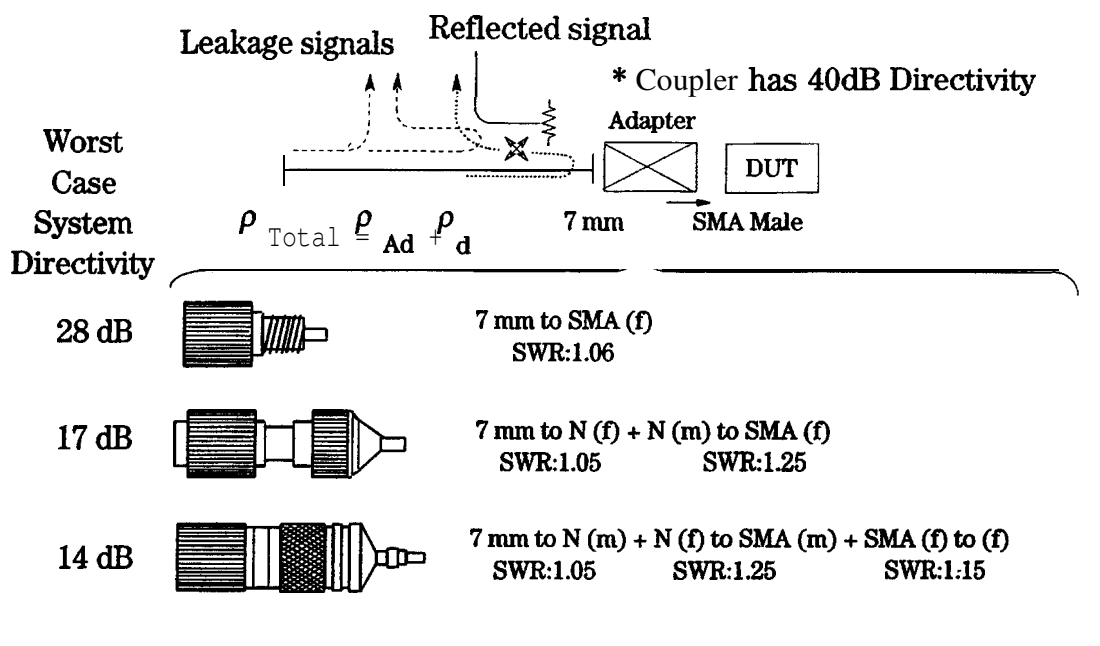

pg6237

Figure 6-97. Adapter Considerations

In a reflection measurement, the directivity of a system is a measure of the error introduced by **an imperfect signal separation** device. It typically includes any signal that is detected at the coupled port which has not been reflected by the test device. This directivity error will add with the true reflected signal from the device, causing an error in the measured data. Overall directivity is the limit to which a device's return loss or reflection can be measured. Therefore, it is important to have good directivity to measure low reflection devices

For example, a coupler has a 7 mm connector and 40 **dB** directivity, which is equivalent to a reflection coefficient of  $\rho = 0.01$  (directivity in **dB** = -20 log  $\rho$ ). Suppose we want to connect to a device with an SMA male connector. We need to adapt from 7 mm to SMA.

If we choose a precision 7 mm to SMA adapter with a SWR of 1.06, which has  $\rho = 0.03$ , the overall directivity becomes  $\rho = 0.04$  or 28 dB. However, if we use two adapters to do the same job, the reflection from each adapter adds up to degrade the directivity to 17 dB. The last example shown in Figure 6-97 uses three adapters that shows an even worse directivity of 14 dB. It is clear that a low SWR is desirable to avoid degrading the directivity of the system.

## Fixtures

Fixtures are needed to interface non-coaxial devices to coaxial test instruments. It may also be necessary to transform the characteristic impedance from standard 50 ohm **instruments** to a non-standard impedance and to apply bias if an active device is being measured.

For accurate measurements, the fixture must introduce minimum change to the test signal, not destroy the test device, and provide a repeatable connection to the device.

Hewlett-Packard offers several fixtures for TO cans, stripline, and microstrip devices. Refer to Chapter 11, "Compatible Peripherals."

### If You Want to Design Your Own Fixture

Ideally, a fixture should provide a transparent connection between the test instrument and the test device. This means it should have no loss or electrical length and a flat frequency response, to prevent distortion of the actual signal. A perfect match to both the instrument and the test device eliminates reflected test signals. The signal should be effectively coupled into the test device, rather than leaking around the device and resulting in crosstalk from input to output. Repeatable connections are necessary to ensure consistent data.

Realistically, it is impossible to build an ideal **fixture**, especially at high frequencies. However, it is possible to optimize the performance of the test llxture relative to the performance of the test device. If the **fixture's** effects on the test signal are relatively small compared to the device's parameters, then the fixture's effects can be assumed to be negligible.

For example, if the **fixture's** loss is much less than the acceptable measurement uncertainty at the test frequency, then it can be ignored.

## **Reference** Documents

Hewlett-Packard Company, "Simplify Your Amplifier and Mixer Testing" 5956-4363

Hewlett-Packard Company, "RF and Microwave Device Test for the '90s – Seminar Papers" 5091-8804E

Hewlett-Packard Company "Testing **Amplifiers** and Active Devices with the HP 8720 Network Analyzer" Product Note 8720-1 5091-1942E

Hewlett-Packard Company "Mixer Measurements Using the HP 8753 Network Analyzer" Product Note 8753-2A 5952-2771

#### General Measurement and Calibration Techniques

Rytting, Doug, "Effects of Uncorrected RF Performance in a Vector Network Analyzer," from Microwave Journal," April 1991

Blacka, Robert J., "TDR Gated Measurements of Stripline Terminations," Reprint from Microwave Product Digest," HP publication no. 5952-0359, March/April 1989

Montgomery, David, Borrowing RF Techniques for Digital Design," Reprint from "Computer Design" HP publication number 5952-9335, May 1982

Rytting, Doug, "Advances in Microwave Error Correction Techniques," Hewlett-Packard RF and Microwave Measurement Symposium paper HP publication number 5954-8378, June 1987

Rytting, Doug, "Improved RF Hardware and Calibration Methods for Network Analyzers," Hewlett-Packard RF and Microwave Measurement Symposium paper, 1991

Dunsmore, Joel, "Add Power-Meter Accuracy to a Network Analyzer," from Microwaves and RF," January 1991

#### Fixtures and Non-Coaxial Measurements

Hewlett-Packard Company, "Applying the HP 8510 TRL Calibration for Non-Coaxial Measurements," Product Note **8510-8A** HP publication number 5091-3645E, February 1992

Hewlett-Packard Company, "Measuring Chip Capacitors with the HP **8520C** Network Analyzers and Inter-Continental Microwave **Test** Fixtures" Product Note **8510-17** HP publication number 5091-5674E, September 1992

Hewlett-Packard Company, "In-Fixture Microstrip Device Measurement Using **TRL\*** Calibration," Product Note **8720-2** HP publication number 5091-1943E, August 1991

Hewlett-Packard Company, "Calibration and **Modeling** Using the HP 83040 Modular Microcircuit Package," Product Note **83040-2** HP publication number **5952-1907**, May 1990

**"Test** Fixtures and Calibration Standards, **"** Inter-Continental Microwave Product Catalog HP **publication** number 5091-4254E

**Curran,** Jim, "Network Analysis of Fixtured Devices," Hewlett-Packard RF and Microwave Measurement Symposium paper, HP publication number 5954-8346, September 1986

Curran, Jim, "TRL Calibration for Non-Coaxial Measurements," Hewlett-Packard Semiconductor Test Symposium paper

**Elmore, Glenn** and Louis **Salz**, "Quality Microwave Measurement of Packaged Active Devices," Hewlett-Packard Journal, February 1987

'Measurement Techniques for Fixtured Devices, " HP 8510/8720 News HP publication number 5952-2766, June 1990

6-164 Application and Operation Concepts

#### **On-Wafer** Measurements

Hewlett-Packard Company, "On-Wafer Measurements Using the HP 8510 Network Analyzer and Cascade Microtech Wafer Probes," Product Note 8510-6 HP publication number 5954-1579

Barr, J.T., T. Burcham, A.C. Davidson, E. W. Strid, "Advancements in On-Wafer Probing Calibration Techniques," Hewlett-Packard RF and Microwave Measurement Symposium paper, 1991

Lautzenhiser, S., A. Davidson, D. Jones, "Improve Accuracy of On-Wafer Tests Via **LRM** Calibration," Reprinting from Microwaves and RF" HP publication number 5952-1286, January 1990

"On-Wafer Calibration: Practical Considerations, " HP 8510/8720 News HP publication number 5091-6837, February 1993

# **Specifications and Measurement Uncertainties**

This chapter describes the analyzer operating parameters. The parameters are expressed in the following categories:

- System Specifications
- Supplemental Characteristics

System specifications describe the instrument's warranted performance over the temperature range of  $23^{\circ}C \pm 3^{\circ}C$  (except where noted). You can verify that the analyzer is operating within these published specifications by performing the procedures in the "Performance Tests and Measurement Uncertainties" chapter.

Supplemental characteristics describe the instrument's performance characteristics

## System Specifications

The specifications listed in **Table** 7-3 range from those guaranteed by Hewlett-Packard to those characteristic of most HP **8719D/20D/22D** instruments, but not guaranteed. Codes in the far right column of Table 7-3 reference a **definition**, listed below. These **definitions** are intended to clarify the extent to which Hewlett-Packard supports the performance of the HP **8719D/8720D/8722D** network analyzers.

S-1: This performance parameter is verifiable using performance tests documented in the service manual.

**S-2:** Due to limitations on available industry standards, the guaranteed performance of the instrument cannot be verified outside the factory. Field procedures can verify performance with a confidence prescribed by available standards

**S-3:** These **specifications** are generally digital functions or are mathematically derived from tested **specifications**, and can therefore be verified by functional pass/fail testing.

C: Non-warranted performance characteristics are intended to provide information useful in applying the **instrument**. Performance characteristics are representative of most instruments, though not necessarily tested in each unit. Not field tested.

#### Specifications for Instruments with Multiple Options

- For instruments with any or all of the following options, standard instrument **specifications** apply:
  - □ Option 400
  - **Option 089**
  - Option 012 (except where noted)
- For instruments with Option 089 and Option 007, Option 007 specifications apply.

- For instruments with Option 089 and Option 085, Option 085 measurement uncertainties apply, Option 089 R input specifications apply, and **all** other standard instrument specifications apply.
- For HP **8719DX/8720DX/8722DX preconfigured** analyzers, standard instrument **specificatins** apply, except for frequency stability; Option **1D5** specifications apply.

THE STORE OWNERS

7-2 **Specifications** and Measurement Uncertainties

## Uncorrected Performance

| Parameter                    | Frequency Range |              |                   |               |  |
|------------------------------|-----------------|--------------|-------------------|---------------|--|
| & Option                     | 0.05 to 0.5 GHz | 0.5 to 2 GH2 | <b>≥ to</b> 8 GHi | I to 20 GE    |  |
| Directivity <sup>1</sup>     | <b>27</b> dB    | 27 dB        | <b>21</b> dB      | 16 dB         |  |
| Source Match (Standard)      | 12 dB           | 12 dB        | 10 dB             | 8 dB          |  |
| Source Match (Option 400     | 20 dB           | 20 dB        | 12 dB             | 10 dB         |  |
| Source Match (Option 007     | 16 dB           | <b>20</b> dB | 14 dB             | 11 dB         |  |
| Source Match (Option $08\xi$ | 16 dB           | 18 dB        | 14 dB             | 8 dB          |  |
| Load Match (Standard)        | 22 dB           | 20 dB        | 12 dB             | 10 dB         |  |
| Load Match (Option 400)      | 20 dB           | 17 dB        | 12 dB             | 10 dB         |  |
| Load Match (Option 007)      | 26 dB           | 24 dB        | 15 dB             | 12 dB         |  |
| Load Match (Option 085)      | 26 dB           | 24 dB        | 15 dB             | 10 dB         |  |
| <b>Reflection Tracking*</b>  | ±3 dB           | ±3 dB        | ±3 dB             | <b>±</b> 3 dB |  |
| Transmission Tracking*       | ±3 dB           | ±3 dB        | ±3 dB             | ±3 dB         |  |
| Crosstalk*                   | <b>95</b> dB    | 95 dB        | 95 dB             | 90 dB         |  |

### Table 7-1. HP 8719D/8720D Characteristics Without Error-Correction

1 Includes effect of HP 85131D cable set on test ports.

2 Excludes 0/-5 dB slope, characteristic, in magnitude response from 0.84 to 40 GHz and rolloff below 0.84 GHz, which is characteristically -3 dB at 500 MHz, -15 dB at 100 MHz, and -20 dB at 50 MHz.

Table 7-2. HP 8722D Characteristics Without Error-Correction

| Parameter                                        | Freque: 7 Range |             |             |              |  |
|--------------------------------------------------|-----------------|-------------|-------------|--------------|--|
| & Option                                         | 0.05 to 2 GHz   | 2! to 8 GH1 | ; to 20 GHz | 20 to 40 GHz |  |
| Directivity                                      | <b>23</b> dB    | 21 dB       | 16 dB       | 15 dB        |  |
| Source Match (Standard, Option 400)              | 17 dB           | 12 dB       | 11 dB       | 7 dB         |  |
| Source Match (Option 007, Option $085$ )         | 17 dB           | 16 dB       | 11 dB       | 8 dB         |  |
| Load $\mathrm{Match}^{1}$ (Standard, Option 400) | 18 dB           | 15 dB       | 12 dB       | 10 dB        |  |
| Load Match (Option 007, Option 085)              | 21 dB           | 17 dB       | 13 dB       | 10 dB        |  |
| <b>Reflection Tracking</b> *                     | ±3 dB           | ±3 dB       | ±3 dB       | ±3 dB        |  |
| Transmission Tracking' , 2                       | ±3 dB           | ±3 dB       | ±3 dB       | ±3 dB        |  |
| Crosstalk                                        | 95 dB           | 95 dB       | 88 dB       | 86 dB        |  |

1 Measured with RF cables.

<sup>2</sup> Excludes 0/-5~dB slope, characteristic, in magnitude response from 0.84 to 40 GHz and rolloff below 0.84~GHz, which is characteristically - 3 dB at 500 MHz, -15 dB at 100 MHz, and -20 dB at 50 MHz.

| SPECIFICATIONS AND CHARACTERISTICS                                   |                          |                 |  |  |
|----------------------------------------------------------------------|--------------------------|-----------------|--|--|
| Description                                                          | Specification            | Code            |  |  |
| PREOLIENCY CHARACTERISTICS                                           |                          |                 |  |  |
| Range                                                                |                          |                 |  |  |
| нр <b>8719D</b>                                                      | 0.05 to 13.51 GHz        | S-1             |  |  |
| HP <b>8720D</b>                                                      | 0.05 to 20.05 <b>GHz</b> | S-1             |  |  |
| HP <b>8722D</b>                                                      | 0.05 to 40 <b>GHz</b>    | S-1             |  |  |
| Accuracy                                                             |                          |                 |  |  |
| (at 23 ° <b>C ±3</b> "C)                                             |                          | S-1             |  |  |
| Stability                                                            |                          |                 |  |  |
| 0 ° to 55 °C                                                         | • 7.5 ppm                | С               |  |  |
| Option 1D5                                                           | <b>±0.05</b> ppm         | С               |  |  |
| per year (aging)                                                     | $\pm 3$ ppm              | С               |  |  |
| Option <b>1D5</b>                                                    | ±0.5 ppm                 | С               |  |  |
| Resolution                                                           | 1 Hz                     | <del>S</del> -3 |  |  |
|                                                                      |                          |                 |  |  |
| POWER CHARACTERISTICS                                                |                          |                 |  |  |
| Power Range                                                          |                          | _               |  |  |
| HP 8719D (Std., Opts. 007, 085, 400)                                 | 75 dB                    | C               |  |  |
| HP 8720D (Std., Opts. 007, 085, 400)                                 | 75 dB                    | С               |  |  |
| HP <b>8722D</b> (Std., Opts. 085,400: 0.05 <b>to</b> 20 <b>GHz</b> ) | 70 <b>dB</b>             | С               |  |  |
| HP <b>8722D</b> (Std., Opts. 085,400: 20 to 40 <b>GHz</b> )          | 65 <b>dB</b>             | С               |  |  |
| HP <b>8722D</b> (Opt. 007: 0.05 to 20 <b>GHz)</b>                    | 70 <b>dB</b>             | C               |  |  |
| HP <b>8722D</b> (Opt. 007: 20 to 40 <b>GHz)</b>                      | 65 <b>dB</b>             | C               |  |  |
| Maximum Output Power                                                 |                          |                 |  |  |
| HP 8719D/20D (Std., Opts. 085,400)                                   | + 5 dBm                  | С               |  |  |
| HP <b>8719D/20D</b> (Opt. 007)                                       | +lOdBm                   | С               |  |  |
| HP 8722D (Std., Opts. 085, 400: 0.05 to 20 GHz)                      | -5 <b>dBm</b>            | С               |  |  |
| HP 8722D (Std., Opts. 085, 400: 20 to 40 GHz)                        | -10 <b>dBm</b>           | С               |  |  |
| HP <b>8722D</b> (Opt. 007: 0.05 to 20 <b>GHz)</b>                    | 0 dBm                    | С               |  |  |
| HP 8722D (Opt. 007: 20 to 40 GHz)                                    | -5 <b>dBm</b>            | С               |  |  |
| Resolution                                                           | 0.01 <b>dB</b>           | <del>S-</del> 3 |  |  |
| Flatness (@ 5 dB below maximum output power)                         |                          |                 |  |  |
| HP <b>8719D/20D</b>                                                  | $\pm 2 \text{ dB}$       | S-1             |  |  |
| HP <b>8722D</b>                                                      | $\pm 3 \text{ dB}$       | S-1             |  |  |
| Power Sweep Range                                                    |                          |                 |  |  |
| HP <b>8719D</b>                                                      | 20 <b>dB</b>             | <b>S-</b> 3     |  |  |
| HP <b>8720D</b>                                                      | 20 <b>dB</b>             | <b>S-</b> 3     |  |  |
| HP <b>8722D</b>                                                      | 15 <b>dB</b>             | <b>S-</b> 3     |  |  |

| Table 7-3. In | strument S | pecifications | (1 | of | 4) |  |
|---------------|------------|---------------|----|----|----|--|
|---------------|------------|---------------|----|----|----|--|

7 4 Specifications and Measurement Uncertainties

| SPECIFICATIONS AND CHARACTERISTICS                              |                       |                 |  |  |
|-----------------------------------------------------------------|-----------------------|-----------------|--|--|
| Description                                                     | Specification         | Code            |  |  |
| YOWER CHARACTERISTICS (CONT'D)                                  |                       |                 |  |  |
| Power Linearity                                                 |                       |                 |  |  |
| <b>Test</b> Reference Power:                                    |                       |                 |  |  |
| -5 <b>dBm</b> for BP <b>8719D/8720D (Std., Opts.</b> 085, 40    | 00)                   |                 |  |  |
| 0 <b>dBm</b> for BP <b>8719D/8720D (Opt.</b> 007)               |                       |                 |  |  |
| -10 <b>dBm</b> for BP <b>8722D</b> (Std., <b>Opts.</b> 085,400) |                       |                 |  |  |
| -5 dBm for BP 8722D (Opt. 007)                                  |                       |                 |  |  |
| -5 <b>dB</b> from reference                                     |                       |                 |  |  |
| 8719D/20D                                                       | ±0.35 dB              | B-l             |  |  |
| 8722D (0.05 to 20 GHz)                                          | ±0.35 dB              | S-l             |  |  |
| 8722D (20 to 40 GHz)                                            | ±0.60 dB              | S-l             |  |  |
| + 5 <b>dB</b> from reference                                    |                       |                 |  |  |
| 8719D/20D                                                       | $\pm 0.35 	ext{ dB}$  | S-l             |  |  |
| 8722D (0.05 to 20 GHz)                                          | • 0.35 <b>dB</b>      | S-1             |  |  |
| – 10 <b>dB</b> from reference                                   | $\pm 0.60 \text{ dB}$ | B-1             |  |  |
| + 10 <b>dB*</b> from reference <b>(8719D/20D</b> only)          | fl.O <b>dB</b>        | B-1             |  |  |
| YSTEM CHARACTERISTICS                                           |                       |                 |  |  |
| Dynamic Range <sup>†</sup>                                      |                       |                 |  |  |
| BP 8719D/20D (Std., Opts. 085,400)                              |                       |                 |  |  |
| 0.05-20 GHz                                                     | 100 <b>dB#</b>        | B-l             |  |  |
| HP 8719D/20D (Opt. 007)                                         |                       |                 |  |  |
| 0.05-20 GHz                                                     | 105 <b>dB</b> △       | S-l             |  |  |
| HP <b>8722D (Std.<sup>‡</sup>, Opts</b> . 085,400)              |                       |                 |  |  |
| 0.05-2 GHz                                                      | 03 <b>dB</b> §        | S-l             |  |  |
| 2-8 <b>GHz</b>                                                  | 93 <b>dB</b>          | <del>S</del> -1 |  |  |
| 8-20 <b>GHz</b>                                                 | 91 <b>dB</b>          | 61              |  |  |
| 20-40 GHz                                                       | 80 <b>dB</b>          | B-l             |  |  |
| HP <b>8722D (Opt</b> . 007)                                     |                       |                 |  |  |
| 0.05-2 GHz                                                      | 98 <b>dB</b> O        | B-l             |  |  |
| 2-8 <b>GHz</b>                                                  | 98 <b>dB</b>          | S-l             |  |  |
| 8-20 <b>GHz</b>                                                 | 96 dB                 | S-l             |  |  |
| 20-40 GHz                                                       | 85 dB\$               | <b>S-1</b>      |  |  |

#### Table 7-3. Instrument Specifications (2 of 4)

Does not apply to BP **8722D.** 

The **dynamic** range **specifications** apply to **transmission** measurements using 10 **Hz** IF BW and response and **solation** correction or full **2-port** correction. Dynamic range is limited by the **maximum** test port power and the eceiver's noise **floor**. Noise Boor is statistically **specified** at a level  $3\sigma$  (three standard deviations) above the mean **n** the noise trace over frequency.

With **HP** 85133E flexible cable on test port.

**3 dB** less for **Option** 085 or Option 012.

Rolls off below 840 MHz to 67 dB at 50 MHz.

<sup>9</sup>Rolls off below 840 MHz to 72 dB at 50 MHz.

<sup>1</sup>Rolls off below 840 MHz to 77 dB at 50 MHz.

<sup>1</sup>Rolls off below 840 MHz to 82 dB at 50 MHz.

| SPECIFICATIONS AND CHARACTERISTICS          |                 |      |  |  |
|---------------------------------------------|-----------------|------|--|--|
| Description                                 | Specification   | Code |  |  |
| SYSTEM CHARACTERISTICS (CONT'D)             |                 |      |  |  |
| Compression*                                |                 |      |  |  |
| 0.05-0.5 GHz                                | 20 <b>dBm</b>   | С    |  |  |
| 0.5-2 GHz                                   | 16 <b>dBm</b>   | С    |  |  |
| 2-8 <b>GHz</b>                              | 15 <b>dBm</b>   | С    |  |  |
| 8-20 GHz                                    | 8 dBm           | С    |  |  |
| 20-40 GHz                                   | 3 dBm           | С    |  |  |
| Maximum Input Level                         |                 |      |  |  |
| Damage level (test port)                    | 30 <b>dBm</b>   | С    |  |  |
| Reference <b>(R)</b> Input Level (Opt. 080) |                 |      |  |  |
| Maximum                                     |                 |      |  |  |
| HP 8719D/20D                                | -7 <b>dBm</b>   | С    |  |  |
| HP <b>8722D</b>                             | -12 <b>dBm</b>  | С    |  |  |
| Minimum                                     |                 |      |  |  |
| I-IF <b>8719D/20D/22D</b>                   | -34 <b>dBm</b>  | С    |  |  |
| High Level Trace Noise <sup>†</sup>         |                 |      |  |  |
| Magnitude (zero-peak)                       |                 |      |  |  |
| 0.05-13.5 GHz                               | .03 dB          | С    |  |  |
| 13.5-20 GHz                                 | .04 dB          | С    |  |  |
| 20-40 GHz                                   | .15 <b>d</b> B  | С    |  |  |
| Phase (zero-peak)                           |                 | -    |  |  |
| 0.05-13.5 GHz                               | 0.30 <b>dB</b>  | C    |  |  |
| 13.5-20 GHz                                 | 0.40 <b>dB</b>  | С    |  |  |
| 20-40 <b>GHz</b>                            | 1.5° <b>d</b> B | С    |  |  |
|                                             |                 |      |  |  |

 Table 7-3. Instrument Specifications (3 of 4)

\* Input power level that causes 0.1  $\boldsymbol{dB}$  compression in the receiver.

<sup>†</sup>**Trace** noise is **defined** as variation of a high signal level trace due **to** noise. **The** value given represents a noise variation that is three standard deviations away from the trace's mean value as measured in a 3 **kHz** IF bandwidth **in the fast sweep mode (STEP SVP OFF)**.

7-6 Specifications and Measurement Uncertainties

| Description                                                         | Specification           | Cod |
|---------------------------------------------------------------------|-------------------------|-----|
| SPECTRAL PURITY CHARACTERISTICS                                     |                         |     |
| Harmonics at maximum output level                                   | <-15 <b>dBc</b>         | С   |
| Phase Noise                                                         |                         |     |
| to 60 kHz from carrier @ 2 GHz                                      | <-55 <b>dBc</b>         | С   |
| to 60 kHz from carrier @ 20 GHz                                     | <-35 <b>dBc</b>         | С   |
| Non-Harmonic Spurious Signals                                       |                         |     |
| at 100 kHzoffset                                                    | <-40 dBc                | с   |
| at 200 <b>kHzoffset</b>                                             | <-45 dBc                | c   |
| at > <b>200 kHz</b> offset                                          | <-65 <b>dBc</b>         | с   |
| OPTION <b>012, DIRECT SAMPLER ACCESS</b><br>C <b>HARACTERISTICS</b> |                         |     |
| Compression*                                                        |                         |     |
| 0.05-0.5 GHz                                                        | 2 dBm                   | С   |
| 0.5-2 GHz                                                           | 1 dBm                   | С   |
| 2-8 <b>GHz</b>                                                      | 0 dBm                   | С   |
| 8-20 <b>GHz</b>                                                     | -7 <b>dBm</b>           | С   |
| 20-40 GHz                                                           | -12 <b>dBm</b>          | С   |
| Average Noise Floor <sup>†</sup>                                    |                         |     |
| 0.05-0.5 GHz                                                        |                         | С   |
| 0.5-2 GHz                                                           | —125 <b>dBm</b>         | с   |
| 2-8 <b>GHz</b>                                                      | <b>—</b> 125 <b>dBm</b> | с   |
| 8-20 <b>GHz</b>                                                     | -123 <b>dBm</b>         | С   |
| 20-40 GHz                                                           | <b>—</b> 120 <b>dBm</b> | С   |
| Receiver Dynamic Range                                              |                         |     |
| 0.05-0.5 GHz                                                        | 127 <b>dBm</b>          | С   |
| 0.5-2 GHz                                                           | 126 <b>dBm</b>          | С   |
| 2-8 <b>GHz</b>                                                      | 125 <b>dBm</b>          | с   |
| 8-20 <b>GHz</b>                                                     | 116 <b>dBm</b>          | С   |
| 20-40 GHz                                                           | 108 <b>dBm</b>          | С   |

 Table 7-3. Instrument Specifications (4 of 4)

| Full Frequency Band Sweep Time (ms)               |           |                   |           |            |  |
|---------------------------------------------------|-----------|-------------------|-----------|------------|--|
| Measurement                                       |           | Number            | of Points |            |  |
| (Stepped/Swept)                                   | 51        | 201               | 401       | 1601       |  |
| Single Band Sweep (10-12 GHz)                     |           |                   |           |            |  |
| Uncorrected                                       | 236/96    | 704/168           | 1338/268  | 5061/866   |  |
| l -port calibration*                              | 240/94    | 710/172           | 1342/268  | 5080/872   |  |
| 2-port calibration <sup>†</sup>                   | 466/228   | 1456/552          | 2727/984  | 10331/3551 |  |
| BP <b>8719D</b> Full Sweep <b>(0.05-13.5 GHz)</b> |           |                   |           |            |  |
| Uncorrected                                       | 528/362   | 1004/418          | 1648/510  | 5412/1100  |  |
| l-port calibration*                               | 532/370   | 1016/428          | 1658/518  | 5480/1108  |  |
| <b>2-port</b> calibration+                        | 1106/804  | 2118/1094         | 3400/1508 | 11140/4060 |  |
| HP <b>8720D</b> Full Sweep <b>(0.05-20 GHz)</b>   |           |                   |           |            |  |
| Uncorrected                                       | 594/418   | 1090/466          | 17261560  | 5481/1141  |  |
| l-port calibration*                               | 600/418   | 1094/468          | 1733/560  | 5491/1142  |  |
| 2-port calibration+                               | 1194/838  | <b>2225/1</b> 124 | 3541/1544 | 11161/4110 |  |
| HP 8722D Full Sweep (0.0540 GHz)                  |           |                   |           |            |  |
| Uncorrected                                       | 774/530   | 1272/568          | 1910/610  | 5750/1186  |  |
| l-port calibration*                               | 750/554   | 1288/588          | 1930/630  | 5870/1208  |  |
| 2-port calibration <sup>†</sup>                   | 1664/1216 | 2744/1398         | 4040/1759 | 11951/4280 |  |
| <b>Fime</b> Domain <b>Conversion</b> <sup>‡</sup> | 95        | 355               | 735       | 3255       |  |
| - <b>IP-IB</b> Data <b>Transfer<sup>§</sup></b>   |           |                   |           |            |  |
| Binary (Internal)                                 | 28        | 47                | 72        | 223        |  |
| IEEE754floating point format                      |           |                   |           |            |  |
| 32 bit                                            | 40        | 00                | 174       | 612        |  |
| 64 bit                                            | 50        | 126               | 238       | 856        |  |
| ASCII                                             | 135       | 463               | 009       | 3575       |  |

 Table 7-4. Measurement Throughput Summary

Sll l-port **calibration**, with a 3 **kHz** IF bandwidth. Includes system retrace time. Time domain **pating is assumed off**.

**S21** measurement with **full 2-port** calibration, using a 3 **kHz** IF bandwidth. Includes system **etrace** time and RF switching time. Time **domain gating is** assumed **off**.

**Option** 010 only, **gating** and error-correction are **off**. Does not include sweep time.

Measured with BP 9000/735 125 MHz Workstation, using SICL library and HP-UX 9.05.

7-8 Specifications and Measurement Uncertainties

## HP 8719D and HP 8720D Measurement Port Specifications

The following specifications show the residual system performance, including switch repeatability, after error-correction. The error-correction consists of a **full 2-port** measurement calibration, including isolation, with an IF bandwidth of 10 Hz and the specified calibration kit. Calibration temperature is  $23^{\circ} \pm 3^{\circ}$ C. Measurement must be performed  $\pm 1^{\circ}$  of calibration temperature.

## HP 8719D/8720D with 3.6 mm Connectors

The following specifications describe the system performance of the HP **8719D/8720D** network analyzers. The system hardware includes the following:

| <b>Options:</b> |      | Standard         |
|-----------------|------|------------------|
| Calibration k   | kit: | P <b>85052D</b>  |
| Cables:         |      | HP <b>85131F</b> |

#### Table 7-5. HP 85052D used with HP 8719D or HP 8720D

|                       | Frequency Range |              |              |             |  |
|-----------------------|-----------------|--------------|--------------|-------------|--|
|                       | 0.05 to 0.5 GHz | 0.5 to 2 GHz | 2 to 8 GHz   | 8 to 20 GHz |  |
| Directivity           | <b>42</b> dB    | 42 dB        | <b>38</b> dB | 36 dB       |  |
| Source match          | 37 dB           | 37 dB        | <b>31</b> dB | 28 dB       |  |
| Load match            | <b>42</b> dB    | <b>42</b> dB | <b>33</b> dB | 36 dB       |  |
| Reflection tracking   | ±0.005 dB       | ±0.005 dB    | ±0.006 dB    | ±0.009 dB   |  |
| Transmission tracking | ±0.028 dB       | ±0.03 dB     | ±0.096 dB    | ±0.158 dB   |  |

HP8720D WIth HP85052D Calibration Kit

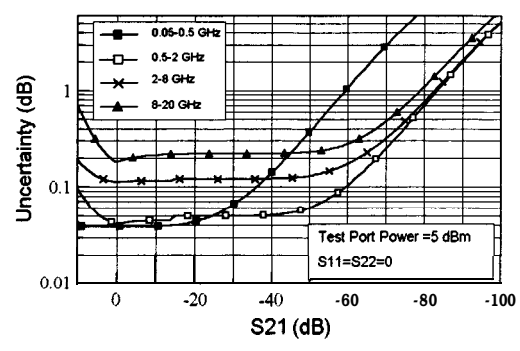

HP8720D With HP85052D Calibration Kit

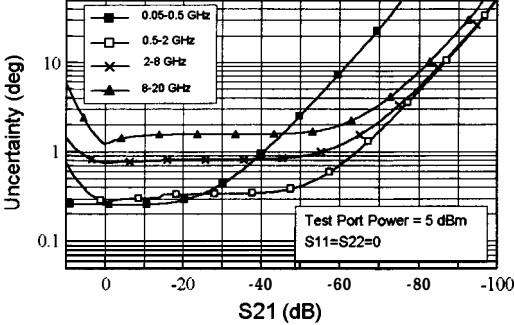

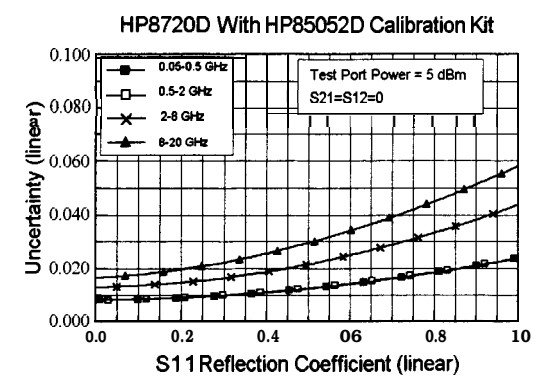

HP8720D With HP85052D Calibration Kit

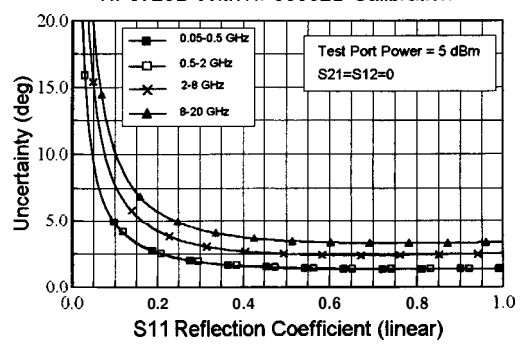

## HP 8719D/8720D with 3.6 mm Connectors

The following specifications describe the system performance of the HP **8719D/8720D** network analyzers. The system hardware includes the following:

| Options:         | Standard  |
|------------------|-----------|
| Calibration kit: |           |
| Cables           | HP 85131F |

#### Table 7-6. HP 85052B used with HP 8719D or HP 8720D

|                       | Frequency Range |                          |              |              |  |
|-----------------------|-----------------|--------------------------|--------------|--------------|--|
|                       | 0.05 to 0.5 GHz | 0.5 to 2 GHz             | 2 to 8 GHz   | 8 to 20 GHz  |  |
| Directivity           | 48 dB           | 48 dB                    | 44 dB        | 44 dB        |  |
| Source match          | 40 dB           | 40 dB                    | <b>33</b> dB | <b>31</b> dB |  |
| Load match            | 48 dB           | <b>48 d</b> B            | 44 dB        | 44 dB        |  |
| Reflection tracking   | ±0.006 dB       | $\pm 0.006  \mathrm{dB}$ | ±0.006 dB    | ±0.008 dB    |  |
| Transmission tracking | ±0.017 dB       | ±0.018 dB                | ±0.066 dB    | ±0.099 dB    |  |

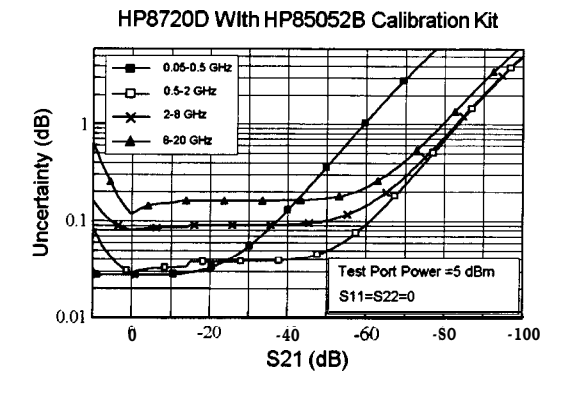

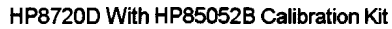

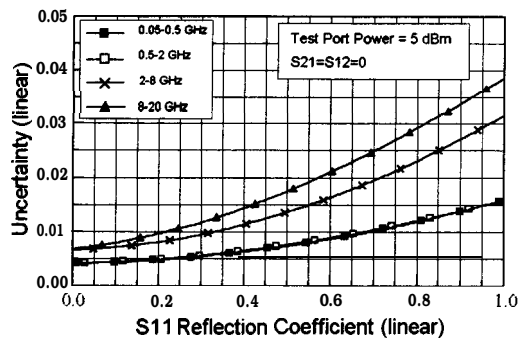

HP8720D With HP85052B Calibration Kit

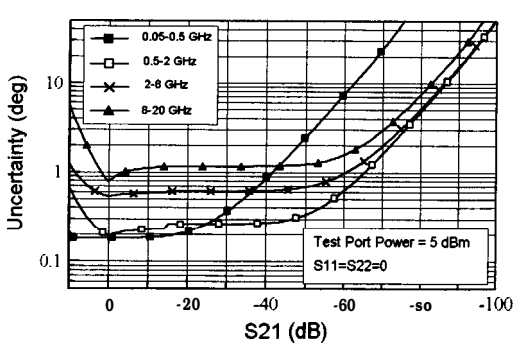

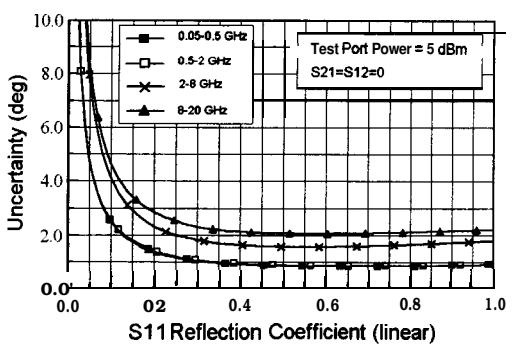

HP8720D With HP85052B Calibration Kit

7-10 Specifications and Measurement Uncertainties

## HP 8719D/8720D with 3.5 mm Connectors

The following specifications describe the system performance of the HP **8719D/8720D** network analyzers. The system hardware includes the following:

| Options:         | ption 400 |
|------------------|-----------|
| Calibration kit: | 85052C    |
| Cables:          | 85131F    |

#### Table 7-7. HP 85052C used with HP 8719D or HP 8720D

|                       | Frequency Range |              |              |             |
|-----------------------|-----------------|--------------|--------------|-------------|
|                       | 0.06 to 0.6 GHz | 0.6 to 2 GHz | 2 to 8 GHz   | 8 to 20 GHz |
| Directivity           | <b>48</b> dB    | <b>48</b> dB | <b>60</b> dB | 50 dB       |
| Source match          | <b>40</b> dB    | 40 dB        | 50 dB        | 50 dB       |
| Load match            | <b>48</b> dB    | <b>48</b> dB | 50 dB        | 60 dB       |
| Reflection tracking   | ±0.006 dB       | ±0.006 dB    | ±0.005 dB    | ±0.005 dB   |
| Transmission tracking | ±0.020 dB       | ±0.026 dB    | ±0.015 dB    | ±0.019 dB   |

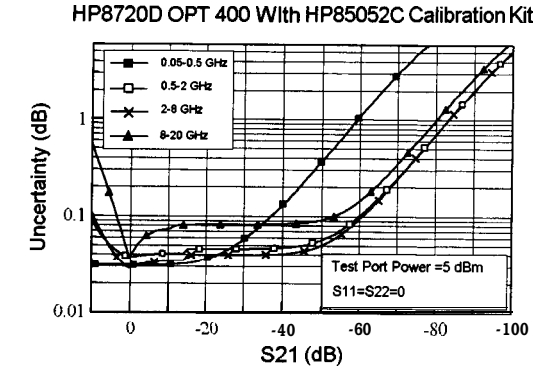

#### HP8720D OPT 400 With HP85052C Calibration Kit

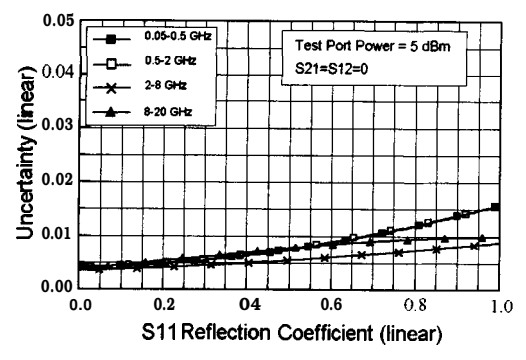

HP8720D OPT 400 With HP85052C Calibration Kit

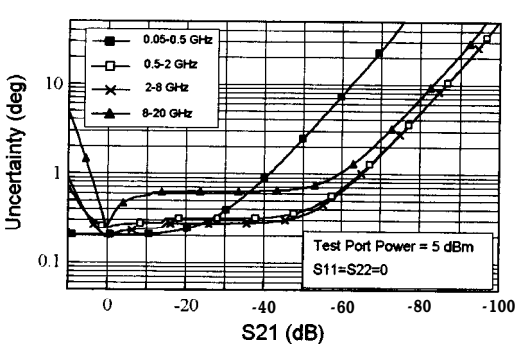

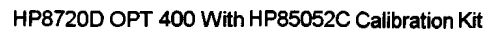

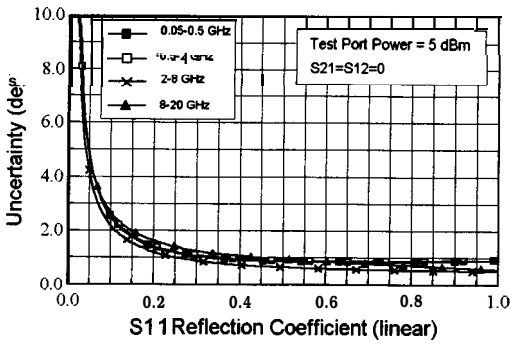

Specifications and Measurement Uncertainties 7.11

## HP 8719D/8720D with 7 mm Connectors

The following specifications describe the system performance of the HP 8719D/8720D network analyzers. The system hardware includes the following:

| Options:         | . Standard       |
|------------------|------------------|
| Calibration kit: | HP <b>85050B</b> |
| Cables:          | 85132F           |

#### Table 7-8. HP 85050B used with HP 8719D or HP 8720D

|                       | Frequency Range   |                   |            |             |
|-----------------------|-------------------|-------------------|------------|-------------|
|                       | 0.05 to 0.5 GHz   | 0.5 to 2 GHz      | 2 to 8 GHz | 8 to 20 GHz |
| Directivity           | 62 dB             | 62 dB             | 52 dB      | 52 dB       |
| Source match          | 48 dB             | 48 dB             | 44 dB      | 41 dB       |
| Load match            | 51 dB             | 51 dB             | 51 dB      | 61 dB       |
| Reflection tracking   | <b>±</b> 0.006 dB | ±0.006 dB         | ±0.017 dB  | ±0.047 dB   |
| Transmission tracking | ±0.01 dB          | <b>±</b> 0.011 dB | ±0.022 dB  | ±0.034 dB   |

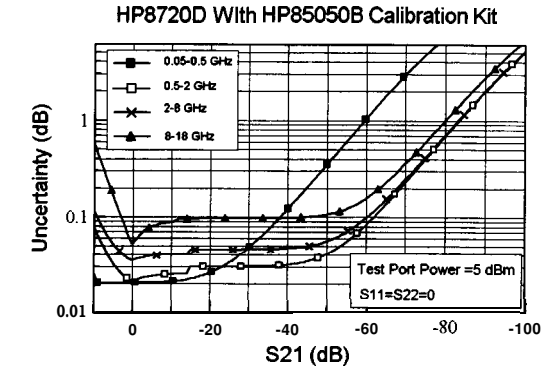

HP8720D With HP85050B Calibration Kit

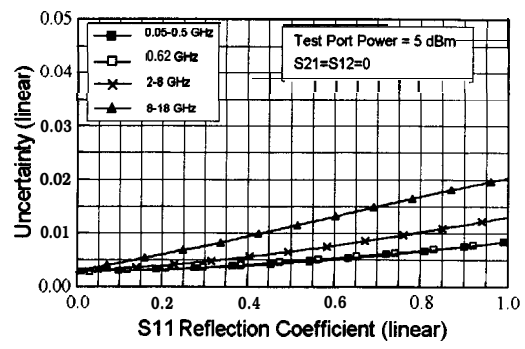

HP8720D With HP85050B Calibration Kit

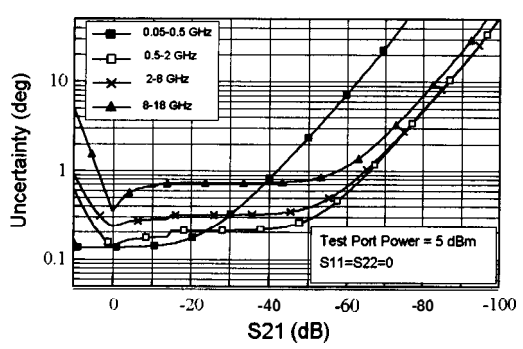

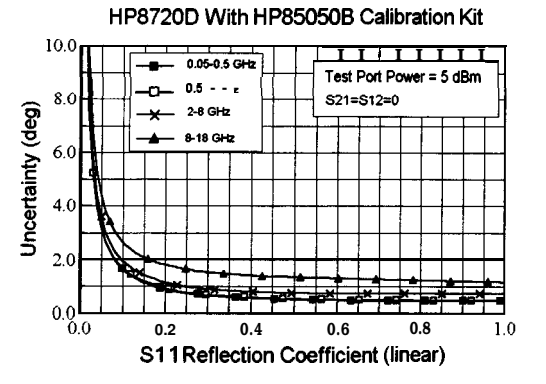

7-12 Specifications and Measurement Uncertainties

## HP 8719D/8720D with 7 mm Connectors

The following specifications describe the system performance of the HP **8719D/8720D** network analyzers. The system hardware includes the following:

| Options:         | Option 400          |
|------------------|---------------------|
| Calibration kit: | <sup>9</sup> 85050C |
| Cables:          | 35132F              |

#### Table 7-9. HP 85050C used with HP 8719D or HP 8720D

|                       | Frequency Range |              |            |             |
|-----------------------|-----------------|--------------|------------|-------------|
|                       | 0.05 to 0.5 GHz | 0.5 to 2 GHz | 2 to 8 GHz | 8 to 20 GHz |
| Directivity           | 52 dB           | <b>52</b> dB | 60 dB      | 60 dB       |
| Source match          | <b>48</b> dB    | 48 dB        | 5'7 dB     | 57 dB       |
| Load match            | 51 dB           | 51 dB        | 57 dB      | 57 dB       |
| Reflection tracking   | ±0.006 dB       | ±0.006 dB    | ±0.005 dB  | ±0.005 dB   |
| Transmission tracking | ±0.01 dB        | ±0.012 dB    | ±0.008 dB  | ±0.009 dB   |

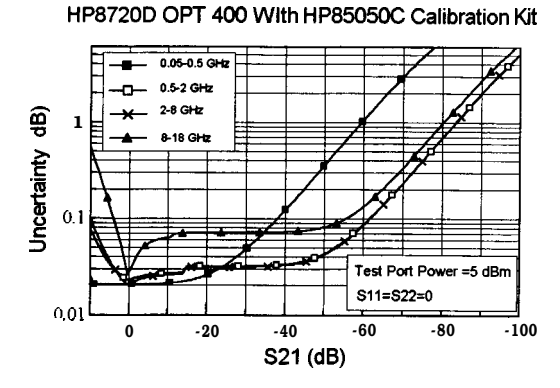

HP8720D OPT 400 With HP85050C Calibration Kit

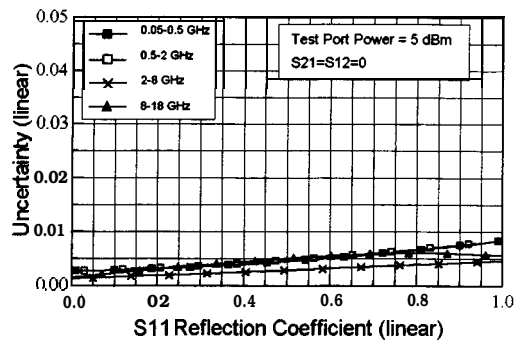

HP8720D OPT 400 With HP85050C Calibration Kit

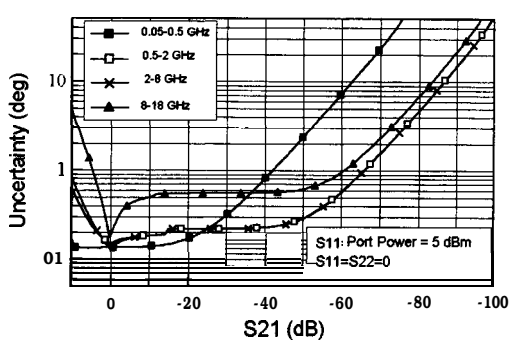

HP8720D OPT 400 With HP85050C Calibration Kit

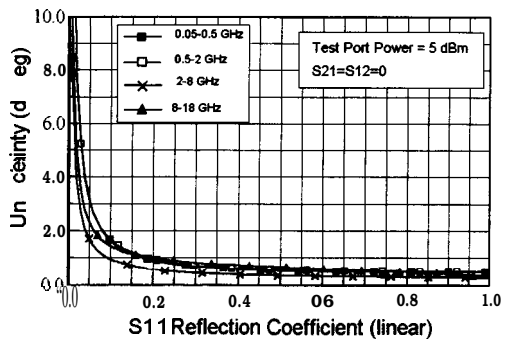

## HP 8719D/8720D with Type-N Connectors

The following specifications describe the system performance of the HP 8719D/8720D network analyzers, The system hardware includes the following:

| <b>Options:</b> ,         | Standard          |
|---------------------------|-------------------|
| Calibration kit:          |                   |
| Adapter (Type-N to 7 mm): | Part of HP 85054D |
| Cables:                   |                   |

|                       |                 | Frequenc     | lange        |              |
|-----------------------|-----------------|--------------|--------------|--------------|
|                       | 0.05 to 0.5 GHz | 0.5 to 2 GHz | 2 to 8 GHz   | 8 to 20 GHz  |
| Directivity           | <b>40</b> dB    | <b>40</b> dB | <b>36</b> dB | 34 dB        |
| Source match          | <b>38</b> dB    | <b>33</b> dB | <b>33</b> dB | 27 dB        |
| Load match            | <b>40</b> dB    | <b>40</b> dB | <b>36</b> dB | <b>34</b> dB |
| Reflection tracking   | ±0.006 dB       | ±0.006 dB    | ±0.009 dB    | ±0.027 dB    |
| Transmission tracking | ±0.031 dB       | ±0.033 dB    | ±0.094 dB    | ±0.168 dB    |

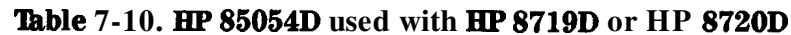

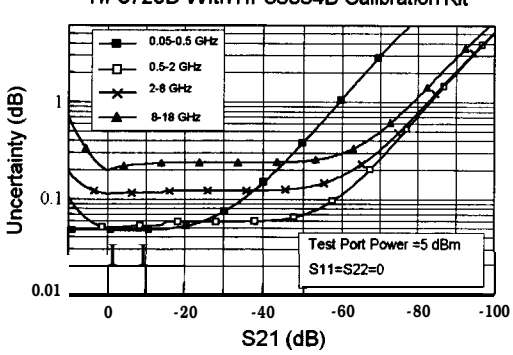

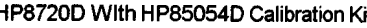

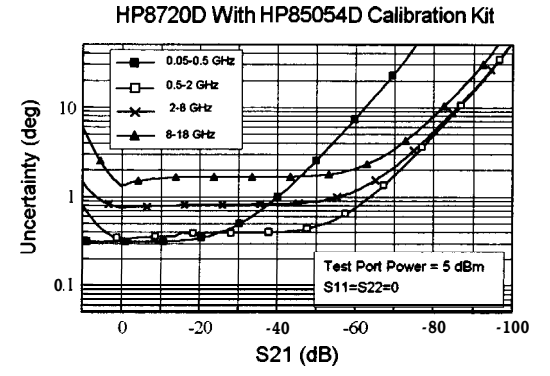

HP8720D WIth HP85054D Calibration Kit

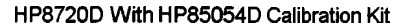

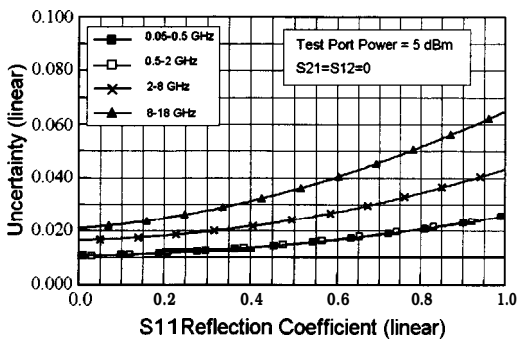

HP8720D With HP85054D Calibration Kit

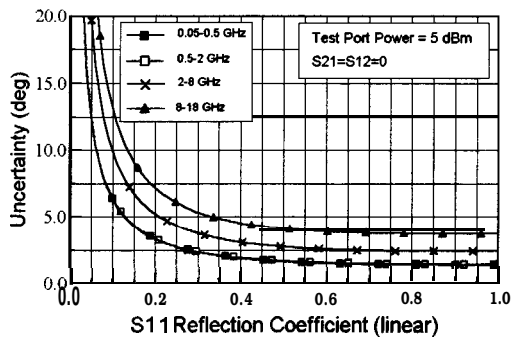

7-14 Specifications and Measurement Uncertainties

## HP 8719D/8720D with Type-N Connectors

The following specifications describe the system performance of the HP **8719D/8720D** network analyzers. The system hardware includes the following:

| Options:                          | S  | tandard |
|-----------------------------------|----|---------|
| Calibration kit:                  | HP | 85054B  |
| Adapter (Type-N to 7 mm): Part of | HP | 85054B  |
| Cables:.                          | HP | 85132F  |

|                       | Frequency Range |              |              |              |
|-----------------------|-----------------|--------------|--------------|--------------|
|                       | 0.05 to 0.5 GHz | 0.5 to 2 GHz | 2 to 8 GHz   | 8 to 20 GHz  |
| Directivity           | 48 dB           | 48 dB        | 42 dB        | <b>42</b> dB |
| Source match          | 45 dB           | 45 dB        | <b>36</b> dB | <b>32</b> dB |
| Load match            | 48 dB           | 48 dB        | <b>42</b> dB | <b>42</b> dB |
| Reflection tracking   | ±0.005 dB       | ±0.005 dB    | ±0.006 dB    | ±0.015 dB    |
| Transmission tracking | ±0.014 dB       | ±0.015 dB    | ±0.055 dB    | ±0.093 dB    |

Table 7-11. HP 85054B used with HP 8719D or BP 8720D

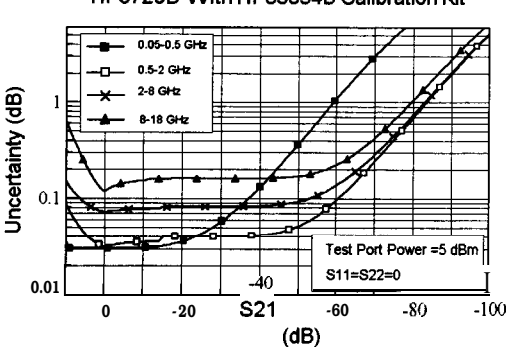

HP8720D WIth HP85054B Calibration Kit

HP8720D With HP85054B Calibration Kit

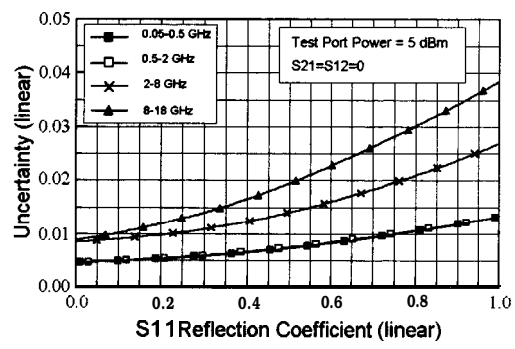

HP8720D With HP85054B Calibration Kit

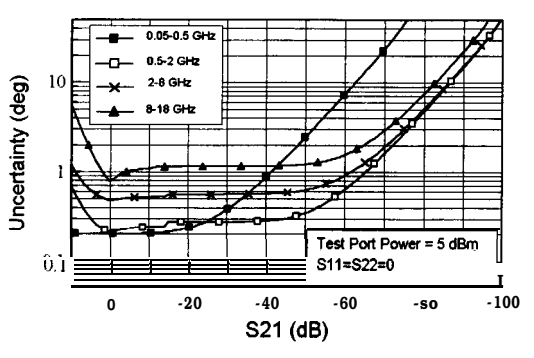

HP8720D With HP85054B Calibration Kit 10.0 Test Port Pos 0.5-2 GHz S21=S12=0 Uncertainty (deg) 2-8 GHz 8-18 GH 6.0 4.( 2.0 0.0 0.0 0.2 1.0 0.4 0.6 0.8 S11 Reflection Coefficient (linear)

## HP 8722D Measurement Port Specifications

The following specifications show the residual system performance, including switch repeatability, after error-correction. The error-correction consists of a **full** Z-port measurement calibration, including isolation, with an IF bandwidth of 10 Hz and the specified calibration kit. Calibration temperature is  $23^{\circ} \pm 3^{\circ}$ C. Measurement must be performed  $\pm 1^{\circ}$  of calibration temperature.

## HP 8722D with 2.4 mm Connectors

The following specifications describe the system performance of the HP **8722D** network analyzers. The system hardware includes the following:

| Options:         |                  |
|------------------|------------------|
| Calibration kit: | HP <b>85056A</b> |
| Cables:          |                  |

|                       | Frequency Range |              |              |              |
|-----------------------|-----------------|--------------|--------------|--------------|
|                       | 0.05 to 2 GHz   | 2 to 8 GHz   | 8 to 20 GHz  | 20 to 40 GHz |
| Directivity           | 42 dB           | 42 dB        | 42 dB        | <b>38</b> dB |
| Source match          | 41 dB           | <b>38</b> dB | <b>38</b> dB | 33 dB        |
| Load match            | <b>42</b> dB    | <b>42</b> dB | <b>42</b> dB | 38 dB        |
| Reflection tracking   | ±0.005 dB       | ±0.010 dB    | ±0.010 dB    | ±0.021 dB    |
| Transmission tracking | ±0.020 dB       | ±0.038 dB    | ±0.048 dB    | ±0.110 dB    |

#### Table 7-12. HP 85056A used with HP 8722D

HP8722D WIth HP85056A Calibration Kit

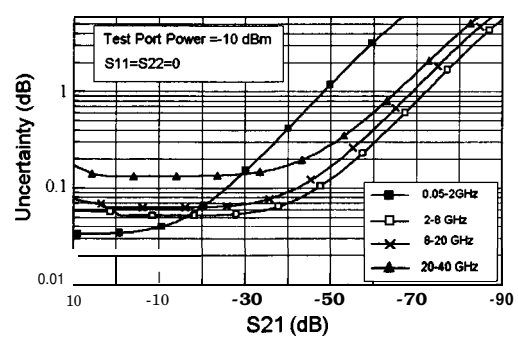

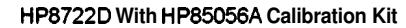

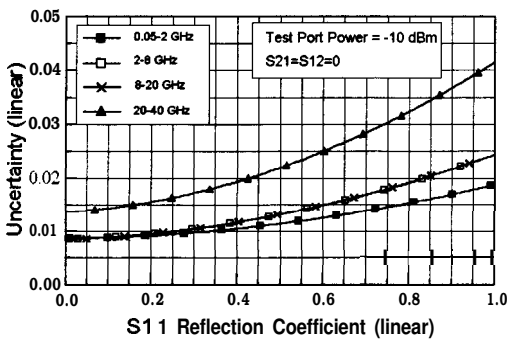

Test Port Power = -10 dBm

HP8722D Wijh HP85056A Calibration Kit

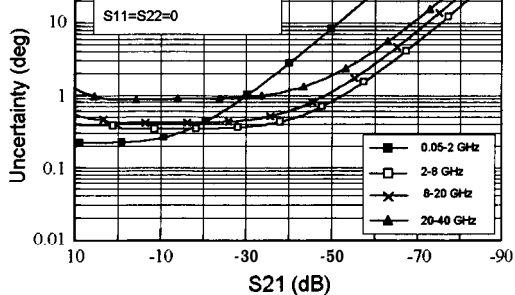

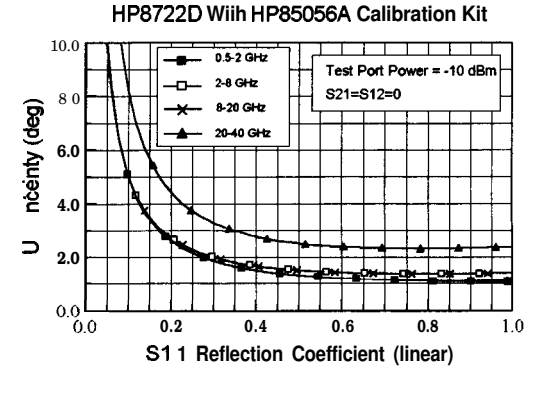

7-16 Specifications and Measurement Uncertainties

### HP 8722D with 2.4 mm Connectors

The following specifications describe the system performance of the HP 8722D network analyzers. The system hardware includes the following:

| Options:         | . Standard |
|------------------|------------|
| Calibration kit: | HP 85056D  |
| Cables:          | P 85133F   |

|                       | Frequency Range |                   |                           |              |
|-----------------------|-----------------|-------------------|---------------------------|--------------|
|                       | 0.05 to 2 GHz   | 2 to 8 GHz        | <b>8 to</b> 20 <b>GHz</b> | 20 to 40 GHz |
| Directivity           | 42 <b>dB</b>    | 42 <b>dB</b>      | 34 <b>dB</b>              | 26 <b>dB</b> |
| Source match          | 40 <b>dB</b>    | 40 <b>dB</b>      | 30 <b>dB</b>              | 23 <b>dB</b> |
| Load match            | 42 <b>dB</b>    | 42 <b>dB</b>      | 34 <b>dB</b>              | 26 dB        |
| Reflection tracking   | ±0.006 dB       | ±0.029 dB         | ±0.029 dB                 | ±0.080 dB    |
| Transmission tracking | ±0.022 dB       | <b>±</b> 0.034 dB | ±0.116 dB                 | ±0.372 dB    |

#### Table 7-13. HP 85056D used with HP 8722D

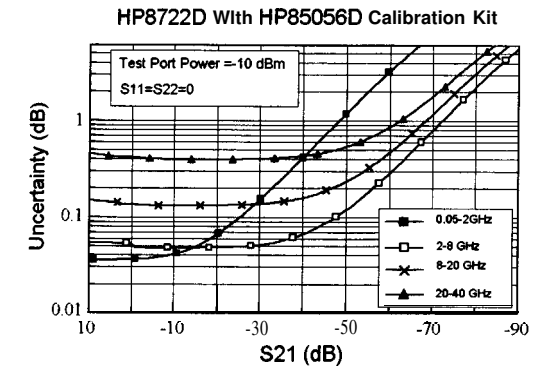

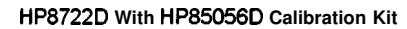

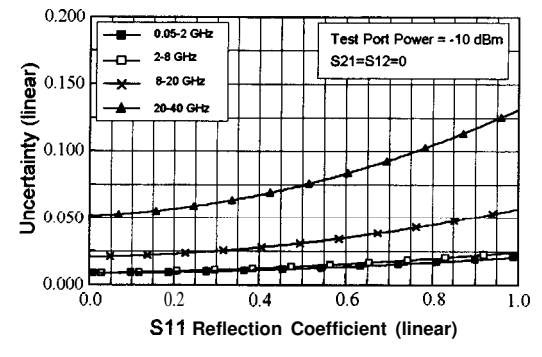

HP8722D With HP85056D Calibration Kit

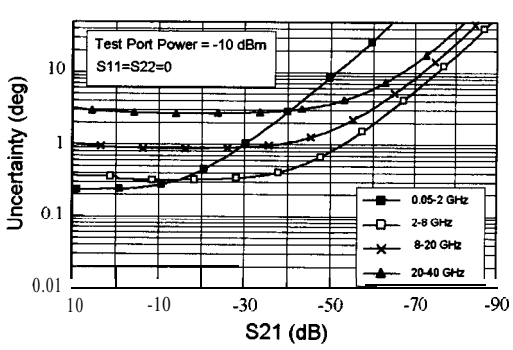

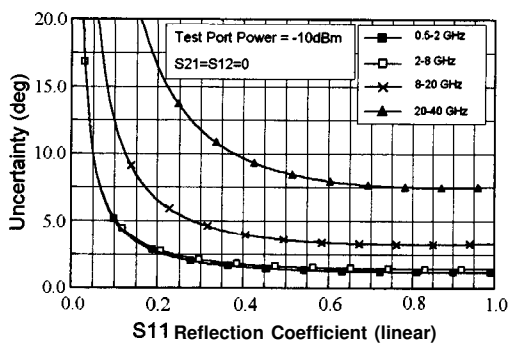

#### HP8722D Wiih HP85056D Calibration Kit

### HP 8722D with 3.5 mm Connectors

The following specifications describe the system performance of the HP 8722D network analyzers. The system hardware includes the following:

| Options:         | ····· Standard |
|------------------|----------------|
| Calibration kit: | HP 85052D      |
| Cables:          |                |

|                       | Frequency Range        |                     |                    |                  |
|-----------------------|------------------------|---------------------|--------------------|------------------|
|                       | 0.05 to 0.5 <b>GHz</b> | 0.5 to 8 <b>GHz</b> | 8 to 20 <b>GHz</b> | 20 to 26.5 GHz   |
| Directivity           | 42 dB                  | 38 <b>dB</b>        | 36 dB              | 30 dB            |
| Source match          | 37 dB                  | 31 dB               | 28 dB              | 25 dB            |
| Load match            | 42 dB                  | 38 dB               | 36 dB              | 30 dB            |
| Reflection tracking   | <b>±</b> 0.005 dB      | ±0.006 dB           | ±0.009 dB          | ±0.012 dB        |
| Transmission tracking | ±0.026 dB              | ±0.071 dB           | ±0.12 dB           | <b>±</b> 0.27 dB |

#### Table 7-14. HP 85052D used with HP 8722D

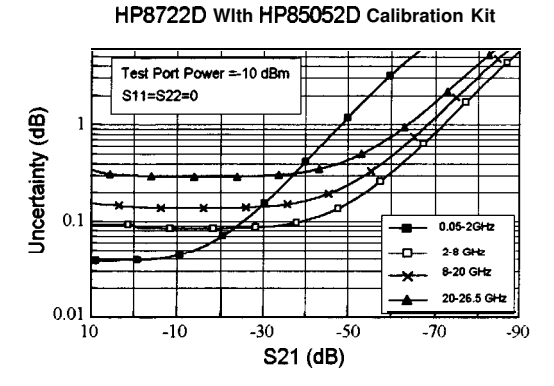

HP8722D With HP85052D Calibration Kit

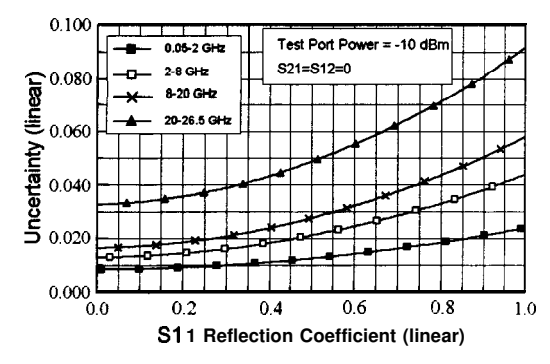

HP8722D With HP85052D Calibration Kit

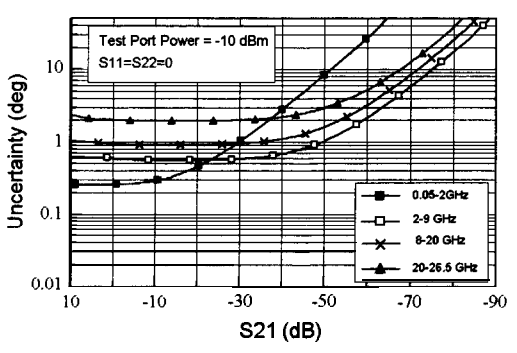

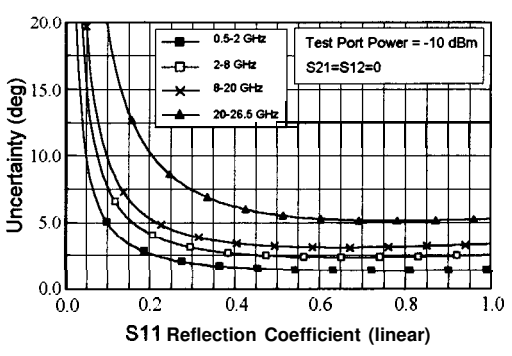

HP8722D With HP85052D Calibration Kit

7.18 Specifications and Measurement Uncertainties

### HP 8722D with 3.5 mm Connectors

The following specifications describe the system performance of the HP 8722D network analyzers. The system hardware includes the following:

| Options:         | Standard  |
|------------------|-----------|
| Calibration kit: | HP 85052B |
| Cables:          |           |

|                       | Frequency Range                                         |               |              |              |
|-----------------------|---------------------------------------------------------|---------------|--------------|--------------|
|                       | 0.05 to 0.50 GHz 0.50 to 8 GHz 8 to 20 GHz 20 to 26.5 G |               |              |              |
| Directivity           | 48 <b>dB</b>                                            | 44 <b>d</b> B | 44 <b>dB</b> | 44 <b>dB</b> |
| Source match          | 40 <b>dB</b>                                            | 33 <b>dB</b>  | 31 <b>dB</b> | 31 <b>dB</b> |
| Load match            | 48 <b>dB</b>                                            | 44 <b>dB</b>  | 44 <b>dB</b> | 44 <b>dB</b> |
| Reflection tracking   | ±0.006 dB                                               | ±0.006 dB     | ±0.008 dB    | ±0.008 dB    |
| Transmission tracking | ±0.017 dB                                               | ±0.049 dB     | ±0.077 dB    | ±0.102 dB    |

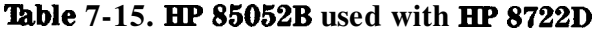

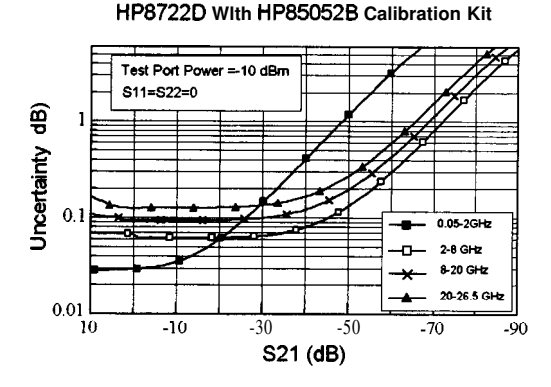

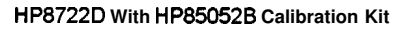

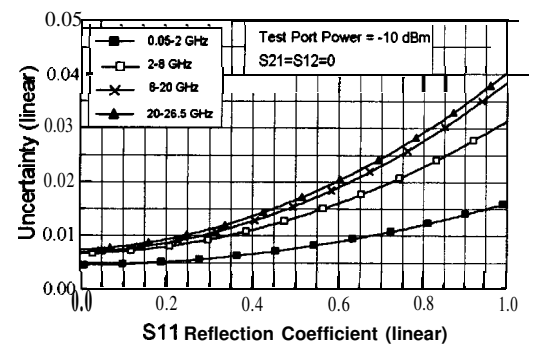

HP8722D With HP85052B Calibration Kit

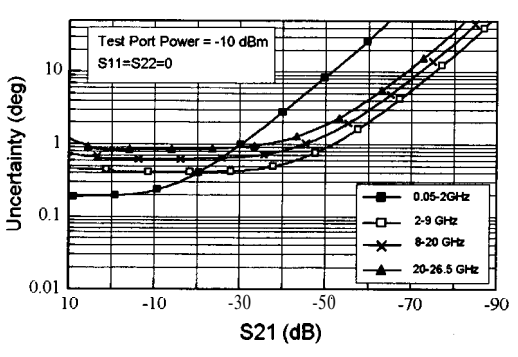

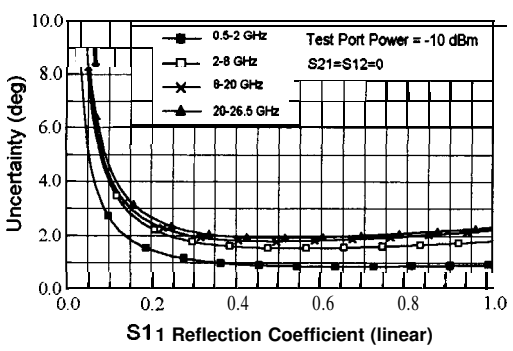

HP8722D With HP85052B Calibration Kit

### HP 8722D with 3.5 mm Connectors

The following specifications describe the system performance of the HP 8722D network analyzers. The system hardware includes the following:

| Options:         | Option 400 |
|------------------|------------|
| Calibration kit: | HP 85052C  |
| Cables:          | HP 85131F  |

#### Table 7-16. HP 85052C used with HP 8722D Option 400

|                       | Frequency Range  |                      |              |                |
|-----------------------|------------------|----------------------|--------------|----------------|
|                       | 0.05 to 0.50 GHz | 0.50 to 8 <b>GHz</b> | 8 to 20 GHz  | 20 to 26.5 GHz |
| Directivity           | 48 dB            | 50 dB                | 50 dB        | 50 dB          |
| Source match          | 40 dB            | 50 dB                | 60 <b>dB</b> | 50 dB          |
| Load match            | 48 dB            | 50 dB                | 50 <b>dB</b> | 60 <b>dB</b>   |
| Reflection tracking   | ±0.006 dB        | ±0.005 dB            | ±0.005 dB    | ±0.005 dB      |
| Transmission tracking | ±0.017 dB        | ±0.013 dB            | ±0.016 dB    | ±0.023 dB      |

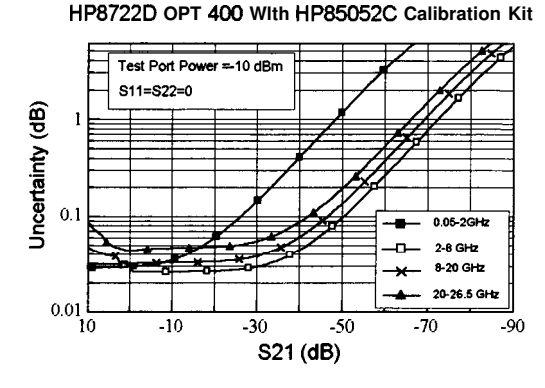

HP8722D OPT 400 Wiih HP85052C Calibration Kit

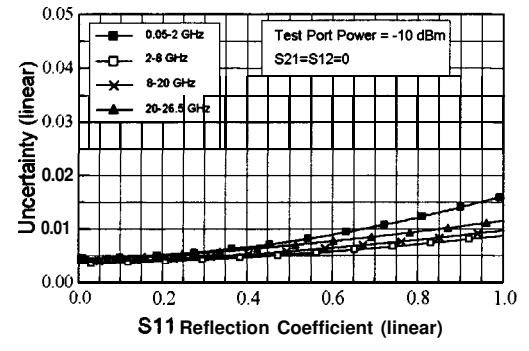

HP8722D OPT 400 With HP85052C Calibration Kit

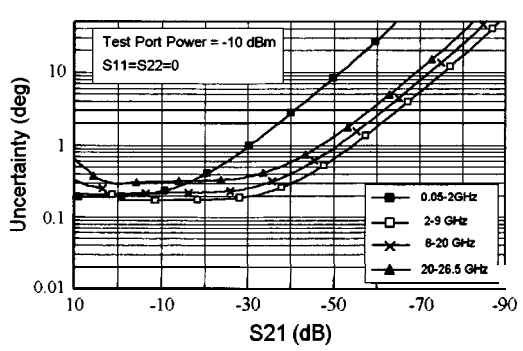

HP8722D OPT 400 Wiih HP85052C Calibration Kit

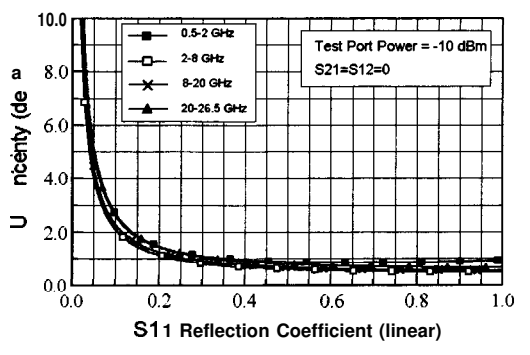

7-20 Specifications and Measurement Uncertainties

## HP 8722D with Type-N Connectors

The following specifications describe the system performance of the HP 8722D network analyzers. The system hardware includes the following:

| Options:                  | • • • • • • • • • • • • • • • • • • • |
|---------------------------|---------------------------------------|
| Calibration kit:          | HP 85054D                             |
| Adapter (Type-N to 7 mm): | Part of HP 85054D                     |
| Cables:                   |                                       |

|                       | Frequency Range                      |           |              |  |  |
|-----------------------|--------------------------------------|-----------|--------------|--|--|
|                       | 0.05 to 2 GHz 2 to 8 GHz 8 to 18 GHz |           |              |  |  |
| Directivity           | 40 dB                                | 36 dB     | 34 dB        |  |  |
| Source match          | 38 dB                                | 33 dB     | 29 <b>dB</b> |  |  |
| Load match            | 40 dB                                | 36 dB     | 34 dB        |  |  |
| Reflection tracking   | ±0.006 dB                            | ±0.009 dB | ±0.027 dB    |  |  |
| Transmission tracking | ±0.026 dB                            | ±0.070 dB | ±0.128 dB    |  |  |

#### Table 7-17. HP 85054D used with HP 8722D

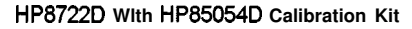

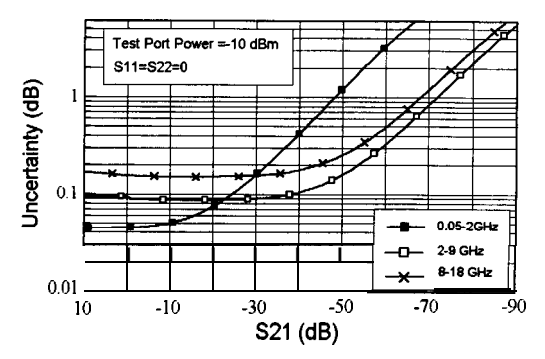

HP8722D With HP85054D Calibration Kit

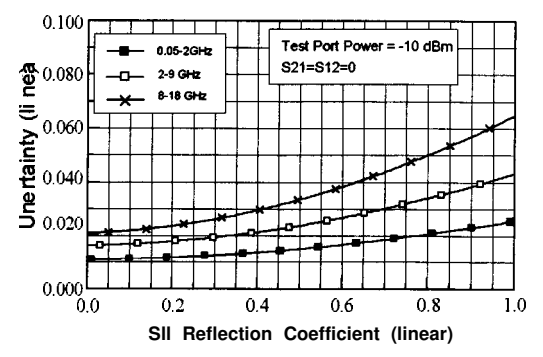

HP8722D With HP85054D Calibration Kit

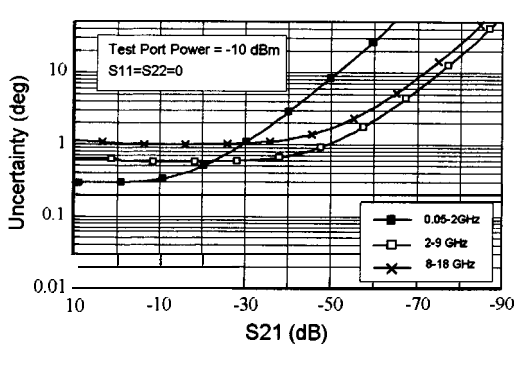

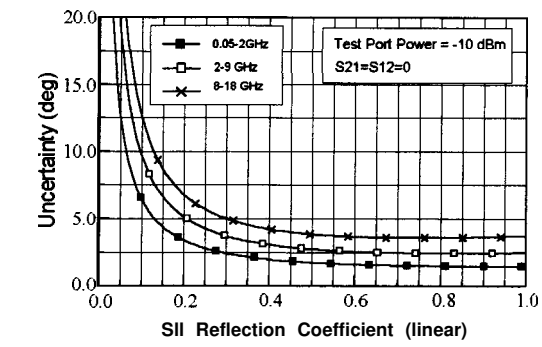

HP8722D With HP85054D Calibration Kit

## HP 8722D with Type-N Connectors

The following specifications describe the system performance of the HP 8722D network analyzers. The system hardware includes the following:

| Options:                  | Standard          |
|---------------------------|-------------------|
| Calibration kit:          | HP 85054B         |
| Adapter (Type-N to 7 mm): | Part of HP 85054B |
| Cables:                   | HP 85132F         |

|                       |                                      | Frequency Range |                  |  |  |
|-----------------------|--------------------------------------|-----------------|------------------|--|--|
|                       | 0.05 to 2 GHz 2 to 8 GHz 8 to 18 GHz |                 |                  |  |  |
| Directivity           | 48 <b>dB</b>                         | 42 <b>dB</b>    | 42 dB            |  |  |
| Source match          | 45 <b>dB</b>                         | 36 <b>dB</b>    | 32 dB            |  |  |
| Load match            | 48 <b>dB</b>                         | 42 dB           | 42 dB            |  |  |
| Reflection tracking   | ±0.005 dB                            | ±0.006 dB       | ±0.015 dB        |  |  |
| Transmission tracking | ±0.013 dB                            | ±0.041 dB       | 60.071 <b>dB</b> |  |  |

#### Table 7-18. HP 85054B used with HP 8722D

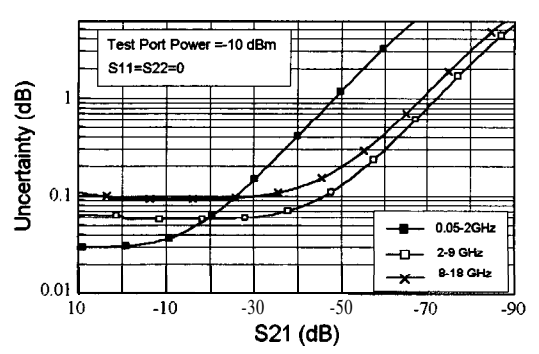

HP8722D With HP85054B Calibration Kit

HP8722D With HP85054B Calibration Kit

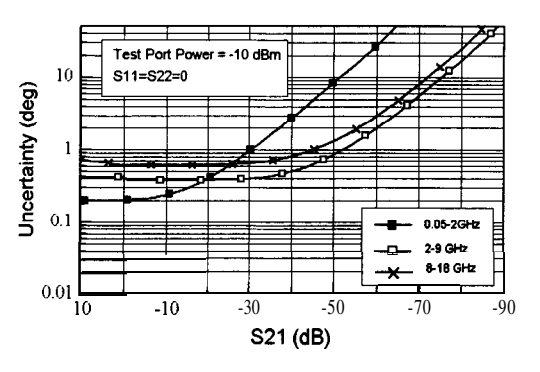

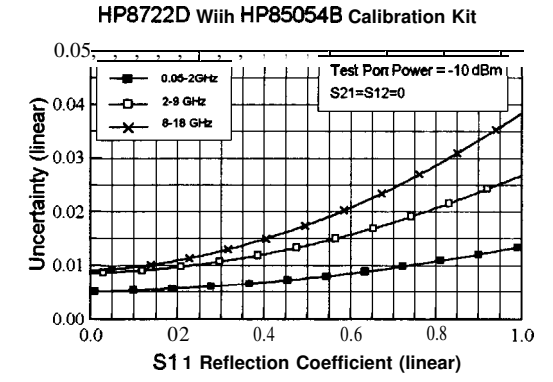

HP8722D With HP85054B Calibration Kit

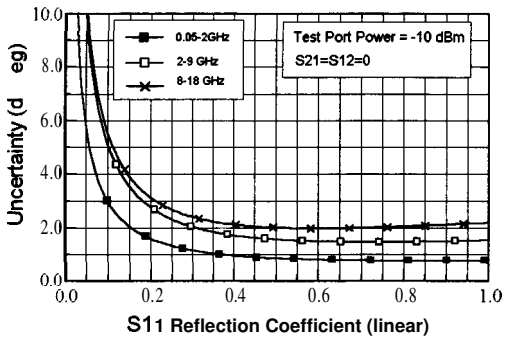

7-22 Specifications and Measurement Uncertainties

## General Characteristics

## **Remote Programming**

### Interface

HP-IB interface operates according to IEEE 488-1978 and IEC 625 standards and IEEE 728-1982 recommended practices.

#### **Transfer Formats**

Binary (internal 48-bit floating point complex format) ASCII 32/64 bit IEEE 754 Floating Point Format

#### **Interface Function Codes**

SH1, AH1, T6, TEO, L4, LEO, SR1, RL1, PPO, DC1, DT1, CI, C2, C3, C10, E2

## **Front Panel Connectors**

| Connector Types |                  |
|-----------------|------------------|
| HP 8719D/8720D  |                  |
| HP 8722D        | 2.4-mm precision |
| Impedance       |                  |

#### **Rear Panel Connectors**

#### **External Reference Frequency Input (EXT BEF INPUT)**

| Frequency | 1, 2, 5, and 10 MHz ( $\pm 200~\text{Hz}$ at 10 MHz) |
|-----------|------------------------------------------------------|
| Level     | - 10 dBm to + 20 dBm, characteristically             |
| Impedance |                                                      |

#### High-Stability Frequency Reference Output (10 MHz)-Option 1D5 Only

| Frequency                                     |
|-----------------------------------------------|
| Frequency Stability (0 °C to 55 °C) ±0.05 ppm |
| Daily Aging Rate (after 30 days)              |
| Yearly Aging Rate                             |
| Output                                        |
| Nominal Output Impedance                      |

#### External Auxiliary Input (AUX INPUT)

| Input | Voltage 1 | Limits | <br> | <br> | -10 V to $+ 2$ | 10 |
|-------|-----------|--------|------|------|----------------|----|
| input | vonage.   | Limits | <br> | <br> | -10 V 10 +     |    |

#### External AM Input (EXT AM)

 $\pm$  1 volt into a 5 kO resistor, 1 kHz maximum, resulting in approximately 2 dB/volt amplitude modulation.

#### External Trigger (EXT TRIGGER)

Triggers on a negative TTL transition or contact closure to ground.

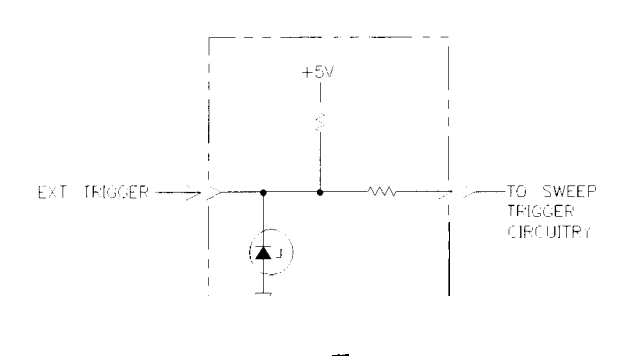

pg6145d

#### Figure 7-1. External Trigger Circuit

#### **Test** Sequence Output (TEST SEQ)

This connector outputs a **TTL** signal which can be programmed by the user in a test sequence to be high or low. By default, this output provides an end-of-sweep **TTL** signal (for use with part handlers).

<sup>7-24</sup> Specifications and Measurement Uncertainties

#### Limit Test Output (LIMIT TEST)

This connector outputs a TTL signal of the limit test results. Pass: TTL high; Fail: TTL low.

#### Test Port Bias Input (BIAS CONNECT)

 Maximum voltage
 + 40 Vdc

 Maximum current
 ± 500 mA

### **DIN Keyboard**

This connector is used for the optional AT compatible keyboard for titles and remote front-panel operation.

### **Line Power**

48 to 66 Hz

115 V nominal (90 V to 132 V) or 230 V nominal (198 V to 264 V). 280 VA max.

### **Environmental Characteristics**

#### **General Conditions**

RFI and EMI susceptibility: defined by VADE 0730, CISPR Publication 11, and FCC Class B Standards.

ESD (electrostatic discharge): must be eliminated by use of static-safe work procedures and an anti-static bench mat (such as HP 92175T).

Dust: the environment should be as dust-free as possible.

#### **Operating Conditions**

| Operating Temperature             | 0 ° to 55 °C                         |
|-----------------------------------|--------------------------------------|
| Calibration Temperature           |                                      |
| Error-Corrected Temperature Range | ±1 °C of calibration temperature     |
| Humidity                          | 5 % to 95% at 40 °C (non-condensing) |
| Altitude                          | 0 to 4500 meters (15,000 feet)       |

### **Non-Operating Storage Conditions**

| Temperature |                          | $-40 ^{\circ}\text{C}$ to $+70 ^{\circ}\text{C}$ |
|-------------|--------------------------|--------------------------------------------------|
| Humidity    | 0 to 90% relative at + 6 | 65 °C (non-condensing)                           |
| Altitude    | 0 to 15,24               | 0 meters (50,000 feet)                           |

## Weight

| Net      | .25 kg | (54 lb) |
|----------|--------|---------|
| Shipping | 28 kg  | (61 lb) |

### **Cabinet Dimensions**

222 mm H x 425 mm W x 457 mm D (8.75 x 16.75 x 18.0 in) (These dimensions exclude front and rear panel protrusions.)

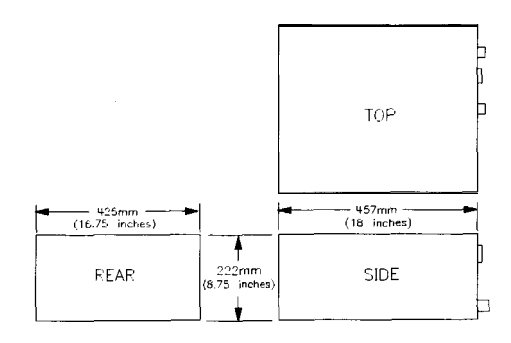

**Physical Dimensions** 

## **Internal Memory**

Data Retention Time with 3 V, 1.2 Ah Battery\*

| Temperature at 70 ° C                                               | .250 days (0.68 year)  |
|---------------------------------------------------------------------|------------------------|
| Temperature at 40 °C                                                | .1244 days (3.4 years) |
| Temperature at 25 °C                                                | 10 years               |
| *Analyzer power is switched off. All time values are characteristic |                        |

# **Menu Maps**

This chapter contains menus maps arranged in the following order:

- Avg
- Сору
- (Display)
- (Format)
- Local
- (Marker)
- (Marker Fctn)
- Meas
- Menu
- Save/Recall
- Preset
- Scale Ref
- (Seq)
- System

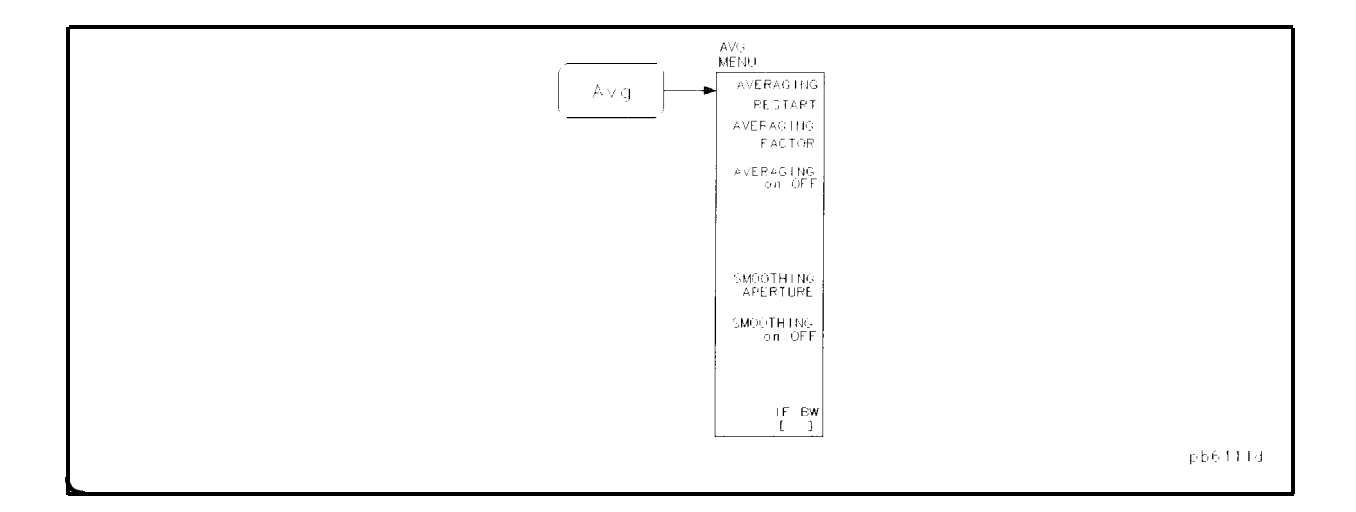

8-2 Menu Maps

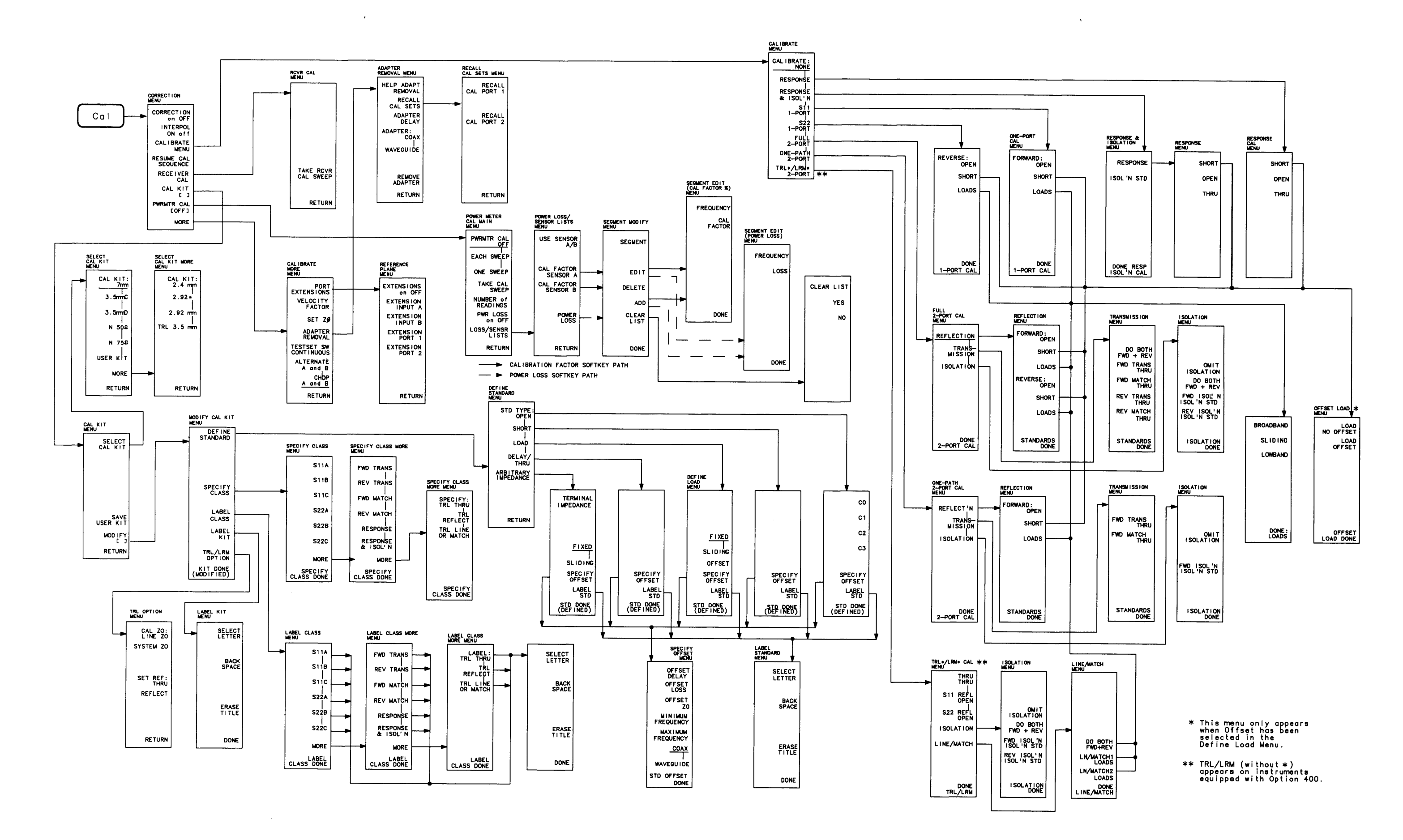

pb6127d

84 Menu Maps

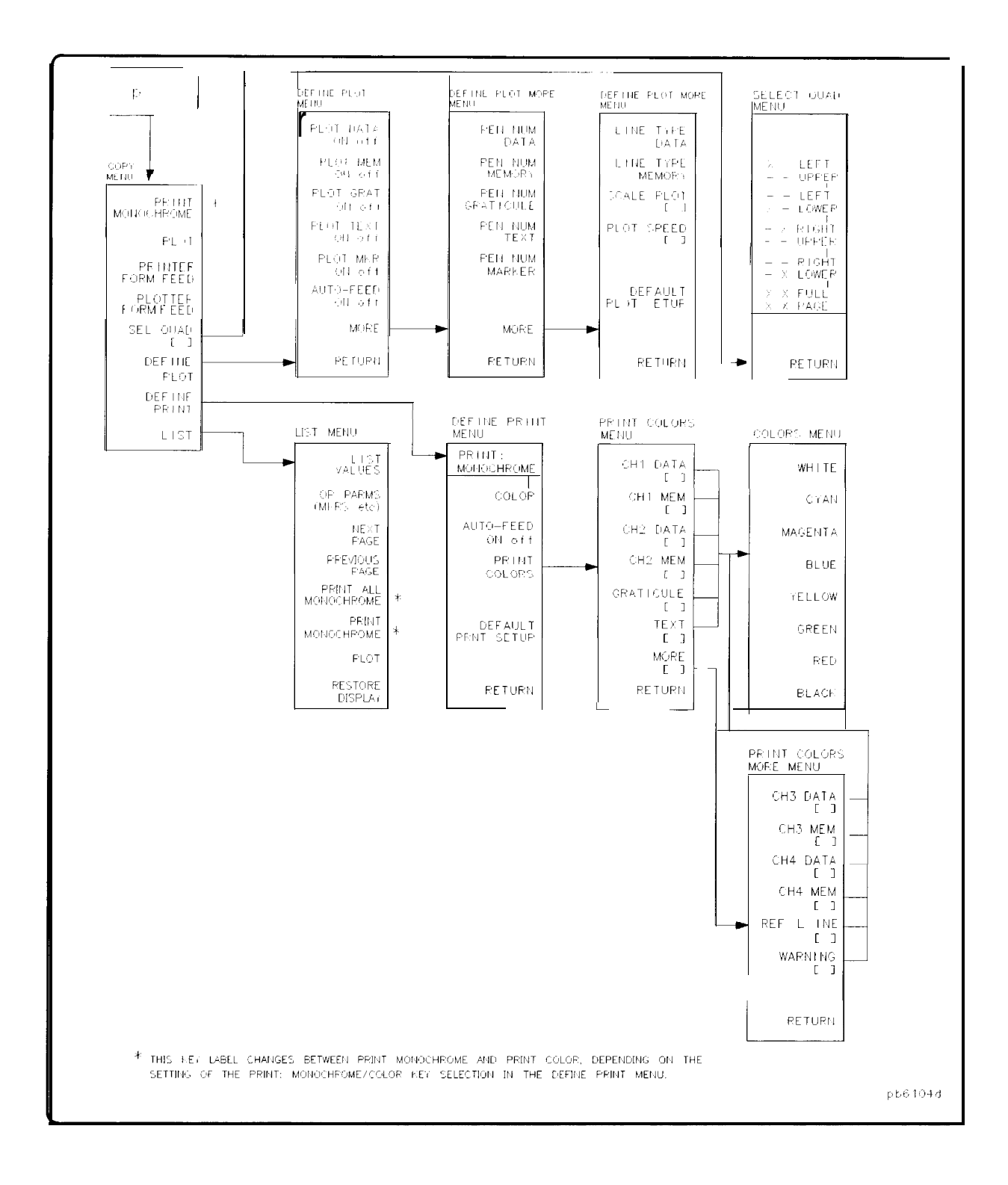
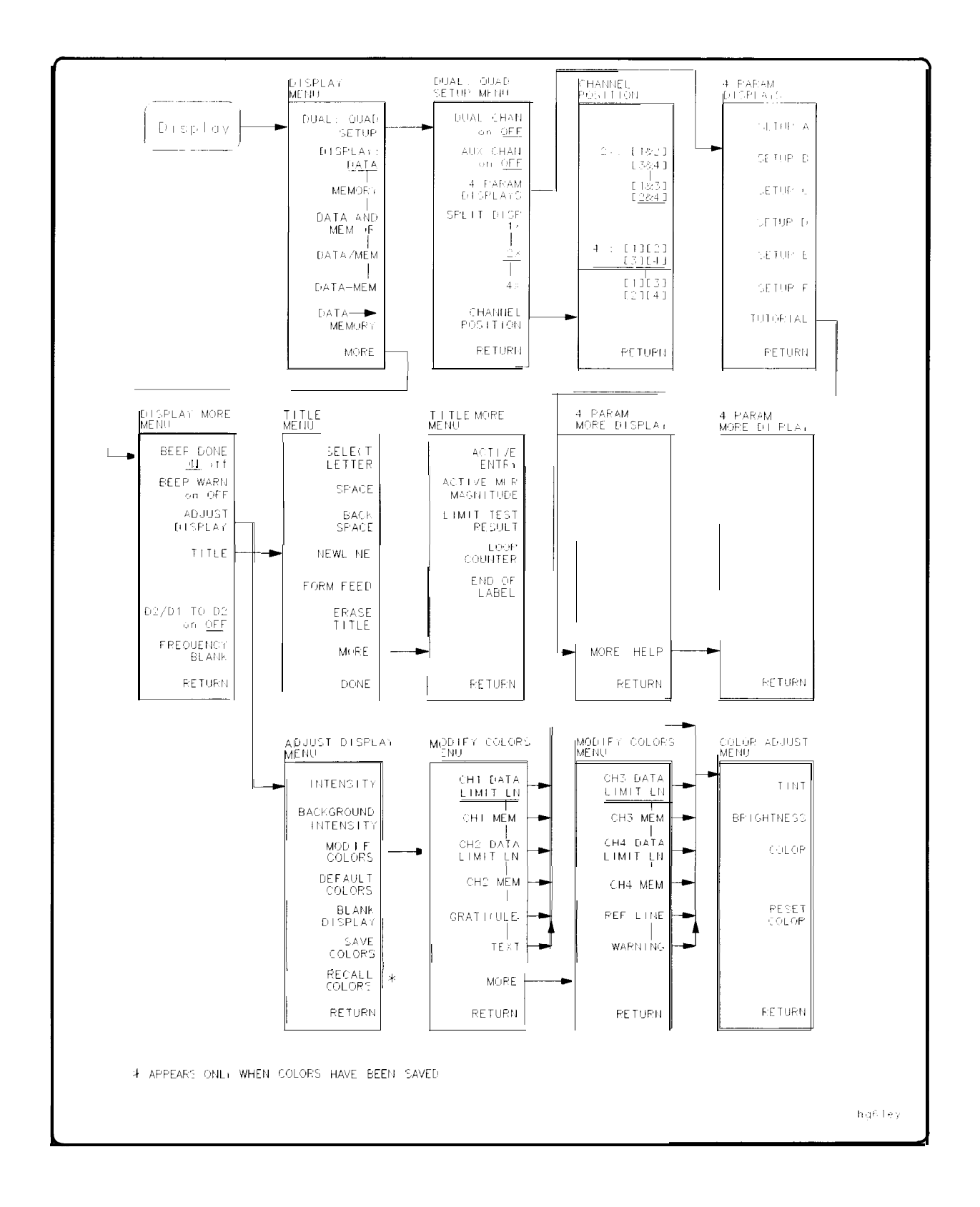

8-6 Menu Maps
www.valuetronics.com

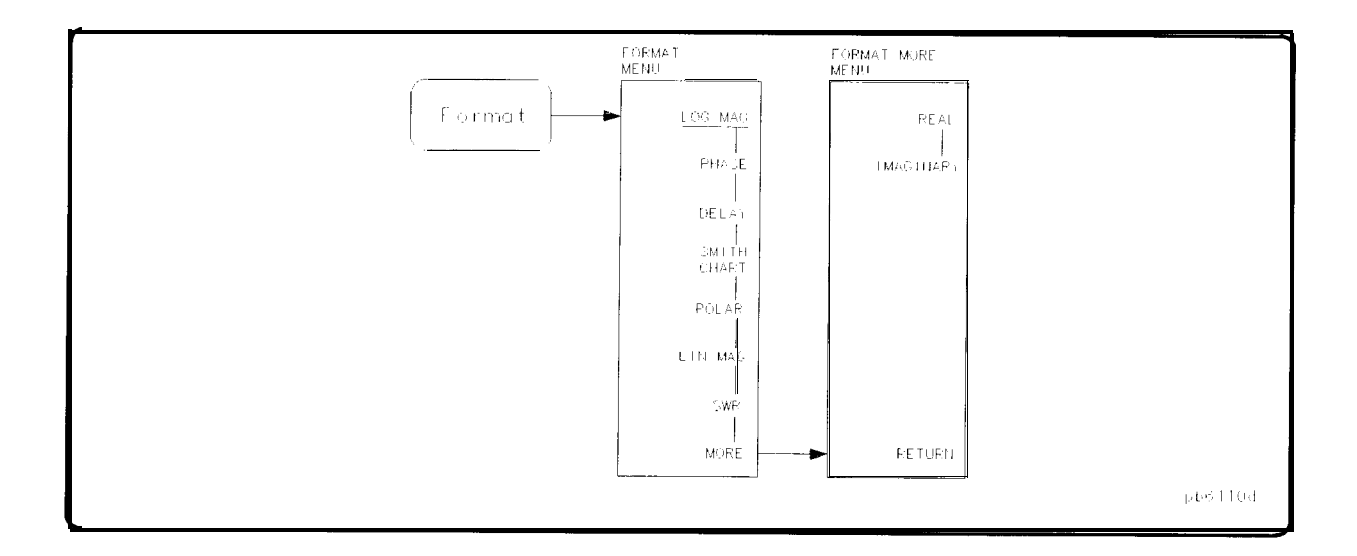

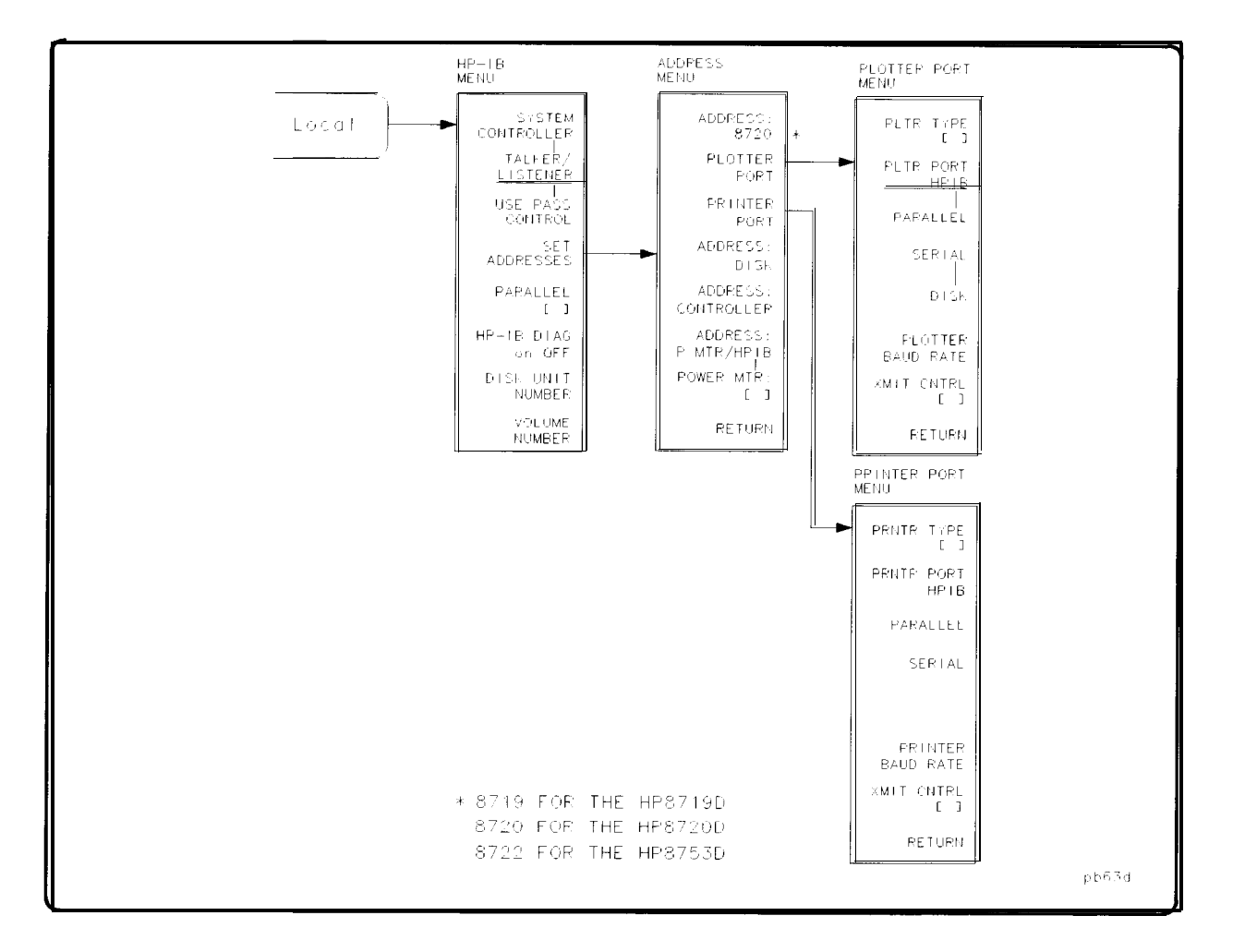

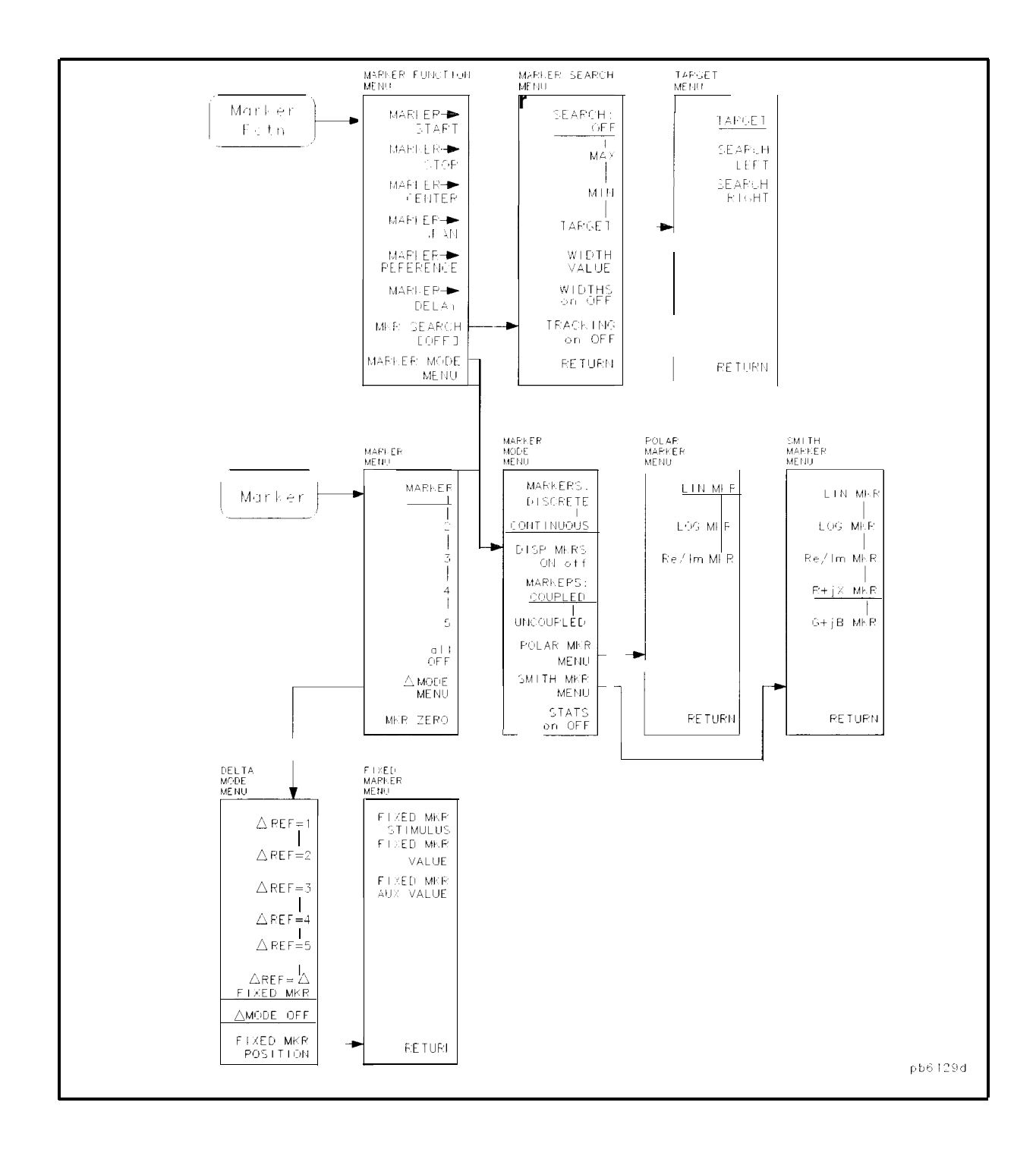

8-8 Menu Maps

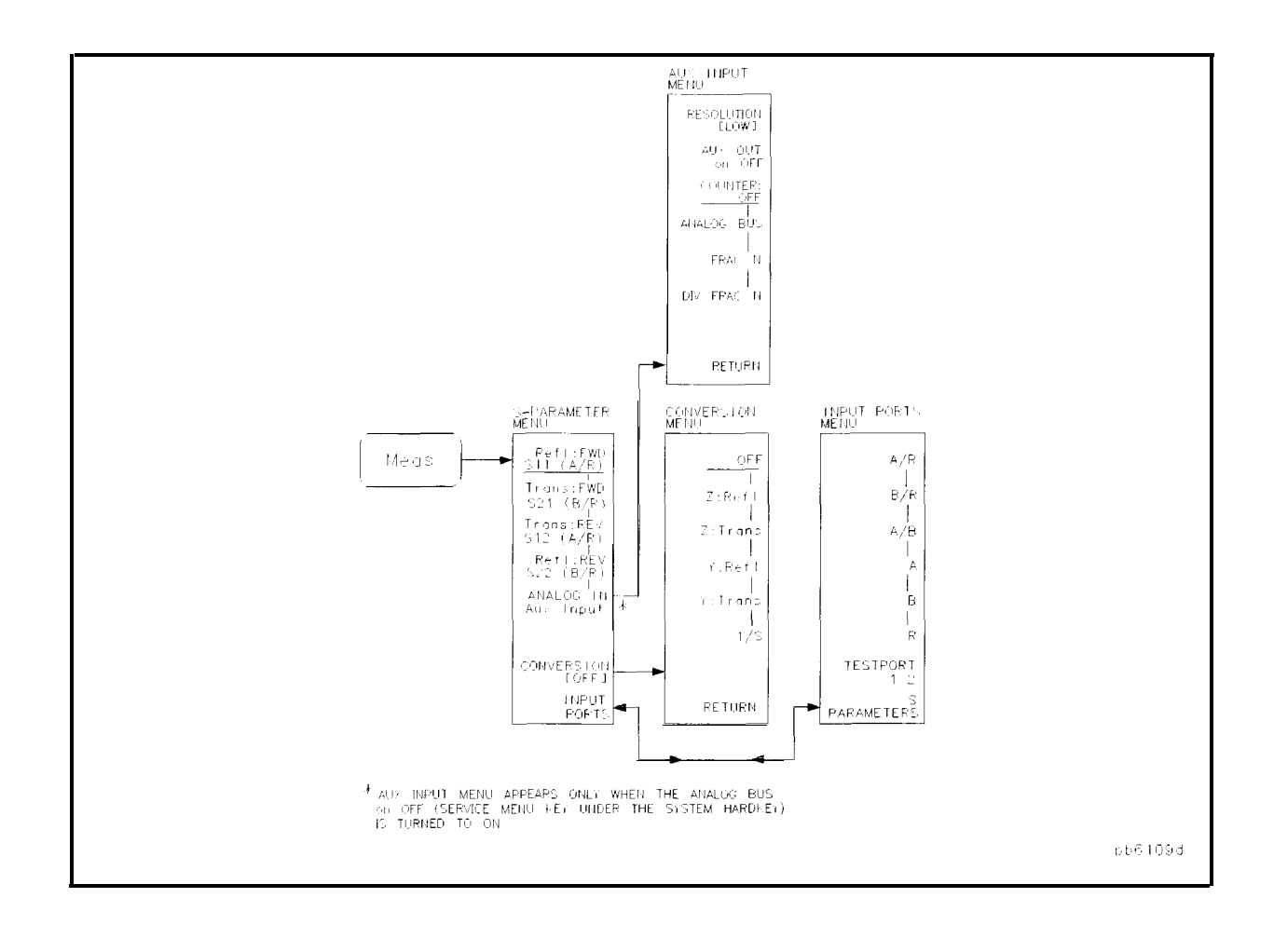

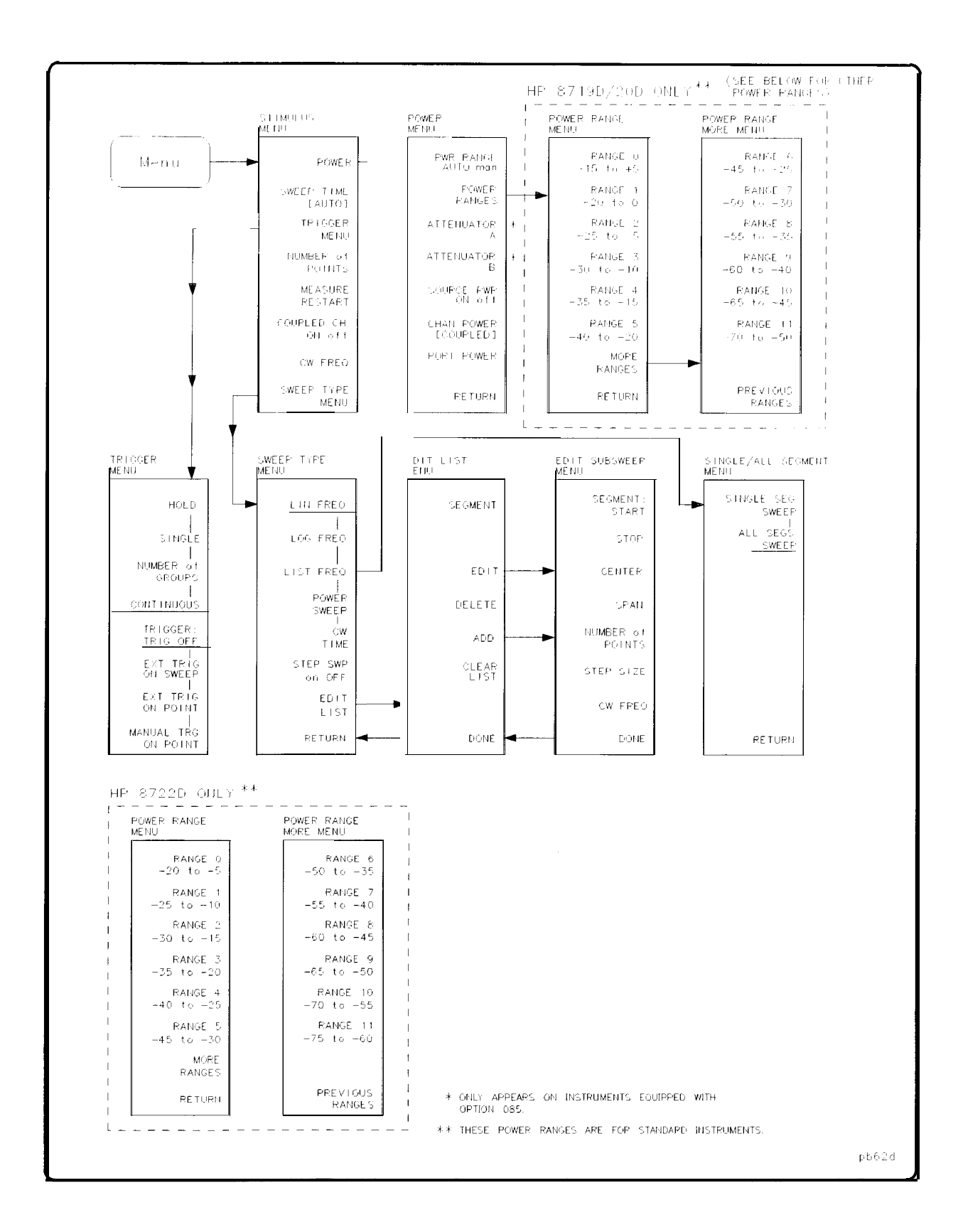

8-10 Menu Maps www.valuetronics.com

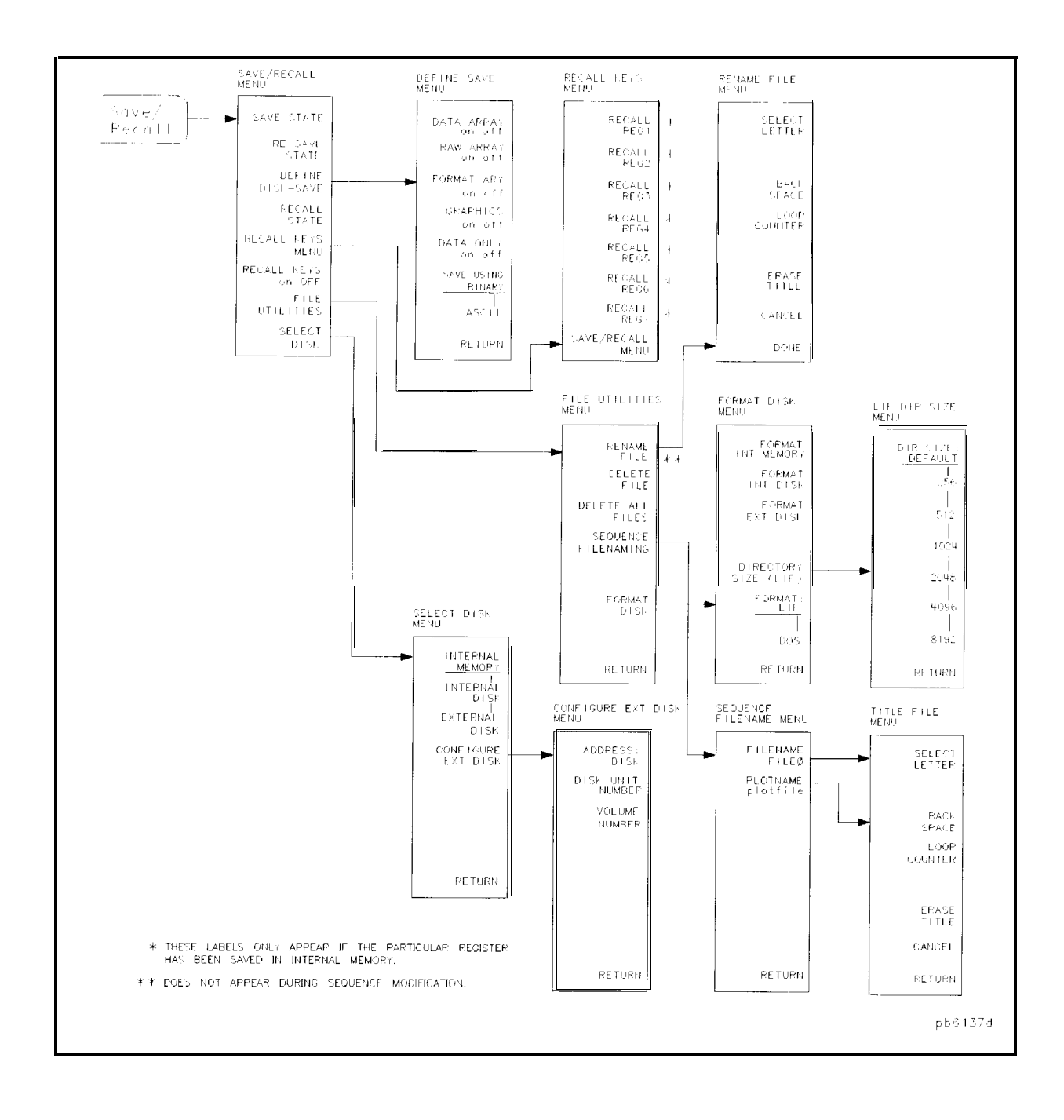

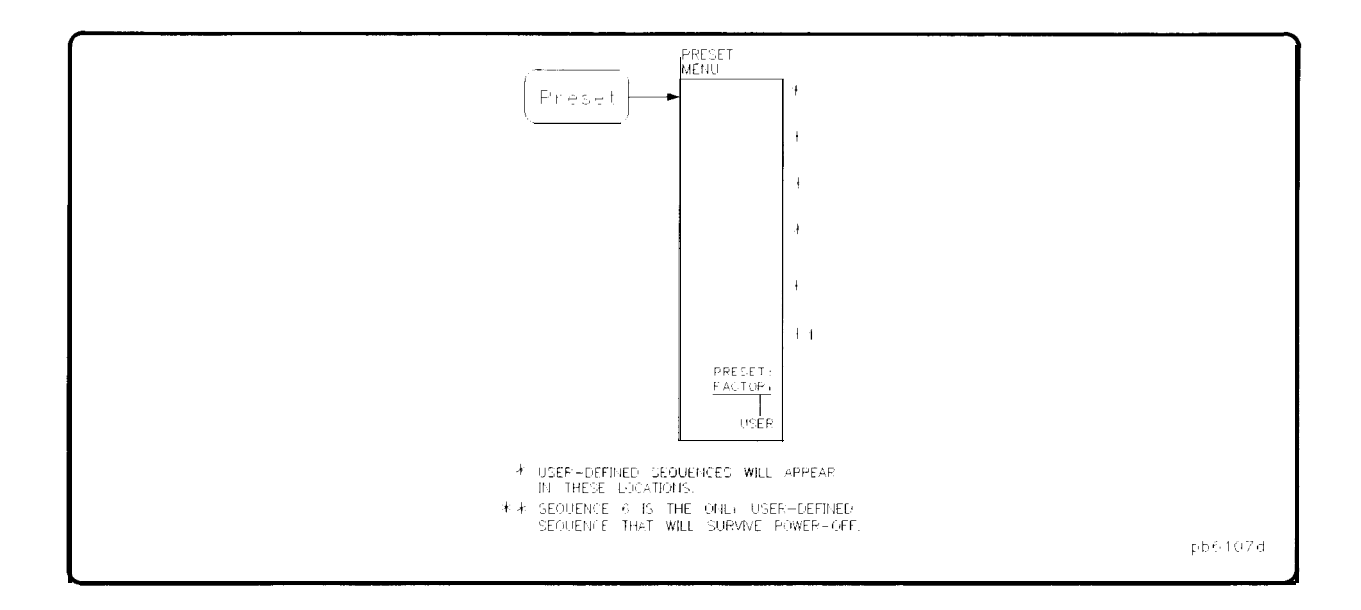

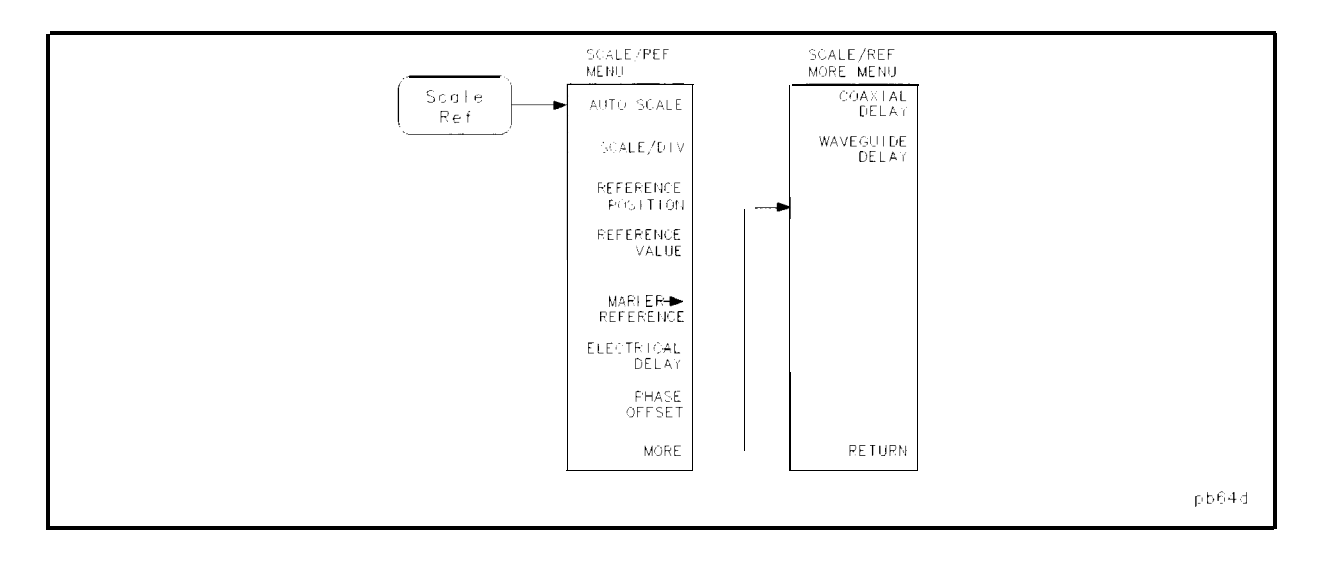

8-12 Menu Maps

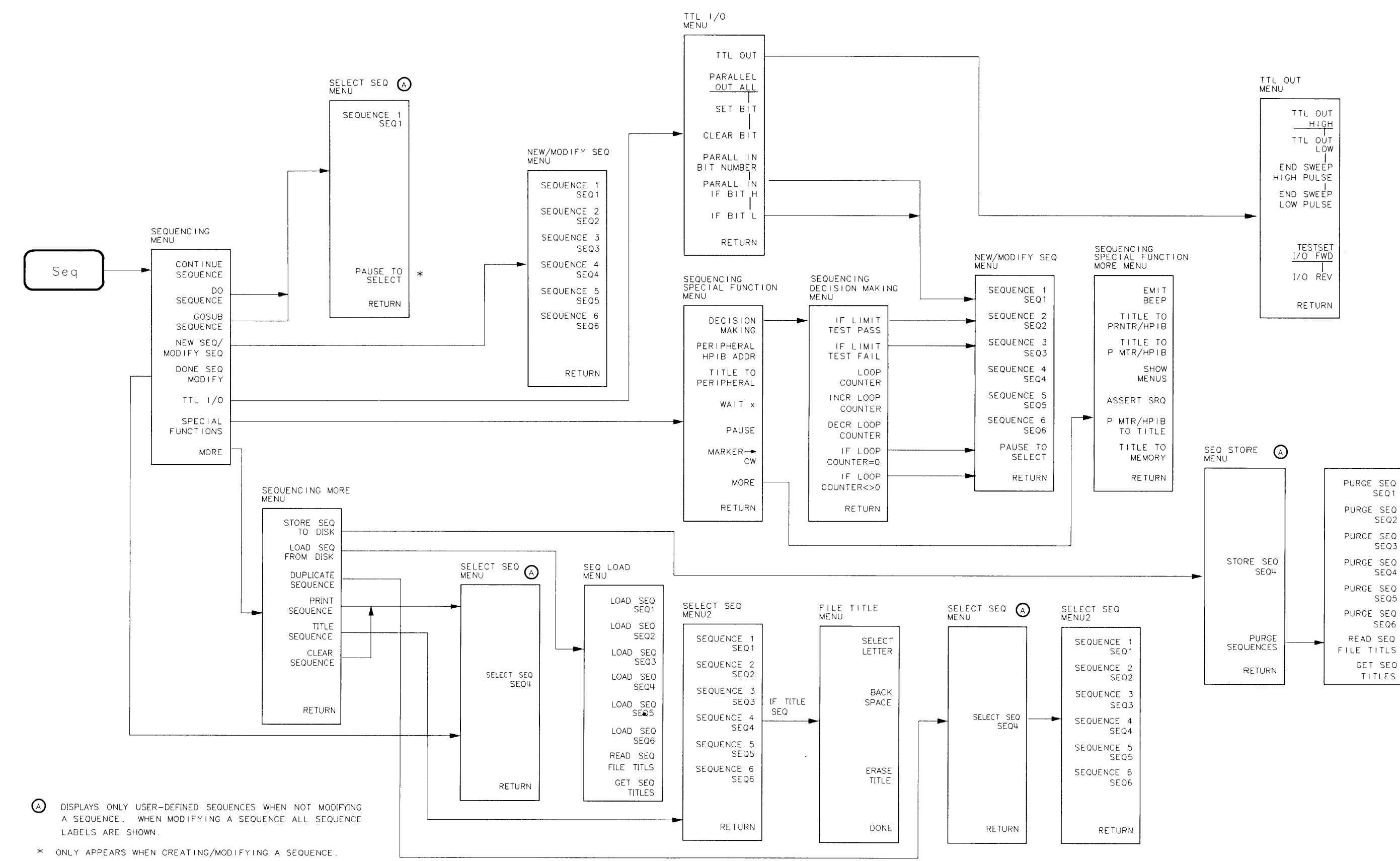

pb6126d

8-14 Menu Maps

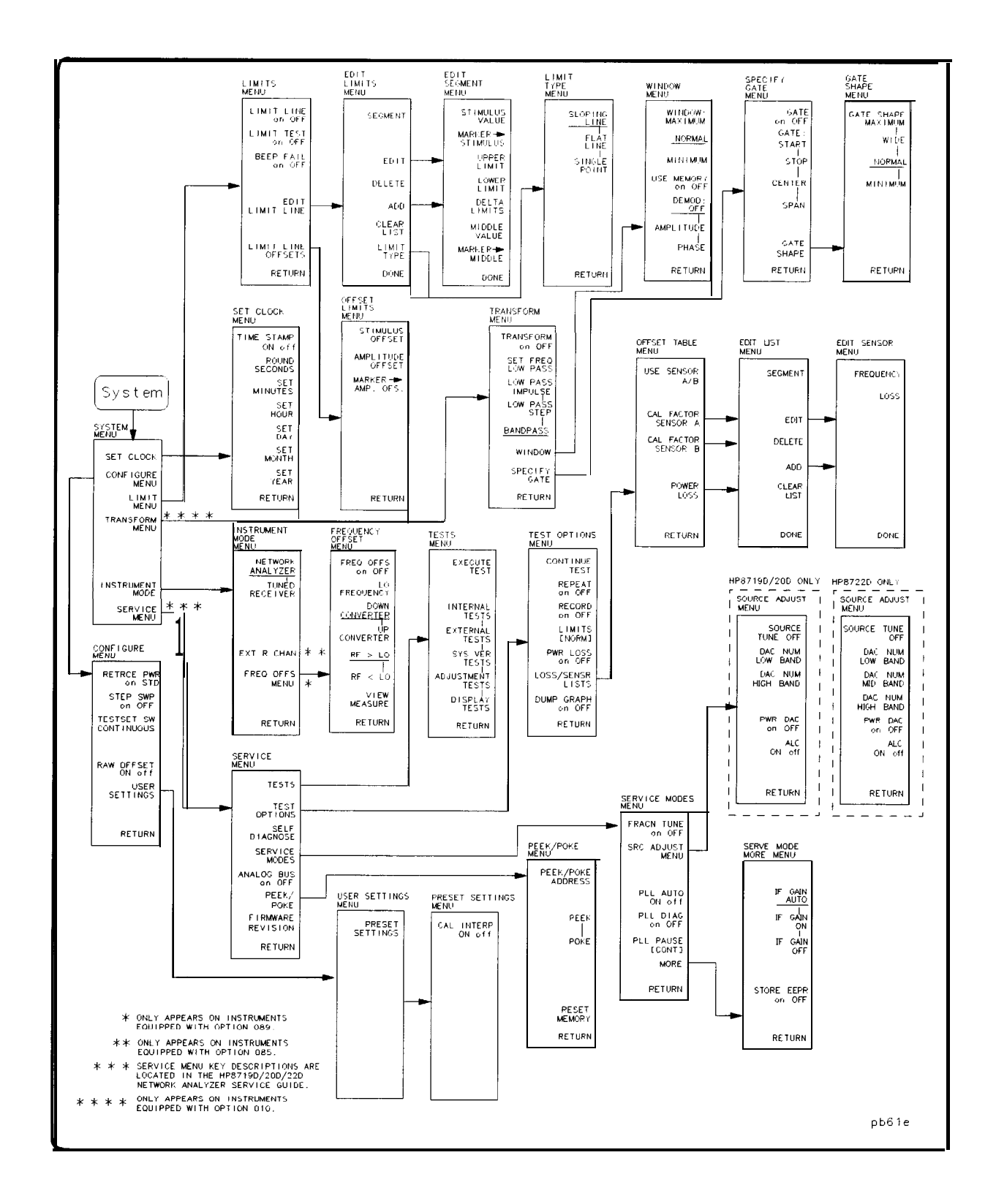

## **Key Definitions**

This chapter contains information on the following topics:

- softkey and front-panel functions in alphabetical order (includes a brief description of each function)
- cross reference of programming commands to key functions
- cross reference of softkeys to front-panel access keys

**Note** The **SERVICE MENU** keys are not included in this chapter. Service information can be found in the HP 8719D/20D/22D Network Analyzer Service Guide

#### Where to Look for More Information

Additional information about many of the topics discussed in this chapter is located in the following areas:

- Chapter 2, "Making Measurements," contains step-by-step procedures for making measurements or using particular functions
- Chapter 4, "Printing, Plotting, and Saving Measurement Results," contains instructions for saying to disk or the analyzer internal memory, and printing and plotting displayed measurements.
- Chapter 5, "Cptimizing Measurement Results," describes techniques and functions for achieving the best measurement results.
- Chapter 6, "Application and Operation Concepts," contains explanatory-style information about many applications and analyzer operation.
- HP 8719D/20D/22D Network Analyzer Programmer's Guide provides a complete description of all HP-IB mnemonics

#### Guide Terms and Conventions

The eight keys along the right side of the analyzer display are called softkeys. Their labels are shown on the display. The softkeys appear in shaded boxes in this chapter. For example, **TRANSMISSION**. The labeled keys that are on the front panel of the analyzer are called front-panel keys. The front-panel keys appear in unshaded boxes in this chapter. For example, (System).

#### Analyzer Functions

This section contains an alphabetical listing of softkey and front-panel functions, and a brief description of each function.

| $\overline{\mathbf{O}}$ | is used to add a decimal point to the number you are entering.                                                                                                    |
|-------------------------|----------------------------------------------------------------------------------------------------|
| Ξ                       | is used to add a minus sign to the number you are entering.                                                                                                    |
|                         | is used to step up the current value of the active function.<br>The analyzer defines the step for different functions No units<br>terminator is required. For editing a test sequence, this key can<br>be used to scroll through the displayed sequence.                                                                                                    |
|                         | is used to step down the current value of the active function.<br>The analyzer defines the step for different functions No units<br>terminator is required. For editing a test sequence, this key can<br>be used to scroll through the displayed sequence.                                                                                                    |
| Ξ                       | has two independent functions:                                                                                                    |
|                         | <ul> <li>modifies entries and test sequences</li> </ul>                                                                                                    |
|                         | <ul> <li>moves marker information off of the graticules</li> </ul>                                                                                                    |
|                         | The backspace key will delete the last entry, or the last digit<br>entered from the numeric keypad. The backspace key can also<br>be used in two ways for modifying a test sequence:                                                                                                    |
|                         | <ul> <li>deleting a single-key command that you may have pressed by<br/>mistake, (for example A/R)</li> </ul>                                                                                                    |
|                         | <ul> <li>deleting the last digit in a series of entered digits, as long as you haven't yet pressed a terminator, (for example if you pressed Start) 1 2 but did not press G/n, etc)</li> </ul>                                                                                                    |
|                         | The second function of this key is to move marker information<br>off of the graticules so that the display traces are clearer. If<br>there are two or more markers activated on a channel on the<br>right side of the display, pressing → will turn off the softkey<br>menu and move the marker information into the softkey display<br>area. Pressing →, or any hardkey which brings up a menu, or<br>a softkey, will restore the softkey menu and move the marker<br>information back onto the graticules |
| A MODE MENU             | goes to the delta marker menu, which is used to read the difference in values between the active marker and a reference marker.                                                                                                    |

9-2 Key Definitions

| turns off the delta marker mode, so that the values displayed for the active marker are absolute values.                                                                                                    |
|----------------------------------------------------------------------------------------------------|
| establishes marker 1 as a reference. The active marker stimulus<br>and response values are then shown relative to this delta<br>reference. Once marker 1 has been selected as the delta<br>reference, the softkey label $\triangle$ <b>REF</b> = 1 is underlined in this<br>menu, and the marker menu is returned to the screen. In the<br>marker menu, the first key is now labeled MARKER $\triangle$ <b>REF</b> = 1.<br>The notation " $\triangle$ REF = 1" appears at the top right corner of the<br>graticule. |
| makes marker 2 the delta reference. Active marker stimulus<br>and response values are then shown relative to this reference.                                                                                                    |
| makes marker 3 the delta reference.                                                                                                    |
| makes marker 4 the delta reference.                                                                                                    |
| makes marker 5 the delta reference.                                                                                                    |
| sets a user-specified fixed reference marker. The stimulus and response values of the reference can be set arbitrarily, and can be anywhere in the display area. Unlike markers 1 to 5, the fixed marker need not be on the trace. The fixed marker is indicated by a small triangle A, and the active marker stimulus and response values are shown relative to this point. The notation " $\Delta REF = \Delta$ " is displayed at the top right comer of the graticule.                                           |
| Pressing this softkey turns on the fixed marker. Its stimulus and<br>response values can then be changed using the fixed marker<br>menu, which is accessed with the <b>FIXED MKR POSITION</b><br>softkey described below. Alternatively, the fixed marker can be<br>set to the current active marker position, using the <b>MKR ZERO</b><br>softkey in the marker menu.                                                                                                    |
| expresses the data in inverse S-parameter values, for use in amplifier and oscillator design.                                                                                                    |
| sets up a two-graticule display with channel 2 in the upper right quadrant and channel 3 in the lower left quadrant.                                                                                                    |
| sets up a two-graticule display with channel 3 in the upper right quadrant and channel 2 in the lower left quadrant.                                                                                                    |
| sets up a four-graticule display with channel 2 in the upper<br>right quadrant and channel 3 in the lower left quadrant.                                                                                                    |
| sets up a four-graticule display with channel 3 in the upper<br>right quadrant and channel 2 in the lower left quadrant.                                                                                                    |
| provides single-keystroke options to quickly set up<br>multiple-channel displays, and information on multiple-channel<br>displays.                                                                                                    |
| measures the absolute power amplitude at input A.                                                                                                    |
| calculates and displays the complex ratio of input A to input B.                                                                                                    |
|                                                                                                    |

| A/R                  | calculates and displays the complex ratio of the signal at input A to the reference signal at input R.                                                                                                    |
|----------------------|----------------------------------------------------------------------------------------------------|
| ACTIVE ENTRY         | puts the name of the active entry in the display title.                                                                                                    |
| ACTIVE MRK MAGNITUDE | puts the active marker magnitude in the display title.                                                                                                    |
| ADAPTER: COAX        | selects coaxial as the type of port used in adapter removal calibration.                                                                                                    |
| ADAPTER DELAY        | is used to enter the value of electrical delay of the adapter used in adapater removal calibration.                                                                                                    |
| ADAPTER REMOVAL      | provides access to the adapter removal menu.                                                                                                    |
| ADAPTER: WAVEGUIDE   | selects waveguide as the type of port used in adapter removal calibration.                                                                                                    |
| ADD                  | displays the edit segment menu and adds a new segment to<br>the end of the list. The new segment is initially a duplicate of<br>the segment indicated by the pointer > and selected with the<br>SEGMENT softkey.                                                                                                    |
| ADDRESS: 8720        | sets the HP-IB address of the analyzer, using the entry controls.<br>There is no physical address switch to set in the analyzer.                                                                                                    |
| ADDRESS: CONTROLLER  | sets the HP-IB address the analyzer will use to communicate with the external controller.                                                                                                    |
| ADDRESS: DISK        | sets the HP-IB address the analyzer will use to communicate with an external HP-IB disk drive.                                                                                                    |
| ADDRESS: P MTR/HPIB  | sets the HP-IB address the analyzer will use to communicate with the power meter used in service routines.                                                                                                    |
| ADJUST DISPLAY       | presents a menu for adjusting display intensity, colors, and accessing save and recall functions for modified LCD color sets                                                                                                    |
| ADJUSTMENT TESTS     | leads to the beginning of the adjustment tests These tests generate correction constants that are used by the analyzer.                                                                                                    |
| ALL SEGS SHEEP       | retrieves the full frequency list sweep.                                                                                                    |
| ALTERNATE A and B    | measures only one input per frequency sweep, in order to<br>reduce spurious signals Thus, this mode optimizes the dynamic<br>range for all four S-parameter measurements                                                                                                    |
| AMPLITUDE OFFSET     | adds or subtracts an offset in amplitude value. This allows<br>limits already defined to be used for testing at a different<br>response level. For example, if attenuation is added to or<br>removed from a test setup, the limits can be offset an equal<br>amount. Use the entry block controls to specify the offset. |
| ANALOG IN Aux Input  | displays a dc or low frequency ac auxiliary voltage on the<br>vertical axis, using the real format. An external signal source<br>such as a detector or function generator can be connected to<br>the rear panel AUXILIARY INPUT connector.                                                                               |
| ASCII                | selects ASCII format for data storage to disk.                                                                                                    |
| ASSERT SRQ           | sets the sequence bit in the Event Status Register, which can<br>be used to generate an SRQ (service request) to the system<br>controller.                                                                                                    |

9-4 Key Definitions

| ATTENUATOR A      | (Option 085 only) allows you to set the value of the step<br>attenuator that is located between the A coupler and A<br>sampler.                                                                                                    |
|-------------------|----------------------------------------------------------------------------------------------------|
| ATTENUATOR B      | (Option 085 only) allows you to set the value of the step<br>attenuator that is located between the B coupler and B sampler.                                                                                                    |
| AUTO FEED ON off  | turns the plotter auto feed function on or off when in the<br>define plot menu. It turns the printer auto feed on or off when<br>in the define print menu.                                                                                                    |
| AUTO SCALE        | brings the trace data in view on the display with one keystroke.<br>Stimulus values are not affected, only scale and reference<br>values. The analyzer determines the <b>smallest</b> possible scale<br>factor that will put all displayed data onto 80% of the vertical<br>graticule. The reference value is chosen to put the trace in<br>center screen, then rounded to an integer multiple of the scale<br>factor.                              |
| AUX CHAN on OFF   | enables and disables auxiliary channels 3 and 4. A full 2-port error correction must be active to enable the auxiliary channels.                                                                                                    |
| AUX OUT on OFF    | allows you to monitor the analog bus nodes (except nodes 1,2,3,4,9,10,12) with external equipment. To do this, connect the equipment to the AUX INPUT BNC connector on the rear panel.                                                                                                    |
| AVERAGING FACTOR  | makes averaging factor the active function. Any value up to 999 can be used. The algorithm used for averaging is:                                                                                                    |
|                   | $A(n) = S(n)/F + (1 - l/F) \times A(n - 1)$                                                                                                    |
|                   | where                                                                                                    |
|                   | A(n) = current average                                                                                                    |
|                   | S(n) = current measurement                                                                                                    |
|                   | F = average factor                                                                                                    |
| AVERAGING on DFF  | turns the averaging function on or off for the active channel.<br>"Avg" is displayed in the status notations area at the left of the<br>display, together with the sweep count for the averaging factor,<br>when averaging is on. The sweep count for averaging is reset to<br>1 whenever an instrument state change affecting the measured<br>data is made.                                                                                        |
|                   | At the start of the averaging or following <b>AVERAGING RESTART</b> ,<br>averaging starts at 1 and averages each new sweep into the<br>trace until it reaches the specified averaging factor. The sweep<br>count is displayed in the status notations area below "Avg" and<br>updated every sweep as it increments When the specified<br>averaging factor is reached, the trace data continues to be<br>updated, weighted by that averaging factor. |
| AVERAGING RESTART | averaging starts at 1 and averages each new sweep into the<br>trace until it reaches the specified averaging factor. The sweep<br>count is displayed in the status notations area below "Avg" and<br>updated every sweep as it increments.                                                                                                    |

| Avg                  | is used to access three different noise reduction techniques:<br>sweep-to-sweep averaging, display smoothing, and variable IF<br>bandwidth. Any or all of these can be used simultaneously.<br>Averaging and smoothing can be set independently for each<br>channel, and the IF bandwidth can be set independently if the<br>stimulus is uncoupled. |
|----------------------|----------------------------------------------------------------------------------------------------|
| B                    | measures the absolute power amplitude at input B.                                                                                                    |
| B/R                  | calculates and displays the complex ratio of input B to input R.                                                                                                    |
| BACK SPACE           | deletes the last character entered.                                                                                                    |
| BACKGROUND INTENSITY | sets the background intensity of the LCD as a percent of white.<br>The factory-set default value is stored in non-volatile memory.                                                                                                    |
| BANDPASS             | (Option 010 only) sets the time-domain bandpass mode.                                                                                                    |
| BEEP DONE ON off     | toggles an annunciator which sounds to indicate completion of certain operations such as calibration or instrument state save.                                                                                                    |
| BEEP FAIL on OFF     | turns the limit fail beeper on or off. When limit testing is on<br>and the fail beeper is on, a beep is sounded each time a limit<br>test is performed and a <b>failure</b> detected. The limit fail beeper is<br>independent of the warning beeper and the operation complete<br>beeper.                                                           |
| BEEP WARN on OFF     | toggles the warning annunciator. When the annunciator is on it sounds a warning when a cautionary message is displayed.                                                                                                    |
| BLANK DISPLAY        | switches off the analyzer's display. This feature may be helpful<br>in prolonging the life of the LCD in applications where the<br>analyzer is left unattended (such as in an automated test<br>system). Pressing any front panel key will restore the default<br>display operation.                                                                |
| BRIGHTNESS           | adjusts the brightness of the color being modified. See Adjusting<br>Color for an explanation of using this softkey for color<br>modification of display attributes.                                                                                                    |
| BROADBAND            | selects broadband as the calibration standard load for use over a broad frequency range.                                                                                                    |
| CO                   | is used to enter the CO term in the definition of an OPEN standard in a calibration kit, which is the constant term of the cubic polynomial and is scaled by $10^{-15}$ .                                                                                                    |
| 61                   | is used to enter the Cl term, expressed in F/Hz (Farads/Hz) and scaled by $10^{-27}$ .                                                                                                    |
| <u>\$2</u>           | is used to enter the C2 term, expressed in F/Hz <sup>2</sup> and scaled by $10^{-36}$ .                                                                                                    |
| <b>C3</b>            | is used to enter the C3 term, expressed in F/Hz <sup>3</sup> and scaled by $10^{-45}$ .                                                                                                    |
| Cal                  | key leads to a series of menus to perform measurement<br>calibrations for vector error correction (accuracy enhancement),<br>and for specifying the calibration standards used. The CAL<br>key also leads to softkeys which activate interpolated error<br>correction and power meter calibration.                                                  |

9-6 Key Definitions

| CAL FACTOR          | accepts a calibration factor % for the segment.                                                                                                    |
|---------------------|----------------------------------------------------------------------------------------------------|
| CAL FACTOR SENSOR A | brings up the segment modify menu and segment edit<br>(calibration factor menu) which allows you to enter a power<br>sensor's calibration factors The calibration factor data entered<br>in this menu will be stored for power sensor A.                                                                                                    |
| CAL INTERP ON off   | sets the preset state of interpolated error-correction on or off.                                                                                                    |
| CAL FACTOR SENSOR B | brings up the segment modify menu and segment edit<br>(calibration factor menu) which allows you to enter a power<br>sensor's calibration factors. The calibration factor data entered<br>in this menu will be stored for power sensor B.                                                                                                    |
| CAL KIT             | leads to the select cal kit menu, which is used to select one of<br>the default calibration kits available for different connector<br>types. This, in turn, leads to additional menus used to define<br>calibration standards other than those in the default kits (refer<br>to Modifying Calibration Kits) When a calibration kit has been<br>specified, its connector type is displayed in brackets in the<br>softkey label. |
| CAL KIT [ ]         | selects the cal kit menu.                                                                                                    |
| CAL KIT: 2.4mm      | selects the HP 85056A/D cal kit.                                                                                                    |
| CAL KIT: 2.92*      | selects the HP 85056K cal kit.                                                                                                    |
| CAL KIT: 2.92mm     | selects the 2.92 mm cal kit model.                                                                                                    |
| CAL KIT: 3.5mmC     | selects the HP 85033C cal kit.                                                                                                    |
| CAL KIT: 3.5mmD     | selects the HP 85033D and HP 85052B/C/D cal kit.                                                                                                    |
| CAL KIT: TRL 3.5mm  | selects the HP 85052C TRL cal kit.                                                                                                    |
| CAL KIT: 7mm        | selects the HP 85031B and HP 85050B/C/D cal kit.                                                                                                    |
| CAL KIT: N 500      | selects the HP 85032B/E and HP 85054B/D cal kit.                                                                                                    |
| CAL KIT: N 759      | selects the HP 85036B/E cal kit.                                                                                                    |
| CAL KIT: USER KIT   | selects a kit other than those offered by Hewlett-Packard.                                                                                                    |
| CAL 20: LINE ZO     | this default selection establishes the <b>TRL/LRM</b> LINE/MATCH standard as the characteristic impedance.                                                                                                    |
| CAL ZO: SYSTEM ZO   | allows you to modify the characteristic impedance of the system for TRL/LRM calibration.                                                                                                    |
| CALIBRATE MENU      | leads to the calibration menu, which provides several accuracy<br>enhancement procedures ranging from a simple frequency<br>response calibration to a full two-port calibration. At the<br>completion of a calibration procedure, this menu is returned<br>to the screen, correction is automatically turned on, and the<br>notation Cor or C2 is displayed at the left of the screen.                                         |
| CALIBRATE: NONE     | is underlined if no calibration has been performed or if the<br>calibration data has been cleared. Unless a calibration is saved<br>in memory, the calibration data is lost on instrument preset,<br>power on, instrument state recall, or if stimulus values are<br>changed.                                                                                                    |

| Center           |                                                       | is used, along with the (Span) key, to define the frequency range<br>of the stimulus. When the Center key is pressed, its function<br>becomes the active function. The value is displayed in the<br>active entry area, and can be changed with the knob, step keys,<br>or numeric keypad.                                                                                                    |
|------------------|-------------------------------------------------------|----------------------------------------------------------------------------------------------------|
| eigninger.       |                                                       | sets the center frequency of a subsweep in a list frequency sweep.                                                                                                    |
| (CHAN 1)(Chan 3) | )                                                     | allows you to select channel 1 or channel 3 as the active<br>channel. The active channel is indicated by an amber LED<br>adjacent to the corresponding channel key. When the LED is<br>constantly lit, channel 1 is active. When it is flashing, channel 3<br>is active. The front panel keys allow you to control the active<br>channel, and all of the channel-specific functions you select<br>apply to the active channel. |
| Note             | The (Chan 1) an<br>example, if cha<br>channel 3 with  | d Chan 2) keys retain a history of the last active channel. For<br>nnel 2 has been enabled after channel 3, you can go back to<br>out pressing Chan 1) twice.                                                                                                    |
| CH1 DATA []      |                                                       | brings up the printer color selection menu. The channel 1 data trace default color is magenta for color prints.                                                                                                    |
| CHE DAVIA MINI   | T LN                                                  | selects the channel 1 data trace and limit line for display color modification.                                                                                                    |
| CHI NEN          |                                                       | selects channel 1 memory trace for display color modification.                                                                                                    |
| CHI MEN []       |                                                       | brings up the printer color selection menu. The channel 1<br>memory trace default color is green for color prints                                                                                                    |
| (CHAN 2)(Chan 4) | )                                                     | allows you to select channel 2 or channel 4 as the active<br>channel. The active channel is indicated by an amber LED<br>adjacent to the corresponding channel key. When the LED is<br>constantly lit, channel 2 is active. When it is flashing, channel 4<br>is active. The front panel keys allow you to control the active<br>channel, and all of the channel-specific functions you select<br>apply to the active channel. |
| Note             | The (Chan 1) and<br>example, if cha<br>channel 3 with | d Chan 2) keys retain a history of the last active channel. For<br>nnel 2 has been enabled after channel 3, you can go back to<br>out pressing (Chan 1) twice.                                                                                                    |
| CH2 DATA []      |                                                       | brings up the printer color selection menu. The channel 2 data trace default color is blue for color prints.                                                                                                    |
| CH2 DATA LINI    | T LN                                                  | selects channel 2 data trace and limit line for display color modification.                                                                                                    |
| ohiz Mrn         |                                                       | selects channel 2 memory trace for display color modification.                                                                                                    |
| CH2 MEN []       |                                                       | brings up the printer color selection menu. The channel 2<br>memory trace default color is red for color prints                                                                                                    |
| CH3 DATA []      |                                                       | selects channel 3 data trace for printer color modification.                                                                                                    |
| CH3 DATA LIMI    | t la                                                  | selects channel 3 data trace and limit line for display color modification.                                                                                                    |

9-8 Key Definitions

| CH3 NEM              | selects channel 3 memory trace for display color modification,                                                                                                    |
|----------------------|----------------------------------------------------------------------------------------------------|
| CH3 MEM []           | selects channel 3 memory trace for printer color modification.                                                                                                    |
| CH4 DATA []          | selects channel 4 data trace for printer color modification.                                                                                                    |
| CH4 DATA LIMIT LN    | selects channel 4 data trace and limit line for display color modification.                                                                                                    |
| CH4 MEM              | selects channel 4 memory trace for display color modification.                                                                                                    |
| CH4 MEM []           | selects channel 4 memory trace for display color modification.                                                                                                    |
| CHAN PWR [COUPLED]   | is used to apply the same power levels to each channel.                                                                                                    |
| CHAN PWR [UNCOUPLED] | is used to apply different power levels to each channel.                                                                                                    |
| CHANNEL POSITION     | configures multiple-channel displays so that the auxiliary channels are adjacent to or beneath the primary channels                                                                                                    |
| CHOP A and B         | measures A and B inputs simultaneously for faster measurements                                                                                                    |
| CLEAR BIT            | when the parallel port is configured for GPIO, 8 output bits can<br>be controlled with this key. When this key is pressed, "TTL<br>OUT BIT NUMBER" becomes the active function. This active<br>function must be entered through the keypad number keys,<br>followed by the x1 key. The bit is cleared when the x1 key<br>is pressed. Entering numbers larger than 7 will result in bit 7<br>being cleared, and entering numbers lower than 0 will result in<br>bit 0 being cleared. |
| CLEAR LAST           | deletes all segments in the list.                                                                                                    |
| CLEAR SEQUENCE       | clears a sequence from memory. The titles of cleared sequences<br>will remain in load, store, and purge menus. This is done as a<br>convenience for those who often reuse the same titles.                                                                                                    |
| COAX                 | defines the standard (and the offset) as coaxial. This causes the<br>analyzer to assume linear phase response in any offsets                                                                                                    |
| COAXIAL DELAY        | applies a linear phase compensation to the trace for use<br>with electrical delay. That is, the effect is the same as if a<br>corresponding length of perfect vacuum dielectric coaxial<br>transmission line was added to the reference signal path.                                                                                                    |
| COLOR                | adjusts the degree of whiteness of the color being modified. See<br>"Adjusting Color" for an explanation of using this softkey for<br>color modification of display attributes                                                                                                    |
| CONFIGURE            | provides access to the configure menu. This menu contains<br>softkeys used to control retrace power, step sweep, raw offsets,<br>and the test set transfer switch.                                                                                                    |
| CONFIGURE EXT DISK   | provides access to the configure ext disk menu. This menu contains softkeys used to the disk address, unit number, and volume number.                                                                                                    |
| CONFIGURE MENU       | located under the System key, selects the configure menu.                                                                                                    |
| CONTINUE SEQUENCE    | resumes a paused sequence.                                                                                                    |

| CONTINUOUS          | located under the (Menu) key, is the standard sweep mode of the<br>analyzer, in which the sweep is triggered automatically and<br>continuously and the trace is updated with each sweep.                                                                                                    |
|---------------------|----------------------------------------------------------------------------------------------------|
| CONVERSION []       | brings up the conversion menu which converts the measured data to impedance (Z) or admittance (Y). When a conversion parameter has been defined, it is shown in brackets under the softkey label. If no conversion has been defined, the softkey label reads <b>CONVERSION</b> [ <b>DFF</b> ].    |
| Сору                | provides access to the menus used for controlling external plotters and printers and defining the plot parameters.                                                                                                    |
| CORRECTION on OFF   | turns error correction on or off. The analyzer uses the most<br>recent calibration data for the displayed parameter. If the<br>stimulus state has been changed since calibration, the original<br>state is recalled, and the message "SOURCE PARAMETERS<br>CHANGED" is displayed.                 |
| COUNTER: ANALOG BUS | switches the counter to count the analog bus.                                                                                                    |
| COUNTER: DIV FRAC N | switches the counter to count the A14 fractional-N VCO frequency after it has been divided down to 100 kHz for phase-locking the VCO.                                                                                                    |
| COUNTER: FRAC N     | switches the counter to count the A14 fractional-N VCO frequency at the node shown on the overall block diagram.                                                                                                    |
| COUNTER: OFF        | switches the internal counter off and removes the counter display from the LCD.                                                                                                    |
| COUPLED CH on OFF   | toggles the channel coupling of stimulus values. With<br>COUPLED CH ON (the preset condition), both channels have<br>the same stimulus values (the inactive channel takes on the<br>stimulus values of the active channel).                                                                       |
| CV FREQ             | is used to set the frequency for power sweep and CW time<br>sweep modes If the instrument is not in either of these two<br>modes, it is automatically switched into CW time mode.                                                                                                    |
| CW TIME             | turns on a sweep mode similar to an oscilloscope. The analyzer<br>is set to a single frequency, and the data is displayed versus<br>time. The frequency of the CW time sweep is set with CW FREQ<br>in the stimulus menu.                                                                         |
| D2/D1 to D2 on OFF  | this math function ratios channels 1 and 2, and puts the results<br>in the channel 2 data array. Both channels must be on and<br>have the same number of points Refer to Chapter 2, "Making<br>Measurements" for information on how to use this function to<br>make gain compression measurements |
| DATA and MEMORY     | displays both the current data and memory traces.                                                                                                    |
| DATA ARRAY on OFF   | specifies whether or not to store the error-corrected data on disk with the instrument state.                                                                                                    |
| DATA/MEN            | divides the data by the memory, normalizing the data to<br>the memory, and displays the result. This is useful for ratio<br>comparison of two traces, for instance in measurements of gain<br>or attenuation.                                                                                     |

\*\*\*

8-10 Key Definitions
WWW.Valuetronics.com

| DATA - MEM         | subtracts the memory from the data. The vector subtraction is<br>performed on the complex data. This is appropriate for storing<br>a measured vector error, for example directivity, and later<br>subtracting it from the device measurement.                                                                                                    |
|--------------------|----------------------------------------------------------------------------------------------------|
| DATA - MEMORY      | stores the current active measurement data in the memory of<br>the active channel. It then becomes the memory trace, for use<br>in subsequent math manipulations or display. If a parameter<br>has just been changed and the * status notation is displayed at<br>the left of the display, the data is not stored in memory until<br>a clean sweep has been executed. The gating and smoothing<br>status of the trace are stored with the measurement data. |
| DATA ONLY on OFF   | stores only the measurement data of the device under test to a disk file. The instrument state and calibration are not stored. This is faster than storing with the instrument state, and uses less disk space. It is intended for use in archiving data that will later be used with an external controller, and cannot be read back by the analyzer.                                                                                                    |
| DECISION MAKING    | presents the sequencing decision making menu.                                                                                                    |
| DECR LOOP COUNTER  | decrements the value of the loop counter by 1.                                                                                                    |
| DEFAULT COLORS     | returns all the display color settings back to the factory-set default values that are stored in non-volatile memory.                                                                                                    |
| DEFAULT PLOT SETUP | resets the plotting parameters to their default values.                                                                                                    |
| DEPAULT PRIM SETUP | resets the printing parameters to their default values.                                                                                                    |
| DEFINE DISK-SAVE   | leads to the define save menu. Use this menu to specify the data to be stored on disk in addition to the instrument state.                                                                                                    |
| DEFINE PLOT        | leads to a sequence of three menus. The first defines which<br>elements are to be plotted and the auto feed state. The second<br>defines which pen number is to be used with each of the<br>elements (these are channel dependent.) The third defines the<br>line types (these are channel dependent), plot scale, and plot<br>speed.                                                                                                    |
| DEFINE PRINT       | leads to the define print menu. This menu defines the printer<br>mode (monochrome or color) and the auto-feed state.                                                                                                    |
| DEFINE STANDARD    | makes the standard number the active function, and brings up<br>the define standard menus. The standard number (1 to 8) is an<br>arbitrary reference number used to reference standards while<br>specifying a class.                                                                                                    |
| DELAY              | selects the group delay format, with marker values given in seconds.                                                                                                    |
| DELAY/THRU         | dellnes the standard type as a transmission line of specified length, for calibrating transmission measurements                                                                                                    |
| 3 b) C4 # C4 4 C   | Deletes the segment indicated by the pointer.                                                                                                    |
| DELETE ALL FILES   | deletes all files.                                                                                                    |
| DRALEAVE CALLE     | deletes a selected file.                                                                                                    |

| DELTA LIMITS      | sets the limits an equal amount above and below a specified<br>middle value, instead of setting upper and lower limits<br>separately. This is used in conjunction with MIDDLE VALUE or                                                                                                    |
|-------------------|----------------------------------------------------------------------------------------------------|
|                   | <b>MARKER</b> — MIDDLE, to set limits for testing a device that is specified at a particular value plus or minus an equal tolerance.                                                                                                    |
|                   | For example, a device may be specified at 0 dB $\pm$ 3 dB. Enter the delta limits as 3 dB and the middle value as 0 dB.                                                                                                    |
| DEMOD: AMPLITUDE  | (Option 010 only) amplitude demodulation for CW time transform measurements                                                                                                    |
| DISNOD : DIFF     | (Option 010 only) turns time domain demodulation off.                                                                                                    |
| DEMOD: PHASE      | (Option 010 only) phase demodulation for CW TIME transform measurements                                                                                                    |
| DIRECTORY SIZE    | lets you specify the number of directory files to be initialized<br>on a disk. This is particularly useful with a hard disk, where<br>you may want a directory larger than the default 256 files, or<br>with a floppy disk you may want to reduce the directory to<br>allow extra space for data files. The number of directory files<br>must be a multiple of 8. The minimum number is 8, and there<br>is no practical maximum limit. Set the directory size before<br>initializing a disk. |
| DISK UNIT NUMBER  | specifies the number of the disk unit in the disk drive that is to<br>be accessed in an external disk store or load routine. This is<br>used in conjunction with the HP-IB address of the disk drive,<br>and the volume number, to gain access to a <b>specific</b> area on a<br>disk. The access hierarchy is HP-IB address, disk unit number,<br>disk volume number.                                                                                                    |
| DISP MKRS ON off  | displays response and stimulus values for <b>all</b> markers that are<br>turned on. Available only if no marker functions are on.                                                                                                    |
| (Display)         | provides access to a series of menus for instrument and active<br>channel display functions The first menu defines the displayed<br>active channel trace in terms of the mathematical relationship<br>between data and trace memory. Other functions include dual<br>channel display (overlaid or split), display intensity, color<br>selection, active channel display title, and frequency blanking.                                                                                       |
| DISPLAY: DATA     | displays the current measurement data for the active channel.                                                                                                    |
| DISPLAY TESTS     | leads to a series of service tests for the display.                                                                                                    |
| DO BOTH FWD + REV | activates both forward and reverse calibration measurements from selected calibration menus.                                                                                                    |
| do sequence       | has two functions:                                                                                                    |
|                   | • It shows the current sequences in memory. To run a sequence, press the softkey next to the desired sequence title.                                                                                                    |
|                   | <ul> <li>When entered into a sequence, this command performs a one-way jump to the sequence residing in the specified sequence position (SEQUENCE 1 through 6). DO SEQUENCE jumps to a softkey position, not to a specific sequence title. Whatever sequence is in the selected softkey position will</li> </ul>                                                                                                    |

|                      | run when the DD <b>SEQUENCE</b> command is executed. This command prompts the operator to select a destination sequence position.                                                                                                    |
|----------------------|----------------------------------------------------------------------------------------------------|
| DONE 1-PORT CAL      | finishes one-port calibration (after all standards are measured) and turns error correction on.                                                                                                    |
| DONE 2-PORT CAL      | finishes two-port calibration (after all standards are measured) and turns error correction on.                                                                                                    |
| DONE RESP ISOL'N CAL | finishes response and isolation calibration (after all standards are measured) and turns error correction on.                                                                                                    |
| DONE RESPONSE        | finishes response calibration (after all standards are measured) and turns error correction on.                                                                                                    |
| DONE SEQ MODIFY      | terminates the sequencing edit mode.                                                                                                    |
| DONE TRL/LRM         | finishes TRL/LRM two-port calibration (after all standards are measured) and turns error correction on.                                                                                                    |
| DOWN CONVERTER       | sets the analyzer's source higher than the analyzer's receiver for making measurements in frequency offset mode.                                                                                                    |
| DUAL CH on OFF       | toggles between the display of both measurement channels<br>or the active channel only. This is used in conjunction with<br>SPLIT DISP 1X 2X 4X in the display DUAL QUAD SETUP menu<br>to display multiple channels. With SPLIT DISP 1X the two<br>traces are overlaid on a single graticule.                                                                                                    |
| DUAL QUAD SETUP      | activates a sub-menu of <b>Display</b> , which allows you to enable the auxiliary channels and configure multiple-channel displays.                                                                                                    |
| DUPLICATE SEQUENCE   | duplicates a sequence currently in memory into a different<br>softkey position. Duplicating a sequence is straightforward.<br>Follow the prompts on the analyzer screen. This command does<br>not affect the original sequence.                                                                                                    |
| EACH SWEEP           | Power meter calibration occurs on each sweep. Each<br>measurement point is measured by the power meter, which<br>provides the analyzer with the actual power reading. The<br>analyzer corrects the power level at that point. The number<br>of measurement/correction iterations performed on each<br>point is determined by the NUMBER OF READINGS softkey.<br>This measurement mode sweeps slowly, especially when the<br>measured power is low. Low power levels require more time for<br>the power meter to settle. The power meter correction table in<br>memory is updated after each sweep. This table can be read or<br>changed via HP-IB. |
| EDIT LIMIT LINE      | displays a table of limit segments on the LCD, superimposed on<br>the trace. The edit limits menu is presented so that limits can<br>be defined or changed. It is not necessary for limit lines or limit<br>testing to be on while limits are defined.                                                                                                    |
| EDIT LIST            | presents the edit list menu. This is used in conjunction with<br>the edit subsweep menu to define or modify the frequency<br>sweep list. The list frequency sweep mode is selected with the<br>LIST FREQ softkey described below.                                                                                                    |

| ELECTRICAL DELAY                 | adjusts the electrical delay to balance the phase of the DUT. It<br>simulates a variable length lossless transmission line, which can<br>be added to or removed from a receiver input to compensate<br>for interconnecting cables, etc. This function is similar to<br>the mechanical or analog "line stretchers" of other network<br>analyzers. Delay is annotated in units of time with secondary<br>labeling in distance for the current velocity factor. |
|----------------------------------|----------------------------------------------------------------------------------------------------|
| EMIT BEEP                        | causes the instrument to beep once.                                                                                                    |
| END OF LABEL                     | terminates the HP-GL "LB" command.                                                                                                    |
| END SWEEP HIGH PULSE             | sets the TTL output on the test set interconnect to normally high with a 10 $\mu$ s pulse high at the end of each sweep.                                                                                                    |
| END SWEEP LOW PULSE              | sets the TTL output on the test set interconnect to normally low with a 10 $\mu$ s pulse low at the end of each sweep.                                                                                                    |
| ERASE TITLE                      | deletes the entire title.                                                                                                    |
| ) CALAD (44 8 / 40 / 14 0/55 / 1 | runs the selected service test.                                                                                                    |
| EXT R CHAN on OFF                | (Option 085 only) switches the internal REF'LOCK SELECT<br>switch on or off. This allows the analyzer to receive its R<br>channel input through its R CHANNEL IN port or from its own<br>internal source.                                                                                                    |
| EXT SOURCE AUTO                  | selects the auto external source mode.                                                                                                    |
| EXT SOURCE MANUAL                | selects the manual external source mode.                                                                                                    |
| EXT TRIG ON POINT                | is similar to the trigger on sweep, but triggers each data point in a sweep.                                                                                                    |
| EXT TRIG ON SWEEP                | is used when the sweep is triggered on an externally generated<br>signal connected to the rear panel EXT TRIGGER input.<br>External trigger mode is <b>allowed</b> in every sweep mode.                                                                                                    |
| EXTENSION INPUT A                | Use this feature to add electrical delay (in seconds) to extend<br>the reference plane at input A to the end of the cable. This is<br>used for any input measurements including S-parameters.                                                                                                    |
| EXTENSION INPUT B                | adds electrical delay to the input B reference plane for any B input measurements including S-parameters.                                                                                                    |
| EXTENSION PORT 1                 | extends the reference plane for measurements of $S_{11}, S_{21}$ , and $S_{12}$ .                                                                                                    |
| EXTENSION PORT 2                 | extends the reference plane for measurements of $S_{22},S_{12},$ and $S_{21}.$                                                                                                    |
| EXTENSIONS on OFF                | toggles the reference plane extension mode. When this function<br>is on, all extensions defined above are enabled; when off, none<br>of the extensions are enabled.                                                                                                    |
| ENTERNAL DISK                    | selects an (optional) external disk drive for SAVE/RECALL.                                                                                                    |
| EXTERNAL TESTS                   | leads to a series of service tests.                                                                                                    |
| FILENTINE FILEO                  | appears during sequence modification, when external disk<br>is selected. FILEO is the default name. A new name can be<br>entered when you save the state to disk.                                                                                                    |

9-14 Key Definitions

| FILE NAME FILE              | <b>O</b> :      | supplies a name for the saved istate and or data file. Brings up the TITLE FILE MENU.                                                                                                    |
|-----------------------------|-----------------|----------------------------------------------------------------------------------------------------|
| FILE OF THE TYPES           | ]               | provides access to the file utilities menu.                                                                                                    |
| <b>54 () (</b> ( <b>3</b> ) | (               | defines the load in a calibration kit as a fixed (not sliding) load.                                                                                                    |
| FIXED MKR AUX               |                 | is used only with a polar or Smith format. It changes the<br>auxiliary response value of the fixed marker. This is the second<br>part of a complex data pair, and applies to a magnitude/phase<br>marker, a real/imaginary marker, an $R + jX$ marker, or a $G + jB$<br>marker. Fixed marker auxiliary response values are always<br>uncoupled in the two channels.            |
|                             |                 | To read absolute active marker auxiliary values following a<br><b>HKR ZERO</b> operation, the auxiliary value can be reset to zero.                                                                                                    |
| FIXED MKR POSI              | TION            | leads to the fixed marker menu, where the stimulus and<br>response values for a fixed reference marker can be set<br>arbitrarily.                                                                                                    |
| FIXED MKR STIM              | ULUS            | changes the stimulus value of the fixed marker. Fixed marker<br>stimulus values can be different for the two channels if the<br>channel markers are uncoupled using the marker mode menu.<br>To read absolute active marker stimulus values following a<br>MKR ZERO operation, the stimulus value can be reset to zero.                                                        |
| FIXED MKR VALU              | 8               | changes the response value of the fixed marker. In a Cartesian<br>format this is the y-axis value. In a polar or Smith chart format<br>with a magnitude/phase marker, a real/imaginary marker, an<br>R+ jX marker, or a $G+ jB$ marker, this applies to the first part of<br>the complex data pair. Fixed marker response values are always<br>uncoupled in the two channels.  |
|                             | -<br>-<br>-<br> | To read absolute active marker response values following a<br>MKR_ZERO operation, the response value can be reset to zero.                                                                                                    |
| FLAT LINE                   |                 | defines a flat limit line segment whose value is constant with<br>frequency or other stimulus value. This line is continuous<br>to the next stimulus value, but is not joined to a segment<br>with a different limit value. If a flat line segment is the final<br>segment it terminates at the stop stimulus A flat line segment<br>is indicated as FL on the table of limits |
| Porm Field                  | J               | puts a form feed command into the display title.                                                                                                    |
| Format                      |                 | presents a menu used to select the display format for the data.<br>Various rectangular and polar formats are available for display<br>of magnitude, phase, impedance, group delay, real data, and<br>SWR.                                                                                                    |
| FORMAT ARY on               | DFF s           | specifies whether or not to store the formatted data on disk with the instrument state.                                                                                                    |
| PORMAT DISK                 | I               | brings up a menu for formatting a disk.                                                                                                    |
| FORMAT: DOS                 | (               | causes subsequent disk initialization to use the DOS disk format.                                                                                                    |
| FORMAT: LIF                 |                 | causes subsequent disk initialization to use the LIF disk format.<br>FORMAT: LIF is the default setting.                                                                                                    |

| FORMAT EXT DISK           | initializes media in external drive, and formats the disk using the selected (DOS or LIF) format.                                                                                                    |
|---------------------------|----------------------------------------------------------------------------------------------------|
| FORMAT INT MEMORY         | clears all internal save registers and associated cal data and memory traces.                                                                                                    |
| FREQ OFFS MENU            | (Option 089 only) leads to the frequency offset menu.                                                                                                    |
| FREQ OFFS on OFF          | (Option 089 only) switches the frequency offset mode on and off.                                                                                                    |
| FREQUENCY                 | specifies the frequency of a calibration factor or loss value in<br>the power meter cal loss/sensor lists.                                                                                                    |
| FREQUENCY BLANK           | blanks the displayed frequency notation for security purposes.<br>Frequency labels cannot be restored except by instrument<br>preset or turning the power off and then on.                                                                                                    |
| FULL 2-PORT               | provides access to the series of menus used to perform a<br>complete calibration for measurement of all four S-parameters<br>of a two-port device. This is the most accurate calibration for<br>measurements of two-port devices.                                                                                                    |
| PULA.                     | the normal full-size scale selection for plotting on blank paper,<br>and includes space for all display annotations such as marker<br>values, stimulus values, etc. The entire display fits within the<br>user-defined boundaries of P1 and P2 on the plotter, while<br>maintaining the exact same aspect ratio as the analyzer display.<br>This is defined with SCALE PLOT in the define plot menu. |
| FUD ISOL'N ISOL'N STD     | measures the forward isolation of the calibration standard.                                                                                                    |
| FWD MATCH (Label Class)   | lets you enter a label for the forward match class. The label appears during a calibration that uses this class                                                                                                    |
| FWD MATCH (Specify Class) | specifies which standards are in the forward match class in the calibration kit.                                                                                                    |
| FWD MATCH THRU            | is used to enter the standard numbers for the forward match (thru) calibration. (For default kits, this is the thru.)                                                                                                    |
| FWD TRANS (Label Class)   | lets you enter a label for the forward transmission class. The<br>label appears during a calibration that uses this class                                                                                                    |
| FWD TRANS (Specify Class) | specifies which standards are in the forward transmission class in the calibration kit.                                                                                                    |
| FWD TRANS THRU            | measures the forward frequency response in a two-port calibration.                                                                                                    |
| G+jB MKR                  | displays the complex admittance values of the active marker in<br>rectangular form. The active marker values are displayed in<br>terms of conductance (in Siemens), susceptance, and equivalent<br>capacitance or inductance. Siemens are the international units<br>of admittance, and are equivalent to mhos (the inverse of<br>ohms). The Smith chart graticule is changed to admittance<br>form. |
| G/n                       | giga/nano $(10^9 / 10^9)$                                                                                                    |
| GATE on OFF               | (Option 010 only) turns gating on or off in time domain mode.                                                                                                    |

#### 9-16 Key Dsfinitions

|                                                             | GATE: CENTER       | (Option 010 only) allows you to specify the time at the center of the gate.                                                                                                    |
|-------------------------------------------------------------|--------------------|----------------------------------------------------------------------------------------------------|
| 100000000000000000000000000000000000000                     | GATE: SPAN         | (Option 010 only) allows you to specify the gate periods.                                                                                                    |
| 1011<br>1011<br>1011<br>1011<br>1011<br>1011<br>1011<br>101 | SATE: START        | (Option 010 only) allows you to specify the starting time of the gate.                                                                                                    |
|                                                             | GATE: STOP         | (Option 010 only) allows you to specify the stopping time of the gate.                                                                                                    |
|                                                             | LATE SHAPE         | (Option 010 only) leads to the gate shape menu.                                                                                                    |
|                                                             | SATE SHAPE MAXIMUM | (Option 010 only) selects the widest time domain gate with the smallest passband ripple.                                                                                                    |
| 1                                                           | GATE SHAPE MINIMUM | (Option 010 only) selects the narrowest time domain gate with the largest passband ripple.                                                                                                    |
|                                                             | HATE SHAPE NORMAL  | (Option 010 only) selects an intermediate time domain gate.                                                                                                    |
|                                                             | ATE SHAPE WIDE     | (Option 010 only) selects an intermediate time domain gate.                                                                                                    |
|                                                             | ET SEQ TITLES      | copies the sequence titles currently in memory into the six softkey positions.                                                                                                    |
|                                                             | OSUB SEQUENCE      | calls sub-routines in sequencing.                                                                                                    |
|                                                             | RAPHICS on OFF     | specifies whether or not to store display graphics on disk with the instrument state.                                                                                                    |
| ſ                                                           | RAT                | the horizontal and vertical scale are expanded or reduced so<br>that the graticule lower left and upper right comers exactly<br>correspond to the user-defined P1 and P2 scaling points on<br>the plotter. This is convenient for plotting on preprinted<br>rectangular or polar forms (for example, on a Smith chart).                                                                                                    |
|                                                             | RATICULE []        | brings up the print color definition menu. The graticule trace default color is cyan.                                                                                                    |
| ſ                                                           | RAW (CUB)          | selects the display graticule for color modification.                                                                                                    |
| 1                                                           | ELP ADAPT REMOVAL  | provides an on-line quick reference guide to using the adapter removal technique.                                                                                                    |
|                                                             | 01.0               | freezes the data trace on the display, and the analyzer stops<br>sweeping and taking data. The notation "Hld" is displayed at<br>the left of the graticule. If the * indicator is on at the left side<br>of the display, trigger a new sweep with <b>SINGLE</b> .                                                                                                    |
|                                                             | P-IB DIAG on off   | toggles the HP-IB diagnostic feature (debug mode). This mode<br>should only be used the first time a program is written: if a<br>program has already been debugged, it is unnecessary.                                                                                                    |
|                                                             |                    | When diagnostics are on, the analyzer scrolls a history of incoming HP-IB commands across the display in the title line. Nonprintable characters are represented as $\pi$ . If a syntax error is received, the commands halt and a pointer A indicates the misunderstood character. To clear a syntax error, refer to the "HP-IB Programming Reference" and "HP-IB Programming Examples" chapters in the HP 8719D/20D/22D Network Analyzer Programmer's Guide. |

| IF BW []              | is used to select the bandwidth value for IF bandwidth<br>reduction. Allowed values (in Hz) are 3000, 1000, 300, 100, 30,<br>and 10. Any other value will default to the closest allowed<br>value. A narrow bandwidth slows the sweep speed but provides<br>better signal-to-noise ratio. The selected bandwidth value is<br>shown in brackets in the softkey label.                                                                                                    |
|-----------------------|----------------------------------------------------------------------------------------------------|
| IF LIMIT TEST FAIL    | jumps to one of the six sequence positions (SEQUENCE 1<br>through 6) if the limit test fails. This command executes any<br>sequence residing in the selected position. Sequences may<br>jump to themselves as well as to any of the other sequences in<br>memory. When this softkey is pressed, the analyzer presents<br>a softkey menu showing the six sequence positions and the<br>titles of the sequences located in them. Choose the destination<br>sequence to be called if the limit test fails.               |
| IF LIMIT TEST PASS    | jumps to one of the six sequence positions (SEQUENCE 1<br>through 6) if the limit test passes. This command executes any<br>sequence residing in the selected position. Sequences may<br>jump to themselves as well as to any of the other sequences in<br>memory. When this softkey is pressed, the analyzer presents a<br>softkey menu showing the six sequence positions, and the titles<br>of the sequences located in them. Choose the sequence to be<br>called if the limit test passes (destination sequence). |
| IF LOOP COUNTER = 0   | prompts the user to select a destination sequence position (SEQUENCE 1 through 6). When the value of the loop counter reaches zero, the sequence in the specified position will <b>run</b> .                                                                                                    |
| IF LOOP < > COUNTER O | prompts the user to select a destination sequence position<br>(SEQUENCE 1 through 6). When the value of the loop counter<br>is no longer zero, the sequence in the specified position will run.                                                                                                    |
| IMAGINARY             | displays only the imaginary (reactive) portion of the measured<br>data on a Cartesian format. This format is similar to the real<br>format except that reactance data is displayed on the trace<br>instead of impedance data.                                                                                                    |
| INCR LOOP COUNTER     | increments the value of the loop counter by 1.                                                                                                    |
| INIT DISK? YES        | initializes the disk unit number and volume number selected in<br>the HP-IB menu, then returns to the disk menu. If more than<br>one hard disk volume is to be initialized, each volume must be<br>selected and initialized individually.                                                                                                    |
| THIT APPENDIX         | leads to the initialize menu. Before data can be stored on<br>a disk, the disk must be initialized. If you attempt to store<br>without initializing the disk, the message "CAUTION: DISK<br>MEDIUM NOT INITIALIZED" is displayed. The disk format can<br>be selected to be either logical interchange format (LIF), or<br>DOS.                                                                                                    |
| INPUT PORTS           | accesses a menu that allows you to measure the R, A, and B channels                                                                                                    |
| INSTRUMENT MODE       | presents the instrument mode menu. This provides access to<br>the primary modes of operation (analyzer modes).                                                                                                    |
| INTENSITY             | sets the LCD intensity as a percent of the brightest setting. The factory-set default value is stored in non-volatile memory.                                                                                                    |
|                       |                                                                                                    |

٠

8-18 Key Dsfinitions
WWW.Valuetronics.com

| INTERNAL TESTS      | leads to a series of service tests.                                                                                                    |
|---------------------|----------------------------------------------------------------------------------------------------|
| INTERNAL DISK       | selects the analyzer internal disk for the storage device.                                                                                                    |
| INTERNAL MEMORY     | selects internal non-volatile memory as the storage medium for subsequent save and recall activity.                                                                                                    |
| INTERPOL on OFF     | turns interpolated error correction on or off. The interpolated<br>error correction feature allows the operator to calibrate the<br>system, then select a subset of the frequency range or a<br>different number of points Interpolated error correction<br>functions in linear frequency, power sweep and CW time<br>modes. When using the analyzer in linear sweep, it is<br>recommended that the original calibration be performed with at<br>least 67 points per 1 GHz of frequency span. |
| ISOLATION           | leads to the isolation menu,                                                                                                    |
| ISOLATION DONE      | returns to the two-port cal menu.                                                                                                    |
| isolan std          | measures the isolation of the device connected to the test port.                                                                                                    |
| ISTATE CONTENTS     | describes the selected instrument state file (disk only)<br>translating the various filename prefixes into more descriptive<br>detail.                                                                                                    |
| k/m                 | kilo/milli (10 <sup>3</sup> / 10 <sup>-3</sup> )                                                                                                    |
| KIT DONE (MODIFIED) | terminates the cal kit modification process, after all standards<br>are defined and all classes are specified. Be sure to save the kit<br>with the <b>SAVE USER KIT</b> softkey, if it is to be used later.                                                                                                    |
| LABEL CLASS         | leads to the label class menu, to give the class a meaningful label for future reference.                                                                                                    |
| LABEL CLASS DONE    | finishes the label class function and returns to the modify cal kit menu.                                                                                                    |
| LABRI. XIT          | leads to a menu for constructing a label for the user-modified<br>cal kit. If a label is supplied, it will appear as one of the five<br>softkey choices in the select cal kit menu. The approach is<br>similar to defining a display title, except that the kit label is<br>limited to ten characters.                                                                                                    |
| LABEL STD           | The function is similar to defining a display title, except that<br>the label is limited to ten characters.                                                                                                    |
| LEFT LOWER          | draws a quarter-page plot in the lower left quadrant of the page.                                                                                                    |
| LEFT UPPER          | draws a quarter-page plot in the upper left quadrant of the p <b>ag</b> e.                                                                                                    |
| LIMIT LINE OFFSETS  | leads to the offset limits menu, which is used to offset the complete limit set in either stimulus or amplitude value.                                                                                                    |
| LIMIT LINE on OFF   | turns limit lines on or off. lb defme limits, use the<br><b>EDIT LIMIT LINE</b> softkey described below. If limits have<br>been defined and limit lines are turned on, the limit lines are<br>displayed on the LCD for visual comparison of the measured<br>data in all Cartesian formats                                                                                                    |

If limit lines are on, they are plotted with the data on a plot, and saved in memory with an instrument state. In a listing of values from the copy menu with limit lines on, the upper limit and lower limit are listed together with the pass or fail margin, as long as other listed data allows sufficient space.

leads to a series of menus used to define limits or specifications with which to compare a test device. Refer to Limit Lines and Limit Testing.

LANAL MENU

9-20 Key Definitions

| LIMIT TEST on OFF | turns limit testing on or off. When limit testing is on, the data<br>is compared with the defmed limits at each measured point.<br>Limit tests occur at the end of each sweep, whenever the data<br>is updated, when formatted data is changed, and when limit<br>testing is first turned on.                                                                                                    |
|-------------------|----------------------------------------------------------------------------------------------------|
|                   | Limit testing is available for both magnitude and phase values<br>in Cartesian formats. In polar and Smith chart formats, the<br>value tested depends on the marker mode and is the magnitude<br>or the first value in a complex pair The message "NO LIMIT<br>LINES DISPLAYED" is displayed in polar and Smith chart<br>formats if limit lines are turned on. Five indications of pass or<br>fail status are provided when limit testing is on. A PASS or<br>FAIL message is displayed at the right of the LCD. The trace<br>vector leading to any measured point that is out of limits is set<br>to red at the end of every limit test, both on a displayed plot<br>and a hard copy plot. The limit fail beeper sounds if it is turned<br>on. In a listing of values using the copy menu, an asterisk * is<br>shown next to any measured point that is out of limits A bit is<br>set in the HP-IB status byte. |
| LIMIT TEST RESULT | puts the result of a limit test into the display title.                                                                                                    |
| LIMIT TYPE        | leads to the limit type menu, where one of three segment types can be selected.                                                                                                    |
| LIN FREQ          | activates a linear frequency sweep displayed on a standard<br>graticule with ten equal horizontal divisions This is the default<br>preset sweep type.                                                                                                    |
| LIN MAG           | displays the linear magnitude format. This is a Cartesian format<br>used for unitless measurements such as reflection coefficient<br>magnitude $\rho$ or transmission coefficient magnitude $\tau$ , and for<br>linear measurement units. It is used for display of conversion<br>parameters and time domain transform data.                                                                                                    |
| L.SN NKR          | displays a readout of the linear magnitude and the phase of the<br>active marker. Marker magnitude values are expressed in units;<br>phase is expressed in degrees.                                                                                                    |
| LINE/MATCH        | provides access to the Line/Match Menu for TRL/LRM calibration.                                                                                                    |
| LINE TYPE DATA    | selects the line type for the data trace plot. The default line type is 7, which is a solid unbroken line.                                                                                                    |
| LINE TYPE MEMORY  | selects the line type for the memory trace plot. The default line type is 7.                                                                                                    |
| <b>MAST</b>       | provides a tabular listing of all the measured data points and<br>their current values, together with limit information if it is<br>turned on. At the same time, the screen menu is presented, to<br>enable hard copy listings and access new pages of the table. 30<br>lines of data are listed on each page, and the number of pages is<br>determined by the number of measurement points specified in<br>the stimulus menu.                                                                                                    |

| LIST FREQ          | provides a user-definable arbitrary frequency list mode. This<br>list is defined and modified using the edit list menu and the<br>edit subsweep menu. Up to 30 frequency subsweeps (called<br>"segments") of several different types can be specified, for<br>a maximum total of 1632 points One list is common to both<br>channels. Once a frequency list has been defined and a<br>measurement calibration performed on the full frequency list,<br>one or all of the frequency segments can be measured and<br>displayed without loss of calibration.                                                                                                    |
|--------------------|----------------------------------------------------------------------------------------------------|
| LIST VALUES        | provides a tabular listing of all the measured data points and<br>their current values, together with limit information if it is<br>switched on. Thirty lines of data are listed on each page,<br>and the number of pages is determined by the number of<br>measurement points specified in the stimulus menu.                                                                                                    |
| LN/MATCH 1         | measures the TRL/LRM line or match standard for PORT 1.                                                                                                    |
| LN/MATCH 2         | measures the TRL/LRM line or match standard for PORT 2.                                                                                                    |
| LOAD               | defines the standard type as a load (termination). Loads<br>are assigned a terminal impedance equal to the system<br>characteristic impedance ZO, but delay and loss offsets may still<br>be added. If the load impedance is not ZO, use the arbitrary<br>impedance standard definition.                                                                                                    |
| LOAD NO OFFSET     | initiates measurement of a calibration standard load without offset.                                                                                                    |
| LOAD OFFSET        | initiates measurement of a calibration standard load with offset.                                                                                                    |
| LOAD SEQ FROM DISK | presents the load sequence from disk menu. Select the desired sequence and the analyzer will load it from disk.                                                                                                    |
| Local              | This key is used to return the analyzer to local (front panel)<br>operation from remote (computer controlled) operation. This<br>key will also abort a test sequence or hardcopy print/plot. In<br>this local mode, with a controller still connected on HP-IB, the<br>analyzer can be operated manually (locally) from the front<br>panel. This is the only front panel key that is not disabled<br>when the analyzer is remotely controlled over HP-IB by a<br>computer. The exception to this is when local lockout is in<br>effect: this is a remote command that disables the Local key,<br>making it difficult to interfere with the analyzer while it is<br>under computer control. |
| LO FREQUENCY       | (Option 089 only) allows you to enter the frequency of the external LO source.                                                                                                    |
| LOG FREQ           | activates a logarithmic frequency sweep mode. The source is<br>stepped in logarithmic increments and the data is displayed on<br>a logarithmic graticule. This is slower than a continuous sweep<br>with the same number of points, and the entered sweep time<br>may therefore be changed automatically. For frequency spans<br>of less than two octaves, the sweep type automatically reverts<br>to linear sweep.                                                                                                    |

| LOG MAG                               | displays the log magnitude format. This is the standard<br>Cartesian format used to display magnitude-only measurements<br>of insertion loss, return loss, or absolute power in dB versus<br>frequency.                                                                                                    |
|---------------------------------------|----------------------------------------------------------------------------------------------------|
| LOG MKR                               | displays the logarithmic magnitude value and the phase of the<br>active marker in Polar or Smith chart format. Magnitude values<br>are expressed in dB and phase in degrees. This is useful as a<br>fast method of obtaining a reading of the log magnitude value<br>without changing to log magnitude format.                                                                                                    |
| LOOP COUNTER                          | displays the current value of the loop counter and allows you<br>to change the value of the loop counter. Enter any number<br>from 0 to 32767 and terminate with the x1 key. The default<br>value of the counter is zero. This command should be placed in<br>a sequence that is separate from the measurement sequence.<br>For this reason: the measurement sequence containing a loop<br>decision command must call itself in order to function. The<br>LOOP COUNTER command must be in a separate sequence or the<br>counter value would always be reset to the initial value. |
| LOOP COUNTER<br>(Sequence Filenaming) | inserts the string "[LOOP]" into the filename.                                                                                                    |
| LOSS                                  | accepts a power loss value for a segment in the power meter<br>cal power loss list. This value, for example, could be the<br>difference (in dB) between the coupled arm and through arm of<br>a directional coupler.                                                                                                    |
| LOSS/SENSE LISTS                      | presents the power loss/sensor lists menu. This menu performs two functions:                                                                                                    |
|                                       | • Corrects coupled-arm power loss when a directional coupler is used to sample the RF output.                                                                                                    |
|                                       | <ul> <li>Allows calibration factor data to be entered for one or two<br/>power sensors.</li> </ul>                                                                                                    |
|                                       | Each function provides up to 12 separate frequency points, called segments, at which the user may enter a different power loss or calibration factor. The instrument interpolates between the selected points Two power sensor lists are provided because no single power sensor can cover the frequency range possible with an HP 8719D/20D/22D.                                                                                                    |
| 1.0¥ 3411D                            | selects low band as the calibration standard load.                                                                                                    |
| LOW PASS IMPULSE                      | (Option 010 only) sets the transform to low pass impulse mode, which simulates the time domain response to an impulse input.                                                                                                    |
| LOW PASS STEP                         | (Option 010 only) sets the transform to low pass step mode,<br>which simulates the time domain response to a step input.                                                                                                    |
| LOWER LINIT                           | sets the lower limit value for the start of the segment in a limit line list. If an upper limit is specified, a lower limit must also be defined. If no lower limit is required for a particular measurement, force the lower limit value out of range (for example -500 dB).                                                                                                    |
| M/µ                                   | mega/micro (10 <sup>6</sup> / 10 <sup>-6</sup> )                                                                                                    |
|                                       |                                                                                                    |

| MANUAL TRG ON POINT            | waits for a manual trigger for each point. Subsequent pressing<br>of this softkey triggers each measurement. The annotation<br>"man" will appear at the left side of the display when the<br>instrument is waiting for the trigger to occur. This feature<br>is useful in a test sequence when an external device or<br>instrument requires changes at each point.                                                                                                    |
|--------------------------------|----------------------------------------------------------------------------------------------------|
| (Marker)                       | displays an active marker on the screen and provides access to<br>a series of menus to control from one to four display markers<br>for each channel. Markers provide numerical readout of<br>measured values at any point of the trace.                                                                                                    |
|                                | The menus accessed from the Marker key provide several basic<br>marker operations. These include special marker modes for<br>different display formats, and a marker delta mode that displays<br>marker values relative to a specified value or another marker.                                                                                                    |
| MARKER $\rightarrow$ AMP. OFS. | uses the active marker to set the amplitude offset for the limit<br>lines. Move the marker to the desired middle value of the limits<br>and press this softkey. The limits are then moved so that they<br>are centered an equal amount above and below the marker at<br>that stimulus value.                                                                                                    |
| MARKER -> CENTER               | changes the stimulus center value to the stimulus value of the active marker, and centers the new span about that value.                                                                                                    |
| MARKER - CW                    | sets the CW frequency of the analyzer to the frequency<br>of the active marker. This feature is intended for use in<br>automated compression measurements Test sequences allow<br>the instrument to automatically find a maximum or minimum<br>point on a response trace. The MARKER $\rightarrow$ CW command sets<br>the instrument to the CW frequency of the active marker.<br>When power sweep in engaged, the CW frequency will already<br>be selected.                                                                                                    |
| MARKER DELAY                   | adjusts the electrical delay to balance the phase of the DUT.<br>This is performed automatically, regardless of the format and<br>the measurement being made. Enough line length is added to or<br>subtracted from the receiver input to compensate for the phase<br>slope at the active marker position. This effectively flattens<br>the phase trace around the active marker, and can be used<br>to measure electrical length or deviation from linear phase.<br>Additional electrical delay adjustments are required on DUTs<br>without constant group delay over the measured frequency<br>span. Since this feature adds phase to a variation in phase<br>versus frequency, it is applicable only for <b>ratioed</b> inputs. |
| MARKER MIDDLE                  | sets the midpoint for <b>DELTA LIMITS</b> using the active marker<br>to set the middle amplitude value of a limit segment. Move the<br>marker to the desired value or device specification, and press<br>this key to make that value the midpoint of the delta limits.<br>The limits are automatically set an equal amount above and<br>below the marker.                                                                                                    |

9-24 Key Definitions

| MARKER              | makes the reference value equal to the active marker's<br>response value, without changing the reference position. In a<br>polar or Smith chart format, the full scale value at the outer<br>circle is changed to the active marker response value. This<br>softkey also appears in the scale reference menu.                                                                                                    |
|---------------------|----------------------------------------------------------------------------------------------------|
| MARKER              | changes the start and stop values of the stimulus span to the values of the active marker and the delta reference marker. If there is no reference marker, the message "NO MARKER DELTA – SPAN NOT SET" is displayed.                                                                                                    |
| MARKER - START      | changes the stimulus start value to the stimulus value of the active marker.                                                                                                    |
| MARKER              | sets the starting stimulus value of a limit line segment using the active marker. Move the marker to the desired <b>starting</b> stimulus value before pressing this key, and the marker stimulus value is entered as the segment start value.                                                                                                    |
| MARKER -> STOP      | changes the stimulus stop value to the stimulus value of the active marker.                                                                                                    |
| MARKER 1            | turns on marker 1 and makes it the active marker. The active<br>marker appears on the display as V. The active marker<br>stimulus value is displayed in the active entry area, together<br>with the marker number. If there is a marker turned on, and no<br>other function is active, the stimulus value of the active marker<br>can be controlled with the knob, the step keys, or the numeric<br>keypad. The marker response and stimulus values are displayed<br>in the upper right-hand comer of the screen. |
| MARKER 2            | turns on marker 2 and makes it the active marker. If another<br>marker is present, that marker becomes inactive and is<br>represented on the display as A.                                                                                                    |
| MA:20007-45         | turns on marker 3 and makes it the active marker.                                                                                                    |
| MARKER 4            | turns on marker 4 and makes it the active marker.                                                                                                    |
| MARKER 5            | turns on marker 5 and makes it the active marker.                                                                                                    |
| MARKER all OFF      | turns off all the markers and the delta reference marker, as well<br>as the tracking and bandwidth functions that are accessed with<br>the MARKER Fctn key.                                                                                                    |
| (Marker Fctn)       | key activates a marker if one is not already active, and provides<br>access to additional marker functions. These can be used<br>to quickly change the measurement parameters, to search<br>the trace for specified information, and to analyze the trace<br>statistically.                                                                                                    |
| MARKER MODE MENU    | provides access to the marker mode menu, where several<br>marker modes can be selected including special markers for<br>polar and Smith chart formats.                                                                                                    |
| MARKERS: CONTINUOUS | located under the Marker key, interpolates between measured<br>points to allow the markers to be placed at any point on the<br>trace. Displayed marker values are also interpolated. This is the<br>default marker mode.                                                                                                    |

| MARKERS: COUPLED   | couples the marker stimulus values for the two display<br>channels. Even if the stimulus is uncoupled and two sets of<br>stimulus values are shown, the markers track the same stimulus<br>values on each channel as long as they are within the displayed<br>stimulus range.                                                                                                    |
|--------------------|----------------------------------------------------------------------------------------------------|
| MARKERS: DISCRETE  | places markers only on measured trace points determined by the stimulus settings.                                                                                                    |
| MARKERS: UNCOUPLED | allows the marker stimulus values to be controlled independently on each channel.                                                                                                    |
| WAX                | moves the active marker to the maximum point on the trace.                                                                                                    |
| MAXIMUM FREQUENCY  | is used to define the highest frequency at which a calibration<br>kit standard can be used during measurement calibration. In<br>waveguide, this is normally the upper cutoff frequency of the<br>standard.                                                                                                    |
| (Meas)             | key provides access to a series of softkey menus for selecting<br>the parameters or inputs to be measured.                                                                                                    |
| MEASURE RESTART    | aborts the sweep in progress, then restarts the measurement.<br>This can be used to update a measurement following an<br>adjustment of the device under test. When a full two-port<br>calibration is in use, the <b>MEASURE_RESTART</b> key will initiate<br>another update of both forward and reverse S-parameter data.<br>This softkey will also override the test set hold mode, which<br>inhibits continuous switching of either the test port transfer<br>switch or step attenuator. The measurement configurations<br>which cause this are described in Test Set Attenuator, Test<br>Port Transfer Switch, and Doubler Switch Protection, at the<br>beginning of this section. This softkey will override the test set<br>hold mode for one measurement. |
|                    | If the analyzer is taking a number of groups (see Trigger<br>Menu), the sweep counter is reset at 1. If averaging is on,<br>MEASURE I RESTART resets the sweep-to-sweep averaging and is<br>effectively the same as AVERAGING RESTART. If the sweep<br>trigger is in HOLD mode, MEASURE RESTART executes a single<br>sweep.                                                                                                    |
| HENORY             | displays the trace memory for the active channel. This is the<br>only memory display mode where the smoothing and gating of<br>the memory trace can be changed. If no data has been stored in<br>memory for this channel, a warning message is displayed.                                                                                                    |
| Menu               | provides access to a series of menus which are used to define<br>and control all stimulus functions other than start, stop, center,<br>and span. When the Menu key is pressed, the stimulus menu is<br>displayed.                                                                                                    |
| MIDDLE VALUE       | sets the midpoint for <b>DELTA LIMITS</b> . It uses the entry controls to set a specified amplitude value vertically centered between the limits.                                                                                                    |
| <b>MIN</b>         | moves the active marker to the minimum point on the trace.                                                                                                    |
|                    |                                                                                                    |

8-26 Key Definitions
| MINIMUM FREQUENCY  | is used to define the lowest frequency at which a calibration<br>kit standard can be used during measurement calibration. In<br>waveguide, this must be the lower cutoff frequency of the<br>standard, so that the analyzer can calculate dispersive effects<br>correctly (see <b>DFFSET DELAY</b> ).                                                                                                    |
|--------------------|----------------------------------------------------------------------------------------------------|
| MKR SEARCH []      | leads to the marker search menu, which is used to search the trace for a particular value or bandwidth.                                                                                                    |
| MKR ZERO           | puts a fixed reference marker at the present active marker<br>position, and makes the fixed marker stimulus and response<br>values at that position equal to zero. All subsequent stimulus<br>and response values of the active marker are then read out<br>relative to the fixed marker. The fixed marker is shown on the<br>display as a small triangle A (delta), smaller than the inactive<br>marker triangles. The softkey label changes from MKR ZERO to<br>MKRZERO AREF = A and the notation "AREF = A" is displayed<br>at the top right comer of the graticule. Marker zero is canceled<br>by turning delta mode off in the delta marker menu or turning<br>all the markers off with the ALT OFF softkey. |
| HODIFY [ ]         | leads to the modify cal kit menu, where a default cal kit can be user-moditled.                                                                                                    |
| MODIFY COLORS      | present a menu for color modification of display elements<br>Refer to Adjusting Color for information on modifying display<br>elements                                                                                                    |
| NETHORK ANALYZER   | sets the analyzer to network analyzer mode.                                                                                                    |
| NEW SEQ/MODIFY SEQ | activates the sequence edit mode and presents the new/modify<br>sequence menu with a list of sequences that can be created or<br>modified.                                                                                                    |
|                    | puts a new line command into the display title.                                                                                                    |
| NEXT PAGE          | steps forward through a tabular list of data page-by-page.                                                                                                    |
| NUMBER OF GROUPS   | triggers a user-specified number of sweeps, and returns to the<br>hold mode. This function can be used to override the test set<br>hold mode, which protects the electro-mechanical transfer<br>switch and attenuator against continuous switching. This is<br>explained fully in the Test Set Attenuator description in the<br>"Application and Operation Concepts" chapter, in this manual.<br>If averaging is on, the number of groups should be at least<br>equal to the averaging factor selected to allow measurement of<br>a fully averaged trace. Entering a number of groups resets the<br>averaging counter to 1.                                                                                       |
|                    |                                                                                                    |

| NUMBER OF POINTS   | is used to select the number of data points per sweep to be<br>measured and displayed. Using fewer points allows a faster<br>sweep time but the displayed trace shows less horizontal detail.<br>Using more points gives greater data density and improved<br>trace resolution, but slows the sweep and requires more<br>memory for error correction or saving instrument states.                                                                                                    |
|--------------------|----------------------------------------------------------------------------------------------------|
|                    | The possible values that can be entered for number of points are 3, 11, 26, 51, 101, 201, 401,801, and 1601. The number of points can be different for the two channels if the stimulus values are uncoupled.                                                                                                    |
|                    | In list frequency sweep, the number of points displayed is the total number of frequency points for the defined list (see Sweep Type Menu).                                                                                                    |
| NUMBER OF READINGS | determines the number of measurement/correction iterations<br>performed on each point in a power meter calibration. This<br>feature helps eliminate residual power errors after the initial<br>correction. The amount of residual error is directly proportional<br>to the magnitude of the initial correction. The user should<br>initially set the source power so that it is approximately<br>correct at the device under test. If power uncertainty at the<br>device under test is expected to be greater than a few dB, it is<br>recommended that the number of readings be greater than 1. |
| OFFSET             | selects the calibration standard load as being offset.                                                                                                    |
| OFFSET DELAY       | is used to specify the one-way electrical delay from the<br>measurement (reference) plane to the standard, in seconds (s).<br>(In a transmission standard, offset delay is the delay from plane<br>to plane.) Delay can be calculated from the precise physical<br>length of the offset, the permittivity constant of the medium,<br>and the speed of light.                                                                                                    |
| OFFSET LOADS DONE  | completes the selection in the Offset Load Menu.                                                                                                    |
| OFFSET LOSS        | is used to specify energy loss, due to skin effect, along a<br>one-way length of coax offset. The value of loss is entered as<br>ohms/nanosecond (or Giia ohms/second) at 1 GHz. (Such losses<br>are negligible in waveguide, so enter 0 as the loss offset.)                                                                                                    |
| OFFSET ZO          | is used to specify the characteristic impedance of the coax<br>offset. (Note: This is not the impedance of the standard itself.)<br>(For waveguide, the offset impedance is always assigned a value<br>equal to the system ZO.)                                                                                                    |
| OMIT ISOLATION     | is used to omit the isolation portion of the calibration.                                                                                                    |

9-28 Key Definitions

| ONE-PATH 2-PORT      | leads to the series of menus used to perform a high-accuracy<br>two-port calibration without an S-parameter test set.<br>This calibration procedure effectively removes directivity,<br>source match, load match, isolation, reflection tracking, and<br>transmission tracking errors in one direction only. Isolation<br>correction can be omitted for measurements of devices with<br>limited dynamic range. (The device under test must be<br>manually reversed between sweeps to accomplish measurement<br>of both input and output responses) The required standards are<br>a short, an open, a thru, and an impedance-matched load. |
|----------------------|----------------------------------------------------------------------------------------------------|
| ONE SWEEP            | This mode does not measure each sweep, but corrects each<br>point with the data currently in the power meter correction<br>table.                                                                                                    |
| OP PARMS (MKRS etc)  | provides a tabular listing on the analyzer display of the key<br>parameters for both channels. The screen menu is presented to<br>allow hard copy listings and access new pages of the table. Four<br>pages of information are supplied. These pages list operating<br>parameters, marker parameters, and system parameters that<br>relate to control of peripheral devices rather than selection of<br>measurement parameters.                                                                                                    |
| OPEN                 | defines the standard type as an open, used for calibrating<br>reflection measurements. Opens are assigned a terminal<br>impedance of infinite ohms, but delay and loss offsets may still<br>be added. Pressing this key also brings up a menu for defining<br>the open, including its capacitance.                                                                                                    |
| P MTR/HP1B TO TITLE  | gets data from an HP-IB device set to the address at which the<br>analyzer expects to find a power meter. The data is stored in a<br>title string. The analyzer must be in system controller or pass<br>control mode.                                                                                                    |
| PARALL IN BIT NUMBER | while creating a sequence, this softkey will insert a command<br>that selects the single bit (0 to 4) that a sequence will be<br>looking for from the GPIO bus                                                                                                    |
| PARALL IN IF BIT H   | while creating a sequence, this softkey inserts a command to<br>jump to another sequence if the single input selected is in a<br>high state.                                                                                                    |
| PARALL IN IF BIT L   | while creating a sequence, this softkey inserts a command to<br>jump to another sequence if the single input selected is in a low<br>state.                                                                                                    |
| <b>?A:</b> !!!##31   | sets the printer or plotter port to parallel.                                                                                                    |
| PARALLEL [COPY/GPI0] | toggles the parallel output port between the copy and GPIO output modes.                                                                                                    |
| PARALLEL OUT ALL     | allows you to input a number (0 to 255) in base 10, and outputs<br>it to the bus as binary, when the parallel port is in GPIO mode.                                                                                                    |
| PAUSE                | pauses the sequence so the operator can perform a needed task, such as changing the DUT, changing the calibration standard, or other similar task. Press <b>CONTINUE SEQUENCE</b> when ready.                                                                                                    |

| PAUSE TO SELECT      | when editing a sequence, <b>PAUSE TO SELECT</b> appears when you<br>press <b>DO SEQUENCE</b> . When placed in a sequence, it presents<br>the menu of up to 6 available sequences (softkeys containing<br>non-empty sequences). The message "CHOOSE ONE OF THESE<br>SEQUENCES" is displayed and the present sequence is stopped.<br>If the operator selects one of the sequences, that sequence is<br>executed. Any other key can be used to exit this mode. This<br>function is not executed if used during modify mode and<br>does nothing when operated manually. This softkey is not<br>visible on the display, and the function is not available, unless<br>programmed into analyzer memory. |
|----------------------|----------------------------------------------------------------------------------------------------|
| PEN NUM DATA         | selects the number of the pen to plot the data trace. The default pen for channel 1 is pen number 2, and for channel 2 is pen number 3.                                                                                                    |
| PEN NUM GRATICULE    | selects the number of the pen to plot the graticule. The default<br>pen for channel 1 is pen number 1, and for channel 2 is pen<br>number 1.                                                                                                    |
| PEN NUM MARKER       | selects the number of the pen to plot both the markers and the marker values The default pen for channel 1 is pen number 7, and for channel 2 is pen number 7.                                                                                                    |
| PEN NUM MEMORY       | selects the number of the pen to plot the memory trace. The default pen for channel 1 is pen number 5, and for channel 2 is pen number 6.                                                                                                    |
| PEN NUM TEXT         | selects the number of the pen to plot the text. The default pen<br>for channel 1 is pen number 7, and for channel 2 is pen<br>number 7.                                                                                                    |
| PERIPHERAL HPIB ADDR | sets the HP-IB address the analyzer will use to communicate with a peripheral device, such as a programmable power supply.                                                                                                    |
| PHASE OFFSET         | adds or subtracts a phase offset that is constant with frequency (rather than linear). This is independent of $MARKER \rightarrow DELAY$ and ELECTRICAL DELAY.                                                                                                    |
| PHASE                | (Option 010 only) displays a Cartesian format of the phase<br>portion of the data, measured in degrees. This format displays<br>the phase shift versus frequency.                                                                                                    |
| PLOT                 | makes a hard copy plot of one page of the tabular listing on<br>the display, using a compatible HP plotter connected to the<br>analyzer through HP-IB. This method is appropriate when speed<br>of output is not a critical factor.                                                                                                    |
| PLOT DATA ON off     | specifies whether the data trace is to be drawn (on) or not drawn (off) on the plot.                                                                                                    |
| PLOT GRAT ON off     | specifies whether the graticule and the reference line are<br>to be drawn (on) or not drawn (off) on the plot. Turning<br><b>PLOT GRAT ON</b> and all other elements off is a conve nient<br>way to make preplotted grid forms. However, when data is to<br>be plotted on a preplotted form, <b>PLOT GRAT OFF</b> should be<br>selected.                                                                                                    |

9-30 Key Definitions

| PLOT MEM ON off      | specifies whether the memory trace is to be drawn (on) or not<br>drawn (off) on the plot. Memory can only be plotted if it is<br>displayed (refer to "Display Menu" in Chapter 6).                                                                                                    |
|----------------------|----------------------------------------------------------------------------------------------------|
| PLOT MKR ON off      | specifies whether the markers and marker values are to be drawn (on) or not drawn (off) on the plot.                                                                                                    |
| PLOT NAME PLOTFILE   | supplies a name for the plot file generated by a sequence filenaming. Brings up the TITLE PILE MENU.                                                                                                    |
| PLOT SPEED []        | toggles between fast and slow speeds.                                                                                                    |
| PLOT TEXT ON off     | selects plotting of all displayed text except the marker values,<br>softkey labels, and display listings such as the frequency list<br>table or limit table. (Softkey labels can be plotted under the<br>control of an external controller. Refer to the Introductory<br>Progrmuning Guide.)                                                                                                    |
| PLOTTER BAUD RATE    | sets the serial port data transmission speed for plots.                                                                                                    |
| PLOTTER FORM FEED    | sends a page eject command to the plotter.                                                                                                    |
| PLOTTER PORT         | sets the HP-IB address the analyzer will use to communicate with the plotter.                                                                                                    |
| PLTR PORT: DISK      | directs plots to the selected disk (internal or external).                                                                                                    |
| PLTR PORT: HPIB      | directs plots to the HP-IB port and sets the HP-IB address the analyzer will use to communicate with the plotter.                                                                                                    |
| PLTR PORT: PARALLEL  | configures the analyzer for a plotter that has a parallel (centronics) interface.                                                                                                    |
| PLTR PORT: SERIAL    | configures the analyzer for a plotter that has a serial (RS-232) interface.                                                                                                    |
| PLTR TYPE [PLOTTER]  | selects a pen plotter such as the HP 7440A, HP 7470A, HP 7475A, or HP 7550B as the plotter type.                                                                                                    |
| PLTR TYPE [HPGL PRT] | selects a PCL5 compatible printer, which supports HP-GL/2,<br>such as the LaserJet III or LaserJet 4 for a monochrome plotter<br>type, or the DeskJet 1200C for a color plotter type.                                                                                                    |
| POLAR                | displays a polar format. Each point on the polar format<br>corresponds to a particular value of both magnitude and phase.<br>Quantities are read vectorally: the magnitude at any point is<br>determined by its displacement from the center (which has zero<br>value), and the phase by the angle counterclockwise from the<br>positive x-axis. Magnitude is scaled in a linear fashion, with the<br>value of the outer circle usually set to a ratio value of 1. Since<br>there is no frequency axis, frequency information is read from<br>the markers. |
| POLAR MKR MENU       | leads to a menu of special markers for use with a polar format.                                                                                                    |
| PORT EXTENSIONS      | goes to the reference plane menu, which is used to extend the apparent location of the measurement reference plane or input.                                                                                                    |
| PORT PWR [COUPLED]   | is used to set the same power levels at each port.                                                                                                    |
|                      |                                                                                                    |

| PORT PWR [UNCOUPLED] | allows you to set different power levels at each port.                                                                                                    |
|----------------------|----------------------------------------------------------------------------------------------------|
| POWER                | makes power level the active function and sets the RF output<br>power level of the analyzer's internal source. The analyzer<br>will detect an input power overload at any of the three<br>receiver inputs, and automatically reduce the output power<br>of the source to below -65 dBm. This is indicated with the<br>message "OVERLOAD ON INPUT (R, A, B)." In addition,<br>the annotation "P↓" appears at the left side of the display.<br>When this occurs, set the power to a lower level, and toggle<br><b>SOURCE POWER on OFF</b> . If power meter cal is on, cal power is<br>the active entry. |
| POWER LOSS           | brings up the segment modify menu and segment edit (power<br>loss) menu explained in the following pages. This softkey is<br>intended for use when the power output is being sampled<br>by a directional coupler or power splitter. In the case of the<br>directional coupler, enter the power loss caused by the coupled<br>arm. Refer to Power Loss Feature on a previous page.                                                                                                    |
|                      | This feature may be used to compensate for attenuation<br>non-linearities in either a directional coupler or a power splitter.<br>Up to 12 segments may be entered, each with a different<br>frequency and power loss value.                                                                                                    |
| POWER MIR            | toggles between <b>436A</b> or <b>438A/437</b> . These power meters are HP-IB compatible with the analyzer. The model number in the softkey label must match the power meter to be used.                                                                                                    |
| POWER SWEEP          | turns on a power sweep mode that is used to characterize<br>power-sensitive circuits. In this mode, power is swept at a<br>single frequency, from a start power value to a stop power<br>value, selected using the <u>Start</u> and <u>Stop</u> keys and the entry<br>block. This feature is convenient for such measurements as<br>gain compression or AGC (automatic gain control) slope. To<br>set the frequency of the power sweep, use <u>CN FREQ</u> in the<br>stimulus menu. Refer to the User's Guide for an example of a<br>gain compression measurement.                                    |
|                      | Note that power range switching is not allowed in power sweep mode.                                                                                                    |
|                      | In power sweep, the entered sweep time may be automatically<br>changed if it is less than the minimum required for the current<br>configuration (number of points, IF bandwidth, averaging, etc).                                                                                                    |
| Preset               | presents a menu to select a factory or user defined preset state.                                                                                                    |
| PRESET: FACTORY      | is used to select the preset conditions defined by the factory.                                                                                                    |
| PRESET SETTINGS      | selects a menu to set the preset states of some items.                                                                                                    |
| PRESET: USER         | is used to select a preset condition defined by the user. This<br>is done by saving a state in a register under <u>Save/Recall</u> and<br>naming the register UPRESET. When <u>PRESET</u> : <u>USER</u> , is<br>underlined, the <u>Preset</u> key will bring up the state of the<br>UPRESET register.                                                                                                    |
| PREVIOUS PAGE        | steps backward through a tabular list of data page-by-page.                                                                                                    |
| 9-32 Key Definitions |                                                                                                    |
|                      |                                                                                                    |

| PRINT ALL COLOR       | when displaying list values, prints the entire list in color. When<br>displaying operating parameters, prints all but the last page in<br>color. The data is sent to the printer as ASCII text rather than<br>as raster graphics, which causes the printout to be faster.              |
|-----------------------|----------------------------------------------------------------------------------------------------|
| PRINT ALL MONOCHROME  | when displaying list values, prints the entire list in<br>monochrome. When displaying operating parameters, prints<br>all but the last page in monochrome. The data is sent to the<br>printer as ASCII text rather than as raster graphics, which<br>causes the printout to be faster. |
| PRINT: COLOR          | sets the print command to default to a color printer. The<br>printer output is always in the analyzer default color values.<br>This command does not work with a black and white printer.                                                                                              |
| PRINT COLOR           | prints the displayed measurement results in color.                                                                                                    |
| PRINT COLORS          | is used to select the print colors menu.                                                                                                    |
| PRINT: MONOCHROME     | sets the print command to default to a black and white printer.                                                                                                    |
| PRINT MONOCHROME      | prints the displayed measurement results in black and white.                                                                                                    |
| PRINT SEQUENCE.       | prints any sequence currently in memory to a compatible printer.                                                                                                    |
| PRINTER BAUD RATE     | sets the serial port data transmission speed for prints.                                                                                                    |
| PRINTER FORM FEED     | sends a conditional form feed to the printer.                                                                                                    |
| PRINTER PORT          | sets the HP-IB address the analyzer will use to communicate with the printer.                                                                                                    |
| PRNTR TYPE [DESKJET]  | sets the printer type to the DeskJet series.                                                                                                    |
| PRNTR TYPE [EPSON-P2] | sets the printer type to Epson compatible printers, which support the Epson ESC/P2 printer control language.                                                                                                    |
| PRNTR TYPE [LASERJET] | sets the printer type to the LaserJet series.                                                                                                    |
| PRNTR TYPE [PAINTJET] | sets the printer type to the PaintJet.                                                                                                    |
| PRNTR TYPE [THINKJET] | sets the printer type to the ThinkJet or QuietJet.                                                                                                    |
| PURGE SEQUENCES       | allows you to select a sequence to purge.                                                                                                    |
| PWR LOSS on OFF       | turns on or off power loss correction. Power loss correction<br>should be used when the power output is measured by a<br>directional coupler. Enter the power loss caused by the coupled<br>arm with the LOSS/SENSE LISTS softkey submenus described<br>below.                         |
| PWR RANGE AUTO man    | toggles the power range mode between auto and manual. Auto<br>mode selects the power range based on the power selected.<br>Manual mode limits power entry to within the selected range.                                                                                                |
| PWRMTR CAL []         | leads to the power meter calibration menu which provides two<br>types of power meter calibration, continuous and single-sample.                                                                                                    |
| PWRMTR CAL [OFF]      | turns off power meter calibration.                                                                                                    |

| <b>R+jX MKR</b> converts the active marker values into rectangular fo complex impedance values of the active marker are d terms of resistance, reactance, and equivalent capacit inductance. This is the default Smith chart marker. | rm. The<br>lisplayed in<br>ance or |
|----------------------------------------------------------------------------------------------------|------------------------------------|

**Note** The power ranges for instruments equipped with Option 007 will be shifted 5 dB higher.

| RANGE 0 -15 TO +5   | (HP 8719D/20D) selects power range 0 when in manual power range.  |
|---------------------|-------------------------------------------------------------------|
| RANGE 1 -20 TO 0    | (HP 8719D/20D) selects power range 1 when in manual power range.  |
| RANGE 2 -25 TO -5   | (HP 8719D/20D) selects power range 2 when in manual power range.  |
| RANGE 3 -30 TO -10  | (HP 8719D/20D) selects power range 3 when in manual power range.  |
| RANGE 4 -35 TO -15  | (HP 8719D/20D) selects power range 4 when in manual power range.  |
| RANGE 5 -40 TO -20  | (HP 8719D/20D) selects power range 5 when in manual power range.  |
| RANGE 6 -45 TO -25  | (HP 8719D/20D) selects power range 6 when in manual power range.  |
| RANGE 7 -50 TO -30  | (HP 8719D/20D) selects power range 7 when in manual power range.  |
| RANGE 8 -55 TO -35  | (HP 8719D/20D) selects power range 8 when in manual power range.  |
| RANGE 9 -60 TO -40  | (HP 8719D/20D) selects power range 9 when in manual power range.  |
| RANGE 10 -65 TO -45 | (HP 8719D/20D) selects power range 10 when in manual power range. |
| RANGE 11 -70 TO -50 | (HP 8719D/20D) selects power range 11 when in manual power range. |
| RANGE 0 -20 TO -5   | (HP 8722D) selects power range 0 when in manual power range.      |
| RANGE 1 -25 TO -10  | (HP 8722D) selects power range 1 when in manual power range.      |
| RANGE 2 -30 TO -15  | (HP 8722D) selects power range 2 when in manual power range.      |
| RANGE 3 -35 TO -20  | (HP 8722D) selects power range 3 when in manual power range.      |
| RANGE 4 -40 TO -25  | (HP 8722D) selects power range 4 when in manual power range.      |
| RANGE 5 -45 TO -30  | (HP 8722D) selects power range 5 when in manual power range.      |
| RANGE 6 -50 TO -35  | (HP 8722D) selects power range 6 when in manual power range.      |

934 Key Definitions

| RANGE 7 -55 TO -40  | (HP 8722D) selects power range 7 when in manual power range.                                                                                                    |
|---------------------|----------------------------------------------------------------------------------------------------|
| RANGE 8 -60 TO -45  | (HP 8722D) selects power range 8 when in manual power range.                                                                                                    |
| RANGE 9 -65 TO -50  | (HP 8722D) selects power range 9 when in manual power range.                                                                                                    |
| RANGE 10 -70 TO -55 | (HP 8722D) selects power range 10 when in manual power range.                                                                                                    |
| RANGE 11 -75 TO -60 | (HP 8722D) selects power range 11 when in manual power range.                                                                                                    |
| RAW ARRAY on OFF    | specifies whether or not to store the raw data (ratioed and averaged) on disk with the instrument state.                                                                                                    |
| RAW OFFSET on OFF   | selects whether sampler and attenuator offsets are ON or OFT.<br>By selecting raw offsets OFF, a full two port error correction<br>can be performed without including the effects of the offsets<br>It also saves substantial time at recalls and during frequency<br>changes. Raw offsets follow the channel coupling. This softkey<br>is used with "Take4" mode. See "Example 2E" in Chapter 2 of<br>the Programmer's Guide. |
| Re/Im MKR           | when in the smith marker menu, <b>Re/Im MKR</b> displays the values of the active marker on a Smith chart as a real and imaginary pair The complex data is separated into its real part and imaginary part. The first marker value given is the real part M $\cos \theta$ , and the second value is the imaginary part M $\sin \theta$ , where M = magnitude.                                                                  |
|                     | When in the polar marker menu, <b>Re/Im MKR</b> displays the values of the active marker as a real and imaginary pair The complex data is separated into its real part and imaginary part. The first marker value given is the real part M $\cos \theta$ , and the second value is the imaginary part M $\sin \theta$ , where M = magnitude.                                                                                   |
| READ FILE TITLES    | searches the directory of the disk for file names recognized<br>as belonging to an instrument state, and displays them in the<br>softkey labels. No more than five titles are displayed at one<br>time. If there are more than five, repeatedly pressing this key<br>causes the next five to be displayed. If there are fewer than<br>five, the remaining softkey labels are blanked.                                          |
| READ SEQ FILE TITLS | is a disk file directory command. Pressing this softkey will read<br>the first six sequence titles and display them in the softkey<br>labels as described in Loading a Sequence When the Title Is<br>Not Known. These sequences can then be loaded into internal<br>memory.                                                                                                    |
|                     | If <b>READ SEQ FILE TITLS</b> is pressed again, the next six sequence titles on the disk will be displayed. To read the contents of the disk starting again with the first sequence: remove the disk, reinsert it into the drive, and press <b>READ SEQ FILE TITLS</b> .                                                                                                    |

| REAL               | displays only the real (resistive) portion of the measured data<br>on a Cartesian format. This is similar to the linear magnitude<br>format, but can show both positive and negative values. It is<br>primarily used for analyzing responses in the time domain, and<br>also to display an auxiliary input voltage signal for service<br>purposes. |
|--------------------|----------------------------------------------------------------------------------------------------|
| RECALL CAL PORT 1  | Press this key after selecting the file associated with port 1 error correction for adapter removal calibration.                                                                                                    |
| RECALL CAL PORT 2  | Press this key after selecting the file associated with port 2 error correction for adapter removal calibration.                                                                                                    |
| RECALL CAL SETS    | provides access to the recall cal sets menu. This softkey also<br>brings up the internal (or external if internal not used) disk<br>drive file directory.                                                                                                    |
| RECALL COLORS      | recalls the previously saved modified version of the color set.<br>This key appears only when a color set has been saved.                                                                                                    |
| RECALL RECH        | recalls the instrument state saved in register 1.                                                                                                    |
| RECALL REG2        | recalls the instrument state saved in register 2.                                                                                                    |
| RECALL REG3        | recalls the instrument state saved in register 3.                                                                                                    |
| RECALL REG4        | recalls the instrument state saved in register 4.                                                                                                    |
| RECALL REGS        | recalls the instrument state saved in register 5.                                                                                                    |
| RECALL REG6        | recalls the instrument state saved in register 6.                                                                                                    |
| RECALL REG7        | recalls the instrument state saved in register 7.                                                                                                    |
| RECALL STATE       | is used in conjunction with sequencing, to return the instrument to the known preset state without turning off the sequencing function. This is not the same as pressing the <b>Preset</b> key: no preset tests are run, and the HP-IB and sequencing activities are not changed.                                                                  |
| RECEIVER CAL       | provides access to the Receiver Cal Menu.                                                                                                    |
| REF LINE           | selects the display reference line for color modification.                                                                                                    |
| REF LINE []        | selects the reference line for printer color modification.                                                                                                    |
| REFERENCE POSITION | sets the position of the reference line on the graticule of a Cartesian display, with 0 the bottom line of the graticule and 10 the top line. It has no effect on a polar or Smith display. The reference position is indicated with a small triangle just outside the graticule, on the left side for channel 1 and the right side for channel 2. |
| REFERENCE VALUE    | changes the value of the reference line, moving the<br>measurement trace correspondingly. In polar and Smith chart<br>formats, the reference value is the same as the scale, and is the<br>value of the outer circle.                                                                                                    |

936 Key Definitions

| Refl: FWD S11 (A/R) | defines the measurement as $S_{11}$ , the complex reflection coefficient (magnitude and phase) of the test device input.                                                                                                    |
|---------------------|----------------------------------------------------------------------------------------------------|
| Refl: REV S22 (B/R) | defines the measurement as $S_{22}$ , the complex reflection coefficient (magnitude and phase) of the output of the device under test.                                                                                                    |
| REFLECT AND LINE    | measures the reflection and thru paths of the current calibration standard.                                                                                                    |
| REFLECTION          | leads to the reflection calibration menu.                                                                                                    |
| REMOVE ADAPTER      | completes the adapter removal procedure, removing the effects of the adapter being used.                                                                                                    |
| RESET COLOR         | resets the color being modified to the default color.                                                                                                    |
| RESPONSE            | • When in the specify class more menu, <b>RESPONSE</b> is used to<br>enter the standard numbers for a response calibration. This<br>calibration corrects for frequency response in either reflection<br>or transmission measurements, depending on the parameter<br>being measured when a calibration is performed. (For default<br>kits, the standard is either the open or short for reflection<br>measurements, or the thru for transmission measurements.)                                                                                                    |
|                     | When in the response cal menu, <b>RESPONSE</b> leads to the frequency response calibration. This is the simplest and fastest accuracy enhancement procedure, but should be used when extreme accuracy is not required. It effectively removes the frequency response errors of the test setup for reflection or transmission measurements                                                                                                    |
| RESPONSE & ISOL'N   | ■ When in the specify class more menu, <b>RESPONSE &amp; ISOL'N</b><br>is used to enter the standard numbers for a response and<br>isolation calibration. This calibration corrects for frequency<br>response and directivity in reflection measurements,<br>or frequency response and isolation in transmission<br>measurements.                                                                                                    |
|                     | When in the response and isolation menu, <b>RESPONSE &amp; ISOL'N</b> leads to the menus used to perform a response and isolation measurement calibration, for measurement of devices with wide dynamic range. This procedure effectively removes the same frequency response errors as the response calibration. In addition, it effectively removes the isolation (crosstalk) error in transmission measurements or the directivity error in reflection measurements As well as the devices required for a simple response calibration, an isolation standard is required. The standard normally used to correct for isolation is an impedance-matched load (usually 50 or 75 ohms). Response and directivity calibration procedures for reflection and transmission measurements are provided in the following pages. |
| RESTORE DISPLAY     | turns off the tabular listing and returns the measurement display to the screen.                                                                                                    |

| RESUME CAL SEQUENCE              | eliminates the need to restart a calibration sequence that was<br>interrupted to access some other menu. This softkey goes back<br>to the point where the calibration sequence was interrupted.                                        |
|----------------------------------|----------------------------------------------------------------------------------------------------|
| REV ISOL'N ISOL'N STD            | measures the reverse isolation of the calibration standard.                                                                                                    |
| REV MATCH (Label Class)          | lets you enter a label for the reverse match class. The label appears during a calibration that uses this class.                                                                                                    |
| REV MATCH (Specify Class)        | specifies which standards are in the reverse match class in the calibration kit.                                                                                                    |
| REV MATCH THRU                   | is used to enter the standard numbers for the reverse match (thru) calibration. (For default kits, this is the thru.)                                                                                                    |
| REV TRANS (Label Class)          | lets you enter a label for the reverse transmission class The<br>label appears during a calibration that uses this class.                                                                                                    |
| <b>REV TRANS</b> (Specify Class) | specifies which standards are in the reverse transmission class in the calibration kit.                                                                                                    |
| REV TRANS THRU                   | is used to enter the standard numbers for the reverse<br>transmission (thru) calibration. (For default kits, this is the<br>thru.)                                                                                                    |
| RF > LO                          | adjusts the source frequency higher than the LO by the amount of the LO (within the limits of the analyzer).                                                                                                    |
| RF < LO                          | adjusts the source frequency lower than the LO by the amount of the LO (within the limits of the analyzer).                                                                                                    |
| RIGHT LOWSR                      | draws a quarter-page plot in the lower right quadrant of the p <b>ag</b> e.                                                                                                    |
| RIGHT UPPER                      | draws a quarter-page plot in the upper right quadrant of the page.                                                                                                    |
| ROUND SECONDS                    | resets the seconds counter to zero in real-time clock.                                                                                                    |
| S PARAMETERS                     | presents the S-parameter menu, which is used to define<br>the input ports and test set direction for S-parameter<br>measurements.                                                                                                    |
| S11 1-PORT                       | provides a measurement calibration for reflection-only<br>measurements of one-port devices or properly terminated<br>two-port devices, at port 1 of an S-parameter test set or the test<br>port of a transmission/reflection test set. |
| 511A                             | is used to enter the standard numbers for the first class required for an $S_{11}$ l-port calibration. (For default cal kits, this is the open.)                                                                                       |
| <u>\$118</u>                     | is used to enter the standard numbers for the second class required for an $S_{11}$ l-port calibration. (For default cal kits, this is the short.)                                                                                     |
| <b>S11C</b>                      | is used to enter the standard numbers for the third class required for an $S_{11}$ l-port calibration. (For default kits, this is the load.)                                                                                           |
| S11 REFL SHORT                   | measures the short circuit TRL/LRM calibration data for PORT 1.                                                                                                    |
|                                  |                                                                                                    |

9-38 Key Definitions

| S22 1-PORT        | provides a measurement calibration for reflection-only<br>measurements of one-port devices or properly terminated<br>two-port devices, at port 2 of an S-parameter test set or the test<br>port of a transmission/reflection test set.                                                                                                    |
|-------------------|----------------------------------------------------------------------------------------------------|
| 522A              | is used to enter the standard numbers for the first class required for an $S_{22}$ l-port calibration. (For default cal kits, this is the open.)                                                                                                    |
| \$22B             | is used to enter the standard numbers for the second class required for an $S_{22}$ l-port calibration. (For default cal kits, this is the short.)                                                                                                    |
| S22C              | is used to enter the standard numbers for the third class required for an $S_{22}$ l-port calibration. (For default kits, this is the load.)                                                                                                    |
| S22 REFL SHORT    | measures the short circuit TRL/LRM calibration data for PORT 2.                                                                                                    |
| SAVE COLORS       | saves the modified version of the color set.                                                                                                    |
| (Save/Recall)     | provides access to all the menus used for saving and recalling<br>instrument states in internal memory and for storing to, or<br>loading from, external disk. This includes the menus used to<br>define titles for internal registers and external disk files, to<br>define the content of disk files, to initialize disks for storage,<br>and to clear data from the registers or purge files from disk. |
| SAVE USER KIT     | stores the user-modified or user-defined kit into memory, after<br>it has been modified.                                                                                                    |
| SAVE USING BINARY | selects binary format for data storage.                                                                                                    |
| SCALE/DIV         | changes the response value scale per division of the displayed<br>trace. In polar and Smith chart formats, this refers to the full<br>scale value at the outer circumference, and is identical to<br>reference value.                                                                                                    |
| SCALE PLOT []     | toggles between two selections for plot scale, FULL and GRAT.                                                                                                    |
| SCALE PLOT [FULL] | is the normal scale selection for plotting on blank paper. It<br>includes space for all display annotations such as marker<br>values, stimulus values, etc. The entire display fits within the<br>user-defined boundaries of P1 and P2 on the plotter, while<br>maintaining the exact same aspect ratio as the display.                                                                                   |
| SCALE PLOT [GRAT] | expands or reduces the horizontal and vertical scale so that the<br>lower left and upper right graticule comers exactly correspond<br>to the user-delined P1 and P2 scaling points on the plotter. This<br>is convenient for plotting on preprinted rectangular or polar<br>forms (for example, on a Smith Chart).                                                                                        |

| Scale Ref       | makes scale per division the active function. A menu is<br>displayed that is used to modify the vertical axis scale and<br>the reference line value and position. In addition this menu<br>provides electrical delay offset capabilities for adding or<br>subtracting linear phase to maintain phase linearity.                                                                                                    |
|-----------------|----------------------------------------------------------------------------------------------------|
| SEARCH LEFT     | searches the trace for the next occurrence of the target value to the left.                                                                                                    |
| SEARCH RIGHT    | searches the trace for the next occurrence of the target value to the right.                                                                                                    |
| SEARCH: MAX     | moves the active marker to the maximum point on the trace.                                                                                                    |
| SEARCH: MIN     | moves the active marker to the minimum point on the trace.                                                                                                    |
| SEARCH: OFF     | turns off the marker search function.                                                                                                    |
| SEGNENT         | specifies which limit segment in the table is to be modified.<br>A maximum of three sets of segment values are displayed at<br>one time, and the list can be scrolled up or down to show<br>other segment entries. Use the entry block controls to move<br>the pointer > to the required segment number. The indicated<br>segment can then be edited or deleted. If the table of limits is<br>designated "EMPTY," new segments can be added using the<br>ADD or EDIT softkey. |
| SEGNENT: CENTRE | sets the center frequency of a subsweep in a list frequency sweep.                                                                                                    |
| SEGMENT: SPAN   | sets the frequency or power span of a subsweep about a specified center frequency.                                                                                                    |
| SECHENT: START  | sets the start frequency of a subsweep.                                                                                                    |
| SEGMENT: STOP   | sets the stop frequency of a subsweep.                                                                                                    |
| SEL QUAD        | leads to the select quadrant menu, which provides the capability of drawing quarter-page plots. This is not used for printing.                                                                                                    |
| SELECT LETTER   | The active entry area displays the letters of the alphabet, digits 0 through 9, and mathematical symbols. To define a title, rotate the knob until the arrow $\uparrow$ points at the first letter, then press <b>SELECT LETTER</b> . Repeat this until the complete title is defined, for a maximum of 50 characters. As each character is selected, it is appended to the title at the top of the graticule.                                                                |
| SELF DIAGNOSE   | prompts the analyzer to run a series of tests to determine a problem.                                                                                                    |
| Seq             | accesses a series of sequencing menus. These allow you to create, modify, and store up to 6 sequences which can be run automatically.                                                                                                    |
| SEQUENCE 1 SEQ1 | activates editing mode for the segment titled "SEQ1" (default title).                                                                                                    |
| SEQUENCE 2 SEQ2 | activates editing mode for the segment titled "SEQ2" (default title).                                                                                                    |

940 Key Definitions

| SEQUENCE 3 SEQ3     | activates editing mode for the segment titled "SEQ3" (default title).                                                                                                    |
|---------------------|----------------------------------------------------------------------------------------------------|
| SEQUENCE 4 SEQ4     | activates editing mode for the segment titled "SEQ4" (default title).                                                                                                    |
| SEQUENCE 5 SEQ5     | activates editing mode for the segment titled "SEQ5" (default title).                                                                                                    |
| SEQUENCE 6 SEQ6     | activates editing mode for the segment titled "SEQ6" (default title).                                                                                                    |
| SEQUENCE FILENAMING | accesses a filenaming menu which is used to automatically<br>increment or decrement the name of a file that is generated by<br>the network analyzer during a sequence.                                                                                                 |
| SERVICE MENU        | leads to a series of service and test menus described in detail in the <i>On-Site System Service Manual</i> .                                                                                                    |
| SERVICE MODES       | a collection of common modes used for troubleshooting,                                                                                                    |
| SET ADDRESSES       | goes to the address menu, which is used to set the HP-IB<br>address of the analyzer, and to display and modify the<br>addresses of peripheral devices in the system.                                                                                                   |
| SET BIT             | must be entered through the keypad number keys, followed<br>by the $(x_1)$ key. The bit is set when the $(x_1)$ key is pressed.<br>Entering numbers larger than 3 will result in bit 3 being set,<br>and entering numbers lower than 0 will result in bit 0 being set. |
| SET CLOCK           | allows you to set the analyzer's internal clock.                                                                                                    |
| SET DAY             | allows you to set the day in the analyzer's internal clock.                                                                                                    |
| SET FREQ LOW PASS   | (Option 010 only) changes the frequency sweep to harmonic<br>intervals to accommodate time domain low-pass operation<br>(Option 010). If this mode is used, the frequencies must be set<br>before calibration.                                                         |
| SET HOUR            | allows you to set the hour in the analyzer's internal clock.                                                                                                    |
| SET MINUTES         | allows you to set the minutes in the analyzer's internal clock.                                                                                                    |
| SET MONTH           | allows you to set the month in the analyzer's internal clock.                                                                                                    |
| SET REF: REFLECT    | sets the measurement reference plane to the TRL/LRM REF'LECT standard.                                                                                                    |
| SET REF: THRU       | sets the measurement reference plane to the TRL/LRM THRU standard.                                                                                                    |
| SET YEAR            | allows you to set the year in the analyzer's internal clock.                                                                                                    |
| SET ZO              | sets the characteristic impedance used by the analyzer in<br>calculating measured impedance with Smith chart markers and<br>conversion parameters. Characteristic impedance must be set<br>correctly before calibration procedures are performed.                      |
| SETUP A             | sets up a four-graticule, four-channel display as described in the <b>4PARAM HELP KEYS</b> menu. Refer to Figure 6-25.                                                                                                    |

the second second s

| SETUP B          | sets up ,a two-graticule, four-channel display as described in the <b>4PARAM HELP KEYS</b> menu. Refer to Figure 6-25.                                                                                                    |
|------------------|----------------------------------------------------------------------------------------------------|
| SETUP C          | sets up single-graticule, four-channel display as described in the <b>4PARAM HELP KEYS</b> menu. Refer to Figure 6-25.                                                                                                    |
| SETUP D          | sets up four-graticule, four-channel display as described in the <b>4PARAM HELP KEYS</b> menu. Refer to Figure 6-25.                                                                                                    |
| SETUP E          | sets up a two-graticule, four-channel display as described in the <b>4PARAM HEL</b> KEYS menu. Refer to Figure 6-25.                                                                                                    |
| SETUP F          | sets up a three-graticule, three-channel display as described in<br>the <b>4PARAM HELP KEYS</b> menu. Refer to Figure 6-25.                                                                                                    |
| SHORT            | defines the standard type as a short, for calibrating reflection<br>measurements. Shorts are assigned a terminal impedance of<br>0 ohms, but delay and loss offsets may still be added.                                                                                                    |
| Show Menus       | used to display a specific menu prior to a pause statement.                                                                                                    |
| SINCLE           | takes one sweep of data and returns to the hold mode.                                                                                                    |
| SINGLE POINT     | sets the limits at a single stimulus point. If limit lines are on,<br>the upper limit value of a single point limit is displayed as $\9$ ,<br>and the lower limit is displayed as $\8$ . A limit test at a single<br>point not terminating a flat or sloped line tests the nearest<br>actual measured data point. A single point limit can be used as<br>a termination for a flat line or sloping line limit segment. When<br>a single point terminates a sloping line or when it terminates a<br>flat line and has the same limit values as the flat line, the single<br>point is not displayed as $\9$ and $\8$ . The indication for a sloping<br>line segment in the displayed table of limits is SF! |
| SINGLE SEG SWEEP | enables a measurement of a single segment of the frequency<br>list, without loss of calibration. The segment to be measured is<br>selected using the entry block.                                                                                                    |
|                  | In single segment mode, selecting a measurement calibration<br>will force the full list sweep before prompting for calibration<br>standards. The calibration will then be valid for any single<br>segment.                                                                                                    |
|                  | If an instrument state is saved in memory with a single-segment<br>trace, a recall will redisplay that segment while also recalling<br>the entire list.                                                                                                    |
| SLIDING          | defines the load as a sliding load. When such a load is measured<br>during calibration, the analyzer will prompt for several load<br>positions, and calculate the ideal load value from it.                                                                                                    |
| SLOPING LINE     | defines a sloping limit line segment that is linear with frequency<br>or other stimulus value, and is continuous to the next stimulus<br>value and limit. If a sloping line is the final segment it becomes<br>a flat line terminated at the stop stimulus. A sloping line<br>segment is indicated as SL on the displayed table of limits                                                                                                    |

942 Key Definitions

| SMITH CHART         | displays a Smith chart format. This is used in reflection<br>measurements to provide a readout of the data in terms of<br>impedance.                                                                                                    |
|---------------------|----------------------------------------------------------------------------------------------------|
| SMITH MKR MENU      | leads to a menu of special markers for use with a Smith chart format.                                                                                                    |
| SMOOTHING APERTURE  | lets you change the value of the smoothing aperture as a<br>percent of the span. When smoothing aperture is the active<br>function, its value in stimulus units is displayed below its<br>percent value in the active entry area.                                            |
|                     | Smoothing aperture is also used to set the aperture for group<br>delay measurements. Note that the displayed smoothing<br>aperture is not the group delay aperture unless smoothing is on.                                                                                   |
| SMOOTHING on OFF    | turns the smoothing function on or off for the active channel.<br>When smoothing is on, the annotation "Smo" is displayed in the<br>status notations area.                                                                                                    |
| SOURCE POWER on OFF | turns the source power on or off. Use this key to restore<br>power after a power trip has occurred. (See the <b>POWER</b> key<br>description.)                                                                                                    |
| SPACE               | inserts a space in the title.                                                                                                    |
| Span                | is used, along with the Center key, to define the frequency<br>range of the stimulus. When the Span key is pressed it becomes<br>the active function. The value is displayed in the active entry<br>area, and can be changed with the knob, step keys, or numeric<br>keypad. |
| SPAN                | sets the frequency or power span of a subsweep about a specified center frequency.                                                                                                    |
| SPECIAL FUNCTIONS   | presents the special function menu.                                                                                                    |
| SPECIFY CLASS       | leads to the specify class menu. After the standards are<br>modified, use this key to specify a class to consist of certain<br>standards.                                                                                                    |
| SPECIFY CLASS DONE  | finishes the specify class function and returns to the modify cal kit menu.                                                                                                    |
| SPECIFY GATE        | (Option 010 only) is used to specify the parameters of the gate.                                                                                                    |
| SPECIFY OFFSET      | allows additional specifications for a user-defined standard.<br>Features specified in this menu are common to all five types of<br>standards.                                                                                                    |
| SPLIT DISP 1X 2X 4X | toggles between a full-screen single graticule display or two-,<br>three- or four-graticule, multiple-channel display. Works with<br><b>DUAL CHAN on OFF</b> to determine the number of channels<br>displayed.                                                               |

toggles between a full-screen single-graticule display of one or SPLIT DISP on OPE both primary channels, and a split display with two half-screen graticules one above the other. SPLIT DISP on OFF, interacts with SPLDSP 1 2 4 in this manner: SPLDSP 2 and SPLDSP 4 forces SPLD to ON SPLDSP 1 forces SPLD to OFF SPLD ON forces SPLDSP 2 SPLD OFF forces SPLDSP 1 is used to define the start frequency of a frequency range. (Start) When the (Start) key is pressed it becomes the active function. The value is displayed in the active entry area, and can be changed with the knob, step keys, or numeric keypad. calculates and displays the mean, standard deviation, and STATS on DEE peak-to-peak values of the section of the displayed trace between the active marker and the delta reference marker. If there is no delta reference, the statistics are calculated for the entire trace. A convenient use of this feature is to find the peak-to-peak value of passband ripple without searching separately for the maximum and minimum values The statistics are absolute values: the delta marker here serves to define the span. For polar and Smith chart formats the statistics are calculated using the first value of the complex pair (magnitude, real part, resistance, or conductance). After each standard is defined, including offsets, press **STD DONE** (DEFINED) to terminate the standard definition. returns to the define standard menu. STO DONC (DEENED) is used to end the specify offset sequence. syyn\_n)systemn(n)n) is used to specify the type of calibration device being measured. syn) nyrdor defines the standard type to be a load, but with an arbitrary impedance (different from system ZO). defines the standard type as a transmission line of specified length, for calibrating transmission measurements defines the standard type as a load (termination.) Loads stro mayoosaa (17.19) are assigned a terminal impedance equal to the system characteristic impedance ZO, but delay and loss offsets may still be added. If the load impedance is not ZO, use the arbitrary impedance standard definition.

| STD TYPE: OPEN    | defines the standard type as an open used for calibrating<br>reflection measurements. Opens are assigned a terminal<br>impedance of infinite ohms, but delay and loss offsets may still<br>be added. Pressing this key also brings up a menu for defining<br>the open, including its capacitance.                                                                                                    |
|-------------------|----------------------------------------------------------------------------------------------------|
| STD TYPE: SHORT   | defines the standard type as a short used for calibrating<br>reflection measurements. Shorts are assigned a terminal<br>impedance of 0 ohms, but delay and loss offsets may still be<br>added.                                                                                                    |
| STEP SIZE         | is used to specify the subsweep in frequency steps instead<br>of number of points. Changing the start frequency, stop<br>frequency, span, or number of points may change the step size.<br>Changing the step size may change the number of points and<br>stop frequency in start/stop/step mode; or the frequency span<br>in center/span/step mode. In each case, the frequency span<br>becomes a multiple of the step size. |
| STIMULUS VALUE    | sets the starting stimulus value of a segment, using entry block<br>controls. The ending stimulus value of the segment is defined<br>by the start of the next line segment. No more than one<br>segment can be defined over the same stimulus range.                                                                                                    |
| STIMULUS OFFSET   | adds or subtracts an offset in stimulus value. This allows limits<br>already defined to be used for testing in a different stimulus<br>range. Use the entry block controls to specify the offset<br>required.                                                                                                    |
| Stop              | is used to define the stop frequency of a frequency range.<br>When the (Stop) key is pressed it becomes the active function.<br>The value is displayed in the active entry area, and can be<br>changed with the knob, step keys, or numeric keypad.                                                                                                    |
| STOP              | sets the stop frequency of a subsweep.                                                                                                    |
| STORE SEQ TO DISK | presents the store sequence to disk menu with a list of sequences that can be stored.                                                                                                    |
| STP SHP on OPF    | turns the stepped frequency sweep type on or off.                                                                                                    |
| Sharp             | is used to set the frequency of the LO source to sweep.                                                                                                    |
| Sheep Time []     | toggles between automatic and manual sweep time.                                                                                                    |
| SWEEP TYPE MENU   | presents the sweep type menu, where one of the available types of stimulus sweep can be selected.                                                                                                    |
| SWR               | reformats a reflection measurement into its equivalent SWR (standing wave ratio) value. SWR is equivalent to $(1 + \rho)/(1-\rho)$ , where $\rho$ is the reflection coefficient. Note that the results are valid only for reflection measurements If the SWR format is used for measurements of S <sub>21</sub> or S <sub>12</sub> the results are not valid.                                                                |
| System            | presents the system menu.                                                                                                    |

| SYSTEM CONTROLLER   | is the mode used when peripheral devices are to be used and<br>there is no external controller. In this mode, the analyzer can<br>directly control peripherals (plotter, printer, disk drive, or<br>power meter). System controller mode must be set in order for<br>the analyzer to access peripherals from the front panel to plot,<br>print, store on disk, or perform power meter functions, if there<br>is no other controller on the bus. |
|---------------------|----------------------------------------------------------------------------------------------------|
|                     | The system controller mode can be used without knowledge<br>of HP-IB programming. However, the HP-IB address must be<br>entered for each peripheral device.                                                                                                    |
|                     | This mode can only be selected manually from the analyzer's front panel, and can be used only if no active computer controller is connected to the system through HP-IB. If you try to set system controller mode when another controller is present, the message <b>ANOTHER SYSTEM</b> CONTROLLER ON HP-IB BUS is displayed. Do not attempt to use this mode for programming.                                                                  |
| TAKE CAL SWEEP      | Each data point is measured during the initial sweep and the correction data is placed in the power meter correction table. This provides data usable in the <b>ONE SWEEP</b> mode.                                                                                                    |
| TAKE RCVR CAL SWEEP | executes a receiver calibration.                                                                                                    |
| TALKER/LISTENER     | is the mode normally used for remote programming of the<br>analyzer. In this mode, the analyzer and all peripheral devices<br>are controlled from the external controller. The controller can<br>command the analyzer to talk, and the plotter or other device<br>to listen. The analyzer and peripheral devices cannot talk<br>directly to each other unless the computer sets up a data path<br>between them.                                 |
|                     | This mode allows the analyzer to be either a <b>talker</b> or a listener,<br>as required by the controlling computer for the particular<br>operation in progress.                                                                                                    |
|                     | A talker is a device capable of sending out data when it is<br>addressed to talk. There can be only one talker at any given<br>time. The analyzer is a talker when it sends information over<br>the bus.                                                                                                    |
|                     | A listener is a device capable of receiving data when it is<br>addressed to listen. There can be any number of listeners at<br>any given time. The analyzer is a listener when it is controlled<br>over the bus by a computer.                                                                                                    |
| TARGET              | makes target value the active function, and places the active<br>marker at a specified target point on the trace. The default<br>target value is -3 dB. The target menu is presented, providing<br>search right and search left options to resolve multiple<br>solutions                                                                                                    |
|                     | For relative measurements, a search reference must be defined<br>with a delta marker or a fixed marker before the search is<br>activated.                                                                                                    |

946 Key Definitions

| TERMINAL IMPEDANCE | is used to specify the (arbitrary) impedance of the standard, in ohms.                                                                                                    |
|--------------------|----------------------------------------------------------------------------------------------------|
| TEST OPTIONS       | is used to set configurations before running the service tests.                                                                                                    |
| TESTPORT 1 2       | is used to direct the RF power to port 1 or port 2. (For non-S parameter inputs only.)                                                                                                    |
| TESTSET I/O FWD    | is used to support specialized test sets, such as a testset that<br>measures duplexers. It allows you to set three bits (D1, D2,<br>and D3) to a value of 0 to 7, and outputs it as binary from the<br>rear panel testset connector. It tracks the coupling flag, so if<br>coupling is on, and FWD channel 1 is the active channel, FWD<br>channel 2 will be set to the same value. |
| TESTSET 1/0 REV    | is used to support specialized testsets, such as a testset that<br>measures duplexers. It allows you to set three bits (D1, D2,<br>and D3) to a value of 0 to 7, and outputs it as binary from the<br>rear panel testset connector. It tracks the coupling flag, so if<br>coupling is on, and REV channel 1 is the active channel, REV<br>channel 2 will be set to the same value.  |
| TESTSET SW XXXX    | toggles the internal solid state switch from a hold mode, to a<br>continuously switching mode, or to a number of sweeps mode<br>when full 2-port correction is enabled. Use for fast 2-port<br>calibration.                                                                                                    |
| TESTS              | presents the service test menu.                                                                                                    |
| TEXT               | selects all the non-data text for display color modification. For example: operating parameters.                                                                                                    |
| TEXT []            | brings up the color print definition menu. The default color for text is black.                                                                                                    |
| 77:16:49           | a calibration standard type.                                                                                                    |
| Thru Thru          | measures all four S-parameters in a TRL/LRM calibration.                                                                                                    |
| TIME STAMP on OFF  | turns the time stamp function on or off.                                                                                                    |
|                    | adjusts the continuum of hues on the color wheel of the chosen<br>attribute. See Adjusting Color for an explanation of using this<br>softkey for color modification of display attributes.                                                                                                    |
| TI TY BB           | presents the title menu in the softkey labels area and the<br>character set in the active entry area. These are used to label<br>the active channel display. A title more menu allows up to four<br>values to be included in the printed title; active entry, active<br>marker amplitude, limit test results, and loop counter value.                                               |
| TITLE SEQUENCE     | allows the operator to rename any sequence with an eight<br>character title. All titles entered from the front panel must<br>begin with a letter, and may only contain letters and numbers.<br>A procedure for changing the title of a sequence is provided at<br>the beginning of this chapter.                                                                                    |

| TITLE TO MEMORY     | moves the title string data obtained with the<br><b>P MTR/HPIB TO TITLE</b> command into a data array.<br><b>TITLE TO MEMORY</b> strips off leading characters that are not<br>numeric, reads the numeric value, and then discards everything<br>else. The number is converted into analyzer internal format,<br>and is placed into the real portion of the memory trace at:                     |
|---------------------|----------------------------------------------------------------------------------------------------|
|                     | Display point = total points - 1 - loop counter                                                                                                    |
|                     | If the value of the loop counter is zero, then the title number<br>goes in the last point of memory. If the loop counter is greater<br>than or equal to the current number of measurement points,<br>the number is placed in the first point of memory. A data to<br>memory command must be executed before using the title to<br>memory command.                                                |
| TITLE TO P MTR/HPIB | outputs a title string to any device with an HP-IB address<br>that matches the address set with the analyzer Local<br>SET ADDRESSES ADDRESS: P MTR/HPIB commands. This<br>softkey is generally used for two purposes:                                                                                                    |
|                     | Sending a title to a printer when a CR-LF is not desired.                                                                                                    |
|                     | Sending commands to an HP-IB device.                                                                                                    |
| TITLE TO PERIPHERAL | outputs a title string to any device with an HP-IB address<br>that matches the address set with the analyzer (Seq)<br>SPECIAL FUNCTIONS PERIPHERAL HPIB ADDR commands. This<br>softkey is generally used for two purposes:                                                                                                    |
|                     | ■ Sending a title to a printer when a CR-LF is not desired.                                                                                                    |
|                     | Sending commands to an HP-IB device.                                                                                                    |
| TITLE TO PRNTR/HPIB | outputs a title string to any device with an HP-IB address<br>that matches the address set with the analyzer (Loca)<br>SET ADDRESSES ADDRESS: PRINTER commands. This softkey<br>is generally used for two purposes:                                                                                                    |
|                     | <ul> <li>Sending a title to a printer for data logging or documentation<br/>purposes.</li> </ul>                                                                                                    |
|                     | <ul> <li>Sending commands to a printer or other HP-IB device.</li> </ul>                                                                                                    |
| TRACKING on OFF     | is used in conjunction with other search features to track the<br>search with each new sweep. Turning tracking on makes the<br><b>analyzer</b> search every new trace for the specified target value<br>and put the active marker on that point. If bandwidth search<br>is on, tracking searches every new trace for the specified<br>bandwidth, and repositions the dedicated bandwidth markers |
|                     | When tracking is off, the target is found on the current sweep<br>and remains at the same stimulus value regardless of changes in<br>trace response value with subsequent sweeps                                                                                                    |
|                     | Amaximumanda minimum point can be tracked simultaneously using two channels and uncoupled markers.                                                                                                    |
| TRANS DONE          | goes back to the two-port cal menu when transmission<br>measurements are finished.                                                                                                    |

| TRANS: FWD S21 (B/R)                                      | defines the measurement as $S_{21}$ , the complex forward transmission coefficient (magnitude and phase) of the test device. |
|-----------------------------------------------------------|----------------------------------------------------------------------------------------------------|
| TRANS: REV S12 (A/R)                                      | defines the measurement as $S_{12}$ , the complex reverse transmission coefficient (magnitude and phase) of the test device. |
| TRANSFORM MENU                                            | (Option 010 only) leads to a series of menus that transform the measured data from the frequency domain to the time domain.  |
| TRANSFORM on OFF                                          | (Option 010 only) switches between time domain transform on and off.                                                         |
| TRANSMISSION                                              | leads to the transmission menu.                                                                                              |
| TRIGGER MENU                                              | presents the trigger menu, which is used to select the type and number of the sweep trigger.                                 |
| TRIGGER: TRIG OFF                                         | turns off external trigger mode.                                                                                             |
| TRL*/LRN* 2-PORT                                          | leads to the TRL*/LRM* 2-port calibration menu.                                                                              |
| TRL/LRM 2-PORT                                            | (Option 400 Only) leads to the TRL/LRM 2-port calibration menu.                                                              |
| TRL/ABN OPTION                                            | selects the TRL/LRM Option Menu.                                                                                             |
| TRL LINE OR MATCH                                         | is used to enter the standard numbers for the TRL LINE or MATCH class.                                                       |
| 7731. TV91310                                             | is used to enter the standard numbers for the TRL THRU class                                                                 |
| TRL REFLECT                                               | is used to enter the standard numbers for the TRL REFLECT class.                                                             |
| 1W24 11/(0                                                | provides access to the TTL I/O menu.                                                                                         |
| TTL OUT                                                   | provides access to the TTL out menu that allows you to choose<br>output parameters of the TTL output signal.                 |
| TTL OUT HIGH                                              | sets the <b>TTL</b> output (TEST SEQ BNC) on the back of the analyzer high.                                                  |
| TTL OUT LOW                                               | sets the TTL output (TEST SEQ BNC) on the back of the analyzer low.                                                          |
| TUNED RECEIVER                                            | sets the analyzer to function as a tuned receiver only, disabling the source.                                                |
| UNCOUPLED                                                 | allows the marker stimulus values to be controlled independently on each channel.                                            |
| 102 ( <del>(</del> 8)))////////////////////////////////// | sends the sum frequency of the RF' and LO to the R channel.                                                                  |

| UPPER LIMIT       | sets the upper limit value for the start of the segment. If a<br>lower limit is specified, an upper limit must also be defined. If<br>no upper limit is required for a particular measurement, force<br>the upper limit value out of range (for example + 500 dB).                                                                                                    |
|-------------------|----------------------------------------------------------------------------------------------------|
|                   | When UPPER LIMIT or LOWER LIMIT is pressed, all the segments in the table are displayed in terms of upper and lower limits, even if they were defined as delta limits and middle value.                                                                                                    |
|                   | If you attempt to set an upper limit that is lower than the lower<br>limit, or vice versa, both limits will be automatically set to the<br>same value.                                                                                                    |
| USE MEMORY ON off | (Option 010 only) remembers a specified window pulse width<br>(or step rise time) different from the standard window values.<br>A window is activated only for viewing a time domain response,<br>and does not affect a displayed frequency domain response.                                                                                                    |
| USE PASS CONTROL  | lets you control the analyzer with the computer over HP-IB as<br>with the talker/listener mode, and also allows the analyzer to<br>become a controller in order to plot, print, or directly access<br>an external disk. During this peripheral operation, the host<br>computer is free to perform other internal tasks that do not<br>require use of the bus (the bus is tied up by the network<br>analyzer during this time). The pass control mode requires that<br>the external controller is programmed to respond to a request<br>for control and to issue a take control command. When the<br>peripheral operation is complete, the analyzer passes control<br>back to the computer. Refer to the "HP-IB Programming<br>Reference" and "HP-IB Programming Examples" chapters in the<br><i>HP 8719D/20D/22D Network Analyzer Programmer's Guide</i> for<br>more information. In general, use the talker/listener mode for<br>programming the analyzer unless direct peripheral access is<br>required. |
| USE SENSOR A/B    | selects the A or B power sensor calibration factor list for use in power meter calibration measurements                                                                                                    |
| USAR              | is used to select the preset condition defined by the user.                                                                                                    |
| USER KIT          | is used to define kits other than those offered by Hewlett-Packard.                                                                                                    |
| USER SETTINGS     | selects a menu of user settings, including preset settings that<br>can be changed by the user.                                                                                                    |
| VELOCITY FACTOR   | Enters the velocity factor used by the analyzer to calculate<br>equivalent electrical length in distance-to-fault measurements<br>using the time domain option. Values entered should be less<br>than 1.                                                                                                    |
|                   | Velocity factor is the ratio of the velocity of wave propagation<br>in a coaxial cable to the velocity of wave propagation in<br>free space. Most cables have a relative velocity of about<br>0.66 the speed in free space. This velocity depends on<br>the relative permittivity of the cable dielectric ( $\epsilon_r$ ) as<br><i>velocity factor</i> = $1/\sqrt{\epsilon_r}$ .                                                                                                    |

MO Key Definitions

| VIEW MEASURE    | toggles to become view setup when the analyzer is in frequency offset mode.                                                                                                    |
|-----------------|----------------------------------------------------------------------------------------------------|
| VOLUME NUMBER   | specifies the number of the disk volume to be accessed. In<br>general, all 3.5 inch floppy disks are considered one volume<br>(volume 0). For hard disk drives, such as the HP 9153A<br>(Winchester), a switch in the disk drive must be set to define<br>the number of volumes on the disk. For more information,<br>refer to the manual for the individual hard disk drive.         |
| WAIT X          | pauses the execution of subsequent sequence commands for x<br>number of seconds. Terminate this command with (xl.                                                                                                    |
|                 | Entering a 0 in wait x causes the instrument to wait for prior<br>sequence command activities to finish before allowing the<br>next command to begin. The wait 0 command only affects<br>the command immediately following it, and does not affect<br>commands later in the sequence.                                                                                                 |
| WARNINC         | selects the warning annotation for color modification.                                                                                                    |
| WARNING []      | brings up the color definition menu. The warning annotation default color is black.                                                                                                    |
| MAVEGUIDE       | defines the standard (and the offset) as rectangular waveguide.<br>This causes the analyzer to assume a dispersive delay (see<br>OFFSET DELAY above).                                                                                                    |
| WAVEGUIDE DELAY | applies a non-linear phase shift for use with electrical delay<br>which follows the standard dispersive phase equation for<br>rectangular waveguide. When WAVEGUIDE DELAY is pressed,<br>the active function becomes the WAVEGUIDE CUTOFF<br>frequency, which is used in the phase equation. Choosing a<br>Start frequency less than the Cutoff frequency results in phase<br>errors. |
| WIDTH VALUE     | is used to set the amplitude parameter (for example 3 dB) that<br>defines the start and stop points for a bandwidth search. The<br>bandwidth search feature analyzes a bandpass or band reject<br>trace and calculates the center point, bandwidth, and Q (quality<br>factor) for the specified bandwidth. Bandwidth units are the<br>units of the current format.                    |

| WIDTHS on OFF   | turns on the bandwidth search feature and calculates the<br>center stimulus value, bandwidth, and Q of a bandpass or band<br>reject shape on the trace. The amplitude value that defines the<br>passband or rejectband is set using the WIDTH VALUE softkey.                                                                                                    |
|-----------------|----------------------------------------------------------------------------------------------------|
|                 | Four markers are turned on, and each has a dedicated use.<br>Marker 1 is a starting point from which the search is begun.<br>Marker 2 goes to the bandwidth center point. Marker 3 goes to<br>the bandwidth cutoff point on the left, and marker 4 to the<br>cutoff point on the right.                                                                                 |
|                 | If a delta marker or fixed marker is on, it is used as the reference point from which the bandwidth amplitude is measured. For example, if marker 1 is the delta marker and is set at the passband maximum, and the width value is set to -3 dB, the bandwidth search finds the bandwidth cutoff points 3 dB below the maximum and calculates the 3 dB bandwidth and Q. |
|                 | If marker 2 (the dedicated bandwidth center point marker) is<br>the delta reference marker, the search finds the points 3 dB<br>down from the center.                                                                                                    |
|                 | If no delta reference marker is set, the bandwidth values are absolute values                                                                                                    |
| WINDOW          | (Option 010 only) is used to specify the parameters of the window in the transform menu.                                                                                                    |
| WINDOW: MAXIMUM | (Option 010 only) sets the pulse width to the widest value<br>allowed. This minimizes the sidelobes and provides the greatest<br>dynamic range.                                                                                                    |
| WINDOW: MINIMUM | (Option 010 only) is used to set the window of a time domain<br>measurement to the minimum value. Provides essentially no<br>window.                                                                                                    |
| WINDOW: NORMAL  | (Option 010 only) is used to set the window of a time domain<br>measurement to the normal value. Usually the most useful<br>because it reduces the sidelobes of the measurement somewhat.                                                                                                    |
| X               | is used to terminate basic units: dB, dBm, Hz, dB/GHz, degrees, or seconds. It may also be used to terminate unitless entries such as averaging factor.                                                                                                    |
| XMIT CNTRL [ ]  | toggles the PLOTTER/PRINTER serial port data transmit<br>control mode between the Xon-Xoff protocol handshake and<br>the DTR-DSR (data terminal ready-data set ready) hardwire<br>handshake.                                                                                                    |
| Y: Refl         | converts reflection data to its equivalent admittance values.                                                                                                    |
| T: Trans        | converts transmission data to its equivalent admittance values.                                                                                                    |
| Z: Refl         | converts reflection data to its equivalent impedance values.                                                                                                    |
| Z: Trans        | converts transmission data to its equivalent impedance values                                                                                                    |

9-52 Key Definitions

#### Cross Reference of Key Function to Programming Command

The following table lists the front-panel keys and softkeys alphabetically. The "Command" column identifies the command that is similar to the front-panel or softkey function. Softkeys that do not have corresponding programming commands are not included in this section.

| Кеу                               | Name                                    | Command  |
|-----------------------------------|-----------------------------------------|----------|
|                                   | Step Up                                 | UP       |
|                                   | Step Down                               | DOWN     |
| A MODE OFF                        | Delta Marker Mode Off                   | DELO     |
| $\Delta$ REF = 1                  | Delta Reference = Marker 1              | DELR1    |
| $\Lambda$ REF = 2                 | Delta Reference = Marker 2              | DELR2    |
| $\Delta$ REF = 3                  | Delta Reference = Marker 3              | DELR3    |
| $\Delta REF = 4$                  | Delta Reference = Marker 4              | DELR4    |
| $\Delta$ REF = 5                  | Delta Reference = Marker 5              | DELR5    |
| $\Delta$ REF = $\Delta$ FIXED MKR | Delta Reference = Delta Fixed<br>Marker | DELRFIXM |
| 1/8                               | Inverted S-Parameters                   | CONVIDS  |
| 2X: [1&2]/[3&4]                   | Channel Position                        | D2XUPCH2 |
| 2X: [1#3]/[2#4]                   | Channel Position                        | D2XUPCH3 |
| 4X: [1] [2]/[3] [4]               | Channel Position                        | D4XUPCH2 |
| 4X: [1] [3]/[2] [4]               | Channel Position                        | D4XUPCH3 |
| A                                 | Measure Channel A                       | MEASA    |
| A/B                               | Ratio of A to B                         | AB       |
| A/R                               | Ratio of A to R                         | AR       |
| ACTIVE MKR MAGNITUDE              | Active Marker Magnitude                 |          |
| ADAPTER: COAX                     | Adapter:Coax                            | ADPTCOAX |
| ADAPTER DELAY                     | Adapter Delay                           | ADAP1    |
| ADAPTER : WAVEGUIDE               | Adapter: Waveguide                      | ADPTWAVE |
| ADD                               | Add                                     | SADD     |
| ADDRESS: CONTROLLER               | Address of Controller                   | ADDRCONT |
| ADDRESS: DISK                     | Address of Disk                         | ADDRDISC |
| ADDRESS: P MTR/HPIB               | Address of Power Meter/HPIB             | ADDRPOWM |
| Int. Sices shure                  | All Segments Sweep                      | ASEG     |
| ALTORNATUC A carrie B             | Alternate A and B                       | ALTAB    |
| AMPLITUDE OF/SET                  | Amplitude Offset                        | LIMIAMPO |

| <b>Table</b> 9-1. | Cross | Reference | of | Key | Function | to | Programming | Command |
|-------------------|-------|-----------|----|-----|----------|----|-------------|---------|
|-------------------|-------|-----------|----|-----|----------|----|-------------|---------|

| Кеу                        | Name                        | Command      |
|----------------------------|-----------------------------|--------------|
| ANALOG BUS ON off          | Analog Bus On               | ANAB         |
| ANALOG IN Aux Input        | Analog In                   | ANAI         |
| ARBITRARY IMPEDANCE        | Arbitrary Impedance         | STDTARBI     |
| ASCII                      | Save ASCII Format           | SAVUASCI     |
| ASSERT SRQ                 | Service Request             | ASSS         |
| ATTENUATOR A               | Attenuator A                | ATTA         |
| ATTENUATOR B               | Attenuator B                | ATTB         |
| AUTO FEED ON off (Plotter) | Plotter Auto Feed On        | PLITRAUTFON  |
| AUTO FEED on OFF (Plotter) | Plotter Auto Feed Off       | PLITRAUTFOFF |
| AUTO FEED ON off (Printer) | Printer Auto Feed On        | PRNTRAUTFON  |
| AUTO FEED on OFF (Printer) | Printer Auto Feed Off       | PRNTRAUTOFF  |
| AUTO SCALE                 | Auto Scale                  | AUTO         |
| AUX CHAN on OFF            | Auxiliary Channel           | AUXC         |
| AVERAGING FACTOR           | Averaging Factor            | AVERFACT     |
| AVERAGING ON off           | Averaging On                | AVERON       |
| AVERAGING on DFF           | Averaging Off               | AVEROFF      |
| AVERACING RESTART          | Averaging Restart           | AVERREST     |
| Avg                        | Average                     | MENUAVG      |
| B                          | Measure Channel B           | MEASB        |
| B/R                        | Ratio of B to R             | BR           |
| BACKGROUND INTENSITY       | <b>Background Intensity</b> | BACI         |
| BANDPASS                   | Bandpass                    | BANDPASS     |
| BEEP DONE ON off           | Beep Done On                | BEEPDONEON   |
| BEEP DONE on OFF           | Beep Done Off               | BEEPDONEOFF  |
| BEEP FAIL ON off           | Beep Fail On                | BEEPFAILON   |
| BEEP FAIL on OFF           | Beep Fail Off               | BEEPFAILOFF  |
| BEEP WARN ON off           | Beep Warn On                | BEEPWARNON   |
| BEEP WARN on OFF           | Beep Warn Off               | BEEPWARNOFF  |
| BLANK DISPLAY              | Blank Display On            | BLADON       |
| BRIGHTNESS                 | Brightness                  | CBRI         |
| BROADBAND                  | Broadband                   | STANA        |
| co                         | co Term                     | CO           |
|                            | Cl Term                     | Cl           |
| <b>62</b>                  | C2 Term                     | C2           |
| <b>C</b> 3                 | C3 Term                     | C3           |

 Table 9-1.

 Cross Reference of Key Function to Programming Command (continued)

| <b>Table</b> 9-1. |           |      |     |          |    |             |         |             |
|-------------------|-----------|------|-----|----------|----|-------------|---------|-------------|
| Cross             | Reference | of 1 | Key | Function | to | Programming | Command | (continued) |

| Key                       | Name                        | Command               |
|---------------------------|-----------------------------|-----------------------|
| Ca                        | Calibrate                   | MENUCAL               |
| CAL FACTOR                | Calibration Factor          | CALFCALF              |
| CAL FACTOR SENSOR A       | Calibration Factor Sensor A | CALPSENA              |
| CAL FACTOR SENSOR B       | Calibration Factor Sensor B | CALFSENB              |
| CAL KIT: 2.4mm            | 2.4mm Calibration Kit       | CALK24MM              |
| CAL KIT: 2.92*            | 2.92* Calibration Kit       | CALK292S              |
| CAL KIT: 2.92mm           | 2.92mm Calibration Kit      | CALK292MM             |
| CAL KIT: 3.5mmC           | 3.5mmC Calibration Kit      | CALK35MC <sup>1</sup> |
| CAL KIT: 3.5mmD           | 3.5mmD Calibration Kit      | CALK35MD              |
| CAL KIT: TRL 3.5mm        | TRL 3.5mm Calibration Kit   | CALKTRLK              |
| CAL KIT: 7mm              | 7mm Calibration Kit         | CALK7MM               |
| CAL KIT: N 500            | Type-N 500 Calibration Kit  | CALKN50               |
| CAL KIT: N 750            | Туре-N 75Ω Calibration Kit  | CALKN75               |
| CAL KIT: USER KIT         | User Calibration Kit        | CALKUSED              |
| CAL ZO: LINE ZO           | line impedance              | CALZINE               |
| CAL ZO: SYSTEM ZO         | System impedance            | CALZSYST              |
| CALIBRATE: NONE           | Calibrate None              | CALN                  |
| CENTER                    | Center, list freq subsweep  | CENT                  |
| Chan 1)(Chan 3)           | Channel 1 Active            | CHAN1                 |
| Chan 1)(Chan 3)           | Channel 3 Active            | CHAN3                 |
| CH1 DATA []               | Channel 1 Data (Color)      | PCOLDATA1             |
| iches diatra le print len | Channel 1 Data/Limit Line   | COLOCH1D              |
| CHI PICH                  | Channel 1 Memory            | COLOCH1M              |
| CH1 MEM []                | Channel 1 Memory [Color]    | PCOLMEMO1             |
| Chan 2)(Chan 4)           | Channel 2 Active            | CHAN2                 |
| Chan 2)(Chan 4)           | Channel 4 Active            | CHAN4                 |
| CH2 DATA [ ]              | Channel 2 Data [Color]      | PCOLDATA2             |
| CH2 DATA LIMIT LN         | Channel 2 Data/Limit Line   | COLOCH2D              |
| CH2 MEN []                | Channel 2 Memory [Color]    | PCOLMEMO2             |
| (c);/2(13)                | Channel 2 Memory            | COLOCH2M              |
| CH3 DATA []               | Channel 3 Data [Color]      | PCOLDATA3             |

1 **CALK35MM** selects the HP **85053C cal** kit for the HP **8752C/53D**, and selects the HP **85052** series **cal** kits for the HP **8719D/20D/22D**.

| Key                  | Name                      | Command     |
|----------------------|---------------------------|-------------|
| CH3 DATA LIMIT LINE  | Channel 3 data/limit line | COLOCH3D    |
| CH3 MEM              | Channel 3 memory trace    | COLOCH3M    |
| CH3 MEM []           | Channel 3 Memory [Color]  | PCOLMEMO3   |
| CH 4 DATA LIMIT LINE | Channel 4 data/limit line | COLOCH4D    |
| CH 4 MEN             | Channel 4 memory trace    | COLOCH4M    |
| CH4 DATA []          | Channel 4 Data [Color]    | PCOLDATA4   |
| CH4 MEM []           | Channel 4 Memory [Color]  | PCOLMEMO4   |
| CHAN PWR [COUPLED]   | Channel Power Coupled     | CHANPCPLD   |
| CHAN PWR [UNCOUPLED] | Channel Power Uncoupled   | CHANPUNCPLD |
| CHOP A and B         | Chop A and B              | CHOPAB      |
| CLASS DONE           | Class Done                | CLAD        |
| CIAMAR BIT           | Clear Bit                 | CLEABIT     |
| CLEAR LIST           | Clear List                | CLEAL       |
| CLEAR SEQUENCE       | Clear Sequence            | CLEASEn     |
| COAX                 | Coax                      | COAX        |
| COAXIAL DELAY        | Coaxial Delay             | COAD        |
| COLOR                | Color                     | COLOR       |
| CONFIGURE            | Configure                 |             |
| CONTINUE SEQUENCE    | Continue Sequence         | CONS        |
| CONTINUOUS           | Continuous                | CONT        |
| CONVERSION [OFF]     | Conversion Off            | CONVOFF     |
| Сору                 | Сору                      | MENUCOPY    |
| CORRECTION ON off    | Correction On             | CORRON      |
| CORRECTION OF OFF    | Correction Off            | CORROFF     |
| COUPLED CH ON off    | Coupled Channel On        | COUCON      |
| COUPLED CH on OFF    | Coupled Channel Off       | COUCOFF     |
| CH FREQ              | CW Frequency              | CWFREQ      |
| CH TIME              | CW Time                   | CWTIME      |
| D2/D1 to D2 ON off   | Ratio D2 to D1 On         | D1DIVD2ON   |
| D2/D1 to D2 on OFF   | Ratio D2 to D1 Off        | D1DIVD2OFF  |
| DATA and MEMORY      | Data and Memory           | DISPDATM    |
| DATA ARRAY ON off    | Data Array On             | EXTMDATAON  |
| DATA ARRAY on OFF    | Data Array Off            | EXTMDATAOFF |
| DATA/HEM             | Ratio Data to Memory      | DISPDDM     |

 Table 9-1.

 Cross Reference of Key Function to Programming Command (continued)

9-56 Key Definitions

| Кеу                  | Name                        | Command      |
|----------------------|-----------------------------|--------------|
| DATA - MEM           | Data Minus Memory           | DISPDMM      |
| DATA MEMORY          | Data to Memory              | DATI         |
| DATA ONLY ON off     | Data Only On                | EXTMDATOON   |
| DATA ONLY on OFF     | Data Only Off               | EXTMDATOOFF  |
| DECR LOOP COUNTER    | Decrement Loop Counter      | DECRLOOC     |
| DEFAULT COLORS       | Default Colors              | DEFC         |
| DEFAULT PLOT SETUP   | Default Plot Setup          | DFLX         |
| DEFAULT PRINT SETUP  | Default Print Setup         | DEFLPRINT    |
| DEFINE STANDARD      | Define Standard             | DEFS         |
| DELAY                | Delay                       | DELA         |
| DBLETTE              | Delete                      | SDEL         |
| DELTA LIMITS         | Delta Limits                | LIMD         |
| DEMOD: AMPLITUDE     | Demodulation Amplitude      | DEMOAMPL     |
| DEMOD: OFF           | Demodulation Off            | DEMOOFF      |
| DEMOD: PHASE         | Demodulation Phase          | DEMOPHAS     |
| DIRECTORY SIZE       | Directory Size              | DIRS         |
| DISK UNIT NUMBER     | Disk Unit Number            | DISCUNIT     |
| DISP MKRS ON off     | Display Markers On          | DISM         |
| DISP MKRS on OFF     | Display Markers Off         | DISM         |
| (Display)            | Display                     | MENUDISP     |
| DISPLAY: DATA        | Display Data                | DISPDATA     |
| DO BOTH FWD + REV    | Do Both Forward and Reverse |              |
| DO SEQUENCE          | Do Sequence                 | DOSEn        |
| DONE                 | Done                        | EDITDONE     |
| DONE (Segment)       | Done                        | SDON         |
| DONE 1-PORT CAL      | Done I-Port Calibration     | SAV1         |
| DONE 2-PORT CAL      | Done 2-Port Calibration     | SAV2         |
| DONE RESPONSE        | Done Response               | RESPDONE     |
| DONE RESP ISOL'N CAL | Done Response Isolation Cal | RAID         |
| DONE SEQ MODIFY      | Done Sequence Modify        | DONM         |
| DONE TRL/LRM         | Done TRL/LRM                | SAW          |
| DOWN CONVERTER       | Down Converter              | DCONV        |
| DUAL CHAN ON off     | Dual Channel On             | DUACON       |
| DUAL CHAN on OFF     | Dual Channel Off            | DUACOFF      |
| DUPLICATE SEQUENCE   | Duplicate Sequence          | DUPLSEQxSEQy |

 Table 9-1.

 Cross Reference of Key Function to Programming command (continued)

| Кеу                  | Name                         | Command     |
|----------------------|------------------------------|-------------|
| EACH SWEEP           | Calibrate Each Sweep         | PWMCEACS    |
| E9)1T                | Edit                         | SEDI        |
| EDIT LIMIT LINE      | Edit Limit Line              | EDITLIML    |
| EDIT LIST            | Edit List                    | EDITLIST    |
| ELECTRICAL DELAY     | Electrical Delay             | ELED        |
| BMIT BEEP            | Emit Beep                    | EMIB        |
| END SWEEP HIGH PULSE | End Sweep High Pulse         | TTLHPULS    |
| END SWEEP LOW PULSE  | End Sweep Low Pulse          | TTLLPULS    |
| Entry Off            | Entry Off                    | ENTO        |
| EXT R CHAN           | External R Channel           | EXTRCHAN    |
| EXT TRIG ON POINT    | External Trigger on Point    | EXTTPOIN    |
| EXT TRIG ON SWEEP    | External Trigger on Sweep    | EXTTON      |
| EATHERSTON ZINPUT A  | Extension Input A            | PORTA       |
| EXTENSION INPUT B    | Extension Input B            | PORTB       |
| EXTENSION PORT 1     | Extension Port 1             | PORT1       |
| EXTENSION PORT 2     | Extension Port 2             | PORT2       |
| EXTENSIONS ON off    | Extensions On                | POREON      |
| EXTENSIONS on UFF    | Extensions Off               | POREOFF     |
| EXTERNAL DISK        | External Disk                | EXTD        |
| FILE NAME FILEO      | File Name File 0             | TITFO       |
| Pridering Prideo     | File Name File 0             | TITFO       |
| PILXED               | Fixed Load                   | FIXE        |
| FIXED MKR AUX VALUE  | Fixed Marker Auxiliary Value | MARKFAUV    |
| FIXED MKR POSITION   | Fixed Marker Position        | DELRFIXM    |
| FIXED MKR STIMULUS   | Fixed Marker Stimulus        | MARKFSTI    |
| PARED MKR. VALUE     | Fixed Marker Value           | MARKFVAL    |
| FLAT LINE            | Flat Line                    | LIMTFL      |
| Format               | Format                       | MENUFORM    |
| FORMAT ARY ON off    | Format Array On              | EXTMFORMON  |
| FORMAT ARY ON OFF    | Format Array Off             | EXTMFORMOFF |
| FORMAT: DOS          | Format DOS                   | FORMATDOS   |
| FORMAT: LIF          | Format LIF                   | FORMATLIF   |
| FORMAT EXT DISK      | Format External Disk         | INIE        |
| FORMAT INT DISK      | Format Internal Disk         | INID        |
| PORMAT INT MEMORY    | Format Internal Memory       |             |

 Table 9-1.

 Cross Reference of Key Function to Programming Command (continued)

9-58 Key Definitions

| Кеу                       | Name                          | Command     |
|---------------------------|-------------------------------|-------------|
| FREQ OFFS ON off          | Frequency Offset On           | FREQOFFSON  |
| FREQ OFFS on OFF          | Frequency Offset Off          | FREQOFFSOFF |
| PREQUENCY                 | Frequency                     | CALFFREQ    |
| FREQUENCY BLANK           | Frequency Blank               | FREO        |
| FULL 2-PORT               | Full 2-Port                   | CALIFUL2    |
| FULL PAGE                 | Full Page                     | FULP        |
| FWD ISOL'N ISOL'N STD     | Forward Isolation             | FWDI        |
| FWD MATCH (Label Class)   | Label Forward Match           | LABEFWDM    |
|                           |                               | LABETTFM    |
| FWD MATCH (Specify Class) | Specify Forward Match         | SPECFWDM    |
|                           |                               | SPECTTFM    |
| PWD MATCH THRU            | Forward Match Thru            | FWDM        |
| FWD TRANS (Label Class)   | Label Forward Transmission    | IABEFWDT    |
|                           |                               | LABETTFT    |
| FWD TRANS (Specify Class) | Specify Forward Transmission  | SPECFWDT    |
|                           |                               | SPECTTFT    |
| PND TRANS THRU            | Forward Transmission Thru     | FWDT        |
| G+jB MKR                  | G + <b>j</b> B Marker Readout | SMIMGB      |
| CATE: CENTIER             | Gate Center                   | GATECENT    |
| CATE: SPAN                | Gate Span                     | GATESPAN    |
| GATE: START               | Gate Start                    | GATESTAR    |
| GATE: STOP                | Gate Stop                     | GATESTOP    |
| GATE ON off               | Gate On                       | GATEOON     |
| GATE on OFF               | Gate Off                      | GATEOOFF    |
| GATE SHAPE MAXIMUM        | Gate Shape Maximum            | GATSMAXI    |
| GATE SHAPE VILLINUM       | Gate Shape Minimum            | GATSMINI    |
| GATE SHAPE NORMAL         | Gate Shape Normal             | GATSNORM    |
| CANCE SHAPE NIDE          | Gate Shape Wide               | GATSWIDE    |
| GOSUB SEQUENCE            | GOSUB Sequence                | GOSUBn      |
| GRAPHICS ON off           | Graphics On                   | EXTMGRAPON  |
| CRAPHICS on OFF           | Graphics Off                  | EXTMGRAPOFF |
| CRAVICUAE [ ]             | Print Color - graticule       | PCOLGRAT    |
| GRATICULE                 | Graticule                     | COLOGRAT    |
| HOLD                      | Hold                          | HOLD        |
| HP-IB DIAG ON off         | HP-IB Diagnostics On          | DEBUON      |

 Table 9-1.

 Cross Reference of Key Function to Programming Command (continued)

| Key                         | Name                          | Command     |
|-----------------------------|-------------------------------|-------------|
| HP-IB DIAG on OFF           | HP-IB Diagnostics Off         | DEBUOFF     |
| IF BW []                    | IF Bandwidth                  | IFBW        |
| IF LIMIT TEST FAIL          | If Limit Test Fail            | IFLTFAIL    |
| IF LIMIT TEST PASS          | If Limit Test Pass            | IFLTPASS    |
| IF LOOP COUNTER = 0         | IF Loop Counter = 0           | IFLCEQZE    |
| IF LOOP < > COUNTER O       | IF Loop < > Counter 0         | IFLCNEZE    |
| IMAGINARY                   | Imaginary                     | IMAG        |
| INCR LOOP COUNTER           | <b>Increment Loop Counter</b> | INCRLOOC    |
| INTENSITY                   | Intensity                     | INTE        |
| INTERNAL DISK               | Internal Disk                 | INTD        |
| INTERNAL MEMORY             | Select Internal Memory        | INTM        |
| INTERPOL ON off             | Interpolation On              | CORION      |
| INTERPOL on OFF             | Interpolation Off             | CORIOFF     |
| ISOLATION (2-Port)          | Isolation                     | ISOL        |
| ISOLATION (One-Path 2-Port) | Isolation                     | ISOOP       |
| ISOLATION DONE              | Isolation Done                | ISOD        |
| ISOL'N STD                  | Isolation Standard            | RAIISOL     |
| KIT DONE (MODIFIED)         | Kit Done                      | KITD        |
|                             | Label Kit                     | LABK        |
| LABOL STUD                  | Label Standard                | LABS        |
| LEFT LOWER                  | Left lower                    | LEFL        |
| LEFT UPPER                  | Left Upper                    | LEFU        |
| LIMIT LINE ON off           | Limit Line On                 | LIMILINEON  |
| LIMIT LINE on OFF           | Limit Line Off                | LIMILINEOFF |
| LIMIT TEST ON off           | Limit Test on                 | LIMITESTON  |
| LIMIT TEST on OFF           | Limit Test off                | LIMITESTOFF |
| LIN PREQ                    | Linear Frequency              | LINFREQ     |
| LIN MAC                     | Linear Magnitude              | LINM        |
| LIN MRR                     | Linear Marker                 | POLMLIN     |
| LIVE/MATCH                  | Line/Match                    |             |
| LINE TYPE DATA              | Line Type Data                | LINTDATA    |
| LINE TYPE MENORY            | Line Type Memory              | LINTMEMO    |
| LIST FRED                   | List Frequency                | LISTFREQ    |
| LAST VALUES                 | List Values                   | LISV        |
| LR/MATCH 1                  | Line/Match 1                  | TRLL1       |

**Table** 9-1. Cross Reference of Key Function to Programming Command (continued)

9-60 Key Definitions

# www.valuetronics.com

Ĩ.

| Кеу                       | Name                    | Command  |
|---------------------------|-------------------------|----------|
| LN/MATCH 2                | Line/Match 1            | TRLL2    |
| LO FREQUENCY              | LO Frequency            | LOFREQ   |
|                           |                         | VOFF     |
| LOAD                      | Load                    | STDTLOAD |
| LOAD NO OFFSET            | Load No Offset          | LOAN     |
| LOAD OFFSET               | Load Offset             | LOAO     |
| LOAD SEQ FROM DISK        | Load Sequence From Disk | LOADSEQn |
| LOCAL                     | Local                   |          |
| LOC FREQ                  | Logarithmic Frequency   | LOGFREQ  |
| TOC WYC                   | Logarithmic Magnitude   | LOGM     |
| LOG MKR                   | Logarithmic Marker      | SMIMLOG  |
| LOOP COUNTER              | Loop Counter            | LOOC     |
| LOSS                      | Loss                    | POWLLOSS |
| LOY BAND                  | Low Band                | STANC    |
| LOW PASS IMPULSE          | Low Pass Impulse        | LOWPIMPU |
| LOW PASS STEP             | Low Pass Step           | LOWPSTEP |
| LONSE LIVIT               | Lower Limit             | LIML     |
| MANUAL TRG ON POINT       | Manual Trigger On Point | MANTRIG  |
| Marker                    | Marker                  | MENUMARK |
| MARKER                    | Marker to Center        | MARKCENT |
| MARKER $\rightarrow$ CW   | Marker to CW            | MARKCW   |
| MARKER - DELAY            | Marker to Delay         | MARKDELA |
| MARKER MIDDLE             | Marker to Middle        | MARKMIDD |
| MARKER                    | Marker to Reference     | MARKREF  |
| Marker - Span             | Marker to Span          | MARKSPAN |
| MARKER START              | Marker to Start         | MARKSTAR |
| MARKER STIMULUS           | Marker to Stimulus      | MARKSTIM |
| MARKER $\rightarrow$ STOP | Marker to Stop          | MARKSTOP |
| MARKER 1                  | Marker 1                | MARK1    |
| MARKER 2                  | Marker 2                | MARK2    |
| MARKER 3                  | Marker 3                | MARK3    |
| MARKER 4                  | Marker 4                | MARK4    |
| MARKER 5                  | Marker 5                | MARK5    |
| MARKER all OFF            | All Markers Off         | MARKOFF  |
| (Marker Fctn)             | Marker Function         | MENUMRKF |

 Table 9-1.

 Cross Reference of Key Function to Programming Command (continued)

Key Name Command MARKERS: CONTINUOUS **Markers** Continuous MARKCONT MARKORE (1112/101) **Markers** Coupled MARKCOUP MARKERS DISCHERE **Markers Discrete** MARKDISC MARKERSE IN(AND)2400 Markers Uncoupled MARKUNCO MAXIMUM ERECUENCY **Maximum Frequency** MAXF (Meas) Measure **MENUMEAS** NoAsigno nosyAny **Measure Restart** REST **DISPMEMO** Memory **4**0)))@24\_V/\A())2 Middle Value LIMM Minimum **WINDMINI** HINIMUM CREQUENCY **Minimum Frequency** MINF MAR SEARCH [OPE] Marker Search Off SEAOFF MKR ZERO Marker Zero MARKZERO MODIFY [ ] Modify Kit MODI1 NEWINORK ANA YZER **Network Analyzer INSMNETA New Sequence/Modify Sequence NEWSEn** 1.109.\$v**///**\$\$\{e}04 NEXP **Display Next Page of Tabular** Listing NUMBER OF GROUPS Number of Groups NUMG NIGHER BC LORANS Number of Points POIN NUMBER OF READINES Number of Readings NUMR off Off CONOFF 0)99%397 Offset **OFLS** ookset delay **Offset Delay OFSD** OFFSET LOADS DONE **Offset Loads Done OFLD** 0)00233000000003555 **Offset Loss OFSL** 0)8853841 740 **Offset Impedance OFSZ** OMII **Omit Isolation** 0)()**002:**¥¥:**#20**20):¥¥ **One-Path 2-Port** CALIONE2 0)00///\$10000 **PWMCONES Calibrate One Sweep** DP PARMS MARS Atc. **OPEP Tabular** Listing of Operating **Parameters** 9)/##{**%**{}}}}\$#\$#\$#\$#\$#\$#\$#\$#\$#\$#\$ **Power Meter HPIB to Title** PMTRTTIT PARAIN PARA A. IN SOME NOMBER **Parallel in Bit Number** Parallel in IF Bit H **IFBIHIGH** PARALLAN DE ELCER

 Table 9-1.

 Cross Reference of Key Function to Programming Command (continued)

9-62 Key Definitions
| <b>Table</b> 9-1.                              |                     |  |
|------------------------------------------------|---------------------|--|
| Cross Reference of Key Function to Programming | Command (continued) |  |

| Кеу                  | Name                           | Command    |
|----------------------|--------------------------------|------------|
| PARALL IN IF BIT L   | Parallel in IF Bit L           | IFBILOW    |
| PARALLEL [COPY]      | Set parallel port to copy mode | PARALCPY   |
| PARALLEL [GPI0]      | Set parallel port to GPIO mode | PARALGPIO  |
| PARALLEL OUT ALL     | Parallel Out All               | PARAOUT    |
| PAUSE                | Pause                          | PAUS       |
| PAUSE TO SELECT      | Pause to Select                | PTOS       |
| PEN NUM DATA         | Pen Number Data                | PENNDATA   |
| PEN NUM GRATICULE    | Pen Number Graticule           | PENNGRAT   |
| PEN NUM MARKER       | Pen Number Marker              | PENNMARK   |
| PEN NUM MEMORY       | Pen Number Memory              | PENNMEMO   |
| PEN NUM TEXT         | Pen Number Text                | PENNTEXT   |
| PHASE                | Phase                          | PHAS       |
| PHASE OFFSET         | Phase Offset                   | РНАО       |
| PLOT                 | Plot                           | PLOT       |
| PLOT DATA ON off     | Plot Data On                   | PDATAON    |
| PLOT DATA on OFF     | Plot Data Off                  | PDATAOFF   |
| PLOT GRAT ON off     | Plot Graticule On              | PGRATON    |
| PLOT GRAT on OFF     | Plot Graticule Off             | PGRATOFF   |
| PLOT MEM ON off      | Plot Memory On                 | PMEMON     |
| PLOT MEM on OFF      | Plot Memory Off                | PMEMOFF    |
| PLOT MKR ON off      | Plot Marker ON                 | PMKRON     |
| PLOT MKR on DFF      | Plot Marker Off                | PMKROFF    |
| PLOT NAME PLOTFILE   | Plot Name                      | TITPO      |
| PLOT SPEED [FAST]    | Plot Speed Fast                | PLOSFAST   |
| PLOT SPEED [SLOW]    | Plot Speed Slow                | PLOSSLOW   |
| PLOT TEXT ON off     | Plot Text On                   | PTEXTON    |
| PLOT TEXT on OFF     | Plot Text off                  | PTEXTOFF   |
| PLOTTER BAUD RATE    | Plotter Baud Rate              | PLITRBAUD  |
| PLOTTER FORM FEED    | Plotter Form Feed              | PLTTRFORF  |
| PLTR PORT: DISK      | Plotter Port Disk              | PLTPRTDISK |
| PLTR PORT: HPIB      | Plotter Port HPIB              | PLTPRTHPIB |
| PLTR PORT: PARALLEL  | Plotter Port Parallel          | PLTPRTPARA |
| PLTR PORT: SERIAL    | Plotter Port Serial            | PLTPRTSERI |
| PLAR TYPE [PLOTTER]  | Plot to a Plotter              | PLITYPPLTR |
| PLTR TYPE [HPGL PRT] | Plot to a HP-GL/2 Compatible   | PLITYPHPGL |

| Кеу                    | Name                           | Command     |
|------------------------|--------------------------------|-------------|
|                        | Printer                        |             |
| POLAR                  | Polar                          | POLA        |
| PORT PWR [COUPLED]     | Port Power Coupled             | PORTPCPLD   |
| PORT PWR [UNCOUPLED]   | Port Power Uncoupled           | PORTPUNCPLD |
| POWER                  | Power                          | POWE        |
| POWER MTR              | Power Meter                    | POWM        |
| POWER MTR: [436A]      | Power Meter 436A               | POWMON      |
| POWER MTR: [4378/438A] | Power Meter 437B/438A          | POWMOFF     |
| POWER RANGES           | Power Ranges                   | PWRR        |
| POWER SWEEP            | Power Sweep                    | POWS        |
| Preset                 | Factory Preset                 | RST         |
|                        |                                | PRES        |
| PRESET: FACTORY        | Factory Preset                 | RST         |
|                        |                                | PRES        |
| PREVIOUS PAGE          | Previous Page                  | PREP        |
| PRINT ALL COLOR        | Print Entire List - Color      | PRINTALL    |
| PRINT ALL MONOCHROME   | Print Entire List - Monochrome | PRINTALL    |
| PRINT: COLOR           | Selects Color Printer          | PRIC        |
| PRINT COLOR            | Print Color                    | PRINALL     |
| PRINT: MONOCHROME      | Selects Monochrome Printer     | PRIS        |
| PRINT MONOCHROME       | Print Monochrome               | PRINALL     |
| PRINT SEQUENCE         | Print Sequence                 | PRINSEQn    |
| PRINTER BAUD RATE      | Printer Baud Rate              | PRNTRBAUD   |
| PRINTER FORM FEED      | Printer Form Feed              | PRNTRFORF   |
| PRATE PORT: HPIB       | Printer Port HPIB              | PRNPRTHPIB  |
| PRNTR PORT: PARALLEL.  | Printer Port Parallel          | PRNPRTPARA  |
| PRNTR PORT: SERIAL     | Printer Port Serial            | PRNPRTSERI  |
| PRNTR TYPE [DESKJET]   | DeskJet Printer                | PRNTYPDJ    |
| PRNTR TYPE [EPSON-P2]  | EPSON ESC/P2 Printer Central   | PRNTYPEP    |
|                        | Language                       |             |
| PRNTR TYPE [LASERJET]  | LaserJet Printer               | PRNTYPLJ    |
| PRNIR TYPE [PAINTJET]  | PaintJet Printer               | PRNTYPPJ    |
| PRNTR TYPE [THINKJET]  | ThinkJet Printer               | PRNTYPTJ    |
| PWR LOSS ON off        | Power Loss On                  | PWRLOSSON   |
| PWR LOSS on OFF        | Power Loss Off                 | PWRLOSSOFF  |

 Table 9-1.

 Cross Reference of Key Function to Programming Command (continued)

9-64 Key Definitions

| Кеу                | Name                        | Command         |
|--------------------|-----------------------------|-----------------|
| PWR RANGE AUTO man | Power Range Auto            | PWRRPAUTO       |
| PWR RANGE auto MAN | Power Range Man             | PWRRPMAN        |
| PWRMTR CAL []      | Power Meter Calibration     | CALPOW          |
| PWRMTR CAL [OFF]   | Power Meter Calibration Off | PWRMMCALOFF     |
| R                  | Measure Channel R           | MEASR           |
| R+jX MKR           | R + jX Marker Readout       | SMIMRX          |
| RANGE O XX TO XX   | Power Range 0               | PRAN01          |
|                    |                             | POWR00          |
| RANGE 1 XX TO XX   | Power Range 1               | PRAN02          |
|                    |                             | POWR01          |
| RANGE 2 XX TO XX   | Power Range 2               | PRAN03          |
|                    |                             | POWR02          |
| RANGE 3 XX TO XX   | Power Range 3               | PRAN04          |
|                    |                             | POWR03          |
| RANGE 4 XX TO XX   | Power Range 4               | PRAN05          |
|                    |                             | POWR04          |
| RANGE 5 XX TO XX   | Power Range 5               | PRAN06          |
|                    |                             | POWR05          |
| RANCE 6 XX TO XX   | Power Range 6               | PRAN07          |
|                    |                             | POWR06          |
| RANGE 7 XX TO XX   | Power Range 7               | PRAN08          |
|                    |                             | POWR07          |
| RANGE 8 XX TO XX   | Power Range 8               | PRAN09          |
|                    |                             | POWROS          |
| RANGE 9 XX TO XX   | Power Range 9               | PRAN10          |
|                    |                             | POWR09          |
| RANGE 10 XX TO XX  | Power Range 10              | PRAN11          |
|                    |                             | POWR10          |
| RANGE 11 XX TO XX  | Power Range 11              | PRAN12          |
|                    |                             | POWR11          |
| RAW ARRAY on OFF   | Raw Array On                | EXTMRAWON       |
| RAW ARRAY on OFF   | Raw Array Off               | EXTMRAWOFF      |
| RAW OPFSET on Off  | Raw Offset                  | RAWOFFS[ON OFF] |
| Re/Im MKR          | Real/Imaginary Markers      | POLMRI          |
| READ FILE TITLES   | Read File Titles            | REFT            |

 Table 9-1.

 Cross Reference of Key Function to Programming Command (continued)

| Кеу                             | Name                        | Command   |
|---------------------------------|-----------------------------|-----------|
|                                 | Real                        | REAL      |
| RECALL CAL PORT 1               | Recall Cal Port 1           | CALSPORT1 |
| RECALL CAL PORT 2               | Recall Cal Port 2           | CALSPORT2 |
| RECALL COLORS                   | Recall Colors               | RECO      |
| RECALL REG1                     | Recall Register 1           | RECA1     |
| RECALL REG2                     | Recall Register 2           | RECA2     |
| RECALL REG3                     | Recall Register 3           | RECA3     |
| RECALL REG4                     | Recall Register 4           | RECA4     |
| RECALL REG5                     | Recall Register 5           | RECA5     |
| RECALL REG6                     | Recall Register 6           | RECA6     |
| RECALL REG7                     | Recall Register 7           | RECA7     |
| RECEIVER CAL                    | <b>Receiver Calibration</b> | REIC      |
| REF LINE [ ]                    | Reference Line              | PCOLREFL  |
| REF LINE                        | Reference Line              | COLOREF   |
| REFERENCE POSITION              | <b>Reference Position</b>   | REFP      |
| REFERENCE VALUE                 | Reference Value             | REFV      |
| Refl: FWD S11 (A/R)             | Reflection Forward S11 A/R  | RFLP      |
|                                 |                             | S11       |
| Ref1: REV S22 (B/R)             | Reflection Reverse S22 B/R  | S22       |
| REFERENCEION                    | Reflection                  | REFOP     |
| REMOVE ADAPTER                  | Remove Adapter              | MODS      |
| RESET COLOR                     | Reset Color                 | Rsco      |
| RESPONSE (Calibrate)            | Response                    | CALIRESP  |
| RESPONSE (Label Class)          | Response                    | LABERESP  |
| <b>RESPONSE</b> (Specify Class) | Response                    | SPECRESP  |
| RESPONSE & ISOL'N               | Response and Isolation      | CALIRAI   |
| (Calibrate)                     |                             |           |
| RESPONSE & ISOL'N               | Response and Isolation      | LABERESI  |
| (Label Class)                   |                             |           |
| RESPONSE & ISOL'N               | Response and Isolation      | SPECRESI  |
| (Specify Class)                 |                             |           |
| RESTORE DISPLAY                 | Restore Display             | RESD      |
| RESUME CAL SEQUENCE             | Resume Calibration Sequence | RESC      |
| RETRICE PWR on STD              | Retrace Power               | RETP      |
| REV ISOL'N ISOL'N STD           | Reverse Isolation           | REVI      |

 Table 9-1.

 Cross Reference of Key Function to Programming Command (continued)

9-66 Key Definitions

| Кеу                              | Name                                        | Command  |
|----------------------------------|---------------------------------------------|----------|
| <b>REV MATCH</b> (Label Class)   | Label Reverse Match                         | LABEREVM |
|                                  |                                             | LABEITRM |
| REV MATCH (Specify Class)        | Specify Reverse Match                       | SPECREVM |
|                                  |                                             | SPECTTRM |
| REV MATCH THRU                   | Reverse Match Thru                          | REVM     |
| REV TRANS (Label Class)          | Label Reverse Transmission                  | LABEREVT |
|                                  |                                             | LABETTRT |
| <b>REV TRANS</b> (Specify Class) | Specify Reverse Transmission                | SPECREVT |
|                                  |                                             | SPECTTRT |
| REV TRANS THRU                   | <b>Reverse Transmission Thru</b>            | REVT     |
| RF > LO                          | RF Greater Than LO                          | RFGTLO   |
| RF < LO                          | RF Less Than LO                             | RFLTLO   |
| RICHT LOWER                      | Right Lower                                 | RIGL     |
| RIGHT UPPER                      | Right Upper                                 | RIGU     |
| S11 1-PORT                       | S <sub>11</sub> l-Port                      | CALIS111 |
| S11A                             | S <sub>11</sub> A Reflected Forward Match   | LABES11A |
| (Label Class)                    |                                             | LABETRFM |
| S11A                             | S <sub>11</sub> A Reflected Forward Match   | SPECS11A |
| (Specify Class)                  |                                             | SPECTRFM |
| S11B                             | $S_{11}B$ Line Forward Match                | LABES11B |
| (Label Class)                    |                                             | LABETRRM |
| S11B                             | S <sub>11</sub> B Line Forward Match        | SPECS11B |
| (Specify Class)                  |                                             | SPECTRRM |
| S11.0                            | S <sub>11</sub> C Line Forward Transmission | LABES11C |
| (Label Class)                    |                                             | LABETLFT |
| 514.0                            | S <sub>11</sub> C Line Forward Transmission | SPECS11C |
| (Specify Class)                  |                                             | SPECTLFT |
| S11 REFL SHORT                   | S11 Reflect Short                           | TRLR1    |
| S22 1-PORT                       | S <sub>22</sub> 1-Port                      | CALIS221 |
| S224                             | S22A Reflected Reverse Match                | LABES22A |
| (Label Class)                    |                                             | LABETRRM |
| 522A                             | S <sub>22</sub> A Reflected Reverse Match   | SPECS22A |
| Specify Class)                   |                                             | SPECTRRM |
| 522B                             | S <sub>22</sub> B Line Reverse Transmission | LABES22B |
|                                  |                                             |          |

 Table 9-1.

 Cross Reference of Key Function to Programming Command (continued)

| Кеу               | Name                                        | Command    |
|-------------------|---------------------------------------------|------------|
| (Label Class)     |                                             | LABETLRM   |
| S22B              | S <sub>22</sub> B Line Reverse Transmission | SPECS22B   |
| (Specify Class)   |                                             | SPECTLRM   |
| \$22C             | S <sub>22</sub> C Line Reverse Transmission | LABES22C   |
| (Label Class)     |                                             | LABETLRT   |
| S22C              | S <sub>22</sub> C Line Reverse Transmission | SPECS22C   |
| (Specify Class)   |                                             | SPECTLRT   |
| S22 REFL SHORT    | S <sub>22</sub> Reflect Short               | TRLR2      |
| SAVE COLORS       | Save Colors                                 | SVC0       |
| SAVE USER KIT     | Save User Kit                               | SAVEUSEK   |
| SAVE USING BINARY | Save Using Binary                           | SAVUBINA   |
| SCALE/DIV         | Scale/Division                              | SCAL       |
| SCALE PLOT [FULL] | Scale Plot Full                             | SCAPFULL   |
| SCALE PLOT [GRAT] | Scale Plot Graticule                        | SCAPGRAT   |
| Scale Ref         | Scale Reference                             | MENUSCAL   |
| SEARCH LEFT       | Search Left                                 | SEAL       |
| SEARCH RIGHT      | Search Right                                | SEAR       |
| SEARCH: MAX       | Search Maximum                              | SEAMAX     |
| SEARCH: MIN       | Search Minimum                              | SEAMIN     |
| SEARCH: OFF       | Search Off                                  | SEAOFF     |
| SECOND            | Second Harmonic                             | HARMSEC    |
| SEGMENT: CENTER   | Segment Center                              | CENT       |
| SEGMENT: SPAN     | SegmentSpan                                 | SPAN       |
| SEGMENT: START    | Segment Start                               | STAR       |
| SEGMENT: STOP     | Segment Stop                                | STOP       |
| SEQUENCE 1 SEQ1   | Select Sequence 1                           | SEQ1       |
|                   |                                             | Q1         |
| SEQUENCE 2 SEQ2   | Select Sequence 2                           | SEQ2       |
|                   |                                             | Q2         |
| SEQUENCE 3 SEQ3   | Select Sequence 3                           | SEQ3       |
|                   |                                             | Q3         |
| SEQUENCE 4 SEQ4   | Select Sequence 4                           | SEQ4       |
|                   |                                             | Q4         |
| Sequence 5 seq5   | Select Sequence 5                           | SEQ5       |
|                   |                                             | <b>Q</b> 5 |

 Table 9-1.

 Cross Reference of Key Function to Programming Command (continued)

9-68 Key Definitions

| Key                | Name                       | Command   |
|--------------------|----------------------------|-----------|
| SEQUENCE 6 SEQ6    | Select Sequence 6          | SEQ6      |
|                    |                            | Q6        |
| SEQUENCE 1 SEQ1    | Select Sequence 1 to Title | TITSEQ1   |
| SEQUENCE 2 SEQ2    | Select Sequence 2 to Title | TITSEQ2   |
| SEQUENCE 3 SEQ3    | Select Sequence 3 to Title | TITSEQ3   |
| SEQUENCE 4 SEQ4    | Select Sequence 4 to Title | TITSEQ4   |
| SEQUENCE 5 SEQ5    | Select Sequence 5 to Title | TITSEQ5   |
| SEQUENCE 6 SEQ6    | Select Sequence 6 to Title | TITSEQ6   |
| SET BIT            | Set Bit                    | SETBIT    |
| SET DATE           | Set Date                   | SETDATE   |
| SET FREQ LOW PASS  | Set Frequency Low Pass     | SETF      |
| SET REF: REFLECT   | Set Reference: Reflect     | SETRREF'L |
| SET REF: THRU      | Set Reference: Thru        | SETRTHRU  |
| SET TIME           | Set Time                   | SETTIME   |
| SET ZO             | Set Impedance              | SETZ      |
| SHOW MENUS         | Show Menus                 | SHOM      |
| SINGLE             | Single                     | SING      |
| SINGLE POINT       | Sie Point                  | LIMTSP    |
| SINGLE SEG SWEEP   | Siie Segment Sweep         | SSEG      |
| SLIDING            | Sliding                    | SLIL      |
| (Define Load Menu) |                            |           |
| SLIDING            | Sliding                    | STANB     |
| SLOPING LINE       | Sloping Line               | LIMTSL    |
| SMITH CHART        | Smith Chart                | SMIC      |
| SMOOTHING APERTURE | Smoothing Aperture         | SMOOAPER  |
| SMOOTHING ON off   | Smoothing On               | SMOOON    |
| SMOOTHING on OFF   | Smoothing Off              | SMOOOFF   |
| SOURCE PWR ON off  | Source Power On            | SOUPON    |
|                    |                            | POWTOFF   |
| SOURCE PWR on OFF  | Source Power Off           | SOUPOFF   |
|                    |                            | POWTON    |
| SPAN               | Span                       | SPAN      |
| SPECITY GATE       | Specify Gate               | SPEG      |
| SPLIT DISP ON off  | Split Display On           | SPLDON    |

 Table 9-1.

 Cross Reference of Key Function to Programming Command (continued)

| Кеу                  | Name                               | Command    |
|----------------------|------------------------------------|------------|
| SPLIT DISP on OFF    | Split Display Off                  | SPLDOFF    |
| SPLIT DISP 1X        | One-Graticule Display              | SPLID1     |
| SPLIT DISP 2X        | Two-Graticule Display              | SPLID2     |
| SPLIT DISP 4X        | Four-Graticule Display             | SPLID4     |
| Start                | Start                              | LOFSTAR    |
| START                | Start                              | STAR       |
| STATS ON off         | Statistics On                      | MEASTATON  |
| STATS on OFF         | Statistics Off                     | MEASTATOFF |
| STD DONE (DEFINED)   | Standard Done                      | STDD       |
| STD TYPE: ARBITRARY  | Standard Type: Arbitrary Impedance | STDTARBI   |
| IMPEDANCE            |                                    |            |
| STD TYPE: DELAY/THRU | Standard Type: Delay/Thru          | STDTDELA   |
| STD TYPE: LOAD       | Standard Type: Load                | STDTLOAD   |
| STD TYPE: OPEN       | Standard Type: Open                | STDTOPEN   |
| STD TYPE: SHORT      | Standard Type: Short               | STDTSHOR   |
| STEP SIZE            | Step Size                          | STPSIZE    |
| STIMULUS VALUE       | Stimulus Value                     | LIMS       |
| STIMULUS OFFSET      | Stimulus Offset                    | LIMISTIO   |
| Stop                 | stop                               | LOFSTOP    |
| STOP                 | stop                               | STOP       |
| STP SWP on OFF       | Step Sweep                         | STEPSW P   |
| STORE SEQ TO DISK    | Store Sequence to Disk             | STORSEQn   |
| SWEEP                | Sweep Mode                         | LOFSWE     |
| SWEEP TIME []        | Sweep Time                         | SWET       |
| SWR                  | SWR                                | SWR        |
| System               | System                             | MENUSYST   |
| SYSTEM CONTROLLER    | System Controller                  |            |
| TAKE CAL SWEEP       | Take Calibration Sweep             | TAKCS      |
| TAKE ROVR CAL SWEEP  | Take Receiver Calibration Sweep    | TAKRS      |
| TALKOR/LISTENER      | Talker/Listener                    | TALKLIST   |
| TARGET               | Target                             | SEATARG    |
| TERMINAL IMPEDANCE   | Terminal Impedance                 | TERI       |
| TESTPORT (1) 2       | Testport 1                         | TSTPP1     |
| TESTPORT 1 (2)       | Testport 2                         | TSTPP2     |
| TESTSET I/O FWD      | Testset I/O Forward                | TSTIO FW D |

**Table** 9-1. Cross Reference of Key Function to Programming Command (continued)

9-70 Key Definitions www.valuetronics.com

| Кеу                   | Name                                                          | Command     |
|-----------------------|---------------------------------------------------------------|-------------|
| TESTSET I/O REV       | Testset I/O Reverse                                           | TSTIOREV    |
| TEST SET SW XXXX      | Testset Switching XXXX                                        | TSSWI       |
|                       |                                                               | CSWI        |
| TEXT                  | Text                                                          | COLOTEXT    |
| TEXT []               | Print Color - Text                                            | PCOLTEXT    |
| THRU THRU             | Thru Thru                                                     | TRLT        |
| TIME STAMP ON off     | Time Stamp On                                                 | TIMESTAMON  |
| TIME STAMP on OFF     | Time Stamp Off                                                | TIMESTAMOFF |
| TINT                  | Tint                                                          | TINT        |
| TITLE                 | Title                                                         | TITL        |
| Thurs Clert           | Title File 1                                                  | TITF1       |
| TITLE FILE2           | Title File 2                                                  | TITF2       |
| THITTAE CHAE'S        | Title File 3                                                  | TITF3       |
| T1111.0 F11.6E4       | Title File 4                                                  | TITF4       |
| TTTLE CILES           | Title File 5                                                  | TITF5       |
| TTTLE SEQUENCE        | Title Sequence                                                | TITSQ       |
| TITLE TO MEMORY       | Title to Memory                                               | TITTMEM     |
| TITLE TO P MTR/HPIB   | Title to Power Meter/HPIB                                     | TITTPMTR    |
| TITULE TO PERLIPHERAL | Title to HP-IB Peripheral                                     | TITTPERI    |
| TITLE TO PRNTR/HPIB   | Title to HP-IB Printer                                        | TITTPRIN    |
| TRACKING ON off       | Tracking On                                                   | TRACKON     |
| TRACKING on OFF       | Tracking Off                                                  | TRACKOFF    |
| TRANS DONE            | Transmission Done                                             | TRAD        |
| TRANS: FWD S21 (B/R)  | Transmission Forward S21 B/R                                  | S21         |
|                       |                                                               | TRAP        |
| TRANS: REV S12 (A/R)  | Transmission Reverse S12 A/R                                  | S12         |
| TRANSFORM ON off      | Transform on                                                  | TIMDTRANON  |
| TRANSFORM on OFF      | Transform off                                                 | TIMDTRANOFF |
| TRANSMISSION          | Transmission                                                  | FWDT        |
| TRIGGER: TRIG OFF     | External Trigger Off                                          | EXTTOFF     |
| TRL*/LRM* 2-PORT      | Thru, Reflect, Line/Line, Reflect,<br>Match                   | CALITRL2    |
| TRL/LRM 2-PORT        | (Option 400 Only) Thru, Reflect,<br>Line/Line, Reflect, Match | CALITRL2    |
| TRL/LRM OPTION        | Thru, Reflect, Line/Line, Reflect,<br>Match                   |             |

 Table 9-1.

 Cross Reference of Key Function to Programming Command (continued)

| TRL LINE OR MATCHTRL Line or MatchSPECTRLL(Specify Class)TRL LINE OR MATCHTRL Line or MatchLABETRLL(Label Class)TRL ThruSPECTRLT(Specify Class)TRL ThruSPECTRLTTRL THRUTRL ThruLABETRLT |     |
|----------------------------------------------------------------------------------------------------|-----|
| (Specify Class)TRL LINE OR MATCHTRL Line or MatchLABETRLL(Label Class)TRL ThruSPECTRLTTBL THRUTRL ThruSPECTRLT(Specify Class)TRL ThruLABETRLT                                           |     |
| TRL LINE OR MATCHTRL Line or MatchLABETRLL(Label Class)TRL ThruSPECTRLTTRL THRUTRL ThruSPECTRLT(Specify Class)TRL ThruLABETRLT                                                          |     |
| (Label Class)TRL ThruSPECTRLTTRL THRUTRL ThruSPECTRLT(Specify Class)TRL ThruLABETRLT                                                                                                    |     |
| TB1. THRUTRL ThruSPECTRLT(Specify Class)TRL ThruLABETRLT                                                                                                    |     |
| (Specify Class)<br>TRL THRU TRL Thru LABETRLT                                                                                                    |     |
| TRL THRUTRL ThruLABETRLT                                                                                                    |     |
|                                                                                                    |     |
| (Label Class)                                                                                                    |     |
| TRL REFLECT         TRL Reflect         SPECTRLR                                                                                                    |     |
| (Specify Class)                                                                                                    |     |
| TRL REFLECTTRL ReflectLABETRLR                                                                                                    |     |
| [Label Class)                                                                                                    |     |
| TTL OUT HIGH TTL Out High TTLOH                                                                                                    |     |
| TTL OUT LOW TTLOU LOW TTLOL                                                                                                    |     |
| TUNED RECEIVERTuned ReceiverINSMTUNR                                                                                                    |     |
| UNCOUPLED Uncoupled UNCPLD                                                                                                    |     |
| UP CONVERTER Up Converter UCONV                                                                                                    |     |
| UPPER LIMIT Upper Limit LIMU                                                                                                    |     |
| USE MEMORY ON off Use Memory On WINDUSEMO                                                                                                    | )N  |
| USE MEMORY on OFF Use Memory Off WINDUSEM                                                                                                    | OFF |
| USE PASS CONTROL Use Pass Control USEPASC                                                                                                    |     |
| USE SENSOR (A) / B Use Sensor A ENSA                                                                                                    |     |
| USE SENSOR A / (B) Use Sensor B ENSB                                                                                                    |     |
| VELOCITY FACTOR Velocity Factor VELOFACT                                                                                                    |     |
| VIEW MEASURE View Measure VIEM                                                                                                    |     |
| VOLUME NUMBER Volume Number DISCVOLU                                                                                                    |     |
| WAIT x Wait x Seconds SEQWAIT                                                                                                    |     |
| WARNING Warning COLOWARN                                                                                                    |     |
| WARNING []         Print Color Warning         PCOLWARN                                                                                                    |     |
| WAVEGUIDE Waveguide WAVE                                                                                                    |     |
| WAVEGUIDE DELAY Waveguide Delay WAVD                                                                                                    |     |
| WHITE White WHITE                                                                                                    |     |
| WIDTH VALUE Width Value WIDV                                                                                                    |     |
| WIDTHS ON off Widths On WIDTON                                                                                                    |     |

 Table 9-1.

 Cross Reference of Key Function to Programming Command (continued)

9-72 Key Definitions

| Кеу                   | Name                       | Command      |
|-----------------------|----------------------------|--------------|
| WIDTHS on OFF         | Widths Off                 | WIDTOFF      |
| WINDOW                | Window                     | WINDOW       |
| WINDOW: MAXIMUM       | Window Maximum             | WINDMAXI     |
| WINDOW: MINIMUM       | Window Minimum             | WINDMINI     |
| WINDOW: NORMAL        | WindowNormal               | WINDNORM     |
| XMIT CNTRL [Xon-Xoff] | Transmit Control (printer) | PRNHNDSHKXON |
| XMIT CNTRL [DTR-DSR]  | Transmit Control (printer) | PRNHNDSHKDTR |
| XMIT CNTRL [Xon-Xoff] | Transmit Control (plotter) | PLTHNDSHKXON |
| XMIT CNTRL [DTR-DSR]  | Transmit Control (plotter) | PLTHNDSHKDTR |
| Y: Refl               | Y: Reflection              | CONVYREF     |
| Y: Trans              | Y: Transmission            | CONVYTRA     |
| YELLOW                | Yellow                     | YELLOW       |
| Z: Refl               | Z: Reflection              | CONVZREF     |
| Z: Trans              | Z: Transmission            | CONVZTRA     |

 Table 9-1.

 Cross Reference of Key Function to Programming Command (continued)

### Softkey Locations

The following table lists the softkey functions alphabetically, and the corresponding front-panel access key. This table is useful in determining which front-panel key leads to a specific softkey.

| Softkey                           | Front-Panel<br>Access <b>Key</b> |
|-----------------------------------|----------------------------------|
| A MODE MENU                       | Marker                           |
| A MODE OFF                        | Marker                           |
| $\Delta$ REF = 1                  | Marker                           |
| $\Delta$ REF = 2                  | Marker                           |
| $\Delta$ REF = 3                  | Marker                           |
| $\Delta$ REF = 4                  | Marker                           |
| $\Delta$ REF = 5                  | Marker                           |
| $\Delta$ REF = $\Delta$ FIXED MKR | Marker                           |
| 1/5                               | Meas                             |
| 2X: [1#2]/[3#4]                   | Display                          |
| 2X: [1&3]/[2&4]                   | Display                          |
| 4X: [1] [2]/[3] [4]               | Display                          |
| 4X: [1] [3]/[2] [4]               | Display                          |
| 4 PARAM DISPLAYS                  | (Display)                        |
| A                                 | Meas                             |
| А/В                               | Meas                             |
| A/R                               | Meas                             |
| ACTIVE ENTRY                      | Display                          |
| ACTIVE MRK MAGNITUDE              | Display                          |
| ADAPTER : COAX                    | Cal                              |
| ADAPTER DELAY                     | Cal                              |
| ADAPTER REMOVAL                   | Cal                              |
| ADAPTER : WAVEGUIDE               | Cal                              |
| ADDRESS: 8720                     | Local                            |

Table 9-2. Softkey Locations

9.74 Key Definitions

| Softkey              | Front-Panel   |
|----------------------|---------------|
|                      | Access Key    |
| ADDRESS: CONTROLLER  | Local         |
| ADDRESS: DISK        | Local         |
| ADDRESS: DISK        | Save/Recall   |
| ADDRESS: P MTR/HPIB  | Local         |
| ADJUST DISPLAY       | (Display)     |
| ALL OFF              | Marker        |
| ALL SEGS SWEEP       | Menu          |
| ALTERNATE A and B    | Cal           |
| AMPLITUDE            | System        |
| AMPLITUDE OFFSET     | System        |
| ANALOG IN Aux Input  | Meas          |
| ARBITRARY IMPEDANCE  | Cal           |
| ASCII                | (Save/Recall) |
| ASSERT SRQ           | Seq           |
| ATTENUATOR A         | Menu          |
| ATTENUATOR B         | (Menu)        |
| AUTO FEED on OFF     | Сору          |
| AUTO SCALE           | Scale Ref     |
| AUX CHAN on OFF      | Display       |
| AVERAGING FACTOR     | Avg           |
| AVERAGING on OFF     | Avg           |
| AVERAGING RESTART    | Avg           |
| 8                    | Meas          |
| B/R                  | Meas          |
| BACKGROUND INTENSITY | (Display)     |
| BANDPASS             | System        |
| BEEP DONE ON off     | Display       |
| BEEP FAIL on OFF     | System        |
| BEEP WARN on OFF     | Display       |
| BLANK DISPLAY        | Display       |
| BRIGHTNESS           | Display       |
| BROADBAND            | Cal           |
| CO                   | Cal           |
| <b>C1</b>            | Cal           |

 Table 9-2. Softkey Locations (continued)

| Softkey             | Front-Panel<br>Access Key |
|---------------------|---------------------------|
| C2                  | Cal                       |
| <b>C3</b>           | Cal                       |
| CAL FACTOR          | Cal                       |
| CAL FACTOR SENSOR A | Cal                       |
| CAL FACTOR SENSOR B | Cal                       |
| CAL KIT []          | Cal                       |
| CAL KIT: 2.4mm      | Cal                       |
| CAL KIT: 2.92*      | Cal                       |
| CAL KIT: 2.92mm     | Cal                       |
| CAL KIT: 3.5mmC     | Cal                       |
| CAL KIT: 3.5mmD     |                           |
| CAL KIT: TRL 3.5mm  | Cal                       |
| CAL KIT: 7mm        | Cal                       |
| CAL KIT: N 500      | Cal                       |
| CAL KIT: N 750      | Cal                       |
| CAL KIT: USER KIT   | Cal                       |
| CAL ZO: LINE ZO     | Cal                       |
| CAL ZO: SYSTEM ZO   | Cal                       |
| CALIBRATE MENU      | Cal                       |
| CALIBRATE: NONE     | Cal                       |
| CH1 DATA []         | Сору                      |
| CH1 DATA LIMIT LN   | Display                   |
| CH1 MEM             | (Display)                 |
| CH1 MEM []          | Сору                      |
| CH2 DATA []         | Сору                      |
| CH2 DATA LIMIT LN   | Display                   |
| CH2 MEM             | Display                   |
| CH2 MEM []          | Сору                      |
| CH3 DATA []         | Сору                      |
| CH3 DATA LIMIT LN   | Display                   |
| CH3 MEM             | Display                   |
| Ch3 Mem []          | Сору                      |
| CH4 DATA []         | Сору                      |
| CH4 DATA LIMIT LN   | Display                   |

 Table 9-2. Softkey Locations (continued)

9.76 Key Definitions

| Softkey                 | Front-Panel |
|-------------------------|-------------|
|                         | Access Key  |
| CH4 MEM                 | Display     |
| CH4 MEM []              | Сору        |
| CHAN PWR [COUPLED]      | Menu        |
| CHAN PWR [UNCOUPLED]    | Menu        |
| CHANNEL POSITION        | Display     |
| CHOP A and B            | Cal         |
| CLEAR BIT               | Seq         |
| CLEAR LIST              | Menu        |
| CLEAR SEQUENCE          | Seq         |
| COAX                    | Cal         |
| COAXIAL DELAY           | Scale Ref   |
| COLOR                   | Display     |
| CONFIGURE               | System      |
| CONFIGURE EXTERNAL DISK | Save/Recall |
| CONTINUE SEQUENCE       | Seq         |
| CONTINUOUS              | Menu        |
| CONVERSION [ ]          | Meas        |
| CORRECTION on OFF       |             |
| COUPLED CH on OFF       | Menu        |
| CW FREQ                 | Menu        |
| CW TIME                 | Menu        |
| D2/D1 to D2 on OFF      | Display     |
| DATA and MEMORY         | Display     |
| DATA ARRAY on OFF       | Save/Recall |
| DATA/MEM                | Display     |
| DATA - MEM              | Display     |
| DATA MEMORY             | Display     |
| DATA ONLY on OFF        | Save/Recall |
| DECISION MAKING         | Seq         |
| DECR LOOP COUNTER       | Seq         |

 Table 9-2. Softkey Locations (continued)

| Softkey              | Front-Panel<br>Access Key |
|----------------------|---------------------------|
| DEFAULT COLORS       | (Display)                 |
| DEFAULT PLOT SETUP   | Сору                      |
| DEFAULT PRINT SETUP  | Сору                      |
| DEFINE DISK-SAVE     | Save/Recall               |
| DEFINE PLOT          | Сору                      |
| DEFINE PRINT         | Сору                      |
| DEFINE STANDARD      | Cal                       |
| DELAY                | Format                    |
| DELAY/THRU           | Cal                       |
| DELETE FILE          | (Save/Recall)             |
| DELTA LIMITS         | System                    |
| DEMOD: AMPLITUDE     | System                    |
| DEMOD: OFF           | System                    |
| DEMOD: PHASE         | System                    |
| DIRECTORY SIZE (LIF) | Save/Recall               |
| DISK UNIT NUMBER     | Local                     |
| DISK UNIT NUMBER     | Save/Recall               |
| DISPLAY: DATA        | Display                   |
| DISP MKRS ON off     | (Marker)                  |
| DO BOTH FWD + REV    | Cal                       |
| DO SEQUENCE          | Seq                       |
| DONE 1-PORT CAL      | Cal                       |
| DONE 2-PORT CAL      | Cal                       |
| DONE RESPONSE        | Cal                       |
| DONE RESP ISOL'N CAL |                           |
| DONE SEQ MODIFY      | Seq                       |
| DONE TRL/LRM         |                           |
| DOWN CONVERTER       | System                    |
| DUAL CHAN on OFF     | (Display)                 |
| DUAL QUAD SETUP      | (Display)                 |
| DUPLICATE SEQUENCE   | (Seq)                     |
| EACH SWEEP           |                           |
| EDIT LIMIT LINE      | System                    |

 Table 9-2. Softkey Locations (continued)

9-78 Key Definitions

| Softkey                  | Front-Panel<br>Access Key |
|--------------------------|---------------------------|
| EDIT LIST                | Menu                      |
| ELECTRICAL DELAY         | Scale Ref                 |
| EMIT BEEP                | Seq                       |
| END OF LABEL             | Display                   |
| END SWEEP HIGH PULSE     | Seq                       |
| END SWEEP LOW PULSE      | Seq                       |
| ERASE TITLE              | Cal                       |
| ERASE TITLE              | Display                   |
| ERASE TITLE              | (Save/Recall)             |
| EXT R CHAN               | System                    |
| EXT SOURCE AUTO          | System                    |
| EXT SOURCE MANUAL        | System                    |
| EXT TRIG ON POINT        | Menu                      |
| EXT TRIG ON SWEEP        | Menu                      |
| EXTENSION INPUT A        | Cal                       |
| EXTENSION INPUT B        | Cal                       |
| EXTENSION PORT 1         | Cal                       |
| EXTENSION PORT 2         | Cal                       |
| EXTENSIONS on OFF        | Cal                       |
| EXTERNAL DISK            | (Save/Recall)             |
| FILENAME <fileo></fileo> | Save/Recall               |
| FILE UTILITES            | Save/Recall               |
| FIXED                    | Cal                       |
| FIXED MKR AUX VALUE      | Marker                    |
| FIXED MKR. POSITION      | Marker                    |
| FIXED MKR STIMULUS       | Marker                    |
| FIXED MKR VALUE          | Marker                    |
| FLAT LINE                | System                    |
| FORM FEED                | Display                   |
| FORMAT ARY ON OFF        | Save/Recall)              |
| FORMAT DISK              | Save/Recall               |
| FORMAT: DOS              | Save/Recall               |
| FORMAT: LIF              | Save/Recall               |

 Table 9-2. Softkey Locations (continued)

| Softkey               | Front-Panel<br>Access Key |
|-----------------------|---------------------------|
| FORMAT EXT DISK       | (Save/Recall)             |
| FORMAT INT DISK       | Save/Recall               |
| FORMAT INT MEMORY     | Save/Recall)              |
| FREQ OFFS MENU        | System                    |
| FREQ OFFS on OFF      | System                    |
| FREQUENCY             | Cal                       |
| FREQUENCY BLANK       | Display                   |
| FULL 2-PORT           | Cal                       |
| FULL PAGE             | Сору                      |
| FWD ISOL'N ISOL'N STD | Cal                       |
| FWD MATCH             | Cal                       |
| FWD MATCH THRU        | Cal                       |
| FWD TRANS             | Cal                       |
| FWD TRANS THRU        | Cal                       |
| G+jB MKR              | Marker                    |
| GATE: CENTER          | System                    |
| GATE: SPAN            | System                    |
| GATE: START           | System                    |
| GATE: STOP            | System                    |
| GATE on OFF           | System                    |
| GATE SHAPE            | System                    |
| GATE SHAPE MAXIMUM    | System                    |
| GATE SHAPE MINIMUM    | System                    |
| GATE SHAPE NORMAL     | System                    |
| GOSUB SEQUENCE        | Seq                       |
| GRAPHICS on OFF       | Save/Recall               |
| GRATICULE [ ]         | Сору                      |
| GRATICULE             | Display                   |
| HELP ADAPT REMOVAL    | Cal                       |
| HOLD                  | Menu                      |
| HP-IB DIAG on off     | Local                     |
| IF BW []              | Avg                       |
| IF LIMIT TEST FAIL    | Seq                       |

 Table 9-2. Softkey Locations (continued)

9-80 Key Definitions

| Softkey               | <b>Front-Panel</b><br>Access Key |
|-----------------------|----------------------------------|
| IF DIMIT TEST PASS    | (Seq)                            |
| IF LOOP COUNTER = 0   | (Seq)                            |
| IF LOOP < > COUNTER O | Seq                              |
| IMAGINARY             | (Format)                         |
| INCR LOOP COUNTER     | Seq                              |
| INIT DISK? YES        | Save/Recall)                     |
| INITIALIZE DISK       | Save/Recall)                     |
| INPUT PORTS           | (Meas)                           |
| INSTRUMENT MODE       | System                           |
| INTENSITY             | Display                          |
| INTERNAL DISK         | Save/Recall)                     |
| INTERNAL MEMORY       | (Save/Recall)                    |
| INTERPOL on OFF       | Cai                              |
| ISOLATION             | Cal                              |
| ISOLATION DONE        | Cal                              |
| TSOL N STD            | Cal                              |
| ISTATE CONTENTS       | Save/Recall                      |
| KIT DONE (MODIFIED)   | Cal                              |
| LABEL CLASS           |                                  |
| LABEL CLASS DONE      | Cal                              |
| LABEL KIT             | Cal                              |
| LABEL STD             |                                  |
| LETT LOVER            | Сору                             |
| LEFT UPPER            | Сору                             |
| LIMIT LINE OFFSETS    | System                           |
| LIMIT LINE on OFF     | System                           |
| LIMIT MENU            | (System)                         |
| LIMIT TEST on OFF     | System                           |
| LIMIT TEST RESULT     | (Display)                        |
| LAMIT TYPE            | System                           |
| LIN FREQ              | Menu                             |
| LTIN MAG              | Format                           |
| LIN MKR               | Marker                           |

 Table 9-2. Softkey Locations (continued)

| Softkey                        | Front-Panel<br>Access Key |
|--------------------------------|---------------------------|
| LIST FREQ                      | Menu                      |
| LINE/MATCH                     | Cal                       |
| LINE TYPE DATA                 | Сору                      |
| LINE TYPE MEMORY               | Сору                      |
| LIST                           | Сору                      |
| LN/MATCH 1                     |                           |
| LN/MATCH 2                     |                           |
| LO FREQUENCY                   | System                    |
| LOAD                           |                           |
| LOAD NO OFFSET                 | Cal                       |
| LOAD OFFSET                    | Cal                       |
| LOAD SEQ FROM DISK             | Seq                       |
| LOG FREQ                       | Menu                      |
| LOG MAG                        | Format                    |
| LOG MKR                        | Marker                    |
| LOOP COUNTER                   | Display                   |
| LOOP COUNTER                   | Seq                       |
| LOOP COUNTER                   | SAVE/RECALL               |
| LOSS                           | Cal                       |
| LOSS/SENSR LISTS               | Cal                       |
| LOWER LIMIT                    | System                    |
| LOW BAND                       | Cal                       |
| LOW PASS IMPULSE               | System                    |
| LOW PASS STEP                  | System                    |
| MANUAL TRG ON POINT            | Menu                      |
| MARKER $\rightarrow$ AMP. OFS. | System                    |
| MARKER - CENTER                | Marker Fctn               |
| MARKER $\rightarrow$ CW        | Seq                       |
| MARKER $\rightarrow$ DELAY     | Marker Fctn               |
| MARKER $\rightarrow$ DELAY     | Scale Ref                 |
| MARKER $\rightarrow$ MIDDLE    | System                    |
| MARKER                         | Marker Fctn               |
| MARKER REFERENCE               | Scale Ref                 |

 Table 9-2. Softkey Locations (continued)

9-82 Key Definitions

| Softkey                                      | Front-Panel   |
|----------------------------------------------|---------------|
|                                              | Access Key    |
| MARKER $\rightarrow$ SPAN                    | (Marker Fctn) |
| $\mathbf{MARKER} \rightarrow \mathbf{START}$ | (Marker Fctn) |
| MARKER - STIMULUS                            | System        |
| MARKER - STOP                                | (Marker Fctn) |
| MARKER 1                                     | Marker        |
| MARKER 2                                     | Marker        |
| MARKER 3                                     | Marker        |
| MARKER 4                                     | Marker        |
| MARKER 5                                     | Marker        |
| MARKER all OFF                               | Marker        |
| MARKER MODE MENU                             | Marker        |
| MARKERS: CONTINUOUS                          | Marker        |
| MARKERS: COUPLED                             | Marker        |
| MARKERS: DISCRETE                            | Marker        |
| MARKERS: UNCOUPLED                           | Marker        |
| MAX                                          | Marker Fctn   |
| MAXIMUM FREQUENCY                            | Cal           |
| MEASURE RESTART                              | Menu          |
| MEMORY                                       | Display       |
| MIDDLE VALUE                                 | System        |
| MIN                                          | Marker Fctn   |
| MINIMUM                                      | System        |
| MINIMUM FREQUENCY                            | Cal           |
| MKR SEARCH [ ]                               | Marker Fctn   |
| MKR ZERO                                     | Marker        |
| MODIFY [ ]                                   | Cal           |
| MODIFY COLORS                                | (Display)     |
| NETWORK ANALYZER                             | System        |
| NEW SEQ/MODIFY SEQ                           | Seq           |
| NEWLINE                                      | Display       |
| NEXT PACE                                    | Сору          |
| NORMAL                                       | System        |
| NUMBER OF GROUPS                             | Menu          |

**Table 9-2. Softkey** Locations (continued)

| Softkey              | Front-Panel |
|----------------------|-------------|
|                      | Access Key  |
| NUMBER OF POINTS     | Menu        |
| NUMBER OF READINGS   |             |
| OFFSET               | Cal         |
| OFFSET DELAY         |             |
| OFFSET LOADS DONE    | Cal         |
| OFFSET LOSS          | Cal         |
| OFFSET ZO            | Cal         |
| OMIT ISOLATION       | Cal         |
| ONE-PATH 2-PORT      | Cal         |
| ONE SWEEP            | Cal         |
| OPEN                 | Cal         |
| OP PARMS (MKRS etc)  | Сору        |
| P MTR/HPIB TO TITLE  | Seq         |
| PARALL IN BIT NUMBER | Seq         |
| PARALL IN IF BIT H   | Seq         |
| PARALL IN IF BIT L   | Seq         |
| PARALLEL             | Local       |
| PARALLEL [ ]         | Local       |
| PARALLEL OUT ALL     | Seq         |
| PAUSE TO SELECT      | Seq         |
| PEN NUM DATA         | Сору        |
| PEN NUM GRATICULE    | Сору        |
| PEN NUM MARKER       | Сору        |
| PEN NUM MEMORY       | Сору        |
| PEN NUM TEXT         | Сору        |
| PERIPHERAL HPIB ADDR | Seq         |
| PHASE                | Format      |
| PHASE                | System      |
| PHASE OFFSET         | Scale Ref   |
| PLOT                 | Сору        |
| PLOT DATA ON off     | Сору        |
| PLOT GRAT ON off     | Сору        |
| PLOT MEM ON off      | Сору        |

Table 9-2. Softkey Locations (continued)

9-84 Key Definitions

| Softkey                         | Front-Panel<br>Access Key |
|---------------------------------|---------------------------|
| PLOT MKR ON off                 | Сору                      |
| PLOT NAME <plotfile></plotfile> | Save/Recall               |
| PLOT SPEED [ ]                  | Сору                      |
| PLOT TEXT ON off                | Сору                      |
| PLOTTER BAUD RATE               | Local                     |
| PLOTTER FORM FEED               | Сору                      |
| PLOTTER PORT                    | Local                     |
| PLTR PORT: DISK                 | Local                     |
| PLTR PORT: HPIB                 | Local                     |
| PLTR PORT: PARALLEL             | (Local)                   |
| PLTR PORT: SERIAL               | Local                     |
| PLTR TYPE [ ]                   | Local                     |
| POLAR                           | Format                    |
| POLAR MKR MENU                  | Marker                    |
| PORT EXTENSIONS                 | Cal                       |
| PORT PWR [COUPLED]              | Menu                      |
| PORT PWR [UNCOUPLED]            | Menu                      |
| POWER                           | Menu                      |
| POWER LOSS                      | Cal                       |
| POWER MTR []                    | Local                     |
| POWER RANGES                    | Menu                      |
| POWER SWEEP                     | Menu                      |
| PRESET: FACTORY                 | Preset                    |
| PRESET: USER                    | Preset                    |
| PREVIOUS PAGE                   | Сору                      |
| PRINT: COLOR                    | Сору                      |
| PRINT COLORS                    | Сору                      |
| PRINT: MONOCHROME               | Сору                      |
| PRINT MONOCHROME                | Сору                      |
| PRINT SEQUENCE                  | Seq                       |
| PRINTER BAUD RATE               | Local                     |
| PRINTER FORM FEED               | Сору                      |
| PRINTER PORT                    | Local                     |

 Table 9-2. Softkey Locations (continued)

| Softkey              | Front-Panel<br>Access Key |
|----------------------|---------------------------|
| PRNTR PORT: HPIB     | Local                     |
| PRNTR PORT: PARALLEL | Local                     |
| PRNTR PORT: SERIAL   | Local                     |
| PRNTR TYPE [ ]       | Local                     |
| PURGE SEQUENCES      | Seq                       |
| PWR LOSS on OFF      | Cal                       |
| PWR RANGE AUTO man   | Cal                       |
| PWRMTR CAL [ ]       | Cal                       |
| PWRMTR CAL [OFF]     | Cal                       |
| R                    | Meas                      |
| R+jX MKR             | Marker                    |
| RANGE O XX TO XX     | Menu                      |
| RANGE 1 XX TO XX     | Menu                      |
| RANGE 2 XX TO XX     | Menu                      |
| RANGE 3 XX TO XX     | Menu                      |
| RANGE 4 XX TO XX     | Menu                      |
| RANGE 5 XX TO XX     | Menu                      |
| RANGE 6 XX TO XX     | Menu                      |
| RANGE 7 XX TO XX     | Menu                      |
| RANGE 8 XX TO XX     | Menu                      |
| RANGE 9 XX TO XX     | Menu                      |
| RANGE 10 XX TO XX    | (Menu)                    |
| RANGE 11 XX TO XX    | Menu                      |
| RAW ARRAY on OFF     | Save/Recall               |
| RAW OFFSET On Off    | System                    |
| Re/Im MKR            | Marker                    |
| REAL                 | Format                    |
| RECALL CAL PORT 1    | Cal                       |
| RECALL CAL PORT 2    | Cal                       |
| RECALL CAL SETS      | Cal                       |
| RECALL COLORS        | Display                   |
| RECALL KEYS on OFF   | (Save/Recall)             |
| RECALL REGI          | Save/Recall               |

Table 9-2. Softkey Locations (continued)

9-86 Kay Definitions

| Softkey               | Front-Panel<br>Access Key |
|-----------------------|---------------------------|
| RECALL REG2           | (Save/Recall)             |
| RECALL REG3           | Save/Recall)              |
| RECALL REG4           | Save/Recall               |
| RECALL REG5           | Save/Recall               |
| RECALL REG6           | Save/Recall               |
| RECALL REG7           | Save/Recall               |
| RECALL STATE          | Save/Recall               |
| RECEIVER CAL          | Cal                       |
| REF LANE              | Display                   |
| REF LINE []           | Сору                      |
| REFERENCE POSITION    | Scale Ref                 |
| REFERENCE VALUE       | Scale Ref                 |
| Refl: FWD S11 (A/R)   | Meas                      |
| Refl: REV S22 (B/R)   | Meas                      |
| REFLECT AND LINE      | Cal                       |
| REFERENCE             | Cal                       |
| RISHOWE ADAPTER       | Cal                       |
| RE-SAVE STATE         | Save/Recall               |
| RESET COLOR           | Display                   |
| RESPONSE              | Cal                       |
| RESPONSE & ISOL'N     | Cal                       |
| RESUME CAL SEQUENCE   | Cal                       |
| RETRCE PWR on STD     | System                    |
| REV ISOL'N ISOL'N STD | Cal                       |
| REV MATCH             | Cal                       |
| REV MATCH THRU        | Cal                       |
| REV TRANS             | Cal                       |
| REV TRANS THRU        | Cal                       |
| RF > LO               | System                    |
| RF < LO               | System                    |
| RIGHT LOWER           | Сору                      |
| Right uppen           | Сору                      |
| ROUND SECONDS         | System                    |

 Table 9-2. Softkey Locations (continued)

| Softkey           | Front-Panel   |
|-------------------|---------------|
|                   | Access Key    |
| S PARAMETERS      | Meas          |
| S11 1-PORT        | Cal           |
| S11A              | Cal           |
| S11B              | Cal           |
| S11C              | Cal           |
| S11 REFL SHORT    | Cal           |
| S22 1-PORT        | Cal           |
| S22A              | Cal           |
| S22B              | Cal           |
| S22C              | Cal           |
| S22 REFL SHORT    | Cal           |
| SAVE COLORS       | Display       |
| SAVE USER KIT     | Cal           |
| SAVE USING BINARY | Save/Recall   |
| SCALE/DIV         | Scale Ref     |
| SCALE PLOT [ ]    | Сору          |
| SEARCH LEFT       | (Marker Fctn) |
| SEARCH RIGHT      | Marker Fctn   |
| SEARCH: MAX       | (Marker Fctn) |
| SEARCH: MIN       | (Marker Fctn) |
| SEARCH: OFF       | Marker Fctn   |
| SECOND            | System        |
| SEGMENT           | Cal           |
| SEGMENT           | System        |
| SEGMENT: CENTER   | Menu          |
| SEGMENT: SPAN     | Menu          |
| SEGMENT: START    | Menu          |
| SEGMENT: STOP     | Menu          |
| SEL QUAD [ ]      | Сору          |
| SEQUENCE 1 SEQ1   | Seq           |
| SEQUENCE 2 SEQ2   | Seq           |
| SEQUENCE 3 SEQ3   | Seq           |
| SEQUENCE 4 SEQ4   | Seq           |

 Table 9-2. Softkey Locations (continued)

9-88 KeyDefinitions

| Softkey             | Front-Panel |
|---------------------|-------------|
|                     | Access Key  |
| SEQUENCE 5 SEQ5     | Seq         |
| SEQUENCE 6 SEQ6     | Seq         |
| SEQUENCE FILENAMING | Save/Recall |
| SET ADDRESSES       | Local       |
| SET BIT             | Seq         |
| SET CLOCK           | System      |
| SET DAY             | System      |
| SET FREQ LOW PASS   | System      |
| SET HOUR            | System      |
| SET MINUTES         | System      |
| SET MONTH           | System      |
| SET REF. THRU       | System      |
| SET REF: REFLECT    | System      |
| SETI VEAR           | System      |
| Sett Zo             | Cal         |
| SETUP A             | Display     |
| SETUP B             | (Display)   |
| setup c             | (Display)   |
| SETUP D             | (Display)   |
| SETUP E             | Display     |
| SEAUP F             | Display     |
| SHORT               | Cal         |
| SINGLE              | Menu        |
| SINGLE POINT        | System      |
| SINGLE SEC SWEEP    | Menu        |
| SLIDING             | Cal         |
| SLOPING LINE        | System      |
| SMITTH CHART        | (Format)    |
| SHITH MKR MENU      | Marker      |
| SMOOTHING APERTURE  | Avg         |
| SMOOTHING on OFF    | Avg         |
| SOURCE PWR ON off   | Menu        |
| SPAN                | Menu        |

 Table 9-2. Softkey Locations (continued)

| Softkey             | Front-Panel |
|---------------------|-------------|
|                     | Access Key  |
| SPAN                | System      |
| SPECIAL FUNCTIONS   | Seq         |
| SPECIFY CLASS       | Cal         |
| SPECIFY GATE        | System      |
| SPECIFY OFFSET      | Cal         |
| SPLIT DISP 1X 2X 4X | Display     |
| STANDARDS DONE      | Cal         |
| STATS on OFF        | Marker Fctn |
| STD DONE (MODIFIED) | Cal         |
| STD OFFSET DONE     | Cal         |
| STD TYPE:           | Cal         |
| STEP SIZE           | Menu        |
| STIMULUS VALUE      | System      |
| STIMULUS OFFSET     | System      |
| STORE SEQ TO DISK   | Seq         |
| STP SWP on OFF      | System      |
| SWEEP               | System      |
| SWEEP TIME [ ]      | Menu        |
| SWEEP TYPE MENU     | Menu        |
| SWR                 | Format      |
| SYSTEN CONTROLLER.  | Local       |
| TAKE CAL SWEEP      | Cal         |
| TAKE RCVR CAL SWEEP | Cal         |
| TALKER/LISTENER     | Local       |
| TARGET              | Marker Fctn |
| TERMINAL IMPEDANCE  | Cal         |
| TEST PORT 1 2       | Meas        |
| TESTSET I/O FWD     | Seq         |
| TESTSET 1/0 REV     | Seq         |
| TEST SET SW XXXX    | Cal System  |
| 7873/02             | Display     |
| TEXT ( )            | Сору        |
| THRU                | Cal         |

 Table 9-2. Softkey Locations (continued)

9-90 Key Definitions

| Softkey                     | Front-Panel<br>Access Key |
|-----------------------------|---------------------------|
| THRU THRU                   | <br>Cal                   |
| TIME STAMP ON off           | System                    |
| TINT                        | Display                   |
|                             | Display                   |
| TITLE SEQUENCE              | Seq                       |
| TITLE TO MEMORY             | Seq                       |
| TITLE TO P MTR/HPIB         | Seq                       |
| TITLE TO PERIPHERAL         | Seq                       |
| TITLE TO PRNTR/HPIB         | Seq                       |
| TRACKING on OFF             | (Marker Fctn)             |
| TRANS DONE                  | Cal                       |
| TRANS: FWD S21 (B/R)        | Meas                      |
| TRANS: REV S12 (B/R)        | Meas                      |
| TRANSFORM MENU              | System                    |
| TRANSFORM on OFF            | System                    |
| TRANSMISSION                | Cal                       |
| TRIGGER MENU                | Menu                      |
| TRIGGER: TRIG OFF           | Menu                      |
| TRL*/LRM* 2-PORT            | Cal                       |
| TRL/LRM 2-PORT (Option 400) | Cal                       |
| TRL/LRM OPTION              | Cal                       |
| TTL I/O                     | Seq                       |
| TTL OUT HIGH                | Seq                       |
| TTL OUT LOW                 | Seq                       |
| TUNED RECEIVER              | System                    |
| UNCOUPLED                   | (Marker)                  |
| UP CONVERTER                | System                    |
| UPPER LIMIT                 | System                    |
| USE MEMORY on OFF           | System                    |
| USE PASS CONTROL            | Local                     |
| USER                        | Preset                    |
| USER KIT                    | Cal                       |
| USE SENSOR A / B            | Cal                       |

 Table 9-2. Softkey Locations (continued)

| Softkey         | Front-Panel   |
|-----------------|---------------|
|                 | Access Key    |
| VELOCITY FACTOR | Cal           |
| VIEN MEASURE    | System        |
| VOLUME NUMBER   | (Local)       |
| VOLUME NUMBER   | (Save/Recall) |
| WAIT X          | Seq           |
| WARNING         | (Display)     |
| WARNING []      | Сору          |
| WAVEGUIDE       | Cal           |
| WAVEGUIDE DELAY | Scale Ref     |
| NIDE            | System        |
| WIDTH VALUE     | (Marker Fctn) |
| WIDTHS on OFF   | (Marker Fctn) |
| WINDOW          | System        |
| WINDOW: MAXIMUM | System        |
| WINDOW: MINIMUM | System        |
| WINDOW: NORMAL  | System        |
| XMIT CNTRL []   | Local         |
| Y: Refl         | Meas          |
| Y: Trans        | Meas          |
| Z. Rotl         | Meas          |
| Z: Trans        | Meas          |

 Table 9-2. Softkey Locations (continued)

9-92 Key Definitions

# Error Messages

This chapter contains the following information to help you interpret any error messages that may be displayed on the analyzer LCD or transmitted by the instrument over HP-IB:

- An alphabetical listing of all error messages, including:
  - An explanation of the message
  - Suggestions to help solve the problem
- A numerical listing of all error messages

Note Some messages described in this chapter are for information only and do not indicate an error condition. These messages are not numbered and so they will not appear in the numerical listing.

### Where to Look for More Information

Additional information about many of the topics discussed in this chapter is located in the following areas:

- Chapter 2, "Making Measurements," contains step-by-step procedures for making measurements or using particular functions.
- Chapter 4, "Printing, Plotting, and Saving Measurement Results," contains instructions for saving to disk or the analyzer internal memory, and printing and plotting displayed measurements.
- Chapter 6, "Application and Operation Concepts," contains explanatory-style information about many applications and analyzer operation.
- Chapter 9, "Key Definitions," describes all the front panel keys, softkeys, and their corresponding HP-IB commands.
- Chapter 12, "Preset State and Memory Allocation," contains a discussion of memory allocation, memory storage, instrument state definitions, and preset conditions.

### Error Messages in Alphabetical Order

#### 2-PORT CAL REQUIRED FOR AUX CHANNEL USE

 Error Number This message is displayed if you pressed AUX CHAN on OFF without a full
 217 2-port calibration being active. Perform (or recall) a full 2-port calibration. Then you can enable an auxiliary channel.

#### ABORTING COPY OUTPUT

Information Message Message

#### ADDITIONAL STANDARDS NEEDED

Error Number Error correction for the selected calibration class cannot be computed until you 68 have measured all the necessary standards.

ADDRESSED TO TALK WITH NOTHING TO SAY

Error Number You have sent a read command to the analyzer (such as ENTER 716) without 31 first requesting data with an appropriate output command (such as OUTPDATA). The analyzer has no data in the output queue to satisfy the request.

AIR FLOWRESTRICTED:CHECK FAN FILTER

Error Number Something is restricting the air flow into the analyzer. Check for any debris and 20 clean or replace the fan filter.

ALL REGISTERS HAVE BEEN USED

Error Number You have used all of the available registers; you can store no more instrument 200 states even though you may still have sufficient memory. There are 31 registers available, plus the present instrument state.

**10-2** Error Messages

ANALOG INPUT OVERLOAD

Error Number The power level of the analog input is too high. Reduce the power level of the 60 analog input source.

ANOTHER SYSTEM CONTROLLER ON HP-IB BUS

Error Number You must remove the active controller from the bus or the controller must 37 relinquish the bus before the analyzer can assume the system controller mode.

ASCII: MISSING 'BEGIN' STATEMENT

Error Number The citifile you just downloaded over the HP-IB or via disk was not properly 193 organized. The analyzer is unable to read the "BEGIN" statement.

ASCII: MISSING 'CITIFILE'STATEMENT

Error Number The citifile you just downloaded over the HP-IB or via disk was not properly 194 organized. The analyzer is unable to read the "CITIFILE" statement.

ASCII: MISSING 'DATA' STATEMENT

Error Number The citifile you just downloaded over the HP-IB or via disk was not properly 195 organized. The analyzer is unable to read the "DATA" statement.

ASCII: MISSING 'VAR' STATEMENT

Error Number The citifile you just downloaded over the HP-IB or via disk was not properly 196 organized. The analyzer is unable to read the "VAR" statement.

AVERAGING INVALID ON NON-RATIO MEASURE

Error Number You cannot use sweep-to-sweep averaging in single-input measurements 13 Sweep-sweep averaging is valid only for ratioed measurements (A/R, B/R, A/B, and S-parameters). You can use noise reduction techniques, such as narrower IF bandwidth, for single input measurements.

Error Messages 10-3

BAD FREQ FOR HARMONIC OR FREQ OFFSET

Error Number You turned on time domain or recalled a calibration that resulted in start and 181 stop frequencies that are beyond the allowable limits.

BATTERY FAILED. STATE MEMORY CLEARED

Error Number The battery protection of the non-volatile CMOS memory has failed. The CMOS 183 memory has been cleared. Refer to the *HP 8719D/20D/22D Network Analyzer Service Guide* for battery replacement instructions. See Chapter 12, "Preset State and Memory Allocation," for more information about the CMOS memory.

BATTERY LOW! STORE SAVE REGS TO DISK

Error Number The battery protection of the non-volatile CMOS memory is in danger of failing.184If this occurs, all of the instrument state registers stored in CMOS memory will<br/>be lost. Save these states to a disk and refer to the HP 8719D/20D/22D Network<br/>Analyzer Service Guide for battery replacement instructions. See Chapter 12,<br/>"Preset State and Memory Allocation," for more information about the CMOS<br/>memory.

#### BLOCK INPUT ERROR

Error Number The analyzer did not receive a complete data transmission. This is usually 34 caused by an interruption of the bus transaction. Clear by pressing the Local key or aborting the I/O process at the controller.

#### BLOCK INPUT LENGTH ERROR

Error Number The length of the header received by the analyzer did not agree with the size 35 of the internal array block. Refer to the HP 8719D/20D/22D Network Analyzer Programmer's Guide for instructions on using analyzer input commands.

#### CALIBRATION ABORTED

Error Number You have changed the active channel during a calibration so the calibration in 74 progress was terminated. Make sure the appropriate channel is active and restart the calibration.

104 Error Messages

#### CALIBRATION REQUIRED

Error Number A calibration set could not be found that matched the current stimulus state or 63 measurement parameter. You will have to perform a new calibration.

CANNOT FORMAT DOS DISKS ON THIS DRIVE

Error Number You have attempted to initialize a floppy disk to DOS format on an external disk drive that does not support writing to all 80 tracks of the double density and high density disks. The older single-sided disks had only 66 tracks and some disk drives were limited to accessing that number of tracks. Ib format the disk, either choose another external disk drive or use the analyzer's internal disk drive.

#### CANNOT MODIFY FACTORY PRESET

Error Number You have attempted to rename, delete, or otherwise alter the factory preset 199 state. The factory preset state is permanently stored in CMOS memory and cannot be altered. If your intent was to create a user preset state, you must create a new instrument state, save it, and then rename it to "UPRESET". Refer to Chapter 12, "Preset State and Memory Allocation," for more detailed instructions.

#### CANNOT READ/WRITE HFSFILESYSTEM

Error Number The disk is being accessed by the analyzer and is found to contain an HFS 203 (hierarchical file system) or files nested within subdirectories. The analyzer does not support HFS. Replace the disk medium with a LIF or DOS formatted disk that does not contain files nested within subdirectories

CAN'T STORE/LOAD SEQUENCE, INSUFFICIENTMEMORY

Error Number Your sequence transfer to or from a disk could not be completed due to 127 insufficient memory.

CAUTION: AUX CHANNELS MEASURE S-PARAMETERS ONLY

Error Number This message appears if you try to assign a non-S-parameter measurement to an auxiliary channel.

CAUTION: CORRECTION OFF: AUX CHANNEL(S) DISABLED

Error Number This message is displayed when correction is forced off due to a stimulus

215 change that is not compatible with the current calibration while an auxiliary channel is enabled. The auxiliary channels are restored when correction is turned on by pressing Cal CORRECTION on OFF.

#### CAUTION: POWER OUT MAY BE UNLEVELED

Error NumberThere is either a hardware failure in the source or you have attempted to set179the power level too high. The analyzer allows the output power to be sethigher or lower than the specified available power range. However, theseoutput powers may be unleveled or unavailable. Check to see if the powerlevel you set is within specifications. If it is, refer to the HP 8719D/20D/22DNetworkAnalyzerServiceGuide for troubleshooting.

CH1 (CH2) TARGET VALUE NOT FOUND

Error Number Your target value for the marker search function does not exist on the current 159 data trace.

#### CONTINUOUS SWITCHING NOT ALLOWED

Error Number Your current measurement requires different power ranges on channel 1 and 10 channel 2. To protect the attenuator from undue mechanical wear, test set hold will be activated.

In instruments equipped with Option 007, test set hold will be activated if the mechanical transfer switch is required to switch continuously (for example, if channel 1 is set to measure  $S_{11}$  and channel 2 is set to measure  $S_{22}$ .

The "tsH" (test set hold) indicator in the left margin of the display indicates that the inactive channel has been put in the sweep hold mode.

COPY: device not responding; copy aborted

Error Number The printer or plotter is not accepting data. Verify the cable connections, HP-IB 170 addresses, and otherwise ensure that the copy device is ready.

10-6 Error Messages
### COPY OUTPUT COMPLETED

Information Message The analyzer has completed outputting data to the printer or plotter. The analyzer can now accept another copy command.

### CORRECTION AND DOMAIN RESET

Error Number When you change the frequency range, sweep type, or number of points, error-correction is switched off and the time domain transform is recalculated, without error-correction. You can either correct the frequency range, sweep type, or number of points to match the calibration, or perform a new calibration. Then perform a new time domain transform.

### CORRECTION CONSTANTS NOT STORED

Error Number A store operation to the EEPROM was not successful. You must change the 3 position of the jumper on the A9 CPU assembly. Refer to the "A9 CC Jumper Position Procedure" in the "Adjustments and Correction Constants" chapter of the HP 8719D/20D/22D Network Analyzer Service Guide.

### CORRECTIONON AUX CHANNEL (SREESTORED

Error Number This message is displayed when a calibration is restored and that calibration 214 previously had one or both auxiliary channels enabled.

### **CORRECTION TURNED OFF**

Error Number Critical parameters in your current instrument state do not match the 66 parameters for the calibration set, therefore correction has been turned off. The critical instrument state parameters are sweep type, start frequency, frequency span, and number of points.

### CURRENT PARAMETER NOT IN CAL SET

Error Number Correction is not valid for your selected measurement parameter. Either 64 change the measurement parameters or perform a new calibration.

### D2/D1 INVALID WITH SINGLE CHANNEL

Error Number You can only make a D2/D1 measurement if both channels are on. 130

### D2/D1 INVALID: CH1 CH2 NUM PTS DIFFERENT

Error Number You can only make a D2/D1 measurement if both channels have the same 152 number of points

### DEADLOCK

Error Number A fatal firmware error occurred before instrument preset completed. Call your 111 local Hewlett-Packard sales and service office.

#### DEMODULATION NOT VALID

Error Number Demodulation was selected when the analyzer was not in CW time mode. 17 Select demodulation only after putting the analyzer into CW time mode.

### DEVICE: not on, not connect, wrong addrs

Error Number The device at the selected address cannot be accessed by the analyzer. Verify 119 that the device is switched on, and check the HP-IB connection between the analyzer and the device. Ensure that the device address recognized by the analyzer matches the HP-IB address set on the device itself.

### DIRECTORY FULL

Error Number There is no room left in the directory to add files. Either delete files or get a 188 new disk.

### DISK HARDWARE PROBLEM

Error Number The disk drive is not responding correctly. Refer to the *HP* 8719D/20D/22D 39 Network Analyzer Service Guide for troubleshooting information. If using an external disk drive, refer to the disk drive operating manual.

#### DISK IS WRITE PROTECTED

Error Number The store operation cannot write to a write-protected disk. Slide the 48 write-protect tab over the write-protect opening in order to write data on the disk.

#### DISK MEDIUM NOT INITIALIZED

Error Number You must initialize the disk before it can be used. 40

#### DISK MESSAGE LENGTH ERROR

Error Number The analyzer and the external disk drive aren't communicating properly. Check 190 the HP-IB connection and then try substituting another disk drive to isolate the problem instrument.

DISK: not on, not connected, wrong addrs

Error Number The disk cannot be accessed by the analyzer. Verify power to the disk drive, and check the HP-IB connection between the analyzer and the disk drive. Ensure that the disk drive address recognized by the analyzer matches the HP-IB address set on the disk drive itself.

#### DISK READ/WRITE ERROR

Error Number There may be a problem with your disk. Try a new floppy disk. If a new floppy 189 disk does not eliminate the error, suspect hardware problems.

### DISK WEAR-REPLACE DISK SOON

Error Number Cumulative use of the disk is approaching the maximum. Copy files as 49 necessary using an external controller. If no controller is available, load instrument states from the old disk and store them to a newly initialized disk using the save/recall features of the analyzer. Discard the old disk.

#### DOMAIN RESET

Error Number Time domain calculations were reset due to a change in the frequency range, 67 sweep type, or number of points. Perform a new time domain transform on the new state.

### DOS NAME LIMITED TO 8 CHARS+ 3 CHAR EXTENSION

Error Number A DOS file name must meet the following criteria:

- minimum of 1 character
  - format is filename.ext
    - maximum of 8 characters in the filename
    - maximum of 3 characters in the extension field (optional)
    - a dot separates the filename from the extension field (the dot is not part of the name on the disk)

DUPLICATING TO THIS SEQUENCE NOT ALLOWED

Error Number A sequence cannot be duplicated to itself. 125

### **EXCEEDED 7** STANDARDS PER CLASS

180

Error Number When modifying calibration kits, you can define a maximum of seven standards 72 for any class.

### EXTERNAL SOURCE MODE REQUIRES CW TIME

Error Number An external source can only be phase locked and measured in the CW time 148 sweep mode.

#### EXT SOURCE NOT READY FOR TRIGGER

Error Number There is a hardware problem with the HP 8625A external source. Verify the 191 connections between the analyzer and the external source. If the connections are correct, refer to the source operating manual.

EXTSRC: NOT ON/CONNECTED OR WRONG ADDR

Error Number The analyzer is unable to communicate with the external source. Check the 162 connections and the HP-IB address on the source. FILE NOT COMPATIBLE WITH INSTRUMENT

Information Message You cannot recall user graphics that had been saved on an earlier model of analyzer with a monochrome display. These files cannot be used with the HP 8719D/20D/22D.

FILE NOT FOUND

Error Number The requested file was not found on the current disk medium. 192

FILE NOT FOUND OR WRONG TYPE

Error Number During a resave operation, either the file was not found or the type of file was 197 not an instrument state file.

FIRST CHARACTER MUST BE A LETTER

Error Number The first character of a disk file title or an internal save register title must be 42 an alpha character.

FORMAT NOT VALID FOR MEASUREMENT

Error Number Conversion measurements (Z or Y reflection and transmission) are not valid 75 with Smith chart and SWR formats.

FORMATTING DATA

Information Message The list information is being processed for a list data output to a copy device and stored in the copy spool buffer. During this time, the analyzer's resources are dedicated to this task (which takes less than a few seconds.)

FREQ OFFSET ONLY VALID IN NETWORK ANALYZER MODE

Error Number You can only make frequency offset measurements in the network analyzer 140 mode.

FREQS CANNOT BE CHANGED, TOO MANY POINTS

Error Number The number of points selected for setting the low pass transform frequencies is 204 too high. Reduce the number of points so that the low pass criteria is met.

FUNCTION NOT AVAILABLE

Error Number The function you requested over HP-IB is not available on the current 202 instrument.

FUNCTION NOT VALID

Error Number The function you requested is incompatible with the current instrument state. 14

FUNCTION NOT VALID DURING MOD SEQUENCE

Error Number You cannot perform sequencing operations while a sequence is being modified. 131

FUNCTION NOT VALID FOR INTERNAL MEMORY

Error Number The function you selected only works with disk files. 201

FUNCTION ONLY VALID DURING MOD SEQUENCE

Error Number You can only use the **GOSUB SEQUENCE** capability when you are building a 164 sequence. Attempting to use this softkey at any other time returns an error message and no action is taken.

HP 8720 SOURCE PARAMETERS CHANGED

Error Number Some of the stimulus parameters of the instrument state have been changed, 61 because you have turned correction on. A calibration set for the current

measurement parameter was found and activated. The instrument state was updated to match the stimulus parameters of the calibration state.

> This message also appears when you have turned on harmonic mode or frequency offset and the present frequency range cannot be used with one of these modes.

10-12 Error Messages
www.valuetronics.com

HPIB COPY IN PROGRESS, ABORT WITH LOCAL

### Error Number An HP-IB copy was already in progress when you requested the HP-IB for another function. To abort the first copy, press [Local], otherwise the HP-IB is unavailable until the first copy is completed.

ILLEGAL UNIT OR VOLUME NUMBER

Error Number The disk unit or volume number set in the analyzer is not valid. Refer to the 46 disk drive operating manual.

INIT DISK removes all data from disk

Information Continuing with the initialize operation will destroy any data currently on the Message disk.

#### INITIALIZATION FAILED

Error Number The disk initialization failed, probably because the disk is damaged. 47

### INSTRUMENT STATE MEMORY CLEARED

Error Number All instrument state registers have been cleared from memory along with any saved calibration data, memory traces, and calibration kit definitions. Additionally, all user-settable selections (such as HP-IB addresses) are set to their defaults.

### INSUFFICIENT MEMORY

Error Number Your last front panel or HP-IB request could not be implemented due to 51 insufficient memory space. In some cases, this is a fatal error from which you can escape only by presetting the instrument.

### INSUFFICIENT MEMORY FOR PRINT/PLOT

Error Number There is not enough memory available for the print or plot function. Increase 168 the available memory by changing or eliminating a memory-intensive operation such as reducing the number of points in the sweep.

INSUFFICIENT MEMORY, PWR MTR CAL OFF

Error Number There is not enough memory space for the power meter calibration array.

154 Increase the available memory by clearing one or more save/recall registers, or by reducing the number of points.

INVALID KEY

Error Number You pressed an undefined softkey. 2

### LIST MODE OFF: INVALID WITH LO FREQ

Error Number List mode has been turned off in the frequency offset mode because it is 182 incompatible with your selected LO frequency.

#### LIST TABLE EMPTY

Error Number The frequency list is empty. **To** implement list frequency mode, add segments 9 to the list table.

### LOG SWEEP REQUIRES OCTAVE MINIMUM SPAN

Error Number A logarithmic sweep is only valid if the stop frequency is greater than four 150 times the start frequency. For frequency spans of less than two octaves, the sweep type automatically reverts to linear sweep.

### LOW PASS: FREQ LIMITS CHANGED

Information Message The frequency domain data points must be harmonically related from dc to the stop frequency. That is, stop = n x start, where n = number of points. If this condition is not true when a low pass mode (step or impulse) is selected and transform is turned on, the analyzer resets the start and stop frequencies. The stop frequency is set close to the entered stop frequency, and the start frequency is set equal to stop/n.

MEMORY FOR CURRENT SEQUENCE IS FULL

Error Number All the memory in the sequence you are modifying is filled with instrument 132 commands.

MORE SLIDES NEEDED

Error Number When you use a sliding load (in a user-defined calibration kit), you must set at 71 least three slide positions to complete the calibration.

NO CALIBRATION CURRENTLY IN PROGRESS

Error Number The **RESUME CAL**. **SEQUENCE** softkey is not valid unless a calibration is already 69 in progress. Start a new calibration.

NO DISK MEDIUM IN DRIVE

Error Number You have no disk in the current disk unit. Insert a disk, or check the disk unit 41 number stored in the analyzer.

NO FAIL FOUND

Service Error The self-diagnose function of the instrument operates on an internal test Number 114 failure. At this time, no failure has been detected.

### NO FILE(S) FOUND ON DISK

Error Number No files of the type created by an analyzer store operation were found on the 45 disk or the disk drive is empty. If you requested a specific file title, that file was not found on the disk.

NO IF FOUND: CHECKR INPUT LEVEL

Error Number The first IF signal was not detected during pretune. Check the front panel R 5 channel jumper. If there is no visible problem with the jumper, refer to the HP 8719D/20D/22D Network Analyzer Service Guide for troubleshooting.

NO LIMIT LINES DISPLAYED

Error Number You can turn limit lines on but they cannot be displayed on polar or Smith 144 chart display formats.

NO MARKER DELTA-SPAN NOT SET

Error Number You must turn the delta marker mode on, with at least two markers displayed, 15 in order to use the MARKER  $\rightarrow$  SPAN softkey function.

NO MEMORY AVAILABLE FOR INTERPOLATION

Error Number You cannot perform interpolated error correction due to insufficient memory. 123

NO MEMORY AVAILABLE FOR SEQUENCING

Error Number You cannot modify the sequence due to insufficient memory. 126

NO SPACE FOR NEW CAL. CLEAR REGISTERS

Error Number You cannot store a calibration set due to insufficient memory. You can free 70 more memory by clearing a saved instrument state from an internal register (which may also delete an associated calibration set, if all the instrument states using the calibration kit have been deleted.) You can store the saved instrument state and calibration set to a disk before clearing them. After deleting the instrument states, press (Preset) to nm the memory packer.

NOT ALLOWED DURING POWER METER CAL

Error Number When the analyzer is performing a power meter calibration, the HP-IB bus is 198 unavailable for other functions such as printing or plotting.

NOT ENOUGH SPACE ON DISK FOR STORE

Error Number The store operation will overflow the available disk space. Insert a new disk or 44 purge files to create free disk space.

NO VALID MEMORY TRACE

Error Number If you are going to display or otherwise use a memory trace, you must first store a data trace to memory.

### NO VALID STATE IN REGISTER

Error Number You have requested the analyzer, over HP-IB (or by sequencing), to load an 55 instrument state from an *empty* internal register.

### ONLY LETTERS AND NUMBERS ARE ALLOWED

Error Number You can only use alpha-numeric characters (and underscores) in disk file titles 43 or internal save register titles. Other symbols are not allowed, except for the "underscore" symbol.

OPTIONAL FUNCTION; NOT INSTALLED

Error Number The function you requested requires a capability provided by an option to the standard analyzer. That option is not currently installed. (Refer to Chapter 1 for a description of the available options.)

### PARALLEL PORT NOT AVAILABLE FOR GPIO

Error Number You have defined the parallel port as COPY for sequencing in the HP-IB menu. 165 To access the parallel port for general purpose I/O (GPIO), set the selection to [GPIO].

### PARALLEL PORT NOT AVAILABLE FOR COPY

Error Number You have defined the parallel port as general purpose I/O (GPIO) for 167 sequencing. The definition was made under the Local key menus. To access the parallel port for copy, set the selection to PARALLEL [COPY]

### PHASE LOCK CAL FAILED

Error Number An internal phase lock calibration routine is automatically executed at 4 power-on, preset, and any time a loss of phase lock is detected. This message indicates that phase lock calibration was initiated and the first IF detected, but a problem prevented the calibration from completing successfully. Refer to the *HP 8719D/20D/22D Network Analyzer Service Guide* and execute pretune correction test 48.

This message may appear if you connect a mixer between the RF output and R input before turning on frequency offset mode. Ignore it: it will go away when you turn on frequency offset. This message may also appear if you turn on frequency offset mode before you define the offset.

### PHASE LOCK FAILURE

Error Number The first IF signal was detected at pretune, but phase lock could not be acquired. Refer to the HP 8719D/20D/22D Network Analyzer Service Guide for troubleshooting.

### PHASE LOCK LOST

Error Number Phase lock was acquired but then lost. Refer to the *HP* 8719D/20D/22D 8 Network Analyzer Service Guide for troubleshooting information.

### PLOT ABORTED

Error Number When you press the Local key, the analyzer aborts the plot in progress. 27

PLOTTER: not on, not connect, wrong addrs

Error Number The plotter does not respond to control. Verify power to the plotter, and check 26 the HP-IB connection between the analyzer and the plotter. Ensure that the plotter address recognized by the analyzer matches the HP-IB address set on the plotter itself.

### PLOTTER NOT READY-PINCH WHEELS UP

Error Number The plotter pinch wheels clamp the paper in place. If you raise the pinch 28 wheels, the plotter indicates a "not ready" status on the bus

### **POSSIBLE FALSE LOCK**

Error Number Phase lock has been achieved, but the source may be phase locked to the wrong harmonic of the synthesizer. Perform the source pretune correction routine documented in the "Adjustments and Correction Constants" chapter in the HP 8719D/20D/22D Network Analyzer Service Guide.

### POWER METER INVALID

Error Number The power meter indicates an out-of-range condition. Check the test setup. 116

### **POWER METER NOT SETTLED**

Error Number Sequential power meter readings are not consistent. Verify that the equipment 118 is set up correctly. If so, preset the instrument and restart the operation.

### POWER SUPPLY HOT!

Error Number The temperature sensors on the A8 post-regulator assembly have detected an 21 over-temperature condition. The power supplies regulated on the post-regulator have been shut down.

#### **POWER SUPPLY SHUT DOWN!**

Error Number One or more supplies on the A8 post-regulator assembly have been shut down 22 due to an over-current, over-voltage, or under-voltage condition.

### PRESS[MENU], SELECT CW (IF) FREQ, THEN SWEPT LO

Error Number when you are sweeping the RF and LO, the IF must be fixed. 161

### PRINT ABORTED

Error Number when you press the Local key, the analyzer aborts output to the printer. 25

print color not supported with EPSON

Error Number You have defined the printer type as EPSON-P2. Color print is not supported 178 with this printer. The print will abort.

#### PRINTER: busy

Error Number The parallel port printer is not accepting data. 176

### **PRINTER: error**

Error Number The parallel port printer is malfunctioning. The analyzer cannot complete the 175 copy function.

PRINTER: not connected

Error Number There is no printer connected to the parallel port. 173

PRINTER: not handshaking

Error Number The printer at the parallel port is not responding. 177

PRINTER: not online

Error Number The printer at the parallel port is not set on line. 172

**PRINTER: not on, not connected**, Wrongaddrs

Error Number The printer does not respond to control. Verify power to the printer, and check 24 the HP-IB connection between the analyzer and the printer. Ensure that the

printer address recognized by the analyzer matches the HP-IB address set on the printer itself.

PRINTER: paper error

Error Number There is a paper-related problem with the parallel port printer such as a paper 171 jam or out-of-paper condition.

PRINTER: power off

Error Number The power to the printer at the parallel port is off. 174

**PRINT/PLOT IN PROGRESS**, ABORTWITHLOCAL

Error Number If a print or plot is in progress and you attempt a second print or plot, this 166 message is displayed and the second attempt is ignored. 'lb abort a print or plot in progress, press [Local].

10-20 Error Messages

### PROCESSING DISPLAY LIST

Information Message The display information is being processed for a screen print to a copy device and stored in the copy spool buffer. During this time, the analyzer's resources are dedicated to this task (which takes less than a few seconds.)

### PWR MTR NOT ON/CONNECTED OR WRONG ADDRS

Error Number The power meter cannot be accessed by the analyzer. Verify that the power 117 meter address and model number set in the analyzer match the address and model number of the actual power meter.

### REQUESTED DATA NOT CURRENTLY AVAILABLE

Error Number The analyzer does not currently contain the data you have requested. For 30 example, this condition occurs when you request error term arrays and no calibration is active.

### SAVEFAILED INSUFFICIENT MEMORY

Error Number You cannot store an instrument state in an internal register due to insufficient 151 memory. Increase the available memory by clearing one or more save/recall registers and pressing (Preset), or by storing files to a disk.

#### SELECTED SEQUENCE IS EMPTY

Error Number The sequence you attempted to run does not contain instrument commands. 124

### SELF TEST #n FAILED

Service Error Internal test #n has failed. Several internal test routines are executed at Number 112 instrument preset. The analyzer reports the first failure detected. Refer to the HP 8719D/20D/22D Network Analyzer Service Guide for troubleshooting information on internal tests and the self-diagnose feature.

### SEQUENCE ABORTED

Error Number The sequence running was stopped prematurely when you pressed the Local 157 key.

SEQUENCE MAY HAVE CHANGED, CAN'T CONTINUE

**Error Number When you pause a sequence, you cannot continue it if you have modified it.** 153 **You must start the sequence again.** 

SLIDES ABORTED (MEMORY REALLOCATION)

Error Number You cannot perform sliding load measurements due to insufficient memory. 73 Increase the available memory by clearing one or more save/recall registers and pressing (Preset), or by storing files to a disk.

SOURCE POWER TURNED OFF, RESET UNDER POWER MENU

Information Message You have exceeded the maximum power level at one of the inputs and power has been automatically reduced. The annotation P↓ indicates that power trip has been activated. When this occurs, reset the power and then press Menu POWER SOURCE PWR on OFF, to switch on the power.

### STARTING COPY SPOOLER

Information Message The analyzer is beginning to output data from the spool buffer to the copy device. The analyzer resumes normal operation; the data is being output to the copy device in the background.

SWEEP MODE CHANGED TO CW TIME SWEEP

Error Number If you select external source auto or manual instrument mode and you do not 187 also select CW mode, the analyzer is automatically switched to CW.

### SWEEP TIME INCREASED

Error Number You have made instrument changes that cause the analyzer sweep time to be automatically increased. Some parameter changes that cause an increase in sweep time are narrower IF bandwidth, an increase in the number of points, and a change in sweep type.

10-22 Error Messages

### SWEEP TIME TOO FAST

Error Number The fractional-N and digital IF circuits have lost synchronization. Refer to the 12 HP 8719D/20D/22D Network Analyzer Service Guide for troubleshooting information.

### SWEEP TRIGGER SET TO HOLD

Information Message The instrument is in a hold state and, is no longer sweeping. Ib take a new sweep, press (Menu) TRIGGER MENU SINGLE or CONTINUOUS.

### SYNTAX ERROR

Error Number You have improperly formatted an HP-IB command. Refer to the HP 33 8719D/20D/22D Network Analyzer Programmer's Guide for proper command syntax.

### SYST CTRLOR PASS CTRL IN LOCAL MENU

Error Number The analyzer is in talker/listener mode. In this mode, the analyzer cannot 36 control a peripheral device on the bus. Use the local menu to change to system controller or pass control mode.

### TEST ABORTED

Error Number You have prematurely stopped a service test. 113

### TEST PORT OVERLOAD, REDUCE POWER

Error Number You have exceeded approximately + 14 dBm at one of the test ports (or 0 dBm 57 at the A or B sampler, Option 012 Only). When this occurs, reduce the power to a lower level.

### THIS LIST FREQ INVALID

Error Number You have set frequencies in the list that are outside of the allowable frequency 133 range of the analyzer. Reduce the frequency range of the list.

TOO MANY NESTED SEQUENCES. SEQ ABORTED

Error Number You can only nest sequences to a maximum level of six. The sequence will 164 abort if you nest more than six.

### TOO MANY SEGMENTSOR POINTS

Error Number You can have a maximum of 30 segments or 1632 points in frequency list mode. 50 In power meter calibrations, you can have a maximum of 12 segments for power sensor cal factors and power loss functions.

TRANSFORM, GATE NOT ALLOWED

Error Number You can perform a time domain transformation only in linear and CW sweep 16 types.

TROUBLE! CHECK SETUP AND START OVER

Service Error Your equipment setup for the adjustment procedure in progress is not correct. Number 115 Check the setup diagram and instructions HP 8719D/20D/22D N&work Analyzer Service Guide. Start the procedure again.

### WAITING FOR CLEAN SWEEP

Information Message In single sweep mode, the instrument ensures that all changes to the instrument state, if any, have been implemented before taking the sweep. The command that you have initiated is being processed and will not be complete until the new sweep is completed. An asterisk \* is displayed in the left margin until a complete fresh sweep has been taken.

#### WAITING FOR DISK

Information This message is displayed between the start and finish of a read or write operation to a disk.

### WAITING FOR HP-IB CONTROL

Information Message You have instructed the analyzer to use pass control (USEPASC). When you send the analyzer an instruction that requires active controller mode, the analyzer requests control of the bus and simultaneously displays this message. If the message remains, the system controller is not relinquishing the bus.

WRITE ATTEMPTED WITHOUT SELECTING INPUT TYPE

Error Number You have sent the data header "#A" to the analyzer with no preceding input 32 command (such as INPUDATA). The instrument recognized the header but did not know what type of data to receive. Refer to the HP 8719D/20D/22D Network Analyzer Programmer's Guide for command syntax information.

WRONG DISK FORMAT, INITIALIZE DISK

Error Number You have attempted to store, load, or read file titles, but your disk format does 77 not conform to the Logical Interchange Format (LIF) or DOS format. You must initialize the disk before reading or writing to it.

## Error Messages in Numerical Order

Refer to the alphabetical listing for explanations and suggestions for solving the problems.

| Error<br>Number | Error                                                                                         |  |
|-----------------|-----------------------------------------------------------------------------------------------|--|
| 1               | OPTIONAL FUNCTION; NOT INSTALLED                                                              |  |
| 2               | INVALID KEY                                                                                   |  |
| 3               | CORRECTION CONSTANTS NOT STORED                                                               |  |
| 4               | PHASE LOCK CAL FAILED                                                                         |  |
| 5               | NO IF FOUND: CHECK R INPUT LEVEL                                                              |  |
| 6               | POSSIBLE FALSE LOCK                                                                           |  |
| 7               | PHASELOCK FAILURE                                                                             |  |
| 8               | PHASE LOCK LOST                                                                               |  |
| 9               | LIST TABLE EMPTY                                                                              |  |
| 10              | CONTINUOUS SWITCHING NOT ALLOWED                                                              |  |
| 11              | SWEEP TIME INCREASED                                                                          |  |
| 12              | SWEEP TIME TOO FAST                                                                           |  |
| 13              | AVERAGING INVALID ON NON-RATIO MEASURE                                                        |  |
| 14              | FUNCTION NOT VALID                                                                            |  |
| 15              | NO MARKER DELTA - SPAN NOT SET                                                                |  |
| 16              | TRANSFORM, GATE NOT ALLOWED                                                                   |  |
| 17              | DEMODULATION NOT VALID                                                                        |  |
| 18              | not used                                                                                      |  |
| 19              | LIST TABLE EMPTY: occurs if user selects LIST sweep type but there is nov<br>list freq. table |  |
| 20              | AIR FLOW RESTRICTED: CHECK FAN FILTER                                                         |  |
| 21              | POWER SUPPLY HOT!                                                                             |  |
| 22              | POWER SUPPLY SHUT DOWN!                                                                       |  |
| 23              | not used                                                                                      |  |
| 24              | PRINTER: not on, not connect, wrong addrs                                                     |  |
| 25              | PRINT ABORTED                                                                                 |  |
| 26              | PLOTTER: not on, not connect, wrong addrs                                                     |  |
| 27              | PLOT ABORTED                                                                                  |  |

10-26 Error Messages

| Error<br>Number | Error                                       |  |
|-----------------|---------------------------------------------|--|
| I 28 I          | PLOTTER NOT READY-PINCH WHEELS UP           |  |
| 30              | REQUESTED DATA NOT CURRENTLY AVAILABLE      |  |
| 31              | ADDRESSED TO TALK WITH NOTHING TO SAY       |  |
| 32              | WRITEATTEMPTEDWITHOUT SELECTING INPUT. TYPE |  |
| 33              | SYNTAX ERROR                                |  |
| 34              | BLOCK INPUT ERROR                           |  |
| 35              | BLOCK INPUT LENGTH ERROR                    |  |
| I 36 I          | SYST CTRL OR PASS CTRL IN LOCAL MENU        |  |
| 37              | ANOTHER SYSTEM CONTROLLER ON HP-IB BUS      |  |
| 38              | DISK: not on, not connected, wrong addrs    |  |
| 39              | DISK HARDWARE PROBLEM                       |  |
| I 40 ]          | DISK MEDIUM NOT INITIALIZED                 |  |
| I 41 ]          | NO DISK MEDIUM IN DRIVE                     |  |
| I 42 ]          | FIRST CHARACTER MUST BE A LETTER            |  |
| 43              | ONLY LETTERS AND NUMBERS ARE ALLOWED        |  |
| 44              | NOT ENOUGH SPACE ON DISK FOR STORE          |  |
| 45              | NO FILE(S) FOUND ON DISK                    |  |
| 46              | ILLEGAL UNIT OR VOLUME NUMBER               |  |
| 47              | INITIALIZATIONFAILED                        |  |
| 48              | DISK IS WRITE PROTECTED                     |  |
| 49              | DISK WEAR-REPLACE DISK SOON                 |  |
| 50              | TOO MANY SEGMENTS OR POINTS                 |  |
| 51              | INSUFFICIENT MEMORY                         |  |
| 52              | not used                                    |  |
| 54              | NO VALID MEMORY TRACE                       |  |
| 55              | NO VALID STATE IN REGISTER                  |  |
| 56              | INSTRUMENT STATE MEMORY CLEARED             |  |
| 57              | TEST PORT OVERLOAD, REDUCE POWER            |  |
| 58              | not used                                    |  |
| 59              | not used                                    |  |
| 60              | ANALOG INPUT OVERLOAD                       |  |

| Error<br>Number | Error                                        |
|-----------------|----------------------------------------------|
| 28              | PLOTTER NOT READY-PINCH WHEELS UP            |
| 30              | REQUESTED DATA NOT CURRENTLY AVAILABLE       |
| 31              | ADDRESSED TO TALK WITH NOTHING TO SAY        |
| 32              | WRITE ATTEMPTED WITHOUT SELECTING INPUT TYPE |
| 33              | SYNTAX ERROR                                 |
| 34              | BLOCK INPUT ERROR                            |
| 35              | BLOCK INPUT LENGTH ERROR                     |
| 36              | SYST CTRL OR PASS CTRL IN LOCAL MENU         |
| 37              | ANOTHER SYSTEM CONTROLLER ON HP-IB BUS       |
| 38              | DISK: not on, not connected, wrong addrs     |
| 39              | DISK HARDWARE PROBLEM                        |
| 40              | DISK MEDIUM NOT INITIALIZED                  |
| 41              | NO DISK MEDIUM IN DRIVE                      |
| 42              | FIRST CHARACTER MUST BE A LETTER             |
| 43              | ONLY LETTERS AND NUMBERS ARE ALLOWED         |
| 44              | NOT ENOUGH SPACE ON DISK FOR STORE           |
| 45              | NO FILE(S) FOUND ON DISK                     |
| 46              | ILLEGAL UNIT OR VOLUME NUMBER                |
| 47              | INITIALIZATION FAILED                        |
| 48              | DISK IS WRITE PROTECTED                      |
| 49              | DISK WEAR-REPLACE DISK SOON                  |
| 50              | TOO MANY SEGMENTS OR POINTS                  |
| 51              | INSUFFICIENT MEMORY                          |
| 52              | not used                                     |
| 54              | NO VALID MEMORY TRACE                        |
| 55              | NO VALID STATE IN REGISTER                   |
| 56              | INSTRUMENT STATE MEMORY CLEARED              |
| 57              | TEST PORT OVERLOAD, REDUCE POWER             |
| 58              | not used                                     |
| 59              | not used                                     |
| 60              | ANALOG INPUT OVERLOAD                        |

| Error<br>Number | Error                                    |  |
|-----------------|------------------------------------------|--|
| 61              | HP 8720 SOURCE PARAMETERS CHANGED        |  |
| 63              | CALIBRATION REQUIRED                     |  |
| 64              | CURRENT PARAMETER NOT IN CAL SET         |  |
| 65              | CORRECTION AND DOMAIN RESET              |  |
| 66              | CORRECTION TURNED OFF                    |  |
| 67              | DOMAIN RESET                             |  |
| 68              | ADDITIONAL STANDARDS NEEDED              |  |
| 69              | NO CALIBRATION CURRENTLY IN PROGRESS     |  |
| 70              | NO SPACE FOR NEW CAL. CLEAR REGISTERS    |  |
| 71              | MORE SLIDES NEEDED                       |  |
| I 72 ]          | EXCEEDED 7 STANDARDS PER CLASS           |  |
| I 73 ]          | SLIDES ABORTED (MEMORY REALLOCATION)     |  |
| 74              | CALIBRATION ABORTED                      |  |
| I 75 ]          | FORMAT NOT VALID FOR MEASUREMENT         |  |
| 77              | WRONG DISK FORMAT, INITIALIZE DISK       |  |
| 111             | DEADLOCK                                 |  |
| 112             | SELF TEST #n FAILED                      |  |
| 113             | TESTABORTED                              |  |
| 114             | NOFAILFOUND                              |  |
| 115             | TROUBLE! CHECK SETUP AND START OVER      |  |
| 116 POV         | WER METER INVALID                        |  |
| 117             | PWR MTR: NOT ON/CONNECTED OR WRONG ADDRS |  |
| 118             | POWER METER NOT SETTLED                  |  |
| 119             | DEVICE: not on, not connect, wrong addrs |  |
| 123             | NO MEMORY AVAILABLE FOR INTERPOLATION    |  |
| 124             | SELECTED SEQUENCE IS EMPTY               |  |
| 125             | DUPLICATING TO THIS SEQUENCE NOT ALLOWED |  |

10-28 Error Messages
www.valuetronics.com

| Error<br>Number | Error                                            |  |
|-----------------|--------------------------------------------------|--|
| 126             | NO MEMORY AVAILABLE FOR SEQUENCING               |  |
| 127             | CAN'T STORE/LOAD SEQUENCE, INSUFFICIENT MEMORY   |  |
| 130             | D2/D1 INVALID WITH SINGLE CHANNEL                |  |
| 131             | FUNCTION NOT VALID DURING MOD SEQUENCE           |  |
| 132             | MEMORY FOR CURRENT SEQUENCE IS FULL              |  |
| 133             | THIS LIST FREQ INVALID                           |  |
| 140             | FREQ OFFSET ONLY VALID IN NETWORK ANALYZER MODE  |  |
| 141             | not used                                         |  |
| 144             | NO LIMIT LINES DISPLAYED                         |  |
| 148             | EXTERNAL SOURCE MODE REQUIRES CW TIME            |  |
| 150             | LOG SWEEP REQUIRES 2 OCTAVE MINIMUM SPAN         |  |
| 151             | SAVE FAILED / INSUFFICIENT MEMORY                |  |
| 152             | D2/D1 INVALID: CH1 CH2 NUM PTS DIFFERENT         |  |
| 153             | SEQUENCE MAY HAVE CHANGED, CAN'T CONTINUE        |  |
| 154             | INSUFFICIENT MEMORY, PWR MTR CAL OFF             |  |
| 157 SEC         | QUENCE ABORTED                                   |  |
| 159             | CH1(CH2) TARGET VALUE NOT FOUND                  |  |
| 161             | PRESS [MENU], SELECT CW (IF) FREQ, THEN SWEPT LO |  |
| 162             | EXT SRC: NOT ON/CONNECTED OR WRONG ADDR          |  |
| 163             | FUNCTION ONLY VALID DURING MOD SEQUENCE          |  |
| 164             | TOO MANY NESTED SEQUENCES. SEQ ABORTED           |  |
| 165             | PARALLEL PORT NOT AVAILABLE FOR GPIO             |  |
| 166             | PRINT/PLOT IN PROGRESS, ABORT WITH LOCAL         |  |
| 167             | PARALLEL PORT NOT AVAILABLE FOR COPY             |  |
| 168             | INSUFFICIENT MEMORY FOR PRINT/PLOT               |  |
| 169             | HPIB COPY IN PROGRESS, ABORT WITH LOCAL          |  |
| 170             | COPY:device not responding; copy aborted         |  |
| 171             | PRINTER: paper error                             |  |
| 172             | PRINTER: not on line                             |  |
| 173             | PRINTER: not connected                           |  |

| Error<br>Number                | Error                                          |
|--------------------------------|------------------------------------------------|
| ] 174                          | PRINTER: power off                             |
| 175                            | PRINTER: error                                 |
| 176                            | PRINTER: busy                                  |
| 177   PRINTER: not handshaking |                                                |
| 178                            | print color not supported with EPSON           |
| 179                            | CAUTION: POWER OUT MAY BE UNLEVELED            |
| 180                            | DOS NAME LIMITED TO 8 CHARS + 3 CHAR EXTENSION |
| I 181 ]                        | BAD FREQ FOR HARMONIC OR FREQ OFFSET           |
| 182                            | LIST MODE OFF: INVALID WITH LO FREQ            |
| 183 BA7                        | TERY FAILED. STATE MEMORY CLEARED              |
| 184                            | BATTERY LOW! STORE SAVE REGS TO DISK           |
| 185                            | CANNOT FORMAT DOS DISKS ON THIS DRIVE          |
| 187                            | SWEEP MODE CHANGED TO CW TIME SWEEP            |
| 188 DI                         | RECTORY FULL                                   |
| 189 DIS                        | K READ/WRITE ERROR                             |
| 190                            | DISK MESSAGE LENGTH ERROR                      |
| 191                            | EXT SOURCE NOT READY FOR TRIGGER               |
| 192   FIL                      | E NOT FOUND                                    |
| 193                            | ASCII: MISSING 'BEGIN' statement               |
| 194                            | ASCII: MISSING 'CITIFILE' statement            |
| 195                            | ASCII: MISSING 'DATA' statement                |
| 196                            | ASCII: MISSING 'VAR' statement                 |
| 197                            | FILE NOT FOUND OR WRONG TYPE                   |
| 198                            | NOT ALLOWED DURING POWER METER CAL             |
| 199                            | CANNOT MODIFY FACTORY PRESET                   |
| 200                            | ALL REGISTERS HAVE BEEN USED                   |
| 201                            | FUNCTION NOT VALID FOR INTERNAL MEMORY         |
| 202 FUN                        | ICTION NOT AVAILABLE                           |
| 203                            | CANNOT READ/WRITE HFS FILE SYSTEM              |
| 204                            | FREQS CANNOT BE CHANGED, TOO MANY POINTS       |

1030 Error Messages

| Error<br>Number | Error                                   |
|-----------------|-----------------------------------------|
| 214             | CORRECTION ON: AUX CHANNEL(S) RESTORED  |
| 215             | CORRECTION OFF: AUX CHANNEL(S) DISABLED |
| 216             | AUX CHANNELS MEASURE S-PARAMETERS ONLY  |
| 217             | 2-PORT CAL REQUIRED FOR AUX CHANNEL USE |

# Compatible Peripherals

This chapter contains the following information:

- Measurement Accessories Available
- System Accessories Available
- Connecting and Configuring Peripherals
- HP-IB Programming Overview

## Where to Look for More Information

Additional information about many of the topics discussed in this chapter is located in the following areas:

- Chapter 2, "Making Measurements," contains step-by-step procedures for making measurements or using particular functions.
- Chapter 6, "Application and Operation Concepts," contains explanatory-style information about many applications and analyzer operation.

## Measurement Accessories Available

## **Calibration Kits**

The following calibration kits contain precision standards and required adapters of the indicated connector type. The standards (known devices) facilitate measurement calibration, also called vector error correction. Refer to the data sheet and ordering guide for additional information. Parts numbers for the standards are in their manuals.

- HP85050B/D7-mm Calibration Kit
- HP85031B7-mm Calibration Kit
- HP85054B/D50-Ohm Type-N Calibration Kit
- HP85032B/E50-Ohm Type-N Calibration Kit
- HP85052B/D3.5-mm Calibration Kit
- HP85033D3.5-mm Calibration Kit
- HP85033C 3.5-mm Calibration Kit

- HP85052C3.5-mm TRL Calibration Kit
- HP 85056K 2.92 \* Calibration Kit
- HP85056A/D2.4-mm Calibration Kit
- HP85036B/E75-Ohm Type-N Calibration Kit

### **Verification Kits**

Accurate operation of the analyzer system can be verified by measuring known devices other than the standards used in calibration, and comparing the results with recorded data. The following verification kits contain traceable precision devices used to confirm the system's error-corrected measurement uncertainty performance. Also included is verification data on a 3.5 inch disk, together with a hard-copy listing. A system verification procedure is provided with these kits and also in the HP 8719D/20D/22D Network Analyzer Service Guide.

- HP85057B2.4-mm Verification Kit
- HP85053B3.5-mm Verification Kit
- HP85051B7-mm Verification Kit
- HP 85055A 50-Ohm Type-N Verification Kit

### **Test** Port Return Cables

The following RF cables are used to connect a two-port device between the test ports These cables provide shielding for high dynamic range measurements.

- HP 85133C 2.4-mm Semi-Flexible Single Cable
- HP 85133D 2.4-mm Semi-Flexible Cable Set
- HP 85133E2.4-mm Super-Flexible Single Cable
- HP 85133F 2.4-mm Super-Flexible Cable Set
- HP 85131C 3.5-mm Semi-Flexible Single Cable
- HP 85131D 3.5-mm Semi-Flexible Cable Set
- HP 85131E3.5-mm Super-Flexible Single Cable
- HP85131F3.5-mm Super-Flexible Cable Set
- HP 85132C 7-mm Semi-Flexible Siie Cable
- HP 851321) 7-mm Semi-Flexible Cable Set
- HP 85132E7-mm Super-Flexible Single Cable
- HP 85132F 7-mm Super-Flexible Cable Set

11-2 Compatible Peripherals
www.valuetronics.com

## **Adapter Sets**

These adapter sets contain the connection hardware required for making measurements on devices of the indicated connector type.

HP 85130D Special Adapter Set

This set consists of 3.5-mm to 3.5-mm (male and female) adapters, and is recommended for applications which require many direct connections to the HP 8719D/20D test ports. The adapters protect the test ports from damage and wear due to heavy use.

• HP 85130E Special 2.4-mm to 7-mm Adapter Set

This set is used to convert the 2.4-mm ports of the HP 8722D to a 7-mm connector interface, male or female.

• HP 85130F Special 2.4-mm to 3.5-mm Adapter Set

This set is used to convert the 2.4-mm ports of the HP 8722D to a 3.5-mm connector interface, male or female.

HP 85130G Special Adapter Set

This set consists of 2.4-mm to 2.4-mm (male and female) adapters, and is recommended for applications which require many direct connections to the HP 8722D test ports. The adapters protect the test set ports from damage and wear due to heavy use.

• HP85130B Special 3.5-mm to 7-mm Adapter Set

This set converts the 3.5-mm test ports of the HP 8719D/20D to a 7-mm connector interface.

• HP 85130C Special 3.5-mm to Type-N Adapter Set

This set converts the 3.5-mm test ports of the HP 8719D/20D to a Type-N connector interface.

• HP11904A Special 2.4-mm (m) to 2.92-mm (m) Adapter Set

This set converts the 2.4-mm ports of the HP 8722D to a 2.92-mm connector interface.

• HP11904B Special 2.4-mm (f) to 2.92-mm (f) Adapter Set

This set converts the 2.4-mm ports of the HP 8722D to a 2.92-mm connector interface.

### **Transistor Test Fixtures**

The following Hewlett-Packard transistor test fixture is compatible with the HP 8719D/20D/22D. Additional test fixtures for transistors and other devices are available from Inter-Continental Microwave. To order their catalog, request HP literature number 5091-4254E. Or contact Inter-Continental Microwave as follows:

1515 Wyatt Drive Santa Clara, CA 95054-1524 (tel) 408 727-1596 (fax) 408 727-0105

### HP 85041A Transistor Test Fixture Kit

This fixture kit can be used to test and characterize stripline packaged microwave transistors. It includes inserts that accept 70 and 100 mil transistor packages, and is capable of making measurements from dc to 18 GHz. Short and through verification devices are included.

The appropriate 7-mm adapter set, cables, and calibration kit will have be ordered to allow the analyzer to interface with the HP 85041A's precision 7mm connectors. Ib be useful, this fixture kit must also be used with the HP 85014C active device measurement software.

### **Bias Supplies and Networks**

### **Bias supplies**

Bias supplies can be used for internal biasing with the network analyzer. The HP 14852A Bias Interconnect Cable is recommended for use with the following bias supplies.

HP 6626A Precision DC Power Supply

This power supply can provide a maximum of 50 V at 2 A.

HP 4142B Modular DC Source/Monitor

This power supply can provide a maximum of 200 V at 10 A.

114 Compatible Peripherals

### **Bias Networks**

The following bias networks can be used to supply DC bias to the center conductor of a coaxial line which can be connected to a device under test. The bias network also provides a DC block to the RF input ports.

• HP11590B

This bias network uses Type-N connectors and can supply a maximum current of 0.5 A from 100 MHz to 12.4 GHz.

• HP11590B, Option 001

This option increases the frequency range to 18 GHz and changes the connector type to 7-mm.

• HP11612A

This bias network uses 3.5-mm connectors and can supply a maximum current of 0.5 A from 45 MHz to 26.5 GHz.

• HP11612A, Option 001

This option increases the maximum current to 2 A.

• HP11612B

This bias network uses 2.4-mm connectors and can supply a maximum current of 0.5 A from 45 MHz to 50 GHz.

## System Accessories Available

## System Cabinet

The HP 85043D system cabinet is designed to rack mount the analyzer in a system configuration. The 132 cm (52 in) system cabinet includes a bookcase, a drawer, and a convenient work surface.

## System Testmobile

The HP 1181A system testmobile is designed to provide mobility for instruments, test systems, and work stations. This system testmobile can hold units up to 610-mm (24 in) deep and has a load capacity of up to 90 kg (200 Ibs) on the tilt tray and 227 kg (500 lbs) total.

## **Plotters and Printers**

The analyzer is capable of plotting or printing displayed measurement results directly (without the use of an external computer) to a compatible peripheral. The analyzer supports HP-IB,

serial, and parallel peripherals. Most Hewlett-Packard desktop printers and plotters are compatible with the analyzer. Some common compatible peripherals are listed here (some are no longer available for purchase but are listed here for your reference):

### These plotters are compatible:

- HP7440A ColorPro Eight-Pen Color Graphics Plotter
- HP 7470A Two-Pen Graphics Plotter
- HP 7475A Six-Pen Graphics Plotter
- HP 7550A/B Hi-Speed Eight-Pen Graphics Plotter

### These printers are compatible:

- HP C2655A, DeskJet Portable 340
- HP C2642A, DeskJet 400
- HP C2106A, DeskJet 500
- HP C2114A, DeskJet 500C
- HP C2170A, DeskJet 520
- HP C2162A, DeskJet 540
- HPC2121A, DeskJet 550C
- HP C2168A, DeskJet 560C
- HP C2184A, DeskJet 600
- HPC2164A, DeskJet 660C
- HP C2145A, DeskJet 850C
- HPC1676A, DeskJet 1200C (can also be used to plot)
- HPC3540A, DeskJet 1600C (can also be used to plot)
- HP C2621A, DeskJet Portable 310
- HP C2634A, DeskJet Portable 320

**11-6** Compatible Peripherals

- HP2227B QuietJet
- HP2225A ThinkJet
- All LaserJets (can also be used to plot)
- HP 3630A Paint Jet Color Graphics Printer

Epson printers which are compatible with the Epson ESC/P2 printer control language, such as the LQ570, are also supported by the analyzer. Older Epson printers, however, such as the FX-80, will not work with the analyzer.

### **Mass Storage**

The analyzer has the capability of storing instrument states directly to its internal memory, to an internal disk drive, or to an external disk drive. The internal 3.5 inch floppy disk can be initialized in both LIF and DOS formats and is capable of reading and writing data in both formats. Using the internal disk drive is the preferred method, but the capability of previous generation HP 8719/20/22 network analyzers to use external disk drives still exists with the HP8719D/20D/22D. Most external disks using CS80 protocol are compatible.

| Note | The analyzer does not support the LIF-1 (hierarchy file system) directory format. |
|------|-----------------------------------------------------------------------------------|
|      |                                                                                   |

**Caution** Do not use the older single-sided disks in the analyzer's internal drive.

### **HP-IB** Cables

An HP-IB cable is required for interfacing the analyzer with a plotter, printer, external disk drive, or computer. The cables available are:

- HP10833A HP-IB Cable, 1.0 m (3.3 ft.)
- HP10833B HP-IB Cable, 2.0 m (6.6 ft.)
- HP10833D HP-IB Cable, 0.5 m (1.6 ft.)

### **Interface Cables**

- HP C2912B Centronics (Parallel) Interface Cable, 3.0 m (9.9 ft.)
- HP C2913A RS-232C Interface Cable, 1.2 m (3.9 ft.)
- HP C2914A Serial Interface Cable, 1.2 m (3.9 ft.)
- HP 245426 Serial Interface Cable, 3 m (9.9 ft.)
- HP 24542D Parallel Interface Cable, 2 m (6 ft.)
- HP92284A Parallel Interface Cable, 2 m (6 ft.)

## **Keyboards**

A keyboard can be connected to the analyzer for data input such as titling files.

The HPC1405A Option ABA keyboard with the HP part number C1405-60015 adapter is suitable for this purpose. Or, the analyzer is designed to accept most PC-AT-compatible keyboards with a standard DIN connector. Keyboards with a mini-DIN connector are compatible with the HP part number C1405-60015 adapter.

## Controller

An external controller is not required for measurement calibration or time domain

capability. However, some performance test procedures are semi-automated and require the use of an external controller. (The system verification procedure does not require an external controller.) The system can be automated with the following computers:

- IBM PC compatible computer with an HP-IB/GP-IB interface card
- HP 9000 series 200/300 workstation
- HP 9000 series 700 workstation with HP BASIC-UX

For more information about compatible computers, call your nearest Hewlett-Packard Sales and Service office.

### Sample Software

A set of sample measurement programs is provided with the *HP* 8719D/20D/22D Network Analyzer Programmer's Guide on a 3.5 inch disk. The programs include typical measurements to be used as an introductory example for programming the analyzer over HP-IB. It is designed to be easily modified for use in developing programs for specific needs. The programs are compatible with HP BASIC versions 2.0 and later, QuickBasic, and QuickC, and will run on an IBM PC compatible computer (as well as the HP 9000 series 200/300/700 workstations), using any HP8719D/20D/22D compatible printer or plotter.

The following additional software products are also available for the HP 8719D/20D/22D:

- HP 85190A IC-CAP Modelling Suite
- Touchstone
- (MDS) HP Microwave Design System
- EEsof Series-IV

### **External Monitors**

The analyzer can drive both its internal display and an external monitor simultaneously.

**Recommended Color Monitors:** 

- HP D2804A, Super VGA 1024 (14 inch display)
- HP D2806B, Ergo Ultra VGA (15 inch display)
- HPD2817A, Ultra VGA 1280 (17 inch display)

**11-8 Compatible Peripherals** 

### **External Monitor Requirements:**

**VGA** Compatible

- □ 640 (horizontal) x 480 (vertical) resolution
- 59.83 Hz vertical refresh rate
- □ 16.716 mS vertical time
- □ 31.41 kHz horizontal refresh rate
- □ 31.840 µS horizontal time
- **5** 75 ohm video input impedance
- □ video analog amplitude 0.7 Vp-p
- negative true TTL logic for vertical and horizontal synchronization

# **Connecting Peripherals**

## **Connecting the Peripheral Device**

Connect the peripheral to the corresponding interface port.

| <b>Printer</b> Interface | Recommended Cable |
|--------------------------|-------------------|
| Parallel                 | HP <b>92284A</b>  |
| Serial                   | HP 245420         |
| HP-IB                    | HP 10833A/B/D     |

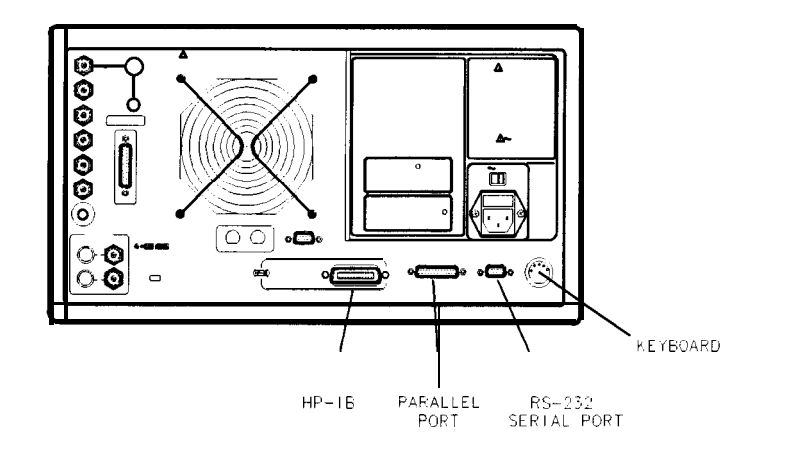

pb624d

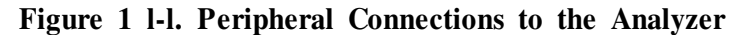

**Note** The keyboard can be connected to the analyzer while the power is on or off.

1 I-I C Compatible Peripherals
## Configuring the Analyzer for the Peripheral

All copy configuration settings are stored in non-volatile memory. Therefore, they are not affected if you press (Preset) or switch off the analyzer power.

### If the Peripheral Is a Printer

- 1. Press (Local) SET ADDRESSES PRINTER PORT.
- 2. Press **PRNTR TYPE** until the correct printer choice appears:
  - **ThinkJet** (QuietJet)
  - DeskJet (except for HP DeskJet 540 and DeskJet 850C)
  - 🗆 LaserJet
  - PaintJet
  - **Epson-P2** (printers that conform to the ESC/P2 printer control language)
  - DJ 540 (For use with the HP DeskJet 540 and 850C.)

Note Selecting DJ 540 converts 100 dpi raster information to 300 dpi raster format. If your deskjet printer does not support the 100 dpi raster format and your printing results seem to be less than normal size, select DJ 540.

### If the Peripheral Is a Plotter

- 1. Press (Local) SET ADDRESSES PLOTTER PORT.
- 2. Press **PLTR TYPE** until the correct selection appears:
  - <sup>□</sup> Choose PLTR TYPE [PLOTTER] if you will be using a plotter to make your hardcopy.
  - □ Choose PLTR TYPE [HPGL PRT] if you will be using an HPGL compatible printer to make your hardcopy.

### If the Peripheral Is a Power Meter

1. Press (Local) SET ADDRESSES.

2. Press POWER MTR: [] until the correct selection appears:

HP436A
HP437B or 438A

### If the Peripheral Is an External Disk Drive

- 1. Press Local DISK UNIT NUMBER and enter the drive where your disk is located, followed by x1.
- $^2\cdot$  If your storage disk is partitioned, press VOLUME NUMBER and enter the volume number where you want to store the instrument state file.

### If the Peripheral Is a Computer Controller

Analyzer configuration is not necessary.

11-12 Compatible Peripherals

# Configuring the Interface Port

### If the Peripheral Interface Is HP-IB

1. Select the softkey that corresponds to the peripheral:

- Choose **PRNTR PORT HPIB** for a printer.
- Choose PLTR PORT HPIB for a plotter.
- Choose ADDRESS: P MTR/HPIB for a power meter.
- Choose ADDRESS: DISK for an external disk drive.
- Choose ADDRESS: CONTROLLER for a computer controller.

2. Enter the HP-IB address of the peripheral, if the default address is incorrect.

| Peripheral          | Default HP-IB Address |
|---------------------|-----------------------|
| Printer             | 01                    |
| Plotter             | 05                    |
| Power Meter         | 13                    |
| Disk Drive          | 00                    |
| Computer Controller | 21                    |

 Table 11-1. Default Addresses for HP-IB Peripherals

3. Press (Local) and select one of the following:

- Choose SYSTEM CONTROLLER if there is no external controller connected.
- Choose TALKER/LISTENER to allow the computer controller to be involved in all peripheral access operations.
- Choose **PASS CONTROL** when an external controller is connected and the analyzer needs to control peripherals directly. This mode causes the analyzer to request control from the external controller whenever it needs to communicate with a peripheral.

### If the Peripheral Interface Is Serial

- <sup>1.</sup> Select PRNTR PORT SERIAL for a printer, or PLTR 'PORT SERIAL for a plotter peripheral.
- <sup>2</sup>. Press **BAUD** RATE and enter the peripheral baud rate, followed by  $(x_1)$ .
- 3. Select the transmission control method that matches the peripheral setup, by pressing **XMIT CNTRL** (transmit control handshaking protocol) until the correct method appears,
  - . If you choose Xon-Xoff, the handshake method allows the peripheral to control the data exchange sequence by telling the analyzer when it has room in its buffer for data and when to stop the data flow. The peripheral uses buffer threshold indicators (an Xon trigger character and an Xoff trigger character) to prevent buffer overflow.
  - . If you choose **DTR-DSR**, a handshake method takes place in the hardware rather than the firmware or software. If there is enough room in the peripheral's buffer to accept and store another block of data, the peripheral sets the Data Terminal Ready (DTR) line to a high state.

### If the Peripheral Interface Is Parallel

- 1. Select PRNTR PORT PARALLEL for a printer, or PLTR PORT PARALLEL for a plotter peripheral.
- 2. Press (Local) and select the parallel port interface function, by pressing **PARALLEL** until the correct function appears:
  - If you choose **PARALLEL** [COPY], the parallel port is dedicated for normal copy device use (printers or plotters).
  - If you choose **PARALLEL [GPI0]**, the parallel port is dedicated for general purpose I/O, and cannot be used for printing or plotting. The analyzer controls the data input and

output, through the sequencing capability of the analyzer.

Note All copy configuration settings are stored in non-volatile memory. Therefore, the settings are not affected by preset or power conditions.

11-14 Compatible Peripherals
www.valuetronics.com

## Configuring the Analyzer to Produce a Time Stamp

You can set a clock, and then activate it, if you want the time and date to appear on your hardcopies.

- 1. Press (System) SET CLOCK.
- <sup>2.</sup> Press SET YEAR and enter the current year, followed by  $\mathbf{x}$ .
- 3. Press SET MONTH and enter the current month of the year, followed  $\times 1$ .
- 4. Press SET DAY and enter the current day of the month, followed by x1.
- 5. Press SET HOUR and enter the current hour of the day (0-23), followed by (x1).
- 6. Press SET MINUTES and enter the next immediate minute, followed by x1.
- 7. Press ROUND SECONDS when the current time is exactly as you have set it.
- 8. Press TIME STAMP until TIME STAMP ON appears on the softkey label.

## HP-IB Programming Overview

The analyzer is factory-equipped with a remote programming digital interface using the Hewlett-Packard Interface Bus (HP-IB). HP-IB is Hewlett-Packard's hardware, software, documentation, and support for IEEE 488.1 and IEC-625, worldwide standards for interfacing instruments. The HP-IB lets you control the analyzer with an external computer that sends commands or instructions to and

receives data from the analyzer. This provides a remote operator with the same control of the instrument available to the local operator, except for control of the power line switch and some internal tests.

In addition, without the use of an external computer, the analyzer can use HP-IB to output measurement results directly to a compatible printer or plotter and to store data to an external disk drive. It can also control a power meter for power calibration and, through a subset of HP-GL (Hewlett-Packard Graphics Language), user graphics can be plotted on the analyzer display.

- For more complete information on programming the analyzer remotely over HP-IB, refer to the HP 8719D/20D/22D Network Analyzer Programmer's Guide.
- For a complete general description of the HP-IB, refer to the *Tutorial Description of the Hewlett-Packard Interface Bus*, HP publication 5952-0156 and to *Condensed Description of the Hewlett-Packard Interface Bus* (HP part number 59401-90030).
- For more information on the IEEE-488.1 standard, refer to *IEEE Standard* Digital Interface for Programmable Instrumentation, published by the Institute of Electrical and Electronics Engineers, Inc, 345 East 47th Street, New York, New York 10017.

11-16 Compatible Peripherals

## **HP-IB** Operation

The Hewlett-Packard Interface Bus (HP-IB) is Hewlett-Packard's hardware, software, documentation, and support for IEEE 488.2 and IEC-625 worldwide standards for interfacing instruments. This interface allows you to operate the analyzer and peripherals in two methods:

- by an external system controller
- by the network analyzer in system-controller mode

### **Device Types**

The HP-IB employs a party-line bus structure in which up to 15 devices can be connected on one contiguous bus. The interface consists of 16 signal lines and 8 ground lines within a shielded cable. With this cabling system, many different types of devices including instruments, computers, power meters, plotters, printers, and disk drives can be connected in parallel.

Every HP-IB device must be capable of performing one or more of the following interface functions:

### Talker

A talker is a device capable of transmitting device-dependent data when addressed to talk. There can be only one active talker at any given time. Examples of this type of device include

- power meters
- disk drives
- voltmeters
- counters
- tape readers

The network analyzer is a talker when it sends trace data or marker information over the bus.

### Listener

A listener is a device capable of receiving device-dependent data over the interface when addressed to listen. There can be as many as 14 listeners connected to the interface at any given time. Examples of this type of device include:

- printers
- power supplies
- signal generators

The network analyzer is a listener when it is controlled over the bus by a system controller.

### Controller

A controller is defined as a device capable of:

- 1. managing the operation of the bus
- 2. addressing talkers and listeners

There can be only one active controller on the interface at any time. Examples of controllers include desktop computers, minicomputers, workstations, and the network analyzer. In a multiple-controller system, active control can be passed between controllers, but there can only be one *system* controller connected to the interface. The system controller acts as the master and can regain active control at any time. The analyzer is an active controller when it plots, prints, or stores to an external disk drive in the pass-control mode. The analyzer is also a system controller when it is operating in the system-controller mode.

### **HP-IB Bus Structure**

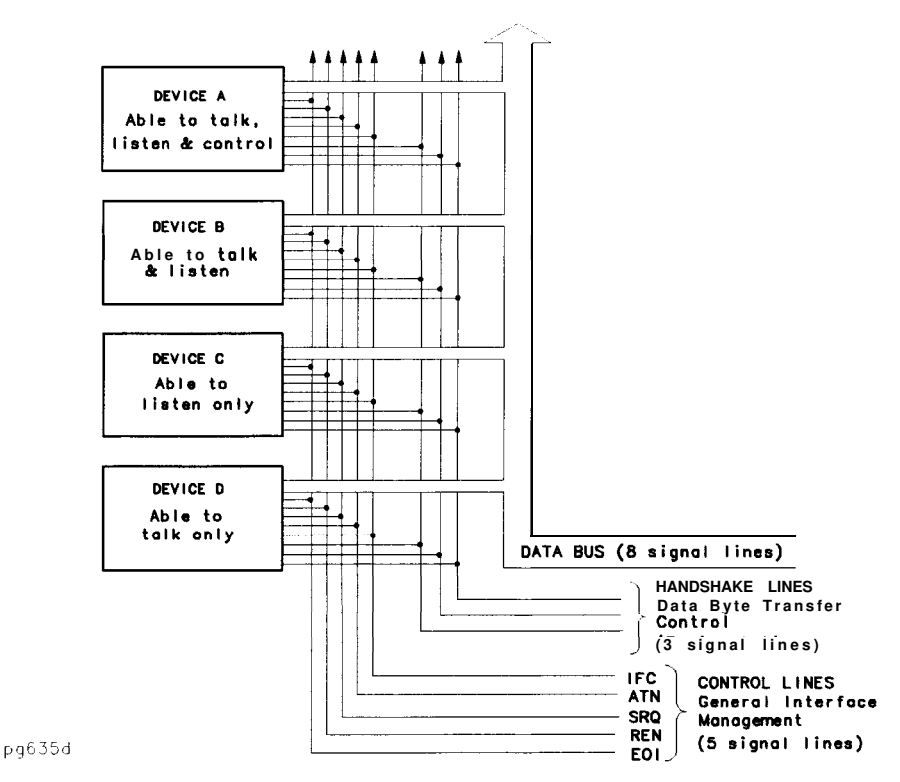

Figure 11-2. HP-IB Bus Structure

### **Data Bus**

The data bus consists of 8 bidirectional lines that are used to transfer data from one device to another. Programming commands and data transmitted on these lines are typically encoded in ASCII, although binary encoding is often used to speed up the transfer of large arrays. Both ASCII- and binary-data formats are available to the analyzer. In addition, every byte transferred over HP-IB undergoes a handshake to insure valid data.

### Handshake Lines

A three-line handshake scheme coordinates the transfer of data between talkers and listeners. To insure data integrity in multiple-listener transfers, this technique forces data transfers to occur at the transfer rate of the slowest device connected to the interface. With most computing controllers and instruments, the handshake is performed automatically, making it transparent to the programmer.

#### **Control Lines**

The data bus also has five control lines. The controller uses these lines to address devices and to send bus commands.

**IFC** (Interface Clear)

This line is used exclusively by the system controller. When this line is true (low), all devices (whether addressed or not) unaddress and revert to an idle state.

11-18 Compatible Peripherals

| ATN(Attention)        | The active controller uses this line to define whether<br>the information on the data bus is command-oriented or<br>data-oriented. When this line is true (low), the bus is in the<br>command mode, and the data lines carry bus commands. When<br>this line is false (high), the bus is in the data mode, and the<br>data lines carry device-dependent instructions or data.                                                                                                    |
|-----------------------|----------------------------------------------------------------------------------------------------|
| SRQ (Service Request) | This line is set true (low) when a device requests service<br>and the active controller services the requesting device. The<br>network analyzer can be enabled to pull the SRQ line for a<br>variety of reasons such as requesting control of the interface,<br>for the purposes of printing, plotting, or accessing a disk.                                                                                                    |
| REN (Remote Enable)   | This line is used exclusively by the system controller. When this line is set true (low), the bus is in the remote mode, and devices are addressed by the controller to either listen or talk. When the bus is in remote mode and a device is addressed, it receives instructions from the system controller via HP-IB rather than from its front panel (pressing local) returns the device to front-panel operation). When this line is set false (high), the bus and all of the connected devices return to local operation. |
| EOI (End or Identify) | This line is used by a talker to indicate the last data byte in a<br>multiple-byte transmission, or by an active controller to initiate<br>a parallel-poll sequence. The analyzer recognizes the EOI line<br>as a terminator, and it pulls the EOI line with the last byte of a<br>message output (data, markers, plots, prints, error messages).<br>The analyzer does not respond to parallel poll.                                                                                                    |

# **HP-IB** Requirements

| Number of Interconnected Devices:          | 15 maximum.                                                                                                    |  |  |
|--------------------------------------------|----------------------------------------------------------------------------------------------------|--|--|
| Interconnection Path Maximum Cable Length: | 20 meters maximum or 2 meters per device (whichever is less).                                                                                                    |  |  |
| Message Transfer Scheme:                   | Byte serial, bit parallel a synchronous data<br>transfer using a 3-line handshake system.                                                                                                    |  |  |
| Data Rate:                                 | Maximum of 1 megabyte-per-second over the<br>specified distances with tri-state drivers. Actual<br>data rate depends on the transfer rate of the<br>slowest device connected to the bus.                                                                                                    |  |  |
| Address Capability:                        | Primary addresses: 31 talk, 31 listen. A<br>maximum of 1 talker and 14 listeners can be<br>connected to the interface at given time.                                                                                                    |  |  |
| Multiple-Controller Capability:            | In systems with more than one controller (like<br>this instrument), only one controller can be<br>active at any given time. The active controller<br>can pass control to another controller, but only<br>the system controller can assume unconditional<br>control. Only one <i>system</i> controller is allowed. |  |  |

## **HP-IB** Operational Capabilities

On the network analyzer's rear panel, next to the HP-IB connector, there is a list of HP-IB device subsets as defined by the IEEE 488.2 standard. The analyzer has the following capabilities:

- SH1 Pull-source handshake.
- AH1 Pull-acceptor handshake.
- T6 Basic talker, answers serial poll, unaddresses if MLA is issued. No talk-only mode.
- LA Basic listener, unaddresses if MTA is issued. No listen-only mode.
- SR1 Complete service request (SRQ) capabilities.
- RL1 Complete remote/local capability including local lockout.
- PP0 Does not respond to parallel poll.
- DC1 Complete device clear.
- DT1 Responds to a Group Execute Trigger (GET) in the hold-trigger mode.
- C1,C2,C3 System controller capabilities in system-controller mode.
- C10 Pass control capabilities in pass-control mode.
- E2 Tri-state drivers.
- LEO No extended listener capabilities.
- TEO No extended talker capabilities.

These codes are completely explained in the IEEE Std 488 documents, published by the Institute of Electrical and Electronic Engineers, Inc., 345 East 47th Street, New York, New York 11017.

**11-20** Compatible Peripherals

#### **HP-IB Status Indicators**

When the analyzer is connected to other instruments over the HP-IB, the HP-IB status indicators illuminate to display the current status of the analyzer. The HP-IB status indicators are located in the instrument-state function block on the front panel of the network analyzer.

- **R** = Remote Operation
- L = Listen mode
- T = Talk mode
- S = Service request (SRQ) asserted by the analyzer

### **Bus Device Modes**

The analyzer uses a single-bus architecture. The single bus allows both the analyzer and the host controller to have complete access to the peripherals in the system.

Three different controller modes are possible in and HP-IB system:

- system-controller mode
- talker/listener mode
- pass-control mode

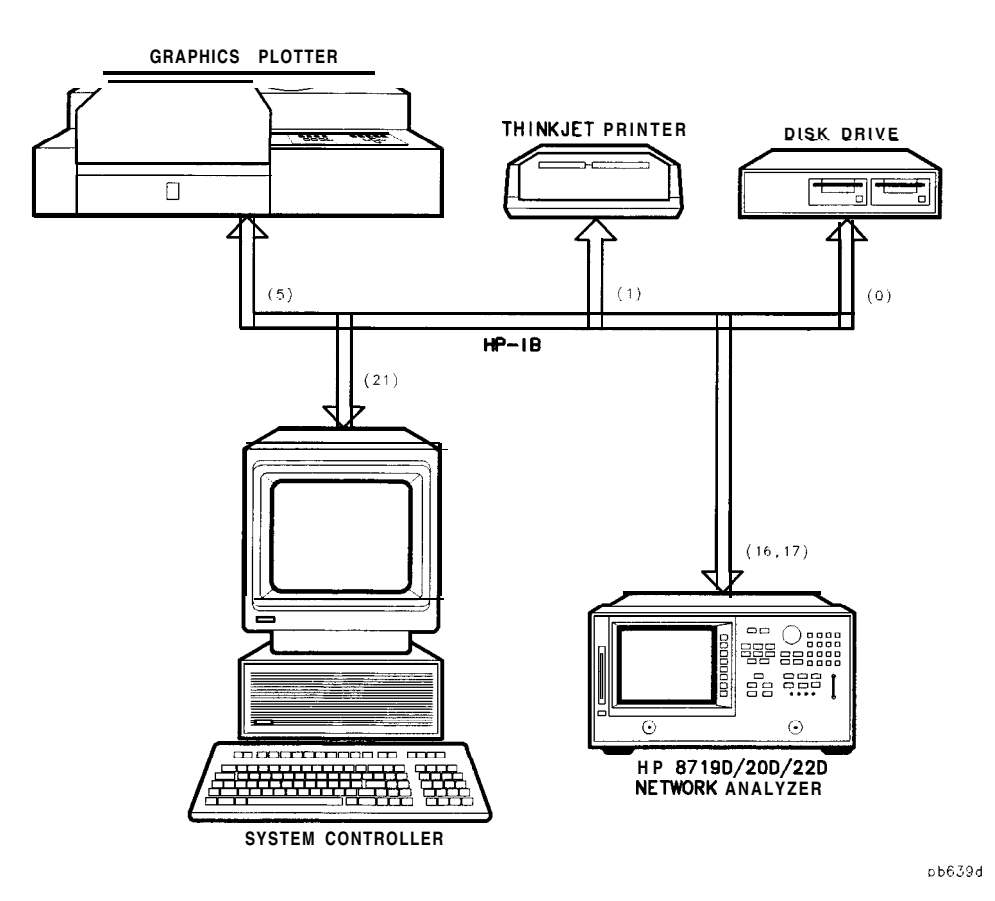

Figure 11-3. Analyzer Single Bus Concept

### System-Controller Mode

This mode allows the analyzer to control peripherals directly in a stand-alone environment (without an external controller). This mode can only be selected manually from the analyzer's front panel. It can only be used if no active computer or instrument controller is connected to the system via HP-IB. If an attempt is made to set the network analyzer to the system-controller mode when another controller is connected to the interface, the following message is displayed on the analyzer's display screen:

"ANOTHER SYSTEM CONTROLLER ON HP-IB BUS"

The analyzer must be set to the system-controller mode in order to access peripherals from the front panel. In this mode, the analyzer can directly control peripherals (plotters, printers, disk drives, power meters, etc) and the analyzer may plot, print, store on disk or perform power meter functions.

Note Do not attempt to use this mode for programming. HP recommends using an external instrument controller when programming. See the following section, "Talker/ListenerMode."

### Talker/Listener Mode

This is the mode that is normally used for remote programming of the analyzer. In talker/listener mode, the analyzer and all peripheral devices are controlled from an external instrument controller. The controller can command the analyzer to talk and other devices to listen. The analyzer and peripheral devices cannot talk directly to each other unless the computer sets up a data path between them. This mode allows the analyzer to act as either a talker or a listener, as required by the controlling computer for the particular operation in progress.

#### **Pass-Control Mode**

This mode allows the computer to control the analyzer via HP-IB (as with the talker/listener mode), but also allows the analyzer to take control of the interface in order to plot, print, or access a disk. During an analyzer-controlled peripheral operation, the host computer is free to perform other internal tasks (i.e. data or display manipulation) while the analyzer is controlling the bus. After the analyzer-controlled task is completed, the analyzer returns control to the system controller.

### Setting HP-IB Addresses

In systems interfaced using HP-IB, each instrument on the bus is identified by an HP-IB address. This address code must be different for each instrument on the bus These addresses are stored in short-term, non-volatile memory and are not affected when you press **Preset** or cycle the power. The analyzer occupies two HP-IB addresses: the instrument itself and the display. The display address is derived from the instrument address by complementing the instrument's least-significant bit. Hence, if the instrument is at an even address, the display occupies the next higher address. If the instrument is at an odd address, the display occupies the next lower address

The analyzer addresses are set by pressing Local SET ADDRESSES. In system-controller mode, the addresses must be set for the plotter, printer, disk drive, and power meter.

The default address for the analyzer is device 16, and the display address is device 17.

**11-22 Compatible Peripherals** 

Note There is also an address for the system controller. This address refers to the controller when the network analyzer is being used in pass-control mode. This is the address that control is passed back to when the analyzer-controlled operation is complete.

## Analyzer Command Syntax

### **Code Naming Convention**

The analyzer HP-IB commands are derived from their front-panel key titles (where possible), according to this naming convention:

Simple commands are the first four letters of the function they control, as in POWE, the command name for power. If the function label contains two words, the first three mnemonic letters are the first three letters of the first word, and the fourth mnemonic letter is the first letter of the second word. For example, ELED is derived from electrical delay.

If there are many commands grouped together in a category, as in markers or plotting pen numbers, the command is increased to 8 letters. The first 4 letters are the category label derived using rule 1. The last 4 letters are the function specifier, again derived using rule 1. As an example, category pen numbers are represented by the command PENN, which is used in combination with several functions such as PENNDATA, PENNMEMO.

The code naming guidelines, listed in Table 11-2, are used in order to:

- make commands more meaningful and easier to remember
- maintain compatibility with other products (including the HP 8510)

**Note** There are times when these guidelines are not followed due to technical considerations.

| Convention           | <b>Key</b> Title    | For BP-IB Code Use                                                                                            | Example  |
|----------------------|---------------------|----------------------------------------------------------------------------------------------------|----------|
| One Word             | Power               | First Four Letters                                                                                            | POWE     |
|                      | start               |                                                                                                    | STAR     |
| Two Words            | Electrical Delay    | <b>First</b> Three Letters of First Word, First Letter of Second Word                                         | ELED     |
|                      | Search Right        |                                                                                                    | SEAR     |
|                      |                     |                                                                                                    |          |
| Two Words in a Group | Marker →Center      | Four Letters of <b>Both</b>                                                                                   | MARKCENT |
|                      | Gate <b>→Span</b>   |                                                                                                    | GATESPAN |
| Three Words          | Cal Kit N 50 Ω      | First Three <b>Letters</b> of First Word, First Letter<br>of Second Word, First Four Letters of Third<br>Word | CALKN50  |
|                      | Pen <b>Num</b> Data |                                                                                                    | PENNDATA |
|                      |                     |                                                                                                    |          |
|                      |                     |                                                                                                    |          |

 Table 11-2. Code Naming Convention

Some codes require appendages (ON, OFF, 1, 2, etc). Codes that do not have a front-panel equivalent are HP-IB only commands. They use a similar convention based on the common name of the function.

### Valid Characters

The analyzer accepts the following ASCII characters:

- letters
- numbers
- decimal points
- ∎ +/-
- semicolons (;)
- quotation marks (")
- carriage **returns** (CR)
- linefeeds (LF)

Both upper- and lower-case letters are acceptable. Carriage returns, leading zeros, spaces, and unnecessary terminators are ignored, except for those within a command or appendage. If the analyzer does not recognize a character as appropriate, it generates a syntax error message and recovers at the next terminator.

11-24 Compatible Peripherals

### Units

The analyzer can input and output data in basic units such as Hz, dB, seconds, ohms, etc.

| S | Seconds | HZ | Hertz     |
|---|---------|----|-----------|
| V | Volts   | DB | dB or dBm |

Input data is assumed to be in basic units unless one of the following units expressions qualifies the data input (upper and lower case are equivalent):

| MS Milliseconds | KHZ Kilohertz   |
|-----------------|-----------------|
| US Microseconds | MHZ Megahertz   |
| NS Nanoseconds  | GHZ Gigahertz   |
| PS Picoseconds  | FS Femtoseconds |

## HP-IB Debug Mode

An HP-IB diagnostic feature (debug mode) is available in the HP-IB menu. Activating the debug mode causes the analyzer to scroll incoming HP-IB commands across the display. Nonprintable characters are represented with a  $\pi$ . Any time the analyzer receives a syntax error, the commands halt, and a pointer indicates the misunderstood character. See the HP 8719D/20D/22D Network Analyzer Programmer's Guide for information on correct programming syntax.

# Preset State and Memory Allocation

The analyzer is capable of saving complete instrument states for later retrieval. It can store these instrument states into the internal memory, to the internal disk, or to an external disk. This chapter describes these capabilities in the following sections:

- instrument state definition
- memory allocation
- internal and external data storage
- description of analyzer state after preset

### Where to Look for More Information

Additional information about many of the topics discussed in this chapter is located in the following areas:

- Chapter 2, "Making Measurements," contains step-by-step procedures for making measurements or using particular functions.
- Chapter 4, 'Printing, Plotting, and Saving Measurement Results," contains instructions for saving to disk or the analyzer internal memory, and printing and plotting displayed measurements

## Types of Memory and Data Storage

The analyzer utilizes two types of memory and can also utilize the internal disk drive or be connected to an external disk drive:

### **Volatile Memory**

This is dynamic read/write memory, of approximately 2 Mbytes, that contains all of the parameters that make up the *current* instrument state. An instrument state consists of all the stimulus and response parameters that set up the analyzer to make a specific measurement.

Some data that you may think is part of the instrument state (such as calibration data and memory traces) are actually stored in non-volatile memory. See "Non-Volatile Memory" to read more about the differences.

Volatile memory is cleared upon a power cycle of the instrument and, except as noted, upon instrument preset.

### **Non-Volatile Memory**

This is CMOS read/write memory that is protected by a battery to provide storage of data when line power to the instrument is turned off. With this battery protection, data can be retained in memory for  $\approx 250$  days at 70° C and for  $\approx 10$  years at 25° C (characteristically).

Non-volatile memory consists of a block of user-allocated memory and a block of fixed memory.

The user-allocated memory is available for you to save the following data:

- instrument states
- measurement calibration data
- power meter calibration data
- user calibration kit definitions
- memory traces
- user preset

Note Even though calibration data is stored in non-volatile memory, if the associated instrument state is not saved, you will not be able to retrieve the calibration data after a power cycle.

The fixed memory is used to store the following data (you cannot change where this data is stored and it does not affect your memory availability for storing user-allocated data):

- HP-IB addresses
- copy configuration (printer and plotter type, port, baud rate, handshake)
- power meter type (HP 436/438)
- display colors
- sequence titles
- sixth sequence
- power sensor calibration factors and loss tables
- user-defined calibration kits
- system ZO
- factory preset
- HP-IB configuration
- display intensity default

The maximum number of instrument states, calibrations, and memory traces that can reside in non-volatile memory at any one time is limited to 31 instrument states, 128 calibrations (4 per instrument state, including the present instrument state), and 64 memory traces (2 per instrument state, including the present instrument state).

In addition, the number of instrument states and associated calibrations and memory traces are limited by the available memory. To display the amount of unused memory on the analyzer, press ( $\underline{Save/Recall}$ ). (Be sure you have selected INTERNAL MEMORY as your disk type.) In the upper righthand portion of the display, the value displayed as Bytes free : is the unused non-volatile memory. When you save to the internal memory, you will see the number of bytes free decrease. When you delete files, the number of bytes free increases. There is a maximum

of 2MBytes available. (For information on special option H02, which increases the amount of available memory to 2 MB, contact your HP sales associate.)

If you have deleted registers since the last time the instrument was preset, the bytes available for you to use may be less than the actual "bytes free" that is displayed. Deleting registers to increase the available memory will work in cases where the registers being deleted and the registers needing to be added are of the same standard size (such as instrument states not having calibrations associated with them). In certain other cases, however, you may have to press (Preset) after deleting registers so that the "bytes free" value equals the available memory value. During a preset, the analyzer runs a memory packer that de-fragments the free memory into one contiguous block.

Table 12-1 shows the memory requirements of calibration arrays and memory trace arrays to help you approximate memory requirements. For example, add the following memory requirements:

- a full 2-port calibration with 801 points (58 k)
- the memory trace array (4.9 k)
- the instrument state (approximately 6 k) .

The total memory requirement is 68.9 kbytes. There is sufficient memory to store 29 calibrations of this type. However, the same calibration performed with 1601 points and 2 channels uncoupled would require 255 k bytes:

- a full 2-port calibration with 1601 points, two channels, uncoupled (230 k)
- the memory trace array (19 k)
- the instrument state (approximately 6 k)

Only 2 of these calibrations could reside in memory before the available memory would be depleted.

| Variable                                       | Data Length (Bytes)                                              | Approximate <b>Totals</b> (Bytes) |              | es)          |              |
|------------------------------------------------|------------------------------------------------------------------|-----------------------------------|--------------|--------------|--------------|
|                                                |                                                                  | 401 pts                           | 801 pts      | 1601         | pts          |
|                                                |                                                                  | 1 cł                              | an           | 1 chan       | 2 chans      |
| Calibration Arrays                             |                                                                  | Т                                 |              |              |              |
| Response                                       | $\mathbf{N} \times 6 + 52$                                       | 2.5 k                             | 5 k          | 10 <b>k</b>  | 19 <b>k</b>  |
| Response and Isolation                         | $N \times 6 \times 2 + 52$                                       | 5 k                               | 10 <b>k</b>  | 19 <b>k</b>  | 38 <b>k</b>  |
| l-Port                                         | $N \times 6 \times 3 + 52$                                       | 7 k                               | 14 k         | 29 k         | 58 <b>k</b>  |
| X-Port                                         | $N \times 6 \times 12 + 52$                                      | 29 <b>k</b>                       | 58 k         | 115 <b>k</b> | 230 <b>k</b> |
| Interpolated Cal                               | Same as above in addition to regular cal                         |                                   |              |              |              |
| Power Meter <b>Cal</b>                         | (N <sup>†</sup> x 2 x number of <b>channels<sup>‡</sup>)+208</b> | 1 k                               | 1.8 <b>k</b> | 3.4 <b>k</b> | 6.6 <b>k</b> |
| <b>Measurement</b> Data<br>Memory Trace Array* | N x 6 + 52                                                       | 2.5 <b>k</b>                      | 4.9 <b>k</b> | 9.7 <b>k</b> | 19 <b>k</b>  |
| Instrument state'                              |                                                                  | 6 k                               | 6 k          | 6 k          | 6 k          |

Table 12-1. Memory Requirements of Calibration and Memory Trace Arrays

N = number of points\* This variable is allocated once per active channel.

<sup>†</sup> The number of points that was set at the time the **cal** was turned on.

<sup>‡</sup> If the channels are coupled, this number is always 1. If the channels are uncoupled, this number

refers to the number of channels that have power meter cal on.

# This value may change with different firmware revisions.

The analyzer attempts to allocate memory at the start of a calibration. If insufficient memory is available, an error message is displayed. It is possible that the CMOS memory might be fragmented due to the sequence of saving and deleting states of various sizes. So another alternative would be to store the current state to disk and then press Preset. The analyzer runs a memory packer which might regain some previously inaccessible memory. If memory is still inadequate, delete an instrument state and restart the calibration.

### **Storing Data to Disk**

You can use the internal disk drive or connect an external disk drive for storage of instrument states, calibration data, measurement data, and plot tiles. (Refer to Chapter 4, "Printing, Plotting, and Saving Measurement Results", for more information on saving measurement data and plot files.)

The analyzer displays one file name per stored instrument state when you list the disk directory. In reality, several files are actually stored to the disk when you store the instrument state. Thus, when the disk directory is accessed from a remote system controller, the directory will show several files associated with a particular saved state. The maximum number of files that you can store on a disk depends on the directory size. You can define the directory size when you format a disk. See Table 12-3 for the default directory size for floppy disks and hard disks.

The maximum number of instrument states and calibrations that can reside on a disk is limited by the available disk space. Ib see the available disk space displayed on the analyzer, press Save/Recall. (Be sure you have selected either INTERNAL DISK or EXTERNAL DISK depending on your disk type.) In the upper righthand portion of the display, the value displayed as Bytes free : is the available disk space. If your disk is formatted in LIF, this value is the largest contiguous block of disk space. Since the analyzer is reporting the largest contiguous block of disk space, you may or may not see the bytes free number change when you delete files. If your disk is formatted in DOS, the number reported as bytes free is the total available disk space. That number is updated whenever you save to or delete files from the disk.

A disk file created by the analyzer appends a suffix to the file name. The suffix consists of one or two characters: the first character is the file type and the second is a data index. (Refer to Table 12-2 for the definitions of each suffix character.)

| Char 1 | Definition                                    | Char 2 | Definition                                                |
|--------|-----------------------------------------------|--------|-----------------------------------------------------------|
| I, P   | Instrument <b>state<sup>1</sup></b>           |        |                                                           |
| W      | Four-channel instrument state                 |        |                                                           |
| G      | Graphics                                      | 1      | Display graphics                                          |
|        |                                               | 0      | Graphics index                                            |
| D      | Error corrected data                          | 1      | Channel 1                                                 |
|        |                                               | 2      | Channel 2                                                 |
|        |                                               | 3      | Channel 3                                                 |
|        |                                               | 4      | Channel 4                                                 |
| R      | Raw data                                      | 1 to 4 | Channel <b>1/3,</b> raw arrays 1 to <b>4</b> <sup>2</sup> |
|        |                                               | 5 to 8 | Channel <b>2/4,</b> raw arrays <b>5</b> to <b>8</b>       |
| F      | Formatted data                                | 1      | Channel 1                                                 |
|        |                                               | 2      | Channel 2                                                 |
|        |                                               | 3      | Channel 3                                                 |
|        |                                               | 4      | Channel 4                                                 |
| c      | Cd                                            | K      | Cal kit                                                   |
| 1      | Cal data, channel 1                           | 0      | <b>Stimulus</b> state                                     |
|        |                                               | 1 to 9 | Coefficients 1 to 9                                       |
|        |                                               | Α      | Coefficient 10                                            |
|        |                                               | В      | Coefficient 1 1                                           |
|        |                                               | С      | Coefficient 12                                            |
| 2      | Cal data, channel 2                           | otoc   | same as channel 1                                         |
| М      | Memory trace data                             | 1      | Channel 1                                                 |
|        |                                               | 2      | Channel 2                                                 |
|        |                                               | 3      | Channel 3                                                 |
|        |                                               | 4      | Channel 4                                                 |
| S      | Error corrected data <b>(S2P)<sup>3</sup></b> | 1      | Channel 1                                                 |
|        |                                               | 2      | Channel 2                                                 |

Table 12-2. Suffix Character Definitions

1 These are two-channel instrument states readable by previous firmware versions.

2 Files  $\mathbf{R1}$  through  $\mathbf{R8}$  will be saved if a full two-port calibration is active. If a **full** two-port calibration is not active only  $\mathbf{R1}$  will be saved for Channel 1 and 3, and  $\mathbf{R5}$  for Channel 2 and 4.

3 These files are written only when a **2-port** error correction (full **2-port** or TRL) has been applied.

If correction is on at the time of an external store, the calibration set is stored to disk. (Note that inactive calibrations are not stored to disk.) When an instrument state is loaded into the analyzer from disk, the stimulus and response parameters are restored first. If correction is on for the loaded state, the analyzer will load a calibration set from disk that carries the same title as the one stored for the instrument state.

## Conserving Memory

If you are concerned about conserving memory, either internal memory or external disk space, some of the most memory-intensive operations include:

- two-port error correction
- interpolated error correction
- 1601 measurement points
- using time domain
- saving data arrays and graphics with the instrument state

## Using Saved Calibration Sets

When you are saving to internal memory (CMOS, non-volatile memory), calibration sets are linked to the instrument state and measurement parameter for which the calibration was done. Therefore a saved calibration can be used for multiple instrument states as long as the measurement parameter, frequency range, and number of points are the same. A full 2-port calibration is valid for any S-parameter measurement with the same frequency range and number of points. When an instrument state is deleted from memory, the associated calibration set is also deleted if it is unused by any other state.

The following hints will help you avoid potential problems:

- If a measurement is saved with calibration and interpolated calibration on, it will be restored with interpolated calibration on.
- A calibration stored from one instrument and recalled by a different one will be invalid. Ib ensure maximum accuracy, always recalibrate in these circumstances.
- No record is kept in memory of the temperature when a calibration set was stored. Instrument characteristics change as a function of temperature, and a calibration stored at one temperature may be inaccurate if recalled and used at a different temperature. See chapter 7, "Specifications and Measurement Uncertainties," for allowable temperature ranges for individual specifications
- The HP 8719D/20D/22D can read disk files created by the HP 8719A/20A/22A and the HP 8719A/20A/22A can read files created by the HP 8719D/20D/22D. A disk file translator is available to make HP 8719C/20C/22C disk files compatible with HP 8719A/20A/22A files. These files can then be read by the HP 8719D/20D/22D. Contact your local Hewlett-Packard sales and service office for this procedure.

12-6 Preset State and Memory Allocation

## **Preset State**

When the **Preset** key is pressed, the analyzer reverts to a known state called the factory preset state. This state is defined in **Table** 12-3. There are subtle differences between the preset state and the power-up state. These differences are documented in **Table** 12-4. If power to non-volatile memory is lost, the analyzer will have certain parameters set to default settings. **Table** 12-5 shows the affected parameters.

When line power is cycled, or the **Preset** key pressed, the analyzer performs a self-test routine. Upon successful completion of that routine, the instrument state is set to the conditions shown in **Table** 12-3. The same conditions are true following a "PRES; " or "RST; " command over HP-IB, although the self-test routines are not executed.

You also can **configure** an instrument state and define it as your user preset state:

- 1. Set the instrument state to your desired preset conditions.
- 2. Save the state (save/recall menu).
- 3. Rename that register to "UPRESET".
- 4. Press (Preset) PRESET: USER .

The **Preset** key is now toggled to the **USER** selection and your defined instrument state will be recalled each time you press **Preset** and when you turn power on. You can toggle back to the factory preset instrument state by pressing **Preset** and selecting **FACTORY**.

Note When you send a preset over HP-IB, you will always get the factory preset. You can, however, activate the user-defined preset over HP-IB by recalling the register in which it is stored.

| Preset <b>Conditions</b>                    | Preset <b>Value</b>   | Preset Conditions                   | Preset Value                     |
|---------------------------------------------|-----------------------|-------------------------------------|----------------------------------|
| Analyzer Mode                               |                       | Start Power                         | – 10.0 dBm                       |
| Analyzer Mode                               | Network Analyzer Mode | (HP 8719D/20D, Opt. 007)            | 20.0.dPm                         |
| Frequency Offset<br>(Opt. 089)              | Off                   | (HP 8719D/20D, Opt. 400)            | -20.0 dBm                        |
| Offset Value                                | OHZ                   | (HP 8722D)                          | -20.0 dBm                        |
| High Power (Opt. 085)                       |                       | Start Power                         | -15.0 dBm                        |
| External R Channel                          | Off                   | (HP 8722D, Opt. 007)                |                                  |
| Attenuator A                                | 0 dB                  | Start Power<br>(HP 8722D, Opt. 400) | -25.0 dBm                        |
| Attenuator B                                | 0 dB                  | Power Span<br>(HP 8719D/20D)        | 20 <b>dB</b>                     |
| Stimulus Conditions                         |                       | Power Span                          | 15 dB                            |
| Sweep Туре                                  | Linear Frequency      | (HP 8722D)                          |                                  |
| Step Sweep                                  | off                   | Coupled Power                       | on                               |
| Step Sweep (Opt. 085)                       | on                    | Source Power                        | mi                               |
| Display Mode                                | Start/Stop            | Coupled Channels                    | Un .                             |
| Trigger Type                                | Continuous            | Coupled Port Power                  | On A t D t O                     |
| External Trigger                            | Off                   | Power Range                         | Auto; Range 0                    |
| Sweep Time                                  | 100 ms, Auto Mode     | (Opt. 400)                          | Auto; Kange I                    |
| Start Frequency                             | 50 MHz                | Number of Points                    | 201                              |
| Stop Frequency<br>(HP 8719D)                | 13.51 GHz             |                                     |                                  |
| Stop Frequency<br>[HP 8720D)                | 20.05 GHz             | Frequency List<br>Frequency List    | Empty                            |
| Stop Frequency<br>[HP 8722D)                | 40.05 GHz             | Edit Mode                           | Start/Stop,<br>Number of Points  |
| Start Time                                  | 0                     | Response conditions                 |                                  |
| Time Span                                   | 100 ms                | Parameter                           | Channel 1: S11;                  |
| CW Frequency                                | 1 GHz                 |                                     | Channel 2: S21                   |
| Test Port Power                             | 5 dBm                 |                                     | Channel 3: S12                   |
| (HP 87 19D/20D)                             | 10 JD                 |                                     | Channel 4: S22                   |
| [HP 8719D/20D, Opt. 007]                    | IUGDM                 | Conversion                          | )ff                              |
| Test Port Power<br>[HP 8719D/20D, Opt. 400] | 0 dBm                 | Format                              | Log Magnitude<br>all parameters) |
| Test Port Power                             | -10 dBm               | Display                             | Data                             |
| (HP 8722D)                                  |                       | Color Selections                    | Same as before Preset            |
| [HP 8722D, Opt. 007]                        | -5 dBm                | Dual Channel                        | nc                               |
| Start Power                                 | – 15.0 dBm            | Active Channel                      | Channel 1                        |
| (HP 8719D/20D)                              |                       | Auxiliary Channel                   | Disabled                         |

### Table 12-3. Preset Conditions (1 of 5)

12-8 Preset State and Memory Allocation

| Preset Conditions                    | Preset Value                                                       | Preset Conditions                           | Preset Value                |
|--------------------------------------|--------------------------------------------------------------------|---------------------------------------------|-----------------------------|
| Frequency Blank                      | Disabled                                                           | Power Loss Correction                       | Off                         |
| Split Display                        | 2X                                                                 | Sensor A/B                                  | А                           |
| Retrace Power                        | Standard                                                           | Interpolated Error                          | on                          |
| Test Set Switch                      | Continuous                                                         | Correction                                  |                             |
| Test Set Switch (Opt. 007<br>or 085) | Hold                                                               | Marken (and b)                              |                             |
| Intensity                            | Factory set to 100%; user selected value is not changed by Preset. | Markers 1, 2, 3, 4, 5<br>Last Active Marker | 1 GHz; All Markers Off<br>1 |
| Beeper: Done                         | on                                                                 | Reference Marker                            | None                        |
| Beeper: Warning                      | Off                                                                | Marker Mode                                 | Continuous                  |
| D2/D1 to D2                          | Off                                                                | Display Markers                             | on                          |
| Title                                | Channel 1 ≠ [hp]                                                   | Delta Marker Mode                           | Off                         |
|                                      | Channel 2 = Empty                                                  | Coupling                                    | on                          |
| IF Bandwidth                         | 3000 Hz                                                            | Marker Search                               | Off                         |
| IF Averaging Factor                  | 16; off                                                            | Marker Target Value                         | -3 dB                       |
| Smoothing Aperture                   | 1% SPAN; Off                                                       | Marker Width Value                          | -3 dB; off                  |
| Phase Offset                         | 0 Degrees                                                          | Marker Tracking                             | Off                         |
| Electrical Delay                     | 0 ns                                                               | Marker Stimulus Offset                      | 0 Hz                        |
| Scale/Division                       | 10 dB/Division                                                     | Marker Value Offset                         | 0 dB                        |
|                                      |                                                                    | Marker Aux Offset (Phase)                   | 0 Degrees                   |
| Calibration                          |                                                                    | Marker Statistics                           | Off                         |
| Correction                           | Off                                                                | Polar Marker                                | Lin Mkr                     |
| Calibration Type                     | None                                                               | Smith Marker                                | R+jX Mkr                    |
| Calibration Kit<br>(HP 8719D/20D)    | 3.5 mm                                                             |                                             |                             |
| Calibration Kit<br>(HP 8722D)        | 2.4 mm                                                             | Limit <b>Lines</b>                          |                             |
| System ZO                            | <b>50</b> ohms                                                     | Limit Lines                                 | Off                         |
| Velocity Factor                      | 1                                                                  | Limit Testing                               | Off                         |
| Extensions                           | Off                                                                | Limit List                                  | Empty                       |
| Port 1                               | 0 s                                                                | Edit Mode                                   | Upper/Lower Limits          |
| Port 2                               | 0 s                                                                | Stimulus Offset                             | 0 Hz                        |
| Input A                              | 0 s                                                                | Amplitude Offset                            | 0 dB                        |
| Input B                              | 0 s                                                                | Limit Type                                  | sloping Line                |
| Chop A and B                         | on                                                                 | Beep Fail                                   | Off                         |
| Power Meter Calibration              | Off                                                                |                                             |                             |
| Number of Readings                   | 1                                                                  |                                             |                             |

## Table 12-3. Preset Conditions (2 of 5)

| Preset Conditions        | Preset Value        | Preset Conditions       | Preset <b>Value</b>  |
|--------------------------|---------------------|-------------------------|----------------------|
| Time Domain              |                     | Disk Save Configuration |                      |
| Transform                | Off                 | (Define Store)          |                      |
| Transform Type           | Bandpass            | Data Array              | Off                  |
| start Transform          | -1 nanosecond       | Raw Data Array          | Off                  |
| Stop Transform           | 4 nanoseconds       | Formatted Data Array    | Off                  |
| Gating                   | Off                 | Graphics                | Off                  |
| Gate Shape               | Normal              | Data Only               | Off                  |
| Gate Start               | -500 picoseconds    | Directory Size          | Default <sup>1</sup> |
| Gate Stop                | 500 picoseconds     | Save Using              | Binary               |
| Demodulation             | Off                 | Select Disk             | Internal Memory      |
| Window                   | Normal              | Disk Format             | LIF                  |
| Use Memory               | Off                 |                         |                      |
|                          |                     | Sequencing <sup>2</sup> |                      |
| System <b>Parameters</b> |                     | Loop Counter            | 0                    |
| HP-IB Addresses          | Last Active State   | TTL OUT                 | High                 |
| HP-IB Mode               | Last Active State   |                         |                      |
| Focus                    | Last Active State   | Service Modes           |                      |
| Clock Time Stamp         | Dn                  | HP-IB Diagnostic        | Off                  |
| Preset: Factory/User     | Last Selected State | Source Phase Lock       | Loop On              |
|                          |                     | Aux Input Resolution    | Low                  |
| Copy Configuration       |                     | Analog Bus Node         | 11 (Aux Input)       |
| Parallel Port            | Last Active State   |                         |                      |
| Plotter Type             | Last Active State   | Plot                    |                      |
| Plotter Port             | Last Active State   | Plot Data               | on                   |
| Plotter Baud Rate        | Last Active State   | Plot Memory             | on                   |
| Plotter Handshake        | Last Active State   | Plot Graticule          | on                   |
| HP-IB Address            | Last Active State   | Plot Text               | on                   |
| Printer Type             | Last Active State   | Plot Marker             | on                   |
| Printer Port             | Last Active State   | Autofeed                | on                   |
| Printer Baud Rate        | Last Active State   | Plot Quadrant           | Full Page            |
| Printer Handshake        | Last Active State   | Scale Plot              | Full                 |
| Printer HP-IB Address    | ast Active State    | Plot Speed              | Fast                 |
|                          |                     |                         |                      |

### Table 12-3. Preset Conditions (3 of 5)

1 The directory size is calculated es 0.013% of the floppy disk size (which is  $\approx$ 256) or 0.006% of the hard disk size.

2 Pressing preset turns off sequencing modify (edit) mode and stops any running sequence.

| Preset Conditions | Preset Value | Preset Conditions | Preset Value      |
|-------------------|--------------|-------------------|-------------------|
| Pen Number:       |              |                   |                   |
| Ch1/Ch3Data       | 2            |                   |                   |
| Ch2/Ch4 Data      | 3            | Print             |                   |
| Ch1/Ch3 Memory    | 5            | Printer Mode      | Last Active State |
| Ch2/Ch4 Memory    | 6            | Auto-Feed         | on                |
| Ch1/Ch3 Graticule | 1            |                   |                   |
| Ch2/Ch4 Graticule | 1            | Printer Colors    |                   |
| Ch1/Ch3 Text      | 7            | CH1/Ch3Data       | Magenta           |
| Ch2/Ch4 Text      | 7            | CH1/Ch3 Mem       | Green             |
| Ch1/Ch3 Marker    | 7            | CH2/Ch4 Data      | Blue              |
| Ch2/Ch4 Marker    | 7            | CH2/Ch4 Mem       | Red               |
| line Type:        |              | Graticule         | Cyan              |
| Ch1/Ch3 Data      | 7            | Warning           | Black             |
| Ch2/Ch4 Data      | 7            | Text              | Black             |
| Ch1/Ch3 Memory    | 7            | Reference Line    | Black             |
| Ch2/Ch4 Memory    | 7            |                   |                   |

### Table 12-3. Preset Conditions (4 of 5)

### **Table** 12-3. Preset Conditions (5 of 5)

| Format Table       |       | Reference |       |  |  |
|--------------------|-------|-----------|-------|--|--|
|                    | Scale | Position  | Value |  |  |
| Log Magnitude (dB) | 10.0  | 5.0       | 0.0   |  |  |
| Phase (degree)     | 90.0  | 5.0       | 0.0   |  |  |
| Group Delay (ns)   | 10.0  | 5.0       | 0.0   |  |  |
| Smith Chart        | 1.00  |           | 1.0   |  |  |
| Polar              | 1.00  | -         | 1.0   |  |  |
| Linear Magnitude   | 0.1   | I 0.0     | 0.0   |  |  |
| Real               | 0.2   | 5.0       | 0.0   |  |  |
| Imaginary          | 0.2   | 5.0       | 0.0   |  |  |
| SWR                | 1.00  | 0.0       | 1.0   |  |  |

| Lable 12-4. Power-on Conditions (versus Preset) |                                                                                                    |  |  |  |  |
|-------------------------------------------------|----------------------------------------------------------------------------------------------------|--|--|--|--|
| HP-IB MODE                                      | Talker/listener.                                                                                                    |  |  |  |  |
| SAVE REGISTERS                                  | Power meter calibration data and calibration data not associated with an instrument state are cleared.                                    |  |  |  |  |
| COLOR DISPLAY                                   | Default color values                                                                                                    |  |  |  |  |
| INTENSITY                                       | Factory stored values. The factory <b>values</b> can be changed by running the appropriate service routine. Refer to the "Adjustments and |  |  |  |  |

Correction Constants" chapter in the HP 8719D/20D/22D Network

| Table 12-4. Power-on Conditions | (versus | Preset) |
|---------------------------------|---------|---------|
|---------------------------------|---------|---------|

SEQUENCES Sequence 1 through 5 are erased.

Analyzer Service Guide.

DISK DIRECTORY Cleared.

### Table 12-5. Results of Power Loss to Non-Volatile Memory

| HP-IB ADDRESSES are set to the following defaults:                                             |
|------------------------------------------------------------------------------------------------|
| HP 8719D/20D/22D 16                                                                            |
| USER DISPLAY                                                                                   |
| PLOTTER                                                                                        |
| PRINTER 1                                                                                      |
| POWER METER                                                                                    |
| DISK                                                                                           |
| DISK UNIT NUMBER C                                                                             |
| DISK VOLUME NUMBER 0                                                                           |
| POWER METER TYPE is set to HP 438A/437                                                         |
| INTERNAL REGISTER TITLES <sup>1</sup> are set to defaults: REG1 through REG32.                 |
| EXTERNAL REGISTER TITLES <sup>1</sup> (store files) are set to defaults: FILE1 through FILE 5. |
| PRINT TYPE is set to default: MONOCHROME                                                       |
| PRINTING/PLOTTING SETUPS are set to the following defaults:                                    |
| PARALLEL PORT COPY                                                                             |
| PLOTTER TYPE PLOTTER                                                                           |
| PLOTTER PORT SERIAL                                                                            |
| PLOTTER BAUD RATE                                                                              |
| PLOTTER HANDSHAKE                                                                              |
| PRINTER TYPE DESKJET                                                                           |
| PRINTER PORT PARALLEL                                                                          |
| PRINTER BAUD RATE 19200                                                                        |
| PRINTER HANDSHAKE Xon-Xoff                                                                     |
|                                                                                                |

1 Only applies to HP-IB operation.

# The CITIfile Data Format and Keyword Reference

This appendix contains the following information:

- The **CITIfile** Data Format
  - Description and Overview
  - Definition Of **CITIfile** Terms
  - □ **CITIfile** Examples
- The **CITIfile** Keyword Reference.

## The CITIfile Data Format

### Description and Overview

CITIfile is a standardized data format, used for exchanging data between different computers and instruments. **CITIfile** is an abbreviation for "Common Instrumentation Transfer and Interchange **file**". This standard has been a group effort between instrument designers and designers of computer-aided design programs. As much as possible, CITIfile meets current needs for data transfer, and it was designed to be expandable so it can meet future needs

CITIfile **defines** how the data inside an ASCII package is formatted. Since it is not tied to any particular disk or transfer format, it can be used with any operating system (BASIC, DOS, UNIX, etc), with any disk format (LIF, DOS, 1, etc), or with any transfer mechanism (disk, LAN, GPIB, etc).

By careful implementation of the standard, instruments and software packages using CITIfile are able to load and work with data created on another instrument or computer. It is possible, for example, for a network analyzer to directly load and display data measured on a scalar analyzer, or for a software package running on a computer to read data measured on the network analyzer.

#### Data Formats

There are two main types of data formats: binary and ASCII. **CITIfile** uses the ASCII text format. While this format does take up more bytes of space than a binary format, ASCII data is a transportable, standard type of format which is supported by all operating systems In addition, the ASCII format is accepted by most text editors. This allows **files** to be created, examined, and edited easily, making **CITIfile** easier to test and debug.

### File and Operating System Formats

CITIfile was designed to be independent of the data storage mechanism, and therefore may be implemented for any file system. However transfer between **file** systems may sometimes be necessary. Any commercially available software that has the ability to transfer ASCII files between systems may be used to transfer **CITIfile** data.

### Definition of CITIfile Terms

This section will define the following terms:

- package
- header
- data array
- keyword

### A CITIfile Package

A typical package is divided into two parts: The **first** part, the header, is made up of keywords and setup information. The second part, the data, usually consists of one or more arrays of data. Example 1 shows the basic structure of a **CITIfile** package:

### Example 1, A CITIfile **Package**

| The "header" part | CITIFILE A.01.00<br>NAME MEMORY<br>VAR FREQ MAG 3<br>DATA S RI                              |
|-------------------|---------------------------------------------------------------------------------------------|
| The "data" part   | BEGIN<br>-3.54545E-2,-1.38601E-3<br>0.23491E-3,-1.39883E-3<br>2.00382E-3,-1.40022E-3<br>END |

When stored in a disk **file** there may be more than **one** CITIfile package. With the 8510 network analyzer, for example, storing a "memory all" will save all eight of the memories held in the instrument. This results in a single file **which** contains eight **CITIfile** packages,

#### The CITIfile Header

The header section contains information about the data that will follow. It may **also** include information about the setup of the instrument that measured the data. The **CITIfile** header shown in Example 1 has just the bare **minimum** of information necessary; no instrument setup information was included.

#### An Array of Data

An array is numeric data that is arranged with one data element per line. A CITIfile package may contain more than one array of data. Arrays of data start after the BEGIN keyword, and the END keyword will follow the last data element in an array.

A **CITIfile** package does not necessarily need to include data arrays; for instance, **CITIfile** could **be** used to store the current state of an instrument. In that case the keywords **VAR**, DATA, BEGIN, and END would not be required.

A-2 The CITIfile Data Format and Keyword Reference

### CITIfile Keyword

Keywords are always the **first** word on a new line. They are always one continuous word without embedded spaces.

A listing of all the keywords used in the latest A.01.01 version of CITIfile is shown in "The CITIFile Keyword Reference."

When reading a **CITIfile**, unrecognized keywords should be ignored. This allows new keywords to be added, without affecting an older program or instrument that might not use the new keywords. The older instrument or program can still use the rest of the data in the **CITIfile** as it did before. Ignoring unknown keywords allows backwards compatibility to be maintained.

### **CITIfile** Examples

Example 2, An 8510 Display Memory File

Example 2 shows a simple **file** that contains no frequency information. Some instruments do not keep frequency information for display memory data, so this information is not included in the **CITIfile** package.

Note that instrument-specific information (#NA = Network Analyzer information) is also stored in this file. This convention allows the designer to define keywords that are particular to his or her particular implementation.

Example

```
CITIFILE A.01.00
#NA VERSION HP8510B.05.00
NAME MEMORY
#NA REGISTER 1
VAR FREQ MAG 5
DATA S RI
BEGIN
-1.31189E-3,-1.47980E-3
-3.67867E-3,-0.67782E-3
-3.43990E-3,0.58746E-3
-2.70664E-4,-9.76175E-4
0.65892E-4,-9.61571E-4
END
```

Example 3, 8510 Data file

Example 3 shows a **CITIfile** package created from the data register of an 8510 Network Analyzer. In this case 10 points of real and imaginary data was stored, and frequency information was recorded in a segment list table.

Example

```
CITIFILE A.01.00
#NA VERSION HP8510B.05.00
NAME DATA
#NA REGISTER 1
VAR FREO MAC 10
DATA S[1,1] RI
SEG, LIST-BEGIN
SEG 100000000 400000000 10
SEC-LIST-END
BEGIN
0.86303E-1,-8.98651E-1
8.97491E-1,3.06915E-1
-4.96887E-1,7.87323E-1
-5.65338E-1.-7.05291E-1
8.94287E-1,-4.25537E-1
1.77551E-1,8.96606E-1
-9.35028E-1,-1.10504E-1
3.69079E-1,-9.13787E-1
7.80120E-1,5.37841E-1
-7.78350E-1,5.72082E-1
END
```

A-4 The CITIfile Data Format and Keyword Reference

#### Example 4, 8510 3-Term Frequency List Cal Set File

Example 4 shows how **CITIfile** may be used to store instrument setup information. In the case of an 8510 **Cal** Set, a **limited** instrument state is needed in order to return the instrument to the same state that it was in when the calibration was done.

Three arrays of error correction data are defined by using three DATA statements. Some instruments require these arrays to be in the proper order, from E1 to E3. In general, CITIfile implementations should strive to handle data arrays that are arranged in any order.

Example

CITIFILE A.01.00 **#NA** VERSION HP8510B.05.00 NAME CAL-SET **#NA** REGISTER 1 VAR FREQ MAG 4 DATA **E[1]** RI DATA E[2] RI DATA E[3] RI #NA SWEEP-TIME9.999987E-2 #NA POWER1 1.OEl #NA POWER2 1.OE1 **#NA PARAMS** 2 **#NA** CAL-TYPE 3 **#NA POWER-SLOPE O.OEO #NA** SLOPE-MODE 0 **#NA** TRIM-SWEEP 0 **#NA** SWEEP-MODE 4 #NA LOWPASS,FLAG-1 #NA FREO\_INFO 1 #NA SPAN 100000000 300000000 4 **#NA** DUPLICATES 0 #NA ARB,SEG 100000000 100000000 1 **#NA** ARB,SEG 200000000 300000000 3 VAR,LIST-BEGIN 100000000 200000000 250000000 300000000 VAR,LIST-END

Continued next page

#### **Example** (continued)

```
BEGIN
1.12134E-3,1.73103E-3
4.23145E-3,-5.36775E-3
-0.56815E-3,5.32650E-3
-1.85942E-3,-4.07981E-3
END
BEGIN
2.03895E-2,-0.82674E-2
-4.21371E-2,-0.24871E-2
0.21038E-2,-3.06778E-2
1.20315E-2.5.99861E-2
END
BEGIN
4.45404E-1,4.31518E-1
8.34777E-1,-1.33056E-1
-7.09137E-1,5.58410E-1
4.84252E-1,-8.07098E-1
END
```

When an instrument's frequency list mode is used, as it was in Example 4, a list of frequencies is stored in the **file** after the VAFLLIST-BEGIN statement. The unsorted frequency list segments used by this instrument to create the VAR-LIST-BEGIN data are defined in the #NA ARB-SEG statements.

#### Conclusion

The descriptions and examples shown here demonstrate how **CITIfile** may be used to store and transfer both measurement information and data. The use of a single, common format will allow data to be more easily moved between instruments and computers.

# The CITIfile Keyword Reference

| Keyword        | Explanation and Examples                                                                                                    |                                                                                                    |  |  |  |  |
|----------------|----------------------------------------------------------------------------------------------------|----------------------------------------------------------------------------------------------------|--|--|--|--|
| CI'I'IFILE     | CITIFILE A. 01.01 identifies the <b>file</b> as a <b>CITIfile</b> , and indicates the revision level of the <b>file</b> . The CITIFILE keyword and revision code must precede any other keywords. The CITIFILE keyword at the beginning of the package assures the device reading the <b>file</b> that the data that follows is in the <b>CITIfile</b> format. The revision number allows for future extensions of the <b>CITIfile</b> standard. The revision code shown here following the CITIFILE keyword indicates that the machine writing this <b>file</b> is using the <b>A.01.01</b> version of <b>CITIfile</b> as <b>defined</b> here. Any future extensions of <b>CITIfile</b> will increment the revision code. |                                                                                                    |  |  |  |  |
| NAME           | NAME CAL-SET <b>allows</b> the current <b>CITIfile</b> "package" to be named. The name of the package should be a single word with no embedded spaces. A list of standard package names follows:                                                                                                    |                                                                                                    |  |  |  |  |
|                | Label                                                                                                    | Definition                                                                                         |  |  |  |  |
|                | RAW-DATA                                                                                                    | Uncorrected data.                                                                                  |  |  |  |  |
|                | DATA                                                                                                    | Data that has been error corrected. When only a single data array exists, it should be named DATA. |  |  |  |  |
|                | FORMATTED                                                                                                    | Corrected and formatted data.                                                                      |  |  |  |  |
|                | MEMORY                                                                                                    | Data trace stored for comparison purposes                                                          |  |  |  |  |
|                | CAL-SET                                                                                                    | Coefficients used for error correction.                                                            |  |  |  |  |
|                | CAL-KIT                                                                                                    | Description of the standards used                                                                  |  |  |  |  |
|                | DELAY-TABLE                                                                                                    | Delay coefficients for calibration.                                                                |  |  |  |  |
| VAR            | VAR <b>FREQ</b> MAG 201 <b>defines</b> the name of the independent variable (FREQ), the format of values in a <b>VAR_LIST_BEGIN</b> table (MAG, if used), and the number of data points (201). Typical names for the independent variable are FREQ (in Hz), TIME (in seconds), and POWER (in <b>dBm</b> ). For the VAR-LIST-BEGIN table, only the "MAG" format is supported at this point.                                                                                                    |                                                                                                    |  |  |  |  |
|                | <b>#NA POWER1</b> 1. <b>OE1 allows</b> variables <b>specific</b> to a particular type of device to be <b>defined</b> . The pound sign <b>(#)</b> tells the device reading the <b>file</b> that the following variable is for a particular device. The "NA" shown here indicates that the information is for a Network Analyzer. This convention allows new devices to be <b>defined</b> without fear of conflict with keywords for previously defined devices. The device <b>identifier</b> (i.e. NA) may be any number of characters.                                                                                                    |                                                                                                    |  |  |  |  |
| SEG_LIST_BEGIN | SEG_LIST_BEGIN indicates that a list of segments for the independent<br>variable follow. Format for the segments is: [segment type] [start]<br>[stop] [number of points]. The current implementation only<br>supports a single <b>segment</b> . If there is more than one segment, the<br><b>VAR_LIST_BEGIN</b> construct is used. <b>CITIfile</b> revision <b>A.01.00</b> supports<br>only the SEG (linear segment) segment type                                                                                                    |                                                                                                    |  |  |  |  |
| SEG_LIST_END   | SEG_LIST_END <b>def</b><br>segments.                                                                                                    | ear segment) segment type.<br>efines the end of a list of independent variable                     |  |  |  |  |

| VAR_LIST_BEGIN | VAR_LIST_BEGIN indicates that alist of the values for the independent variable (declared in the VAR statement) follow. Only the MAG format is supported in revision A.01.00.                                                                                                    |                                |  |  |  |  |
|----------------|----------------------------------------------------------------------------------------------------|--------------------------------|--|--|--|--|
| VAR_LIST_END   | VAR_LIST_END <b>defines</b> the end of a <b>list</b> of values for the independent variable.                                                                                                    |                                |  |  |  |  |
| DATA           | DATA S[1,1] RI defines the name of an array of data that will be read<br>later in the current CITIfile package, and the format that the data will<br>be in. Multiple arrays of data are supported by using standard array<br>indexing. Versions A.01.00 and A.01.01 of CITIfile only support the<br>RI (real and imaginary) format, and a maximum of two array indexes.<br>Commonly used array names include the following: |                                |  |  |  |  |
|                | <b>"S"</b> for <b>"S</b> parameter"                                                                                                    | Example: <b>S[2,1]</b>         |  |  |  |  |
|                | "E" for "Error term"                                                                                                    | Example: E[1]                  |  |  |  |  |
|                | "USER" for "User parameter"                                                                                                    | Example: USER[1]               |  |  |  |  |
|                | "VOLTAGE"                                                                                                    | Example: VOLTAGE[ 1]           |  |  |  |  |
|                | "VOIXAGE_RATIO" for a ratio of two voltages (AR).                                                                                                    | Example: VOLTAGE_RATIO[1,0]    |  |  |  |  |
| CONSTANT       | CONSTANT [name] [value] allows for the recording of values which don't change when the independent variable changes.                                                                                                    |                                |  |  |  |  |
|                | <b>CONSTANTS</b> are part of the main <b>CITIFILE definition</b> . Users must not <b>define</b> their own <b>CONSTANTS</b> . Use the #KEYWORD device <b>specification</b> to create your own KEYWORD instead. The #NA device specification an example of this                                                                                                    |                                |  |  |  |  |
|                | No constants were defined for revision <b>A.01.00</b> of <b>CITIfile. CITIfile</b> revision <b>A.01.01 defined</b> the following constant:                                                                                                    |                                |  |  |  |  |
|                | CONSTANT TIME [year] [month] [d                                                                                                    | ay] [hour] [min] <b>[secs]</b> |  |  |  |  |
|                | Example:                                                                                                    |                                |  |  |  |  |
|                | COMMENT YEAR MONTH D                                                                                                    | AY HOUR MINUTE SECONDS         |  |  |  |  |

| COMMENT  | YEAR | K   MON | TH   DA | Y | HOU | JR |    | NUTE | S | ECOND | 3 |
|----------|------|---------|---------|---|-----|----|----|------|---|-------|---|
| CONSTANT | TIME | 1991    | 02      |   | 26  | 1  | 17 | 33   |   | 53.25 | ] |

- The COMMENT statement is not absolutely required, but is highly recommended to aid readability.
- The year should always be the **full** four digits (" 1991" is correct, but "91" is not). This is to avoid problems with the year 2000, when the shortened version of the year **will** be "00."
- The hour value should be in 24-hour "military" time.
- When writing a **CITIfile** and the fractional seconds value is zero, then the "seconds" **value** may be printed either with or without a decimal point: either "47.0" or "47" **would** be acceptable. When reading a **CITIfile**, the seconds **value** should always be read as if it were a floating point number.

# Index

#### 1

10 MHz reference adjust, 1-11

#### 4

4 channel receiver option, 1-12 4 PARAM DISPLAYS, 6-45

#### A

aborting a print or plot, 4-30 aborting a sequence, 2-67 absolute power calibration, 5-40 accessories measurement, 1 1-1 accuracy frequency drift, 5-3 interconnecting cables, 5-2 measurement, 5-2 temperature drift, 5-2 accuracy enhancement, 5-8 concepts, 6-56-107 effectiveness of, 6-75 what is, 6-56ac line power, 7-25 activating a fixed marker, 2-20 activating a **limit** test, 2-50 activating display markers, 2-17 active and inactive markers, 2-17 active channel keys, 6-8 uncoupling stimulus, 6-9 active channel of display, 1-8 active entry area of display, 1-8 active marker control, 2-17 AC voltage selector switch, 1-10 adapter kits, 11-3 adapter removal, 5-42, 6-107 adapter sets, 11-3 ADC, 6-5 additional features, 1-2 address capability, 11-19 addresses HP-IB, 6-1 10 addresses for HP-IB, 11-22 adjust 10 MHz, 1-11 adjusting the colors of the display, 6-47 **AH1** (full-acceptor handshake), 11-20

all pages of values printed or plotted, 4-31 alternate sweep mode, 6-25, 6-106 altitude conditions, 7-26 amplifier testing, 6-147-149 high power, 6-149 parameters, 6-147 power level metering, 6-148 Amplitude and Phase Tracking, 3-27 amplitude search using markers, 2-30 amplitude tracking, 2-32 analog in menu, 6-29 analog-to-digital converter, 6-5 analyzer capabilities and features, 1-2 analyzer command syntax, 11-23 analyzer control of peripherals, 11-22 analyzer description, 1-2 analyzer display, **1-6** analyzer display markers, 2-16 analyzer electrical delay block, 6-6 analyzer front panel features, 1-4 analyzer options available, 1-12 analyzer register contents, 4-33 analyzer single bus concept, 11-21 annotations of display, 1-7 anti-static mat, 7-26 Application and Operation Concepts, 6-1 applications amplifier testing, 6-147-149 mixer testing, 6-150-161 on-wafer measurements, 2-86 arrays flexibility, 4-36 arrays, format, 6-7 ASCII data formats, 4-39 assign classes, 5-31, 5-33 atmospheric conditions, 7-26 ATN (attention) control line, 11-18 attention (ATN) control line, 11-18 attenuation at mixer ports, 3-2 attenuator, 6-3 allowing repetitive switching, 6-21 switch protection, 6-21 AUTO-FEED, 4-12 AUTO-FEED use, 4-5

automated measurements, 6-140-146
auto sweep time mode how to set, 5-53 auxiliary channel, 2-9 auxiliary channels, 6-8 enabling, 6-41 auxiliary channels; stimulus coupling, 6-43 auxiliary input connector location, 1-11 available options, 1-12 averaging, 6-50 sweep-to-sweep, 6-5 averaging changes, 5-58 averaging factor how to widen, 5-54 (Avg) key, 6-50 (Avg) menu map, 8-2 Avg status notation, 1-7

### B

**key**, 6-11 bandpass mode fault location measurements, 6-125 reflection measurements, 6-12 1 transmission measurements, 6-123 bandwidth system:how to widen, 5-54 basic measurement sequence and example, 2-3basic talker (T6), 11-20 battery backup for memory, 12-2 battery life, 4-33 baud rate setting, 11-14 bias inputs and fuses locations, 1-11 bias networks, 11-4 bias supplies, 11-4 bidirectional lines, 11-18 blanking the display, 6-48 bus device modes, 11-21 bus structure, 11-17, 11-18

## С

C10 (pass control capabilities), 1 1-20
C1,C2,C3 (system controller capabilities), 11-20
C2 status notation, 1-7
cabinet, 1 1-6
cabinet dimensions, 7-26
cables
HP-IB, 1 1-7
interconnecting, 5-2
interface, 1 1-7
test port return, 11-2
calculate statistics of the measurement data, 2-33
calibrate menu, 6-79
calibrating

noninsertable devices, 5-48 calibration concepts, 6-56-107 considerations, 6-71 data lost, 12-2 device measurements, 6-71 fast 2-port, 5-57 for non-insertable devices, 6-107 for noninsertable devices, 5-41 full two-port, 6-79 in memory, 12-2 interpolated error-correction, 6-78 measurement parameters, 6-71 modifying kits, 6-82 omitting isolation, 6-71 one-port, 6-79 power meter, 5-35, 6-101 procedure to modify a user kit, 6-82 receiver, 5-12 response, 6-79 response and isolation, 6-79 restarting, 6-81 saving data, 6-71 specifying kits, 6-81 standard devices, 6-72 temperature, 12-6 TRL/LRM, 6-91 TRL\*/LRM\*, 6-91 **TRL/LRM** two-port, 6-80 using on multiple analyzers, 12-6 validity of, 6-77 verify performance of, 6-90 calibration arrays memory requirements, 12-3 calibration array saving, 4-36 calibration constants entering, 5-28 examining, 5-28 modifying, 5-28 saving modified kit, 5-30 calibration factors entry, 5-36 calibration for mixer measurements, 3-6 calibration kit class assignments, 6-87 definitions, 6-82 label standard menu, 6-87 modify menu, 6-83 saving modified or user kit, 5-30 specify offset, 6-86 standard definitions, 6-84 terminology, 6-82 calibration kits, 1 1-1 calibration load standards, choosing, 5-6 calibration sets using, 12-6

#### Index-2

calibration standards, 5-6 defining, 6-97 definitions, 5-28 electrical offset, 6-73 fabricating, 6-97 frequency response of, 6-72 fringe capacitance, 6-73 modifying, 5-29 optimizing, 5-6 outline of modification, 5-28 calibration standards, electrical delay of, 5-6 @key, 6-77 cal kit menu, 6-81 (Cal) menu map, 8-3 capabilities of the analyzers, 1-2 care of connectors, 2-2 cascading multiple sequences, 2-73 caution messages on LCD, 10-1 ⊙ key, 6-11 center frequency set with markers, 2-26 centronics (parallel) interface, 1-10 changing parameters, 5-5 changing the sequence title, 2-70 channel 1 and 2 ratio measurement, 2-7 channel display titling, 2-8 channel keys, 6-8 uncoupling stimulus, 6-9 CHANNEL POSITION, 6-44 channel power coupling, 6-17 channel stimulus coupling, 6-22 channel viewing, 2-5 characteristics, 7-1 characterizing microwave systematic errors, 6-59 characters that are valid, 11-24 choosing calibration load standards, 5-6 chop sweep mode, 6-25, 6-106 how to activate, 5-56 **CITIfile** ASCII data format, 4-39 class label, 5-32, 5-34 cleaning of connectors, 2-2 clearing a sequence from memory, 2-69 clock setting, 4-30, 11-15 CMOS memory, 12-2 code naming conventions, 11-23 color printer use, 4-5 colors modify menu, 6-48 recalling, 6-48 saving, 6-48 setting default, 6-48 command to key cross reference, 9-54 command syntax, 11-23

compatible plotters, 1 1-6 compatible printers, 1 1-6 compensating for directional coupler response, 5-37 compensating for electrical delay of calibration standards, 5-6 complete service request capabilities (SRI), 11-20 completion time for measurements, 7-8 compression measurement, 2-52 computer controllers, 11-17 computers, 11-8 computer, what you can save to , 4-34 concepts accuracy enhancement, 6-56-107 active channel, 6-8 application and operation, 6-1 calibration, 6-56-107 connections, 6-162 data processing, 6-4-7 entry keys, 6-10-11 error-correction, 6-56-107 frequency domain, 6-119-139 instrument state, 6-108-114 markers, 6-53-55 measurement calibration, 6-56-107 response function, 6-27-52 sequencing, 6-140-146 stimulus function, 6-12-26 system overview, 6-2-3 time domain, 6-119-139 conditions for environment, 7-26 conditions for error-correction, 5-4 configuration external disk drive, 11-12 plotter, 4-9, 11-11 power meter, 11-12 configuring interface port, 11-12 printer, 4-4, 4-9, 11-11 configuring a plot function, 4-8 configuring a print function, 4-3 configuring the analyzer for the peripheral, 4-8, 11-11 configuring the analyzer for the printer, 4-4 connecting peripherals, 1 1-10 connections, 6-162 adapters, 6-162 fixture design, 6-163 fixtures, 6-163 connection techniques, 2-2 connector auxiliary input, 1-11 care of, 2-2 external am, 1-11

external trigger, 1-11 for external monitor, 1-11 for HP-IB, 1-10 for keyboard, 1-10 limit test, 1-11 parallel (centronics) interface, 1-10 R channel, 1-5 serial (RS-232) interface, 1-10 test sequence, 1-11 test set interconnect, 1-11 connector repeatability, 5-2 connectors rear panel, 1-10 connectors on front panel, 7-23 connectors on rear panel, 7-24 considerations for mixer measurements, 3-2 contents of disk file, 4-33 contents of internal memory registers, 4-33 continuous and discrete markers, 2-16 continuous correction mode for power meter calibration, 5-39 continuous mode, test set switch, 5-57 controller external, 1 1-8 controller interface function, 11-17 control lines, 11-18 controlling the test set switch, 5-57 conventions for code naming, 11-23 conversion, 6-6 conversion compression mixer measurement, 3 - 28conversion loss using tuned receiver mode, 3-17 conversion loss equation, **3-1** 1 conversion loss procedure, 3-12 conversion loss using the frequency offset mode, 3-7 conversion menu, 6-29 (Copy) menu map, 8-5 correcting for measurement errors, 6-77 correction, 5-8 changing parameters, 5-5 stimulus state, 5-5 types, 5-4 correction procedures use of. 5-5 Cor status notation, 1-7 couple and uncouple display markers, 2-23 coupled channels, 2-6 coupled markers, 6-9 coupling channel power, 6-17 channel stimulus, 6-22 port power, 6-17 power, 6-17

creating a sequence, 2-66 crosstalk, 6-59 reducing, 5-59 CA status notation, **1-7** CW time sweep, 6-25 CW time-to-frequency domain, 6-136

### D

data and memory viewing, 2-6 data arrays flexibility, 4-36 data bus, 11-18 data divided by memory, 2-7 data formats, ASCII, 4-39 data loss of power calibration, 5-35 data point definition of, 6-5 data processing, 6-4-7 data rate, 11-19 data retention for internal memory, 4-33 data statistics, 2-33 data storage types of, 12-1 data terminal ready (DTR), 11-14 data trace saved to the display memory, 2-6 data transfer, 11-18 data units, 11-25 DC1 (complete device clear), 11-20 debug mode, 11-25 decrease frequency span, 5-53 default file names, 4-33 default line types for plotter, 4-14 default plotting parameters, 4-16 default printing parameters, 4-6 default settings, 12-7 plotter pen numbers, 4-13 defined plotting components, 4-12 define standard menus, 6-84 **defining** a plot, 4-12 **defining** the print, 4-5 definition of calibration standards, 5-28 definition of front panel keys, 9-1 delay block, electrical, 6-6 delay, electrical, 6-40 deleting **all** instrument state **files**, 4-41 deleting an instrument state, 4-41 deleting a single instrument state file, 4-41 deleting limit segments, 2-49 deleting sequence commands, 2-68 Del status notation, 1-7 delta (A) markers. 2-20 description and options, 1-1 description of **hardkeys** and softkeys, **9-1** designing fixtures, 6-163

#### Index-4

deviation from **linear** phase measurement, 2-40device clear (DC1), 11-20 device types for HP-IB, 11-17 dimensions of 7 mm test port, 7-23 dimensions of analyzer, 7-26 DIN keyboard, 7-25 direct access receiver configuration option, 1 - 12directional coupler compensation, 5-37 directivity, 6-57 directory size, 12-4 discrete and continuous markers, 2-16 disk external, 12-4 internal, 12-4 storing data, 12-4 disk drive, configuring to plot, 4-11 disk file contents, 4-33 disk files using with other models, 12-6 disk formatting, 4-43 disk storage of a sequence, 2-71 disk storage problems, 4-43 display four-parameter, 2-9 setting intensity, 6-47 display, blanking, 6-48 displayed measurement title, 4-29 display format, 6-31 group delay, 6-32 imaginary, 6-36 linear magnitude, 6-35 log magnitude, 6-31 phase, 6-32 polar, 6-34 **real**, 6-36 smith chart, 6-33 SWR. 6-35 display functions, 2-5, 6-41 color, 6-47 dual channel, 6-42 display functions, four-parameter, 2-9 display information, **1-6** (Display) key, 6-41 display location, 1-4 display markers; 2-16 display markers activation, 2-17 display memory, 6-7 display memory trace, 2-6 **Display** menu map, 8-6 display of analyzer, 1-6 display status notations, 1-7 display titling, 2-8 display trace math, 2-7

divide measurement data by the memory trace, 2-7 documents reference, 6-164 does not respond to parallel poll (PPO), 11-20 DOS format, 11-7 drift frequency, 5-3 temperature, 5-2 **DT1** (responds to a group execute trigger), 11-20 DTR-DSR use, 11-14 dual channel mode, 2-5, 642 problems with, 6-43 duration of measurements, 7-8 dynamic range, 7-1 increasing, 5-58 limitations. 7-1

### E

E2 (tri-state drivers), 11-20 editing a sequence, 2-68 editing frequency segments, 5-36 editing **limits**, 6-113 editing limit segments, 2-49 editing segments, 6-1 13 editing test sequences, 6-141 edit **list** menu, 6-26 edit subsweep menu, 6-26 electrical delay, 6-40 electrical delay block, 6-6 electrical delay of calibration standards, 5-6 electrical length and phase distortion measurement, 2-37 electrically long devices, how to improve measurement results, 5-51 electrically long devices, making accurate measurements of, 5-51 electrically long devices, the causes of measurement problems, 5-51 electrical offset, 6-73 electrostatic precautions, 7-26 enabling channels, 6-8 end or identify (EOI) control line, 11-18 entering calibration constants, 5-28 entry block location, 1-4 entry keys, 6-10-11 **(Entry Off)** key, **6-1** 1 environmental characteristics, 7-26 EOI (end or identify) control line, 11-18 error-correction, 5-2, 5-8 calibration standards, 5-6 characteristics affected, 5-4 concepts, 6-56-107 full two-port calibration, 6-79

full two-port measurements, 5-21 interpolated, 5-7 invalidating, 5-5 one-port calibration, 6-79 one-port reflection measurements, 5-18 response and isolation, 6-79 response and isolation for reflection measurements, 5-14 response and isolation for transmission measurements, 5-16 response calibration, 6-79 response for reflection measurements, 5-9 response for transmission measurements, 5-11 TRL, 5-24 **TRL/LRM** two-port calibration, 6-80 TRM, 5-24 types, 5-4 error correction changing parameters, 5-5 error-correction conditions, 5-4 error messages, 10-1 alphabetically listed, **10-2** numerically listed, 10-26 error model device measurement, 6-65 one-port, 6-59 two-port, 6-65 errors removing, 5-4 ESD precautions, 7-26 examining calibration constants, 5-28 example procedures, 2-1 extended listener capabilities (LEO), 1 1-20 external am connector location, 1-11 external AM input (EXT AM), 7-24 external auxiliary input (AUX INPUT), 7-24 external controller, 11-8 external disk, 12-4 external disk drive configuration, 11-12 external disk drive, how to solve problems with, 4-43 external keyboard, 7-25 external monitor connector, 1-11 external reference frequency input (EXT REF INPUT), 7-24 external trigger circuit, 7-24 external trigger connector location, 1-11 external trigger (EXT TRIGGER), 7-24 external video monitor, 7-25 Ext Mon. connector, 1-11 ext status notation, 1-7

### F

fan location, 1-10 fast 2-port calibration, 5-57 faster sweep speed, 5-53 fault location measurements using low pass mode, 6-125 features rear panel, 1-10 features added to the analyzers, 1-2 features of front panel, 1-4 feedthrough RF, 3-35 file deleting, 4-41 how to re-save, 4-41 recalling, 4-42 renaming, 4-42 saving, 4-33 file contents floppy disk, 4-33 internal memory registers, 4-33 file names, 12-4 filenames default, 4-33 filtering for mixers, 3-2 fixed IF mixer measurements, 3-17 **fixed** markers, 2-20 fixture design, 6-163 flag markers for gating, 2-81 flat Iimit lines, 2-44 floppy disk file contents, 4-33 format, 6-7 format area of display, **1-8** format arrays, 4-36, 6-7 (Format) key, 6-31 format markers polar, 2-23 Smith, 2-24 format menu, 6-31 (Format) menu map, 8-7 formatting a disk, 4-43 FORMFEED 4-29 forward transform, 6-137 demodulating the results, 6-137 range, 6-138 four-parameter display, 6-8 four-parameter display functions, 2-9, 6-44 frequency specifications, 7-4 frequency domain concepts, 6-119-139 transform from CW time, 6-136 frequency drift, 5-3 frequency offset mode, 3-7 mixer testing, 6-150

frequency offset mode operation, 3-4 frequency offset mode option, 1-12 frequency offset operation, 6-116 applications, 6-116 compatible instrument modes, 6-1 18 description, 6-1 17 display annotations, 6-118 error message, 6-118 frequency hierarchy, 6-1 17 frequency ranges, 6-117 LO frequency, 6-117 offset frequency, 6-117 receiver and source requirements, 6-118 receiver frequency, 6-1 17 spurious signals, 6-118 test setup, 6-116 frequency range defining, 6-12 frequency response, 6-59 frequency response and isolation errorcorrections, 5-14 frequency response error-corrections, 5-9 frequency response of calibration standards, 6-72 frequency selection for mixers, 3-2 frequency span decrease, 5-53 frequency, stepped, 6-25 frequency, swept, 6-25 frequency-to-time domain, 6-1 19 fringe capacitance, 6-73 front panel access key for softkeys, 9-75 front panel connectors, 7-23 front panel features, 14 front-panel key definitions, 9-1 ftime **domain** range defining, 6-12 full-acceptor handshake (AH1), 1 1-20 full-source handshake (SH1), 11-20 full two-port calibration, 6-79 full two-port error-correction, 5-2 1 fuse location, 1-10

### G

gain and reverse isolation measurement, 2-56
gain compression measurement, 2-52
gate flags, 2-81
gate parameter setting, 2-81
gate span setting, 2-81
gating, 6-6
time domain, 6-135
gating effects in frequency domain, 2-82
gating procedure, 2-81

Gat status notation, 1-7 G+jB MKR, 2-25 GPIO interface, 1-10 GPIO mode, 6-111, 6-141 group delay, 6-37 group delay format, 6-32 group delay measurement, 2-40 group delay mixer measurements, 3-24 group delay or phase mixer measurements, 3-24 group execute trigger response (DT1), 1 1-20 gSWR format, 6-35 guidelines for code naming, 11-23

### H

handshake lines, 11-18 handshaking protocol, 11-14 hardkey definitions, 9-1 harmonics specifications, 7-4 hide **softkey** menu, 6-11 high dynamic range swept RF/IF conversion loss, 3-12 high power amplifier testing, 6-149 high power measurements, 2-58 high power system option, 1-12 **high-stability** frequency **reference(** 10 MHz) (Option 1D5), 7-24 high stability frequency reference option, 1 - 12hold mode, test set switch, 5-57 how to abort a print or plot process, 4-30 activate a **fixed** marker, 2-20 activate chop sweep mode, 5-56 activate display markers, 2-17 calculate data statistics, 2-33 calibrate the **analyzer** receiver to measure absolute power, 5-40 change measurement averaging, 5-58 change system bandwidth, 5-58 change the sequence title, 2-70 clean connectors, 2-2 clear a sequence from memory, 2-69 compensate for directional coupler response, 5-37 configure a plot function, 4-8 configure a plot function to disk drive, 4-11 configure a plot function using and HPGL/2 compatible printer, 4-8 configure a plot function using a pen plotter, 4-10 configure a print function, 4-3

construct a loop structure in a sequence, 2-74control the test set switch, 5-57 couple and uncouple display markers, 2-23 create a limit test sequence, 2-77 create a test sequence, 2-66 create flat limit lines, 2-44 create single point limits, 2-48 create sloping limit lines, 2-46 decrease frequency span, 5-53 **define** line types, 4-14 define the plot, 4-12 define the **print**, 4-5 delete all instrument state files, 4-41 delete an instrument state, 4-41 delete a single instrument state file, 4-41 delete limit segments, 2-49 divide measurement data by the memory trace, 2-7 edit a sequence, 2-68 edit limit segments, 2-49 edit power calibration factors, 5-36 enter the power sensor calibration data, 5-36 error-correct for frequency response, 5-9 error-correct for frequency response and isolation, 5-14 error-correct for full two-port measurements, 5-2 1 error-correct for one-port reflection measurements, 5-18 error-correct for response and isolation for reflection measurements, 5-14 error-correct for response and isolation for transmission measurements, 5-16 error-correct for TRL, 5-24 error-correct for TRM, 5-24 error-correct measurements, 5-8 error-correct response for reflection measurements, 5-9 error-correct response for transmission measurements, 5-1 1 format a disk, 4-43 gate out responses, 2-81 increase sweep speed, 5-53 insert a sequence command, 2-68 load a sequence from disk, 2-72 maintain test port output power during sweep retrace, 5-50 make a basic measurement, 2-3 make accurate measurements of electrically long devices, 5-51 make high power measurements, 2-58 measure conversion loss using tuned receiver mode, 3-17

measure deviation from linear phase, 2-40 measure devices using the time domain, 2-79measure electrical length and phase distortion, 2-37 measure fixed IF mixers, 3-17 measure gain compression, 2-52 measure group delay, 2-40 measure group delay or phase for mixers, 3-24measure high dynamic range conversion loss, 3-12 measure magnitude and insertion phase response, 2-34 measure mixer isolation, 3-33 measure mixer LO to RF isolation, 3-33 measure mixers, 3-1 measure reflection response in time domain, 2 - 83measure reverse isolation and gain, 2-56 measure swept RF/IF mixers, 3-7 measure transmission response in time domain, 2-79 modify a sequence command, 2-69 modify calibration standards, 5-29 modify TRL calibration standards, 5-30 modify TRM calibration standards, 5-32 offset limit lines, 2-51 output a single page of values, 4-30 output multiple plots to a single page using a printer, 4-25 output plot files, 4-19 output plot **files** from a PC to a plotter, 4-22 output plot **files** from a PC to a printer, 4 - 23output single page plots using a printer, 4-24 output the entire list of values, 4-31 plot a measurement to disk, 4-19 plot measurements in page quadrants, 4-28 plot multiple measurements on a full page, 4-26 plot multiple measurements per page, 4-17, 4-26 plot one measurement per page, 4-16 plot to an HPGL compatible printer, 4-18 power meter calibrate, 3-6 print a sequence, 2-72 **print** multiple measurements per page, 4-6 print one measurement per page, 4-6 print or plot list values or operating

parameters, 4-30

#### Index-8

purge a sequence from disk, 2-72 ratio measurements in channel 1 and 2, 2-7 recall a file, 442 reduce receiver crosstalk, 5-59 reduce receiver noise floor, 5-58 reduce the averaging factor, 5-54 reduce the number of points, 5-54 reduce trace noise, 5-59 rename a file, 4-42 re-save a file, 4-41 reset plotting parameters to default values, 4-16 reset the printing parameters to default values. 4-6 review limit line segments, 2-50 run a limit test, 2-50 run a test sequence, 2-67 save a data trace to the display memory, 2-6save an instrument state, 4-35 save measurement results, 4-36 search for a target amplitude, 2-30 search for bandwidth, 2-31 search for maximum amplitude, 2-30 search for minimum amplitude, 2-30 sequence tests, 2-65 set auto sweep time mode, 5-53 set center frequency with markers, 2-26 set CW frequency using markers, 2-29 set display reference using markers, 2-28 set electrical delay using markers, 2-29 set frequency range, 2-3 set frequency span with markers, 2-27 set source power, 2-4 set start frequency with markers, 2-25 set stop frequency with markers, 2-26 set the measurement parameters, 2-3 set the measurement type, 2-4 set the sweep type, 5-55 solve printing or plotting problems, 4-32 solve problems with disk storage, 443 stop a sequence, 2-67 stor a sequence on a disk, 2-71 subtract the memory trace from the measurement data trace, 2-7 title the active channel display, 2-8 title the displayed measurement, 4-29 track amplitude, 2-32 use analyzer display markers, 2-16 use continuous and discrete markers, 2-16 use delta (A) markers, 2-20 use frequency offset mode, 3-7 use limit lines, 243

use MKR ZERO to activate a fixed reference marker, 2-22 use polar format markers, 2-23 use receiver calibration, 5-12 use Smith chart markers, 2-24 use the tuned receiver mode, 2-64 use the  $\Delta REF = \Delta F I X E D$  MKR key to activate a **fixed** reference marker, 2-21 view a single measurement channel, 5-55 view both primary channels, 2-5 view plot **files** on a PC, 4-20 view the measurement data and memory trace, 2-6 widen system bandwidth, 5-54 **HPGL/2** compatible printer, configuring to plot, 4-8 HPGL compatible printer, outputting plot **files** to, 4-23 HP-IB, 11-16 address capability, 11-19 addresses, 6-110, 11-22 bus structure, 11-17, 11-18 cables. 1 1-7 data rate, 11-19 debug mode, 1 1-25 device types, 11-17 menu, 6-109 message transfer scheme, 11-19 multiple-controller capability, 11-19 operation, 11-17 operational capabilities, 1 1-20 pass control mode, 6-110 requirements, 11-19 status indicators, **6-1** 10, 11-21 system controller mode, 6-110 talker/listener mode, 6-110 HP-IB connector, 1-10 HP-IB peripheral interface configuration, 1 **1**-13 humidity conditions, 7-26

## I

IF bandwidth, 6-51 how to widen, 5-54 IFC (interface clear) control **line**, 11-18 IF detection, 6-5 IF, how **defined** for mixers, 3-2 imaginary format, 6-36 increase test port power, 5-58 increasing sweep speed, 5-53 increasing dynamic range, 5-58 increasing measurement accuracy, 5-2 increasing sweep speed, 5-53

information messages, 10-1 initializing DOS, 11-7 LIF, 11-7 input ports menu, 6-30 inserting a sequence command, 2-68 insertion phase and magnitude response measurement, 2-34 instrument modes, 6-115-118 frequency offset, 6-1 16 network analyzer, 6-1 15 tuned receiver, 6-1 15 instrument state, 6-108-1 14 contents, 4-33 deleting all files, 4-41 deleting a single file, 4-41 memory requirements, 12-3 saving, 4-33, 4-35 instrument state function block location, 1-5 instrument state in memory, 12-1 instrument states in memory, 12-2 interconnecting cables, 5-2 interface cables, 1 1-7 GPIO, 1-10 parallel, 1-10, 11-14 RS-232, 1-10 interface addresses, 1 1-22 interface clear (IFC) control line, 11-18 interface configuration HP-IB, 11-13 serial, 11-14 interface function codes, 7-23 interface functions controller, 11-17 listener. 11-17 talker, 11-17 interface port configuration, 11-12 internal memory data retention, 4-33 internal memory register contents, 4-33 interpolated calibration restoring, 12-6 interpolated error-correction, 5-7, 6-78 interpolated error correction, 2-9 isolation, 6-59 isolation calibration, 6-79 isolation measurements for mixers, 3-33 isolation (reverse) and gain measurement, 2-56

### K

keyboard connector, **1-10** keyboard (DIN), 7-25 keyboards, 1 **1-8** 

#### Index-10

key definitions, 9-1 key menu maps, 8-1 keys active channel. 6-8 (Avg), 6-50 **(--)**, 6-11 (Cal), 6-77 **○**, 6-11 Display ,4 1 entry, 6-10-11 (Entry-Off) 1 **(Format)**, 6-31 instrument state, 6-108-114 (Local), 6-109 (Meas), 6-28, 6-29 Menua) ,6-13 **(--)**, 6-11 response function, 6-27-52 step, 6-11 stimulus function, 6-12-26 (System), 6-115 units terminator, 6-10 **▲▼**, 6 - 1 1 keys referenced to front panel access key, 9-75 key to HP-IB command, 9-54 kit label, 5-32, 5-34 knob RPG, 6-11

### L

label class menu, 6-89 label kit, 5-32, 5-34 label kit menu, 6-89 label the classes, 5-32, 5-34 LCD, **1-6** LEO (no extended listener capabilities), 11-20 LIF format, 11-7 limit **lines**, 6-112 limits editing, 6-1 13 offset, 6-1 14 limit segments editing, 6-113 limit test connector location, 1-11 Iimit test example sequence, 2-77 Iimit testing, 2-43 activating, 2-50 creating flat Iimit lines, 2-44 creating single point limits, 2-48 creating sloping limit lines, 2-46 deleting limit segments, 249 editing limit segments, 2-49 offsetting limit lines, 2-51 pass/fail indicators, 2-51

reviewing limit line segments, 2-50 running a limit test, 2-50 sequencing, 2-77 limit test output (LIMIT TEST), 7-24 linear frequency sweep, 6-23 linear magnitude format, 6-35 linear phase deviation measurement, 2-40 line power, 7-25 lines for control, 11-18 lines for handshaking, 11-18 line switch location, 1-4 LINE TYPE DATA, 4-14 LINE TYPE MEMORY, 4-14 line types plotter, 4-14 line voltage selector switch, 1-10 LIN MKR, 2-24, 2-25 listener interface function, 11-17 listen mode (L), 11-21 list frequencies modifying, 6-26 list frequency sweep, 6-24 list values printing or plotting, 4-30 L (listen mode), 11-21 loading a sequence from disk, 2-72 load match, 6-58 load standards, choosing for calibration, 5-6 (Local) key, **6-109** Local menu map, 8-7 location 10 MHz reference adjust, 1-11 analyzer display, **1-4** auxiliary input connector, 1-11 bias inputs and fuses, 1-11 centronics (parallel) interface, 1-10 entry block, 1-4 external trigger connector, 1-11 fan, **1-10** fuse, 1-10 instrument state function block, 1-5 limit test connector, 1-11 line switch, 1-4 Iine voltage selector switch, 1-10 parallel (centronics) interface, 1-10 pass/fail message, 1-9 preset key, 1-5 R channel connectors, 1-5 RS-232 (serial) interface, 1-10 serial number plate, 1-11 serial (RS-232) interface, 1-10 softkey labels, 1-9 softkeys, 1-4 stimulus function block, 14

test sequence connector, 1-11 test set interconnect, 1-11 logarithmic frequency sweep, 6-24 log mag format, 6-31 LOG MKR, 2-24, 2-25 loop counter sequence, 2-74 loss of power meter calibration data, 5-35 LO to RF isolation for mixers, 3-33 low pass mode reflection measurements, 6-125 setting frequency range, 6-124 transmission measurements, 6-127

#### М

magnitude and insertion phase response measurement, 2-34 maintaining test port output power during sweep retrace, 5-50 making accurate measurements of electrically long devices, 5-51 marker control. 2-17 (Marker Fctn) menu map, 8-8 (Marker) menu map, 8-8 markers activating, 2-17 active and inactive, 2-17 calculate data statistics, 2-33 continuous and discrete, 2-16 couple and uncouple display markers, 2-23 coupled, 6-9 delta mode, 6-54 delta (A), 2-20 **fixed**, 2-20 fixed reference, 6-54 functions, 6-55 G+jB MJSR, 2-25 LIN MKR, 2-24, 2-25 LOG MKR, 2-24, 2-25 menu, 6-54 modes, 6-55 moving off of grids, 2-18 polar format, 2-23, 6-55 reference, 2-20 **Re/Im** MKR, 2-24, 2-25 relative mode, 2-20 R+jX MKR, 2-25 search for bandwidth, 2-31 search for maximum amplitude, 2-30 search for minimum amplitude, 2-30 search for target amplitude, 2-30 searching, 2-30 search mode, 6-55 set CW frequency, 2-29 set display reference, 2-28 set electrical delay, 2-29

set frequency span, 2-27 set measurement parameters, 2-25 setting center frequency, 2-26 setting start frequency, 2-25 setting stop frequency, 2-26 smith chart, 6-55 Smith chart markers, 2-24 Smith or polar format, 2-21 target mode, 6-55 tracking amplitude, 2-32 using, 6-53-55 zero, 2-22 markers functions on display, 2-16 marker stats, bandwidth on display, 1-9 marker values area on display, 1-8 masking time domain, 6-129 mass storage, 11-7 matched adapters using to calibrate noninsertable devices, 5-49 matched adapters, using to calibrate **non**insertable devices, 6-107 math with data traces, 2-7 maximum amplitude search, 2-30 Meas) key, 6-28, 6-29 Meas menu map, 8-9 measure deviation from linear phase, 240 electrical length and phase distortion, 2-37 gain and reverse isolation, 2-56 gain compression, 2-52 group delay, 2-40 increased accuracy, 5-2 magnitude and insertion phase response, 2 - 34transmission response in time domain, 2-79using limit lines, 243 using the time domain, 2-79 measured inputs of display, 1-8 measurement accessories, 1 l-l measurement accuracy calibration standards, 5-6 changing parameters, 5-5 compensating for directional coupler response, 5-37 connector repeatability, 5-2 error-correction, 5-4 frequency drift, 5-3 increasing, 5-2 interconnecting cables, 5-2 performance verification, 5-3 reference plane and port extensions, 5-3 temperature drift, 5-2

measurement averaging changing, 5-58 measurement calibration concepts, 6-56-107 measurement channel, how to view a single, 5-55 measurement channel viewing, 2-5 measurement data points setting, 2-4 measurement data statistics, 2-33 measurement error-correction, 5-4 measurement errors causes of, 6-57 correcting for, 6-77 crosstalk, 6-59 directivity, 6-57 frequency response, 6-59 isolation, 6-59 load match, 6-58 source match, 6-58 tracking, 6-59 measurement example, 2-3 measurement examples, 2-1 measurement parameters set with markers, 2-25 measurement points how to reduce, 5-54 measurement problems with electrically long devices, 5-51 measurement programs, 1 1-8 measurement results saving, 4-36 measurements conversion loss for mixers, 3-7 conversion loss using tuned receiver mode, 3-17 high dynamic range conversion loss for mixers, 3-12 high power, 2-58 LO to RF isolation for mixers, 3-33 mixer. 3-1 mixer considerations, 3-2 mixer conversion compression, 3-28 mixer group delay or phase, 3-24 mixer isolation, 3-33 mixers fixed IF, 3-17 optimizing, 4-43 power meter calibration for, 3-6 RF feedthrough for mixers, 3-35 swept RF/IF mixers, 3-7 measurement sequence, 2-3 measurements optimized, 5-1 measurements using the tuned receiver mode, 2-64measurement times, 7-8

#### Index-12

measurement title, 4-29 measurement type setting, 2-4 measure restart, 1-11 mechanical transfer switch option, 1-12 memory available, 12-2 battery backup, 12-2 CMOS, 12-2 conserving, 12-6 external disk, 12-4 insufficient, 12-4 internal disk, 12-4 non-volatile, 12-2 requirements, 12-3 saving calibration data, 12-2 saving current instrument state, 12-1 saving instrument states, 12-2 types of, **12-1** volatile, 12-1 memory, display, 6-7 memory-intensive operations, 12-6 memory math functions, 6-47 memory register contents, 4-33 memory trace, 2-6 memory trace arrays memory requirements, 12-3 menu HP-IB, 6-109 system, **6-1** 12 menu, calibrate, 6-79 menu, cal kit, 6-81 (Menu) key, 6-13 menu map (Avg), 8-2 **Cal**, 8-3 (Copy), 8-5 (Display), 8-6 (Format), 8-7 (Local), 8-7 (Marker), 8-8 (Marker Fctn), 8-8 (Meas), 8-9 (Menu), 8-10 (Preset), 8-12 (Save/Recall), 1 Scale Ref), 8-12 (Seq), 8-13 (System), 8-15 menu maps, 8-1 (Menu) menu map, 8-10 menu, power, 6-14 menu, sweep types, 6-23 menu, trigger, 6-20 message area of display, 1-8

messages error, 10-1 information, 10-1 message transfer scheme, 11-19 methods of HP-IB operation, 11-17 microprocessor, 6-3 microwave connector care, 2-2 minimum amplitude search, 2-30 **—** key, 6-11 mixer measurements, 3-1 mixers Amplitude and Phase Tracking, 3-27 attenuation at ports, 3-2 conversion compression, 3-28 conversion loss using frequency offset, 3-7 conversion loss using tuned receiver mode, 3-17 eliminating unwanted signals, 3-2 filtering, 3-2 fixed IF, 3-17 frequency offset mode operation, 3-4 frequency selection, 3-2 group delay or phase measurement, 3-24 high dynamic range conversion loss, 3-12 how RF and IF are defined, 3-2 isolation measurements, 3-33 LO to RF isolation, 3-33 minimizing source and load mismatches, 3-2 power meter calibration, 3-6 reducing the effect of spurious responses, 3-2 RF feedthrough, 3-35 swept RF/IF measurement, 3-7 mixer testing, 6-150-161 accuracy, 6-151 amplitude and phase tracking, 6-160 attenuation, 6-152 conversion compression, 6-159 conversion loss, 6-157 down conversion, 6-154 filtering, 6-153 frequency accuracy, 6-154 frequency offset mode, 6-150 frequency selection, 6-154 frequency stability, 6-154 group delay, 6-160 isolation, 6-157 LO feedthru, 6-157 parameters, 6-151 phase linearity, 6-160 phase measurements, 6-159 return loss, 6-158 RF feedthru, 6-158 SWR, 6-158

tuned receiver mode, 6-150 up conversion, 6-154 MKR ZERO example procedure, 2-22 mode auto sweep time, 5-53 frequency offset, 3-7 receiver mode, 3-17 modes frequency offset, 6-1 16 instrument, 6-115-118 network analyzer, 6-115 pass-control, 1 1-22 system-controller, 1 1-2 1 talker/listener, 11-22 tuned receiver, 6-115 modes for bus device, 11-21 modified user kit, 5-30 modify the cal kit thru definition, 549 modify calibration kit menu, 6-83 modifying a sequence, 2-68 modifying a sequence command, 2-69 modifying calibration constants, 5-28 modifying calibration kits, 6-82 modifying calibration standards, 5-29 modifying list frequencies, 6-26 modifying TRL calibration standards, 5-30 modifying TRM calibration standards, 5-32 monitor, 7-25 monitor connector, 1-1 1 monitors, 1 1-8 multiple channel display, 6-9 multiple-controller capability, 1 1-19 multiple measurements plotted, 4-26 multiple measurements printed, 4-6 multiple sequence cascading, 2-73 Ν naming conventions, 1 1-23 network analyzer mode, 6-115 new features to the analyzers, 1-2 NEWLINE, 4-29 no extended talker capabilities (TEO), 11-20 noise trace:reducing, 5-59 noise floor reducing, 5-58 noise reduction, 6-50

non-operating storage conditions, 7-26 non-volatile memory, 12-2 available, 12-2 notations of display, 1-7 number of HP-IB devices allowed, 11-17 number of listeners allowed, 11-17 number of points how to reduce, 5-54 number of sweeps, test set switch, 5-57 0 offset, 6-7 R-Channel, 3-4 offset limits, 6-114 offset, specify, 6-86 offsetting limit lines, 2-51 Ofs status notation, 1-7 Of? status notation, 1-7 one-port calibration, 6-79 on-wafer measurements, 2-86 operating conditions, 7-26 operating parameters printing or plotting, 4-30 operation frequency offset, 6-116 of the network analyzer, 6-2 operational capabilities for HP-IB, 1 1-20 operation concepts, 6-1 operation of HP-IB, 11-17 operations instrument, 6-115-118 optimizing calibration standards, 5-6 optimizing measurement results, 5-1 optimizing measurements, 4-43 option 007 mechanical transfer switch, 1-12 010 time domain, **1-13** 012 direct access receiver configuration, 1 - 12085 high power system, 1-12 089 frequency offset mode, 1-12 **1CM**, rack mount flange kit without handles, 1-13 1D5, high stability frequency reference, 1 - 12400 4 channel receiver, 1-12 Option 010, 6-119-139 option 1CP, rack mount flange kit with handles, 1-13 Option **1D5** specifications, 7-24

options and description, 1-1

options available, 1-12

noninsertable devices

calibrating for, 5-41

#### Index-14

## www.valuetronics.com

averaging, 6-50

smoothing, 6-51

IF bandwidth, 6-51

non-insertable devices

calibrating for, 6-107

Non-coaxial Measurements, 2-86

output video, 7-25 output power specifications, 7-4 output power, maintaining during sweep retrace, 5-50 outputting measurement results, 4-1 outputting multiple plots to a single page using a printer, 4-25 outputting plot files, 4-19 outputting plot files from a PC to a plotter, 4-22 outputting plot **files** from a PC to a printer, 4 - 23outputting single page plots using a printer, 4-24 overview system, 6-2-3

## Ρ

Pl and P2 on the plotter, 4-15 page halves, 4-6 page of values printed or plotted, 4-30 page quadrants, 4-28 panel rear, 1-10 PARALLEL [COPY] use, 11-14 PARALLEL [GPI0] use, 11-14 parallel interface, 1-10 configuration, 11-14 **parallel poll** non response (PPO), 11-20 parallel port copy mode, 6-111 GPIO mode, 6-111, 6-141 plotting, 6-1 11 printing, 6-111 **TTL** input, 6-142 **TTL** output, 6-142 use of, 6-111 parameter default for printing, 4-6 parameters defaults for plotting, 4-16 operating: printing or plotting, 4-30 parameters set with markers, 2-25 center frequency, 2-26 CW frequency, 2-29 display reference, 2-28 electrical delay, 2-29 frequency span, 2-27 start frequency, 2-25 stop frequency, 2-26 pass control capabilities (C10), 11-20 pass-control mode, 1 1-22 pass control mode, 6-110

pass/fail display location, 1-9 pass/fail indicators in **limit** testing, 2-51 pass fail indicators on display, 1-9 PC? status notation, 1-8 **P**↓ status notation, **1-8** pen number settings, 4-13 PEN NUM DATA, 4-13 PEN NUM GRATICULE, 4-13 PEN NUM MARKER, 4-13 PEN NUM MEMORY, 4-13 PEN NUM TEXT, 4-13 pen plotter, configuring to plot, 4-10 pen plotter, using to plotting multiple measurements per page, 4-17 performance verification measurement accuracy, 5-3 peripheral configurations, 4-4, 4-8, 11-11 peripheral addresses, 11-22 peripheral equipment, 6-3 peripheral interface HP-IB, 11-13 parallel, 11-14 peripherals, 11-1 peripherals, connecting, 11-10 phase and magnitude response measurement, 2-34 phase distortion and electrical length measurement, 2-37 phase format, 6-32 physical dimensions, 7-26 plot aborting, 4-30 defined boundaries, 4-15 multiple measurements per page, 4-26 solving problems, 4-32 PLOT DATA, 4- 12 plot definition, 4-12 plot **files** how to view on a PC, 4-20 outputting from a PC to a plotter, 4-22 outputting from a PC to a printer, 4-23 PLOT GRAT, 4-12 PLOT MEM. 4-12 PLOT MKR 4-12 plot speed, 4-15 plotter configuration, 4-9, ll-ll **line** types, 4-14 pen number settings, 4-13 plotter Pl and **P2**, 4-15 plotters, 1 **1-6** 

PLOT TEXT, 4-12 plotting a measurement to disk, 4-19 plotting arrays, 4-12 plotting components **defined**, 4-12 plotting measurement results, 4-3 plotting multiple measurements on a full page, 4-26 plotting multiple measurements per page, 4-17 plotting page quadrants, 4-28 plotting, printing, and saving, 4-1 plotting start, 4-16 plotting to an HPGL compatible printer, 4-18 point limit creation, 2-48 points data:how to reduce, 5-54 polar chart markers LIN MKR, 2-24 LOG MKR, 2-24 **Re/Im** MKR, 2-24 polar format, 6-34 polar format markers, 2-23 polar or Smith format markers, 2-21 port coupling, 6-17 port extensions, 5-3 port power increasing, 5-58 power increasing test port, 5-58 line, 7-25 power coupling, 6-17 power level, calibrated, 6-101 power menu, 6-14 power meter configuration, 11-12 power meter calibration, 5-35, 6-101 accuracy, 6-104, 6-105 applications, 6-101 compatible sweep types, 6-101 continuous correction mode, 5-39 continuous sample mode, 6-102 interpolation, 6-102 loss of, 6-102 loss of calibration data, 5-35 modes of operation, 6-102 power level, 6-101 power loss correction list, 6-104 power sensor calibration data, 6-104 receiver to measure absolute power, 5-40 sample-and-sweep correction mode, 5-38 sample-and-sweep mode, 6-103 speed, 6-104 stimulus parameters, 6-104 power meter calibration for mixer measurements, 3-6

power (output) characteristics, 7-4 power ranges, 6-14 auto, 6-14 manual, 6-14 power sensor calibration factor list, 6-104 power sensor calibration data, 5-36 power sweep, 6-25 power sweep range defining, 6-12 PPO (does not respond to parallel poll, 11-20 precautions electrostatic, 7-26 preset key location, 1-5 (Preset) menu map, 8-12 preset state, 12-7 principles of microwave connector care, 2-2 print aborting, 4-30 multiple measurements per page, 4-6 solving **problems**. 4-32 PRINT ALL use, 4-31 print definition, 4-5 printer color, 4-5 configuration, 4-4, 4-9, 11-11 outputting single page plots to, 4-24 using to output multiple plots to a single page, 4-25 printer mode, 4-6 printers, 11-6 printing a sequence, 2-72 printing default setting, 4-6 printing measurement results, 4-3 printing or plotting list values or operating parameters, 4-30 printing, plotting, and saving, 4-1 printing start, 4-6 print/plot time stamp, 4-30, 11-15 **PRm** status notation, **1-8** problems with disk storage, 4-43 problems with printing or plotting, 4-32 procedure aborting a print or plot process, 4-30 activating a fixed marker, 2-20 activating display markers, 2-17 basic measurement sequence, 2-3 calculating data statistics, 2-33 calibrating the analyzer receiver to measure absolute power, **5-40** changing the sequence title, 2-70 clearing a sequencing from memory, 2-69 compensating for directional coupler response, 5-37

#### Index-16

configuring a plot function, 4-8 configuring a print function, 4-3 constructing a loop structure in a sequence, 2-74coupling and uncoupling display markers, 2 - 23creating a sequence, 2-66 creating flat limit lines, 2-44 creating single point limits, 2-48 creating sloping limit lines, 2-46 defining line types, 4-14 **defining** the plot, 4-12 defining the print, 4-5 deleting an instrument state, 4-41 deleting a single instrument state file, 4-41 deleting limiting segments, 2-49 deviation from linear phase measurement, 2-40dividing measurement data by the memory trace, 2-7 editing a sequence, 2-68 editing limit segments, 2-49 entering the power sensor calibration data, 5-36 error-correction for full two-port measurements, 5-2 1 error-correction for one-port reflection measurements, 5-18 error-correction for TRL, 5-24 formatting a disk, 4-43 frequency response error-corrections, 5-9 gating in time domain, 2-81 high power measurements, 2-58 inserting a sequence command, 2-68 limit testing using a sequence, 2-77 loading a sequence from disk, 2-72 maintaining test port output power during sweep retrace, 5-50 making accurate measurements of electrically long devices, 5-51 measuring devices using the time domain, 2-79measuring electrical length and phase distortion, 2-37 measuring gain compression, 2-52 measuring group delay, 2-40 measuring magnitude and insertion phase response, 2-34 measuring reflection response in time domain, 2-83 measuring reverse isolation and gain, 2-56 measuring transmission response in time domain, 2-79 mixer group delay or phase, 3-24 modifying a sequence command, 2-69

modifying calibration standards, 5-29 modifying TRL calibration standards, 5-30 modifying TRMM calibration standards, 5-32 offsetting limit lines, 2-51 outputting a single page of values, 4-30 outputting multiple plots to a single page using a printer, 4-25 outputting plot files, 4-19 outputting plot files from a PC to a plotter, 4-22 outputting plot files from a PC to a printer, 4 - 23outputting single page plots using a printer, 4-24 outputting the entire list of values, 4-31 plotting a measurement to disk, 4-19 plotting measurements in page quadrants, 4 - 28plotting multiple measurements on a full page, 4-26 plotting multiple measurements per page, 4-17, 4-26 plotting to an HPGL compatible printer, 4-18 printing a sequence, 2-72 printing multiple measurements per page, 4-6 printing one measurement per page, 4-6, 4-16 printing or plotting list values or operating parameters, 4-30 purging a sequence from disk, 2-72 ratioing measurements in channel 1 and 2, 2-7 recalling a **file**, 4-42 renaming an instrument state file, 4-42 re-saving an instrument state, 4-41 resetting plotting parameters to default values, 4-16 resetting the printing parameters to default values, 4-6 response and isolation error-correction for reflection measurements, 5-14 response and isolation error-correction for transmission measurements, 5-16 response error-correction for reflection measurements, 5-9 response error-correction for transmission measurements, 5-1 1 reviewing limit line segments, 2-50 running a limit test, 2-50 running a sequence, 2-67 saving a data trace to the display memory, 2-6

saving an instrument state, 4-35 searching for a target amplitude, 2-30 searching for bandwidth, 2-31 searching for maximum amplitude, 2-30 searching for minimum amplitude, 2-30 sequencing, 3-17 setting center frequency with markers, 2-26 setting CW frequency using markers, 2-29 setting display reference using markers, 2-28 setting electrical delay using markers, 2-29 setting frequency span with markers, 2-27 setting measurement parameters, 2-3 setting start frequency with markers, 2-25 setting stop frequency with markers, 2-26 setting the frequency range, 2-3 setting the measurement type, 2-4 setting the source power, 2-4 setting up a color printer, 4-5 solving problems with disk storage, 4-43 stopping a sequence, 2-67 storing a sequence on a disk, 2-71 subtracting memory trace from measurement data trace, 2-7 test sequencing, 2-65 test with Iimit lines, 2-43 titling the active channel display, 2-8 titling the displayed measurement, 4-29 tracking amplitude, 2-32 using analyzer display markers, 2-16 using continuous and discrete markers, 2 - 16using delta (A) markers, 2-20 using MKR ZERO to activate a fixed reference marker, 2-22 using polar format markers, 2-23 using the tuned receiver mode, 2-64 using the  $\Delta REF = \Delta FIXED$  MKR key to activate a fixed reference marker, 2-21 viewing both primary channels, 2-5 viewing plot files on a PC, 4-20 viewing the measurement data and memory trace. 2-6 procedures error-correcting measurements, 5-8 LO to RF isolation for mixers, 3-33 mixer conversion compression, 3-28 mixer RF feedthrough, 3-35 power meter calibration for mixer measurements, 3-6 processing details, 6-5 programming, 11-16 programming interface, 11-16

programming specifications, 7-23 programs example, 1 **1-8** P? status notation, **1-8** purging a sequence from disk, 2-72

## Q

quadrants plotted, 4-28 quarter page plots, 4-28

## R

rack mount cabinet, 11-6 rack mount flange kit with handles option, 1-13 rack mount flange kit, without handles, option, 1-13 range dynamic: how to increasing, 5-58 time domain, 6-132 ratio calculations, 6-5 ratio measurement in channel 1 and 2, 2-7 raw data arrays, 4-36, 6-6 R channel connector locations, 1-5 R-Channel inputs, difference between internal and external, 3-4 R-Channel power offset, 3-4 real format, 6-36 rear panel connectors, 7-24 rear panel features and connectors, 1-10 recalling a file, 4-42 receiver, 6-3 receiver calibration, 5-12 receiver calibration procedure, 5-40 receiver crosstalk reducing, 5-59 receiver noise floor reducing, 5-58 reduce averaging factor, 5-54 reduce number of measurement points, 5-54 reduce receiver noise floor, 5-58 reducing noise, 6-50 averaging, 6-50 IF bandwidth, 6-51 smoothing, 6-51 reducing receiver crosstalk, 5-59 reducing trace noise, 5-59 reference (10 MHz) adjust, 1-11 reference documents, 6-164 reference level of display, 1-8 reference markers, 2-20 reference plane extending, 5-3 reflection measurements using **bandpass** mode, 6-121 using low pass mode, 6-125

### Index-18

reflection response in time domain, 2-83 register contents, 4-33 register data retention, 4-33 **Re/Im** MKR, 2-24, 2-25 relative marker mode, 2-20 relative velocity factor adjusting of, 6-121 relative velocity for time domain, 2-85 remote control, 11-16 remote enable (REN) control line, 11-18 remote/local capability (RL1), 1 1-20 remote operation (R), 11-21 remote programming specifications, 7-23 renaming a file, 4-42 REN (remote enable) control line, 11-18 repeatability connector, 5-2 repetitive attenuator switching, allowing, 6-21 re-save a file, 4-41 reset plotting parameters to default values, 4-16 reset printing parameters, 4-6 resolution time domain, 6-133 response and isolation calibration, 6-79 response calibration, 6-79 response error-correction for reflection measurements, 5-9 response error-correction for transmission measurements, 5-11 response function, 6-27-52 restartii a calibration, 6-81 results of measurement saving, 4-36 retention of memory data, 4-33 reverse isolation and gain measurement, 2 - 56reviewing the limit line segments, 2-50 RF feedthrough, 3-35 RF, how defined for mixers, 3-2 RF IN/OUT, 1-11 R+jX MKR, 2-25 RL1 (complete remote/local capability), 11-20 RPG knob, 6-11 R (remote operation), 11-21 **RS-232** (serial) interface, 1-10 rules for code naming, 11-23 running a limit test, 2-50 running a sequence, 2-67

## S

S2P ASCII data format, 4-39 sample-and-sweep correction mode, 5-38 sampler/IF correction, 6-5 save a data trace to the display memory, 2-6 (Save/Recall) menu map, 8-11 saving a file, 4-33 saving a user kit, 5-30 saving measurement results including calibration, 4-36 saving, places where you can, 4-33 saving, printing, and plotting, 4-1 saving to a computer, 4-34 saving user kit to disk, 5-30 scale, 6-7 scale/div. area of display, 1-8 SCALE PLOT, 4-15 scale reference menu, 6-40 (Scale Ref) menu map, 8-12 searching for values with markers, 2-30 bandwidth, 2-31 maximum amplitude, 2-30 minimum amplitude, 2-30 target amplitude, 2-30 tracking amplitude, 2-32 segment deleting, 2-49 segment menu, 6-24 selecting calibration kits, 6-81 sensor calibration data, 5-36 (Seq) menu map, 8-13 sequence size of, 6-141 using HP-IB, 6-146 sequence creation, 2-66 sequence of measurement, 2-3 sequencing autostarting, 6-141 cascading multiple sequences, 2-73 changing the sequence title, 2-70 clearing a sequence from memory, 2-69 command information, 6-140 concepts, 6-140-146 decision making functions, 6-144 deleting commands, 2-68 editing, 6-141 editing a sequence, 2-68 gosub sequence command, 6-142 HP-GL commands, 6-145 inserting a command, 2-68 Iimit test sequence, 2-77 loading a sequence from disk, 2-72 loop counter sequence, 2-74 menu, 6-142 modifying a command, 2-69

printing a sequence, 2-72 purging a sequence from disk, 2-72 reading using HP-IB, 6-146 running a test sequence, 2-67 special functions menu, 6-144 stopping a sequencing, 2-67 storing a sequence on a disk, 2-71 subprograms, 2-73 titles, 6-141 **TTL** input for decision making, 6-142 **TTL** I/O menu, 6-142 TTL out menu, 6-144 with loop counter, 6-141 sequencing tests procedure, 2-65 serial interface configuration, 11-14 serial number plate location, 1-11 serial (RS-232) interface, 1-10 service and support options, 1-13 service request asserted by the analyzer (S), 11-21 service request (SRQ) control line, 11-18 setting gate parameters, 2-81 setting HP-IB addresses, 11-22 setting measurement parameters using **markers**, **2**-25 **SETUP A**, 6-45 **SETUP B**, 6-45 **SETUP C**, 6-45 SETUP D, 6-45 **SETUP E**, 6-45 **SETUP F**, 6-45 sex of type-N calibration standard, 5-7 SH1 (full-source handshake), 11-20 shape of gate, 2-81 shipment weight, 7-26 shortened sweep time, 5-53 single bus concept, 11-21 single page of values printed or plotted, 4-30 single point limits, 2-48 sloping limit lines, 2-46 smith chart format, 6-33 Smith chart markers, 2-24 G+jB MKR, 2-25 LIN MKR, 2-25 LOG MKR, 2-25 **Re/Im** MKR, 2-25 R+jX MKR, 2-25 Smith or polar format markers, 2-21 smoothing, 6-7, 6-51 Smo status notation, 1-8 softkey definitions, 9-1 softkey label location, 1-9

### softkey labels of display, 1-9 softkey location, 1-4 softkey locations, 9-75 softkey menu hiding, 2-18 softkey menu maps, 8-1 software sample, 1 **1-8** solutions for printing or plotting problems, 4-32 solving disk storage problems, 4-43 source, 6-2 source attenuator switch protection, 6-21 source match, 6-58 span frequency:decrease, 5-53 span setting for gating, 2-81 S-parameters, 6-28 specifications, 7-1 dynamic range, 7-1 frequency characteristics, 7-4 Option **1D5**, 7-24 output power, 7-4 remote programming, 7-23 spectral purity characteristics, 7-4 spurious signals, 7-4 specify class menu, 6-87 specify offset menus, 6-86 spectral purity characteristics, 7-4 speed increased, 5-53 split display, 2-6 SPLIT DISPLAY, 6-44 spurious signals specifications, 7-4 SR1 (complete service request capabilities), 11-20 SRQ (service request) control line, 11-18 S (service request asserted by the analyzer), 11-21 standard definitions entering, 5-28 examining, 5-28 modifying, 5-28 standards calibration, 5-6 standards, **defining** menus, 6-84 start frequency set with markers, 2-25 starting a plot, 4-16 starting a print, 4-6 start values possible, **1-6** statistics calculation, 2-33 status indicators, 1 1-2 1 status indicators, HP-IB, 6-110

\* status notation, 1-8

#### Index-20

status notations, 1-7 step attenuator, 6-3 switch protection, 6-21 step keys, 6-11 stepped frequency, 6-25 steps of making a measurement, 2-3 stimulus function, 6-12-26 stimulus function block location, 1-4 stimulus menu, 6-13 stimulus state, 5-5 stop frequency setting with markers, 2-26 stopping a print or plot, 4-30 stopping a sequencing, 2-67 stop values possible, 1-7 storage conditions, 7-26 storage locations, 4-33 storage mediums, 4-33 storing to external disk, 11-7 to internal disk, 11-7 to internal memory, 11-7 storing a sequence on a disk, 2-71 storing data methods of, 12-1 structure of HP-IB bus, 11-18 subtract memory trace from the measurement data trace, 2-7 support and service options, 1-13 sweep definition of, 6-5 how to set auto sweep time, 5-53 how to set chop sweep, 5-56 sweep modes alternate, 6-25, 6-106 chop, 6-25, 6-106 sweep retrace, maintaining output power during, 5-50 sweep speed increasing, 5-53 sweep speed increase, 5-53 sweep time auto, 6-18 manual, 6-18 minimum, 6-18 sweep type how to set, 5-55 sweep types, 6-23 **CW** time. 6-25 linear, 6-23 **list** frequency, 6-24 logarithmic, 6-24 power, 6-25 swept frequency, 6-25

swept power conversion compression measurement, 3-32 swept RF/IF mixer measurement, 3-7 switch protection, 6-21 syntax for commands, 11-23 synthesized source, 6-2 system accessories, 1 1-6 systematic errors, 5-4 characterizing, 6-59 system bandwidth how to widen, 5-54 system bandwidth, how to change, 5-58 system cabinet, 11-6 system characterization, 5-8 system controller capabilities (C1,C2,C3), 11-20 system-controller mode, 1 1-2 1, 1 1-22 system controller mode, 6-110 (6-lten) key, 5 system menu, 6-112 (System) menu map, 8-15 system overview, 6-2-3 system **testmobile**, 1 **1-6** 

### Т

**T6** (basic **talker**), 11-20 talker interface function, 11-17 talker/listener mode, 6-1 10, 1 1-22 talk mode (T), 11-21 target amplitude search, 2-30 TEO (no extended talker capabilities), 11-20 techniques optimizing measurements, 4-43 temperature conditions, 7-26 temperature drift, 5-2 test fixtures transistors, 1 1-4 testing with limit lines, 2-43 testmobile, 11-6 test port bias input (BIAS CONNECT), 7-24 test port coupling, 6-17 test port dimensions, 7-23 test port power increasing, 5-58 test sequence size of, 6-141 using HP-IB, 6-146 test sequence connector location, 1-11 test sequence output (TEST SEQ), 7-24 test sequencing autostarting, 6-141 cascading multiple sequences, 2-73 changing the sequence title, 2-70 clearing a sequence from memory, 2-69 command information, 6-140

concepts, 6-140-146 decision making functions, 6-144 deleting commands, 2-68 editing, 6-141 editing a sequence, 2-68 gosub sequence command, 6-142 GPIO. 6-141 HP-GL commands, 6-145 inserting a command, 2-68 limit test sequence, 2-77 loading a sequence from disk, 2-72 loop counter sequence, 2-74 menu, 6-142 modifying a command, 2-69 printing a sequence, 2-72 purging a sequence from disk, 2-72 reading using HP-IB, 6-146 running a sequence, 2-67 special functions menu, 6-144 stopping a sequence, 2-67 storing a sequence on a disk, 2-71 subprograms, 2-73 titles, 6-141 **TTL** I/O menu, 6-142 **TTL** out menu, 6-144 with loop counter, 6-141 test sequencing procedures, 2-65 test set, 6-3 test set hold mode, 6-21 test set interconnect location, 1-11 test set switch, controlling the, 5-57 test using limits, 2-50 time domain bandpass, 6-121 bandpass mode, 6-1 19 bandpass mode:reflection, 6-121 bandpass mode:transmission, 6-123 concepts, 6-119-139 gating, 6-135 gating procedure, 2-81 general theory, 6-120 low pass, 6-124 low pass impulse mode, 6-1 19 low pass mode, fault location measurements, 6-125 low pass mode, reflection, 6-125 low pass mode, transmission, 6-127 low pass, setting frequency range, 6-124 low pass step mode, 6-119 masking, 6-129 minimum allowable stop frequencies, 6-124 range, 6-132 reflection response, 2-83 relative velocity factor, 6-121 resolution, 6-133

transmission response measurement, 2-79 velocity factor, 2-85 windowing, 6-130 time domain measurements, 2-79 time domain option, 1-13 time domain transform, 6-7 time for measurements, 7-8 time stamp, 4-30, 11-15 time-to-frequency domain, 6-120 title area of display, 1-8 title of sequence, 2-70 title the active channel display, 2-8 titling the displayed measurement, 4-29 to use fast 2-port calibration, 5-57 trace math, 2-7 divide measurement data by the memory trace, 2-7 trace math operation, 6-6 trace noise reducing, 5-59 trace viewing, 2-6 tracking, 6-59 tracking an amplitude, 2-32 transfer formats, 7-23 transfer of data, 11-18 transform, 6-7 CW time-to-frequency domain, 6-136 frequency-to-time domain, 6-1 19 time-to-frequency domain, 6-120 transform measurements forward, 6-137 transform menu, 6-119 transform modes time domain bandpass, 6-119 time domain low pass impulse, 6-1 19 time domain low pass step, 6-1 19 transistor test fixtures, 11-4 transmission measurements using **bandpass** mode, 6-123 using low pass mode, 6-127 transmission response in time domain, 2-79 transmit control, 11-14 trigger menu, 6-20 tri-state drivers (E2), 11-20 TRL calibration, 2-86 TRL error-correction, 5-24 TRL\*/LRM\* calibration, 6-91 how it works, 6-92 improving raw load match, 6-95 improving raw source match, 6-95 **TRL/LRM** calibration, 6-91 error model, 6-92 fabricating and defining standards, 6-97 how true **TRL/LRM** works, 6-94 isolation, 6-93

### Index-22

load match, 6-94 options, 6-99 procedure, 6-96 reason for using, 6-91 requirements for standards, 6-96 source match, 6-94 terminology, 6-92 TRL/LRM two-port calibration, 6-80 TRL standard modification, 5-30 TRM error-correction, 5-24 TRM standard modification, 5-32 trouble solving for printing or plotting, 4-32 trouble with disk storage, 4-43 tsH annotation, 6-21 T (talk mode). 11-21 **TTL** I/O, 6-111, 6-141 tuned receiver mode, 3-17, 6-115 compatible sweep types, 2-64 description, 2-64 external source requirements, 2-65 making measurements, 2-64 mixer testing, 6-150 test setup, 2-64 type-N calibration standard sex, 5-7 type of sweep how to set, 5-55

### U

### AREF=AFIXED MKR, 2-21

units, 11-25 units terminator, 6-10 ↑ status notation, **1-8** user kit modified, 5-30 modifying, 5-30 saving, 5-30 user kit saved to disk, 5-30 using **AmiPro,** 4-21 Freelance, 4-22

### V

valid calibration, ensuring, 6-77 valid characters, 11-24 values list, 4-30 vector error-correction, 6-6 velocity factor for time domain measurements, 2-85 verification kits, 1 1-2 verifying performance of calibration, 6-90 video output (EXT MON), 7-25 viewing plot files on a PC, 4-20 viewing both primary channels, 2-5 viewing the measurement data and memory trace, 2-6 volatile memory, 12-1 voltage selector switch, 1-10

### W

weight, 7-26 widen system bandwidth, 5-54 windowing time domain, 6-130

## Х

**XMIT CNTRL**, 11-14 **Xon-Xoff** use, 11-14